# Spécification de VisualProjet5 Logiciel de gestion de projets et plannings GANTT

| 6                                                                                                    | Construction de bateau (12345AB)                                                                                                    |                                                                                                    |           |                                    |                            |                               |                      |                       | - 0                                                      | ×        |  |
|----------------------------------------------------------------------------------------------------|----------------------------------------------------------------------------------------------------|----------------------------------------------------------------------------------------------------|-----------|------------------------------------|----------------------------|-------------------------------|----------------------|-----------------------|----------------------------------------------------------|----------|--|
| ж                                                                                                    | Outils 🕐 Aide                                                                                                    |                                                                                                    |           |                                    |                            |                               |                      |                       |                                                          |          |  |
| ÷ •                                                                                                    | / Darameters III Surver Redaurer D 💭 Whitediane Clické 📈 Taiertaire Compléments 🐼 Haures téal Taux achèv Actions projet Rec (Aép. Infos Projet 🔉 📥                                                       |                                                                                                    |           |                                    |                            |                               |                      |                       |                                                          |          |  |
| 1                                                                                                    | Détailr tácha Antinestácha Ber Idán tácha lafor projet Cattáchar Cet recidin Bilan Maron (                                                                                                    |                                                                                                    |           |                                    |                            |                               |                      |                       |                                                          |          |  |
|                                                                                                    | - A                                                                                                    | utre projet                                                                                                    |           |                                    |                            |                               | documentation se tro | uve ici :             | practice intosprojet carriacties carried/dep bilan marge |          |  |
|                                                                                                    | Tâches précédentes                                                                                                    | Liaison A                                                                                                    |           | Tâche                              | es suivantes               | ->                            | C:\VisualProjet5\Sp  | ecification VisualPro | rojet5.pdf                                               |          |  |
| [Etu                                                                                                    | de marketing] 2 - Etude de marché nati                                                                                                    | ional (FD                                                                                                    | 3 - Etu   | de des plans (à                    | 0,0 j)                     | Log                           | o à prendre :        |                       |                                                          |          |  |
|                                                                                                    |                                                                                                    |                                                                                                    | 4 - Ap    | provisionneme                      | nt des pieces (à -5,0 j)   |                               |                      |                       |                                                          |          |  |
|                                                                                                    |                                                                                                    | •                                                                                                    |           |                                    |                            |                               |                      | ~                     |                                                          | -        |  |
|                                                                                                    | 🔺 (#14) 🔽 Niveau 1 🔁 Catégorie : 05 - Dessin mécanique 🔻 🗹 Impr. 🖉 Têche achevée à 80%.                                                                                                    |                                                                                                    |           |                                    |                            |                               |                      |                       |                                                          |          |  |
|                                                                                                    | Tâche 2 - Etudes préliminaires                                                                                                    |                                                                                                    |           |                                    | VALIDER                    | C En retard de 15             | .u.                  |                       |                                                          |          |  |
| -                                                                                                    | (2/13) 🕂 Insérer — Supj                                                                                                    | primer 📃 Inact                                                                                                    | , Travail | re-prévu : 12                      | 20,0 h (7,50 j)            | Début prévu : 0               | 1/03/2019 00:00      | Fin prévue : 22       | 2/03/2019 12:00 (21,5 j)                                 |          |  |
| <to< td=""><td>us&gt; 🔻 <toutes> 💌 <t< td=""><td>Tous les métie 🔻</td><td>Trava</td><td>il prévu :</td><td>100.0 h 😂</td><td>Début pas avant :</td><td></td><td>Fin pas après :</td><td>Etaler</td><td></td></t<></toutes></td></to<> | us> 🔻 <toutes> 💌 <t< td=""><td>Tous les métie 🔻</td><td>Trava</td><td>il prévu :</td><td>100.0 h 😂</td><td>Début pas avant :</td><td></td><td>Fin pas après :</td><td>Etaler</td><td></td></t<></toutes> | Tous les métie 🔻                                                                                                    | Trava     | il prévu :                         | 100.0 h 😂                  | Début pas avant :             |                      | Fin pas après :       | Etaler                                                   |          |  |
| 2                                                                                                    | · · · · · · · · · · · · · · · · · · ·                                                                                                    | Ajouter/modif.                                                                                                    | C (1)     | Compléments<br>Travail réalisé     | : 20,0 h<br>: 92.3 h       | Retardée de :<br>Début réal : | 0,0 j 🚽              | Marge libre : 0,      | ,0 + 0,0 j                                               |          |  |
| Ress                                                                                                    | ources affectées Taux Prévu R                                                                                                    | Plan Char.                                                                                                    | Ecart re  | -prévu/réalisé                     | : 27,7 h                   | Etat avancement :             | 80% 🖨 Reste          | à faire : 24.0 h      | ••• Interruptions                                        | _        |  |
| ABC                                                                                                    | (Alfred LEBEC) 50% 58,0 h                                                                                                    | Voir charge                                                                                                    | Ré        | alisé/re-prévu                     | : 76,9 % 📘                 | Ajouter complémen             | it:                  | Cause externe         | Cat. <pas catégorie="" de=""></pas>                      |          |  |
|                                                                                                    | s s                                                                                                    | aisie du réalisé                                                                                                    | Coût ho   | praire re-prévu<br>boraire réalisé | : 7 400,0 €<br>· 9 347 6 € | Motif complément              | :                    |                       |                                                          |          |  |
|                                                                                                    |                                                                                                    | _                                                                                                    | cour      | norane realise                     | . 5547,00                  | 10000000                      |                      |                       |                                                          |          |  |
| Î                                                                                                    | Déplier récap.                                                                                                    | <aucun filtrag<="" td=""><td>je&gt;</td><td>•</td><td></td><td></td><td></td><td></td><td>ABC  Cacher TP Détails O C C</td><td>12 (</td></aucun> | je>       | •                                  |                            |                               |                      |                       | ABC  Cacher TP Détails O C C                             | 12 (     |  |
|                                                                                                    | ▼ 4 14                                                                                                    | Rechercher :                                                                                                    |           |                                    | 1                          | 1                             |                      |                       | mar19 avr19 mai-19 juin-19 juil19 aoû19 sep19 oct19      | nc       |  |
| n° -                                                                                                    | +/- Nom de la tâche                                                                                                    | Travail/Attente                                                                                                    | Réalisé   | Avancement                         | Ressources                 | Début                         | Fin                  | Reste à faire         | 04 18 01 15 29 13 27 10 24 08 22 05 19 02 16 30 1        | 28       |  |
| 1                                                                                                    | Etude d'un bateau     Etudea préliminaires                                                                                                    | 1069,0 h                                                                                                    | 324,8 n   | 55%                                | IBU, ABC, JCN, EFG         | 01/03/2019 00:00              | 29/08/2019 15:00     | ) 530,5 n             | 2 - Etudes préliminaires (*) (IEU-50% ABC-50%)           |          |  |
| 2                                                                                                    | Etude des plans                                                                                                    | 140.0 h                                                                                                    | 92,3 H    | 50%                                | IBU-50%, ABC-50%           | 22/03/2019 12:00              | 12/04/2019 12:00     | 0 24,011              | 3 - Etude des plans (*) (IBU-60%, EFG)                   |          |  |
| 4                                                                                                    | Approvisionnement des pieces                                                                                                    | 50.0 h                                                                                                    | 0.0 h     | 100%                               | 100 00 %, 21 0             | 17/03/2019 12:00              | 02/04/2019 10:0      | 0.0 h                 | 4 - Approvisionnement des pieces (TERMINEE)              |          |  |
| 5                                                                                                    | - Construction du proto                                                                                                    | 320,0 h                                                                                                    | 70,8 h    | 64%                                | ABC                        | 17/04/2019 10:30              | 16/07/2019 10:0      | ) 119,0 h             | 5 - Construction du proto (ABC)                          |          |  |
| 6                                                                                                    | Construction de la coque                                                                                                    | 220,0 h                                                                                                    | 56,0 h    | 70%                                | ABC-80%                    | 17/04/2019 10:30              | 11/06/2019 10:00     | ) 69,0 h              | 6 - Construction de la coque (*) (ABC-80%)               |          |  |
| 7                                                                                                    | Mise en place accessoires                                                                                                    | 100,0 h                                                                                                    | 14,8 h    | 50%                                | ABC-50%                    | 11/06/2019 10:00              | 16/07/2019 10:0      | 0 50,0 h              | 7 - Mise en place accessoires (ABC-50%)                  |          |  |
| 8                                                                                                    | - Essais                                                                                                    | 250,0 h                                                                                                    | 1,0 h     | 1%                                 | IBU                        | 16/07/2019 10:00              | 28/08/2019 12:0      | ) 248,5 h             | 8 - Essais (IBU)                                         |          |  |
| 9                                                                                                    | Essais à quai                                                                                                    | 100,0 h                                                                                                    | 0,0 h     | 0%                                 | IBU                        | 16/07/2019 10:00              | 01/08/2019 16:0      | 0 100,0 h             | 9 - Essais à quai (IBU)                                  |          |  |
| 10                                                                                                    | Essais en mer                                                                                                    | 150,0 h                                                                                                    | 1,0 h     | 1%                                 | IBU                        | 01/08/2019 16:00              | 28/08/2019 12:00     | ) 148,5 h             | 10 - Essais en mer (IBU)                                 | _        |  |
| 11                                                                                                    | Ecriture documentation                                                                                                    | 200,0 h                                                                                                    | 8,0 h     | 80%                                | ABC-20%, JCN-18%           | 12/04/2019 10:30              | 25/07/2019 16:1      | 7 40,0 h              | 11 - Ecriture documentation (*) (ABC-20%, JCN-18%)       | ot (IDI) |  |
| 12                                                                                                    | Recette client                                                                                                    | 9,0 h                                                                                                    | 0,0 h     | 0%                                 | IBO                        | 28/08/2019 12:00              | 29/08/2019 15:00     | ) 9,0 h               | 12 - Receite cite                                        | in (IBC  |  |
| 13                                                                                                    | Livraison client                                                                                                    | 0,0 N                                                                                                    | 0,0 1     | 0%                                 |                            | 29/08/2019 15:00              | 29/08/2019 15:00     | 0.0 h                 | ABC (Alfred EBEC)                                        |          |  |
|                                                                                                    |                                                                                                    |                                                                                                    |           | 0.0                                |                            |                               |                      | 0,011                 |                                                          |          |  |
|                                                                                                    |                                                                                                    |                                                                                                    |           |                                    |                            |                               |                      |                       |                                                          |          |  |
|                                                                                                    |                                                                                                    |                                                                                                    |           |                                    |                            |                               |                      |                       |                                                          |          |  |
|                                                                                                    |                                                                                                    |                                                                                                    |           |                                    |                            |                               |                      |                       |                                                          |          |  |
|                                                                                                    |                                                                                                    |                                                                                                    |           |                                    |                            |                               |                      |                       | IBU (Ivan BUSSON)                                        |          |  |
|                                                                                                    |                                                                                                    |                                                                                                    |           |                                    |                            |                               |                      |                       | leas of and and donadone and a second and                | .nnr     |  |
|                                                                                                    |                                                                                                    | 4                                                                                                    |           |                                    |                            |                               |                      |                       |                                                          |          |  |
| Pasio                                                                                                    | d'autre utilisateur que vous.                                                                                                    |                                                                                                    |           |                                    |                            |                               |                      |                       |                                                          |          |  |
| Duta                                                                                                    |                                                                                                    |                                                                                                    |           |                                    |                            |                               |                      | 1/5                   |                                                          | .00      |  |
| Pret.                                                                                                    |                                                                                                    |                                                                                                    |           |                                    |                            |                               |                      | V5.                   | . 14 Connecte sur PC-DRUTTE:4903 04/04/2019 14:34        | 08       |  |

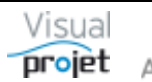

| Date       | Historique des modifications                                                                                                    |  |  |  |  |  |  |  |
|------------|----------------------------------------------------------------------------------------------------|--|--|--|--|--|--|--|
| 05/03/2024 | V5.17g :                                                                                                    |  |  |  |  |  |  |  |
|            | Ajout : fixation d'une limite de taille de saisie (6 caractères) dans la zone « Travail<br>Prévu » d'une tâche d'un projet.                                                                                               |  |  |  |  |  |  |  |
|            | Ajout : Léger allégement graphique : remplacement du jaune clair sur le fond image, suppression de l'image de fond grise.                                                                                                 |  |  |  |  |  |  |  |
|            | Fix : correction d'une anomalie provoquée sur la fonction copier / coller d'une tâche à partir d'un modèle                                                                                                    |  |  |  |  |  |  |  |
|            | Fix : correction d'une anomalie dans l'export de projet depuis la «Fenêtre<br>Unique ». Le montant restant à faire ne correspondait pas à l'information du<br>projet.                                                     |  |  |  |  |  |  |  |
| 04/08/2023 | V5.17f : ajout popup optionnel si heures réalisées dépassent les heures prévues,<br>dans la saisie mensuelle des temps passé.<br>Ajout d'infos complémentaires dans l'analyse des projets                                 |  |  |  |  |  |  |  |
| 21/06/2023 | V5.17 : ajoute bouton « détails projets » pour afficher des colonnes<br>supplémentaires d'informations des projets listés dans la page principale                                                                         |  |  |  |  |  |  |  |
| 17/02/2023 | V5.16x : - dans la fenêtre de charge en table, ajout de la répartition par<br>mois/ressource/projet/tache<br>- ajout paramétrage du libellé commun des champsTxt1 et 2 du tableau des<br>tâches                           |  |  |  |  |  |  |  |
|            | <ul> <li>possibilité de duplication du projet depuis la fenêtre projet</li> <li>tache précédente issue d'autres projets, dans fenêtre affectation multiples sur un<br/>ensemble de tâches</li> </ul>                      |  |  |  |  |  |  |  |
| 23/01/2023 | V5.16w : - modification du principe de la suppression des projets                                                                                                    |  |  |  |  |  |  |  |
| 01/12/2022 | V5.16s : - Ajout possibilité de sélectionner plusieurs projets pour voir leur charge spécifique                                                                                                    |  |  |  |  |  |  |  |
| 28/10/2022 | V5.16p : - Ajout paramétrage des couleurs par niveau de priorité et coloration priorité action                                                                                                    |  |  |  |  |  |  |  |
| 23/05/2022 | V5.16L : - Ajout fonction étalement du Reste à faire<br>- liaison entre le taux d'achèvement et le reste à faire<br>- tableau des heures prévues/réalisées et dépenses prévues et réalisées                               |  |  |  |  |  |  |  |
| 05/01/2022 | V5.16i : - Charge homme-mois : bouton supplémentaire pour voir la charge dans<br>une table hiérarchique répartie par site et métiers<br>- fonction d'import Excel des actions projet                                      |  |  |  |  |  |  |  |
| 09/12/221  | V5.16h : - Grisage jours fériés sur gantt, si un seul site est géré<br>- Ajout recettes/dépenses dans modèles de projets<br>- Ajout colonne heures prévues réelles/virtuelles dans table données charges en<br>homme-mois |  |  |  |  |  |  |  |
| 14/10/2021 | V5.16c : meilleure ergonomie sur le plan de charge d'une tache projet                                                                                                    |  |  |  |  |  |  |  |
| 06/08/2021 | V5.15z : modification des graphes des heures/couts et des recettes/dépenses, et choix site/équipes dans saisie des heures réalisées                                                                                       |  |  |  |  |  |  |  |
| 11/03/2021 | V5.15t : ajout fonction pour transférer des heures réalisées de projet à projet                                                                                                    |  |  |  |  |  |  |  |
| 11/02/2021 | V5.15q : ajout liste événements enregistrés par l'application                                                                                                    |  |  |  |  |  |  |  |
| 01/12/2020 | V5.15j : droit pour ne voir les projets et ressources, que de son site ou équipe                                                                                                    |  |  |  |  |  |  |  |

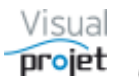

| 02/10/2020 | V5.15i : anonymisation de ressources (RGPD)                                                                                                    |
|------------|----------------------------------------------------------------------------------------------------|
| 02/09/2020 | V5.15g : ajout filtrage taches actives/inactives                                                                                                    |
| 08/07/2020 | V5.15f : ajout filtrage catégories taches dans synthèses des détails sur sélection<br>de projets                                                                                                    |
| 08/01/2020 | V5.15c : ajout fonction importer les recettes/dépenses projets sans mise à jour (import brut)                                                                                                    |
| 08/01/2020 | V5.14y : ajout fonction pour voir les congés des personnes selon leur responsable hiérarchique sélectionné. Modification IHM étalement tache.                                                                                                    |
| 19/12/2019 | V5.14w : ajout fonction pour voir les données par catégories de tâches sur une sélection de projets                                                                                                    |
| 03/11/2019 | V5.14r : ajout fonction pour vérifier sur et sous-pointages                                                                                                    |
| 17/09/2019 | <ul> <li>V5.14q : - Ajout choix plusieurs catégories de tâche dans la trajectoire projet.</li> <li>- Ajout possibilité de recopier une sélection de congés d'une ressource à l'autre.</li> <li>- Ajout de choisir plusieurs catégories d'état de projets inactifs pour superposer la charge consolidée</li> </ul>     |
| 01/07/2019 | <ul> <li>V5.14k: ajout trigramme devant les compléments ajoutés.</li> <li>Ajout possibilité de modifier date début projet quand ajout charge projets encore inactifs.</li> <li>Ajout coche pour cacher taches récap dans analyses projets.</li> <li>Ajout catégorie tache pour ne pas y pointer des heures</li> </ul> |
| 31/05/2019 | V5.14h : Ajout fonction tâches répétées                                                                                                    |
| 17/05/2019 | V5.14f : modification Kanban                                                                                                    |
|            | Ajout possibilité de voir les congés de tous lors de la prise de congé                                                                                                    |
| 10/04/2019 | V5.14: nouveau look modernisé et plus lisible                                                                                                    |
| 22/02/2018 | V5.12d: ajout actions associées à la tâche en cours d'édition                                                                                                    |
| 09/02/2018 | V5.12: - droit n°27 pour ne voir ou pas que les données concernant son site<br>- Accès à des notes personnelles (fenêtre principale et fenêtres projets)                                                                                                    |
| 19/11/2018 | V5.11: Possibilité de rendre inactive une tâche, avec impact sur les recettes/dépenses/actions associées                                                                                                    |
| 05/11/2018 | V5.10a: coloration taches dans tableau des tâches projet, listage des tâches projets concernées quand ressource inactivée                                                                                                    |
| 26/10/2018 | V5.10 : modification calculs marges et ajout coche pour afficher fragments heures réalisées sur Gantt                                                                                                    |
| 12/09/2018 | V5.9t : enrichissement fonction répartition heures prévues sur ressources                                                                                                    |
| 25/08/2018 | V5.9r : modification de forme et ajout fonctions marges commerciales                                                                                                    |
| 26/07/2018 | V5.9p : ajout coche pour cacher pointillés sur Gantt                                                                                                    |
| 06/06/2018 | V5.9L : ajout export XLSX de toutes les données projet                                                                                                    |
| 24/04/2018 | V5.9c : correctifs divers                                                                                                    |
| 31/03/2018 | V5.9 : - ajout des données projet dans tableur projet<br>- Ajout d'aides spécifiques sur certaines fenêtres<br>- Ajout affectation multiples sur une sélection de ressources                                                                                                    |
| 02/02/2018 | V5.7j : ajout coûts horaires et dépenses dans tableau des tâches                                                                                                    |

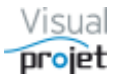

| 22/01/2018 | V5.7i : ajout courbe reste à faire (heures et coûts) dans trajectoire projet                                                       |
|------------|----------------------------------------------------------------------------------------------------|
| 04/01/2018 | V5.7d : ajout coche pour voir charge uniquement sur un projet, dans la fenêtre de charge consolidée                                |
| 24/11/2017 | V5.6c : Ajout fenêtre résumé indicateurs projets                                                                                   |
| 15/11/2017 | V5.6b : Ajout colonne "situation" dans mes tâches et action projet                                                                 |
| 12/11/2017 | V5.6a : Ajout option pour cacher taches terminées ou à taux d'achèvement >= à une valeur saisie, dans fenêtre de charge consolidée |
| 02/11/2017 | V5.6 : Ajout option de personnalisation de l'interface IHM des fenêtres                                                            |
| 27/10/2017 | V5.5 : Ajout copie gantt projet dans presse papier                                                                                 |
|            | Ajout import excel de recettes/dépenses projet                                                                                     |
| 20/10/2017 | V5.4u : Ajout option ressource pour ne pas pointer ses heures réalisées                                                            |
| 02/10/2017 | V5.4s : Ajout option colonnes supplémentaires catégories projet dans fenêtre heures réalisées                                      |
|            | Ajout paramétrage de la fenêtre à ouvrir au lancement de l'application                                                             |
| 19/09/2017 | V5.4o : ajout de coches dans configuration application                                                                             |
| 10/08/2017 | V5.4h : recherche sur nom tâches dans fenêtre unique                                                                               |
| 26/07/2017 | V5.4d : option pour afficher liaisons entre tâches                                                                                 |
| 17/07/2017 | V5.4c : champs fournisseurs dans recettes/dépenses                                                                                 |
| 17/06/2017 | V5.4 : ajout fonction synthèse données projet                                                                                      |
| 04/05/2017 | V5.3c : ajout fonction KANBAN, aide personnalisée, taux affectation par défaut propre à chaque ressource                           |
| 16/03/2017 | V5.2k : ajouts mineurs                                                                                                    |
| 26/01/2017 | V5.2d : ajout bouton recopie jours fériés vers année suivante                                                                      |
| 18/01/2017 | V5.2b : modification d'écrans et divers                                                                                            |
| 07/12/2016 | V5.2 : ajout export vers MS Project (XML)                                                                                          |
| 01/10/2016 | V5.1i : ajout option recalcul projets après validation congé ressource                                                             |
| 10/09/2016 | V5.1f : ajout fonction copie et collage dans les actions projets                                                                   |
| 21/06/2016 | V5.1 : ajout 3 tableurs application et un tableur projet, à plusieurs onglets                                                      |
| 06/06/2016 | V5.0b : ajout possibilité d'import liste ressources et lies congés depuis Excel                                                    |
| 26/05/2016 | Création du document pour la version V5.0                                                                                          |

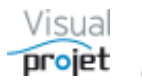

| 1. | GEI  | NE   | RALITES                                                            | 10 |
|----|------|------|--------------------------------------------------------------------|----|
| 2. | CO   | NFI  | GURATION REQUISE, ACCES WEB, LICENCES                              | 12 |
| 3. | INS  | STA  | LLATION DU LOGICIEL                                                | 12 |
| 4. | PRI  | INC  | IPE DE FONCTIONNEMENT DE VISUALPROJET                              | 13 |
| 5. | CO   | MM   | IENCER RAPIDEMENT AVEC VISUALPROJET                                | 13 |
|    | 5.1  | La   | ncement de l'application                                           | 13 |
|    | 5.2  | Cr   | éation de ressources                                               | 13 |
| !  | 5.3  | Cr   | éation de votre premier projet                                     | 14 |
|    | 5.4  | Su   | iivi de votre projet                                               | 16 |
| ł  | 5.5  | Re   | evue de vos projets                                                | 16 |
| ł  | 5.6  | Pc   | bur ne rien oublier                                                | 16 |
| 6. | DES  | SCF  | RIPTION DES FONCTIONS DE VISUALPROJET                              | 17 |
| (  | 6.1  | La   | ncement de l'application                                           | 17 |
|    | 6.1. | .1   | Lancement automatique d'une fonction au lancement de l'application | 18 |
| (  | 6.2  | Сс   | onnexion au serveur de données                                     | 19 |
|    | 6.2. | .1   | Connexion au serveur la première fois                              | 19 |
|    | 6.2. | .2   | Connexion par login/passWord ou automatique                        | 20 |
| (  | 6.3  | Fe   | nêtre principale de l'application - liste des projets              | 21 |
| (  | 6.4  | Ge   | estion des ressources                                              | 23 |
|    | 6.4. | .1   | Paramétrage de l'onglet Métiers                                    | 25 |
|    | 6.4. | .2   | Paramétrage de l'onglet Sites                                      | 25 |
|    | 6.4. | .3   | Paramétrage de l'onglet Equipes                                    | 26 |
|    | 6.4. | .4   | Paramétrage de l'onglet Ressources                                 | 27 |
|    | 6    | .4.4 | Paramétrage des fonctions autorisées pour chaque ressource créée   | 29 |
|    | 6    | .4.4 | Affectations multiples sur une sélection de ressources             | 32 |
|    | 6.4. | .5   | Gestion des congés/présences des ressources                        | 33 |
|    | 6    | .4.5 | 5.1 Mode de validation des congés                                  | 35 |
|    | 6    | .4.5 | 5.2 Envoi de mails lors de la gestion des congés                   | 36 |
|    | 6.4. | .6   | Gestion des fermetures/ouvertures du site                          | 37 |
|    | 6.4. | .7   | Affichage de la liste des absences                                 | 38 |
|    | 6.4. | .8   | Affichage de la liste des ressources                               | 39 |
|    | 6.4. | .9   | Organigrammes hiérarchiques par site                               | 40 |
| (  | 6.5  | Cr   | éation d'un nouveau projet                                         | 41 |

| 6.5  | .1 Para  | amétrage du projet                                                     | . 42 |
|------|----------|------------------------------------------------------------------------|------|
| 6    | 6.5.1.1  | Onglet paramètres projet                                               | . 43 |
| 6    | 6.5.1.2  | Onglet Objectifs heures et coûts                                       | . 45 |
| 6    | 6.5.1.3  | Onglet configuration impression du tableau des tâches                  | . 46 |
| 6    | 6.5.1.4  | Onglet configuration des colonnes du tableau des tâches                | . 47 |
| 6    | 6.5.1.5  | Onglet configuration du diagramme de GANTT                             | . 48 |
| 6.6  | Créatio  | n/édition des tâches du projet                                         | . 49 |
| 6.6  | .1 Cad   | re édition des tâches                                                  | . 50 |
| 6    | 6.1.1    | Zone de saisie du nom de la tâche                                      | . 51 |
| 6    | 6.6.1.2  | Zone de saisie de la valeur de travail/attente                         | . 52 |
| 6    | 6.6.1.3  | Zone de saisie des ressources affectées à la tâche                     | . 53 |
| 6    | 6.1.4    | Zone de saisie des contraintes temporelles                             | . 56 |
| 6    | 6.1.5    | Zone de choix des tâches précédentes/tâches suivantes liées à la tâche | . 58 |
| 6    | 6.6.1.6  | Zone de suivi de la tâche                                              | . 59 |
| 6    | 6.6.1.7  | Zone de saisie des détails et liens documentaires :                    | . 60 |
| 6    | 6.1.8    | Etalement d'une tâche                                                  | . 61 |
| 6    | 6.1.9    | Interruption/reprise du déroulement d'une tâche :                      | . 62 |
| 6    | 6.1.10   | Transformer une tâche en tâche répétitive                              | . 63 |
| 6    | 6.1.11   | Affectations multiples sur les tâches sélectionnées                    | . 64 |
| 6    | 6.1.12   | Navigation dans les tâches                                             | . 65 |
| 6    | 6.1.13   | Informations calculées sur la feuille projet                           | . 65 |
| 6.6  | .2 Cad   | re des infos projet                                                    | . 66 |
| 6.7  | Tableau  | u des tâches et diagramme de Gantt                                     | . 68 |
| 6.7  | .1 Des   | cription du tableau des tâches                                         | . 69 |
| 6    | 6.7.1.1  | Filtrage des lignes du tableau des tâches                              | . 70 |
| 6    | 6.7.1.2  | Dépliement/repliement des tâches récapitulatives                       | . 71 |
| 6    | 6.7.1.3  | Déplacement des tâches du tableau des tâches                           | . 72 |
| 6    | 6.7.1.4  | Saisie de données directement dans le tableau des tâches               | . 73 |
| 6.7  | .2 Des   | cription du diagramme de Gantt                                         | . 74 |
| 6.8  | Carte h  | euristique du projet (mind mapping)                                    | . 75 |
| 6.8  | .1 Liste | e des raccourcis liés à la carte heuristique :                         | . 81 |
| 6.9  | Kanbar   | n du projet                                                            | . 82 |
| 6.10 | Affectat | tion ou remplacement d'une ressource par une autre                     | . 85 |
| 6.11 | Charge   | et disponibilité des ressources sur le projet                          | . 86 |
| 6.12 | Trajecto | oire du projet                                                         | . 87 |
| 6.13 | Informa  | ations projet                                                          | . 90 |

| 6.14           | Historique du projet                                               |                                                                                   |                 |     |  |
|----------------|--------------------------------------------------------------------|-----------------------------------------------------------------------------------|-----------------|-----|--|
| 6.15           | Clich                                                              | é du projet                                                                       | 92              |     |  |
| 6.16           | Liste                                                              | des actions projets                                                               | 93              |     |  |
| 6.17           | Liste                                                              | des recettes/dépenses et bilan financier                                          | 95              |     |  |
| 6.18           | Fond                                                               | 97                                                                                |                 |     |  |
| 6.19           | Impro                                                              | ession du tableau des tâches du projet                                            | 98              |     |  |
| 6.20           | .20 Exportation du tableau des tâches projet                       |                                                                                   |                 |     |  |
| 6.2            | 6.20.1 Export vers Microsoft Excel (format XLS) - ancienne version |                                                                                   |                 |     |  |
| 6.2            | 0.2                                                                | Export vers Microsoft Excel en XLSX                                               | . 101           |     |  |
| 6.2            | 0.3                                                                | Export vers Microsoft Project 2010 et 2013 (format XML)                           | . 102           |     |  |
| 6.21           | Pilota                                                             | age des projets                                                                   | . 103           |     |  |
| 6.2            | 1.1                                                                | Lissage de la charge                                                              | . 103           |     |  |
| 6.2            | 1.2                                                                | Respect des délais                                                                | . 105           |     |  |
| 6.2            | 1.3                                                                | Saisie des heures réalisées sur une tâche projet                                  | . 106           |     |  |
| 6.2            | 1.4                                                                | Ajout de compléments de travail sur tâche                                         | . 107           |     |  |
| 6.2            | 1.5                                                                | Création et récupération de différentes versions du projet                        | . 108           |     |  |
| 6.2            | 1.6                                                                | Création d'une copie de référence du projet                                       | . 109           |     |  |
| 6.2            | 1.7 Duplication du projet                                          |                                                                                   | . 110           |     |  |
| 6.2            | 1.8                                                                | Analyse du projet                                                                 | . 111           |     |  |
| 6.2            | 1.9                                                                | Envoi de mails sur modification du projet                                         | . 112           |     |  |
| 6.22           | Table                                                              | eur projet                                                                        | . 113           |     |  |
| 6.23           | Table                                                              | eur projet avec données projet                                                    | . 114           |     |  |
| 6.24           | Etat                                                               | de la charge consolidée des ressources                                            | . 115           |     |  |
| 6.25           | Vue                                                                | de la charge des ressources (homme-mois) selon leur métier                        | . 120           |     |  |
| 6.26           | Saisi                                                              | e journalière des heures réalisées sur feuille mensuelle                          | . 123           |     |  |
| 6.27           | Etat                                                               | des heures réalisées sur projets                                                  | . 127           |     |  |
| 6.28           | Etat                                                               | des heures mensuelles réalisées                                                   | . 128           |     |  |
| 6.29           | Etat                                                               | des heures réalisées par ressource sur projets :                                  | . 129           |     |  |
| 6.30           | Com                                                                | paraison entre les heures prévues et réalisées par ressource                      | . 130           |     |  |
| 6.31           | Heur                                                               | es réalisées, coûts horaires, recettes et dépenses sur tâches                     | . 131           |     |  |
| 6.32<br>projet | Heur<br>s séle                                                     | es/couts horaires prévus/réalisés, recettes-dépenses prévues/réalisée<br>ctionnés | es sur<br>. 132 | les |  |
| 6.33           | Heur                                                               | es réalisées selon capacités ressources                                           | . 133           |     |  |
| 6.34           | Tran                                                               | sfert des heures/coûts réalisés d'un projet à l'autre                             | . 134           |     |  |
| 6.35           | Vérif                                                              | ication de la saisie des heures                                                   | . 135           |     |  |
| 6.36           | Re-c                                                               | alcul des coûts horaires réalisés                                                 | . 136           |     |  |
| 6.37           | Synt                                                               | hèse des projets sélectionnés                                                     | . 137           |     |  |

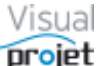

|   | 6.37  | 7.1 Comparaison entre les projets sélectionnés                                  | 138 |
|---|-------|---------------------------------------------------------------------------------|-----|
|   | 6.37  | 7.2 Bilan des coûts sur les projets sélectionnés                                | 139 |
|   | 6.38  | Vue croisée des projets issus d'un même modèle                                  | 140 |
|   | 6.39  | Analyse multi-projets et indicateurs projets                                    | 141 |
|   | 6.40  | Visualisation simultanée de tous les projets                                    | 143 |
|   | 6.41  | Synthèse de données multi-projets                                               | 144 |
|   | 6.41  | .1 Liste de catégories de tâches sur les projets sélectionnés                   | 144 |
|   | 6.41  | .2 Liste des contenus des historiques utilisateurs sur les projets sélectionnés | 145 |
|   | 6.41  | .3 Liste de détails sur les tâches des projets sélectionnés                     | 146 |
|   | 6.41  | .4 Liste de recettes/dépenses sur les projets sélectionnés                      | 147 |
|   | 6.42  | Création de modèles de projet                                                   | 148 |
|   | 6.43  | Edition/suppression des modèles de projet créés                                 | 149 |
|   | 6.44  | Tchat entre connectés                                                           | 150 |
|   | 6.45  | Visio conférence entre 2 utilisateurs                                           | 150 |
|   | 6.46  | Voir mes tâches et mes actions projets                                          | 151 |
|   | 6.47  | Rappel automatique des tâches/actions projets en retard                         | 152 |
|   | 6.48  | Gestion d'alarmes                                                               | 153 |
|   | 6.49  | Gestion de la base clients                                                      | 154 |
|   | 6.50  | Génération de rapports                                                          | 155 |
|   | 6.51  | Tableurs additionnels                                                           | 158 |
|   | 6.52  | Notes personnelles                                                              | 159 |
|   | 6.53  | Récupération de projets supprimés                                               | 160 |
| 7 | . COl | NFIGURATION DE VISUALPROJET                                                     | 161 |
|   | 7.1   | Configuration de l'accès au serveur                                             | 161 |
|   | 7.2   | Configuration des catégories de tâches                                          | 162 |
|   | 7.3   | Configuration des catégories d'absences                                         | 163 |
|   | 7.4   | Configuration des catégories de recettes/dépenses                               | 164 |
|   | 7.5   | Catégories projet                                                               | 165 |
|   | 7.6   | Catégories clients                                                              | 166 |
|   | 7.7   | Autres catégories                                                               | 167 |
|   | 7.8   | Configuration divers                                                            | 168 |
|   | 7.9   | Personnalisation des fenêtres                                                   | 171 |
|   | 7.10  | Evènements traçables par VisualProjet                                           | 172 |
| 8 | . COI | NSEILS POUR CREER/SUIVRE EFFICACEMENT UN PROJET                                 | 175 |
|   | 8.1   | Phases de création du projet                                                    | 175 |
|   | 8.2   | Phases de suivi du projet                                                       | 176 |

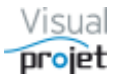

| 8  | 3.3  |     | Phase revue de vos projets1                                   | 76 |
|----|------|-----|---------------------------------------------------------------|----|
| 8  | 3.4  |     | Afin de ne rien oublier 1                                     | 76 |
| 9. | BA   | S   | ES DE DONNEES 1                                               | 77 |
| ę  | 9.1  |     | Structure de la base commune 1                                | 77 |
| ę  | 9.2  |     | Structure des bases projet1                                   | 78 |
| ę  | 9.3  |     | Sauvegarde automatique des données1                           | 79 |
| ę  | 9.4  |     | Restauration des sauvegardes automatiques1                    | 79 |
| ę  | 9.5  |     | Transfert des bases d'un serveur à l'autre1                   | 80 |
| ę  | 9.6  |     | Création et utilisation d'archives Zip des bases de données 1 | 81 |
|    | 9.6  | 5.1 | Création de l'archive zip : 1                                 | 81 |
|    | 9.6  | 6.2 | 2 Réintégration de l'archive Zip : 1                          | 82 |
| 10 | . I  | N   | STALLATION DU LOGICIEL 1                                      | 83 |
|    | 10.1 |     | Procédure d'installation1                                     | 84 |
|    | 10.2 |     | Déblocage de la version d'évaluation en version complète 1    | 90 |
|    | 10.3 |     | Cas des licences flottantes 1                                 | 91 |
|    | 10.4 |     | Installation d'une mise à jour du logiciel1                   | 91 |
|    | 10.5 |     | Désinstallation 1                                             | 91 |
| 11 | . ι  | U٦  | TILISATION DU SERVEUR DE DONNEES HFSQL 1                      | 92 |
| 12 | . 1  | NC  | DTE IMPORTANTE 1                                              | 92 |

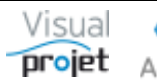

## 1. Généralités

**VisualProjet** est un logiciel de gestion de projets et plannings Gantt tout-en-un, disposant des fonctionnalités suivantes :

- Création de plannings projets depuis un modèle de projet (modèles créés en un clic), une carte heuristique (MIND-MAPPING), un vue KANBAN, une feuille EXCEL importée, ou une feuille vierge,
- Création de tâches et sous-tâches (allocation d'une quantité de travail, allocation de ressources à taux variables, liaison des tâches entre-elles, contraintes temporelles, détails, liens documentaires, catégories, champs personnalisés, rétro-planning, etc...)
- Paramétrage du projet (type de projet, date de début de projet, responsables, fixation des objectifs, résumé, mot de passe éventuel, etc...)
- Création d'images de référence du projet pour futures comparaisons
- Suivi de projet (saisie des heures réalisées, saisie de l'avancement, warnings, trajectoire projet par rapport aux objectifs fixés, ajout de compléments justifiés, interruptions, historique des modifications, indicateurs...)
- Gestion d'une liste d'actions projet (to do list), commentaires avec liaisons documentaire hypertext et rappel des actions en retard
- Gestion des recettes/dépenses, rattachement à un client ou fournisseur, références à un devis/facture/commande, commentaires avec liens documentaires hypertext, rappel des recettes/dépenses en retard
- Filtrages puissants des tâches à afficher (tâches par catégories, tâches en retard, tâches orphelines, chemins critiques, jalons, etc...)
- Visualisation de l'état des charges et de la disponibilité de chaque ressource (humaine, matérielle, virtuelle) sur tous les projets (charge consolidée), avec possibilité de lisser cette charge depuis cette vue avec mise à jour des projets. Impact si ajouts de projets prévisionnels
- Visualisation de la charge par ressource-métier, en homme-mois
- Etat des heures réalisées sur les projets, selon période, ressource, projet, catégories, clients, etc...
- Visualisation de la trajectoire du projet entre les heures/coûts objectifs, prévus et réalisés, degrés d'achèvement
- Synthèse de tous les projets lors des revues de projet (objectifs, prévu, re-prévu, vendu, réalisé, champs personnalisés...) avec indicateurs de progression, trajectoires, infos projet
- Vue simultanée de tous les projets sélectionnés, avec filtrages puissants (jalons, tâches terminées, etc...)
- Gestion des ressources (humaines, matérielles ou virtuelles), nom, pseudo, photo, équipe, site, métiers, polyvalence, type de contrat, période de présence, plage et coûts horaires, droits fonctionnels, gestion des absences, gestion des fermetures de site, gestion des temps passés... Import d'une liste de ressources depuis une feuille Excel, anonymisation (pour RGPD)
- Organigrammes hiérarchiques par site
- Gestion des clients (nom, adresses, états, interlocuteurs, détails...) liés aux projets. ... Import d'une liste de clients depuis une feuille Excel
- Saisie des heures réalisées sur une feuille mensuelle, avec vérification du total journalier, vue du total hebdomadaire et mensuel, vue du planning projet, consultation/modification détails tâches et commentaires, transfert de projet à projet...
- Vue résumée "mes tâches et actions" de toutes les tâches et actions projets affectés à l'utilisateur d'un seul clic

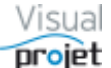

- Synthèse de données sur une sélection de projets : détails tâches, etc...
- Réalisation de "Rapports" PDF sur une sélection de projets (rapports "projets") ou transversaux (rapports « transversaux »), au contenu entièrement paramétrable
- Gestion d'alarmes, y compris vers d'autres utilisateurs
- Possibilité d'envoi de mails sur modification des plannings projets, actions projets ou demande d'acceptation de congés
- Tableurs projet multi-feuilles pour données et calculs spécifiques
- Tchat publique et Visio-Conférence privée (vidéo et audio)
- Exports vers Excel de tous les tableaux, dont certains selon des modèles à personnaliser, export du planning vers MS project (XML)
- Sauvegarde/restauration intégrée des bases de données
- Transfert des données de serveur à serveur (pour utilisation nomade, changement de serveur, duplication...)
- Fonctionne à l'aide de bases de données en client/serveur (serveur HFSQL fourni et s'administrant très simplement)
- Possibilité d'accès WEB par encapsulation type Myriad-Connect (option) ou TSE/Cytrix
- Accès par login/passWord utilisateur ou windows, avec restrictions possible des fonctionnalités selon ressources (26 droits fonctionnels) et profils fonctionnels.
- Logiciel bilingue français/anglais d'un simple clic
- Développé sous WinDev 22 (PC-Soft).
- Codes sources commentés, déposés auprès de CopyrightFrance.com
- Possibilité de développer et de lancer des plug-in spécifiques, transversaux à tous les projets ou lancés par projet (importation/extraction de données spécifiques)

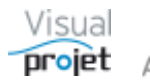

#### 2. Configuration requise, accès WEB, licences

Le logiciel est compatible W7 pro, W8, W10, W11, Windows server 2008R2 à 2022R2, sans configuration particulière. Avec un serveur réseau, 8Go de RAM est un minimum, idéalement préférer un disque dur SSD. Préférer également l'installation du serveur de données et de l'application sur la même machine physique. MS Excel est nécessaire pour l'export vers Excel des données

L'application fonctionne également sur serveur d'application (TSE, CITRIX...) sans configuration particulière, ainsi que sur machine virtuelle.

L'accès WEB est possible par TSE ou RemoteApp, ou par encapsulation WEB à travers des licences Myrad-Connect optionnelles (voir démo). Cette option permet alors de faire fonctionner l'application depuis n'importe quel navigateur sur n'importe quel OS: MAC, Iphone, Androïd, Linux, etc...)

Après téléchargement du pack complet (packVisualProjet.zip) depuis le site VisualProjet.com, l'installation du serveur et de l'application s'effectue en moins de 3 minutes ;

- sur un PC local (par exemple pour évaluer le logiciel)
- ou sur le serveur réseau de l'entreprise ou une machine hébergée.

Toutes les fonctionnalités du logiciel sont alors disponibles, simplement limitées à 30 jours d'utilisation. Au-delà de cette période (renouvelable), l'utilisateur doit acheter une licence.

Il existe 2 types de licences ;

- Les licences individuelles conduisent à installer l'application sur chaque poste utilisateur disposant chacun de leur propre licence
- La licence flottante défini un nombre de jetons d'utilisations simultanées et conduit à installer l'application sur un serveur réseau ; n'importe quel utilisateur accède à l'application par un raccourci vers l'exécutable réseau (dont le répertoire devra être partagé). Lorsque les x jetons sont utilisés, l'utilisateur x+1 aura un message lui indiguant que les jetons sont actuellement tous utilisés ainsi que le nom des utilisateurs connectés.

Les licences flottantes sont préférables aux licences individuelles car elles sont d'un coût inférieur et la mise à jour de l'application est plus simple car elle se limite uniquement au serveur réseau. Pour déterminer le nombre de jetons de licence flottante, on compte le nombre d'utilisateurs potentiels (par exemple 20) et on estime le nombre d'utilisateurs simultanés en divisant par 2 ou 3 (soit 10 ou 6 jetons).

#### Quel que soit le type de licence, les projets et ressources sont communs car le serveur et les bases de données sont hébergés sur le serveur réseau.

Toutefois, pendant la période d'évaluation, le serveur de base de données peut être installé sur le PC de l'utilisateur. Un autre utilisateur peut aussi installer l'application seule sur son PC, et accéder au serveur de bases de données installé sur le PC du 1er utilisateur en train d'évaluer l'application.

On peut aussi installer plusieurs serveurs HFSQL sur un même serveur réseau (à des ports différents) : on dispose ainsi par exemple d'un serveur "production" et un serveur "essais". Le serveur souhaité est sélectionnable après connexion à un premier serveur.

#### Installation du logiciel 3.

Se reporter au paragraphe 10

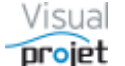

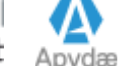

#### 4 Principe de fonctionnement de VisualProjet

L'application VisualProjet utilise une configuration commune (fichier visualProjet.ini) à tous les utilisateurs ; adresse du serveur, listes et paramètres personnalisables, etc...

Elle accède en premier lieu à une base de données communes (baseCommune) qui contient la liste des ressources/équipes/sites/métiers/congés/fermetures, la liste des projets, la liste des modèles de projets, la liste des clients, la liste des jetons utilisés, etc...

Ensuite, chaque projet créé dispose de sa propre base de données (baseProjet projetXX).

Dans chaque projet, le principe est que pour chaque tâche, on définit une quantité de travail (ou d'attente s'il n'y a pas de ressource affectée à la tâche), par exemple 40h pour écrire un document. Puis on alloue une ou plusieurs ressources sur cette tâche, à des taux variables. En fonction de cela, et en fonction des disponibilités des ressources (période de présence, plages horaires, congés...), c'est le logiciel qui calcule la date de fin de la tâche

Avec l'ensemble des tâches et sous-tâches, les éventuelles contraintes temporelles et les liaisons entre tâches, on réalise ainsi une planification réaliste du projet et de la charge des ressources qui y sont affectées.

#### **Commencer rapidement avec VisualProjet** 5.

#### 5.1 Lancement de l'application

- Lancez l'application depuis le raccourci installé sur le bureau (ce raccourci pointe vers l'exécutable visualProjet5.exe local ou réseau (répertoire réseau à partager)) ;
- La fenêtre "Paramètres de connexion au serveur" s'affiche ;

- La première fois, saisissez le nom du serveur physique ou son adresse IP (ou son nom ou adresse IP affichée en bas de la fenêtre, si vous avez installé le serveur HFSQL sur votre propre PC) à la place des points d'interrogation affichés. Le port de connexion par défaut est 4900.

- Cliquez sur le bouton Connexion. La connexion s'établit alors avec le serveur (si celui ci a bien été installé et si son port 4900 et ouvert en TCP dans le fireWall). Au premier lancement, si vous ne disposez d'aucune ressource ni projet dans les bases, le logiciel va vous proposer 2 projets démos et leurs ressources.

- Une fois la connexion établie, si vous avez accepté les projets démos, le logiciel affiche la liste des trigrammes ressources existants dans la base. Choisissez par exemple IBU, ne saisissez pas de mot de passe et validez. Par la suite, vous choisirez votre propre trigramme que vous allez créer dans la liste des ressources.
- Le logiciel affiche alors la liste des projets actifs (ou aucun projet si vous n'avez pas accepté les projets démos).

#### 5.2 Création de ressources

La première chose à faire pour utiliser l'application consiste à créer les ressources qui pourront ensuite être affectées aux tâches des projets que vous allez créer ;

- Allez dans le menu "Ressources et congés", "création/édition des ressources"
- Commencez par créer votre liste de métiers (onglets métiers) puis votre liste de sites • (onglet sites (créez au moins votre site)) puis votre liste d'équipes (onglet équipes) et enfin la liste de vos ressources (onglet ressources). Vous pourrez compléter ces listes à tout moment.

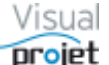

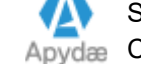

- Créez vous, vous-même dans la liste des ressources (au minimum votre prenomNOM et votre trigramme), de façon à pouvoir sélectionner votre trigramme lors de la prochaine connexion
- Fermez la fenêtre de gestion des ressources

## 5.3 Création de votre premier projet

- Créez votre premier projet à l'aide du bouton Créer un projet depuis la fenêtre principale.
- Saisissez le nom de votre nouveau projet et cliquez sur Valider •
- Choisissez le <modèle de proiet vide> et cliquez sur Choisir ce modèle •
- Dans la feuille de projet vierge affichée, saisissez les données de votre projet. Afin d'être efficace, respectez l'ordre suivant ;

1 - Saisissez « au kilomètre » dans la zone en jaune chacune de vos tâches, suivi de ENTREE pour passer à la tâche suivante. Commencez par une tâche récapitulative en première tâche, en saisissant par exemple le nom du projet.

2 - Une fois l'ensemble des tâches saisies, regroupez certaines tâches sous des tâches récapitulatives. Pour ce faire, sélectionnez toutes les tâches sauf la première (CTRL+A, et désélection de la première en laissant CTRL appuyé) puis cliquez sur Vous décalez alors à droite ce groupe de tâche et créerez ainsi la première tâche non sélectionnée au-dessus, en tâche récapitulative. Procéder ainsi pour toutes les autres soustâches et leur tâche récapitulative.

3 - Pour chaque tâche, saisissez la quantité de travail/attente. S'il s'agit de tâches de travail (= avec au moins une ressource humaine affectée dessus) saisissez des heures (exemple ; écriture document : 40 ou 40h). Pour les tâches d'attentes non travaillées (= sans ressource humaine) saisissez des durées (exemple : approvisionnement pièces : 30j ou 5s ou 1m ou 160h ou 160)

4 - Faites les liaisons "Fin-début" entre tâches : sélectionnez par exemple les tâches à lier et cliquez sur 🔁. Vos tâches sont alors liées. Procédez de même pour toutes les tâches à lier. On peut aussi utiliser les listes déroulantes "Tâches précédentes" ou "Tâches suivantes", en haut

5 - Affectez les ressources sur les tâches : pour chaque tâche, choisissez-la ou les ressources à affecter, leur taux d'affectation (100% par défaut, ou le taux d'affectation par défaut si celui-ci est renseigné pour la ressource) et cliquez à droite sur Ajouter/modif.

6 - Sur certaines tâches, mettez des contraintes temporelles (début pas avant, retard/avance par rapport aux tâches précédentes) ou contraintes d'engagement auprès des clients (fin pas après)

7 - Dans le champs "Détails tâche" saisissez des informations complémentaires ou des liens

hypertext vers des documents (norme, règle technique, présentation, site...) à l'aide de 🖉

8 - Catégorisez vos tâches en les sélectionnant puis par un clic droit sur le tableau des tâches, choisissez "Affectation multiples sur les tâches sélectionnées". Choisissez ensuite la catégorie de tâche désirée et cliquez sur Affecter

9 - Vérifiez la charge et la disponibilité de vos ressources en sélectionnant <TOUS> puis en cliquant sur le bouton Montrer. La coche "TP" permet de consolider la charge sur tous les projets actifs.

Dans la fenêtre qui se superpose au Gantt (fenêtre mobile verticalement), vous affichez alors la disponibilité (en noir) et la charge de vos ressources, avec le détail par clic droit sur le diagramme.

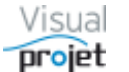

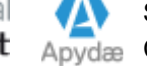

| ABC       |                                      | <ul> <li>Cac</li> </ul> | her 🔽     | TP       | Détails      | 0      | Q     | Q                     |         |      |        |       |      |
|-----------|--------------------------------------|-------------------------|-----------|----------|--------------|--------|-------|-----------------------|---------|------|--------|-------|------|
| S9 S12    | 2 S15                                | S18                     | S21       | S24      | S27          | S30    | ) S   | 33                    | S36     | 5    | 39     | S42   | ę    |
| mar19     | avr19                                | mai-                    | 19        | juin-19  | juil19       |        | aoû1  | 19                    | sep     | -19  | oct.   | -19   | nc   |
| 04 18     | 01 15                                | 29                      | 13 2      | 7 10     | 24 08        | 22     | 05    | 19                    | 02      | 16   | 30     | 14    | 28   |
| 1 - Etud  | e d <mark>r</mark> un ba             | ateau (                 | BU, AE    | C, JCN   | I, EFG)      |        |       |                       |         |      |        |       |      |
| 2 - Etud  | es prélin                            | ninaire                 | s (*) (IE | U-50%    | 6, ABC-50    | %)     |       |                       |         |      |        |       |      |
|           | 3+Etude des plans (*) (IBU-60%, EFG) |                         |           |          |              |        |       |                       |         |      |        |       |      |
| 4         | - Ar provi                           | sionne                  | ment d    | es piec  | es (TERI     | иіре   | E)    |                       |         |      |        |       |      |
|           |                                      | 5 - Con                 | structi   | on du p  | oroto (AB    | C)     |       |                       |         |      |        |       |      |
|           |                                      | 6 - Con                 | structio  | on de la | a coque ('   | ') (AE | C-80  | %)                    |         |      |        |       |      |
|           |                                      |                         |           | 7-       | Mise en      | plac   | e acc | esso                  | oires   | (ABC | -509   | 6)    |      |
|           |                                      |                         |           |          |              | 8 - E  | ssais | s (IB                 | U)      |      |        |       |      |
|           |                                      |                         |           |          |              | 9 - E  | ssais | sàò                   | juai (l | BU)  |        |       |      |
|           |                                      |                         |           |          |              | L,     | 10 -  | Ess                   | ais e   | n me | er (IB | U)    |      |
|           | 11                                   | I - Écrit               | ure do    | ument    | tation (*) ( | ABC    | -20%  | , . <mark> </mark> Cl | V-189   | 6)   |        |       |      |
|           |                                      |                         |           |          |              | TI     |       | IL,                   | 12 -    | Rec  | ette c | lient | (IBU |
|           |                                      |                         |           |          |              |        |       |                       | 13      | Livr | aison  | clien | ıt   |
| ABC (Alfr | ed LEBEC                             | )                       |           |          |              | -      |       |                       |         |      |        |       |      |
|           |                                      |                         |           |          |              |        |       |                       |         |      |        |       |      |
|           |                                      |                         |           |          |              |        | hnr   | וחר                   |         |      | חחר    | חחו   |      |
| EFG (Edg  | ar FROG)                             |                         |           |          |              |        |       |                       |         |      |        |       |      |
|           |                                      |                         | nne       |          |              |        |       | 1-1-                  |         |      |        |       | -    |
| BII (Ivan | BUISSON                              |                         |           |          |              |        |       |                       | 11      |      | ШШ     |       |      |
| DO (IVall |                                      |                         |           |          |              |        |       |                       |         |      |        |       |      |
|           |                                      |                         |           |          | וחחח         |        | ПП    |                       |         |      |        | חחו   | rhr  |

Pour lisser la charge, il faut ensuite jouer sur les tâches ; début pas avant, remplacement d'une ressource par une autre, interruptions, etc...

Afin d'alléger la vue, vous pouvez cacher la zone de saisie des tâches à l'aide d'appuis successifs sur le bouton

- 10 Saisissez des données de recettes/dépenses, en cliquant sur Rec./dép.
- 11 Saisissez des données dans votre plan d'action, en cliquant sur Actions projet.
- 12 Terminez le paramétrage de votre projet en cliquant sur Paramètres
  - Complétez les paramètres dans l'onglet "Paramètres projet" (Type de projet, client, chef de projet, T0 projet, catégories, etc...)
  - Saisissez les objectifs dans l'onglet "Objectifs heures/coûts", colonnes Objectifs
  - Validez
- 13 Vérifiez la trajectoire de votre projet en cliquant sur Trajectoire
- 14 Faites un cliché de votre projet en cliquant sur Cliché

15 - Faites une copie de référence de votre projet depuis le menu "Outils", "Créer une copie de référence du projet". Il s'agit d'un projet inactif, a sélectionner simultanément avec le projet courant et à afficher en cliquant le bouton Sur fenêtre unique

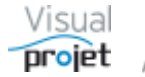

#### 5.4 Suivi de votre projet

Le suivi de votre projet se fait par ;

- La saisie des temps passés par les ressources affectées aux tâches projet (bouton Saisir les heures de la fenêtre principale, puis saisie des temps dans chaque celluleiour du tableau pour chaque tâche concernée, avec total journalier au-dessus)
- La saisie du taux d'achèvement (ou du reste à faire) des tâches depuis la feuille • projet (ou la feuille de saisie des temps). On vérifie alors l'avancement global du projet depuis la fenêtre de trajectoire (bouton Trajectoire) ou depuis les infos projet (bouton Infos projet)
- En cas de dérive, pour mettre à jour le planning, ajoutez des compléments de travail • sur les tâches concernées, en précisant le motif de complément et sa catégorie. On peut ajouter plusieurs compléments sur une même tâche. La synthèse des compléments se retrouve dans le bouton Compléments, justifiant par exemple pourquoi un projet prévu initialement à 1000h se retrouve à 1500h
- Le contrôle des heures réalisées (bouton Heures réalisées depuis la feuille projet) •
- Le contrôle de la trajectoire du projet (bouton Trajectoire) •
- La saisie des recettes/dépenses sur le projet (bouton Rec./Dép.) •
- La saisie des données sur le plan d'action (bouton Actions projet) •
- La saisie des congés des ressources (menu "Ressources et congés", puis "Gestion • des absences/congés"
- Le contrôle de la charge des ressources (menu "Charges consolidée", puis "charge • ressources consolidée multi-projets"

#### 5.5 Revue de vos projets

- Depuis la fenêtre principale, groupez les projets qui vous concernent (par exemple • par clic sur la colonne CDP (chef de projet) ou par clic droit sur la petite loupe, filtrer, contient...) et sélectionnez-les
- Cliquez sur Synthèse •
- En cliquant dans le tableau projet par projet, sélectionnez en bas l'onglet trajectoire, • graphes, etc... et concluez en saisissant des informations dans l'onglet "Historique" (exemple : insister sur tel ou tel point...)

#### 5.6 Pour ne rien oublier

Depuis la fenêtre principale, le bouton Mes tâches et actions permet d'afficher toutes les tâches projets où vous êtes affectés, ainsi que toutes les actions projets où vous êtes responsable.

Les lignes sont affichées en rouge en cas de retard. Un double clic sur chaque ligne ouvre la ligne concernée dans le projet ou sa liste d'actions.

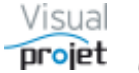

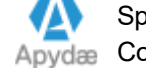

#### Description des fonctions de VisualProjet 6.

#### 6.1 Lancement de l'application

L'application se lance par double clic sur le raccourci de VisualProjet5 situé sur le bureau.

Ce raccourci pointe vers l'exécutable visualProjet5.exe installé localement (cas des licences individuelles) ou vers l'exécutable installé sur un serveur réseau à répertoire partagé (cas des licences flottantes).

A noter que lorsque l'application est installée localement, il est possible de la lancer en ligne de commande, avec en paramètre le nom du fichier de configuration « .ini » commun à tous les utilisateurs (/i=) et le chemin où se trouve la licence commune (/L=)

```
Exemple1 : c:\visualProjet5\VisualProjet5.exe /i=visualProjetIni2.ini
Exemple2 : c:\visualProjet5\VisualProjet5.exe /i=\\PC-Reseau\VP5\visualProjet.ini /L=\\PC-Reseau\VP5
```

De même, pour remplacer la ligne de commande, il est possible de créer un fichier « boot » (obligatoirement visualProjet boot.ini) qui contient le chemin et nom du fichier .ini à utiliser, ainsi que le chemin où se trouve le fichier de licence.

Ce fichier de boot se créé/modifie depuis le menu « Configuration »

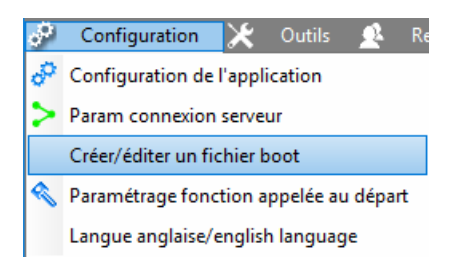

Exemple : contenu du fichier visualProjet boot.ini :

```
[GENERAL]
nomFichierIni=\\PC-Reseau\VisualProjet5\visualProjet.ini
repertoireLicence=\\PC-Reseau\VisualProjet5
```

Les paramètres de la ligne de commande priment sur le fichier boot.

En l'absence de paramètre de ligne de commande ou de fichier boot, le fichier de configuration (visualProjet.ini) utilisé est celui présent dans le même répertoire que l'exécutable.

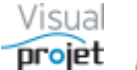

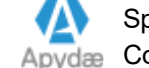

### 6.1.1 Lancement automatique d'une fonction au lancement de l'application

Il est possible pour chaque utilisateur de choisir la fenêtre ou le projet à ouvrir automatiquement, en paramétrant cette fonction depuis le menu "Configuration";

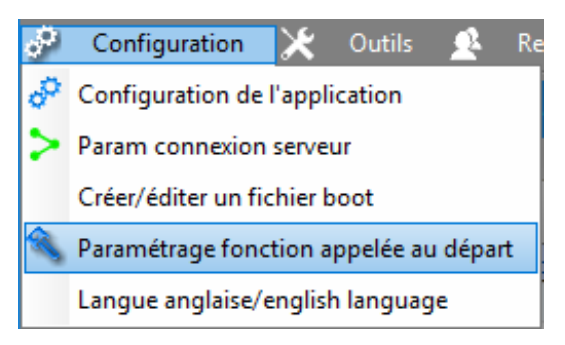

### La fenêtre suivante s'affiche ;

| Paramétrage de la fonction appelée au lan                                                                                                    | Paramétrage de la fonction appelée au lancement de l'application                                                                  |  |  |  |  |  |  |
|----------------------------------------------------------------------------------------------------|----------------------------------------------------------------------------------------------------|--|--|--|--|--|--|
| <ul> <li>Appeler la fonction suivante au lancement de l'application:</li> <li>Ouvrir la fenêtre de saisie des heures réalisées</li> <li>Ouvrir la fenêtre "Mes tâches et actions"</li> <li>Ouvrir la fenêtre de charge ressources consolidée multi-projets</li> <li>Ouvrir le projet suivant : Construction de bateau</li> </ul> |                                                                                                    |  |  |  |  |  |  |
| <ul> <li>Ouvrir la fenêtre de gestion</li> </ul>                                                                                                    | Ouverture normale     Carte heuristique     Kanban     Planning     Trajectoire     Infos projet     Actions projet     Rec./dép. |  |  |  |  |  |  |

Il suffit de cocher l'interrupteur « Appeler la fonction suivante au lancement de l'application » pour utiliser la fonctionnalité, puis sélectionner la fonction souhaitée. Ces paramètres sont mémorisés pour chaque utilisateur.

Au prochain lancement de l'application, la fonction sélectionnée sera lancée automatiquement.

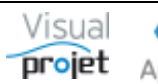

#### 6.2 Connexion au serveur de données

### 6.2.1 Connexion au serveur la première fois

| 😙 Param | ètres de connexion au serveur  |                                                                              |           |             | × |  |  |
|---------|--------------------------------|------------------------------------------------------------------------------|-----------|-------------|---|--|--|
| ~       | Nom ou adresse IP du serveur : | SRV-RESEAU                                                                   |           | > Connexion | 8 |  |  |
|         | Numéro de port serveur :       | 490 <b>0</b>                                                                 | Test Ping |             |   |  |  |
|         | Votre poste :                  | PC-DROITE, IP: 192.168.1.23, Ann MARC 14 Ann an Annual and the second second |           |             |   |  |  |

Cette fenêtre s'affiche lorsqu'il s'agit de la première utilisation de VisualProjet ou en cas de problème de connexion avec le serveur.

L'utilisateur choisit ou saisit le nom ou l'adresse IP (attention, elle peut changer) du serveur contenant les fichiers des bases de données utilisées par VisualProjet. Ce serveur peut être :

- Installé localement : dans ce cas, le nom de votre poste ou son adresse IP (indiqués en • bas) (attention, l'adresse IP peut être changeante. Préférer le nom du poste)
- Installé sur le réseau de l'entreprise : saisir l'IP ou le nom du serveur réseau physique • hébergeant le serveur de données HFSQL lors de l'installation de VisualProjet
- Installé en dehors de l'entreprise et accessible par internet : saisir l'IP fixe publique de la machine hébergeant le serveur des bases de données.

Le bouton Test Ping permet de vérifier si le serveur réseau est joignable (attention, certains serveurs réseau sont configurés pour ne pas répondre au Ping. De plus, un serveur réseau peut répondre au ping sans que le port serveur de données (par défaut 4900) ne soit ouvert dans le pare-feu)

La connexion avec le serveur s'effectue en appuyant sur le bouton Connexion et reste mémorisée pour la prochaine fois si elle est valide. La liste mémorisée des noms de serveurs valides peut être gérée dans la fenêtre de configuration de l'application (Cf 7.1)

NOTA :

- Lors de la première installation (Cf 10), bien penser à installer le serveur HFSQL (localement ou en se mettant sur un serveur réseau) en cochant "Installer un serveur HFSQL" (par défaut la coche est non cochée pendant l'installation). Recommencer l'installation sinon. Le serveur doit être installé par exemple sur "C:\Serveur HF", et l'application par exemple sur "C:\VisualProjet5".
- Le port 4900 (réservé au serveur de données HFSQL) est proposé par défaut. Si un serveur HFSQL est déjà présent sur le serveur réseau, installer alors un autre serveur HFSQL sur le port suivant (4901, 4902...).
- Le port utilisé (4900 par défaut) doit être ouvert en UDP et TCP (entrant et sortant) dans le pare-feu du serveur (voire des machines clientes)
- Eventuellement, l'application visualProjet5.exe doit être autorisée dans l'antivirus utilisé avec éventuellement des exceptions pour les fichiers d'extension .FIC, .MMO, .IDX
- Dans le cas d'une installation en réseau, vérifier que le répertoire réseau de l'application (par exemple "\\PC RESEAU\visualProjet5") est partagé en lecture/écriture/création pour tous les utilisateurs potentiels. Coté utilisateurs, seul un raccourci vers l'exécutable réseau est nécessaire : aucune installation n'est requise et les mises à jours seront alors réalisées uniquement dans le répertoire réseau
- Sur le poste réseau, L'application MS Excel est nécessaire pour exporter des données vers Excel.

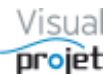

### 6.2.2 Connexion par login/passWord ou automatique

A partir du moment où des ressources ont été créées, au démarrage, il existe 2 possibilités d'accès à l'application, selon la configuration de celle-ci (<u>Cf 7.1</u>):

Accès par mot de passe spécifique à l'utilisateur (login/passWord).
 L'utilisateur saisit ou sélectionne son trigramme (= son diminutif) et son éventuel mot de passe avant de cliquer sur Valider pour accéder à l'application.
 La fenêtre offre la possibilité à l'utilisateur de Créer/changer son mot de passe.

A noter qu'en cas d'oubli, le super-utilisateur a la possibilité d'effacer/modifier le mot de passe d'un utilisateur (menu « Outils », « Modification/effacement du mot de passe d'une ressource ») pour que ce dernier en re-saisisse un nouveau. La liste des trigrammes affichés est constituée des ressources actives.

| 😙 Saisie me | ot de passe utilisateur                   |         |                                                   | ×                          |
|-------------|-------------------------------------------|---------|---------------------------------------------------|----------------------------|
| 2           | Trigramme utilisateur :<br>Mot de passe : | IBU<br> | <ul> <li>Ivan BUISSON</li> <li>Valider</li> </ul> | Créer/changer mot de passe |
|             |                                           |         |                                                   |                            |

 Accès par mot de passe Windows : dans ce cas, l'application identifie l'utilisateur selon son login Windows, sous réserve que cet utilisateur fasse partie de la liste des ressources de l'application et que ce login Windows soit renseigné dans la configuration de la ressource (<u>Cf 6.4.4</u>) ou que le login Windows soit identique au trigramme de la ressource.

Ce type d'accès permet donc d'éviter de saisir un login/passWord et de rentrer directement dans l'application tout en reconnaissant l'utilisateur.

Une fois connectée, la ressource est identifiée et ses droits fonctionnels appliqués (Cf 6.4.4.1)

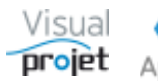

## 6.3 Fenêtre principale de l'application - liste des projets

Une fois configurée, la connexion s'effectue automatiquement avec le serveur et la fenêtre principale de l'application affiche la liste des projets actifs existants (coche "voir uniquement les projets actifs"), voire uniquement les projets qui concernent l'utilisateur (coche "Voir uniquement mes projets") s'il est CDP ou RTP ou s'il est affecté aux tâches projet. L'utilisateur peut également filtrer les projets part site et par équipe ;

Nota : lors de la première utilisation, l'application propose d'utiliser des ressources et 2 projets démo.

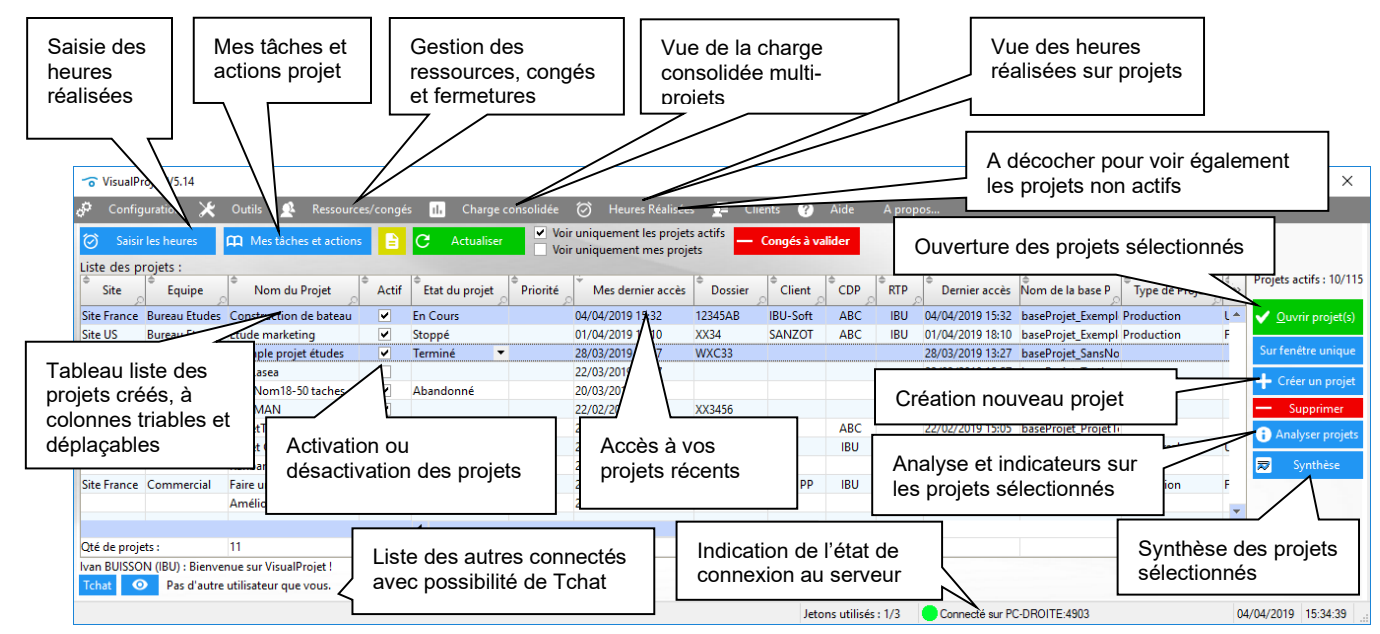

Afin de sélectionner ses projets, l'utilisateur dispose de **fonctions de regroupement** des projets qui l'intéressent, par clic sur les colonnes concernées (tri ascendant/descendant);

- Colonne « Mes derniers accès » : un clic sur cette colonne trie les projets par ordre d'utilisation récente de la part de l'utilisateur (= les derniers projets ouverts par l'utilisateur). Il s'agit du tri par défaut
- Colonne « Equipe » : un clic sur cette colonne regroupe les projets attachés à une même équipe
- Colonne « CDP » : un clic sur cette colonne regroupe les projets attachés à un même chef de projet (notion de **portefeuille de projets** du chef de projet)
- Etc...

De plus, l'utilisateur dispose de **fonctions de filtrage** dans chaque colonne (par clic droit sur la petite loupe, filtrage, contient...), pour ne garder que les projets correspondant au filtrage choisi.

Il peut également **déplacer les colonnes** (à la souris) ou **cacher les colonnes** (par clic sur le bouton en haut à droite du tableau et dé-sélection des colonnes).

Au niveau de chaque ligne projet, sous réserve qu'il en ait le droit fonctionnel, l'utilisateur a la possibilité de ;

- Rendre actif/inactif le projet (action sur la coche correspondante),
- Définir l'état du projet, par choix depuis une liste configurable dans l'application (en cours, en devis, arrêté, abandonné, etc...),
- Définir un niveau de priorité au projet (à usage indicatif uniquement)
- Modifier les 5 catégories projet personnalisables

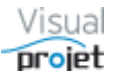

Modifier le contenu des 5 champs textes projet personnalisables

Les paramètres des autres colonnes sont choisis dans l'onglet des paramètres de chaque projet.

Le bouton 🕂 Détails projets permet d'afficher des colonnes supplémentaires d'informations des projets affichés dans le tableau :

| <sup>⊕</sup> Début prévu | ♣ Fin prévue<br>,○ | <sup>●</sup> Objectif fin | ●<br>Objectif Travail | <sup>●</sup> Travail re-prévu | (dont complém.) | <sup>●</sup> Reste à faire<br>,○ | ●<br>Etat avancement | Fin réelle |
|--------------------------|--------------------|---------------------------|-----------------------|-------------------------------|-----------------|----------------------------------|----------------------|------------|
| 29/03/2021               | 08/04/2021         |                           |                       | 66 h                          |                 | 55 h                             | 26 %                 |            |
| 14/06/2023               | 06/07/2023         |                           |                       | 90 h                          | 10 h            |                                  | 100 %                | 21/06/2023 |

Pour sélectionner plusieurs projets simultanément, il suffit d'utiliser les fonctions Windows de sélection multiples (touche Shift + clic souris, ou touche CTRL + clic souris).

Une fois un ou plusieurs projets sélectionnés, l'utilisateur a la possibilité de :

- Ouvrir ces projets, par appui sur le bouton Ouvrir Projet(s) ou appui sur la touche ENTREE ou par double clic
- Voir ces projets sur une fenêtre unique, par appui sur Sur fenêtre unique avec ensuite la possibilité de les éditer individuellement par double-clic, ou de filtrer les tâches affichées (tâches récapitulatives, en retard, en dépassement, jalons, etc...). (Cf 6.39)
- Supprimer ces projets, par appui sur le bouton Supprimer A noter qu'on peut « cacher » un projet au lieu de le supprimer De plus, il est préférable de rendre un projet « inactif » dans la liste des projets, que de le supprimer.

| option d | e suppression des projets sélectionnée                                                                             | × |
|----------|----------------------------------------------------------------------------------------------------|---|
| 1<br>    | Nota : il est conseillé de rendre les projets "inactifs" dans la<br>iste des projets, plutôt que de les supprimer. |   |
| (        | Supprimer DEFINITIVEMENT les projets sélectionnés                                                                  |   |
| 0        | <ul> <li>CACHER (sans les supprimer) les projets s</li></ul>                                                       |   |
| [        | Supprimer les sauvegardes (par jour pair/impair) et les versions de<br>référence des projets sélectionnés          |   |
| (2       | projets sélectionnés) 🗸 Valider — Annuler                                                                          |   |

- Analyser les projets sélectionnés (tâches en retard, dépassant la butée, indicateurs...) à l'aide du bouton Analyser projet(s)
- Afficher une synthèse des informations/trajectoire de l'ensemble de ces projets, par appui • sur le bouton Svnthèse
- Afficher les heures réalisées (menu « heures réalisées », « heures... sur les projets • sélectionnés »)
- Rendre actif ou inactif les projets, par clic sur la coche de la colonne « Actif ». Dans ce cas, le projet n'est plus pris en compte dans la charge de travail. On peut de cette facon activer ou désactiver rapidement un ou plusieurs projets. Par exemple, créer un projet correspondant à un devis ou une offre technique, puis désactiver le projet. Lors de la commande, il suffira de réactiver le projet, préciser sa date de lancement T0 et vérifier l'impact sur la charge de travail...

Lorsqu'un ligne projet apparaît grisée dans la liste, c'est que sa base de données n'est pas ou n'est plus sur le serveur.

Sur cette fenêtre également, l'utilisateur a la possibilité d'ouvrir une fenêtre de discussion (Tchat) avec l'ensemble des autres utilisateurs connectés au serveur, afin d'échanger des informations. (Cf 6.43) ou de visio-conférence (Cf 6.44)

La liste des projets est exportable vers Excel (menu Outils, exporter vers Excel)

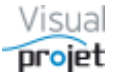

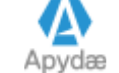

## 6.4 Gestion des ressources

Lors de la prise en main de VisualProjet, **il est conseillé de commencer par créer les ressources** (humaines, matérielles ou virtuelles) qui pourront ensuite être affectées sur les tâches des projets.

Pour créer les ressources, commencer dans l'ordre par ;

- créer la liste des métiers (technicien, ingénieur, acheteur, chef de projet, etc...)
- créer la liste des sites (lieu géographique où sont rattachées les ressources)
- créer la liste des équipes (regroupant les ressources)
- créer la liste des ressources

L'accès à la feuille de gestion des ressources se fait depuis le menu « ressources et congés » de la fenêtre principale de VisualProjet :

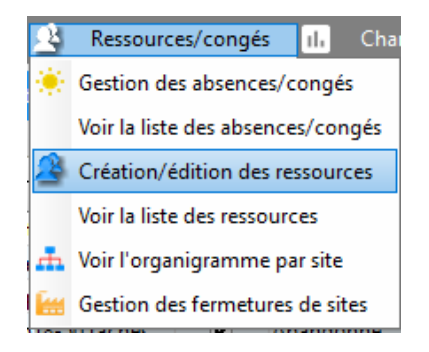

Il est possible d'importer une liste de ressources depuis une feuille Excel: (extensions .xls, .xlsx, .xlsm) à partir du fichier d'import importListeRessourcesToVP.xls, disponible dans le répertoire de l'application

L'import est réalisé depuis le menu Outils ;

| *  | Outils A Ressources/congés II. Charge consolidée 🧭                                   |                                          |
|----|--------------------------------------------------------------------------------------|------------------------------------------|
|    | Copier les projets sélectionnés vers un autre serveur                                |                                          |
|    | Restaurer des sauvegardes (bases communes et bases projets)                          |                                          |
|    | Vue croisée des tâches communes aux projets sélectionnés                             |                                          |
|    | Editer/supprimer un modèle de projet<br>Gestion des rapports projets et transversaux |                                          |
|    | Synthèse données multi-projets                                                       |                                          |
|    | Déconnecter un utilisateur                                                           |                                          |
| 10 | Créer un Zip des projets sélectionnés (pour envoi par mail par exemple)              |                                          |
|    | Extraire les bases projet d'une archive Zip                                          |                                          |
|    | Modification/effacement du mot de passe d'une ressource                              |                                          |
|    | Maintenance des bases de données                                                     |                                          |
|    | Gérer/modifier des alarmes                                                           |                                          |
|    | Imports •                                                                            | Importer une liste de ressources depuis  |
|    | Tableurs additionnels                                                                | Importer une liste de clients depuis Exc |
| [] | Modules additionnels                                                                 |                                          |

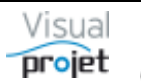

La fenêtre de gestion des ressources se présente ainsi :

| offinition des ressources sur les projets                                                                                                    | ;                                                                                                    |                                                                                                    |                                                                                                    | - 0                                                                                                    | ×                                     |
|----------------------------------------------------------------------------------------------------|----------------------------------------------------------------------------------------------------|----------------------------------------------------------------------------------------------------|----------------------------------------------------------------------------------------------------|----------------------------------------------------------------------------------------------------|---------------------------------------|
| 🙅 Liste ressources 🚠 Organigramme                                                                                                    | Ressources                                                                                                    | <b>A</b> Equipes                                                                                                    | Sites                                                                                                   | 🚔 Métiers                                                                                                    |                                       |
| Affectations multiples                                                                                                    | + Nouveau                                                                                                    | Prénom NOM :                                                                                                    | Ivan BUISSO                                                                                             | DN (#1) Valider/mo                                                                                                    | odifier                               |
| Cacher Ressources inactives<br>Répartition des ressources :<br>1 - SITES (4)<br>2 - EQUIPES (7)<br>3 - METIERS (7)<br>4 - RESSOURCES (21)<br>ABC (Alfred LEBEC)<br>ADMINISTRATEUR (actevolis)<br>ANE (Amelie NAUTILE)<br>ANM#100 (Anonyme#100)<br>BANC_TEST (Banc de test) | Photo :<br>Matricule : 123456<br>Matricule : 123456<br>Capital congés : 25,0                                          | Trigramme :<br>Mot de passe :<br>Site :<br>Resp. hiérarchique<br>Métier actuel :<br>Autres métiers :<br>Téléphone Fixe :<br>j Détails :                                                  | IBU<br>Site France<br>MDA<br>Ingénieur<br>Mi<br>Commercial<br>Ingénieur<br>06 81 53 48 4<br>Responsable | Login Windows : IBU      Equipe : Bureau Etudes     Resp. fonct. : ABC     Contrat : CDI     Taux affectation par défaut :     Confirmé     Confirmé     Confirmé     Mobile : 01 02 03 04 05 06     Mail : visualprojet@gmail.com     e développement VisualProjet     Accepte réception emails automai                                          | ner<br>er<br>: 80 %<br>r ▼<br>prisées |
| CLT (Charles LINDT)<br>COMPTA (comptable)<br>EFG (Edgar FROG)<br>HIJ (Hector IBADJ)<br>ISU (Ivan BUISSON)<br>JCN (Jean-Charles NEUVILLE)<br>JCT (Jacques CHAZOT)                                                                                                    | Modèles de plages h<br>Lundi Plages<br>Mardi Plages                                                                   | oraires : <par défaut<br="">horaires : 08:00-12:00,<br/>horaires : 08:00-12:00,</par>                                                                                                    | Ressource<br>Ressource<br>≥ ▼ •••<br>14:00-18:00<br>14:00-18:00                                         | Ne s'envoie pas ses propres mails     e matérielle     Cachée dans organigrammes     Coût horaire : 66,00 (€/ h)     Multiplié par : 1,00 (528,00 €/ j)     (8,00 h/ j)     Multiplié par : 1,00 (528,00 €/ j)                                                                                                    |                                       |
| JFD (John FLOOD)<br>KKKK (kkk)<br>LBL (Louise BERTIGNOL)<br>MACHINE (machine)<br>MACHINE (machine)<br>MAT2 (mat2)<br>MDA (DOUMBIA Moussa)<br>TOTO (toto)                                                                                                    | Mercredi Plages     Jeudi Plages     Vendredi Plages     Samedi Plages     Dimanche Plages     Plages et coûts horain | horaires : 08:00-12:00,<br>horaires : 08:00-12:00,<br>horaires : 08:00-12:00,<br>horaires : 08:00-12:00,<br>horaires : 08:00-12:00,<br>horaires : 08:00-12:00,<br>es ci-dessus pour la p | 14:00-18:00<br>14:00-18:00<br>14:00-18:00<br>14:00-18:00<br>14:00-18:00<br>ériode du : 01/              | $\begin{array}{c ccccccccccccccccccccccccccccccccccc$                                                                                                    |                                       |
| ZZZ (222)     S - RESSOURCES HUMAINES (18)     6 - RESSOURCES MATERIELLES (3)     7 - RESSOURCES VIRTUELLES (4)     8 - RESSOURCES INACTIVES (3)     9 - PROFILS FONCTIONNELS (3)                                                                                          | ID         ▲ Début périe           #25         01/01/1900                                                             | ode         Fin période           31/12/2015         31/12/2015                                                                                                    | Coût horaire<br>100,00 €                                                                                | Plages horaires de la semaine           lun.: 08:00-12:00,14:00-18:00, (coût horaire x 1)           mar.: 08:00-12:00,14:00-18:00, (coût horaire x 1)           jeu.: 08:00-12:00,14:00-18:00, (coût horaire x 1)           jeu.: 08:00-12:00,14:00-18:00, (coût horaire x 1)           sam:: < Non travaillé>                                    | primer                                |
|                                                                                                    | #32 01/01/2016                                                                                                    | 31/12/2099                                                                                                    | 66,00 €                                                                                                 | lun. : 08:00-12:00,14:00-18:00, (coût horaire x 1)<br>mar. : 08:00-12:00,14:00-18:00, (coût horaire x 1)<br>mer. : 08:00-12:00,14:00-18:00, (coût horaire x 1)<br>jeu. : 08:00-12:00,14:00-18:00, (coût horaire x 1)<br>ven. : 08:00-12:00,14:00-18:00, (coût horaire x 1)<br>sam. : <non travaillé=""><br/>dim. : <non travaillé=""></non></non> |                                       |

On distingue l'arborescence de répartition des ressources à gauche, et 4 onglets de paramétrages :

- Onglet métiers
- Onglet Sites
- Onglet Equipes
- Onglet Ressources

Un clic sur la ressource dans l'arborescence met cette ressource en mode édition.

Un clic sur les onglets ressources, équipes, sites et métiers, ouvre l'arborescence correspondante.

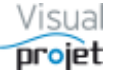

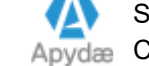

### 6.4.1 Paramétrage de l'onglet Métiers

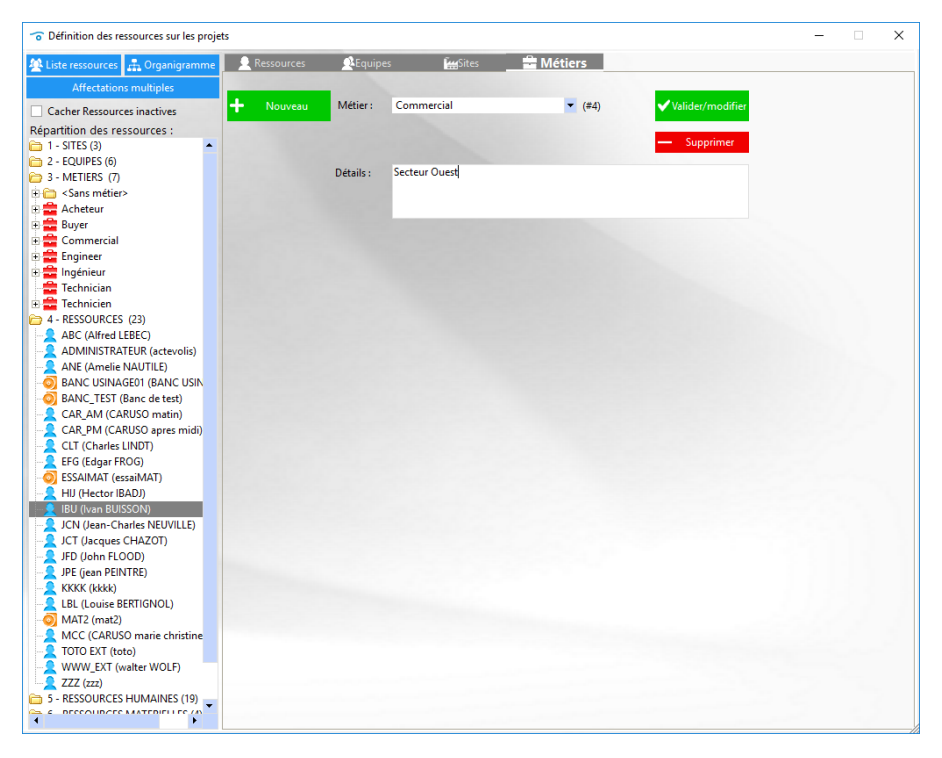

### 6.4.2 Paramétrage de l'onglet Sites

| To Définition des ressources sur les projets     |                                                      | - | × |
|--------------------------------------------------|------------------------------------------------------|---|---|
| 🙅 Liste ressources 🚓 Organigramme 📃 👤 Ressources | ይ Equipes 🔛 🔛 Métiers                                |   |   |
| Affectations multiples                           |                                                      |   |   |
| Cacher Ressources inactives                      | Site : Site France (#1)                              | r |   |
| Répartition des ressources :                     | site Responsable : IBU - Supprimer                   |   |   |
| E Cans>                                          | Activités . Développement électronique et mécaniques |   |   |
| Him Bmax France                                  | Activites. Developpendic electionique el inconiques  |   |   |
| E Site US                                        |                                                      |   |   |
| 2 - EQUIPES (6)                                  | Adresse : 30 rue des roses                           |   |   |
| 4 - RESSOURCES (23)                              | 37240 manthelan                                      |   |   |
| 5 - RESSOURCES HUMAINES (19)                     |                                                      |   |   |
| 7 - RESSOURCES VIRTUELLES (4)                    | Téléphone : 06 81 53 48 48                           |   |   |
| 8 - RESSOURCES INACTIVES (3)                     | Détails : Centre de développement industriel         |   |   |
| 9 - PROFILS FONCTIONNELS (5)                     |                                                      |   |   |
|                                                  |                                                      |   |   |
|                                                  | Photo :                                              |   |   |
|                                                  | ••• Parcourir                                        |   |   |
|                                                  | ALL ALL ALL ALL ALL ALL ALL ALL ALL ALL              |   |   |
|                                                  |                                                      |   |   |
|                                                  |                                                      |   |   |
|                                                  |                                                      |   |   |
|                                                  |                                                      |   |   |
|                                                  |                                                      |   |   |
|                                                  |                                                      |   |   |
|                                                  |                                                      |   |   |
|                                                  |                                                      |   |   |
|                                                  |                                                      |   |   |
|                                                  |                                                      |   |   |
|                                                  |                                                      |   |   |
|                                                  |                                                      |   |   |

#### Nota :

Il faut créer au moins 1 site afin de pouvoir gérer les fermetures, jours fériés et ponts des ressources attachées à ce site.

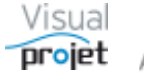

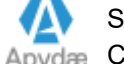

### 6.4.3 Paramétrage de l'onglet Equipes

| To Définition des ressources sur les projet                                   | ts         |                  |                         |           |   |                    | _ | × |
|-------------------------------------------------------------------------------|------------|------------------|-------------------------|-----------|---|--------------------|---|---|
| 🖄 Liste ressources 🚠 Organigramme                                             | Ressources | <b>R</b> Equipes | Sites                   | 금 Métiers |   |                    |   |   |
| Affectations multiples                                                        |            |                  |                         |           |   |                    |   |   |
| Cacher Ressources inactives                                                   | + Nouveau  | Equipe :         | Bureau Etudes           |           |   | ✓ Valider/modifier |   |   |
| Répartition des ressources :                                                  |            | Site :           | Site France             |           | • | - Supprimer        |   |   |
| 2 - EQUIPES (6)                                                               |            | Responsable      | : IBU 👻                 |           |   | 1997 - C           |   |   |
| ⊕                                                                             |            | Activités :      | Ftudes électroniques    |           |   |                    |   |   |
| Commercial                                                                    |            | Activites.       | cidaes electroniques    |           |   |                    |   |   |
| Equipe TST                                                                    |            |                  |                         |           |   |                    |   |   |
| E SAV<br>E SAV-US                                                             |            | Détails :        | Peut traiter autre chos | e         |   |                    |   |   |
|                                                                               |            |                  |                         |           |   |                    |   |   |
| <ul> <li>4 - RESSOURCES (23)</li> <li>5 - RESSOURCES HUMAINES (19)</li> </ul> |            |                  |                         |           |   |                    |   |   |
| 6 - RESSOURCES MATERIELLES (4) 7 - RESSOURCES VIRTUELLES (4)                  |            |                  |                         |           |   |                    |   |   |
| 8 - RESSOURCES INACTIVES (3)                                                  |            |                  |                         |           |   |                    |   |   |
| 9 - PROFILS FONCTIONNELS (3)                                                  |            |                  |                         |           |   |                    |   |   |
|                                                                               |            |                  |                         |           |   |                    |   |   |
|                                                                               |            |                  |                         |           |   |                    |   |   |
|                                                                               |            |                  |                         |           |   |                    |   |   |
|                                                                               |            |                  |                         |           |   |                    |   |   |
|                                                                               |            |                  |                         |           |   |                    |   |   |
|                                                                               |            |                  |                         |           |   |                    |   |   |
|                                                                               |            |                  |                         |           |   |                    |   |   |
|                                                                               |            |                  |                         |           |   |                    |   |   |
|                                                                               |            |                  |                         |           |   |                    |   |   |
|                                                                               |            |                  |                         |           |   |                    |   |   |
|                                                                               |            |                  |                         |           |   |                    |   |   |
|                                                                               |            |                  |                         |           |   |                    |   |   |
|                                                                               |            |                  |                         |           |   |                    |   |   |

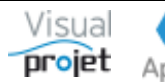

### 6.4.4 Paramétrage de l'onglet Ressources

| To Définition des ressources sur les proje                                                                                                    | ts                                                                                                    |                                                                                                    |                                                                                                    |                                         |                                                                                       |                                         |                                                                                                    |                                                                                                    | _                                    |                             | <      |
|----------------------------------------------------------------------------------------------------|----------------------------------------------------------------------------------------------------|----------------------------------------------------------------------------------------------------|----------------------------------------------------------------------------------------------------|-----------------------------------------|---------------------------------------------------------------------------------------|-----------------------------------------|----------------------------------------------------------------------------------------------------|----------------------------------------------------------------------------------------------------|--------------------------------------|-----------------------------|--------|
| 🙅 Liste ressources  🚠 Organigramme                                                                                                    | Ressour                                                                                                    | ces                                                                                                   | Equipes                                                                                                    | <b>Ĩ</b> ∰Sites                         | ÷                                                                                     | Métiers                                 |                                                                                                    |                                                                                                    |                                      |                             |        |
| Affectations multiples                                                                                                    | + Nouve                                                                                                    | eau P                                                                                                 | rénom NOM :                                                                                                    | 1                                       | -                                                                                     | Login Wind                              |                                                                                                    | •                                                                                                    | 🗸 V                                  | alider/modifier             |        |
| Cacher Ressources inactives<br>Répartition des ressources :<br>1 - SITES (3)                                                                                                    | Photo :                                                                                                    | •••• M<br>S                                                                                           | lot de passe :<br>ite :                                                                                                    | <aucun></aucun>                         | -                                                                                     | Equipe :                                | <aucun< td=""><td>e&gt; 🔻</td><td>-</td><td>Supprimer</td><td></td></aucun<>                                                                        | e> 🔻                                                                                                    | -                                    | Supprimer                   |        |
| <ul> <li>2 - EQUIPES (6)</li> <li>3 - METIERS (7)</li> </ul>                                                                                                    |                                                                                                    | R<br>N                                                                                                | lesp. hierarchique :<br>Aétier actuel :                                                                                                    | <aucun métier=""></aucun>               | • •                                                                                   | Kesp. fonct.<br>Contrat :               | .:                                                                                                    | ▼<br>▼ Ta                                                                                                    | ux affectation pa                    | ar défaut :                 |        |
| 4 - RESSOURCES (23)     ABC (Alfred LEBEC)     ADMINISTRATEUR (actevolis)                                                                                                    | Matricule :                                                                                                 | A                                                                                                    | utres métiers :                                                                                                    | Métie                                   | r                                                                                     | Expérie                                 | ence                                                                                                    | Profil fon                                                                                                    | ctionnel : <aucu<br>Fonct</aucu<br>  | n profil>                   | ▼<br>S |
| ANE (Amelie NAUTILE)                                                                                                    | 🔅 Absences/                                                                                                 | congés T                                                                                              | éléphone Fixe :                                                                                                    |                                         | М                                                                                     | obile :                                 |                                                                                                    | Mail :                                                                                                    |                                      |                             |        |
| BANC_TEST (Banc de test)                                                                                                    | Capital congés                                                                                              | :: 0,0j C                                                                                             | )étails :                                                                                                    |                                         |                                                                                       |                                         |                                                                                                    | Accepte                                                                                                    | réception emails<br>oie pas ses prop | s automatiques<br>res mails | s      |
| CAR_PM (CARUSO apres midi)                                                                                                    | 🕍 Fermetur                                                                                                  | res site                                                                                              |                                                                                                    | Ressource m<br>Ressource vir            | atérielle<br>tuelle                                                                   | Ne poi                                  | inte pas ses he<br>e dans organi                                                                                                    | eures<br>grammes 🗌 Re                                                                                                    | essource désactiv                    | ée                          |        |
| EFG (Edgar FROG)     ESSAIMAT (essaiMAT)     ESSAIMAT (essaiMAT)     HIJ (Hector IBADJ)     IBU (Ivan BUISSON)     JCN (Jean-Charles NEUVILLE)     JCT (Jacques CHAZOT)     JFD (John FLOOD)     JFE (jean PEINTRE)     KKKK (kkkk)     LBL (Louise BERTIGNOL)     MAT2 (mat2)         | Modèles de pl<br>V Lundi<br>V Mardi<br>V Mardi<br>V Mercredi<br>V Jeudi<br>V Vendredi<br>Samedi<br>Dimanche | ages horair<br>Plages hora<br>Plages hora<br>Plages hora<br>Plages hora<br>Plages hora<br>Plages hora | es: <par défaut<br="">aires: 08:00-12:00, 1<br/>aires: 08:00-12:00, 1<br/>aires: 08:00-12:00, 1<br/>aires: 08:00-12:00, 1<br/>aires: 08:00-12:00, 1<br/>aires: 08:00-12:00, 1<br/>aires: 08:00-12:00, 1</par> | > • • • • • • • • • • • • • • • • • • • | noriser<br>((<br>()<br>()<br>()<br>()<br>()<br>()<br>()<br>()<br>()<br>()<br>()<br>() | C C M M J J J J J J J J J J J J J J J J | Coût horaire :<br>Aultiplié par :<br>Aultiplié par :<br>Aultiplié par :<br>Aultiplié par :<br>Aultiplié par :<br>Aultiplié par :<br>Aultiplié par : | $\begin{array}{c} 0,00 \ ( \ \ell \ h) \\ 1,00 \ (0,00 \ \ell \ j) \\ 1,00 \ (0,00 \ \ell \ j) \\ 1,00 \ (0,00 \ \ell \ j) \\ 1,00 \ (0,00 \ \ell \ j) \\ 1,00 \ (0,00 \ \ell \ j) \\ 1,50 \ (0,00 \ \ell \ j) \\ 1,50 \ (0,00 \ \ell \ j) \\ 1,50 \ (0,00 \ \ell \ s) \end{array}$ | Neutro s Scientes                    | je<br>L                     |        |
| MCC (CARUSO marie christine)                                                                                                    | ID <sup>©</sup> Déb                                                                                         | ut période                                                                                            | Fin période                                                                                                    | Coût horaire                            | 1500 au .                                                                             | Plag                                    | ies horaires de                                                                                                    | la semaine                                                                                                    | Ajouter periode                      |                             |        |
| <ul> <li>IOIO EXI (toto)</li> <li>WWW_EXT (walter WOLF)</li> <li>ZZZ (zzz)</li> <li>5 - RESSOURCES HUMAINES (19)</li> <li>6 - RESSOURCES MATERIELLES (4)</li> <li>7 - RESSOURCES VIRTUELLES (4)</li> <li>8 - RESSOURCES INACTIVES (3)</li> <li>9 - PROFILS FONCTIONNELS (3)</li> </ul> |                                                                                                    |                                                                                                    |                                                                                                    |                                         |                                                                                       | riag                                    |                                                                                                    |                                                                                                    |                                      | Supprime                    | er     |
| •                                                                                                    |                                                                                                    |                                                                                                    |                                                                                                    |                                         |                                                                                       |                                         |                                                                                                    |                                                                                                    | <b>•</b>                             |                             |        |

Pour créer une ressource :

- Cliquez sur Nouveau
- Saisissez obligatoirement son prénom-NOM et son trigramme (= 3 à 60 lettres résumant son prénom NOM (exemple : Ivan BUISSON → IBU) )
- Saisissez éventuellement le login windows (cas des connexions automatiques)
- Saisissez un mot de passe éventuel pour se connecter à l'application
- Choisissez le site de rattachement éventuel et l'équipe de rattachement éventuelle
- Choisissez les responsables hiérarchiques et fonctionnels éventuels
- Choisissez le métier actuel et le type de contrat (liste configurable)
- Saisissez le taux d'affectation par défaut de la ressource sur la tâche. Si ce taux est non précisé, le taux d'affectation par défaut sera égal au taux spécifié dans le paramétrage de l'application.
- Définissez la liste des autres métiers et le degré d'expérience associé (liste configurable, <u>Cf 7.7</u>)
- Saisissez les détails éventuels concernant la ressource
- Choisissez une photo éventuelle et saisissez un matricule éventuel
- Saisissez éventuellement le capital congés de la ressource
- Choisissez le profil fonctionnel de la ressource (liste configurable Cf 6.4.4.1)
- Cochez s'il s'agit d'une ressource matérielle

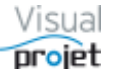

- Cochez s'il s'agit d'une ressource virtuelle (= ressource-métier générique anonyme, utilisée pour les modèles de projet ou des projets devis, et définies en terme de besoin/métier)
- Cochez si la ressource ne pointe pas ses heures réalisées •
- Cochez si la ressource doit être cachée dans les organigrammes •
- Sélectionnez un modèle de plage horaire ou saisissez les plages horaires pour chaque jour travaillé coché et non coché (modèle que vous pouvez mémoriser et réutiliser pour d'autres ressources)
- Saisissez un coût horaire pour la ressource, ainsi qu'une éventuelle majoration selon le jour de la semaine ou d'autres coûts horaires
- Validez en cliquant sur Valider/modifier
- Cliquez sur Nouveau pour créer une nouvelle ressource •
- Pour modifier les données d'une ressource, sélectionnez-la par la liste des trigrammes ou des prénoms-noms ou l'arborescence à gauche, modifiez les champs, et cliquez sur Valider/modifier

### NOTA:

Une ressource peut être active ou désactivée (par exemple une ressource par encore . embauchée) par la coche « Ressource désactivée ». Néanmoins, il n'est pas conseillé de désactiver une ressource (et encore moins de la supprimer), car elle le sera également pour les projets anciens.

Il est préférable de modifier la date de fin de période de plage horaire de la ressource (qui est par défaut du 01/01/1900 au 31/12/2099) et de cliquer sur Valider/modifier. A la suite de cela, le logiciel identifie les tâches-projets affectées par ce changement de disponibilité de la ressource.

De plus, il est ensuite possible d'anonymiser la ressource, pour les besoins de la RGPD : on anonymise son prénom, nom, trigramme, on RAZ son matricule, sa photo, son mail, ses téléphones, ses métiers (bouton Anonymiser).

- Il est possible de mémoriser des modèles de plages horaires ; une fois configurées jour par jour, il suffit de saisir un nom de modèle et de cliquer sur le bouton Mémoriser. Le modèle est alors à disposition dans la liste des modèles de plages horaires.
- Il est possible de définir différentes périodes pour lesquelles une plage horaire s'applique à une ressource, qu'on ajoute à la ressource par le bouton Ajouter. Il faut bien sûr que les périodes ne se chevauchent pas (mais elles peuvent être non-jointives). Il faut ensuite valider la ressource à l'aide du bouton Valider/modifier. La ressource est considérée comme inactive en dehors de ses périodes de plages horaires, qui peuvent donc être utilisées comme définition de périodes de mission d'une ressource intérimaire ou CDD par exemple.

Lorsqu'une ressource quitte l'entreprise, plutôt que la désactiver ou la supprimer, modifier la date de fin de sa période de plage horaire et validez.

De plus, sur changement de période de plage horaire d'une ressource, le logiciel affiche la liste des tâches projets éventuellement impactées.

Les fonctions autorisées pour chaque ressource sont définies en cliquant sur Fonctions autorisées .(voir ci-après), sous réserve que la ressource soit créée avant.

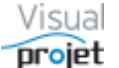

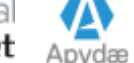

#### 6.4.4.1 Paramétrage des fonctions autorisées pour chaque ressource créée

Dans l'onglet **Droits par ressource**, cocher les cases correspondant aux fonctionnalités autorisées pour la ressource dont le trigramme est sélectionné, cliquer sur Appliquer.

Pour gagner du temps, il est possible de pré-cocher des droits identiques à ceux d'une autre ressource, ce qui évite de cliquer de nouveau sur toutes les coches.

En principe, l'autorisation « super-utilisateur » n'est attribuée qu'à une ou 2 ressources de l'entreprise.

| Droi  | ts par ressource Droits par profil fonctionnel Créer/modifier un profil fonctionnel                                            |              |
|-------|----------------------------------------------------------------------------------------------------|--------------|
| igrar | nme : EFG 🔹 Edgar FROG Droits idem à :                                                                                         | Appliquer    |
| n°    | Nom de la fonctionnalité                                                                                                    | Autorisation |
| 1     | Disposer de TOUTES les fonctionnalités (super-utilisateur) et gérer entre-autres ce tableau                                    |              |
| 2     | Gérer la configuration de l'application                                                                                        | ✓            |
| 3     | Créer/modifier des ressources/plages horaires/équipes/métiers/sites                                                            | ✓            |
| 4     | Gérer les absences ressources et fermetures de site                                                                            |              |
| 5     | Créer des projets                                                                                                    | ✓            |
| 6     | Supprimer des projets                                                                                                    | ✓            |
| 7     | Ouvrir les projets, sans les modifier                                                                                          | ✓            |
| 8     | Modifier les paramètres des projets, y compris leur activation/inactivation                                                    | ✓            |
| 9     | Modifier les tâches projets                                                                                                    | ✓            |
| 0     | Ajouter des compléments sur des tâches projet                                                                                  | ✓            |
| 1     | Gérer les actions projets                                                                                                    | ×            |
| 2     | Gérer les recettes/dépenses projets                                                                                            | ✓            |
| 3     | Saisir les heures réalisées sur la feuille mensuelle                                                                           | ✓            |
| 4     | Lisser la charge des ressources                                                                                                | ✓            |
| 5     | Restaurer des sauvegardes de bases de données/convertir anciennes bases VP2.x                                                  | ✓            |
| 6     | Copier les bases de données d'un serveur à l'autre                                                                             | ✓            |
| 7     | Tchatter entre connectés                                                                                                    | ✓            |
| 8     | Ouvrir la synthèse des projets                                                                                                 | ✓            |
| 9     | Autoriser la saisie du taux d'achèvement des tâches dans les feuilles 'saisie des heures réalisées' et 'mes tâches et actions' | ✓            |
| 20    | Saisir/modifier les heures réalisées d'autres ressources                                                                       | ~            |
| 21    | Voir les coûts horaires, recettes, objectifs coûts et bilans                                                                   | ~            |
| 2     | Voir la charge consolidée multi-projets, et les tâches et actions des autres ressources                                        | ~            |
| 3     | Créer/modifier la liste des clients                                                                                            | ~            |
| 24    | Faire des demandes de congés                                                                                                   | ~            |
| 25    | Valider les demandes de congés                                                                                                 |              |
| 26    | Lister tous les projets y compris ceux où la ressource n'est ni CDP/RTP et pas affectée dessus                                 | <b>v</b>     |
| 27    | Lister projets et ressources y compris ceux des autres sites que celui de la ressource                                         |              |
| 28    | Lister projets et ressources y compris ceux des autres équipes que celle de la ressource                                       |              |

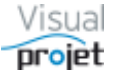

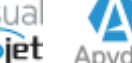

Dans l'onglet **Droits par profil fonctionnel**, il suffit de sélectionner le profil fonctionnel à traiter (liste définie dans l'onglet suivant « Créer/modifier un profil fonctionnel »), cocher les cases correspondant aux fonctionnalités autorisées, et cliquer sur Appliquer aux ressources de même profil pour que ces droits soient appliqués à l'ensemble des ressources liées à ce profil dans l'onglet "ressources".

| 👩 Ges  | tion des droits aux fonctionnalités de l'application                                                                           | ×                                                                                                    |
|--------|----------------------------------------------------------------------------------------------------|----------------------------------------------------------------------------------------------------|
| Dr     | roits par ressource Droits par profil fonctionnel Créer/modifier un profil fonctionnel                                         |                                                                                                    |
| Profil | Chef de projet  Appliquer aux ressources de même profil Aucun profil>                                                          |                                                                                                    |
| n°     | Collaborateur Nom de la fonctionnalité                                                                                         | Autorisation 🔺                                                                                                    |
| 1      | Disp Super utilisateur - utilisateur) et gérer entre-autres ce tableau                                                         |                                                                                                    |
| 2      | Gérer la configuration de l'application                                                                                        |                                                                                                    |
| 3      | Créer/modifier des ressources/plages horaires/équipes/métiers/sites                                                            | ~                                                                                                    |
| 4      | Gérer les absences ressources et fermetures de site                                                                            | ~                                                                                                    |
| 5      | Créer des projets                                                                                                    | ~                                                                                                    |
| 6      | Supprimer des projets                                                                                                    | ~                                                                                                    |
| 7      | Ouvrir les projets, sans les modifier                                                                                          | <b>~</b>                                                                                                    |
| 8      | Modifier les paramètres des projets, y compris leur activation/inactivation                                                    | <b>~</b>                                                                                                    |
| 9      | Modifier les tâches projets                                                                                                    |                                                                                                    |
| 10     | Ajouter des compléments sur des tâches projet                                                                                  | <b>~</b>                                                                                                    |
| 11     | Gérer les actions projets                                                                                                    | <ul> <li>Image: A start of the start of the start of</li></ul> |
| 12     | Gérer les recettes/dépenses projets                                                                                            | <ul> <li>Image: A start of the start of the start of</li></ul> |
| 13     | Saisir les heures réalisées sur la feuille mensuelle                                                                           |                                                                                                    |
| 14     | Lisser la charge des ressources                                                                                                | <ul> <li>Image: A start of the start of the start of</li></ul> |
| 15     | Restaurer des sauvegardes de bases de données/convertir anciennes bases VP2.x                                                  |                                                                                                    |
| 16     | Copier les bases de données d'un serveur à l'autre                                                                             | ✓                                                                                                    |
| 17     | Tchatter entre connectés                                                                                                    |                                                                                                    |
| 18     | Ouvrir la synthèse des projets                                                                                                 | <ul> <li>Image: A start of the start of the start of</li></ul> |
| 19     | Autoriser la saisie du taux d'achèvement des tâches dans les feuilles 'saisie des heures réalisées' et 'mes tâches et actions' | ✓                                                                                                    |
| 20     | Saisir/modifier les heures réalisées d'autres ressources                                                                       | <b>v</b>                                                                                                    |
| 21     | Voir les coûts horaires, recettes, objectifs coûts et bilans                                                                   | <b>v</b>                                                                                                    |
| 22     | Voir la charge consolidée multi-projets, et les tâches et actions des autres ressources                                        | <b>v</b>                                                                                                    |
| 23     | Créer/modifier la liste des clients                                                                                            | <b>v</b>                                                                                                    |
| 24     | Faire des demandes de congés                                                                                                   | <b>v</b>                                                                                                    |
| 25     | Valider les demandes de congés                                                                                                 | ✓                                                                                                    |
| 26     | Lister tous les projets y compris ceux où la ressource n'est ni CDP/RTP et pas affectée dessus                                 | ✓                                                                                                    |
| 27     | Lister projets et ressources y compris ceux des autres sites que celui de la ressource                                         | <b>v</b>                                                                                                    |
| 28     | Lister projets et ressources y compris ceux des autres équipes que celle de la ressource                                       | ✓                                                                                                    |

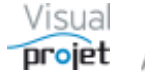

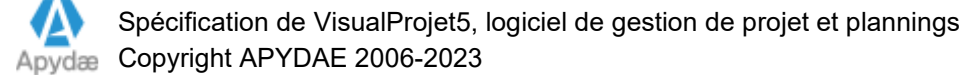

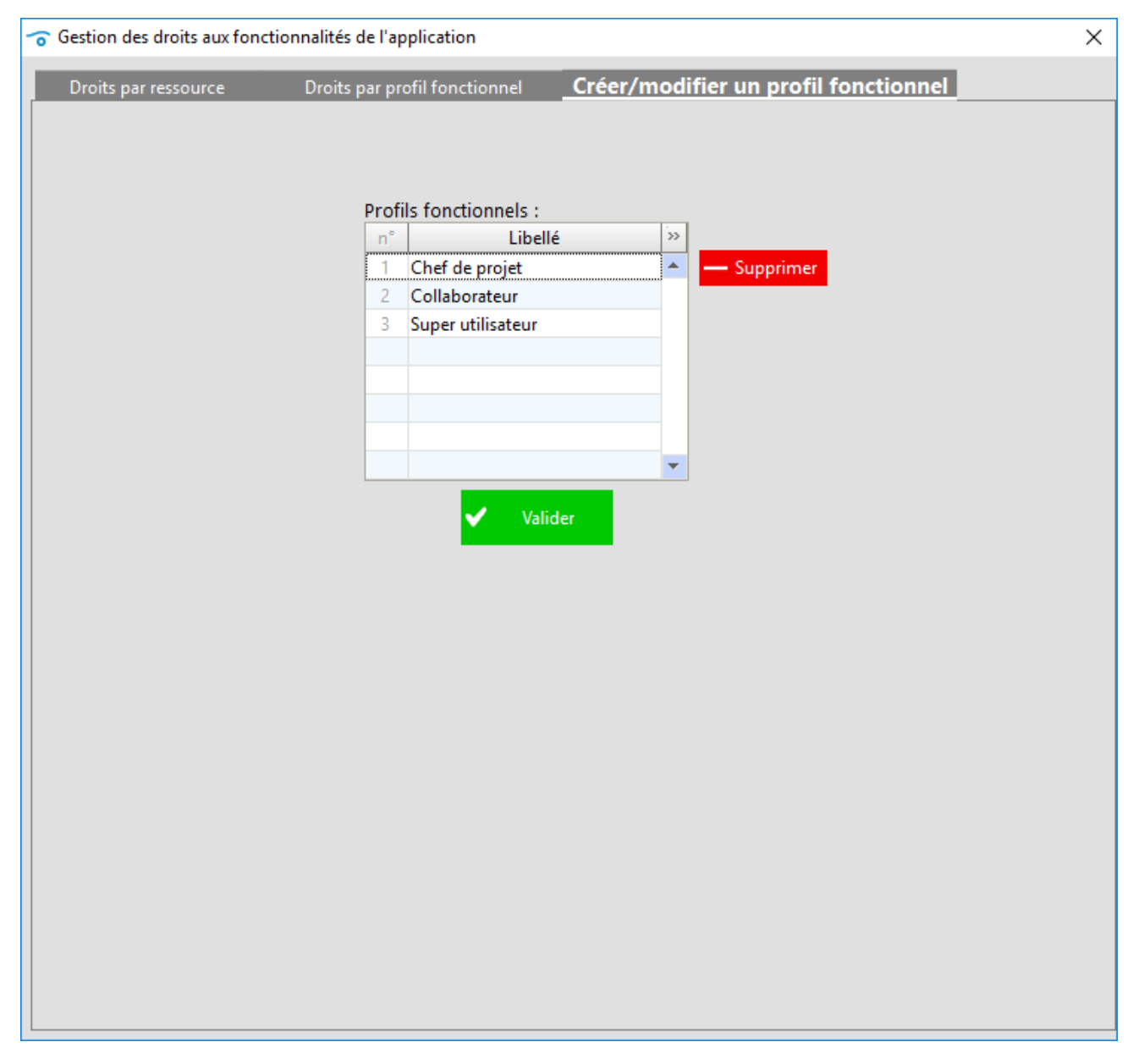

Cet onglet permet de créer ou modifier le nom d'un profil fonctionnel ;

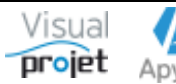

Nota à propos des profils fonctionnels :

- Une nouvelle ressource créée dispose automatiquement de tous les droits fonctionnels si on n'a pas pris la précaution de choisir un profil fonctionnel.
   Lors de la validation d'une ressource, le cas échéant, le logiciel demande de confirmer s'il est normal que celle-ci dispose du droit de super-utilisateur
- Le droit n°4 permet de gérer les congés de l'ensemble des ressources du site (par exemple pour un secrétariat), y compris ses propres congés. Le droit n° 24 permet lui de gérer ses propres congés uniquement. Une ressource ne doit donc pas disposer à la fois du droit n° 4 et du n° 24
- Le droit n° 12 permet de gérer la feuille des recettes/dépenses des projets (sous réserve de pouvoir ouvrir le projet au moins avec le droit n° 7 ou 9). De plus, le droit n° 21 doit être décoché pour cacher à la ressources les recettes et les coûts horaires.
- Le droit n° 26 doit être décoché si on veut que la ressource ne voie que les projets où elle est impliquée (c'est à dire si elle est CDP, RTP ou affectée à une tâche du projet)
- Le droit n°27 doit être décoché si on veut que la ressource ne voie que les données liées à son site de rattachement (ressources, projets)
- Le droit n°28 doit être décoché si on veut que la ressource ne voie que les données liées à son équipe de rattachement (ressources, projets)

### 6.4.4.2 Affectations multiples sur une sélection de ressources

Il est possible de sélectionner un groupe de ressources et d'y affecter des paramètres communs, à l'aide du bouton Affectations multiples

| To Définition des ressources sur les projets                |            |                             |  |  |  |  |  |  |  |
|-------------------------------------------------------------|------------|-----------------------------|--|--|--|--|--|--|--|
| 🙅 Liste ressources 📑 Organigramme                           | Ressources | <b>A</b> Equipes            |  |  |  |  |  |  |  |
| Affectations multiples                                      | - Nouveau  | Prénom NOM :<br>Trigramme : |  |  |  |  |  |  |  |
| Cacher Ressources inactives<br>Répartition des ressources : | Photo :    | Mot de passe :              |  |  |  |  |  |  |  |

La fenêtre suivante s'ouvre alors avec la liste des ressources

| 😙 Af            | fectation multiples sur un | e sélection de resso | ources           |             |                 |          |            |                         | -     |          | × |
|-----------------|----------------------------|----------------------|------------------|-------------|-----------------|----------|------------|-------------------------|-------|----------|---|
| Sélecti         | on des ressources :        | Cach                 | er Ressources in | actives     |                 |          |            |                         |       |          |   |
| <sup>⊕</sup> ID | Prénom NOM                 | Trigramme            | A Matricule      | ♦ Site      | Equipe          | Métier   | actuel     | Profil fonctionnel      | \$    | Inactive |   |
| #1              | Ivan BUISSON               | IBU                  | 123456           | Site France | Bureau Etudes   | Ingénieu | r          | Super utilisateur       |       |          | - |
| #2              | Edgar FROG                 | EFG                  |                  | Site France | Bureau Etudes   | Comme    | rcial      | Collaborateur           |       |          |   |
| #3              | Alfred LEBEC               | ABC                  | 234567           | Site France | SAV             | Ingénieu | r          |                         |       |          |   |
| #4              | Hector IBADJ               | HIJ                  | 9999             | Site France | SAV             | Acheteu  | r          | Collaborateur           |       |          |   |
| #5              | Banc de test               | BANC_TEST            |                  | Site France |                 |          |            | Super utilisateur       |       |          | - |
|                 |                            |                      | •                |             |                 |          |            |                         |       | _        | • |
| Qté res         | 27                         |                      |                  |             |                 |          |            |                         |       |          |   |
| Les             | hamps laissés vide         | es resteront inc     | hangés pour      | les resso   | ources sélec    | tionnée  | <b>s</b> . |                         |       |          |   |
| Site            |                            | •                    | Mot de passe :   |             |                 |          | Capita     | l congés :              |       |          |   |
| Equipe          |                            | •                    | Profil fonction  | nel :       |                 | -        | Taux a     | ffectation par défaut : |       |          |   |
| Resp. I         | niérarchique : JFD         | •                    |                  | ✓ Ress      | ource virtuelle |          | Ac         | cepte réception emails  | s aut | omatique | s |
| Resp. f         | onct. :                    | •                    |                  | Cach        | ée dans organig | rammes   | ✓ Ne       | s'envoie pas ses prop   | res n | nails    |   |
| Métier          | actuel :                   | -                    |                  |             |                 |          | ✓ Ne       | e pointe pas ses heures | réal  | isées    |   |
|                 |                            |                      |                  | ✓ A         | ffecter         |          |            |                         |       |          |   |

Il suffit de sélectionner les ressources dans le tableau supérieur, de modifier les champs de saisie en bas, puis de cliquer sur le bouton Affecter

Seuls les champs laissés non vide ou les coches cliquées seront affectés en commun aux ressources sélectionnées. Le tableau des ressources se remet ensuite à jour.

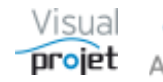

### 6.4.5 Gestion des congés/présences des ressources

La saisie des congés/absences des ressources mais aussi des présences exceptionnelles se fait depuis la commande suivante :

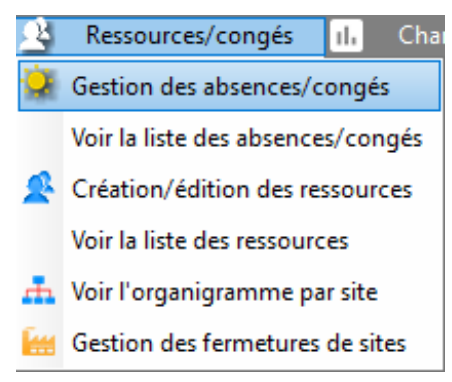

La fenêtre de création/édition des absences/présences regroupe les fonctions suivantes ;

| 👩 Ab              | sences/con     | gés des ressource                         | 25              |             |             |          |                                                                                                    |            |       |            |             |                                 |                                                                                                    |        |                  |               |    | ×           |
|-------------------|----------------|-------------------------------------------|-----------------|-------------|-------------|----------|----------------------------------------------------------------------------------------------------|------------|-------|------------|-------------|---------------------------------|----------------------------------------------------------------------------------------------------|--------|------------------|---------------|----|-------------|
| •                 | -              | Site :                                    | <tous></tous>   |             | 👻 Equ       | ipe :    | <tout< td=""><td>tes&gt;</td><td></td><td>-</td><td>Métier :</td><td><tous les="" métiers=""></tous></td><td>-</td><td></td><td></td><td></td><td></td><td></td></tout<> | tes>       |       | -          | Métier :    | <tous les="" métiers=""></tous> | -                                                                                                    |        |                  |               |    |             |
| -                 | <b></b> -      | Trigramme                                 | e: IBU          |             |             |          | Ivan                                                                                                    | BUIS       | SON   |            |             |                                 |                                                                                                    |        |                  |               |    |             |
|                   |                | D/ in the                                 | 25 (01 (202     | 1 00 00     | 27/0        | 1/202    | 1 22 54                                                                                                    | (#12)      | ~     |            |             |                                 |                                                                                                    |        |                  |               |    |             |
| <b>_</b>          | Nouveau        | Periode du                                | 1: 25/01/202    | 100:00 a    | au: 27/0    | 1/202    | 1 23:55                                                                                                    | 9 (#120    | 0)    |            |             |                                 |                                                                                                    |        |                  |               |    |             |
| Т                 | Nouveau        |                                           | 00:00           | 12:01       | 12:0        | 0        | 23:59                                                                                                    |            |       |            |             |                                 |                                                                                                    |        |                  |               |    |             |
|                   |                |                                           |                 | janvier     | -           | \$       | 2021                                                                                                    | <b>•</b> ‡ |       |            |             |                                 |                                                                                                    |        |                  |               |    |             |
| ₩ Fe              | rmetures site  |                                           | Semaine         | Lun. Ma     | ar. Mer.    | Jeu.     | Ven.                                                                                                    | Sam.       | Dim.  |            |             |                                 |                                                                                                    |        |                  |               |    |             |
|                   |                |                                           | <b>S0</b>       | 28 2        | 9 30        | 31       | 01                                                                                                    | 02         | 03    | Jourt      | ravaille :  |                                 |                                                                                                    |        |                  |               |    |             |
| . <u>.</u> . Vo   | ir les absence | s                                         | S1              | 04 0        | 5 06        | 07       | 08                                                                                                    | 09         | 10    | lour       | l'absence : |                                 |                                                                                                    |        |                  |               |    |             |
| <sup>tor</sup> de | tout le mond   | le en en en en en en en en en en en en en | 52              | 11 1        | 2 13        | 14       | 15                                                                                                    | 16         | 17    | Jourd      | le présenc  | e except. :                     |                                                                                                    |        |                  |               |    |             |
|                   |                |                                           | \$3             | 18 1        | 9 20        | 21       | 22                                                                                                    | 23         | 24    | lourf      | -           | ite .                           |                                                                                                    |        |                  |               |    |             |
|                   |                |                                           | S4              | <u>25</u> 2 | <u>6 27</u> | 28       | 29                                                                                                    | 30         | 31    | Jour       | erneture :  | alle :                          |                                                                                                    |        |                  |               |    |             |
|                   |                |                                           | \$5             | 01 0        | 2 03        | 04       | 05                                                                                                    | 06         | 07    | Joane      | avenuire (  | Acceptioner                     |                                                                                                    |        |                  |               |    |             |
|                   |                | Événemen                                  | t : Congés pa   | yés         |             |          | -                                                                                                    | . •        | Abse  | ence       |             | Valide                          |                                                                                                    |        |                  |               |    |             |
|                   |                |                                           | (Décompte       | le capital  | congés d    | le la re | ssour                                                                                                    | ce) 💛      | Prése | ence exce  | ptionnelle  |                                 |                                                                                                    |        |                  |               |    |             |
| Liste d           | es absences/   | présences, à partir d                     | lu: 01/07/20    | 20          |             |          |                                                                                                    |            | Reca  | lculer les | projets act | ifs                             |                                                                                                    |        |                  |               |    |             |
| \$                |                | A                                         | +               | ÷ ,         |             |          | ≑ _D                                                                                                    | écomnt     | tele  | Oté        | Oté         | \$                              | \$                                                                                                    | \$     | \$               | <b>.</b>      |    |             |
| ID                | /Présence      | Date début                                | Date fin        | e Ev        | vénemen     | t ,      | o ca                                                                                                    | pital co   | ngés  | absence    | présence    | Date demande                    | Accepté                                                                                                    | Refusé | Date réponse     | Trig. réponse | >> |             |
| #98               | Absence        | 17/08/2020 00:00                          | 30/08/2020 23:5 | 9 Congés    | ; payés     |          |                                                                                                    | •          |       | 10,0 j     |             | 21/02/2020 16:37                | ✓                                                                                                    |        | 21/02/2020 16:37 | ' IBU         | -  | - Supprimer |
| #107              | Absence        | 21/09/2020 00:00 2                        | 27/09/2020 23:5 | 9 RTT       |             |          |                                                                                                    | ✓          |       | 5,0 j      |             | 17/09/2020 18:56                | ✓                                                                                                    |        | 17/09/2020 18:56 | i BU          |    |             |
| #102              | Absence        | 21/10/2020 00:00 2                        | 21/10/2020 23:5 | 9 RTT       |             |          |                                                                                                    | ✓          |       | 1,0 j      |             | 17/09/2020 15:32                | ✓                                                                                                    |        | 17/09/2020 15:32 | IBU           |    |             |
| #111              | Absence        | 28/10/2020 00:00 2                        | 28/10/2020 23:5 | 9 RTT       |             |          |                                                                                                    | ✓          |       | 1,0 j      |             | 15/10/2020 14:52                | ✓                                                                                                    |        | 15/10/2020 14:52 |               |    |             |
| #110              | Absence        | 28/10/2020 00:00 2                        | 28/10/2020 23:5 | 9 RTT       |             |          |                                                                                                    | ~          |       | 1,0 j      |             | 15/10/2020 14:52                | ✓                                                                                                    |        | 15/10/2020 14:52 | IBU           |    |             |
| #103              | Absence        | 11/11/2020 00:00 1                        | 15/11/2020 23:5 | 9 Congés    | s payés     |          |                                                                                                    | ~          |       | 3,0 j      |             | 17/09/2020 15:32                | ✓                                                                                                    |        | 17/09/2020 15:32 | IBU           |    |             |
| #114              | Absence        | 07/12/2020 00:00 0                        | 09/12/2020 23:5 | 9 RTT       |             |          |                                                                                                    | ~          |       | 3,0 j      |             | 03/12/2020 14:47                | •                                                                                                    |        | 03/12/2020 14:47 | BU            |    |             |
| #104              | Absence        | 28/12/2020 00:00 3                        | 30/12/2020 23:5 | 9 Congés    | ; payés     |          |                                                                                                    | ~          |       | 3,0 j      |             | 10/02/2021 18:40                | <ul> <li>Image: A state of the state of the state of</li></ul> |        | 10/02/2021 18:40 | IBU           |    |             |
| #125              | Présence ex    | 16/01/2021 00:00 1                        | 16/01/2021 23:5 | 9 Presenc   | ce excepti  | onnel    | le                                                                                                    |            |       |            | 1,0 j       | 10/02/2021 18:41                | <b>v</b>                                                                                                    |        | 10/02/2021 18:41 | IBU           |    |             |
| #126              | Absence        | 25/01/2021 00:00 2                        | 27/01/2021 23:5 | 9 Congés    | ; payés     |          |                                                                                                    | <b>v</b>   |       | 3,0 j      |             | 10/02/2021 18:41                | ✓                                                                                                    |        | 10/02/2021 18:41 | IRO           | •  |             |
| Some              |                |                                           |                 |             |             |          |                                                                                                    |            |       | 20.5 :     | 10:         |                                 |                                                                                                    |        |                  | •             |    |             |
| Somme             | -              |                                           |                 |             |             |          |                                                                                                    |            |       | 30,5 J     | 1,0 ]       |                                 |                                                                                                    |        |                  |               |    |             |
|                   |                | Cap                                       | oital congés :  | 25,0j (     | Congés re   | stant    | -                                                                                                    | -5,5 j     |       |            |             |                                 |                                                                                                    |        |                  |               |    |             |

Pour créer une ligne d'absences/présence :

- Sélectionner le trigramme de la ressource (éventuellement filtré par les filtres au-dessus)
- Cliquer sur Nouveau pour créer une nouvelle ligne
- Cliquer une première fois sur une date du calendrier pour remplir le champ de début de période. Modifier éventuellement l'heure (pour les 1/2 journées de congé)
- Cliquer une seconde fois sur une date du calendrier pour remplir le champ de fin de période. Modifier éventuellement l'heure (pour les 1/2 journées de congé)
- Sélectionner un évènement parmi la liste (liste configurable <u>Cf 7.3</u>) Nota : certains évènements ne décomptent pas de congés dans le capital des congés de la ressources (exemple : arrêt de maladie). De même pour certaines catégories de jours de fermetures du site rattaché à la ressources (exemple : jours fériés)
- Sélectionner s'il s'agit d'une absence ou d'une présence exceptionnelle
- Cocher si on doit recalculer les projets après validation ou suppression de congé (option n'existant que hors mode "validation de congé")

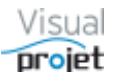

- Cliquer sur Valider/modifier
- Cliquer sur Nouveau pour créer une nouvelle ligne
- Cliquer sur la ligne, pour la supprimer ou la modifier

#### Nota :

- Pour modifier un congé, il suffit de le sélectionner (dans le tableau ou sur le calendrier) puis de re-sélectionner une nouvelle plage de date et de valider
- On retrouve en bas de la fenêtre la quantité de congés restant, selon le capital initial (défini dans le paramétrage de la ressource) et la date indiquée au-dessus du tableau (modifiable, avec une date par défaut paramétrable dans la configuration de l'application, onglet « Divers »)
- Il est possible de copier une sélection de lignes d'absences/présences pour les copier vers une autre ressource

### 🛓 Voir les absences

- Le bouton de tout le monde permet de voir simultanément dans une autre fenêtre graphique, tous les congés des ressources par équipe (Cf <u>6.4.7</u>)
- Sur demande et sur devis, il est possible de réaliser un module autonome (lancé par exemple chaque nuit) pour récupérer les données des congés des utilisateurs gérés par un autre logiciel, au travers d'une feuille Excel, voie d'une API. Ceci permet dans ce cas d'éviter les doubles saisies
- Pour avoir sur une même journée un congé d'une ½ journée d'un type, et l'autre ½ journée d'un autre type, il faut créer une première période de congé en saisissant manuellement (donc, pas par clic sur le calendrier) une même date de période de début et de fin du congé, puis cliquer sur le bouton d'heures 00:00 pour le début de période et 12:00 pour la fin de période, puis donner le type d'événement du congé et Valider. Il faut ensuite créer une nouvelle période de congé, en saisissant manuellement toujours cette même date de début et de fin de période de congé, cliquer sur les bouton d'heures 12:01 pour le début de période et 23 59 pour la fin de période, puis donner le type d'événement, et valider.

| Site : <tous>       Equipe :       <tous>       • Equipe :       <tous>       • M         Trigramme :       ADMINISTRATEUR • (#1)       Actévolis         Période du :       13/06/2022 00:00       au :       13/06/2022 12:00 (#11488)         00:00       12:01       12:00       23:59         juin • 2       2022 • 2       2       2       2         Ker Fermetures site       Semaine Lun. Mar. Mer. Jeu. Ven. Sam. Dim.<br/>522 30 31 01 02 03 04 05<br/>523 06 07 08 09 10 11 12<br/>Jour dab<br/>Jour dab<br/>Jour dab<br/>Jour dab<br/>Jour dab<br/>Jour dab<br/>Jour dab<br/>Jour dab<br/>S25 20 21 22 82 24 25 26<br/>Jour ferm<br/>S27 04 05 06 07 08 09 10 01 10 02 03<br/>OB 09 10 01 11 12<br/>Jour dab<br/>Jour dab<br/>Jour dab<br/>Jour dab<br/>Jour dab<br/>Jour dab<br/>Jour dab<br/>Jour dab<br/>Jour dab<br/>Jour dab<br/>Jour dab<br/>Jour dab<br/>S26 27 28 29 30 01 02 01<br/>Présence exception         Événement :       Congés payés légaux<br/>(Décompte le capital congés de la ressource)       • Absence<br/>Présence exception         Liste des absences/présences, à partir du :       31/05/2022       • Os 00       • Oté<br/>Présence exception         Liste des absences/présence       Date fin<br/>Date fin<br/>Date fin<br/>* Événement       Décompte le Capital congés bayes légaux<br/>experis légaux<br/>experis légaux<br/>experis légaux<br/>experis légaux<br/>experis légaux<br/>experis légaux<br/>experis légaux<br/>experis légaux<br/>experis légaux<br/>experis légaux<br/>experis légaux<br/>experis légaux<br/>experis légaux<br/>experis légaux<br/>experis légaux</tous></tous></tous> |                                                                                                    |
|----------------------------------------------------------------------------------------------------|----------------------------------------------------------------------------------------------------|
| Période du:         13/06/2022 00:00         au:         13/06/2022 12:00         (#11488)           Mouveau         00:00         12:01         12:00         23:59           Juin         -         2022         -         -           Semaine         Lun.         Mar.         Juin         -         2022         -           Voir les absences         Semaine         Lun.         Mar.         Juin         -         2022         -         -           Voir les absences         Semaine         Lun.         Mar.         Juin         11         12         Jour d'ab         Jour d'ab                                                                                                    | létier : <tous les="" métiers=""> 🔻</tous>                                                                                     |
| Evénement         Congés payés légaux         Otiv         Obsence         Ordes celer les projection         Obsence         Obsence                                                                                                    |                                                                                                    |
| ID         Absence         Date début         Date fin         Événement         Décompte le capital congés         Qté absence         pare début         Date fin         Événement         Décompte le capital congés         Qté         absence         pare début         Qté         absence         pare début         Qté         absence         pare début         Qté         absence         pare début         Qté         absence         pare début         Qté         absence         pare début         Qté         absence         pare début         Qté         absence         qui début         Qté         absence         qui début         Qté         absence         qui début         Qté         absence         qui début         Qté         absence         qui début         Qté         absence         qui début         Qté         qui début         Qté         absence         qui début         Qté         qui début         Qté         qui début         Qté         qui début         Qté         qui début         Qté         qui début         Qté         qui début         Qté         qui début         Qté         qui début         Qté         qui début         Qté         qui début         Qté         qui début         Qté         qui début         qui début         qui début                                                                                                    | aillé :<br>mé :<br>isence :<br>irésence except. :<br>eture site :<br>eture except. site :<br>onnelle<br>Valider<br>jets actifs |
| #11487 Absence 07/06/2022 00:00 08/06/2022 23:59 Congés payés légaux 2,0 j<br>#11488 Absence 13/06/2022 00:00 13/06/2022 12:00 Congés payés légaux 0,5 j<br>#11489 Absence 13/06/2022 12:01 13/06/2022 23:59 RTT 0,5 j                                                                                                    | Qté Date demande Accepté Refusé >>                                                                                             |
| #11488 Absence 13/06/2022 00:00 13/06/2022 12:00 Congés payés légaux  0,5 j #11489 Absence 13/06/2022 12:01 13/06/2022 23:59 RTT 0,5 j                                                                                                    | 01/06/2022 11:24 🔽 🗌 🔺 — Supp                                                                                                  |
| #11489 Absence 13/06/2022 12:01 13/06/2022 23:59 RTT 0,5 j                                                                                                    | 01/06/2022 11:24                                                                                                    |
|                                                                                                    | 01/06/2022 11:25 ✓                                                                                                    |
| ▲<br>Samma 20:                                                                                                    | •                                                                                                    |

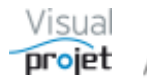

### 6.4.5.1 Mode de validation des congés

Etant donné que le calcul des dates de fin des tâches projet est lié à la disponibilité des ressources, Il existe la possibilité de valider les congés demandés par ces ressources, en cochant une coche spécifique dans le paramétrage de l'application ;

| Configuration de l'application                                                                                                    | _                                                            |                                                                                                    |                                |                                                                                                    |                                                                                                    |                                         |                                   |  |
|----------------------------------------------------------------------------------------------------|--------------------------------------------------------------|----------------------------------------------------------------------------------------------------|--------------------------------|----------------------------------------------------------------------------------------------------|----------------------------------------------------------------------------------------------------|-----------------------------------------|-----------------------------------|--|
| Accès au serveur Catégories tâch<br>Format des dates heures<br>Format des dates :<br>Format des heures :<br>Unité des mois :<br>Unité des servaines :<br>Unité des jours : | nes Caté<br>JJ/MM/AA<br>JJ/MM/AA<br>HH:mm<br>m<br>s<br>j     | igories abs./ferm. Caté<br>AAA HH:mm •<br>AAA •<br>Equivalence 1 jour =<br>Equivalence 1 semaine =<br>Equivalence 1 mois =                             | s,00 h<br>40,00 h<br>160,00 h  | Chłodnics projet           Offer la validation des conges           Afficher la validation des conges           Afficher la validation des conges           Cacher taux achevement dans Saisie des mours sur projets           Saisie heures réal uniquement si tâcht Ajouter champs Tx1 aux tâches dans l           Projets en lecture seule lors de leur ou | Catégories clien<br>verture<br>es heures<br>est inactifs<br>e affectée à ress.<br>a saisie des hrs<br>verture | ts Autres cate                          | igories Divers                    |  |
| Unité des heures :<br>Unité de monnaie :                                                                                                    | h<br>€                                                       | Unité de trav./att. par déf.                                                                                                    | h 🔻                            | <ul> <li>Projets à mot de passe; nécessaire des<br/>Cacher nom tâches projets à mot de p</li> <li>Vérifier catégories tâches à la fermetur</li> </ul>                                                                                                    | l'ouverture<br>asse<br>e du projet                                                                            | Libellé Equipe :                        | Equipe                            |  |
| Plages horaires d'attente :                                                                                                    | Lundi :<br>Mardi :<br>Mercredi :                             | <ul> <li>✓ 08:00-12:00,14:00-18:00</li> <li>✓ 08:00-12:00,14:00-18:00</li> <li>✓ 08:00-12:00,14:00-18:00</li> </ul>                                    |                                | <ul> <li>IHM fenêtres, modifiable par utilisateu</li> <li>Activer le fichier journal</li> <li>Date de début pour calcul congés pris :</li> </ul>                                                                                                    | r<br>01/01/2018                                                                                               | Libellé RTP :                           | RTP<br>n. dossier devant titre pr |  |
|                                                                                                    | Jeudi :<br>Vendredi :<br>Samedi :<br>Dimanche :              | <ul> <li>✓ 08:00-12:00,14:00-18:00</li> <li>✓ 08:00-12:00,14:00-18:00</li> <li>○ 08:00-12:00,14:00-18:00</li> <li>○ 08:00-12:00,14:00-18:00</li> </ul> |                                | Date verrouillage saisie des heures :<br>Taux par défaut d'affectation ressources :<br>Taux maxi d'affectation ressources :<br>Durée inactivité max avant fermeture ann                                                                                                    | 01/01/2018<br>100%<br>100%                                                                                    | Cocher                                  | pour afficher le numéro           |  |
| Répertoire fichiers temporaires :<br>Répertoire modèles d'exports :<br>Répertoire exports projets :<br>Répertoire export actions projets :                                 | C:\VisualPro<br>C:\VisualPro<br>C:\VisualPro<br>C:\VisualPro | ojet5\temp<br>ojet5\Modeles Export Projet<br>ojet5\Export Projets<br>ojet5\Export Actions Projets                                                      | s                              |                                                                                                    | ••• Parcourir<br>••• Parcourir<br>••• Parcourir<br>••• Parcourir                                              | Cession SMTP :                          | mail Connexion TLS                |  |
| Répertoire export Rec/Dép. projets :<br>Répertoire export liste projets et ress. :<br>Répertoire export synthèse projets :                                                 | C:\VisualPro<br>C:\VisualPro<br>C:\VisualPro                 | ojet5\Export Recettes Depen<br>ojet5\Export Liste Projets et<br>ojet5\Export Synthese Projet                                                           | ises Projet<br>Ressource<br>ts | 5                                                                                                    | ••• Parcourir<br>••• Parcourir<br>••• Parcourir                                                               | Nom utilisateur<br>PassWord :<br>Port : | 25                                |  |
| Répertoire export heures réalisées :<br>Répertoire export saisies mensuelles :<br>Répertoire Statistiques application :<br>Répertoire Rapports générés :                   | C:\VisualPro<br>C:\VisualPro<br>C:\VisualPro<br>C:\VisualPro | ojet5\Export Heures Realisee<br>ojet5\Export Feuilles Mensu<br>ojet5\Statistiques<br>ojet5\Rapports                                                    | elles                          |                                                                                                    | ••• Parcourir<br>••• Parcourir<br>••• Parcourir<br>••• Parcourir                                              | Autoriser la                            | VisioConférence                   |  |
| Répertoire données tableurs :<br>Fichier d'aide personnalisée :                                                                                                    | C:\VisualPri                                                 | ojet5\Export Tableurs                                                                                                    |                                |                                                                                                    | ••• Parcourir<br>••• Parcourir                                                                                | For socker visioconference :            |                                   |  |

Dans ce cas, les ressources posent leurs congés sous forme de demandes.

Par la suite, certains responsables disposant du droit de validation de congés (droit n° 25) auront affiché un bouton supplémentaire Congés à valider sur leur fenêtre principale ;

| ΰV                        | isualProjet V5.14                      |                                           |                             |                    |              |                                                  |                 |                    |            |            |                                      |                                        |                          | -       | - 🗆                | ×        |
|---------------------------|----------------------------------------|-------------------------------------------|-----------------------------|--------------------|--------------|--------------------------------------------------|-----------------|--------------------|------------|------------|--------------------------------------|----------------------------------------|--------------------------|---------|--------------------|----------|
| ð,                        | Configuration 🔀                        | Outils 👲 Ressources/                      | congés                      | II. Charge         | e consolidée | 🗑 Heures Réalisée                                | is 💆 Cl         | lients 🥐           | Aide       | A prop     | )S                                   |                                        |                          |         |                    |          |
| $\heartsuit$              | Saisir les heures                      | 🛱 Mes tâches et actions                   |                             | C Actualise        | r Voi        | r uniquement les projet<br>r uniquement mes proj | ets             | Congés à va        | lider 💙    |            |                                      |                                        |                          |         |                    |          |
| Liste<br><sup> ©</sup> Si | des projets :<br>te Equipe             | Nom du Projet                             | Actif                       | Etat du projet     | Priorité     | * Mes dernier accès                              | Dossier         | Client             | • CDP      | • RTP      | Dernier accès                        | ●<br>Nom de la base P                  | • Type de Projet         | 4. F    | Projets actifs     | : 10/115 |
| Site F<br>Site U          | rance Bureau Etudes<br>S Bureau Etudes | Construction de bateau<br>Etude marketing | <ul><li></li><li></li></ul> | En Cours<br>Stoppé | •            | 04/04/2019 15:32<br>01/04/2019 18:10             | 12345AB<br>XX34 | IBU-Soft<br>SANZOT | ABC<br>ABC | IBU<br>IBU | 04/04/2019 15:32<br>01/04/2019 18:10 | baseProjet_Exempl<br>baseProjet_Exempl | Production<br>Production | L≜<br>F | ✔ <u>O</u> uvrir p | rojet(s) |

En cliquant sur ce bouton, le responsable voit s'afficher la fenêtre des congés à valider. Il lui suffit alors d'accepter/refuser les congés en cochant la ligne dans la colonne « Accepté » ou « Refusé »;

| Valid | lation des o        | demandes d'a | absences/présen  | ces                  |                  |               |           |                  |                 |                 |                   |   |
|-------|---------------------|--------------|------------------|----------------------|------------------|---------------|-----------|------------------|-----------------|-----------------|-------------------|---|
| e de  | s absence           | Actualiser   | s à accepter/re  | fuser :              |                  |               |           | ✓ Recal          | culer les proje | ts actifs après | acceptation/refus | ; |
| ID    | <sup>‡</sup> Site _ | ÷<br>Equipe  | Ressource        | Absence<br>/Présence | Date début       | Date fin      | Événement | Date demande     | Accepté         | Refusé          | Date réponse      | 0 |
| 15    | Site Franc          | Bureau Etude | IBU ( Ivan BUISS | Absence              | 11/03/2019 00:00 | 13/03/2019 23 | RTT       | 19/03/2019 08:58 |                 |                 |                   | - |
|       |                     |              |                  |                      |                  |               |           |                  |                 |                 |                   |   |
|       |                     |              |                  |                      |                  |               |           |                  |                 |                 |                   |   |
|       |                     |              |                  |                      |                  |               |           |                  |                 |                 |                   |   |
|       |                     |              |                  |                      |                  |               |           |                  |                 |                 |                   |   |
|       |                     |              |                  |                      |                  |               |           |                  |                 |                 |                   |   |
|       |                     |              |                  |                      |                  |               |           |                  |                 |                 |                   |   |
|       |                     |              |                  |                      |                  |               |           |                  |                 |                 |                   |   |
|       |                     |              |                  |                      |                  |               |           |                  |                 |                 |                   |   |
|       |                     |              |                  |                      |                  |               |           |                  |                 |                 |                   |   |
|       |                     |              |                  |                      |                  |               |           |                  |                 |                 |                   |   |

Ces congés sont alors immédiatement pris en compte ou non dans la disponibilité des ressources.

Avant d'accepter/refuser la demande, en cochant "recalculer les projets", le logiciel recalculera les projets actifs où est affectée la ressource concernée, avec mises à jour des dates de début/fin des tâches et de la charge des ressources. Ceci permet donc de "simuler" en temps réel les conséquences de l'acceptation ou du refus de chaque demande. A noter que dans ce mode, une fois le congé accepté, il ne peut être supprimé ou modifié que par l'administrateur.

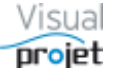

### 6.4.5.2 Envoi de mails lors de la gestion des congés

Il est possible d'envoyer un mail d'information lié à la demande de congé, sous réserve d'activer la fonction dans la <u>configuration de l'application</u> à l'aide de la coche "Envoyer des mails" et sous réserve aussi que les ressources destinataires aient leur coche "Accepter des mails" activée (Cf <u>6.4.4</u>)

Dans ce cas, un mail est envoyé par la ressource lors de la demande de congé ;

- à l'ensemble des "validateurs de congés" (= ressources ayant le droit n° 25)
- au responsable hiérarchique de la ressource

Lors de la réponse à la demande de congé par le validateur, un mail de réponse est envoyé

- à la ressource qui demandait le congé
- au responsable hiérarchique de la ressource Réponse à la demande d'absence/présence de ABC
   Boîte de réception x

ivanbuisson@orange.fr À ivanoe 💌

Réponse à la demande d'absence/présence de ABC du 05/12/2016 00:00 au 07/12/2016 23:59 (Congés payés): acceptée.

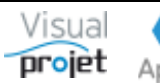
#### 6.4.6 Gestion des fermetures/ouvertures du site

La gestion des dates de fermetures et des dates d'ouverture exceptionnelles de chaque site se fait depuis la commande suivante :

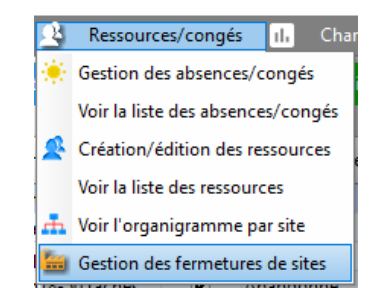

L'utilisateur ayant le droit n° 4 peut alors saisir les dates de fermeture ou d'ouverture du site, commun à toutes les ressources du site sélectionné (à faire en début d'année par exemple)

La fenêtre de création/édition des fermetures et ouvertures du site regroupe les fonctions suivantes ;

| 👩 Fer    | metures sites          |                  |             |           |         |          |        |        |             |        |                               |                    |                    |    | ×                 |
|----------|------------------------|------------------|-------------|-----------|---------|----------|--------|--------|-------------|--------|-------------------------------|--------------------|--------------------|----|-------------------|
| $\sim$   |                        | Site :           | Site France | 2         |         |          |        |        | <b>-</b> (# | 1)     |                               |                    |                    |    |                   |
| Ē        |                        | Période du :     | 18/04/20    | )22 00:0  | 00 au   | J: 18    | /04/20 | 022 23 | 59 (#       | 122)   |                               |                    |                    |    |                   |
| + ,      | Nouveau                |                  |             | avril     |         | -        | :      | 2022   | - ‡         |        |                               |                    |                    |    |                   |
| l' '     | iouveuu                |                  | Semaine     | Lun.      | Mar.    | Mer.     | Jeu.   | Ven.   | Sam.        | Dim.   |                               |                    |                    |    |                   |
|          |                        |                  | S13         | 28        | 29      | 30       | 31     | 01     | 02          | 03     | Jour travaillé :              |                    |                    |    |                   |
|          |                        |                  | S14         | 04        | 05      | 06       | 07     | 08     | 09          | 10     | Jour chômé :                  |                    |                    |    |                   |
|          |                        |                  | S15         | 11        | 12      | 13       | 14     | 15     | 16          | 17     | Jour fermeture                | site :             |                    |    |                   |
|          |                        |                  | S16         | <u>18</u> | 19      | 20       | 21     | 22     | 23          | 24     | Jour d'ouvertu                | re except. :       |                    |    |                   |
|          |                        |                  | S17         | 25        | 26      | 27       | 28     | 29     | 30          | 01     |                               |                    |                    |    |                   |
|          |                        |                  | S18         | 02        |         | 04       |        | 06     |             | 08     |                               |                    |                    |    |                   |
|          |                        | Evènement :      | Lundi de F  | âques     |         |          |        |        | - 8         | Ferme  | ture site                     |                    | Valider            |    |                   |
|          |                        |                  | (Ne décom   | pte pas   | s le ca | pital co | ongés  | des re | ssourc      | es)    | ture exceptionne              |                    |                    |    |                   |
| Liste de | s fermetures/ouverture | s, à partir du : | 01/01/202   | 22        |         |          |        |        |             | Recald | culer les projets ac          | tifs               |                    |    |                   |
| \$       | \$                     | 1 1<br> A        | \$          |           |         | \$       |        |        |             |        | \$                            | -                  |                    |    |                   |
| ID       | Fermeture/ouverture    | Date déb         | ut          | Date fi   | n       |          |        | Événe  | ment        |        | Décompte le<br>capital congés | Durée<br>fermeture | Durée<br>ouverture | »> |                   |
| #120     | Fermeture site         | 01/01/2022 0     | 0:00 01/01  | /2022 2   | 23:59   | Jour d   | e l'an |        |             |        |                               | 1,0 j              |                    | •  | - Supprimer       |
| #122     | Fermeture site         | 18/04/2022 0     | 0:00 18/04  | /2022 2   | 23:59   | Lundi    | de Pâ  | ques   |             |        |                               | 1,0 j              |                    |    | Appliquer vers :  |
| #119     | Fermeture site         | 01/05/2022 0     | 0:00 01/05  | /2022 2   | 23:59   | Fête d   | u trav | ail    |             |        |                               | 1,0 j              |                    |    | -                 |
| #123     | Fermeture site         | 08/05/2022 0     | 0:00 08/05  | /2022 2   | 23:59   | Fête na  | ationa | le     |             |        |                               | 1,0 j              |                    |    |                   |
| #124     | Fermeture site         | 26/05/2022 0     | 0:00 26/05  | /2022 2   | 23:59   | Ascen    | sion   |        |             |        |                               | 1,0 j              |                    |    |                   |
| #131     | Fermeture site         | 27/05/2022 0     | 0:00 29/05  | /2022 2   | 23:59   | Pont     |        |        |             |        | ✓                             | 3,0 j              |                    | •  |                   |
| •        |                        |                  |             |           |         |          |        |        |             |        |                               |                    | Þ                  |    | Copier vers année |
| Somme    |                        |                  |             |           |         |          |        |        |             |        |                               | 14,0 j             | 0,0 j              |    | suivante          |

Pour créer (par exemple en début d'année) les lignes d'ouverture/fermeture d'un site:

- Sélectionner le site concerné
- Cliquer sur Nouveau pour créer une nouvelle ligne
- Cliquer une première fois sur une date du calendrier pour remplir le champ de début de période
- Cliquer une seconde fois sur une date du calendrier pour remplir le champ de fin de période
- Saisissez ou choisissez un évènement (15 Août, Noël, ponts, Week End portes ouvertes, etc...)

Nota : certains évènements décompteront ou non le capital des congés des ressources rattachées au site et ayant pris un congé ce jour-là. (Cf <u>7.3</u>).

- Sélectionner s'il s'agit d'une fermeture ou d'une ouverture de site
- Cliquer sur Valider/modifier (avec ou sans la coche « recalculer les projets actifs »)
- Cliquer sur Nouveau pour créer une nouvelle ligne
- Cliquer sur la ligne, pour la supprimer ou la modifier

Il est également possible de sélectionner un ensemble de lignes de fermetures dans le tableau, et de les Appliquer vers un autre site, ou de les Copier vers l'année suivante.

#### 6.4.7 Affichage de la liste des absences

L'affichage de la liste des absences/présences/fermeture de site des ressources se fait depuis la commande suivante :

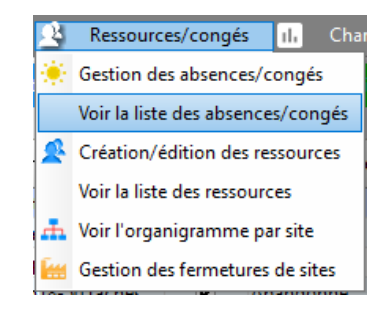

S'affiche alors à partir d'une date donnée (modifiable et configurable par défaut dans les paramètres de configuration de l'application) la liste des absences/présences/fermeture de site des ressources, classées/filtrées par site et équipes, sous forme de barres Gantt et sous forme de tableau.

| 👩 Liste des absences/p   | résences des r   | ressources     |                             |             |                    |                                           |                         |                     |                     |                    |                                        |                |                              |               |             |                                         | ×  |
|--------------------------|------------------|----------------|-----------------------------|-------------|--------------------|-------------------------------------------|-------------------------|---------------------|---------------------|--------------------|----------------------------------------|----------------|------------------------------|---------------|-------------|-----------------------------------------|----|
| 🗶 Qutils                 |                  |                |                             |             |                    |                                           |                         |                     |                     |                    |                                        |                |                              |               |             |                                         |    |
| Liste des absences/prése | nces, à partir d | du: 01/01/2019 | 9                           | Site :      | Site Franc         | e 🔻                                       |                         |                     |                     |                    |                                        |                |                              |               |             |                                         | 6  |
| 1. ~                     |                  |                | C Rafraichir                | Equipe :    | <toutes></toutes>  | <b>•</b> •                                | Cacher Ressour          | rces inactives      |                     |                    |                                        |                |                              |               |             |                                         |    |
| -0- 14                   | 4 _              |                |                             | Resp. hiéra | ar.: <tous></tous> | • •                                       | + infos                 | Q                   |                     |                    | -                                      |                |                              |               |             | •                                       |    |
|                          | -                |                | 517                         |             | 518<br>mai-19      | 519                                       |                         | 520                 | 521                 | 52                 | 22<br>juin-                            | -19            | 524                          |               | 525         | 526                                     |    |
| -                        | 6                | 17 18 19 20 2  | 21 22 23 24 25              | 26 27 28    | 29 30 01 02<br>R   | 03 04 05 06 07 0<br>TT (02/05/2019 - 03/0 | 8 09 10 11 1<br>5/2019) | 12 13 14 15 16      | 17 18 19 20 21 22 2 | 3 24 25 26 27<br>R | 7 28 29 30 31 01<br>TT (27/05/2019 28/ | 02 03 04 05    | 06 07 08 09 10 11 12         | 13 14 15 16   | 17 18 19    | 20 21 22 23 24 25                       |    |
| ICN (Joan Charles NEI    | MILE)            |                |                             |             | ISite F            | rancol Eôto du travail                    | (01/05/2010)            |                     |                     | Δ                  | =                                      |                |                              |               |             |                                         |    |
| SCN (Seal-Chanes NEC     | JVILLE)          |                |                             |             | [One i             | rancej r ete du travan                    | (01/05/2015)            |                     |                     |                    |                                        |                |                              |               |             |                                         |    |
|                          |                  |                |                             |             | 1011 - 1           |                                           | (0.4)05 (0.0.40)        |                     |                     |                    |                                        |                |                              |               |             |                                         |    |
| ANE (AMBIB NAUTILE)      |                  |                |                             |             | [Site P            | rancej Fete du travali                    | (01/05/2019)            | RTT (13/05/20       | 10 - 10/05/2010)    |                    |                                        |                |                              |               |             |                                         |    |
| G                        |                  |                |                             |             |                    |                                           |                         | 1111 (15/05/20      | 15 15/05/2013)      |                    |                                        |                |                              |               |             |                                         |    |
| ABC (Alfred LEBEC)       |                  |                |                             |             | [Site F            | France] Fête du travail                   | (01/05/2019)            |                     | Constants           |                    | 04/05/0040) DTT //                     | 00/05/0040     | 2/05/2010) Orania navia      | (20/05/2040   | 2006/20140  | 0.0000000000000000000000000000000000000 |    |
|                          |                  |                |                             |             |                    |                                           |                         |                     | Conges pay          | 20/05/2019         | - 21/05/2019), RTT (                   | 22/05/2019-2   | 3/05/2019), Conges payes     | (30/05/2019-1 | J3/06/2019) | , Conges payes (05/0                    |    |
| HIJ (Hector IBADJ)       |                  |                |                             |             | [Site F            | France] Fête du travail                   | (01/05/2019)            |                     |                     |                    |                                        |                |                              |               |             |                                         |    |
|                          |                  |                |                             |             |                    |                                           |                         | NECCO               | NUCCOURS.           |                    |                                        |                |                              |               |             |                                         |    |
| Liste des absences/pré   | ésences :        | 0              | ¢                           | 0           | ÷                  | 10                                        | 0                       | 0                   | 10                  | 0                  | 16                                     |                | ¢.                           | 0             | 6           | 10 10                                   | j, |
| Déplier                  | Site             | Equipe         | Responsable<br>hiérarchique | Photo       | Trigramme          | Nom                                       | Capital                 | Absenc<br>/Présence | ce Date début       | Date fin           | Événement                              | Qté<br>absence | Qté<br>présence Date demande | Accepté       | Refusé      | Date réponse Tr                         | »  |
| 🖃 🚧 Site France          |                  |                |                             |             |                    |                                           |                         |                     |                     |                    |                                        |                |                              |               |             |                                         | ^  |
| E 🙎                      |                  |                |                             |             |                    |                                           |                         |                     |                     |                    |                                        |                |                              |               |             |                                         |    |
| 🕀 🕵 Bureau Etudes        |                  |                |                             |             |                    |                                           |                         |                     |                     |                    |                                        |                |                              |               |             |                                         |    |
| 🕀 🕵 Commercial           |                  |                |                             |             |                    |                                           |                         |                     |                     |                    |                                        |                |                              |               |             |                                         |    |
| 🖻 🕵 SAV                  |                  |                |                             | _           |                    |                                           |                         |                     |                     |                    |                                        |                |                              |               |             |                                         |    |
| e 🙎 ABC                  | Site France      | SAV            |                             | 1           | ABC                | Alfred LEBEC                              | 25,0 j                  |                     |                     |                    |                                        |                |                              |               |             |                                         |    |
| *                        |                  |                |                             |             |                    |                                           |                         | Absence             | 20/05/19 00:00      | 21/05/19 23:59     | Congés payés                           | 2,0 j          | 11/12/19 14:1                | 6 🗸           |             | 11/12/19 14:16 IBU                      |    |
| *                        |                  |                |                             |             |                    |                                           |                         | Absence             | 22/05/19 00:00      | 23/05/19 23:59     | RTT                                    | 2,0 j          | 11/12/19 14:1                | 7 🗹           |             | 11/12/19 14:17 IBU                      |    |
| *                        |                  |                |                             |             |                    |                                           |                         | Absence             | 30/05/19 00:00      | 03/06/19 23:59     | Congés payés                           | 3,0 j          | 11/12/19 14:1                | 8 🗸           |             | 11/12/19 14:18 IBU                      |    |
| *                        |                  |                |                             |             |                    |                                           |                         | Absence             | 05/06/19 00:00      | 06/06/19 23:59     | Congés payés                           | 2,0 j          | 11/12/19 14:1                | 7 💌           |             | 11/12/19 14:17 IBU                      | -  |
| •                        |                  |                |                             |             |                    |                                           |                         |                     |                     |                    |                                        |                |                              |               |             | •                                       |    |

Sur la partie Gantt ;

- La coche « + infos » permet d'afficher le détail (libellé, dates) •
- Le graphe est zoomable et scrollable •
- Le graphe est copiable et imprimable •
- les fermeture des sites sont en gris •
- les congés acceptés sont en bleus pleins •
- les congés en attende d'acceptation sont en bleu encadré •
- les congés refusés sont barrés d'une croix rouge •
- les présences exceptionnelles sont en rouge •

Sur la partie tableau, les données sont filtrables et triables selon les colonnes, imprimables et exportables vers Excel

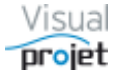

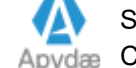

### 6.4.8 Affichage de la liste des ressources

L'affichage de la liste des ressources créées se fait depuis la commande suivante :

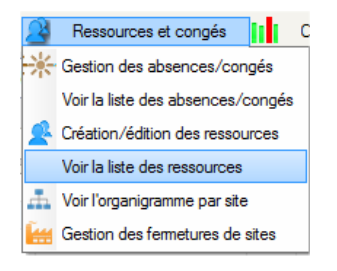

La fenêtre suivante s'affiche alors :

| ωL    | ste des ress  | ources            |                |             |               |                   |                   |           |                                    |         |          |            |           |                                                                                                    |                                  |                | - 🗆 ×                                 |
|-------|---------------|-------------------|----------------|-------------|---------------|-------------------|-------------------|-----------|------------------------------------|---------|----------|------------|-----------|----------------------------------------------------------------------------------------------------|----------------------------------|----------------|---------------------------------------|
| *     | Qutils        |                   |                |             |               |                   |                   |           |                                    |         |          |            |           |                                                                                                    |                                  |                |                                       |
| Cach  | er les absend | es/présences en c | dessous du : 🛛 | 01/01/2018  | 🚠 Organi      | gramme 🕴          | 🔆 Voir détail     | absences, | /présences                         |         |          |            |           |                                                                                                    |                                  |                | ۵                                     |
| Liste | des ressou    | rces existantes : |                |             | Cacher Re     | essources inactiv | /es               |           |                                    |         |          |            |           |                                                                                                    |                                  |                |                                       |
| © ID  | Photo         | Prénom NOM        | Trigramme      | Site        | Equipe        |                   | Autres<br>métiers | Contrat   | Profil<br>fonctionnel <sub>p</sub> | Détails | Inactive | Matérielle | Virtuelle | e Périodes de plages horaires                                                                                                    | Taux affect*<br>par défaut joint | Capital congés | Absences/présences >>                 |
| #27   | াৰ্জ          | John FLOOD        | JFD            | Site US     | SAV-US        | Engineer          |                   |           |                                    |         |          |            |           | mer. : 08:00-12:00,14:00-18:00, (coût horaire x 1)<br>jeu : 08:00-12:00,14:00-18:00, (coût horaire x 1)<br>ven : 08:00-12:00,14:00-18:00, (coût horaire x 1)<br>sam. : <non travaillé=""></non>                                                                                                    |                                  | 28 j           | Du 18/02/2019 00:00 au 24/02/2019 23: |
| #28   | ael           | Jacques CHAZO     | т јст          | Site France | Commercial    | Commercial        |                   |           | Super utilisateu                   |         |          |            |           | Période: 01/01/1900 - 01/01/2999 - 10,00 € / h<br>lun: 0800-12:00,1400-18800, (coût horaire x 1)<br>mer: 0800-12:00,1400-1800, (coût horaire x 1)<br>imer: 0800-12:00,1400-1800, (coût horaire x 1)<br>ieu: 0800-12:00,1400-1800, (coût horaire x 1)<br>ven: 08:00-12:00,1400-1800, (coût horaire x 1)<br>sam:: <non travaille=""></non>                                                                                                    | 20 %                             |                |                                       |
| #29   | Q             | Louise BERTIGN    | C LBL          | Site France | sav           | Technicien        |                   |           | Super utilisateu                   |         |          |            |           | Période: 01/01/1900 - 31/12/2018 - 10,00 € / h<br>lun.: 0800-12:00,14:00-18:00, (coût horaire x 1)<br>mer.: 08:00-12:00,14:00-18:00, (coût horaire x 1)<br>imer.: 08:00-12:00,14:00-18:00, (coût horaire x 1)<br>igu.: 08:00-12:00,14:00-18:00, (coût horaire x 1)<br>sam.: < Non travaille>                                                                                                    |                                  |                |                                       |
| #30   | (A)           | Charles LINDT     | CLT            | Site US     | Design office | Engineer          |                   |           | Super utilisateu                   |         |          |            |           | $\begin{array}{l} Periode: 01/01/1900 - 01/01/2999 - 10,00 \mbox{ $\ell$}\ h \\ Iun: 08:00-12:00,14:00-18:00, (coth horaire x 1) \\ mar: 08:00-12:00,14:00-18:00, (coth horaire x 1) \\ mer: 08:00-12:00,14:00-18:00, (coth horaire x 1) \\ uen: 08:00-12:00,14:00-18:00, (coth horaire x 1) \\ uen: 08:00-12:00,14:00-18:00, (coth horaire x 1) \\ uen: 08:00-12:00,14:00-18:00, (coth horaire x 1) \\ uen: 08:00-12:00,14:00-18:00, (coth horaire x 1) \\ uen: 08:00-12:00,14:00-18:00, (coth horaire x 1) \\ uen: 08:00-12:00,14:00-18:00, (coth horaire x 1) \\ uen: 08:00-12:00,14:00-18:00, (coth horaire x 1) \\ uen: 08:00-18:00, (coth horaire x 1) \\ uen: 08:00-18:00, (coth hora$ |                                  |                | Du 04/03/2019 00:00 au 04/03/2019 23: |
| Oté n | ssources :    | 27                |                |             |               |                   |                   |           |                                    |         |          |            |           |                                                                                                    |                                  |                |                                       |
| Glen  | asources .    |                   |                |             |               | 1                 | 1                 |           | 1                                  |         |          |            |           |                                                                                                    | 1                                | 1              |                                       |

Dans ce tableau, on peut cacher les ressources cochées inactives ou en dehors de leur période de présence.

Le tableau dispose de filtres et tris sur certaines colonnes. Il est possible de sélectionner une date pour cacher les congés antérieurs.

Les données sont alors imprimables ou exportables vers Excel

En appuyant sur le bouton Voir détail absences ressources on affiche le détail des congés de l'ensemble des ressources, à partir d'une date donnée (Cf 6.4.7).

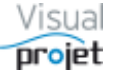

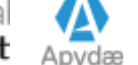

## 6.4.9 Organigrammes hiérarchiques par site

La réalisation automatique des organigrammes par site se fait depuis le menu suivant ;

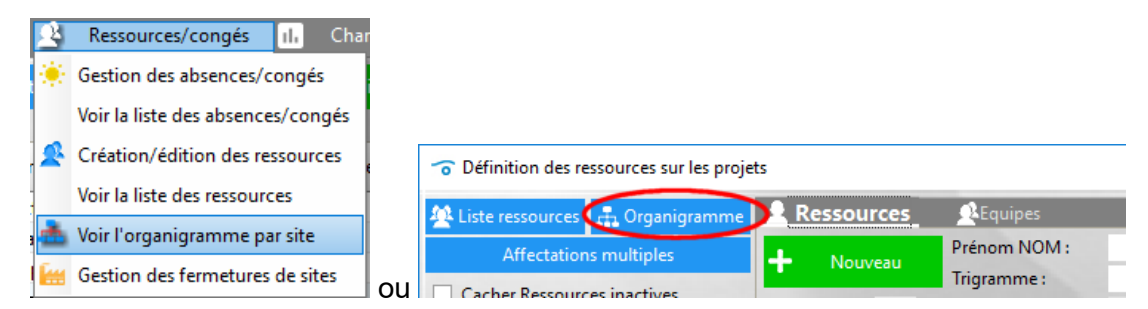

Dans la fenêtre qui s'affiche, il reste à sélectionner le site

| 🐨 Organigramme                                                                                                    |                                                                                                    |                                                             |   |   | × |
|----------------------------------------------------------------------------------------------------|----------------------------------------------------------------------------------------------------|-------------------------------------------------------------|---|---|---|
| Site Site France                                                                                                    |                                                                                                    |                                                             |   | ٥ | ۵ |
| Développe<br>Iva<br>Iva<br>Iva<br>Vis                                                                                | Site France<br>ement électronique et méca<br>in BUISSON (IBU)<br>jénieur<br>s 53 48 48<br>ualprojet@gmail.com | niques                                                      | P |   |   |
| Bureau Etudes<br>Etudes électroniques<br>Ivan BUISSON (IBU)<br>Ingénieur<br>06 81 53 48 48<br>Visualprojet@gmail.com | Commercial<br>Charles LINDT (CLT)<br>Engineer                                                                 | SAV<br>Alfred LEBEC (ABC)<br>Ingénieur<br>ivanoe@infonie.fr |   |   |   |
| Edgar FROG (EFG)<br>Commercial<br>Jean-Charles NEUVILLE (JCN)<br>Commercial                                          | Amelie NAUTILE (ANE)<br>Resp. : ABC /<br>Jacques CHAZOT (JCT)<br>Commercial                                   | Hector IBADJ (HIJ)<br>Acheteur                              |   |   |   |
| Resp. : ABC /<br>Ingénieur virtuel (_ING_VIRTUEL)<br>Ingénieur                                                       | Resp. : IBU /                                                                                                 |                                                             |   |   | • |

On affiche alors le site avec les coordonnées de son responsable, les équipes du site, avec les coordonnées de leur responsable, et les ressources membres de chaque équipe (sauf le responsable) avec leurs coordonnées.

Seules les ressources humaines et non cachées dans les organigrammes et dans leurs périodes d'activité (Cf paramètres ressources) sont affichées. De plus, les équipes ne disposant que de ressources cachées ne sont pas affichées (exemple : équipe de ressources virtuelles)

#### L'organigramme suppose que chaque ressource est rattachée à une équipe et chaque équipe à un site.

Le diagramme affiché est copiable et imprimable.

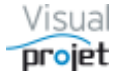

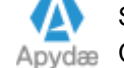

# 6.5 Création d'un nouveau projet

La création d'un projet se fait après appui sur le bouton Créer un projet depuis la fenêtre principale.

Saisir un **nom de projet**, nom qui sera utilisé pour nommer la base de données du projet. Il est donc important de donner un nom explicite au projet à la place de « SansNomXXX »

Saisir également une **date de démarrage du projet** (par défaut la date du jour est proposée), ainsi qu'un éventuel **numéro de dossier** alphanumérique.

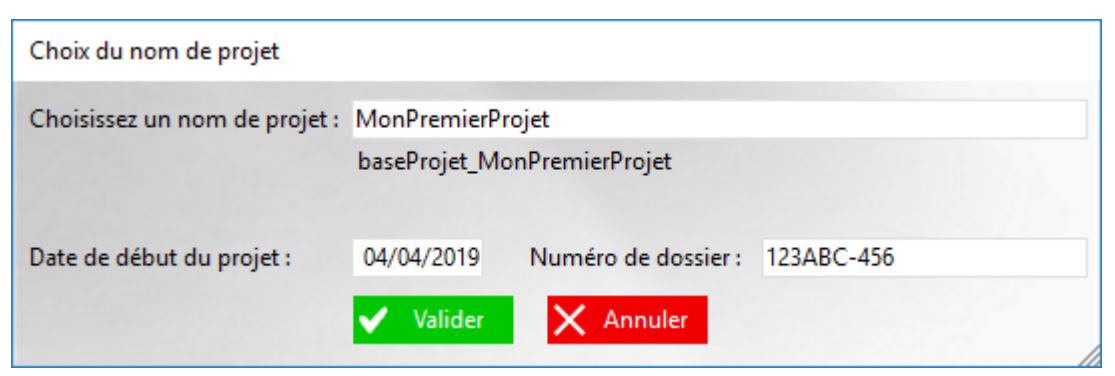

L'application vérifie alors si le nom de projet ou si le numéro de dossier sont déjà pris par un autre projet.

Puis, une liste de modèles de projets est proposée pour créer le projet :

| 😙 Choix du modèle de projet               |                                           |                                                 |    | × |
|-------------------------------------------|-------------------------------------------|-------------------------------------------------|----|---|
| Choisissez                                | z un des modèles de projet ci-desso       | ous :                                           |    |   |
| Nom du modèle de projet                   | Description du modèle de projet           | ္က <sup>‡</sup> Nom de la base modèle de projet | >> |   |
| <modele de="" projet="" vide=""></modele> | <modele de="" projet="" vide=""></modele> | <modele de="" projet="" vide=""></modele>       | •  |   |
| bateaux STD                               | Bateaux std de 15m                        | baseProjetModele_bateaux STD                    |    |   |
| colin std                                 |                                           | baseProjetModele_colin std                      |    |   |
| mmodeleSansNom1                           | mmodeleSansNom1                           | baseProjetModele_mmodeleSansNom                 |    |   |
| modele avecAccent éêA                     |                                           | baseProjetModele_modele avecAccent              |    |   |
| modeleBateau2                             | modeleBateau2 avec tableurs               | baseProjetModele_modeleBateau2                  |    |   |
| modeleTst                                 | modele tst                                | baseProjetModele_modeleTst                      | •  |   |
|                                           | •                                         | ▶                                               |    |   |
|                                           | ✓ Choisir ce modèle —                     | Annuler                                         |    |   |

L'utilisateur peut choisir un modèle de projet « vide » (feuille vierge) ou le modèle de son choix. Dans cette fenêtre il a également la possibilité de supprimer un modèle ou d'annuler la création du projet.

Nota :

- Les modèles de projet se créent d'un simple clic à partir des projets (Cf 6.41)
- Les modèles de projets intègrent également la liste des actions projet.

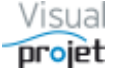

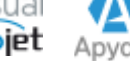

Après le choix d'un modèle, le logiciel affiche alors le nouveau projet, vierge ou pré-rempli selon le modèle de projet choisi.

| To MonPremierProjet (123ABC-456)           | )                                                                                                    |                                                   |                                         |                                          |                                                                 | - 0                              | ×           |
|--------------------------------------------|----------------------------------------------------------------------------------------------------|---------------------------------------------------|-----------------------------------------|------------------------------------------|-----------------------------------------------------------------|----------------------------------|-------------|
| 🗶 Outils 🕐 Aide                            |                                                                                                    |                                                   |                                         |                                          |                                                                 |                                  |             |
| 🔅 Paramètres 💾 Sauve                       | er Restaurer J 🚺 🚺                                                                                                    | 🖁 Historique Cliché 📈 Tra                         | ijectoire Complém                       | ents 🔗 Heures réal. Tau<br>Détails tâche | x achèv. Actions projet Rec./o<br>Actions tâche Rec./dép. tâche | lép. Infos Proje<br>Infos projet | et 📔 💼      |
|                                            | <ul> <li>Autre projet</li> </ul>                                                                                                    |                                                   |                                         | - <i>Ø</i>                               |                                                                 |                                  |             |
| Tâches précédentes                         | Liaison 🔺                                                                                                    | Tâches su                                         | ivantes                                 | ld.                                      |                                                                 |                                  |             |
| ▲ Niveau0 ➡ C<br>Tâche 1 -                 | atégorie : 00 - <pas de<="" th=""><th>catégorie&gt; 🔻 🗌 Impr.</th><th>VALIDER</th><th>C</th><th><u>Fin and and</u></th><th></th><th></th></pas> | catégorie> 🔻 🗌 Impr.                              | VALIDER                                 | C                                        | <u>Fin and and</u>                                              |                                  |             |
|                                            |                                                                                                    | Travail/attente prévu :                           | 0 h 🚖                                   | Début prevu :<br>Début pas avant :       | Fin prevue :<br>Fin pas après :                                 |                                  | Etaler      |
| <pre><li>Ioutes&gt;</li></pre>             | <ul> <li>Ious les metie</li> <li>Aiguter/modif</li> </ul>                                                                                       | Compléments :                                     |                                         | Retardée de : 0,                         | 0 j 🗘 Marge libre :                                             |                                  |             |
| Ressources affectées Taux Prévu            | R                                                                                                    | Travail réalisé :                                 |                                         | Début réel :                             | Terminée le :                                                   |                                  | Recal suiv. |
|                                            | Plan Char.                                                                                                    | Réalisé/re-prévu :                                |                                         | Etat avancement : 0                      | 1%                                                              | •••• Interruptio                 | ons         |
| 4                                          | Saisie du réalisé                                                                                                    | Coût horaire re-prévu :<br>Coût horaire réalisé : |                                         | Motif complément :                       |                                                                 |                                  |             |
| ▲     ▲     ➡     Filt       ▼     ↓     八 | rage : <aucun filtrag<br="">Rechercher :</aucun>                                                                                                | e> 🔻                                              | 000000000000000000000000000000000000000 | S14<br>avr19                             | ✓ Montrer TP Détails                                            | ସ ସ ସ                            |             |
| n° +/- Nom de la tâche                     | Travail/Attente Dur                                                                                                    | ée Réalisé Ressources                             | Début                                   | Fin 04 02h 04h                           | <u>06h 08h 10h 12h 14h</u>                                      | 16h 18h 20h                      | 22h         |
|                                            |                                                                                                    |                                                   |                                         | 00000                                    |                                                                 |                                  |             |
|                                            |                                                                                                    |                                                   |                                         |                                          |                                                                 |                                  |             |
|                                            |                                                                                                    |                                                   |                                         | 00                                       |                                                                 |                                  |             |
|                                            |                                                                                                    |                                                   |                                         |                                          |                                                                 |                                  |             |
|                                            | 4                                                                                                    |                                                   |                                         | 🕨 😵 🛟 🗆 Cach                             | er pointillés 🗌 Hrs réal.                                       |                                  |             |
| Pas d'autre utilisateur que vous.          |                                                                                                    |                                                   |                                         |                                          |                                                                 |                                  |             |
| Prêt.                                      |                                                                                                    |                                                   | V5.14                                   | Connecté sur PC-DRC                      | ITE:4903                                                        | 04/04/2019 1                     | 8:52:28     |

L'utilisateur procède ensuite à la saisie des tâches ou à travers une carte heuristique (Mind mapping) (Cf 6.8) ou d'une vue "Kanban" (Cf 6.9) ou en important les tâches depuis Excel, ou par copier/coller depuis un autre projet.

### 6.5.1 Paramétrage du projet

Le paramétrage du projet se fait par appui sur le bouton Param. Projet.

La fenêtre de paramétrage de projet comporte 5 onglets :

- Onglet paramètres projet •
- Onglet définition des objectifs heures/coûts du projet •
- Onglet de configuration de l'impression du projet
- Onglet de configuration des colonnes du tableau des tâches
- Onglet de configuration du diagramme de Gantt du projet

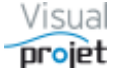

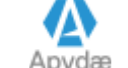

# 6.5.1.1 Onglet paramètres projet

| 😙 Paramètres du projet       |                           |                                  |                            |                       |                        | ×            |
|------------------------------|---------------------------|----------------------------------|----------------------------|-----------------------|------------------------|--------------|
| Paramètres projet            | Objectif heures/coûts     | Config. Impression               | Config. tableau des tâches | Config. Gantt         |                        |              |
| Nom du projet :              | Construction de batea     | u                                |                            |                       |                        | ۵            |
|                              | #1 baseProjet_Exemple     | e1 - Projet ACTIF - En Cours     |                            |                       |                        |              |
| Type de projet :             | Production                | <b>-</b>                         | Numéro de dossier :        | 12345AB               |                        |              |
| Client :                     | IBU-Soft                  | -                                |                            |                       |                        |              |
| Pays :                       | US                        | -                                | Mots clés                  | codeGloba             | I SAP3 bateau          |              |
| Domaines :                   | industrie                 | -                                | Appréciations              | rien de spé           | cial                   |              |
| Régions :                    | Centre                    | -                                | détails1                   | 10/12/2018            | 1                      |              |
| Villes :                     |                           | -                                | détails2                   | d2                    |                        |              |
| Technologies :               | Batterie Lithium          | -                                | détails3                   | d3                    |                        |              |
| Date de début de projet :    | 01/03/2019 00:00          |                                  |                            |                       | Logo du projet :       | ••• Parcouri |
| CDP :                        | ABC                       | <ul> <li>Alfred LEBEC</li> </ul> |                            |                       | 1                      |              |
| RTP :                        | IBU                       | Ivan BUISSON                     |                            |                       |                        |              |
| Equipe :                     | Bureau Etudes             | -                                |                            |                       |                        |              |
| Site :                       | Site France               | -                                |                            |                       |                        |              |
| Mot de passe projet :        |                           | <b>ATTACK</b>                    | Envoi automatique          | e de mail si modifica | ation tâches ou action | is projet    |
| Nom fichier ext. actions pro | ojet                      |                                  |                            |                       |                        | ••• Parcouri |
| Détails projet : 🛛 🖉         | Construction d'un voilier | de 15m, qui devra ressembler à q | ça                         |                       |                        | •            |
|                              |                           |                                  |                            |                       |                        |              |
|                              |                           | Valider                          | X Annuler                  |                       |                        |              |

Dans cet onglet, l'utilisateur peut renseigner les champs suivants :

- Nom du projet •
- Type de projet (selon liste configurable dans l'application : R&D, production, ...) •
- Numéro de dossier alphanumérique •
- Nom du client (selon base client gérée par l'application), avec en info-bulle les infos client •
- 5 catégories projets (listes configurables) •
- 5 champs textes libres d'utilisation (titres configurables) •
- Trigramme du CDP (chef de projet) •
- Trigramme du RTP (responsable technique du projet) •
- Equipe de rattachement du projet. •
- Site de rattachement du projet. •
- Date de démarrage du projet (souvent appellée T0 projet)
- Mot de passe éventuel pour modifier le projet

**NOTA** : selon la configuration de l'application, le mot de passe projet peut s'utiliser lors de l'ouverture du projet, ou lors de la modification du projet. Les projets à mot de passe lors de leur ouverture, verront le nom de leurs tâches « protégés » dans les différents diagrammes affichés, jusqu'à ce que leur mot de passe soit renseigné. La saisie du mot de passe est mémorisée jusqu'à la fermeture de l'application, afin que l'utilisateur ne le saisisse pas sans arrêt.

- Nom de l'éventuel fichier externe de gestion des actions projet : ce fichier (de n'importe quel format) s'ouvrira à la place du fichier interne lorsque l'utilisateur cliquera sur le bouton Actions projet dans la feuille projet. L'utilisation du fichier interne des actions projet est expliquée dans le paragraphe 6.16
- Image logo du projet (format .jpg ou .png) que l'on retrouvera dans chaque état d'impression

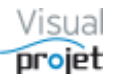

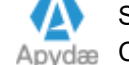

- Détail des informations résumant le projet, avec possibilité de coller des images et taper des liens hypertext vers d'autres documents (chemin de fichiers ou liens HTML)
- Coche permettant d'envoyer un mail d'information aux contributeurs du projet (CDP, RTP, ressources) en cas de modification de celui-ci (création/modification/suppression de tâche ou d'action projet), sous réserve que le l'adresse mail soit renseignée et que la ressource accepte d'en recevoir, et que la gestion des mails soit paramétrée (Cf <u>7.8</u>)

## NOTA :

- Les noms « Site », « Equipe », « CDP »(Chef de projet) et « RTP » (responsable technique ou adjoint du projet) sont modifiables dans le paramétrage de l'application. (<u>Cf</u> <u>7.8</u>)
- Les listes des 5 catégories associables au projet sont configurables dans le paramétrage de l'application (exemple : domaine, pays, régions...) (<u>Cf 7.5</u>). Les choix sont également saisissables dans la fenêtre principale affichant la liste des projets.
- Les titres des 5 champs textes associables au projet sont configurables dans le paramétrage de l'application (exemples : mots clés, détails...) (<u>Cf 7.5</u>). Le contenu est également modifiable dans la fenêtre principale affichant la liste des projets.

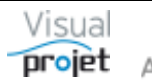

# 6.5.1.2 Onglet Objectifs heures et coûts

| es projet                                                                                                    | Objectif heures/c                                                                                                    | Config.                                                                 | mpressi                                               | sion Config                                                                                                | . tableau des tâches                                                         | Config. Gantt                                                                    |                                                                                         |                      |
|----------------------------------------------------------------------------------------------------|----------------------------------------------------------------------------------------------------|-------------------------------------------------------------------------|-------------------------------------------------------|----------------------------------------------------------------------------------------------------|------------------------------------------------------------------------------|----------------------------------------------------------------------------------|-----------------------------------------------------------------------------------------|----------------------|
| Date de                                                                                                    | fin de projet prévue : 2                                                                                                    | 9/08/2019 15:00                                                         | Obje                                                  | ectif date de fin de p                                                                                     | rojet : 01/12/2018                                                           | 3 00:00                                                                          |                                                                                         |                      |
| Objectif                                                                                                    | Catégorie de tâche                                                                                                    | ires par categorie<br>Trav<br>pré                                       | e de tac<br>rail<br>vu                                | che :<br>Coût horaire<br>prévu                                                                             | Objectif                                                                     | Objectif<br>coûts horaires                                                       | >>                                                                                      | Recopier prévu> obje |
| 00 - <pa< td=""><td>s de catégorie&gt;</td><td></td><td>200,0 h</td><td>n 71</td><td>39€</td><td></td><td>•</td><td>1</td></pa<>     | s de catégorie>                                                                                                    |                                                                         | 200,0 h                                               | n 71                                                                                                    | 39€                                                                          |                                                                                  | •                                                                                       | 1                    |
| 01 - Etuc                                                                                                    | des techniques                                                                                                    |                                                                         |                                                       |                                                                                                    | 230,0                                                                        | h 40 000 €                                                                       |                                                                                         |                      |
| 02 - Etuc                                                                                                    | des commerciales                                                                                                    |                                                                         |                                                       |                                                                                                    |                                                                              |                                                                                  |                                                                                         |                      |
| 03 - Doc                                                                                                    | umentation                                                                                                    |                                                                         |                                                       |                                                                                                    |                                                                              | 5 600 €                                                                          |                                                                                         |                      |
| 04 - Des                                                                                                    | sin technique                                                                                                    |                                                                         | 180.0 h                                               | 7.9                                                                                                    | 50 € 200.0                                                                   | h 7.000€                                                                         |                                                                                         |                      |
| 05 - Des                                                                                                    | sin mécanique                                                                                                    |                                                                         | 120.0 h                                               | 74                                                                                                    | 00€                                                                          |                                                                                  |                                                                                         |                      |
| 06 - Etuc                                                                                                    | de fiabilité                                                                                                    |                                                                         |                                                       |                                                                                                    |                                                                              |                                                                                  |                                                                                         |                      |
|                                                                                                    |                                                                                                    |                                                                         |                                                       |                                                                                                    |                                                                              |                                                                                  |                                                                                         |                      |
| 07 - Essa                                                                                                    | ais site                                                                                                    |                                                                         | 330 0 h                                               | 13 3                                                                                                    | 00€                                                                          |                                                                                  | -                                                                                       |                      |
| 07 - Essa<br>Total                                                                                                    | ais site<br>êcher la saisie des heure                                                                                                    | 1<br>s de travail prévues                                               | 330,0 h<br>089,0 h<br>sur les t                       | n 13 3<br>n 54 2<br>tâches projet (pour f                                                                  | 00 €<br>79 € 439,0<br>forcer l'utilisation de                                | h 53 590 €<br>compléments)                                                       | •                                                                                       |                      |
| 07 - Essa<br>Total<br>Empi<br>Objectif<br>Catégo                                                                                     | is site<br>écher la saisie des heure<br>recettes/dépenses pa<br>rie de recette/dépense                                                                                                    | 1<br>s de travail prévues<br>ar catégorie :<br>Recettes prévues         | 330,0 h<br>089,0 h<br>sur les t                       | n 13 30<br>n 54 2<br>tâches projet (pour f                                                                 | 00 €<br>79 € 439,0<br>forcer l'utilisation de<br>Objectif recettes           | h 53 590 €<br>compléments)<br>Objectif dépenses                                  | ▼<br>                                                                                   | Reconier prévu> obie |
| 07 - Essa<br>Total<br>Empo<br>Objectif<br>Catégo<br>00 - < Pa                                                                        | ais site<br>écher la saisie des heure<br>recettes/dépenses pa<br>rie de recette/dépense<br>s de catégorie>                                                                                | s de travail prévues<br>ar catégorie :<br>Recettes prévues<br>1 00      | 330,0 h<br>089,0 h<br>sur les t<br>De<br>D€           | n 13 30<br>n 54 2'<br>tâches projet (pour l<br>kerecourses<br>tépenses prévues                             | 00 €<br>79 € 439,0<br>forcer l'utilisation de<br>Objectif recettes           | h 53 590 €<br>compléments)<br>Objectif dépenses                                  | <ul> <li>▼</li> <li>▼</li> <li>▼</li> <li>▼</li> <li>▼</li> <li>×</li> <li>▲</li> </ul> | Recopier prévu> obje |
| 07 - Essa<br>Total<br>Digectif<br>Catégo<br>00 - < Pat<br>01 - Sous                                                                  | is site<br>écher la saisie des heure<br>recettes/dépenses pa<br>rie de recette/dépense<br>s de catégorie><br>s-traitance externe                                                          | s de travail prévues<br>ar catégorie :<br>Recettes prévues<br>1 00      | 330,0 h<br>089,0 h<br>sur les t<br>De<br>D€           | n 13 30<br>n 54 2'<br>tâches projet (pour l<br>lépenses prévues<br>499 €                                   | 00 €<br>79 € 439,0<br>forcer l'utilisation de<br>Objectif recettes<br>10 000 | h 53 590 €<br>compléments)<br>Objectif dépenses<br>€ 499 €                       | ×<br>                                                                                   | Recopier prévu> obje |
| 07 - Essa<br>Total<br>Objectif<br>Catégo<br>00 - <pa<br>01 - Sous<br/>02 - Frais</pa<br>                                             | is site<br>écher la saisie des heure<br>recettes/dépenses pa<br>rie de recette/dépense<br>s de catégorie><br>s-traitance externe<br>s déplacement                                         | s de travail prévues<br>ar catégorie :<br>Recettes prévues<br>1 00<br>3 | 330,0 h<br>089,0 h<br>sur les t<br>0 €<br>2 €         | n 13 30<br>n 54 2'<br>táches projet (pour l<br>kerecevent<br>tépenses prévues<br>499 €<br>1 541 €          | 00 €<br>79 € 439,0<br>forcer l'utilisation de<br>Objectif recettes<br>10 000 | h 53 590 €<br>compléments)<br>Objectif dépenses<br>€ 499 €                       | · · · · · · · · · · · · · · · · · · ·                                                   | Recopier prévu> obje |
| 07 - Essa<br>Total<br>Objectif<br>Catégo<br>00 - <pa<br>01 - Sou<br/>02 - Frais<br/>03 - frais</pa<br>                               | is site<br>écher la saisie des heure<br>recettes/dépenses pa<br>rie de recette/dépense<br>s de catégorie><br>s-traitance externe<br>s déplacement<br>outillages                           | s de travail prévues<br>ar catégorie :<br>Recettes prévues<br>1 00<br>3 | 330,0 h<br>089,0 h<br>sur les t<br>0 €<br>2 €         | n 13 30<br>n 54 2'<br>táches projet (pour 1<br>kereceve<br>tépenses prévues<br>499 €<br>1 541 €<br>1 200 € | 00 €<br>79 € 439,0<br>forcer l'utilisation de<br>Objectif recettes<br>10 000 | h 53 590 €<br>compléments)<br>Objectif dépenses<br>€ 499 €<br>1 200 €            | ×<br>                                                                                   | Recopier prévu> obje |
| 07 - Essa<br>Total<br>Objectif<br>Catégo<br>00 - <pa:<br>01 - Sous<br/>02 - Frais<br/>03 - frais<br/>20 - Aco</pa:<br>               | is site<br>écher la saisie des heure<br>recettes/dépenses pa<br>rie de recette/dépense<br>s de catégorie><br>s-traitance externe<br>s déplacement<br>outillages<br>mpte client            | s de travail prévues<br>ar catégorie :<br>Recettes prévues<br>1 00<br>3 | 330,0 h<br>089,0 h<br>sur les t<br>0 €<br>2 €         | n 13 30<br>n 54 2'<br>táches projet (pour l<br>képenses prévues<br>499 €<br>1 541 €<br>1 200 €             | 00 €<br>79 € 439,0<br>forcer l'utilisation de<br>Objectif recettes<br>10 000 | h 53 590 €<br>compléments)<br>Objectif dépenses<br>€ 499 €<br>1 200 €            |                                                                                         | Recopier prévu> obje |
| 07 - Essa<br>Total<br>Dbjectif<br>Catégo<br>00 - <pa<br>01 - Sous<br/>02 - Frais<br/>03 - frais<br/>20 - Aco<br/>30 - code</pa<br>   | is site<br>écher la saisie des heure<br>recettes/dépenses pa<br>rie de recette/dépense<br>s de catégorie><br>s-traitance externe<br>s déplacement<br>s outillages<br>mpte client<br>e 30  | s de travail prévues<br>ar catégorie :<br>Recettes prévues<br>1 00<br>3 | 330,0 h<br>089,0 h<br>sur les t<br>De<br>D€<br>2€     | n 13 30<br>54 2°<br>tåches projet (pour l<br>lépenses prévues<br>499 €<br>1 541 €<br>1 200 €               | 00 €<br>79 € 439,0<br>forcer l'utilisation de<br>Objectif recettes<br>10 000 | h 53 590 €<br>compléments)<br>Objectif dépenses<br>€ 499 €<br>1 200 €            |                                                                                         | Recopier prévu> obje |
| 07 - Essa<br>Total<br>Dijectif<br>Catégo<br>00 - <pa:<br>01 - Sou:<br/>02 - Frais<br/>03 - frais<br/>20 - Aco<br/>30 - code</pa:<br> | eis site<br>écher la saisie des heure<br>recettes/dépenses pa<br>rie de recette/dépense<br>s de catégorie><br>s-traitance externe<br>s déplacement<br>i outillages<br>mpte client<br>e 30 | s de travail prévues<br>ar catégorie :<br>Recettes prévues<br>1 00<br>3 | 330,0 h<br>089,0 h<br>sur les t<br>0 €<br>2 €         | n 13 30<br>n 54 2°<br>tåches projet (pour 1<br>lépenses prévues<br>499 €<br>1 541 €<br>1 200 €             | 00 €<br>79 € 439,0<br>forcer l'utilisation de<br>Objectif recettes<br>10 000 | h 53 590 €<br>compléments)<br>Objectif dépenses<br>€ 499 €<br>1 200 €            |                                                                                         | Recopier prévu> obje |
| 07 - Essa<br>Total<br>Dijectif<br>Catégo<br>00 - <pa:<br>01 - Sous<br/>02 - Frais<br/>03 - frais<br/>20 - Aco<br/>30 - code</pa:<br> | eis site<br>écher la saisie des heure<br>recettes/dépenses pa<br>rie de recette/dépense<br>s de catégorie><br>s-traitance externe<br>s déplacement<br>i outillages<br>mpte client<br>e 30 | s de travail prévues<br>ar catégorie :<br>Recettes prévues<br>1 00<br>3 | 330,0 h<br>089,0 h<br>sur les t<br>: De<br>2 €<br>2 € | n 13 30<br>54 2°<br>tåches projet (pour 1<br>lépenses prévues<br>499 €<br>1 541 €<br>1 200 €<br>3 240 €    | 00 €<br>79 € 439,0<br>forcer l'utilisation de<br>Objectif recettes<br>10 000 | h 53 590 €<br>compléments)<br>Objectif dépenses<br>€ 499 €<br>1 200 €<br>1 699 € |                                                                                         | Recopier prévu> obje |

Dans cet onglet l'utilisateur peut renseigner les champs suivants:

- Objectif de date de fin de projet •
- Colonne « Objectif heures » à passer pour chaque catégorie de tâche .
- Colonne « Objectif des coûts horaires » correspondant •
- Coche permettant de ne plus toucher aux heures de travail allouées à chaque tâche, afin • de contraindre à ajouter des heures sous forme de compléments justifiés. Cette fonction est utile pour capitaliser objectivement en fin de projet ce qui justifie des dérives entre les heures définies en objectif et les heures re-prévues lors du suivi de projet.
- Objectif des recettes/dépenses (généralement le budget du projet) •
- Total vendu du projet •
- Objectif initial de la marge commerciale •

#### Nota:

Cet onglet est en principe rempli une fois le planning projet initial saisi et que les valeurs prévues sont calculées (quantité de travail et catégories déterminés tâche par tâche, date de fin de projet, etc...).

Pour remplir automatiquement l'ensemble des objectifs, Il suffit alors de cliquer sur le bouton Recopier prévu → objectif.

De même pour la partie recettes/dépenses, selon les lignes de recettes/dépenses et leurs catégories.

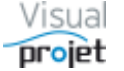

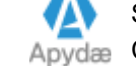

### 6.5.1.3 Onglet configuration impression du tableau des tâches

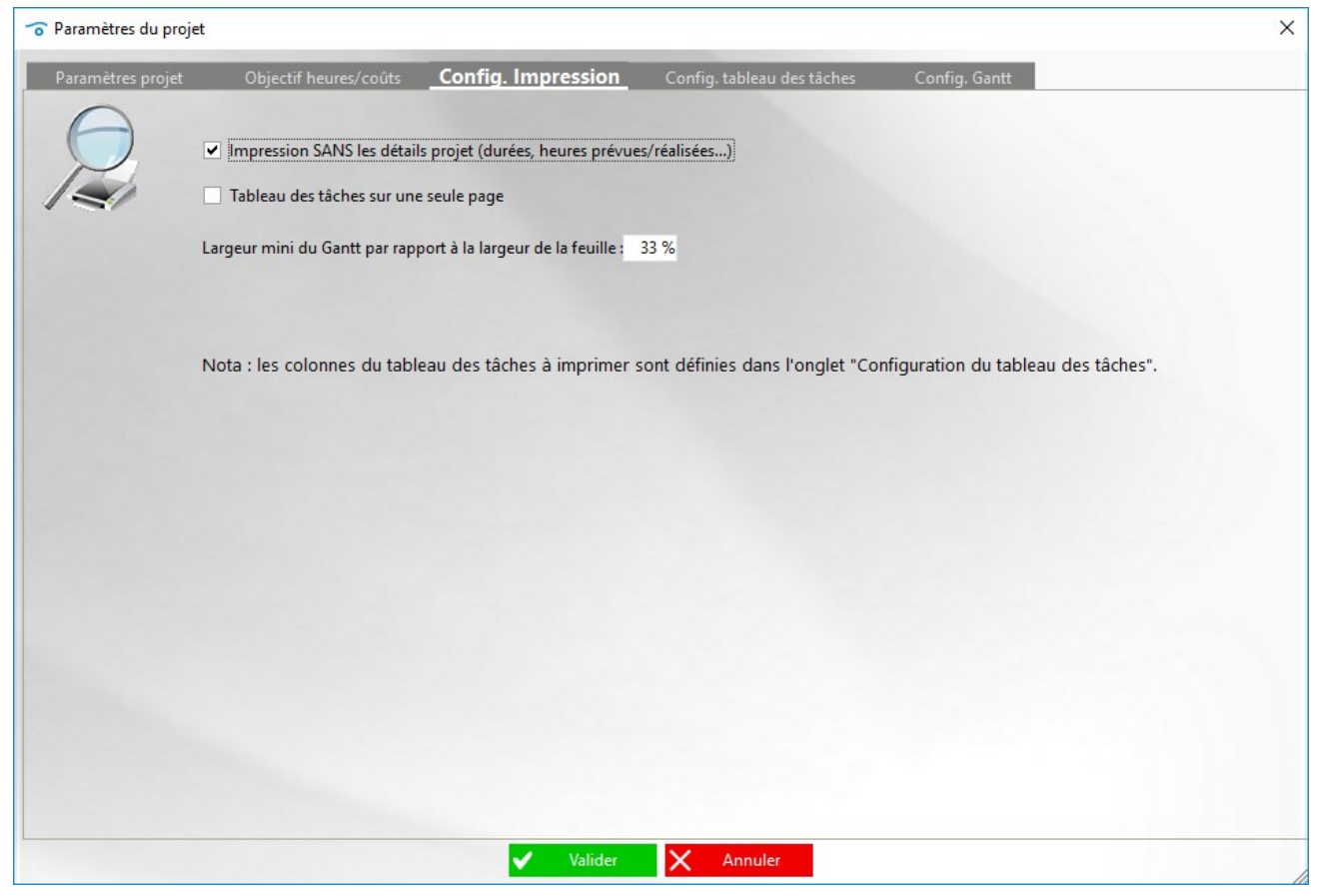

Cet onglet permet de configurer l'impression du tableau des tâches et du diagramme de Gantt et comporte les champs suivants :

- Coche permettant d'imprimer le projet sans faire figurer les informations de détail du projet (par exemple pour imprimer un planning à destination d'un client)
- Coche permettant de faire tenir l'impression en une seule page
- Taux de largeur minimum du diagramme de gantt par rapport à la largeur de la feuille. Plus ce taux est important et plus la taille du tableau des tâches sera réduite en proportion (et selon le nombre de colonnes à imprimer), ce qui diminue donc également le nombre de pages à imprimer

L'ordre, la largeur et la visibilité ou non des colonnes du tableau des tâches sont définis dans l'onglet « Configuration du tableau des tâches » ci-après

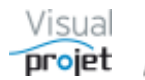

| Paramètres projet                                                                                                    | Objectif heur | es/coûts Config.       | Impression Config. tablea   | <b>u des tâches</b> Config. Gant | tt         |            |             |
|----------------------------------------------------------------------------------------------------|---------------|------------------------|-----------------------------|----------------------------------|------------|------------|-------------|
| Nan de la tilaño Tranal Adente<br>Dade d'un beleze<br>Dudes politiciales 200,0 h<br>Dudes politiciales 200,0 h<br>Dude de guera 110,0 h | nfiguration o | des colonnes du tablea | au des tâches projet :      |                                  | Raz        | Visibilité | -> A imprim |
| Agentivalenmenteri des pieces 120.3 h<br>Coestruction da prote 300.0 h                                                                  | dre affichage | Libellé champs         | Titre colonne (en Français) | Titre colonne (en Anglais)       | Visibilité | Largeur    | A imprime   |
| Essais 240.0 h                                                                                                    | 1             | lDtache                | ID                          | ID                               |            | 17         |             |
| Entern in control (01.3 h                                                                                                    | 2             | numTache               | n°                          | n°                               | ~          | 23         | ~           |
| rdre affichage :                                                                                                    | 3             | niveauTache            | Niveau                      | Niveau                           |            | 40         |             |
| Monter                                                                                                    | 4             | pictosTache            | pictos                      | pictos                           |            | 34         |             |
|                                                                                                    | 5             | etatRecapReplie        | +/-                         | +/-                              | ✓          | 20         | ✓           |
| Descendre                                                                                                    | 6             | nomTache               | Nom de la tâche             | Nom de la tâche                  | ✓          | 173        | ✓           |
|                                                                                                    | 7             | travailAttente         | Travail/Attente             | Travail/Attente                  | ✓          | 78         |             |
|                                                                                                    | 8             | Complements            | Compléments                 | Compléments                      |            | 69         |             |
|                                                                                                    | 9             | totalTravail           | Travail re-prévu            | Travail re-prévu                 |            | 80         |             |
|                                                                                                    | 10            | totalAttente           | Attente re-prévue           | Attente re-prévue                |            | 88         |             |
|                                                                                                    | 11            | dureeTache             | Durée                       | Durée                            |            | 36         |             |
|                                                                                                    | 12            | realise                | Réalisé                     | Réalisé                          | ✓          | 49         |             |
|                                                                                                    | 13            | tauxAchevement         | Avancement                  | Avancement                       | ✓          | 67         |             |
|                                                                                                    | 14            | ressources             | Ressources                  | Ressources                       | ✓          | 108        |             |
|                                                                                                    | 15            | tachesPrec             | Taches prec                 | Taches prec                      |            | 66         |             |
|                                                                                                    | 16            | tachesSuiv             | Taches suiv                 | Taches suiv                      |            | 64         |             |
|                                                                                                    | 17            | dateHeureDeb           | Début                       | Début                            | ✓          | 94         |             |
|                                                                                                    | 18            | dateHeureFin           | Fin                         | Fin                              | ✓          | 94         |             |
|                                                                                                    | 19            | resteAfaire            | Reste à faire               | Reste à faire                    | ✓          | 67         |             |
|                                                                                                    | 20            | estInactive            | Inactive                    | Inactive                         | ✓          | 67         |             |
|                                                                                                    | 21            | dateHeureDebMini       | Début pas avant             | Début pas avant                  |            | 94         |             |
|                                                                                                    | 22            | dateHeureFinMaxi       | Fin pas après               | Fin pas après                    |            | 94         |             |
|                                                                                                    | 23            | retardAvance           | Retard/avance               | Retard/avance                    |            | 80         |             |
|                                                                                                    | 24            | totalMargeLibre        | Marge libre                 | Marge libre                      |            | 59         |             |
|                                                                                                    | 25            | IDCategorie Tache      | Code catégorie              | Code catégorie                   |            | 78         |             |

# 6.5.1.4 Onglet configuration des colonnes du tableau des tâches

Cet onglet permet de configurer les colonnes du tableau des tâches pour l'affichage et pour l'impression, en terme de :

- Ordre d'affichage (utiliser les boutons Monter et Descendre pour changer l'ordre d'affichage des colonnes) (\*)
- Titre des colonnes (correspondant au libellé du champ imposé dans la base de données) Nota : les champs « champsNumCom1 à 5 » seront communs à tous les projets. Ils peuvent ainsi servir pour saisir des données communes, telles que par exemple des frais de sous-traitances, etc...
- Etat de visibilité de la colonne
- Largeur (en pixels) de la colonne
- Etat de visibilité à l'impression

### NOTA:

- Le bouton Visibilité  $\rightarrow$  A imprimer permet d'avoir les mêmes colonnes à l'affichage et à • l'impression. Le bouton Raz permet de décocher l'ensemble des lignes.
- (\*) On peut également modifier l'ordre des colonnes en les glissant à la souris horizontalement depuis la feuille projet. De même, sur la feuille projet, un double clic sur la barre verticale de séparation d'une colonne quelconque du tableau des tâches permet d'ajuster automatiquement la largeur des colonnes.
- Afin de mémoriser avec le projet la largeur et l'ordre des colonnes modifiés depuis la feuille projet, il est nécessaire de passer par cette fenêtre (par clic droit et choix du menu « Paramétrer les colonnes du tableau des tâches », suivi d'un appui sur le bouton Valider).
- Concernant les champsTxt1 et champsTxt2 : les titres de ces champs sont remplacés par les paramètres de libellé communs (Cf configuration application, onglet divers), s'ils sont différents de « champsTxt1 » et « champsTxt2 »

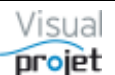

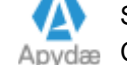

| 🕝 Paramètres du projet |                                        |                                  |                            |               | × |
|------------------------|----------------------------------------|----------------------------------|----------------------------|---------------|---|
| Paramètres projet      | Objectif heures/coûts                  | Config. Impression               | Config. tableau des tâches | Config. Gantt |   |
|                        | Afficher le Gantt S                    | SANS intégrer la date d'aujourd1 | nui                        |               |   |
|                        | Afficher les nun                       | néros des tâches précédentes     |                            |               |   |
|                        | Affichage les nu                       | iméros des tâches suivantes      |                            |               |   |
|                        | Afficher la quar                       | tité de travail/attente prévue   |                            |               |   |
|                        | Afficher les date                      | es de début et de fin de tâche   | s                          |               |   |
|                        | Afficher la duré                       | e des tâches                     |                            |               |   |
|                        | Afficher les ress                      | ources affectées aux tâches      |                            |               |   |
|                        | Afficher le taux                       | d'achèvement des tâches          |                            |               |   |
|                        | Afficher le trava                      | il réalisé                       |                            |               |   |
|                        | <ul> <li>Afficher les trait</li> </ul> | s de liaisons entre tâches       |                            |               |   |
|                        | Cacher les poin                        | tillés sur le Gantt              |                            |               |   |
|                        |                                        |                                  |                            |               |   |
|                        |                                        | Valider                          | X Annuler                  |               |   |

# 6.5.1.5 Onglet configuration du diagramme de GANTT

Cet onglet permet de configurer le diagramme de Gantt, en ajoutant des informations autour du nom de la tâche affiché au dessus des barres Gantt ;

- Prise en compte ou non de la date du jour dans la plage de visualisation du Gantt • (utilisé pour mettre le Gantt à l'échelle et non pas selon la date du jour)
- Affichage des numéros de tâches précédentes, devant le nom des tâches •
- Affichage des numéros de tâches suivantes, derrière le nom des tâches •
- Affichage quantité de travail/attente prévue •
- Affichage des dates de début et de fin des tâches (au format d'affichage défini dans • l'onglet de configuration de l'application)
- Affichage de la durée des tâches •
- Affichage de la liste des ressources/taux affectation, affectées aux tâches •
- Affichage du taux d'achèvement des tâches •
- Affichage du travail réalisé •
- Affichage des traits de liaison entre tâches •
- Cacher les pointillés sur le Gantt •

A noter que l'on peut accéder à ce paramétrage directement depuis le diagramme de Gantt du projet à l'aide du bouton 🔯 en bas du Gantt.

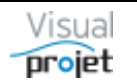

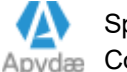

#### 6.6 Création/édition des tâches du projet

Une fois le projet ouvert, une fenêtre projet se présente comme suit :

| 500       | nstruction de bateau (12345A8)       |                    |           |                   |                         |                                    |                                                                                                    |                    | -                                                                                                | D X                   |
|-----------|--------------------------------------|--------------------|-----------|-------------------|-------------------------|------------------------------------|----------------------------------------------------------------------------------------------------|--------------------|--------------------------------------------------------------------------------------------------|-----------------------|
| * 0       | uth 🕐 Aide                           |                    | -         |                   |                         |                                    |                                                                                                    |                    |                                                                                                  |                       |
|           | OPeramities 19 Server Re             | 1                  | 2 History | our Oliche w      | Trajectoire Complete    | sents 121 Heures of                | L Terr achier                                                                                                    | tions projet R     | er /den beler Projet 💽 🛋                                                                         |                       |
| 71        | A - Advances and III. In such of the | and the state      | - Manager | Los hereited      | lancestable between and | Dépile                             | the base of the second second s | Inter Par Ida      | a taken belan and for taken for saviding films. Manage                                           | 4.18                  |
|           |                                      | the project        |           |                   |                         | - 10 Las                           | documentation se tro                                                                                                    | uve ici :          | o avere inno projec can arcinel can recisely anano mange j                                       |                       |
| _         | Táches précédentes                   | $\bigcap$          |           | Táches            | suivantes               | -                                  | C:WaudProiet5/Sor                                                                                                    | eofication VauaPro | int Sect                                                                                         |                       |
| [Etude r  | marketing] 2 - Étude de marché nat   | ion 4              | 3 - Etud  | le des plans (à 0 | (0)                     | Log                                | o à prendre                                                                                                    |                    |                                                                                                  |                       |
|           |                                      | $\bigcirc$         | A - App   | revisionnement    | coles preces (a - 3,0 g |                                    | 620                                                                                                    |                    |                                                                                                  |                       |
| _         |                                      |                    | 1         |                   |                         | -                                  |                                                                                                    | 8                  |                                                                                                  |                       |
| •         | (#14) Catégo                         | rie: 05 - Dessin r | mécanique | e 💌 🛩 impr        | VALUER                  | C liche achevée                    | à 80%.                                                                                                    |                    |                                                                                                  |                       |
|           | Táche 2 - Etudes préliminaires       |                    |           |                   |                         |                                    |                                                                                                    |                    |                                                                                                  |                       |
| •         | (2/13) 🕂 Institut — Sup              | primer Inact       | Travail e | e-prévui 120      | ION (7.50)              | Début prévu : 0                    | 1/03/2019 00:00                                                                                                    | Fin prévue : 22    | (/03/2019 12:00 (21.5 p                                                                          |                       |
| < Tous>   | Toutes> <                            | Tous les métix 💌   | in c      | omoléments :      | 000                     | Debut pas avant :<br>Retardée de l | 00.0                                                                                                    | Marce libre : 0.   | 0+001                                                                                            |                       |
| -         | Tar affaction Tara Data D            | Ajoster/modif.     | -         | Travail réalisé : |                         | Début réel :                       | 04/08/2017 00:00                                                                                                    |                    |                                                                                                  |                       |
| IBU (hva  | n BUISSON) 50% 62,0 h                | Plan Char.         | Ecart re- | prévu/réalisé :   | 1                       | Etat avancement :                  | 80% C Reste                                                                                                    | faire : 24,0 h     | +++ Interruptions                                                                                |                       |
| ABC (A    | fred LEBEC) 50% 58,0 h               | Voir charge        | Colition  | nise/re-prevu l   | 74004                   | Ajouter complément                 | st: 0                                                                                                    | Cause externe      | Cat. «Pas de catégorie»                                                                          |                       |
|           |                                      | alsie du réalisé   | Cout I    | noraire réalisé : | 9347,6€                 | Motif complément                   | :                                                                                                    |                    |                                                                                                  |                       |
|           | Fitrage :                            | Aucun filtras      |           |                   |                         | Enner                              |                                                                                                    |                    | ABC Cacher V TP Detail ( Q Q                                                                     |                       |
| 1 04      | w L Z                                | Rechercher :       |           | -                 |                         |                                    |                                                                                                    |                    | 59 512 515 518 521 524 527 538 533 536                                                           | 539 542 1             |
| n* +/-    | Nom de la tâche                      | Travail/Attente    | Réalisé   | Avancement        | Ressources              | Début                              | Fin                                                                                                    | Reste à faire      | mar.19 avr.19 mai.19 jul.19 aul.19 ao2.19 sep.19<br>04 18 01 15 29 13 27 10 24 08 22 05 19 02 16 | 0ct-19 nc<br>30 14 28 |
| 1 -       | Etude d'un bateau                    | 1069,0 h           | 324,8 h   | 55% B             | BU, ABC, JCN, EFG       | 01/03/2019 00:00                   | 29/08/2019 15:00                                                                                                    | 530,5 h            | 1 - Etude d'un bateau (IBU, ABC, JCN, EFG)                                                       |                       |
| 2         | Etudes préliminaires                 | 100,0 h            | 92,3 h    | 80% 8             | BU-50%, ABC-50%         | 01/03/2019 00:00                   | 22/03/2019 12:00                                                                                                    | 24,0 h             | 2 - Etydes préliminaires (*) (BU-50%, ABC-50%)                                                   |                       |
| 3         | Etude des plans                      | 140,0 h            | 152.8 h   | 50% il            | BU-60%, EFG             | 22/03/2019 12:00                   | 12/04/2019 10:30                                                                                                    | 90,0 h             | 3 - Etude des plans (*) (IBU-60%, EFG)                                                           |                       |
| 4         | Approvisionnement des pieces         | 50,0 h             | 0,0 h     | 100%              |                         | 17/03/2019 12:00                   | 02/04/2019 10:00                                                                                                    | 0,0 h              | 4 - Approvisionnement des pieces (TERMINEE)                                                      |                       |
| 5 .       | Construction du proto                | 320,0 h            | 70,8 h    | 64% A             | BC                      | 17/04/2019 10:30                   | 16/07/2019 10:00                                                                                                    | ) 119,0 h          | 5 - Construction du proto (ABC)                                                                  |                       |
| 0         | Construction de la coque             | 220,0 h            | 56,0 h    | 70% A             | 80-80%                  | 17/04/2019 10:30                   | 11/05/2019 10:00                                                                                                    | 69,0 h             | 7 - Mise en niare arrestaires (AB                                                                | C-60%)                |
|           | Essais                               | 250.0 h            | 14,011    | 15.8              | eu-ours                 | 16/07/2019 10:00                   | 28/08/2019 12:00                                                                                                    | 248.5.6            | 8 - Essais (IBU)                                                                                 |                       |
| 9         | Essais à quai                        | 100.0 h            | ( -       | 0% 8              | BU                      | 16/07/2019 10:00                   | 01/08/2019 16:00                                                                                                    | 100.0 h            | 9 - Essais à duai (BU                                                                            | 5                     |
| 10        | Essais en mer                        | 150,0 h            | (2        | 1% 8              | BU                      | 01/08/2019 16:00                   | 28/08/2019 12:00                                                                                                    | 148,5 h            | 10-Essais en m                                                                                   | ter(IBU)              |
| 11        | Ecriture documentation               | 200,0 h            | 8,0       | 80% A             | 8C-20%, JCN-18%         | 12/04/2019 10:30                   | 25/07/2019 16:17                                                                                                    | 40,0 h             | 11 - Eoriture documentation (*) (ABC-20%, JCN-18%)                                               |                       |
| 12        | Recette client                       | 9,0 h              | 0,0 h     | 0% 8              | BU                      | 28/08/2019 12:00                   | 29/08/2019 15:00                                                                                                    | 9,0 h              | 12-Re                                                                                            | cete client (IBL      |
| 13        | Livraison client                     | 0,0 h              | 0,0 h     | 0%                |                         | 29/08/2019 15:00                   | 29/08/2019 15:00                                                                                                    | 0,0 h              |                                                                                                  | raison client         |
|           |                                      |                    |           | 0%                |                         |                                    |                                                                                                    | 0,0 h              | ABC (Affred LEBEC)                                                                               |                       |
|           |                                      |                    |           |                   |                         |                                    |                                                                                                    |                    |                                                                                                  | onnondr               |
|           |                                      |                    |           |                   |                         |                                    |                                                                                                    |                    | EFG (Edgar/140G)                                                                                 | 1.4.4.4.4.4           |
|           |                                      |                    |           |                   |                         |                                    |                                                                                                    |                    | הההההההההההההההההההההההההההה ה                                                                   | nnnnnr                |
|           |                                      |                    |           |                   |                         |                                    |                                                                                                    |                    | BU (Ivan BUSSON)                                                                                 |                       |
|           |                                      |                    |           |                   |                         |                                    |                                                                                                    |                    |                                                                                                  | onnonne               |
|           |                                      |                    |           |                   |                         |                                    |                                                                                                    |                    |                                                                                                  |                       |
| Pasda     | tre utilisateur que vous.            |                    |           |                   |                         |                                    |                                                                                                    | ,                  | Cacher pointilles    His Hal                                                                     |                       |
| 1 45 0 41 | ne annotical disc rano-              |                    |           |                   |                         |                                    |                                                                                                    |                    |                                                                                                  |                       |
| PHR.      |                                      |                    |           |                   |                         |                                    |                                                                                                    | V5.                | 14 Connecté sur PC-DROITE 4903 04/04/201                                                         | 9 14 34 08            |

On distingue 4 cadres principaux, à séparateurs horizontaux et verticaux mobiles

- 1 : Cadre édition de la tâche sélectionnée •
- 2 : Cadre tableau des tâches projet •
- 3 : Cadre diagramme de Gantt (avec superposition éventuelle des graphes de charges • de travail des ressources)
- 4 : Cadre choix tâches précédentes/suivantes, détails tâche et infos projet

#### NOTA :

Lorsqu'un projet est ouvert par un utilisateur, un autre utilisateur peut l'ouvrir à son tour, mais ne pourra pas le modifier tant que le premier utilisateur ne l'aura pas quitté. L'utilisateur suivant attend donc la libération du projet (affichage en rouge du message « Projet en lecture seule »), sans avoir besoin de fermer la fenêtre projet. Il dispose également d'un bouton Actualiser dans ce mode. Lorsqu'il a de nouveau la main sur le projet, les données sont préalablement remises à jour.

En mode « projets en lecture seule lors de leur ouverture » (Cf menu « configuration de l'application », onglet « divers »), les utilisateurs ouvrent un même projet en lecture seule et un cadenas rouge apparaît à gauche de la mention « projet en lecture seule ». L'utilisateur qui le souhaite clique sur ce cadenas (qui passe au vert) pour prendre la main sur le projet, empêchant les autres de le faire, qui voient de leur côté qui a pris la main. Pour libérer le projet, il suffit de cliquer sur le cadenas vert, ou quitter le projet ou l'application.

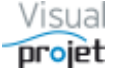

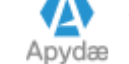

# 6.6.1 Cadre édition des tâches

Ce cadre regroupe les informations liées à la tâche en cours d'édition ;

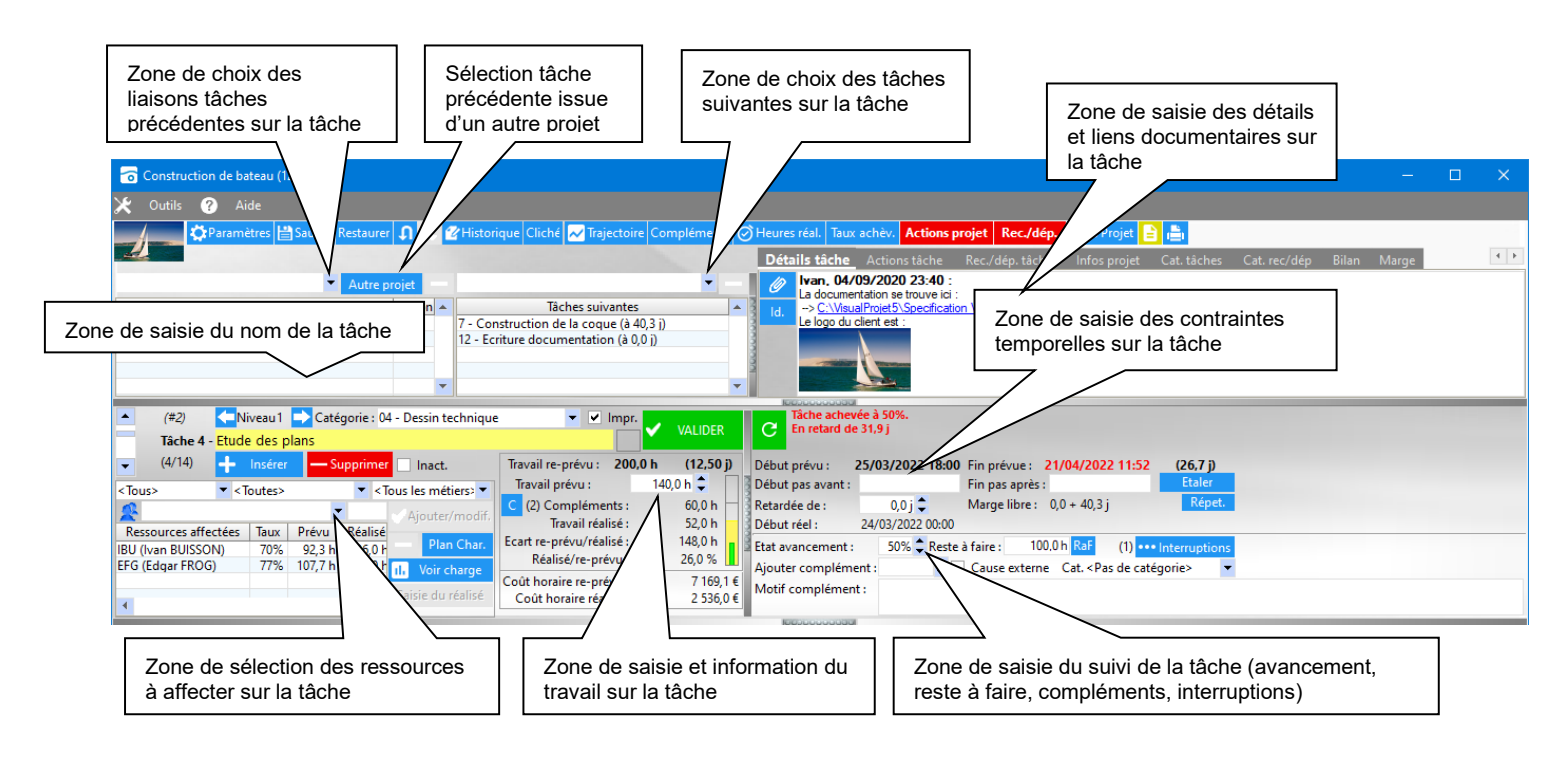

Les principales zones de saisie sont les suivantes ;

- Zone de saisie du nom de la tâche, avec case couleur de tâche et coche d'inactivation
- Zone de saisie du travail prévu sur la tâche, avec informations associées
- Zone de saisie des ressources affectées sur la tâche •
- Zone de saisie de choix de tâches précédentes/tâches suivantes à lier à la tâche éditée (y compris les tâches issues d'autres projets)
- Zone de saisie des détails et liens documentaires sur la tâche •
- Zone de saisie des contraintes temporelles sur la tâche (début pas avant, retard, fin pas après, étalement...)
- Zone de saisie du suivi sur la tâche (taux achèvement, reste à faire, compléments, . interruptions...)

#### Nota : certaines informations sont également saisissables directement dans le tableau des tâches (Cf 6.7.1.4)

La fonction annuler/rétablir en haut de la feuille projet permet d'annuler ou rétablir toute modification de la feuille projet (excepté la saisie des heures réalisées), à l'aide d'une pile d'une profondeur paramétrable (menu configuration application) de 30 niveaux au maximum

La zone de saisie est grisée si plusieurs taches sont sélectionnées dans le tableau des tâches. Pour les affectations sur plusieurs tâches sélectionnées, utiliser par clic droit la fonction "affectations multiples" (Cf 6.6.1.11)

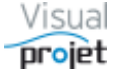

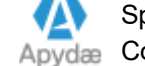

# 6.6.1.1 Zone de saisie du nom de la tâche

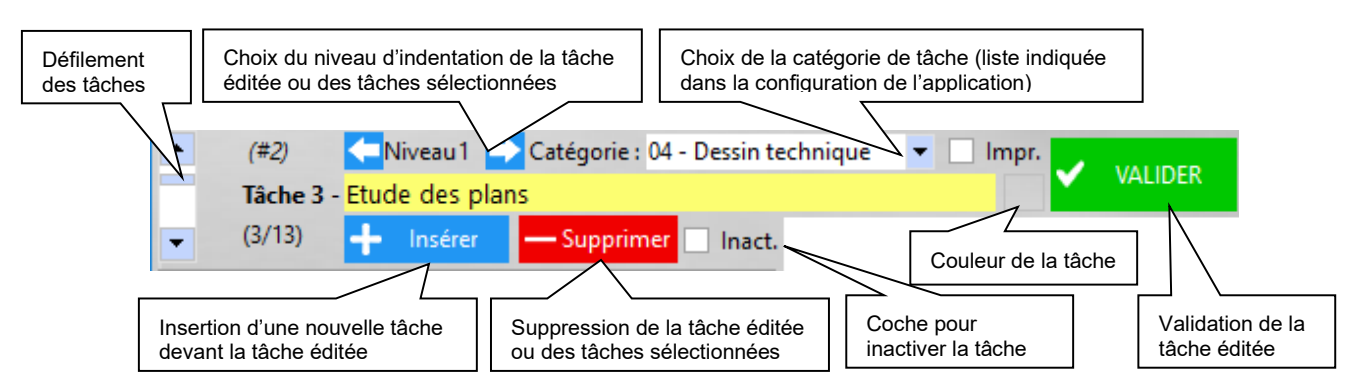

L'utilisateur saisit le nom de la tâche dans la zone jaune. Les caractères saisis sont recopiés simultanément dans le tableau des tâches. Il valide par clic sur le bouton VALIDER ou appui sur la touche ENTREE (dans ce cas, il passe automatiquement à la tâche suivante).

Le niveau d'indentation des tâches sélectionnées se fait par appui sur les boutons suivants :

- Indentation à droite, pour créer une tâche récapitulative au-dessus
- Indentation à gauche, pour décaler à gauche les tâches sélectionnées

Nota : Ce niveau d'indentation est également sélectionnable par clic droit sur les tâches sélectionnées dans le tableau des tâches ou sur les mêmes icônes au-dessus du tableau des tâches.

La coche « Inact. » permet d'inactiver la tâche. Dans ce cas, la ligne apparait grisée (également dans la vue Kanban et heuristique) la quantité de travail/coûts prévus est annulée, la tâche a une durée nulle, les recettes/dépenses prévues et les actions associées à la tâche ne sont pas prises en compte.

La coche « Impr. » permet à la tâche d'être visible à l'impression, par l'utilisation du filtre du tableau des tâches « tâches non cachées à l'impression ». Ce permet par exemple de ne sélectionner que certaines tâches pour une impression client.

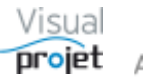

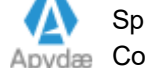

#### 6.6.1.2 Zone de saisie de la valeur de travail/attente

En l'absence de ressource humaine affectée à la tâche, la valeur de travail/attente saisie (en heureh, semaine-s ou mois-m) correspond à une **attente** (par exemple, une durée d'approvisionnement). L'unité par défaut en l'absence d'unité saisie (h ou j) est définie dans la config. de l'application ;

| isie de la valeur d'attente prévue su<br>Tâche 4 - Approvisionneme | r la tâche<br>s de                         | catégorie> 🔻 🗌 Impr.                              | Attente Re-prévue<br>(= attente saisie + compléments) |
|--------------------------------------------------------------------|--------------------------------------------|---------------------------------------------------|-------------------------------------------------------|
| 🗨 (4/13) 🕂 Insérer 🗕                                               | - Supprimer 📃 Inact                        | 90,0                                              | Dh Z                                                  |
| <tous> &lt; Toutes&gt;</tous>                                      | ✓ <tous les="" métie="" p="" ▼<=""></tous> | Attente prévue :                                  | 50,0 h 🤤                                              |
| 🙊 <personne> 💌</personne>                                          | Ajouter/modif.                             | C (1) Compléments :                               | 40,0 h                                                |
| Ressources affectées Taux Prévu                                    | R Plan Char.                               | Ecart re-prévu/réalisé :                          | 0,0 h                                                 |
|                                                                    | II. Voir charge                            | Réalisé/re-prévu :                                |                                                       |
| •                                                                  | <ul> <li>Saisie du réalisé</li> </ul>      | Coût horaire re-prévu :<br>Coût horaire réalisé : | 0,0 €                                                 |

Lorsque une ou des ressources (non matérielles) sont affectées à la tâche, la valeur de travail/attente saisie correspond à un **travail**, dont la durée dépend du taux d'affectation, des périodes de congés, etc... de ces ressources :

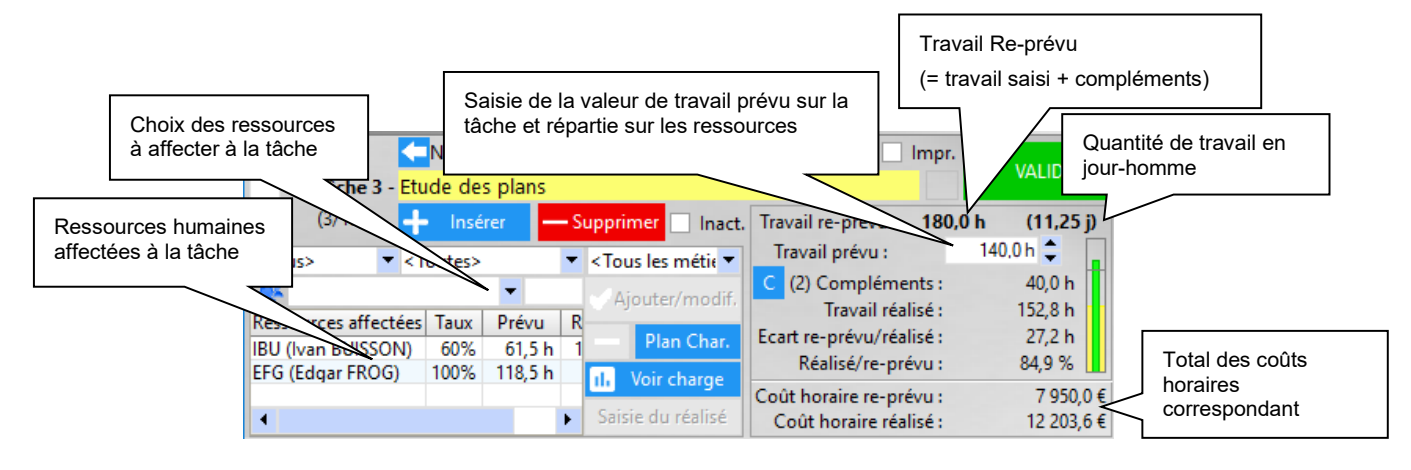

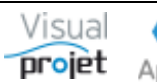

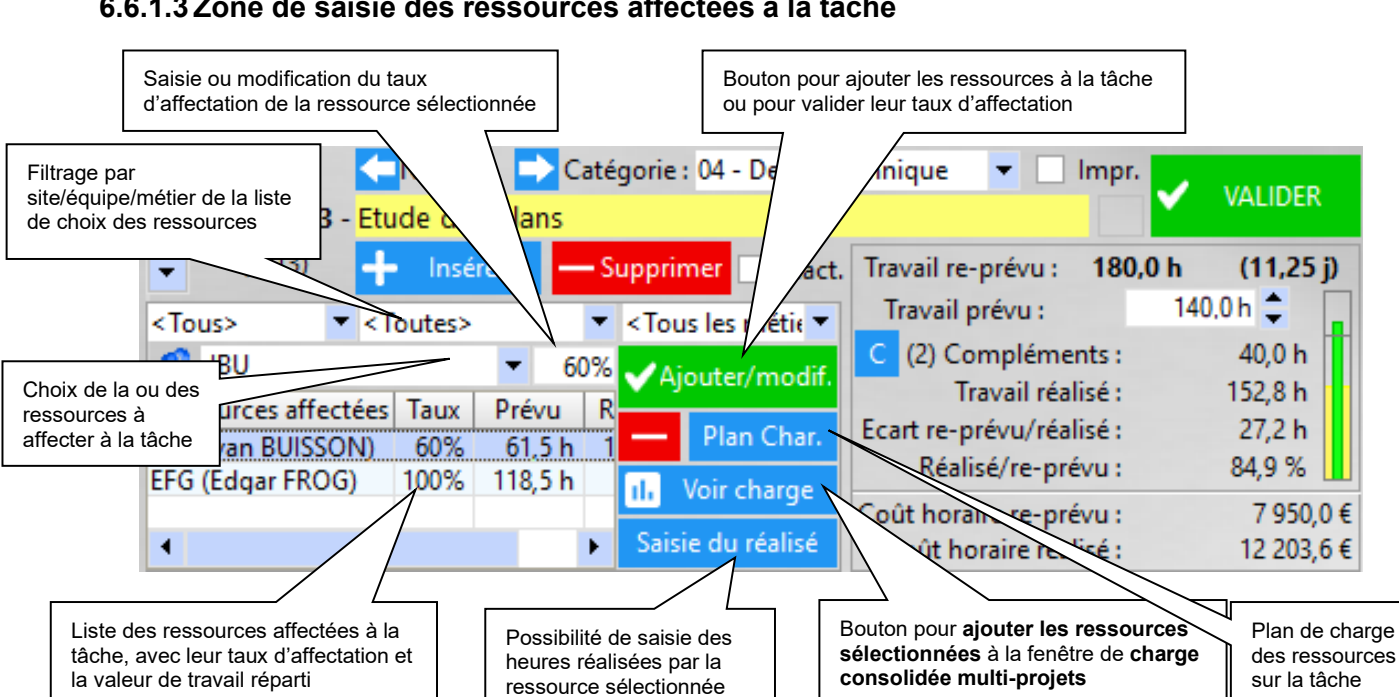

# 6.6.1.3 Zone de saisie des ressources affectées à la tâche

Nota:

- Le travail re-prévu est réparti entre les ressources qui y sont affectées (valeur indiquée entre parenthèse). La date de fin de tâche prévue calculée tient compte du taux d'affectation sur la tâche de chaque ressource (de 1 à 130%, valeur maxi paramétrable). Par exemple, un travail de 40h sur une ressource à 100% durera une semaine, mais ne durera plus que 2,5 jours s'il est répartit sur 2 ressources affectées à 100% (hors congés et fermetures). Il est conseillé d'avoir un taux d'affectation maximum de 80%, car certaines tâches effectuées ne sont pas planifiables (pauses, pannes informatiques, travail sur autre chose...). Les plages horaires de chaque ressource et taux d'affectation par défaut sont configurables (Cf 6.4.4)
- Lorsqu'une ressource matérielle est affectée seule à la tâche, cette dernière est considérée comme une tâche « attente », sans travail comptabilisé, mais avec un coût horaire prévu.
- La sélection d'une ressource se fait après filtrage éventuel du site, de l'équipe ou du métier (la ressource doit être active à la date du jour). Les sites, équipes, métiers et degrés de compétence de la ressource sélectionnée s'affichent en info-bulle :

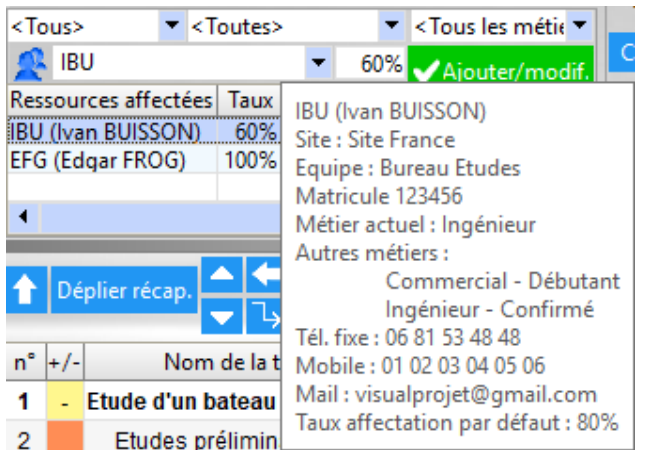

On peut affecter des ressources-métier « virtuelles », qui s'affichent alors en rouge

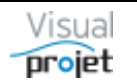

 Par clic droit sur le tableau des ressources affectées à la tâche, on peut indiquer la quantité d'heures à attribuer à chaque ressource, compte tenu de la situation de disponibilité actuelle (congés, fermeture site connus) :

| <tous> <tous></tous></tous>                | outes>      | -                                                          | <tous les="" métie="" th="" 🔻<=""><th>Travail prévu :</th></tous> | Travail prévu :          |  |  |  |  |  |
|--------------------------------------------|-------------|------------------------------------------------------------|-------------------------------------------------------------------|--------------------------|--|--|--|--|--|
| 🕵 EFG                                      |             | ▼ 100%                                                     | ✔Ajouter/modif.                                                   | C (2) Compléments :      |  |  |  |  |  |
| Ressources affectées<br>IBU (Ivan BUISSON) | Taux<br>60% | Prévu R<br>61,5 h 1                                        | — Plan Char.                                                      | Ecart re-prévu/réalise : |  |  |  |  |  |
| EFG (Edgar FROG)                           | 100%        | 1185h                                                      | A Main shares                                                     | Réalisé/re-prévu :       |  |  |  |  |  |
| •                                          |             | Répartir les heures de travail des ressources sur la tâche |                                                                   |                          |  |  |  |  |  |

| 😙 Répartition travail prév                                                                                 | vu sur 'Etu                               | ide des pla                             | ns'                        | ×                               |
|----------------------------------------------------------------------------------------------------|-------------------------------------------|-----------------------------------------|----------------------------|---------------------------------|
| Pour chaque ressource, ré<br>colonne "Prévu".<br>Après validation, le taux d<br>calculé pour que la date d | partir la q<br>'affectatio<br>e fin de tâ | uantité de<br>n correspo<br>che visée s | travai<br>ondan<br>soit re | l dans la<br>t sera<br>spectée. |
| Travail à répartir :                                                                                       | 180,0 h                                   |                                         |                            |                                 |
| Date de fin visée : 1                                                                                      | 2/04/2019                                 | 10:30                                   |                            |                                 |
| Ressource à ajouter :                                                                                      |                                           | -                                       | +                          |                                 |
| Ressources affectées                                                                                       | Taux                                      | Prévu                                   | *                          |                                 |
| IBU (Ivan BUISSON)                                                                                         | 60%                                       | 61,5 h                                  |                            | <b>~</b>                        |
| EFG (Edgar FROG)                                                                                           | 100%                                      | 118,5 h                                 |                            |                                 |
|                                                                                                    |                                           |                                         |                            |                                 |
|                                                                                                    |                                           |                                         |                            |                                 |
|                                                                                                    |                                           |                                         | -                          |                                 |
| Somme                                                                                                    |                                           | 180,0 h                                 |                            |                                 |

Après validation, le taux d'affectation est recalculé pour chaque ressource, afin de répartir le travail prévu au total (y compris les compléments), respecter la date de fin visée et les quantités d'heures prévues pour chaque ressource.

#### Nota :

pour chaque ressource, la quantité de travail prévu n'est pas mémorisée, seul le taux d'affectation l'est. Ainsi, lorsque des congés ou des dates de fermeture de site sont renseignés, il faudra reprocéder à cette répartition d'heures.

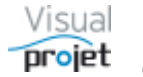

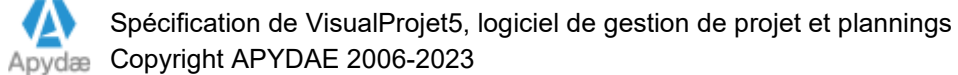

Il est possible d'établir un plan de charge des ressources affectées à chaque tâche, en cliquant sur le bouton Plan Char., puis en fractionnant la ligne sélectionnée (bouton Fractionner) et en jouant sur le taux d'affectation des ressources sur une période donnée (valeurs de début période et fin période)

|                      |         |         |   |                    |   | 😙 Plan de charge d                     | des ressource | s sur une tâo       | he projet     |             | ×             |
|----------------------|---------|---------|---|--------------------|---|----------------------------------------|---------------|---------------------|---------------|-------------|---------------|
|                      | Touters |         | • | < Tour les métic 🔻 |   | Projet :                               | Construction  | n de bateau         |               |             |               |
|                      | ioutes> | •       | - | Aioutor/modif      |   | Plan de charge des                     | s ressource   | s allouées s        | ur la tâche : |             |               |
| Ressources affectées | Taux    | Prévu   | R | Ajouter/modil.     |   | Ressourc                               | e             | Taux<br>affectation | Début période | Fin période | 🗸 Appliquer   |
| IBU (Ivan BUISSON)   | 60%     | 61,5 h  | 1 | Plan Char.         |   | EFG (Edgar FROG)<br>IBU (Ivan BUISSON) |               | 100 %<br>60 %       |               |             | + Fractionner |
| EFG (Edgar FROG)     | 100%    | 118,5 h |   | II. Voir charge    |   |                                        |               |                     |               |             | - Supprimer   |
| •                    |         |         | F | Saisie du réalisé  | > |                                        |               |                     |               |             |               |

|      |                 |                         |                                                                                                    |                   |               |           | 1002000             | 00000                |                  | -             |               |                 |             | _    |
|------|-----------------|-------------------------|----------------------------------------------------------------------------------------------------|-------------------|---------------|-----------|---------------------|----------------------|------------------|---------------|---------------|-----------------|-------------|------|
|      | Déplier récap   | 📥 < 🕩 Filtrage :        | <aucun< td=""><td>filtrage&gt;</td><td></td><td>-</td><td></td><td></td><td></td><td><tous></tous></td><td>-</td><td>Cacher 🗌 TP</td><td>Détails 🗿</td><td>ସ୍ସ୍</td></aucun<> | filtrage>         |               | -         |                     |                      |                  | <tous></tous> | -             | Cacher 🗌 TP     | Détails 🗿   | ସ୍ସ୍ |
|      | Depiler recup.  |                         | Rechero                                                                                                    | her :             |               |           |                     |                      |                  | S41           | S42           | S43             | S44         | S45  |
| n° + | /- Nom de la tâ | Travail/Attente Travail | re-prévu (                                                                                                    | ttente r          | Durée Réalic  | Ressource | c Début             | Fin                  | Fin nas anrès    | oct21         | 18            | 25              | nov21<br>01 | 08   |
| 1    | Tâche 1         | 80.0 h                  | 80.0 h                                                                                                    | 0.0 h             | 15.8 i 0.0 i  |           | 11/10/2021 00:00    | 26/10/2021 18:00     | 03/11/2021 00:00 | 1 - Tâdh      | e 1 (*) (IBU) |                 |             |      |
|      | racite r        | 00,011                  | 00,011                                                                                                    | 0,011             | 13,01 0,01    |           | 11/10/2021 00:00    | 20/10/2021 10:00     | 03/11/2021 00:00 |               |               |                 | Δ           | _    |
|      |                 | 👩 Plan de charge d      | les ressour                                                                                                    | ces sur ur        | ne tâche proj |           |                     | ×                    |                  | IBU (BUISS    | ON Ivan)      |                 |             |      |
|      |                 | Projet : I              | Projet TEST                                                                                                    | r1                |               |           |                     |                      |                  |               |               |                 |             |      |
|      |                 | Tâche :                 | 1 - Tâche 1                                                                                                    |                   |               |           |                     |                      |                  | 200           |               |                 |             |      |
|      |                 | [                       | Du: 11                                                                                                    | /10/2021          | 00:00 Au :    | 26/10/202 | I 18:00 Fin pas apr | ès: 03/11/2021 00:00 |                  | 200           |               |                 |             |      |
|      |                 | Plan de charge des      | ressourc                                                                                                    | es allou          | ées sur la tá | che :     |                     |                      |                  | 200           |               |                 |             |      |
|      |                 | Ressource               | af                                                                                                    | Taux<br>fectation | Début p       | ériode    | Fin période         | Appliquer            |                  |               |               |                 |             |      |
|      |                 | IBU (BUISSON Ivan)      |                                                                                                    | 100 %             | 6             | \$        | ÷                   |                      |                  |               |               |                 |             |      |
|      |                 |                         |                                                                                                    |                   |               |           |                     |                      |                  |               |               |                 |             |      |
|      |                 |                         |                                                                                                    |                   |               |           |                     | — Supprimer          |                  |               |               |                 |             |      |
|      |                 |                         |                                                                                                    |                   |               |           |                     |                      |                  |               |               |                 |             |      |
|      |                 |                         |                                                                                                    |                   |               |           |                     |                      | •                | 80            | Cacher p      | ointillés 🗌 Hrs | réal.       |      |

exemple : affichage de la fenêtre de plan de charge : IBU à 100% sur la tâche

|    |                  |                         |               |                  |               |            | 000000             | 0000                 |                  |               |               |              |               |      |
|----|------------------|-------------------------|---------------|------------------|---------------|------------|--------------------|----------------------|------------------|---------------|---------------|--------------|---------------|------|
|    | Déplier récan    | 🔺 💶 🕩 Filtrage :        | Aucun f       | filtrage>        |               | -          |                    |                      |                  | <tous></tous> | 👻 Cao         | ther 🗌 TP    | 🗌 Détails 🙆 🤇 | ર વ્ |
|    | ocpiler recupi   | ▼ 3 ¼                   | Recherch      | her:             |               |            |                    |                      |                  | S41           | S42           | S43          | S44           | S45  |
| n° | +/-Nom de la tâo | Travail/Attente Travail | l re-prévu At | ttente r D       | urée Réalisé  | Ressources | 5 Début            | Fin                  | Fin pas après    | 0CL-21        | .18           | 25           | nov21         | 08   |
| 1  | Tâche 1          | 80,0 h                  | 80,0 h        | 0,0 h 1          | 3,8 j 0,0 h   | IBU-XX%    | 11/10/2021 00:00   | 29/10/2021 18:00     | 03/11/2021 00:00 | 1 - Tâche     | 1 (*) (IBU-XX | %)           |               |      |
| H  |                  | 👩 Plan de charge o      | des ressourc  | es sur une       | tâche projet  |            |                    | ×                    |                  | IBU (BUISS    | ON Ivan)      |              |               |      |
|    |                  | Projet :                | Projet TEST   | 1                |               |            |                    |                      |                  |               |               |              |               |      |
|    |                  | Tâche :                 | 1 - Tâche 1   |                  |               |            |                    |                      |                  | 8             |               |              |               |      |
|    |                  | -                       | Du: 11/       | 10/2021 0        | 0:00 Au :     | 29/10/2021 | 18:00 Fin pas aprè | es: 03/11/2021 00:00 |                  | 0             |               |              |               |      |
| -  |                  | Plan de charge de       | s ressource   | es alloué        | es sur la tâc | he :       |                    |                      |                  | 200           |               |              |               |      |
|    |                  | Ressource               | aff           | Taux<br>ectation | Début pé      | riode      | Fin période        | Appliquer            |                  | 1             |               |              |               |      |
|    |                  | IBU (BUISSON Ivan)      |               | 100 %            |               | ¢          | 16/10/2021 23:59 🗘 |                      |                  | _             |               |              |               |      |
|    |                  | IBU (BUISSON Ivan)      |               | 50 %             | 17/10/2021    | 00:00 🗘    | 27/10/2021 23:59 🗘 | Fractionner          |                  |               |               |              |               |      |
|    |                  | IBU (BUISSON Ivan)      |               | 100 %            | 28/10/2021    | 00:00 🗘    | \$                 | Supprimer            |                  |               |               |              |               |      |
|    |                  |                         |               |                  |               |            |                    |                      |                  |               |               |              |               |      |
|    |                  |                         |               |                  |               |            |                    |                      | •                | 8 0           | Cacher poir   | ntillés 🗌 Hi | s réal.       |      |

Après application d'un plan de charge sur la tâche: IBU a des charges variables selon des périodes différentes, modifiées à l'aide des boutons d'incréments/décréments antichevauchements.

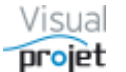

Les coûts horaires sont fonctions des taux horaires définis pour chaque ressource, et de majorations éventuelles (travail le WE par exemple). Cf 6.4.4

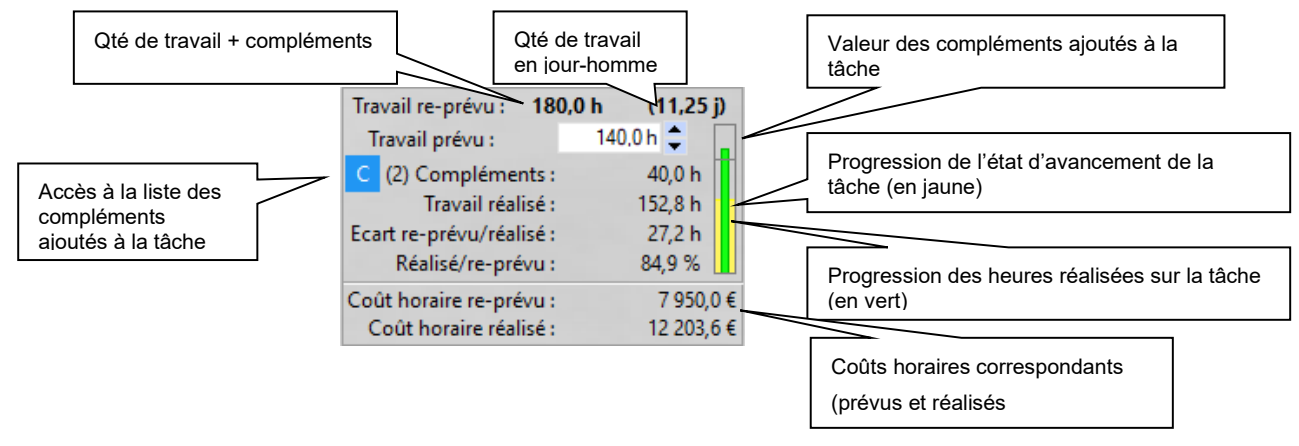

### 6.6.1.4 Zone de saisie des contraintes temporelles

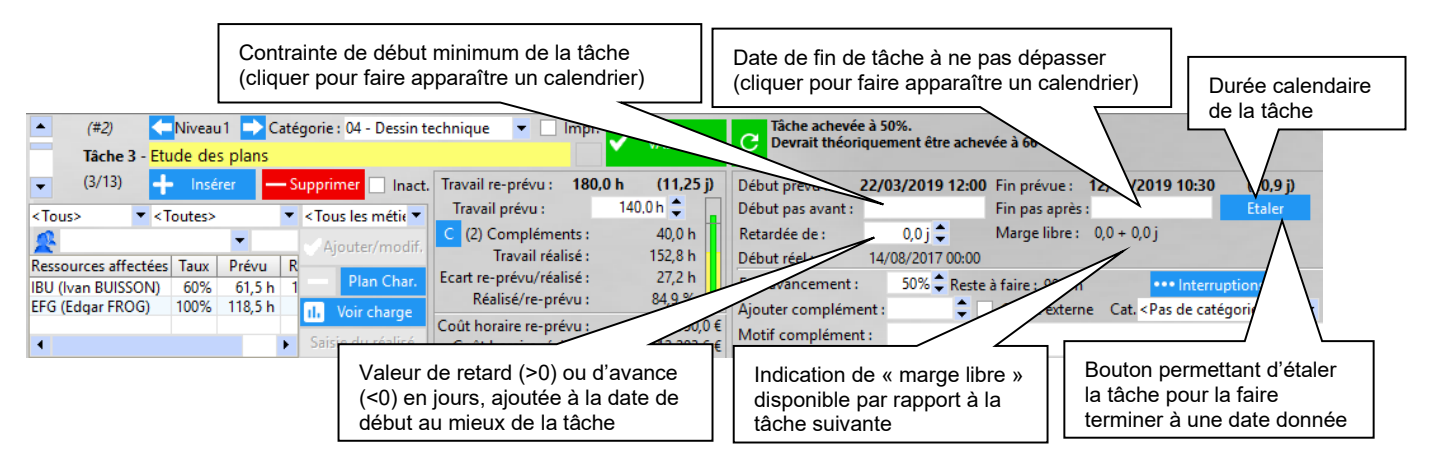

On retrouve les champs de saisie suivants (facultatifs):

Date de « début pas avant »

Ce champ permet d'imposer éventuellement une date de démarrage au plus tôt de la tâche, qui ne pourra donc commencer avant cette date.

Dans la plupart des cas, lors de la création du projet, il est préférable d'utiliser la liaison des tâches entre elles (par sélection d'une ou plusieurs tâches dans la liste des tâches précédentes) pour caler automatiquement la tâche comme faisant suite à une ou plusieurs tâches précédentes.

Par défaut, la valeur pré-saisie correspond à la date de début de tâche calculée.

Date de « fin pas après »

Ce champ permet d'indiquer que la tâche ne devra pas se terminer après cette date limite, par exemple lors d'un engagement avec le client ; un message de warning spécifique sera indiqué et un jalon spécifique jaune s'affichera sur le diagramme de Gantt.

Par défaut, la valeur pré-saisie correspond à la date de fin de tâche calculée.

Valeur du retard/avance de début de tâche par rapport à sa date de début calculée

Cette valeur permet de retarder/avancer volontairement une date de début de tâche, pour lisser la charge des ressources ou pour paralléliser par exemple

La valeur peut être positive (tâche à retarder) ou négative (tâche à avancer, pour réaliser par exemple un chevauchement de tâche)

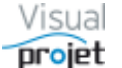

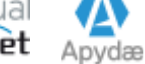

La saisie des dates par l'utilisateur est facilitée par un calendrier s'affichant en pop-up quand on clique sur un champ de saisie de date.

Il suffit ensuite de saisir la date et valider par ENTREE, ou de cliquer sur la date choisie

| 😙 Date | 🕤 Date de début de période 🛛 🗙 |        |                      |      |       |                |      |      |  |  |  |
|--------|--------------------------------|--------|----------------------|------|-------|----------------|------|------|--|--|--|
| RAZ    | Αι                             | ujour. | jour. Date choisie : |      |       | 05/04/2019 🗸 O |      |      |  |  |  |
|        |                                | 2019   | • •                  | 05 韋 | avril | •              | ÷    |      |  |  |  |
| Semain | e                              | Lun.   | Mar.                 | Mer. | Jeu.  | Ven.           | Sam. | Dim. |  |  |  |
| S14    |                                | 01     | 02                   | 03   | 04    | 05             | 06   | 07   |  |  |  |
| S15    |                                | 08     | 09                   | 10   | 11    | 12             | 13   | 14   |  |  |  |
| S16    |                                | 15     | 16                   | 17   | 18    | 19             | 20   | 21   |  |  |  |
| S17    |                                | 22     | 23                   | 24   | 25    | 26             | 27   | 28   |  |  |  |
| S18    |                                | 29     | 30                   | 01   | 02    | 03             | 04   | 05   |  |  |  |

Le bouton RAZ permet d'annuler une date saisie.

Le bouton Aujour permet de sélectionner la case correspondant à la date du jour

Dans certain cas, il est possible de choisir aussi l'heure.

| 😙 Débu    | 😙 Début pas avant : 🛛 🕹 🗙 |        |         |          |       |                  |            |      |  |  |  |  |
|-----------|---------------------------|--------|---------|----------|-------|------------------|------------|------|--|--|--|--|
| RAZ       | Αι                        | ujour. | Date ch | noisie : | 22/03 | 22/03/2019 08:00 |            |      |  |  |  |  |
|           |                           | 2019   | • •     | 22 🌻     | mars  | •                | <b>†</b> 0 | 8:00 |  |  |  |  |
| Semain    | e                         | Lun.   | Mar.    | Mer.     | Jeu.  | Ven.             | Sam.       | Dim. |  |  |  |  |
| <b>S9</b> |                           | 25     | 26      | 27       | 28    | 01               | 02         | 03   |  |  |  |  |
| S10       |                           | 04     | 05      | 06       | 07    | 08               | 09         | 10   |  |  |  |  |
| S11       |                           | 11     | 12      | 13       | 14    | 15               | 16         | 17   |  |  |  |  |
| S12       |                           | 18     | 19      | 20       | 21    | 22               | 23         | 24   |  |  |  |  |
| S13       |                           | 25     | 26      | 27       | 28    | 29               | 30         | 31   |  |  |  |  |

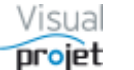

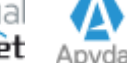

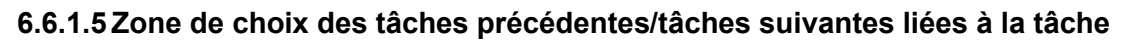

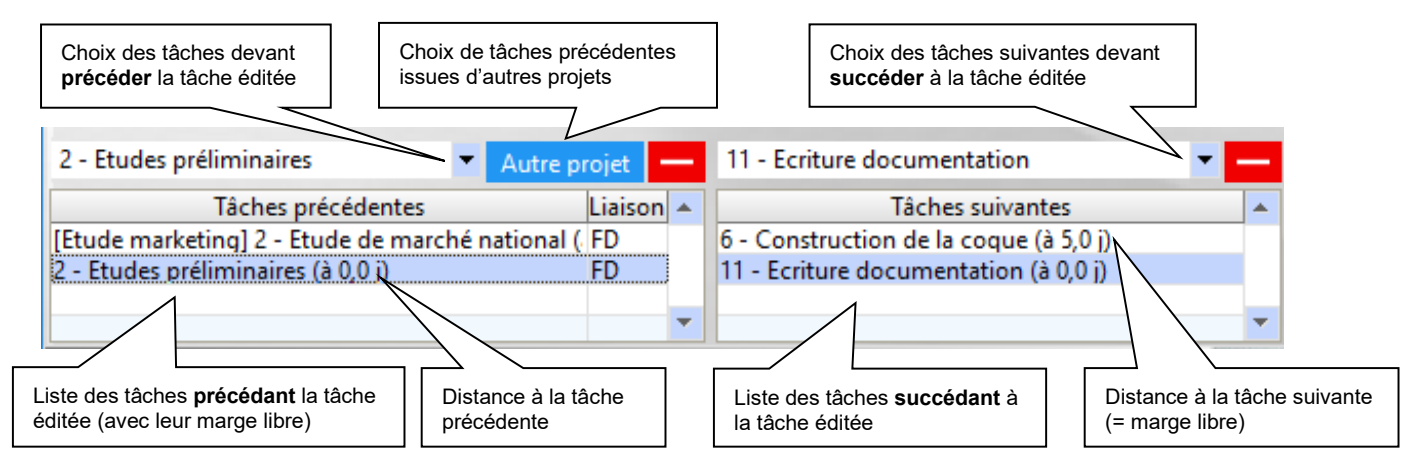

NOTA :

- Pour aller plus vite, on peut saisir le numéro des tâches précédentes ou suivantes
- Pour supprimer une tâche suivante ou précédente, la sélectionner et cliquer sur On peut également sélectionner « aucune tâche précédente» ou « aucune tâche suivante »
- Les liaisons entre tâches sont du type « Fin Début » (FD) : la tâche éditée ne peut commencer avant la fin la plus tardive de ses tâches précédentes (hors contraintes temporelles). Le chemin critique correspond donc à une marge libre égale à 0 (valeurs indiquées entre parenthèses). Cette indication permet par exemple de voir quelle est la tâche précédente la plus contraignante, et quelle est la tâche suivante la plus impactée. Pour faire une pseudo liaison de type fin-fin, il faut saisir une valeur de retard/avance sur tâche. Pour faire une pseudo liaison de type début-début, il faut que les tâches aient les mêmes tâches précédentes. Ceci permettra de paralléliser les tâches qui ont les mêmes tâches précédentes.
- Le lien avec les tâches précédentes/suivantes peut également se faire en sélectionnant
  - les tâches à lier dans le tableau des tâches, et en cliquant sur ڬ ou avec le bouton droit en choisissant « lier les tâches sélectionnées »

| n° | +/- | Nom de la tâche            | Travail/Attente | Réalisé | Avancement | Res     | sources      | Début                | Fin                 | Reste à faire <sup>©</sup> | Inactive titr |
|----|-----|----------------------------|-----------------|---------|------------|---------|--------------|----------------------|---------------------|----------------------------|---------------|
| 1  | -   | Etude d'un bateau          | 1069,0 h        | 324,8 h | 55%        | IBU, AB | BC, JCN, EFG | 01/03/2019 00:0      | 29/08/2019 15:0     | 530,5 h                    |               |
| 2  |     | Etudes préliminaires       | 100,0 h         | 92,3 h  | 80%        | IBU-50  | % ARC-50%    | 01/03/2010 00:0      | 22/03/2010 12:0     | 24.0 h                     |               |
| 3  |     | Etude des plans            | 140,0 h         | 152,8 h | 50%        | IBU-60  | 🕒 Lier les f | tâches sélectionné   | ées (liaison FD)    |                            |               |
| 4  |     | Approvisionnement des piec | 50,0 h          | 0,0 h   | 100%       |         | 搭 Délier la  | (les) tâche(s) séle  | ctionnée(s)         |                            |               |
| 5  | +   | Construction du proto      | 320,0 h         | 70,8 h  | 64%        | ABC     | -            |                      |                     |                            |               |
| 6  |     | Construction de la coque   | 220,0 h         | 56,0 h  | 70%        | ABC-8   | Decaler      | a droite (creer une  | e tache recapitulat | tive au dessus)            |               |
| 7  |     | Mise en place accessoire   | 100,0 h         | 14,8 h  | 50%        | ABC-5   | Décaler      | à gauche             |                     |                            | I             |
| 8  | ÷   | Essais                     | 250,0 h         | 1,0 h   | 1%         | IBU     |              | una tâcha avant la   | tacho céloctionné   |                            | Ctrial        |
| 9  |     | Essais à quai              | 100,0 h         | 0,0 h   | 0%         | IBU     | inserer (    | une tache avant la   | tache selectionne   | ie i                       | Cuiti         |
| 10 |     | Essais en mer              | 150,0 h         | 1,0 h   | 1%         | IBU     | L Déplace    | r les tâches sélect  | ionnées             |                            | I             |
| 11 |     | Ecriture documentation     | 200,0 h         | 8,0 h   | 80%        | ABC-2   | Copier I     | es tâches sélection  | nnées               |                            | Ctrl+C        |
| 12 |     | Recette client             | 9,0 h           | 0,0 h   | 0%         | IBU     | Coller le    | es tâches copiées (  | insère avant la tâc | he éditée)                 | Ctrl+V        |
| 13 |     | Livraison client           | 0,0 h           | 0,0 h   | 0%         |         | Supprin      | ner les tâches séle  | ctionnées           |                            | I             |
|    |     |                            |                 |         | 0%         |         |              |                      |                     |                            |               |
|    |     |                            |                 |         |            |         | Rempla       | cer/affecter une re  | essource sur les tâ | ches sélectionn            | ées           |
|    |     |                            |                 |         |            |         | Affectat     | tion multiples sur   | les tâches sélectio | nnées                      |               |
|    |     |                            |                 |         |            |         |              |                      |                     |                            |               |
|    |     |                            |                 |         |            |         | Paramé       | trer les colonnes d  | lu tableau des tâcl | nes                        |               |
|    |     |                            |                 |         |            |         | Copier'      | IBU-50%, ABC-50      | 0%'                 |                            |               |
|    |     |                            |                 |         |            |         | Conier l     | er ligner rélection  | néer                |                            | I             |
|    |     |                            |                 |         |            |         |              | es lighes selection  | inees               |                            | I             |
|    |     |                            |                 |         |            |         | Copier I     | a colonne            |                     |                            | I             |
|    |     |                            |                 |         |            |         | Coller       |                      |                     |                            | I             |
|    |     |                            |                 |         |            |         | ×            | la tabla com Franc   |                     |                            |               |
|    |     |                            |                 |         |            |         |              | r la table Vers Exce |                     |                            |               |
|    |     |                            |                 |         |            |         | W Exporter   | r la table vers Wor  | d                   |                            |               |
|    |     |                            |                 |         |            |         | 🐻 Exporte    | r la table vers XML  |                     |                            |               |

- Les listes des tâches suivantes/précédentes peuvent contenir des tâches récapitulatives
- Il est possible de choisir des tâches précédentes issues d'autres projets à l'aide du bouton Autre projet. Un mot de passe projet peut être demandé selon les projets.

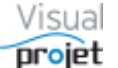

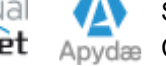

## 6.6.1.6 Zone de suivi de la tâche

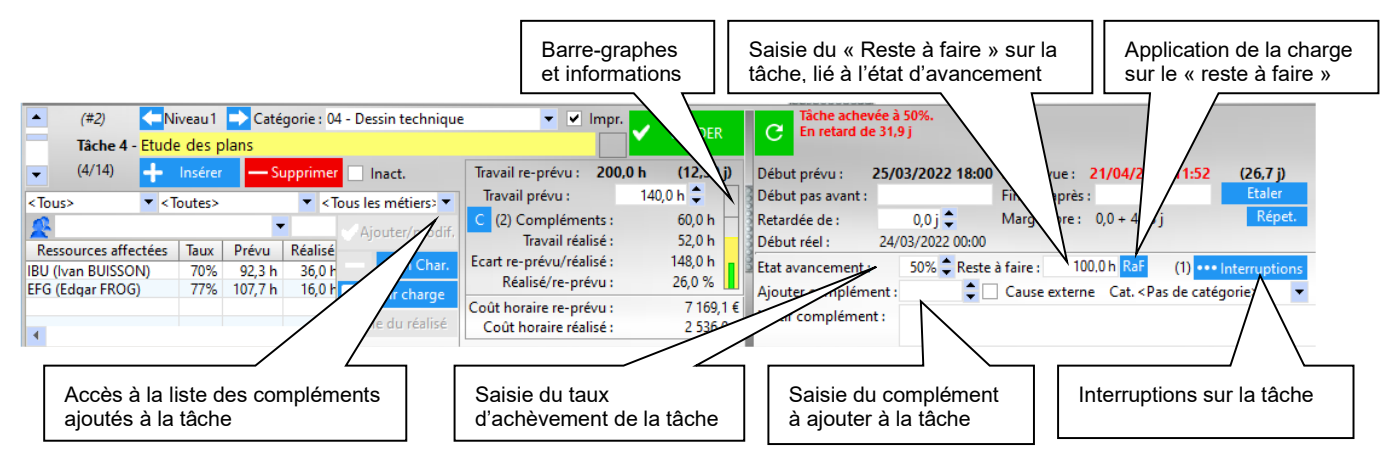

#### NOTA:

- On peut utiliser les boutons d'incrémentation/décrémentation à droite des champs de • saisie pour mettre à jour en temps réel l'impact sur la date de fin prévue calculée de la tâche (concerne les champs retard/avance, travail prévu, compléments)
- Le reste à faire est calculé en fonction de la saisie du taux d'avancement de la tâche, et inversement. Le reste à faire ne correspond donc pas à l'écart prévu-réalisé. En effet, ce n'est pas parce que des heures « tombent » sur une tâche que cette tâche avance...
- Pour « terminer » une tâche, l'utilisateur ou le chef de projet saisit un état d'avancement égal à 100%. A ce moment, une fenêtre demande de saisir une date de fin réelle de la tâche (par défaut, la date du jour). L'application propose alors de recaler ou non les tâches suivantes à l'aide d'une coche Recal suiv.
- Pour saisir un complément sur la tâche, il suffit de saisir la valeur du complément, le motif, la catégorie (liste personnalisable) de cocher s'il s'agit d'une cause externe ou pas, et de Valider la tâche (Cf 6.21.4)

La liste de tous les compléments sur la tâche s'affiche par appui sur le bouton aui apparaît dès qu'un complément existe. A côté de ce bouton sont comptabilisés l'ensemble des compléments sur la tâche. L'ensemble des compléments de tâches ajoutés au projet s'affiche en cliquant sur le bouton Compléments au-dessus de la feuille projet. Ceci permet de capitaliser l'ensemble des dérives rencontrées sur le projet.

L'utilisateur a la possibilité d'interrompre ou fractionner une tâche en cliquant sur le bouton Interruptions. Ceci permet par exemple d'interrompre une tâche moins prioritaire qu'un autre plus urgente, ou de lisser la charge, ou de créer une activité récurrente. (Cf 6.6.1.9

Le bouton Raf est utilisé pour réaffecter les heures de « reste à faire » sur la charge des ressources, à l'aide d'un plan de charge sur la tâche. Exemple : une tache T1 dispose de 500 h de travail prévu affectées aux ressources r1 et r2 du 01/01/2022 au 30/06/2022. Un point projet est fait le 01/04/2022 où on détermine que le reste à faire est de 400h (soit un taux d'avancement tâche de 20%). Le bouton RàF va permettre de faire un « plan de charge » sur les ressources r1 et r2, en

disant que 100h ont été affectées du 01/01/2022 au 31/03/2022, et que 400h sont affectées du 01/04/2022 au 30/06/2022.

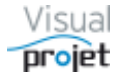

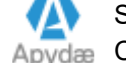

# 6.6.1.7 Zone de saisie des détails et liens documentaires :

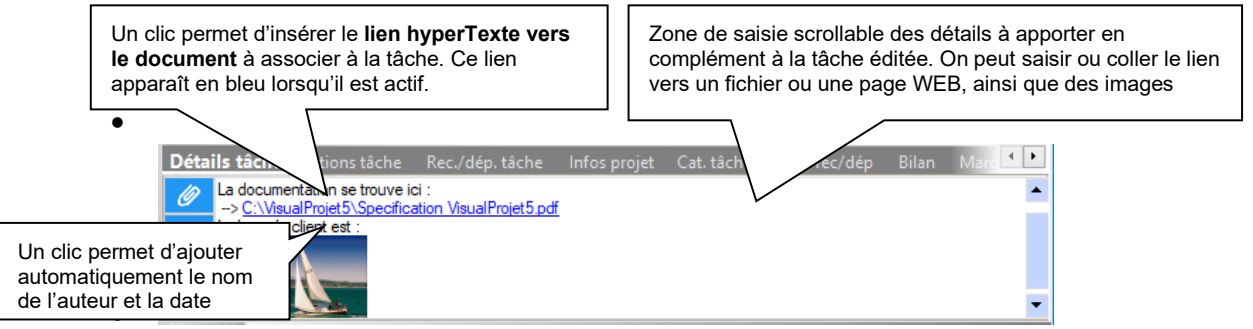

#### NOTA :

- Afin d'alléger le projet et d'en permettre plus facilement le suivi, il est préférable de réduire le nombre de tâches en raisonnant en tâches relativement « macro ». Le champs « Détails tâche » permet d'ajouter alors tous les détails et compléments nécessaires (textes, images) ainsi que les liens à d'autres documents ou pages WEB.
- Cette fonctionnalité est très puissante car elle permet d'ouvrir les documents ou pages WEB associés à la tâche en cliquant sur le lien hyper texte affiché. Par exemple, le chef de projet peut mentionner un document attendu, et la personne qui créé le document indique à son tour dans le champ, le lien vers le document rédigé...
- La hauteur/largeur de ce champ scrollable est modifiable à l'aide des séparateurs horizontaux déplaçables verticalement, et en jouant sur la taille de la fenêtre (mémorisée).
- Il est possible d'afficher l'ensemble des détails des tâches d'une sélection de projets (Cf synthèse des données projet)

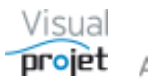

## 6.6.1.8 Etalement d'une tâche

Un clic sur le bouton Etaler permet d'étaler la tâche jusqu'à une date de fin à choisir.

L'étalement est réalisé en agissant sur différents paramètres choisis dans la fenêtre ci-dessous :

- Par modification du taux d'affectation des ressources affectées à la taches, sans toucher à la quantité d'heures de travail prévues (exemple : 40h de travail pour un chef de projet, à étaler jusqu'au 20/12/2019 à 18 :00. Pour un projet à 400h de travail, il y sera donc affecté environ à 10%, selon ses congés)
- Par modification de la quantité d'heures de travail, sans toucher aux taux d'affectation des ressources sur cette tâche (exemple : combien d'heures de travail il faut pour que la tache se termine le 20/12/2019 à 18 :00 avec les ressources affectées dessus)
- Par ajout d'heures en complément (= idem précédemment, mais on laisse intact la quantité d'heures prévues initialement, et on ajoute des heures en « compléments »

| 6          | G Choix du type d'étalement de la tâche                                                                                    |      |      |       |       |       |      |        |  |  |  |
|------------|----------------------------------------------------------------------------------------------------|------|------|-------|-------|-------|------|--------|--|--|--|
| Vou        | Vous souhaitez étaler cette tâche jusqu'à une date de fin :                                                                |      |      |       |       |       |      |        |  |  |  |
| ۰          | <ul> <li>Par modification du taux d'affectation des ressources, en<br/>conservant les heures de travail/attente</li> </ul> |      |      |       |       |       |      |        |  |  |  |
| $^{\circ}$ | O Par modification des heures de travail/attente                                                                           |      |      |       |       |       |      |        |  |  |  |
| 0          | <ul> <li>Par ajout d'heures en complément</li> </ul>                                                                       |      |      |       |       |       |      |        |  |  |  |
|            | RAZ Aujour. Date de fin choisie : 20/12/2019 18:00                                                                         |      |      |       |       |       |      |        |  |  |  |
|            |                                                                                                    | 2019 | • ‡  | 20 韋  | décem | bre 🔻 | 1    | 8:00 韋 |  |  |  |
|            | Semaine                                                                                                    | Lun. | Mar. | Mer.  | Jeu.  | Ven.  | Sam. | Dim.   |  |  |  |
|            | S48                                                                                                    | 25   | 26   | 27    | 28    | 29    |      | 01     |  |  |  |
|            | S49                                                                                                    | 02   | 03   | 04    | 05    | 06    | 07   | 08     |  |  |  |
|            | <b>S</b> 50                                                                                                    | 09   | 10   | 11    | 12    | 13    | 14   | 15     |  |  |  |
|            | S51                                                                                                    | 16   | 17   | 18    | 19    | 20    | 21   | 22     |  |  |  |
|            | <b>S52</b>                                                                                                    | 23   | 24   | 25    | 26    | 27    | 28   | 29     |  |  |  |
|            | S1                                                                                                    | 30   | 31   | 01    | 02    | 03    |      |        |  |  |  |
|            |                                                                                                    |      | ~    | Valid | er    |       | X Ar | nnuler |  |  |  |

Ensuite, l'utilisateur n'a plus qu'à choisir la date de fin de tâche souhaitée. La tâche est alors étalée jusqu'à la date de fin choisie (lorsque cela est possible).

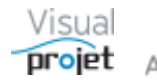

### 6.6.1.9 Interruption/reprise du déroulement d'une tâche :

Un clic sur le bouton Interruptions affiche la fenêtre suivante ;

| To Interruptions | s sur tâche projet                     |                                                                              | - 0                           | × |
|------------------|----------------------------------------|------------------------------------------------------------------------------|-------------------------------|---|
| ным Та           | che n°6: Construct<br>Prévue du : 1    | tion de la coque<br>17/04/2019 10:30 Au : 24/06/2019 15:00                   |                               |   |
| + Nouveau        | Date arrêt :<br>Motif interruption : 4 | 22/04/2019 10:30 Date reprise : 29/04/2019 00:01<br>priorité sur autre chose | ✓ Valider (#24<br>— Supprimer | ) |
| Date arrêt       | Date reprise                           | Motif interruption                                                           | Date saisie                   |   |
| 22/04/2019 10:3  | 30 29/04/2019 00:01                    | priorité sur autre chose                                                     | 05/04/2019 09:19              |   |
| 06/05/2019 10:3  | 30 13/05/2019 00:01                    | nouvelle priorité                                                            | 05/04/2019 09:19              |   |
| 4                |                                        |                                                                              | Þ                             | Ť |

Pour créer une interruption sur la tâche, cliquer sur le bouton Nouveau

L'interruption de la tâche a lieu entre une date d'arrêt (à cliquer) et une date de reprise (obligatoire, à cliquer). Il est conseillé de donner un motif à l'interruption de la tâche.

Il n'y a pas de limitation dans le nombre d'interruptions possibles sur une tâche. Le nombre d'interruptions sur la tâche est indiqué entre parenthèse à côté de son bouton d'accès.

La date de fin est calculée automatiquement en fonction des interruptions sur la tâche

Avant les interruptions sur la tâche n°6:

| 5 - | Construction du proto    | 320,0 h | 70,8 h | 64% ABC     | 17/04/2019 10:3 16/07/2019 10:0  | 5 - Construction du proto (ABC)            |
|-----|--------------------------|---------|--------|-------------|----------------------------------|--------------------------------------------|
| 6   | Construction de la coque | 220,0 h | 56,0 h | 70% ABC-80% | 17/04/2019 10:3 11/06/2019 10:0  | 6 - Construction de la coque (*) (ABC-80%) |
| 7   | Mise en place accessoire | 100,0 h | 14,8 h | 50% ABC-50% | 11/06/2019 10:0/ 16/07/2019 10:0 | 7 - Mise en place accessoires (ABC-50%)    |
| 8 - | Essais                   | 250,0 h | 1,0 h  | 1% IBU      | 16/07/2019 10:0 28/08/2019 12:0  | 8 - Essais (IBU)                           |
| 9   | Essais à quai            | 100,0 h | 0,0 h  | 0% IBU      | 16/07/2019 10:0 01/08/2019 16:0  | 9 - Essais à quai (IE                      |

#### Après :

| 6   | Construction de la coque | 220,0 h | 56,0 h | 70% ABC-80% | 17/04/2019 10:3 24/06/2019 15:0 | 6 - Construction de la coque (*) (ABC-80%) |
|-----|--------------------------|---------|--------|-------------|---------------------------------|--------------------------------------------|
| 7   | Mise en place accessoire | 100,0 h | 14,8 h | 50% ABC-50% | 24/06/2019 15:0 29/07/2019 15:0 | 7 - Mise en place accessoires (ABC-        |
| 8 - | Essais                   | 250,0 h | 1,0 h  | 1% IBU      | 29/07/2019 15:0 10/09/2019 17:0 | 8 - Essais (                               |
| 9   | Essais à quai            | 100,0 h | 0,0 h  | 0% IBU      | 29/07/2019 15:0 15/08/2019 09:0 | 9 - Essais à                               |

Pour ré-éditer une interruption ou la supprimer, il suffit de la sélectionner dans la liste des interruptions affichées, de modifier les champs et de valider.

On peut également se servir des interruptions pour réaliser des tâches répétitives (exemple : tâche « point projet », 40h, interrompue toute la semaine sauf le lundi de 10 à 12h) à répéter ainsi plusieurs fois dans le mois selon ses disponibilités

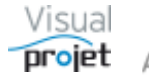

# 6.6.1.10 Transformer une tâche en tâche répétitive

Une tâche répétitive peut être utile par exemple pour ;

- Faire un point projet tous les xx jours ou tous les yy jours du mois
- Calibrer une machine tous les xx jours

Dans ce cas, il est possible de transformer une tâche donnée en tâche répétitive, par clic sur Répet.

| 😙 Tâche répétitive |                     | _       |              |   |
|--------------------|---------------------|---------|--------------|---|
| 1 - Exemple de ta  | iche répétitive     |         |              |   |
| Début prévu :      | 20/05/2019 00:00    |         |              |   |
| Répéter cette ta   | âche :              |         |              |   |
| A partir du :      | 03/06/2019 📑 韋 Jusq | ju'au : | 08/07/2019 📷 | ÷ |
|                    | (lundi)             |         | (lundi)      |   |
| De:                | 08:00 à: 12:00      |         |              |   |
| Répéter tous les : | ⊙ 🧃 jours           |         |              |   |
|                    | O de chaque mois    | ;       |              |   |
|                    | VALIDER             | X       | Annuler      |   |

Dans cette fenêtre, on saisit

- La date de début et la date de fin de la répétition
- L'heure de début et l'heure de fin de la répétition
- Le type de répétition :
  - Tous les xx jours (exemple 7 = toutes les semaines le lundi, si la date de début est un lundi)
  - Tous les yy jours du mois (exemple tous les 10 du mois)

Après validation, la fonction génère des interruptions de tâche de façon à ce que la tâche soit répétée, et détermine la quantité de travail correspondante ;

|       |                             |                                                                                                    |              |                |                         |                | 00000000000 |     |     |     |     |
|-------|-----------------------------|----------------------------------------------------------------------------------------------------|--------------|----------------|-------------------------|----------------|-------------|-----|-----|-----|-----|
|       | Déplier récan               | ltrage : <aucun filtrag<="" th=""><th>je&gt;</th><th>ABC</th><th>▼ Cacher</th><th>🗌 Détails 🙆 🤤</th><th>्</th><th></th><th></th><th></th><th></th></aucun> | je>          | ABC            | ▼ Cacher                | 🗌 Détails 🙆 🤤  | ्           |     |     |     |     |
|       | <b>▼</b> 4 74               | Rechercher :                                                                                                    |              | S21            | S22                     | S23            | S24         | S25 | S26 | S27 | S28 |
| n° +/ | - Nom de la tâche           | Travail/Attente Durée                                                                                                    | Réalisé Ress | mai-19         |                         | Juin-19        |             |     | 24  | 01  |     |
| 1     | Exemple de tâche répétitive | 23,1 h 49,5 j                                                                                                    | 0,0 h ABC    | 1 - Exemple    | de tâche répétitive (*) | (ABC, IBU-80%) |             | 1   |     |     |     |
|       |                             |                                                                                                    |              |                |                         |                |             |     |     |     |     |
|       |                             |                                                                                                    |              | ABC (Alfred L  | EBEC)                   |                |             |     |     |     |     |
|       |                             |                                                                                                    |              |                |                         | _              |             |     |     |     |     |
|       |                             |                                                                                                    |              | IBU (Ivan BUIS | SON)                    |                |             |     |     |     |     |
|       |                             |                                                                                                    |              |                |                         |                |             |     |     |     |     |
|       |                             |                                                                                                    |              |                |                         |                |             |     |     |     |     |

|                                                                    | Fache n°1: Exemple<br>Prévue du :                                                                          | de tâche répétitive<br>20/05/2019 00:00 Au: 08/07/2019 11:57                                                                                                    |                                              |                                                                                  |                            |
|--------------------------------------------------------------------|----------------------------------------------------------------------------------------------------|----------------------------------------------------------------------------------------------------|----------------------------------------------|----------------------------------------------------------------------------------|----------------------------|
| Nouveru                                                            | Date arrêt :                                                                                               | Date reprise : Valider                                                                                                    |                                              |                                                                                  |                            |
| Houreau                                                            | Motif interruption :                                                                                       | Suprimer                                                                                                    |                                              |                                                                                  |                            |
| Date arrêt                                                         | Date reprise                                                                                               | Motif interruption                                                                                                    | Da                                           | te saisie                                                                        |                            |
| 20/05/2019                                                         | 00:00 03/06/2019 0                                                                                         | 8:00 Táche répétitive, du 03/06/2019, au 08/07/2019, de 08:00, à 12:00, tous les 7 jours                                                                                                    | 31/0                                         | 5/2019 19:                                                                       | 09                         |
|                                                                    |                                                                                                    |                                                                                                    |                                              |                                                                                  |                            |
| 03/06/2019                                                         | 12:00 10/06/2019 0                                                                                         | 8:00 Tâche répétitive, du 03/06/2019, au 08/07/2019, de 08:00, à 12:00, tous les 7 jours                                                                                                    | 31/0                                         | 5/2019 19:                                                                       | 09                         |
| 03/06/2019                                                         | 12:00 10/06/2019 0<br>12:00 17/06/2019 0                                                                   | 8:00 Táche répétitive, du 03/06/2019, au 08/07/2019, de 08:00, à 12:00, tous les 7 jours<br>8:00 Táche répétitive, du 03/06/2019, au 08/07/2019, de 08:00, à 12:00, tous les 7 jours                                                                                                    | 31/0<br>31/0                                 | 5/2019 19:<br>5/2019 19:                                                         | 09<br>09                   |
| 03/06/2019<br>10/06/2019<br>17/06/2019                             | 12:00 10/06/2019 0<br>12:00 17/06/2019 0<br>12:00 24/06/2019 0                                             | 8:00 Tăche répétitive, du 03/06/2019, au 08/07/2019, de 08:00, à 12:00, tous les 7 jours<br>8:00 Tăche répétitive, du 03/06/2019, au 08/07/2019, de 08:00, à 12:00, tous les 7 jours<br>8:00 Tăche répétitive, du 03/06/2019, au 08/07/2019, de 08:00, à 12:00, tous les 7 jours                                                                                                    | 31/0<br>31/0<br>31/0                         | 5/2019 19:<br>5/2019 19:<br>5/2019 19:                                           | 09<br>09<br>09             |
| 03/06/2019<br>10/06/2019<br>17/06/2019<br>24/06/2019               | 12:00 10/06/2019 0<br>12:00 17/06/2019 0<br>12:00 24/06/2019 0<br>12:00 01/07/2019 0                       | 800 Táche répétitive, du 03/06/2019, au 08/07/2019, de 08:00, à 12:00, tous les 7 jours<br>8:00 Táche répétitive, du 03/06/2019, au 08/07/2019, de 08:00, à 12:00, tous les 7 jours<br>8:00 Táche répétitive, du 03/06/2019, au 08/07/2019, de 08:00, à 12:00, tous les 7 jours<br>8:00 Táche répétitive, du 03/06/2019, au 08/07/2019, de 08:00, à 12:00, tous les 7 jours                                                                                                    | 31/0<br>31/0<br>31/0<br>31/0<br>31/0         | 5/2019 19:<br>5/2019 19:<br>5/2019 19:<br>5/2019 19:<br>5/2019 19:               | 09<br>09<br>09<br>09       |
| 03/06/2019<br>10/06/2019<br>17/06/2019<br>24/06/2019<br>01/07/2019 | 12:00 10/06/2019 0<br>12:00 17/06/2019 0<br>12:00 24/06/2019 0<br>12:00 01/07/2019 0<br>12:00 08/07/2019 0 | 880 Táche répétitive, du 03/06/2019, au 08/07/2019, de 0800, à 12-00, tous ler 7 jours<br>680 Táche répétitive, du 03/06/2019, au 08/07/2019, de 0800, à 12-00, tous ler 7 jours<br>880 Táche répétitive, du 03/06/2019, au 08/07/2019, de 0800, à 12-00, tous ler 7 jours<br>880 Táche répétitive, du 03/06/2019, au 08/07/2019, de 0800, à 12-00, tous ler 7 jours<br>880 Táche répétitive, du 03/06/2019, au 08/07/2019, de 0800, à 12-00, tous ler 7 jours<br>800 Táche répétitive, du 03/06/2019, au 08/07/2019, de 0800, à 12-00, tous ler 7 jours | 31/0<br>31/0<br>31/0<br>31/0<br>31/0<br>31/0 | 5/2019 19:<br>5/2019 19:<br>5/2019 19:<br>5/2019 19:<br>5/2019 19:<br>5/2019 19: | 09<br>09<br>09<br>09<br>09 |

A noter qu'il faut remettre à jour la répétition si la tâche est décalée ou en cas de nouveaux congés de ressources affectées à la tache

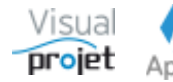

#### 6.6.1.11 Affectations multiples sur les tâches sélectionnées

Un ensemble de tâches sélectionnées dans le tableau des tâches peut se voir affecté des mêmes valeurs simultanément, par clic droit et choix de « affectation multiples sur les tâches sélectionnées »

| 10   | Const  | truction de bateau (12345AB) |                                     |                 |               |                   |      |                                                                                                    | -        |             | ×              |
|------|--------|------------------------------|-------------------------------------|-----------------|---------------|-------------------|------|----------------------------------------------------------------------------------------------------|----------|-------------|----------------|
| ×    | Outi   | ils 🕐 Aide                   |                                     |                 |               |                   |      |                                                                                                    |          |             |                |
| 4    | /      | 🏠 Paramètres 🗎 Sauver R      | Restaurer                           | l 🖉 His         | storique Clic | :hé 📈 Trajectoire | Con  | Compléments 🧭 Heures réal. 🛛 Taux achèv. 🛛 Actions projet 🛛 Rec./dép. 🛛 Infos Projet 🖹 💼                                                                                                    |          |             |                |
| J    | Dépli  | er récap. ▲ ★ ➡ Filtrage     | : <aucun fi<br="">Recherche</aucun> | ltrage><br>er : |               | ×                 |      | Montrer         TP         Détails         Q         Q         4           5         \$17         \$19         \$21         \$23         \$25         \$27           mai-19         juin-19         juin-19         juin-19         juin-19         juin-19 | S29      | S31<br>aoû* | ><br>53(<br>19 |
| n°   | +/-    | Nom de la tâche              | Travail/Attente                     | Réalisé         | Avancement    | Ressources        | C 04 | Début Fin Reste 15 22 29 06 13 20 27 03 10 17 24 01 08                                                                                                    | 15 22    | 29 05       | 12             |
| 1    | - Et   | ude d'un bateau              | 1069,0 h                            | 324,8 h         | 55%           | IBU, ABC, JCN, EF | GU   |                                                                                                    | _        |             |                |
| 2    |        | Etudes prenminaires          | 140.0 h                             | 92,3 II         | 80%           | IBU-50%, ABC-50   | Ъ    | 🛂 Lier les tâches sélectionnées (liaison FD)                                                                                                    |          |             |                |
| 3    |        | Approvisionnement des piec   | 50.0 h                              | 0.0 h           | 100%          | 160-00%, EFG      | 74   | A Délier la(les) tâche(s) sélectionnée(s)                                                                                                    |          |             | _              |
| 5    |        | Construction du proto        | 320.0 h                             | 70.8 h          | 64%           | ABC               |      | ABC)                                                                                                    |          |             |                |
| 6    |        | Construction de la coque     | 220.0 h                             | 56 0 h          | 70%           | ABC-80%           |      | Decaler a droite (creer une tache recapitulative au dessus)     e (*) (ABC-80%)                                                                                                    |          | •           |                |
| 7    |        | Mise en place accessoire     | 100.0 h                             | 14.8 h          | 50%           | ABC-50%           |      | Décaler à gauche 7 - Mise en pla                                                                                                    | ace acc  | soires      | (ABC-          |
| 8    |        | Essais                       | 250.0 h                             | 1.0 h           | 1%            | IBU               |      | Insérer une tâche avant la tache sélectionnée     Ctrl+I                                                                                                    |          | 8 - Es      | sais (         |
| 9    |        | Essais à quai                | 100,0 h                             | 0,0 h           | 0%            | IBU               |      |                                                                                                    |          | 9 - Es      | sais à         |
| 10   |        | Essais en mer                | 150,0 h                             | 1,0 h           | 1%            | IBU               |      | Depracer les taches selectionnees                                                                                                    |          |             | Γ.             |
| 11   |        | Ecriture documentation       | 200,0 h                             | 8,0 h           | 80%           | ABC-20%, JCN-1    |      | Copier les tâches sélectionnées Ctrl+C (ABC-20%, JCN-18%)                                                                                                    |          |             |                |
| 12   |        | Recette client               | 9,0 h                               | 0,0 h           | 0%            | IBU               |      | Coller les tâches copiées (insère avant la tâche éditée) Ctrl+V                                                                                                    |          |             |                |
| 13   |        | Livraison client             | 0,0 h                               | 0,0 h           | 0%            |                   | -    | Supprimer les tâches sélectionnées                                                                                                    |          |             |                |
|      |        |                              |                                     |                 | 0%            |                   |      | Densels and Affects and an annual sector of a strengt for                                                                                                    |          |             |                |
|      |        |                              |                                     |                 |               |                   |      | Remplacer/arrecter une ressource sur les taches selectionnees                                                                                                    |          |             |                |
|      |        |                              |                                     |                 |               |                   | 7    | Affectation multiples sur les tâches sélectionnées                                                                                                    |          |             |                |
|      |        |                              |                                     |                 |               |                   |      | Paramétrer les colonnes du tableau des tâches                                                                                                    |          |             |                |
|      |        |                              |                                     |                 |               |                   | 1    | Copier 'IBU-60%, EFG'                                                                                                    |          |             |                |
|      |        |                              |                                     |                 |               |                   | 11   | 1 Copier les lignes sélectionnées                                                                                                    |          |             |                |
|      |        |                              |                                     |                 |               |                   | -1   |                                                                                                    |          |             |                |
|      |        |                              |                                     |                 |               |                   |      | Copier la colonne                                                                                                    |          |             |                |
|      |        |                              |                                     |                 |               |                   | ۵    | Coller                                                                                                    |          |             |                |
|      |        |                              | •                                   |                 |               |                   | ×    | K Exporter la table vers Excel Hrs réal.                                                                                                    |          |             |                |
| Pas  | d'autr | e utilisateur que vous.      |                                     |                 |               |                   | W    | W Exporter la table vers Word                                                                                                    |          |             |                |
| Prêt |        |                              |                                     |                 |               |                   |      | Exporter la table vers XML 05                                                                                                    | 5/04/201 | 9 09:27:1   | 13             |

Il suffit ensuite de saisir les champs à modifier simultanément sur toutes les tâches sélectionnées, les champs laissés vides n'étant pas modifiés.

| Affectations multiple   | es sur les tâches sélectionnée | 2S                                   |                         |                             | >                   |
|-------------------------|--------------------------------|--------------------------------------|-------------------------|-----------------------------|---------------------|
| Les champs laissés v    | vides resteront inchangé       | s dans les tâches sélec              | tionnées                |                             |                     |
| Travail/attente prévu : | Coeff multi                    | plicateur :                          | Etaler                  | Date de fin visée : 24/06/  | /2019 15:00         |
| Catégorie des tâches :  | 01 - Etudes techniques         | ▼ 🛛 Impr                             |                         | ctalement par mouncat       | ion taux anectation |
| Couleur de fond tâche : |                                | Inactive                             |                         |                             |                     |
| Début pas avant :       | F                              | laz                                  | Fin pas après :         | R                           | az                  |
| Début retardé de :      | Etat ava                       | ncement :                            | Terminée le :           | R                           | az                  |
| Tâche précédente :      |                                |                                      | ✓ Interrupt             | ions                        |                     |
|                         | <tous> &lt; Toutes&gt;</tous>  | <ul> <li>Tous les métiers</li> </ul> | Date arrêt :<br>Motif : | Date                        | reprise :           |
| Trigramme :             | •                              | Affecté à :                          | Supprimer to            | ute interruption après le : |                     |
| champsText1 :           |                                | Raz                                  |                         |                             |                     |
| champsText2 :           |                                | Raz                                  |                         |                             |                     |

L'utilisateur a également la possibilité ici d'étaler dans le temps les tâches sélectionnées (bouton Etaler), de mettre des interruptions (bouton Interruptions) et de supprimer des interruptions, etc...

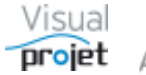

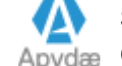

#### 6.6.1.12 Navigation dans les tâches

Pour naviguer à travers les tâches, on a le choix entre l'utilisation :

- Du bouton de scroll vertical de défilement des tâches
- De la touche Entrée lors de l'édition du nom de la tâche dans la zone de saisie en jaune ; • on passe alors à la tâche suivante.
- Par clic sur la tâche, dans le diagramme de Gantt ou dans le tableau des tâches.
- A l'aide des flèches curseurs verticales du clavier, dans le tableau des tâches

#### 6.6.1.13 Informations calculées sur la feuille projet

- Date de **Début prévu** de la tâche, fonction du chainage des tâches entre-elles (tâches précédentes ou date de début de projet), de la contrainte de date de début minimum, ou d'un retard/avance imposé.
- Date de **Fin prévue** de la tâche, fonction du chaînage des tâches entre-elles, de la quantité de travail (éventuellement complémentée) à répartir, du nombre de ressources affectées (et leurs taux d'affectation), de la disponibilité de ces ressources et des interruptions. La date de fin de tâche est repoussée tant que la ressource affectée est indisponible (congés personnels, absences, fin de contrat, jour de fermeture du site...). La saisie d'une date de « Fin pas Après » permet d'afficher sur le Gantt un petit indicateur warning jaune, qui passe à l'orange en cas de dépassement.
- Marge libre de la tâche, par rapport aux tâches suivantes qui lui sont liées. La marge libre est constituée de la marge libre directe (écart entre la date de fin de tâche, et la date de début de tâche la plus récente des dates des tâches suivantes) et de la marge « héritée » des tâches suivantes. Ainsi, on peut décaler ou modifier la durée d'une tâche disposant d'une marge libre sans affecter les chemins critiques du projet, c'est à dire, la durée du projet.
- Date de **Début réel**, qui correspond à la date où une ressource a commencé à travailler sur la tâche (date saisie sur la feuille de saisie mensuelle (Cf 6.26) ou en cliquant sur le bouton Saisie du réalisé après sélection de la ressource dans la liste des ressources affectées à la tâche (Cf 6.21.3)
- Date de Fin réelle, qui correspond à une date saisie au moment où l'avancement de la tâche a été saisi avec la valeur 100%
- **Travail Re-prévu**, égal à la valeur de travail initial + compléments éventuels.
- Reste à faire, correspondant au travail estimé comme restant à faire, fonction de l'état d'avancement de la tâche (et non des heures réalisées). A noter qu'on peut saisir une valeur dans le champ de saisie du reste à faire, qui recalculera automatiquement le taux d'achèvement de la tâche.
- Heures/coûts réalisés, qui correspond à la somme des heures/coûts réalisés par les ressources sur la tâche
- Dépenses, qui correspond aux lignes de la fenêtre de recettes/dépenses associée aux • tâches projet
- Total coûts, égal à la somme des coûts réalisés et des dépenses

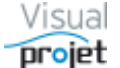

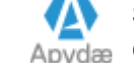

#### 6.6.2 Cadre des infos projet

Ce cadre est constitué des 8 onglets suivants et résume les informations projet en temps réel pendant qu'on peut modifier les données projet. La hauteur de ce cadre peut être agrandie en déplaçant vers le bas la séparation horizontale. Une fenêtre spécifique résumant les infos projet est également disponible (Cf 6.13)

| Déta | ils tâche                         | Actions tâche                            | Rec./dép. tâche       | Infos projet | Cat. tâches | Cat. rec/dép | Bilan | Marge | 4 + |
|------|-----------------------------------|------------------------------------------|-----------------------|--------------|-------------|--------------|-------|-------|-----|
| Ø    | Ivan, 04/                         | 03/2017 23:40 :<br>ntation se trouve ici |                       |              |             |              |       |       |     |
| ld.  | > <u>C:\Visua</u><br>Le logo du a | alProjet5\Specificat<br>client est :     | ion VisualProjet5.pdf |              |             |              |       |       |     |
|      |                                   | L                                        |                       |              |             |              |       |       |     |

| Détails tâche     | Actions tâche         | Rec./ | dép. tâche                      | In | fos projet | С | at. tâches  | Cat | rec/dép  | Bilar | n Marge |        | + + |
|-------------------|-----------------------|-------|---------------------------------|----|------------|---|-------------|-----|----------|-------|---------|--------|-----|
| 4 ا               | Action                | 2     | <sup>e</sup> Resp. <sub>p</sub> | ÷  | Prévu le   | 0 | Re-prévu le | 20  | Soldé le | 0     | Comment | taires | 2 1 |
| Contacter la mété | o la veille           |       | IBU                             |    | 20/10/2017 | 7 |             |     |          |       |         |        |     |
| Penser à comman   | nder l'outillage XX34 | 1     |                                 |    | 01/05/2018 | 3 |             |     | 10/05/2  | 018   |         |        |     |
|                   |                       |       |                                 |    |            |   |             |     |          |       |         |        |     |
|                   |                       |       |                                 |    |            |   |             |     |          |       |         |        |     |
|                   |                       |       |                                 |    |            |   |             |     |          |       |         |        |     |
|                   |                       |       |                                 |    |            |   |             |     |          |       |         |        |     |
|                   |                       |       |                                 |    |            |   |             |     |          |       |         |        |     |

| Détails tâche  | Actions tâ   | che <b>Rec./d</b>    | ép. tâche             | Infos projet ( | Cat. tâches | Cat. rec/dép | Bilan Ma                      | arge                              |             |                | 4                                 |
|----------------|--------------|----------------------|-----------------------|----------------|-------------|--------------|-------------------------------|-----------------------------------|-------------|----------------|-----------------------------------|
| Libellé کې     | Recette<br>D | Dépense <sub>p</sub> | Prévu le <sub>p</sub> | Re-prévu le    | Soldé le 🔎  | Ref devis p  | $^{\oplus}$ Ref Cde $_{ m p}$ | $^{\oplus}$ Ref facture $_{ m p}$ | Fournisseur | Autres Infos 🔎 | $^{\oplus}$ Commentaires $_{ ho}$ |
| Achat matériel |              | 1 200,00 €           | 20/09/2018            |                |             |              |                               |                                   |             |                |                                   |
|                |              |                      |                       |                |             |              |                               |                                   |             |                |                                   |
|                |              |                      |                       |                |             |              |                               |                                   |             |                |                                   |
| Total          | 0.00€        | 1 200 00 €           |                       |                |             |              |                               |                                   |             |                |                                   |

| Détails tâche Actio        | ns tâche                         | Rec./dép. tâche                                                                                       | Infos projet                                      | Cat. tâches | Cat. rec/dép | Bilan | Marge |  |
|----------------------------|----------------------------------|----------------------------------------------------------------------------------------------------|---------------------------------------------------|-------------|--------------|-------|-------|--|
| Libellé                    |                                  |                                                                                                    |                                                   |             |              | Valeu | rs    |  |
| Nom du Proiet              | Cor                              | struction de batea                                                                                    | u                                                 |             |              |       |       |  |
| Dossier                    | 123                              | 45AB                                                                                                  | _                                                 |             |              |       |       |  |
| Client                     | IBU                              | -Soft                                                                                                 |                                                   |             |              |       |       |  |
| Type de projet             | Pro                              | duction                                                                                               |                                                   |             |              |       |       |  |
| Projet actif               | Oui                              |                                                                                                    |                                                   |             |              |       |       |  |
| Etat du projet             | En (                             | Cours                                                                                                 |                                                   |             |              |       |       |  |
| Date de début projet       | 01/0                             | 03/2019                                                                                               |                                                   |             |              |       |       |  |
| Date de fin de projet      | 11/0                             | 09/2019                                                                                               |                                                   |             |              |       |       |  |
| Objectif date de fin de pr | rojet 01/                        | 12/2018                                                                                               |                                                   |             |              |       |       |  |
| Date de début réel du pro  | ojet 04/0                        | 08/2017                                                                                               |                                                   |             |              |       |       |  |
| Date de fin réelle du proj | et                               |                                                                                                    |                                                   |             |              |       |       |  |
| Total travail re-prévu     | 1 08                             | 39 h                                                                                                  |                                                   |             |              |       |       |  |
| (compléments)              | 110                              | h                                                                                                    |                                                   |             |              |       |       |  |
| Total heures réalisées     | 325                              | h                                                                                                    |                                                   |             |              |       |       |  |
| Avancement                 | 55%                              | 6                                                                                                    |                                                   |             |              |       |       |  |
| Reste à faire              | 531                              | h                                                                                                    |                                                   |             |              |       |       |  |
| Ecart prévu-realisé        | 764                              | h                                                                                                    |                                                   |             |              |       |       |  |
| Objectif heures            | 439                              | h                                                                                                    |                                                   |             |              |       |       |  |
| Ecart objectif-réalisé     | 114                              | h                                                                                                    |                                                   |             |              |       |       |  |
| Total heures réalisées pro | obable 855                       | h                                                                                                    |                                                   |             |              |       |       |  |
| Date de fin probable       | 02/0                             | 07/2019                                                                                               |                                                   |             |              |       |       |  |
| Tâches en retard à ce jou  | ır 50%                           | 6                                                                                                    |                                                   |             |              |       |       |  |
| Total attentes             | 90 F                             | 1 I                                                                                                   |                                                   |             |              |       |       |  |
| CDP/RTP                    | ABC                              | C/IBU                                                                                                 |                                                   |             |              |       |       |  |
| Ressources utilisées       | 4 re<br>ABO<br>IBU<br>EFG<br>JCN | ssources:<br>C (Alfred LEBEC), In<br>(Ivan BUISSON), In<br>i (Edgar FROG), Cor<br>I (Jean-Charles NEU | génieur<br>génieur<br>mmercial<br>IVILLE), Commer | cial        |              |       |       |  |
| Nombre d'actions proiet    | : 5                              |                                                                                                    |                                                   |             |              |       |       |  |
| Actions projet soldées     | 2 (4                             | 0%)                                                                                                   |                                                   |             |              |       |       |  |
| Actions projet en retard   | 3 (6                             | 0%)                                                                                                   |                                                   |             |              |       |       |  |
| Objectif coûts boraires    | 53.5                             | i90 €                                                                                                 |                                                   |             |              |       |       |  |

Visual

Spécification de VisualProjet5, logiciel de gestion de projet et plannings projet Apyde Copyright APYDAE 2006-2023

| Détails tâche Actions tâch       | e   | Rec./dép. | . tâche  | Infos pro | ojet <u>Cat. t</u> | âches O     | at. rec/d | ép Bilan      | Marge       |             |               |               |              |                    | 4 1                   |
|----------------------------------|-----|-----------|----------|-----------|--------------------|-------------|-----------|---------------|-------------|-------------|---------------|---------------|--------------|--------------------|-----------------------|
| Catégorie                        | Qté | Objectif  | Re-prévu | Réalisé   | Reste à faire      | Réalisé pro | bable E   | cart objectif | Ecart prévu | Compléments | Coût Objectif | Coût re-prévu | Coût réalisé | Coût reste à faire | Coût final probable 🔺 |
| 00 - < Pas de catégorie>         | 3   |           | 200 h    | 8 h       | 40 h               |             | 48 h      | -8 h          | 192 h       | 40 h        |               | 7 139 €       | 560 €        | 1 428 €            | 1 988 €               |
| 01 - Etudes techniques           |     | 230 h     |          |           |                    |             |           | 230 h         |             |             | 40 000 €      |               |              |                    |                       |
| 02 - Etudes commerciales         |     |           |          |           |                    |             |           |               |             |             |               |               |              |                    |                       |
| 03 - Documentation               |     |           |          |           |                    |             |           |               |             |             | 5 600 €       |               |              |                    |                       |
| 04 - Dessin technique            | 1   | 200 h     | 180 h    | 153 h     | 90 h               |             | 243 h     | 47 h          | 27 h        | 40 h        | 7 000 €       | 7 950 €       | 12 204 €     | 3 975 €            | 16 179 €              |
| 05 - Dessin mécanique            | 1   |           | 120 h    | 92 h      | 24 h               |             | 116 h     | -92 h         | 28 h        | 20 h        |               | 7 400 €       | 9 348 €      | 1 480 €            | 10 828 €              |
| 06 - Etude fiabilité             |     |           |          |           |                    |             |           |               |             |             |               |               |              |                    |                       |
| 07 - Essais site                 | 2   |           | 330 h    | 56 h      | 169 h              |             | 225 h     | -56 h         | 274 h       | 10 h        |               | 13 300 €      | 560 €        | 11 690 €           | 12 250 €              |
| 08 - Labo Essais                 | 2   | 9 h       | 109 h    | 15 h      | 59 h               |             | 74 h      | -6 h          | 94 h        |             | 990€          | 1 990 €       | 1 624 €      | 1 490 €            | 3 114 €               |
| 09 - Suivi après mise en service | 1   |           | 150 h    | 1 h       | 149 h              |             | 150 h     | -1 h          | 149 h       |             |               | 16 500 €      | 110€         | 16 335 €           | 16 445 €              |
| 18 - Essais de validation        |     |           |          |           |                    |             |           |               |             |             |               |               |              |                    |                       |
| 26 - Suivi de projet             |     |           |          |           |                    |             |           |               |             |             |               |               |              |                    |                       |
| 30 - Méthodes industrielles      |     |           |          |           |                    |             |           |               |             |             |               |               |              |                    |                       |
| 90 - Déplacements                |     |           |          |           |                    |             |           |               |             |             |               |               |              |                    |                       |
|                                  |     |           |          |           |                    |             |           |               |             |             |               |               |              |                    |                       |
|                                  |     |           |          |           |                    |             |           |               |             |             |               |               |              |                    | •                     |
| Total                            | 10  | 439 h     | 1 089 h  | 325 h     | 531 h              |             | 856 h     | 114 h         | 764 h       | 110 h       | 53 590 €      | 54 279 €      | 24 406 €     | 36 398 €           | 60 804 €              |

| Détails tâche Actions tá            | iche | Rec./dép. tâche   | Infos projet C    | at. tâches <b>Cat. r</b> e | <b>ec/dép</b> Bilan N | /large           | 4                | F |
|-------------------------------------|------|-------------------|-------------------|----------------------------|-----------------------|------------------|------------------|---|
| Catégorie                           | Qté  | Objectif recettes | Objectif dépenses | Recettes prévues           | Dépenses prévues      | Recettes soldées | Dépenses soldées |   |
| 00 - <pas catégorie="" de=""></pas> | 2    |                   |                   | 1 000 €                    |                       | 1 000 €          | 3 333 €          |   |
| 01 - Sous-traitance externe         | 1    | 10 000 €          | 499 €             |                            | 499 €                 |                  |                  |   |
| 02 - Frais déplacement              | 3    |                   |                   | 32 €                       | 1 541 €               | 32 €             | 1 541 €          |   |
| 03 - frais outillages               | 1    |                   | 1 200 €           |                            | 1 200 €               |                  |                  |   |
| 20 - Acompte client                 |      |                   |                   |                            |                       |                  |                  |   |
| 30 - code 30                        |      |                   |                   |                            |                       |                  |                  |   |
|                                     |      |                   |                   |                            |                       |                  |                  | - |
| Total                               | 7    | 10 000 €          | 1 699 €           | 1 032 €                    | 3 240 €               | 1 032 €          | 4 874 €          |   |

| Détails tâche     | Actions tâche | Rec./dép. tâche Info | os projet 🛛 Cat. tâches | Cat. rec/dép Bila | <b>n</b> Marge | -             |
|-------------------|---------------|----------------------|-------------------------|-------------------|----------------|---------------|
| <sup>⊕</sup> Rul  | brique        | ္က Objectif          | Prévu                   | Réalisé           | Avancement     | Reste à faire |
| Recettes :        |               | 10 000,00 €          | 1 032,00 €              | 1 032,00 €        | 100 %          |               |
| Dépenses :        |               | 1 699,00 €           | 3 240,00 €              | 4 874,00 €        | 150 %          | - 1 634,00 €  |
| Coûts horaires :  |               | 53 590,00 €          | 54 278,53 €             | 24 404,76 €       | 33 %           | 36 397,71 €   |
| Coût total :      |               | 55 289,00 €          | 57 518,53 €             | 29 278,76 €       | 40 %           | 34 763,71 €   |
| Bilan :           |               | - 45 289,00 €        | - 56 486,53 €           | - 28 246,76 €     |                |               |
| Vendu :           |               | 63 000,00 €          |                         |                   |                |               |
| Marge brute :     |               | 8 301,00 €           | - 2 208,00 €            | - 3 842,00 €      |                |               |
| Taux marge brute  |               | 83,01 %              | -213,95 %               | -372,29 %         |                |               |
| Taux marge nette  | 8             | -452,89 %            | -5473,50 %              | -2737,09 %        |                |               |
| Coûts horaires pr | obable :      |                      | 60 802,47 €             |                   |                |               |
| Bilan probable :  |               |                      | - 63 010,47 €           |                   |                |               |
| Taux marge nette  | probable :    |                      | -6105,67 %              |                   |                |               |
|                   |               |                      |                         |                   |                |               |

| Détails tâche       | Actions tâche | Rec./o | dép. tâche Info | s projet 🛛 Cat  | tâches | Cat. rec/dép | Bilan | Marge | 4 |
|---------------------|---------------|--------|-----------------|-----------------|--------|--------------|-------|-------|---|
| Objectif m          | narge : 10,00 | %      | Ma              | rge re-prévue : | 9,53 % |              |       |       |   |
| Coûts horaires prév | vus : 54      | 279€≎  | > 59 706 €      |                 |        |              |       |       |   |
| Dépenses prévues    | : 3           | 240€⇒  | > 3 564 €       |                 |        |              |       |       |   |
| Total coûts prévus  | : 57          | 519€⇒  | > 63 270 €      | Total vendu :   |        | 63 000 €     |       |       |   |

Ce dernier cadre sert à simuler l'effet d'un coefficient de marge sur les coûts et dépenses prévues

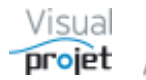

# 6.7 Tableau des tâches et diagramme de Gantt

Le tableau des tâches et le diagramme de Gantt sont visibles en bas de la fenêtre projet.

|       |                             |                                                                                                    |           |            |                   |                 |                   |               |          | 000000000000000000000000000000000000000 |                |                |         |              |                                                       |
|-------|-----------------------------|----------------------------------------------------------------------------------------------------|-----------|------------|-------------------|-----------------|-------------------|---------------|----------|-----------------------------------------|----------------|----------------|---------|--------------|-------------------------------------------------------|
|       | Déplier récap               | <aucun fi<="" th=""><th>iltrage&gt;</th><th></th><th>•</th><th></th><th></th><th></th><th></th><th></th><th></th><th></th><th></th><th></th><th>Montrer TP Détails 🧿 🔍 🍳</th></aucun> | iltrage>  |            | •                 |                 |                   |               |          |                                         |                |                |         |              | Montrer TP Détails 🧿 🔍 🍳                              |
|       | ▼ 3 74                      | Recherch                                                                                                    | er:       |            |                   |                 |                   |               |          |                                         |                |                |         |              | S9 S12 S15 S18 S21 S24 S27 S30 S33 S36 S39 S42 S      |
| n° +. | /- Nom de la tâche Tr       | avail/Attente                                                                                                    | Réalisé / | Avancement | Ressources        | Début           | Fin               | Reste à faire | Inactive | e titreChampsNunchampsTe                | ext1champsText | 2 Coût réalisé | épense  | Coût total 🔅 | 04 18 01 15 29 13 27 10 24 08 22 05 19 02 16 30 14 28 |
| 1     | Etude d'un bateau           | 1069,0 h                                                                                                    | 324,8 h   | 55% I      | BU, ABC, JCN, EFG | 01/03/2019 00:0 | 11/09/2019 18:0   | 530,5 h       |          | 7,00                                    |                | 24 405 €       | 4833€   | 29 238€ ▲    | 1 - Etude d'un bateau (IBU, ABC, JCN, EFG)            |
| 2     | Etudes préliminaires        | 100,0 h                                                                                                    | 92,3 h    | 80%        | BU-50%, ABC-50%   | 01/03/2019 00:0 | 22/03/2019 12:0   | 24,0 h        |          | 0,00 bt1111                             | CIRR           | 9 348 €        | 0€      | 9 348 €      | 2 - Etudes préliminaires (*) (IBU-50%, ABC-50%)       |
| 3     | Etude des plans             | 140,0 h                                                                                                    | 152,8 h   | 50%        | BU-60%, EFG       | 22/03/2019 12:0 | 12/04/2019 10:3   | 90,0 h        |          | 0,00 bt1-111                            | CII1-111       | 12 204 € 3     | 3 333€  | 15 537 €     | 2 3- Etude des plans (*) (IBU-60%, EFG)               |
| 4     | Approvisionnement des piec  | 50,0 h                                                                                                    | 0,0 h     | 100%       |                   | 17/03/2019 12:0 | 02/04/2019 10:0   | 0,0 h         |          | 0,00 zerzer                             |                | 0€             | 0€      | 0€           | 4 - Approvisionnement des pieces (TERMINEE)           |
| 5     | Construction du proto       | 320,0 h                                                                                                    | 70,8 h    | 64%        | ABC               | 17/04/2019 10:3 | 3 29/07/2019 15:0 | 119,0 h       |          | 7,00                                    |                | 2 184 €        | 1 500 € | 3 684 €      | 5 - Construction du proto (ABC)                       |
| 6     | Construction de la coque    | 220,0 h                                                                                                    | 56,0 h    | 70% /      | ABC-80%           | 17/04/2019 10:3 | 3 24/06/2019 15:0 | 69,0 h        |          | 7,00                                    |                | 560€           | 1 500 € | 2 060 €      | 6 - Construction de la coque (*) (ABC-80%)            |
| 7     | Mise en place accessoire    | 100,0 h                                                                                                    | 14,8 h    | 50% A      | ABC-50%           | 24/06/2019 15:0 | 29/07/2019 15:0   | 50,0 h        |          | 0,00                                    |                | 1 624 €        | 0€      | 1 624 €      | 7 - Mise en place accessoires (ABC-50%)               |
| 8     | Essais                      | 250,0 h                                                                                                    | 1,0 h     | 1%         | BU                | 29/07/2019 15:0 | 10/09/2019 17:0   | 248,5 h       |          | 0,00                                    |                | 110€           | 0€      | 110€         | 8 - Essais (IBU)                                      |
| 9     | Essais à quai               | 100,0 h                                                                                                    | 0,0 h     | 0%         | BU                | 29/07/2019 15:0 | 15/08/2019 09:0   | 100,0 h       |          | 0,00                                    |                | 0€             | 0€      | 0€           | 9 - Essais à quai (IBU)                               |
| 10    | Essais en mer               | 150,0 h                                                                                                    | 1,0 h     | 1%         | BU                | 15/08/2019 09:0 | 10/09/2019 17:0   | 148,5 h       |          | 0,00                                    |                | 110 €          | 0€      | 110 €        | 10 - Essais en mer (IBU)                              |
| 11    | Ecriture documentation      | 200,0 h                                                                                                    | 8,0 h     | 80% A      | ABC-20%, JCN-18   | 12/04/2019 10:3 | 3 25/07/2019 16:1 | 40,0 h        |          | 0,00                                    |                | 560€           | 0€      | 560€         | 11 - Ecriture documentation (*) (ABC-20%, JCN-18%)    |
| 12    | Recette client              | 9,0 h                                                                                                    | 0,0 h     | 0%         | BU                | 10/09/2019 17:0 | 11/09/2019 18:00  | 9,0 h         |          | 0,00                                    |                | 0€             | 0€      | 0€ ▼         | 12 - Recette client /                                 |
|       |                             | 1                                                                                                    |           |            |                   |                 |                   |               |          |                                         |                |                |         | •            | 😵 🐼 🗌 Cacher pointillés 🗌 Hrs réal.                   |
| Pas d | autre utilisateur que vous. |                                                                                                    |           |            |                   |                 |                   |               |          |                                         |                |                |         |              |                                                       |
| Prét. |                             |                                                                                                    |           |            |                   |                 |                   |               |          |                                         |                |                |         |              | V5.14 Connecté sur PC-DROITE:4903 05/04/2019 10:00:17 |

La séparation verticale entre le tableau des tâches et le diagramme de Gantt est déplaçable à la souris. On dispose également d'un curseur pour zoomer le Gantt (loupe + et loupe -), ainsi qu'un autre curseur pour s'y déplacer, qui apparaît après avoir zoomé.

Il est préférable de travailler en mode plein écran pour un meilleur confort visuel.

Une tâche est sélectionnable par clic sur le tableau des tâches ou sur la barre de tâche affichée sur le Gantt.

Lorsqu'un seul site est géré par l'application, les jours de fermeture de ce site (jours fériés, ponts, etc...) sont grisés sur tous les Gantt

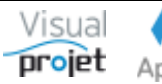

#### 6.7.1 Description du tableau des tâches

Le tableau des tâches regroupe l'ensemble des données des tâches projets.

Le bouton permet d'étendre/comprimer verticalement le tableau pour une vue plus complète. Pour revenir au cadre d'édition de tâche, il suffit de re-cliquer sur le bouton.

Sur le tableau des tâches, un indicateur coloré indique si une tâche est en cours (jaune clair), terminée (vert clair), en retard (rouge clair ou inactive (gris clair).

Les lignes peuvent être colorées, sauf lorsque la tâche est inactive ; la ligne est alors gris clair.

Les colonnes du tableau sont ajustables automatiquement par clic sur leurs lignes verticales de séparation.

L'ordre des colonnes est modifiable en déplaçant à la souris une colonne devant ou après une autre

La position de verrou de la colonne est modifiable en positionnant en haut à gauche la souris dans le titre de la colonne à verrouiller, jusqu'à l'affichage d'un petit verrou. Ceci permet de figer les colonnes à gauche pendant le scroll horizontal du tableau des tâches

Le **paramétrage des colonnes du tableau** (nom, ordre, largeur, visibilité des colonnes) est réalisé par clic droit sur le tableau et choix de l'option "paramétrer les colonnes du tableau des tâches" (<u>Cf</u> <u>6.5.1.4</u>). Il faut d'ailleurs passer par cette fonction pour mémoriser avec le projet les modifications de forme du tableau, qui ne seront pas sauvegardées avec le projet sinon.

On peut sélectionner plusieurs tâches simultanément pour y appliquer des fonctions particulières, accessibles par clic droit :

|                                                         | onstruction de bateau (12345A8)                                                                                                    |                                                                                                    |                                                                                                    |                                                                                                    |                                                                                                    |                                 |                                                                                                    |                                                                                                    |                                                                                                    |                                         |                    |             |                            |                   |         |            |                 | -        |                    | ×                                |
|---------------------------------------------------------|----------------------------------------------------------------------------------------------------|----------------------------------------------------------------------------------------------------|----------------------------------------------------------------------------------------------------|----------------------------------------------------------------------------------------------------|----------------------------------------------------------------------------------------------------|---------------------------------|----------------------------------------------------------------------------------------------------|----------------------------------------------------------------------------------------------------|----------------------------------------------------------------------------------------------------|-----------------------------------------|--------------------|-------------|----------------------------|-------------------|---------|------------|-----------------|----------|--------------------|----------------------------------|
| *                                                       | Outils 🕐 Aide                                                                                                    |                                                                                                    |                                                                                                    |                                                                                                    |                                                                                                    |                                 |                                                                                                    |                                                                                                    |                                                                                                    |                                         |                    |             |                            |                   |         |            |                 |          |                    |                                  |
| 1                                                       | Paramètres 🎦 Sauver Ro                                                                                                    | estavurer 🗊                                                                                                    | R. 🖀 Histo                                                                                            | orique Clich                                                                                        | é 📈 Trajectoire                                                                                                    | Compl                           | éments 🧭                                                                                                    | Heures réal.                                                                                                    | Taux achèv                                                                                           | Action                                  | is proje           | Rec./       | dép. 🔡                     | ifos Pro          | jet 🔒   | 4          |                 |          |                    |                                  |
| •                                                       | Néplier récap. A the A Filtrage                                                                                                    | : <aucun fil<br="">Recherche</aucun>                                                                             | trage>                                                                                                |                                                                                                    | •                                                                                                    |                                 | Ecces                                                                                                    |                                                                                                    |                                                                                                    | 5                                       | S17                | • Mo<br>519 | ntrer<br>521               | TP S              | Détails | 0 Q<br>525 | 827<br>bul - 19 | 529      | 531                | ><br>53                          |
| n" =/                                                   | <ul> <li>Nom de la tâche</li> </ul>                                                                                                    | iravail/Attente                                                                                                  | Réalisé Ar                                                                                            | vancement                                                                                           | Ressources                                                                                                    |                                 | Début                                                                                                    | Fin                                                                                                    | Restr                                                                                                | 15                                      | 22 29              | 06          | 3 20                       | 27 0              | 3 10    | 17 24      | 01 00           | 15 22    | 2 29               | 05 12                            |
| 1 .                                                     | Etude d'un bateau                                                                                                    | 1069,0 h                                                                                                    | 324,8 h                                                                                               | 55% B                                                                                               | BU, ABC, JCN, EF                                                                                                    | G 01/0                          | 3/2019 00:0                                                                                                    | 11/09/2019                                                                                                    | 18:01 5                                                                                              | ABC, JC                                 | N, EFG)            |             | _                          | 1.1               |         |            | 1.1             | 1.1      | 1.1                |                                  |
| 2<br>3<br>4<br>5<br>7<br>8<br>9<br>10<br>11<br>12<br>13 | Eludes préliminaires<br>Elude des plans<br>Asprovisionement des piec<br>Construction du proto<br>Construction de la coque<br>Mise en place accessoire<br>Essais à qual<br>Essais à qual<br>Essais à qual<br>Essais a qual<br>Essais en mer<br>Ecriture documentation<br>Recette client<br>Luvraison client | 100,0 h<br>140,0 h<br>50,0 h<br>220,0 h<br>100,0 h<br>250,0 h<br>100,0 h<br>150,0 h<br>200,0 h<br>9,0 h<br>0,0 h | 92,3 h<br>152,8 h<br>0,0 h<br>70,8 h<br>55,0 h<br>14,8 h<br>1,0 h<br>0,0 h<br>1,0 h<br>0,0 h<br>0,0 h | 80% 8<br>50% 8<br>100% 4<br>70% 4<br>50% 4<br>50% 4<br>1% 8<br>0% 8<br>1% 8<br>0% 8<br>0% 8<br>0% 8 | BU-50%, ABC-50<br>BU-50%, EFG<br>BC-80%<br>BC-50%<br>BU<br>BU<br>BU<br>BU<br>BU<br>BU<br>BU<br>BU<br>BU<br>BU<br>BU<br>BU<br>BU |                                 | ier les tâcher<br>élier la(les) t<br>écaler à droi<br>écaler à gau<br>sérer une tâ<br>éplacer les t<br>opier les tâc<br>oller les tâc<br>oller les tâc | s sélectionnée<br>tâche(s) sélecti<br>ite (créer une t<br>iche<br>iche avant la tr<br>tâches sélection<br>ches sélection<br>hes copiées (ir<br>s tâches sélect | s (liaison FC<br>ionnée(s)<br>táche récap<br>ache sélecti<br>nnées<br>nées<br>isère avant<br>ionnées | 2)<br>itulative<br>ionnée<br>la táche e | au dess<br>iditée) | a)          | Ctrl+I<br>Ctrl+C<br>Ctrl+V | ABC)<br>10.(*)(4) | 9C-809  | 6)<br>[7   | - Mise er       | place ac | essoir<br>8-<br>9- | es (ABC-<br>Essais (<br>Essais i |
|                                                         |                                                                                                    |                                                                                                    |                                                                                                    |                                                                                                    |                                                                                                    |                                 | emplacer/at                                                                                                    | flecter une resi                                                                                                    | source sur                                                                                           | les tâches                              | selecto            | nnées       |                            |                   |         |            |                 |          |                    |                                  |
|                                                         |                                                                                                    |                                                                                                    |                                                                                                    |                                                                                                    |                                                                                                    | Z A                             | ffectation m<br>aramétrer le                                                                                                    | sultiples sur le                                                                                                    | s táches séi<br>tableau de                                                                           | ectionné<br>s táches                    | 6                  |             |                            |                   |         |            |                 |          |                    |                                  |
|                                                         |                                                                                                    |                                                                                                    |                                                                                                    |                                                                                                    |                                                                                                    | 1 0<br>1 0<br>1 0<br>1 0<br>1 0 | opier <b>18U-t</b><br>opier les ligr<br>opier la colo<br>oller                                                                                         | 60%, EFG<br>nes sélectionn<br>onne                                                                                                    | ées                                                                                                  |                                         |                    |             |                            |                   |         |            |                 |          |                    |                                  |
|                                                         |                                                                                                    |                                                                                                    | Kporter la table vers Excel                                                                           |                                                                                                    |                                                                                                    |                                 |                                                                                                    |                                                                                                    |                                                                                                    |                                         | Hrs réal.          |             |                            |                   |         |            |                 |          |                    |                                  |
| Pas d                                                   | autre utilisateur que vous.                                                                                                    |                                                                                                    |                                                                                                    |                                                                                                    |                                                                                                    | WB                              | porter la ta                                                                                                    | ble vers Word.                                                                                                    |                                                                                                    |                                         |                    |             |                            |                   |         |            |                 |          |                    |                                  |
| Prét.                                                   |                                                                                                    |                                                                                                    |                                                                                                    |                                                                                                    |                                                                                                    | <b>B</b> 6                      | sporter la tal                                                                                                    | ble vers XML                                                                                                    |                                                                                                    |                                         |                    |             |                            | OITE-4            | 903     |            |                 | 05/04/20 | 19 09.             | 27:13                            |

On accède également à certaines de ces fonctions à l'aide des petits boutons en haut du tableau des tâches ;

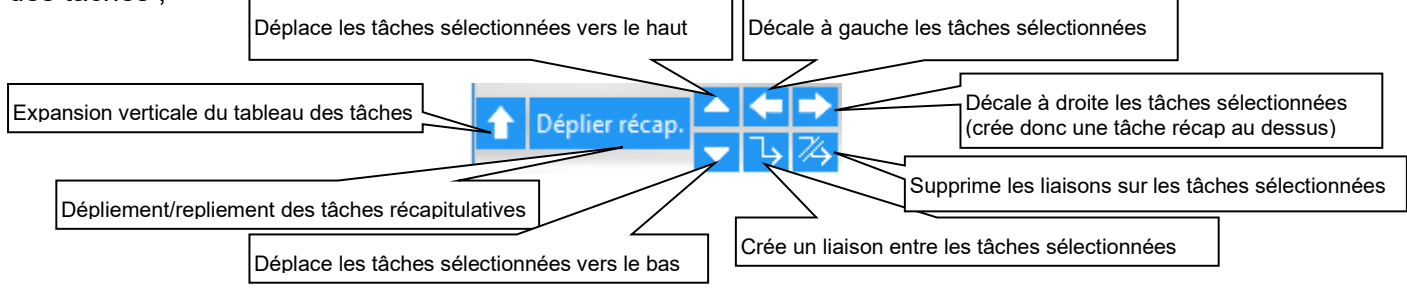

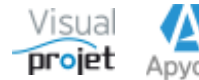

#### 6.7.1.1 Filtrage des lignes du tableau des tâches

Le tableau des tâches est filtrable selon différents paramètres, ce qui permet de se concentrer sur des informations particulières ;

| 0    | Co   | nstruction de bateau (12345AB)       |                                                              |          |              |                        |                          |              | – 🗆 X                                                                                       |
|------|------|--------------------------------------|--------------------------------------------------------------|----------|--------------|------------------------|--------------------------|--------------|---------------------------------------------------------------------------------------------|
| ⊁    | 0    | utils 🕐 Aide                         |                                                              |          |              |                        |                          |              |                                                                                             |
|      | 1    | 🏠 Paramètres 🗎 Sauver Rest           | aurer 🧃 🖪 🖉 Historique Cliché 📈 Tra                          | jectoire | Complémer    | its 🗑 Heures réal. Tau | x achèv. <mark>Ac</mark> | tions projet | Rec./dép. Infos Projet 🖹 🖺                                                                  |
| Ŧ    | Dé   | plier récap. ► ← Filtrage :<br>► → 乙 | <aucun filtrage=""></aucun>                                  |          | + ÷ -        |                        |                          |              | ✓ Montrer TP     S9 \$15 \$21 \$27 \$33 \$39 \$45 \$5     mar -22 iuin-22 \$\$ep -22 \$déc. |
| n°   | +/-  | Nom de la tâche Tr                   | a Tâches Jalons                                              | du tab   | eau des taci | Ressources             | Début                    | Fi≫          |                                                                                             |
| 1    | -    | Etude d'un bateau                    | Tâches critiques                                             | 2,0 h    | 17%          | COMPTA, ADMINISTRA     | 01/03/2022               | 22/10/: 📤    | 1 - Etude d'un bateau (01/08/2022 -                                                         |
| 2    |      | Suivi de projet                      | Tâches terminées                                             | 1,5 h    | 1%           | ABC                    | 01/03/2022               | 19/10/:      | 2 - Suivi de projet (*) (01/03/2022 - 1                                                     |
| 3    |      | Etudes préliminaires                 | Tâches Jalons terminées                                      | 1,5 h    | 100%         | IBU-50%, ABC-50%       | 01/03/2022               | 25/03/:      | 3 - Etudes préliminaires (*) (TERMIN                                                        |
| 4    |      | Etude des plans                      | läches non terminées achevées >= 95%<br>Tâches non terminées | 2,5 h    | 50%          | IBU-70%, EFG-77%       | 25/03/2022               | 21/04/:      | 4 - Etude des plans (*) (25/03/20)                                                          |
| 5    |      | Approvisionnement des piece          | Tâches non démarrées                                         | 0,0 h    | 30%          |                        | 15/03/2022               | 31/05/:      | 5 - Approvisionnement des pieces                                                            |
| 6    | -    | Construction du proto                | Tâches en retard                                             | 1,5 h    | 1%           | BANC_TEST, JCN, ABC    | 31/05/2022               | 04/08/:      | 6 - Construction du prote                                                                   |
| 7    |      | Construction de la coque             | Tâches avec neures real, depassees                           | 1,5 h    | 1%           | ABC-50%                | 31/05/2022               | 06/07/:      | 7 - Construction de la coc                                                                  |
| 8    |      | Mise en place accessoires            | Tâches dépassant la butée                                    | 0,0 h    | 0%           | BANC_TEST, JCN-80%     | 6 06/07/2022             | 04/08/:      | 8 - Mise en place acc                                                                       |
| 9    | -    | Essais                               | Tâches sans ressource                                        | 3,0 h    | 1%           | IBU                    | 04/08/2022               | 17/10/:      | <u>9 - Essai</u> s (04/08/                                                                  |
| 10   |      | Essais à quai                        | Tâches sans successeur                                       | 3,0 h    | 1%           | IBU-50%                | 04/08/2022               | 09/09/:      | <u>10 -</u> Ess <b>a</b> is à qua                                                           |
| 11   |      | Essais en mer                        | Tâches par ressource                                         | 0,0 h    | 1%           | IBU-50%                | 09/09/2022               | 17/10/:      | 11 - Essais e                                                                               |
| 12   |      | Ecriture documentation               | Tâches par catégorie                                         | 2,0 h    | 10%          | ABC-40%                | 21/04/2022               | 10/08/:      | 12 - Ecriture documentation (*                                                              |
| 13   |      | Recette client                       | Tâches actives                                               | 0,0 h    | 0%           | IBU                    | 17/10/2022               | 18/10/:      | 13 - Re¢                                                                                    |
| 14   |      | Livraison client                     | Tâches inactives                                             | 0,0 h    | 0%           | COMPTA, ADMINISTRA     | 1 22/10/2022             | 22/10/.      |                                                                                             |
|      |      | 4                                    | laches non cachees a rimpression                             |          | 0%           |                        |                          | •            | 😵 🛟 🗌 Cacher pointillés 🗌 Hrs (                                                             |
| Pas  | d'au | tre utilisateur que vous.            |                                                              |          |              |                        |                          |              |                                                                                             |
| Prêt |      |                                      |                                                              |          | V5.16        | p 🦲 Connecté sur P     | C-DROITE:490             | 3 SVR-LOC    | AL-4903 26/10/2022 09:50:10                                                                 |

Exemple : filtrage des tâches affectées à la ressource IBU:

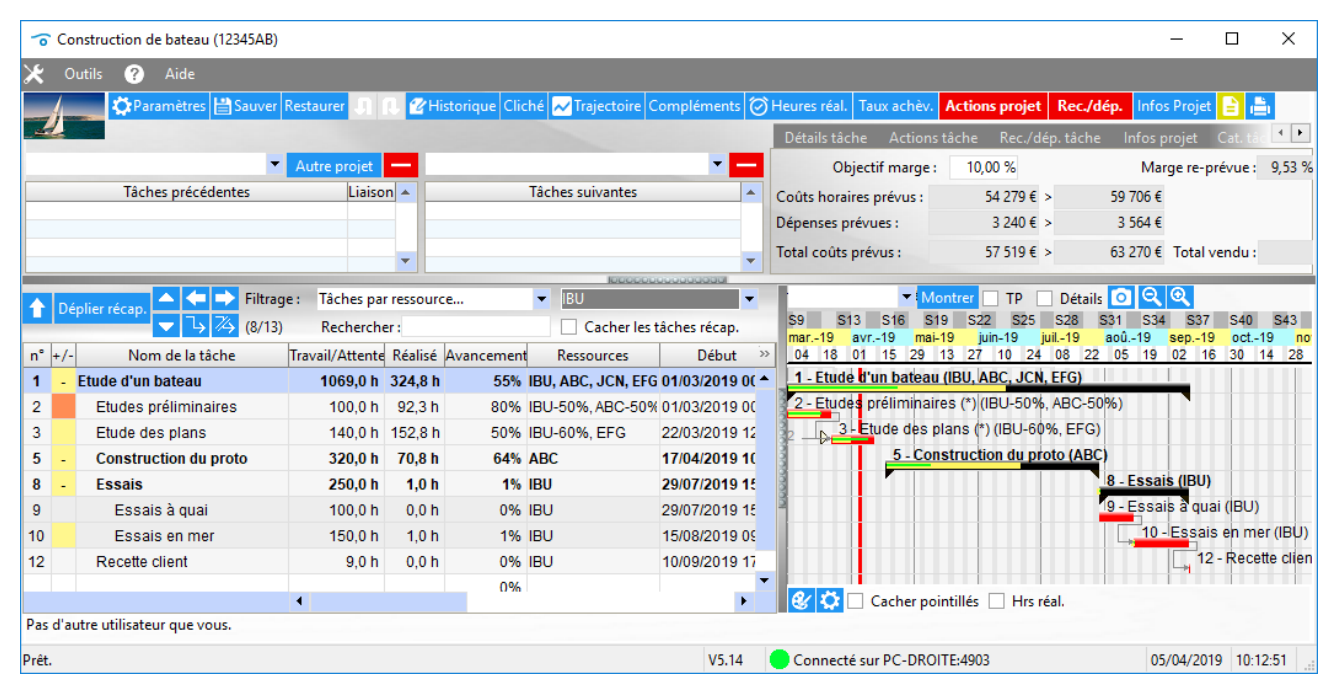

Visual projet

#### 6.7.1.2 Dépliement/repliement des tâches récapitulatives

**Les tâches récapitulatives sont repliables** par appui sur le signe « - » devant leur nom. Un « + » apparaît alors. Inversement, pour déplier les tâches sous leur tâche récapitulative, appuyer sur leur signe « + ».

Le bouton Déplier récap permet de déplier/replier automatiquement toutes les tâches récapitulatives du projet. Par exemple, pour les gros projets comportant un très grand nombre de tâches, on commence par replier les tâches, et on ne déplie que la tâche récapitulative où se trouve la tâche à traiter.

#### Avant le repliement :

| -   | Co    | nstruction de bateau (12345AB) |                                                                                                    |          |                |                     |                 | - 🗆 X                                                                      |
|-----|-------|--------------------------------|----------------------------------------------------------------------------------------------------|----------|----------------|---------------------|-----------------|----------------------------------------------------------------------------|
| ×   | 0     | utils 🥐 Aide                   |                                                                                                    |          |                |                     |                 |                                                                            |
|     |       | 🎝 Paramètres 🖹 Sauver          | Restaurer                                                                                                    | R 🖉 H    | istorique Clie | ché 📈 Trajectoire 🛛 | Compléments 🧭   | Heures réal. 🛛 Taux achèv. 🛛 Actions projet 🛛 Rec./dép. 🛛 Infos Projet 📄 💼 |
|     |       | Filtrag                        | e : <aucun fi<="" td=""><td>iltrage&gt;</td><td></td><td>-</td><td>00000000</td><td>▼ Montrer □ TP □ Détails 🖸 🔍 🔍</td></aucun> | iltrage> |                | -                   | 00000000        | ▼ Montrer □ TP □ Détails 🖸 🔍 🔍                                             |
| P   | Ke    | piler recap.<br>▼              | Recherch                                                                                                    | er:      |                |                     |                 | \$9 \$13 \$16 \$19 \$22 \$25 \$28 \$31 \$34 \$37 \$40 \$43                 |
| n°  | +/-   | Nom de la tâche                | Travail/Attente                                                                                                    | Réalisé  | Avancement     | t Ressources        | Début »         | 04 18 01 15 29 13 27 10 24 08 22 05 19 02 16 30 14 28                      |
| 1   | -     | Etude d'un bateau              | 1069,0 h                                                                                                    | 324,8 h  | 55%            | IBU, ABC, JCN, EFG  | 01/03/2019 0( 🕇 | 1 - Etude d'un bateau (IBU, ABC, JCN, EFG)                                 |
| 2   |       | Etudes préliminaires           | 100,0 h                                                                                                    | 92,3 h   | 80%            | IBU-50%, ABC-50%    | 01/03/2019 00   | 2 - Etudes préliminaires (*) (IBU-50%, ABC-50%)                            |
| 3   |       | Etude des plans                | 140,0 h                                                                                                    | 152,8 h  | 50%            | IBU-60%, EFG        | 22/03/2019 12   | 2 3 Etude des plans (*) (IBU-60%, EFG)                                     |
| 4   |       | Approvisionnement des piec     | 50,0 h                                                                                                    | 0,0 h    | 100%           |                     | 17/03/2019 12   | 4 - Approvisionnement des pieces (TERMINEE)                                |
| 5   | -     | Construction du proto          | 320,0 h                                                                                                    | 70,8 h   | 64%            | ABC                 | 17/04/2019 10   | 5 - Construction du proto (ABC)                                            |
| 6   |       | Construction de la coque       | 220,0 h                                                                                                    | 56,0 h   | 70%            | ABC-80%             | 17/04/2019 10   | 6 - Construction de la coque (*) (ABC-80%)                                 |
| 7   |       | Mise en place accessoire       | 100,0 h                                                                                                    | 14,8 h   | 50%            | ABC-50%             | 24/06/2019 15   | 7 - Mise en place accessoires (ABC-50%                                     |
| 8   | -     | Essais                         | 250,0 h                                                                                                    | 1,0 h    | 1%             | IBU                 | 29/07/2019 15   | 8 - Essais (IBU)                                                           |
| 9   |       | Essais à quai                  | 100,0 h                                                                                                    | 0,0 h    | 0%             | IBU                 | 29/07/2019 15   | 9 - Essais a quai (IBU)                                                    |
| 10  |       | Essais en mer                  | 150,0 h                                                                                                    | 1,0 h    | 1%             | IBU                 | 15/08/2019 09   | 10 - Essais en mer (IBU                                                    |
| 11  |       | Ecriture documentation         | 200,0 h                                                                                                    | 8,0 h    | 80%            | ABC-20%, JCN-18     | 12/04/2019 10   | 11 - Ecriture documentation (*) (ABC-20%, UCN-18%)                         |
| 12  |       | Recette client                 | 9,0 h                                                                                                    | 0,0 h    | 0%             | IBU                 | 10/09/2019 17   | 12 - Recette clier                                                         |
| 13  |       | Livraison client               | 0,0 h                                                                                                    | 0,0 h    | 0%             |                     | 11/09/2019 18   | 13 - Livraison cli                                                         |
| Da  | d'a   | itre utilisateur que vous      | 1                                                                                                    |          | 004            |                     | •               | 😵 🔅 🗌 Cacher pointillés 🗌 Hrs réal.                                        |
| ra  | - u a | are annuacear que vous.        |                                                                                                    |          |                |                     |                 |                                                                            |
| Prê | t.    |                                |                                                                                                    |          |                |                     | V5.14           | Connecté sur PC-DROITE:4903 05/04/2019 10:14:41                            |

### Après repliement des tâches récapitulatives 5 et 8 :

| 0    | Cor  | nstruction de bateau (12345AB) |                                      |                  |                |                     |                 | – 🗆 X                                                                                                    |
|------|------|--------------------------------|--------------------------------------|------------------|----------------|---------------------|-----------------|----------------------------------------------------------------------------------------------------|
| ⊁    | 0ι   | ıtils 🕐 Aide                   |                                      |                  |                |                     |                 |                                                                                                    |
| 4    |      | 🎝 Paramètres 🖹 Sauver I        | Restaurer                            | п. 🕐 н           | istorique Clio | ché 📈 Trajectoire C | ompléments 🧭    | Heures réal. Taux achèv. Actions projet 🛛 Rec./dép. 🛛 Infos Projet 📄 📇                                           |
| Ţ    | Rep  | lier récap. ▲ ◆ ➡ Filtrag      | e : <aucun fi<br="">Recherch</aucun> | iltrage><br>er : |                | 1000000             |                 | S9 S13 S16 S19 S22 S25 S28 S31 S34 S37 S40 S43                                                                   |
| n°   | +/-  | Nom de la tâche                | Travail/Attente                      | Réalisé          | Avancement     | Ressources          | Début           | mar19 avr19 mai-19 juin-19 juil19 aoû19 sep19 oct19 nov<br>04 18 01 15 29 13 27 10 24 08 22 05 19 02 16 30 14 28 |
| 1    | - 1  | Etude d'un bateau              | 1069,0 h                             | 324,8 h          | 55%            | IBU, ABC, JCN, EFG  | 01/03/2019 00:0 | 1 - Etude d'un bateau (IBU, ABC, JCN, EFG)                                                                       |
| 2    |      | Etudes préliminaires           | 100,0 h                              | 92,3 h           | 80%            | IBU-50%, ABC-50%    | 01/03/2019 00:0 | 2 - Etudes préliminaires (*) (IBU-50%, ABC-50%)                                                                  |
| 3    |      | Etude des plans                | 140,0 h                              | 152,8 h          | 50%            | IBU-60%, EFG        | 22/03/2019 12:0 | 2 3- Etude des plans (*) (IBU-60%, EFG)                                                                          |
| 4    |      | Approvisionnement des piec     | 50,0 h                               | 0,0 h            | 100%           |                     | 17/03/2019 12:0 | 4 - Approvisionnement des pieces (TERMINEE)                                                                      |
| 5    | +    | Construction du proto          | 320,0 h                              | 70,8 h           | 64%            | ABC                 | 17/04/2019 10:3 | 5 - Construction du proto (ABC)                                                                                  |
| 8    | +    | Essais                         | 250,0 h                              | 1,0 h            | 1%             | IBU                 | 29/07/2019 15:0 | 8 - Essais (IBU)                                                                                                 |
| 11   |      | Ecriture documentation         | 200,0 h                              | 8,0 h            | 80%            | ABC-20%, JCN-189    | 12/04/2019 10:3 | 11 - Ecriture documentation (*) (ABC-20%, JCN-18%)                                                               |
| 12   |      | Recette client                 | 9,0 h                                | 0,0 h            | 0%             | IBU                 | 10/09/2019 17:0 | 12 - Recette clien                                                                                               |
| 13   |      | Livraison client               | 0,0 h                                | 0,0 h            | 0%             |                     | 11/09/2019 18:0 |                                                                                                    |
|      |      |                                |                                      |                  | 0%             |                     |                 |                                                                                                    |
|      |      |                                |                                      |                  |                |                     |                 |                                                                                                    |
|      |      |                                |                                      |                  |                |                     |                 |                                                                                                    |
|      |      |                                |                                      |                  |                |                     |                 |                                                                                                    |
|      |      |                                | 4                                    |                  |                |                     | •               | 😵 🔯 🗌 Cacher pointillés 🗌 Hrs réal.                                                                              |
| Pas  | d'au | tre utilisateur que vous.      |                                      |                  |                |                     |                 | A                                                                                                    |
| Prêt |      |                                |                                      |                  |                |                     | V5.14           | Connecté sur PC-DROITE:4903 05/04/2019 10:14:54                                                                  |

### 6.7.1.3 Déplacement des tâches du tableau des tâches

Une ou plusieurs tâches peuvent être déplacées sur le tableau des tâches ;

- Appuyez éventuellement sur le bouton Sauver pour revenir en arrière plus tard si vous changez d'avis
- Sélectionnez à la souris la ou les lignes à déplacer : .

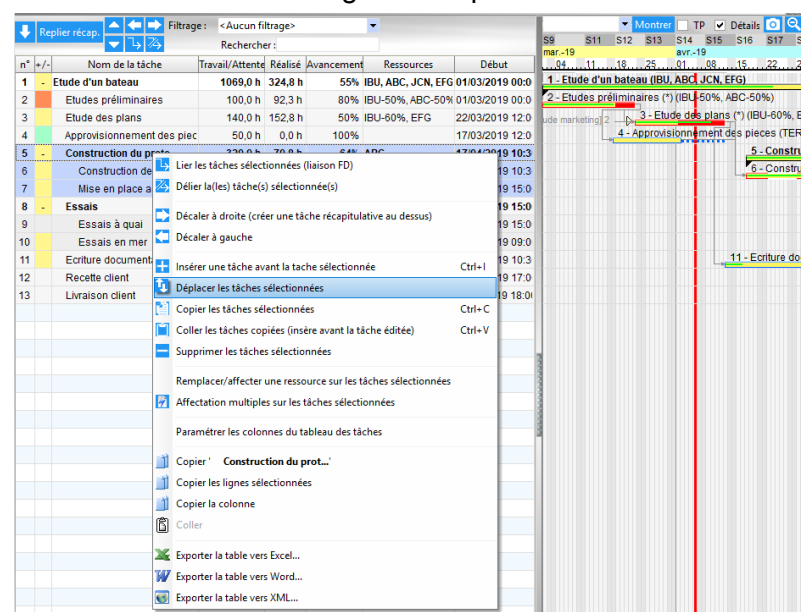

Cliquez sur le bouton droit de la souris et choisissez « Déplacer les tâches sélectionnées » dans le menu contextuel qui s'affiche ; une fenêtre de paramétrage du déplacement apparaît.

| J  |   | Liuue ues   | piano             | 140,011         | 132,011   | 3070 IL | 00-00 /0, LT | 0 2210   | JIZU 10 12.0 | ude marketing 2 |
|----|---|-------------|-------------------|-----------------|-----------|---------|--------------|----------|--------------|-----------------|
| 4  |   | Approvision | nnement des piec  | 50,0 h          | 0,0 h     | 100%    |              | 17/0     | 3/2019 12:0  | 4 - Approvis    |
| 5  | - | Constructi  | on du proto       | 320,0 h         | 70,8 h    | 64% A   | BC           | 17/0     | 04/2019 10:3 |                 |
| 6  |   | Constru     | ction de la coque | 220,0 h         | 56,0 h    | 70% A   | BC-80%       | 17/0     | 04/2019 10:3 |                 |
| 7  |   | Mise en     | place accessoire  | 100,0 h         | 14,8 h    | 50% A   | BC-50%       | 24/0     | 06/2019 15:0 |                 |
| 8  | - | Essais      | C Déplacement     | des tâches séle | ctionnéer |         |              | ×        | 7/2019 15:0  |                 |
| 9  |   | Essais      | 6 Deplacement     | ues taches sele | coonnees  |         |              | ~        | 7/2019 15:0  |                 |
| 10 |   | Essais      | Devant la tâche : | 11 - Ecriture d | ocumenta  | tion    |              | Déplacer | 8/2019 09:0  |                 |
| 11 |   | Ecriture do |                   | 200,011         | 0,0       |         |              |          | 4/2019 10:3  |                 |
| 12 |   | Recette cli | ent               | 9,0 h           | 0,0 h     | 0% IE   | BU           | 10/0     | 9/2019 17:0  |                 |
|    |   |             |                   |                 |           |         |              |          |              |                 |

Choisissez la tâche devant laquelle les tâches sélectionnées précédemment seront déplacées et appuyez sur le bouton Déplacer : les tâches se déplacent alors devant la tâche choisie

|      | Filtrage                   | e : < Aucun filtrage>   |                       |                                    | Montree TP I/ Details (2) (2)                                                                                                    |                 |
|------|----------------------------|-------------------------|-----------------------|------------------------------------|----------------------------------------------------------------------------------------------------|-----------------|
|      | Replier récap.<br>マ        | Rechercher :            |                       |                                    | S8         S11         S12         S13         S14         S16         S19         S20         S21         S22         S23         S24         S25         S26         S27         S28         S29         S30         S31         S32         S33         S34         S35         S36         S37         S38         S           mar-19         avr-19         mai-19         mai-19         aui-19         aui-19 | S39 S40 S-      |
| n° + | /- Nom de la tâche         | Travail/Attente Réalise | é Avancement Ressourc | es Début                           | 04 11 18 25 01 08 15 22 29 06 13 20 27 03 10 17 24 01 08 15 22 29 05 12 19 26 02 09 16 2                                                                                                    | 23              |
| 1    | - Etude d'un bateau        | 1069,0 h 324,8          | h 55% IBU, ABC, JC    | N, EFG 01/03/2019 00:0             | 1 - Etude d'un bateau (IBU, ABC <mark>,</mark> JCN, EFG)                                                                                                    |                 |
| 2    | Etudes préliminaires       | 100,0 h 92,3            | h 80% IBU-50%, AB     | C-50% 01/03/2019 00:0              | 2 - Etudes préliminaires (*) (IBU-50%, ABC-50%)                                                                                                    |                 |
| 3    | Etude des plans            | 140,0 h 152,8           | h 50% IBU-60%, EF     | G 22/03/2019 12:0                  | 0 ude marketing 23 - Etude des plans (*) (IBU-60%, EFG)                                                                                                    |                 |
| 4    | Approvisionnement des piec | 50,0 h 0,0 l            | h 100%                | 17/03/2019 12:0                    | 4 - Approvision ment des pieces (TERMINEE)                                                                                                    |                 |
| 5    | - Essais                   | 250,0 h 1,0             | h 1% IBU              | 29/07/2019 15:0                    | 5 - Essais (IBU)                                                                                                    |                 |
| 6    | Essais à quai              | 100,0 h 0,0 l           | h 0% IBU              | 29/07/2019 15:0                    | 6 - Essais à quai (IBU)                                                                                                    |                 |
| 7    | Essais en mer              | 150,0 h 1,0 l           | h 1% IBU              | 15/08/2019 09:0                    | 7 - Essais en mer (IBU)                                                                                                    |                 |
| 8    | - Construction du proto    | 320,0 h 70,8            | h 64% ABC             | 17/04/2019 10:3                    | 8 - Construction du proto (ABC)                                                                                                    |                 |
| 9    | Construction de la coque   | 220,0 h 56,0 l          | h 70% ABC-80%         | 17/04/2019 10:3                    | 3 9 - Construction de la coque (*) (ABC-80%)                                                                                                    |                 |
| 10   | Mise en place accessoire   | 100,0 h 14,8 l          | h 50% ABC-50%         | 24/06/2019 15:0                    | 10 - Mise en place accessoires (ABC-50%)                                                                                                    |                 |
| 11   | Ecriture documentation     | 200,0 h 8,0 l           | h 80% ABC-20%, J0     | CN-18 <sup>(</sup> 12/04/2019 10:3 | 311 - Ecriture documentation (*) (ABC-20%, JCN-18%)                                                                                                    |                 |
| 12   | Recette client             | 9,0 h 0,0 l             | h 0% IBU              | 10/09/2019 17:0                    | 012 - Recett                                                                                                    | re client (IBU) |
| 13   | Livraison client           | 0,0 h 0,0 l             | h 0%                  | 11/09/2019 18:00                   |                                                                                                    | ison client     |
| 13   | Liviaison citem            | 0,011 0,01              | 11 076                | 11/05/2019 10:01                   | л   чала на на на на на на на на на на на на на                                                                                                    |                 |

NOTA : appuyez sur le bouton Restaure ou I pour revenir à la situation initiale si vous changez d'avis

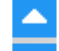

Vous pouvez aussi utiliser les boutons de flèches verticales Zau-dessus du tableau des tâches, pour vous déplacer d'un cran vers le haut ou vers le bas

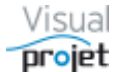

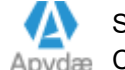
## 6.7.1.4 Saisie de données directement dans le tableau des tâches

Les données suivantes sont saisissables dans le tableau des tâches (excepté pour les tâches récapitulatives):

- Nom de la tâche
- Quantité de travail/attente
- Trigrammes et leur taux d'affectation des ressources allouées à la tâche (mais pas le plan de charge)
- Numéros des taches précédentes et suivantes (séparés par une virgule)
- Contrainte de date de « début pas avant »
- Indication de date de « fin pas après »
- Valeur de retard/avance
- Valeurs de chacun des 5 champs numériques propres au projet (dont les titres de colonnes sont personnalisables dans la configuration du tableau des tâche) ainsi que les 5 champs numériques communs à tous les projet (dont les titres de colonnes sont personnalisables dans la configuration de l'application (<u>Cf 7.2</u>). Ces données ne sont saisissables que dans le tableau des tâches et sont reprises dans la fenêtre des infos projet ;

| n° + | /- Nom de la tâche   |     | Reste à faire | Inactive | titreChampsNum1 | titreChampsNum2 | titreChampsNum3 | titreChampsNum4 | frais outillages (€) | autres frais (€) | Qté colle (m3) | câbles (m) | masses (kg) ch | ampsText1 o | champsText2 |
|------|----------------------|-----|---------------|----------|-----------------|-----------------|-----------------|-----------------|----------------------|------------------|----------------|------------|----------------|-------------|-------------|
| 1    | - Etude d'un bateau  | :00 | 530,5 h       |          | 17,00           | 20,00           | 30,00           | 40,00           | 150,00               | 60,00            | 70,00          | 80,00      | 90,00          |             |             |
| 2    | Etudes préliminaires | :00 | 24,0 h        |          | 10,00           | 20,00           | 30,00           | 40,00           | 50,00                | 60,00            | 70,00          | 80,00      | 90,00 txt1     | 1111 0      | CIRR        |

De plus, les 5 données dont le type est commun à tous les projets (titres configurables dans les paramètres de l'application), sont reprises dans la synthèse des projets ;

| 0   | synthese des projets s | electionnes   |          |      |                           |                             |                      |                       |                                  |                 |                  |   |
|-----|------------------------|---------------|----------|------|---------------------------|-----------------------------|----------------------|-----------------------|----------------------------------|-----------------|------------------|---|
| ⊁   | <u>O</u> utils         |               |          |      |                           |                             |                      |                       |                                  |                 |                  |   |
| С   | Actualiser Ocon        | nparer les pr | ojets 📈  | Bila | n des coûts               |                             |                      |                       |                                  |                 |                  |   |
| Syr | nthèse des projets s   | électionnés   |          |      |                           |                             |                      |                       |                                  |                 |                  |   |
| \$  | Projet                 | Dossier       | Client   | ns   | Actions projet<br>soldées | Actions projet<br>en retard | frais outillages (€) | ¢<br>autres frais (€) | <sup>●</sup> Qté colle (m3)<br>○ | ¢<br>câbles (m) | ●<br>masses (kg) | Ľ |
| Co  | nstruction de bateau   | 12345AB       | IBU-Soft | 5    | 2                         | 3                           | 150,00               | 00,00                 | 70,00                            | 80,00           | 90,00            | P |
|     |                        |               |          |      |                           |                             |                      |                       |                                  |                 |                  |   |
|     |                        |               |          |      |                           |                             |                      |                       |                                  |                 |                  |   |
|     |                        |               |          |      |                           |                             |                      |                       |                                  |                 |                  |   |
|     |                        |               |          |      |                           |                             |                      |                       |                                  |                 |                  |   |
|     |                        |               |          | •    |                           |                             |                      |                       |                                  |                 |                  |   |
| Tot | tal                    |               |          | 5    | 2                         | 3                           | 150.00               | 60.00                 | 70 00                            | 80.00           | 90.00            |   |

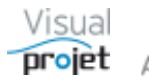

## 6.7.2 Description du diagramme de Gantt

Le diagramme de Gantt est extensible horizontalement par déplacement de la barre centrale, avec mise à l'échelle automatique (largeur correspondant à la durée totale du projet).

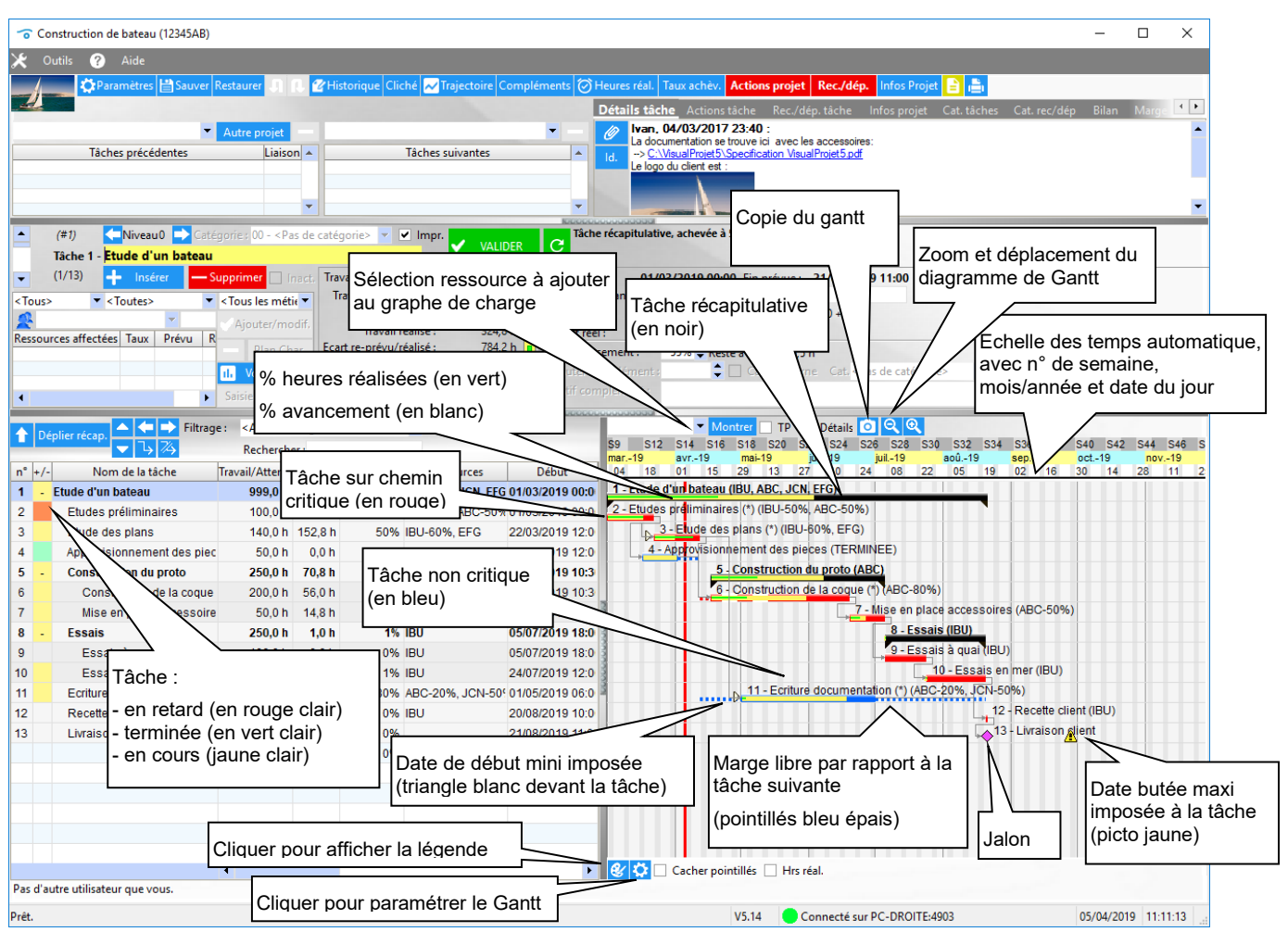

Un clic gauche sur une barre de tâche permet de sélectionner la tâche pour éditer ses données.

Un clic droit permanent sur une tâche du diagramme de Gantt permet d'afficher dans une fenêtre flottante l'ensemble des paramètres de cette tâche. Ce moyen permet de disposer rapidement des infos essentielles concernant chaque tâche au moment où on en édite une autre.

| a co  | nstruction de bateau (12345AB) |                 |                  |                         |                      |                                    |                                                                 |                                                                |
|-------|--------------------------------|-----------------|------------------|-------------------------|----------------------|------------------------------------|-----------------------------------------------------------------|----------------------------------------------------------------|
|       | utils 🕐 Aide                   |                 |                  |                         |                      |                                    |                                                                 |                                                                |
| 4     | 🛟 Paramètres 💾 Sauver R        | estaurer 🗐 🕄    | 🕜 Historique 🛛   | liché 📈                 | Trajectoir           | e Compléments                      | 🗑 Heures réal. Taux a                                           | chèv. Actions projet 🛛 Rec./dép. 🛛 Infos Projet 📄 📇            |
| 4     |                                |                 |                  |                         |                      |                                    |                                                                 |                                                                |
|       |                                |                 |                  |                         |                      | NEDDOGGOOD                         |                                                                 |                                                                |
|       | plier récap.                   | Aucun filtr     | age>             | •                       |                      |                                    | C0 C17 C16 C10                                                  | Tontrer IP Details 0 0 00 000 040 046 040 064                  |
|       | ▼ 4 14                         | Rechercher      |                  | _                       |                      |                                    | mar22 avr22 mai-                                                | -22 juin-22 juil-22 aoû22 sep22 oct22 nov22 déc22              |
| * +/- | Nom de la tâche                | Travail/Attente | Travail re-prévu | Attente re-             | Réalisé              | Avancement >>                      | 07 21 04 18 02                                                  | 16 30 13 27 11 25 08 22 05 19 03 17 31 14 28 12 26             |
| -     | Etude d'un bateau              | 2345,0 h        | 2 006,1 h        | 440,0 h                 | 242,0 h              | 17% 🔺                              | 1 - Etude d'un batea                                            | u (01/03/2022 - 22/10/2022) (COMPTA, ADMINISTRATEUR, IBU, ABC, |
|       | Suivi de projet                | 1056,0 h        | 1 056,0 h        | 0,0 h                   | 1,5 h                | 196                                | 2 - Suivi de projet (*)                                         | (01/03/2022 - 19/10/2022) (ABC)                                |
|       | Etudes préliminaires           | 100,0 h         | 140,0 h          | 0,0 h                   | 141,5 h              | 100%                               | 3 - Etudes préliminai                                           | ires (*) (TERMINEE)                                            |
|       | Etude des plans                | 140,0 h         | 200,0 h          | 0,0 h                   | 62,5 h               | 50%                                | 4 - Etude des                                                   | plans (*) (25/03/2022 - 21/04/2022) (IBU-70%, EFG-77%)         |
|       | Approvisionnement des piece    | 11,0 s          | 0,0 h            | 440,0 h                 | 0,0 h                | 30%                                | 5 - Approvisionn                                                | ement des pieces (15/03/2022 - 31/05/2022)                     |
|       | Construction du proto          | 200,0 h         | 200,0 h          | 0,0 h                   | 1,5 h                | 1%                                 |                                                                 | 6 - Construction du proto (31/05/2022 - 04/08/2022) (BANC_TE   |
|       | Construction de la coque       | 100,0 h         | 100.0 h          | 00h                     | 1.5 b                | 1%                                 | 7 - Construction de la coque (*) (31/05/2022 - 06/07/2022) (ABC |                                                                |
|       | Mise en place accessoires      | 100.0 h         | 10 Tâch          | 7 : Const               | ruction d            | le la coque (tâc                   | he en cours)                                                    | 8 - Mise en place accessoires (*) (06/07/2022 - 04/0           |
|       | Essais                         | 200,0 h         | 20 Práv          | rescence:<br>ue du 31// | Etude di<br>5/2022 1 | un bateau\Cons<br>I8:00 au 06/07/3 | truction du proto\                                              | 9 - Essais (04/08/2022 - 17/10/2022) (IBU)                     |
|       | Essais à quai                  | 100.0 h         | 10 ((*):         | ressource               | (s) pas t            | otalement dispo                    | nible(s). )                                                     | 10 - Essais à quai (*) (04/08/2022 - 09/09/20                  |
|       | Essais en mer                  | 100 0 h         | 10- Trav         | ail prévu :             | 100 h , tri          | avail réalisé : 1,5                | 5 h , reste à faire : 99,0 h                                    | 11 - Essais en mer (*) (09/09/202                              |
| ,     | Ecriture documentation         | 200.0 h         | 20 4 -           | ies precec<br>Flude des | nlans ( i            | 5 40 3 i)                          |                                                                 | riture documentation (*) (21/04/2022 - 10/08/2022) (ABC-40%)   |
|       | Recette client                 | 90b             | 5-               | Approvisio              | 0,0 j)               | 18 - Recette client (17            |                                                                 |                                                                |
|       | Livraison client               | 0.0 h           | - Tact           | ies suivan              | tes :                |                                    |                                                                 | 4 - Livraison client                                           |
|       | En albon chem                  | 0,011           | - Res            | Mise en pi<br>sources : | ace acce             | issoires ( a 0,0                   | D                                                               | ······································                         |
|       |                                | 4               | AB               | C (Alfred L             | EBEC) -              | 50% (100.0 h)                      |                                                                 | ntillés 🗌 Hrs réal.                                            |
|       | Aug. 1477 - 44                 |                 | - Déta           | ils tache :             |                      |                                    |                                                                 |                                                                |

Affichage fenêtre mobile info tâche, après clic droit sur la barre Gantt de la tâche 7

Nota : sur le diagramme de Gantt, si le nom d'une tâche est suivi de "(\*)" c'est qu'il y a des ressources indisponibles sur la durée de cette tâche (ressources en congés ou sur un site fermé)

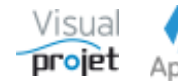

#### Carte heuristique du projet (mind mapping) 6.8

La carte heuristique du projet est un moyen pour créer facilement les tâches du projet.

Cette fonction est accessible depuis le menu projet "Outils, Carte heuristique du projet"

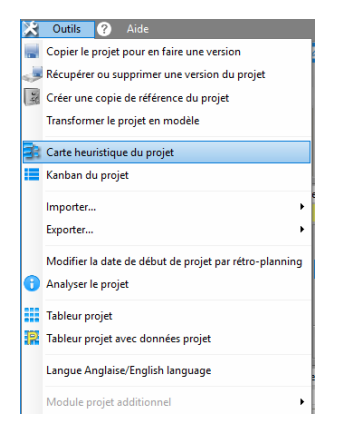

Le principe est de partir d'un élément central (exemple : Faire une maison) et d'y ajouter des éléments-branche, selon ses idées ou celles du groupe de travail...

On obtient alors ce type de représentation :

| 😙 Carte heuristique du projet 'Faire une maison' (ZZ TOP)                                                                                                    |     | -       |                     | × |
|----------------------------------------------------------------------------------------------------|-----|---------|---------------------|---|
| Image: Second second second | ▼ * | Ō       | ÷                   |   |
| _1.1 - Suivre le projet                                                                                                    |     |         |                     | - |
| <b>1.2 - Phase conception</b> 1.2.1 - Faire les plans                                                                                                    |     |         | 0                   |   |
| -1.3.1 - Faire le terrassement                                                                                                    |     | 1.3.1.1 | - Creuse<br>- Bâche | r |
| 1 - Faire la maison                                                                                                    |     |         |                     |   |
| 1.3 - Phase réalisation                                                                                                    |     |         |                     |   |
| 1.3.4 - Faire l'électricité                                                                                                    |     |         |                     |   |
| -1.3.5 - Réception électricité                                                                                                    |     |         |                     |   |
| 1.3.6 - Faire les finitions                                                                                                    |     |         |                     |   |
| 1.4 - Réception maison                                                                                                    |     |         |                     | • |
|                                                                                                    |     |         |                     | • |
|                                                                                                    |     |         |                     |   |

La création des éléments centraux se fait à l'aide du bouton . Ils sont automatiquement placés à gauche. La création des éléments branche se fait après sélection d'un élément (par clic ++ , ou le raccourci CTRL+ ENTER, ou par clic droit dans dessus) puis à l'aide du bouton l'élément.

Les éléments créés/déplacés sont peuvent être numérotés (automatiquement), selon un numéro de WBS (type 1, 1.1, 1.2, 2, 2.1...) ou le numéro d'ordre des tâches projet (1, 2, 3, 4...).

Les éléments parents sont en gras, et ceux comportant des « détails » affichent un petit pictogramme orange à leur droite. Il est possible d'augmenter/diminuer la taille des éléments et leur

ABC ABC. Une info-bulle rappelle le nom de l'élément et le police de caractère par les boutons contenu éventuel des « détails » lorsque la souris le survole.

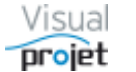

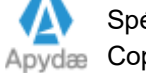

Lorsque la coche « détails » est cochée, on affiche sous l'élément le contenu éventuel des détails

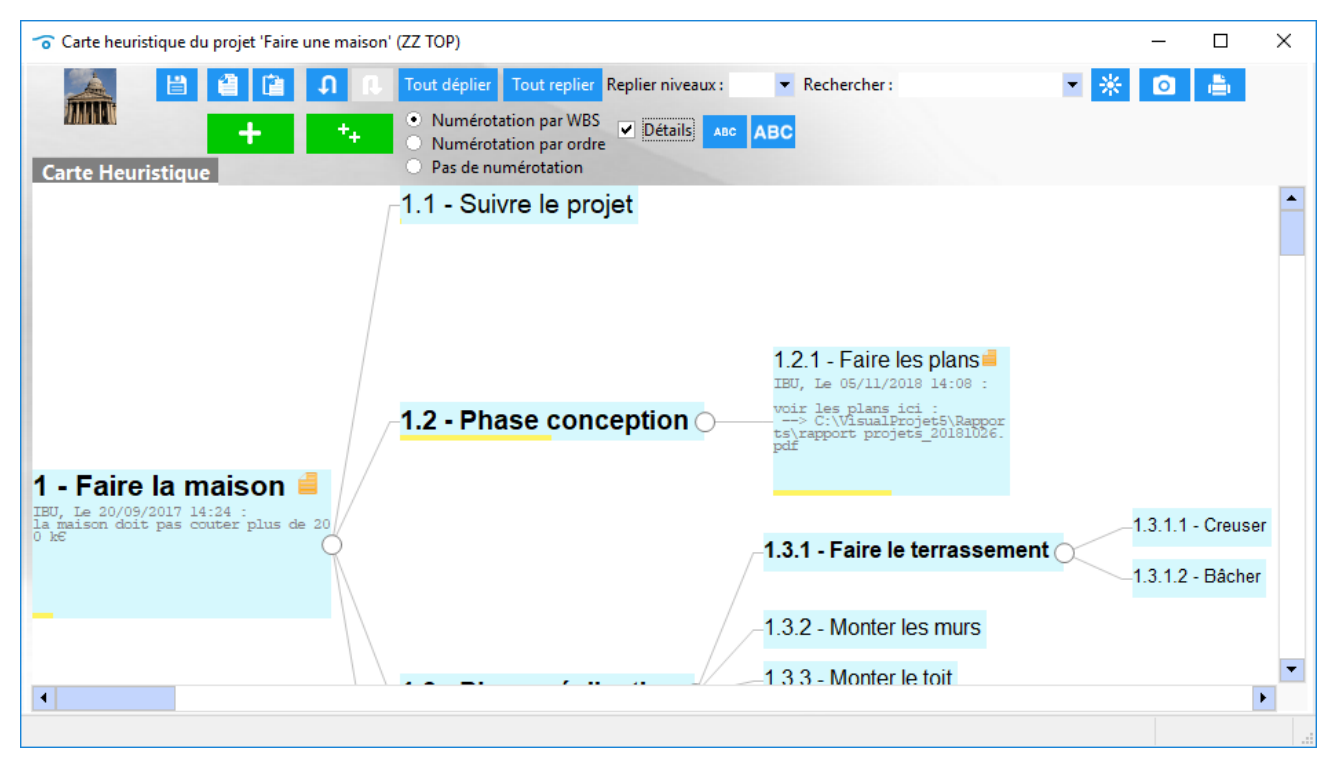

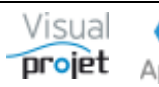

Un double clic sur un élément permet d'éditer cet élément :

| I - Faire la maison                                                                                                    | Carte heuristique du projet 'Faire une ma | son' (ZZ TOP) —                                                                                                    |   |
|----------------------------------------------------------------------------------------------------|-------------------------------------------|----------------------------------------------------------------------------------------------------|---|
| 1.1 - Suivre le projet         1.2 - Phase conception         1.2 - Phase conception         1.2 - Faire les plans            • Propriétés de l'élément          Nom:            • Protriétés de l'élément             • Otalis:            • BU, Le 05/11/2018 14:08:            • Voir les plans ici :            • C.\VisualProjet5 Resports vapport projets 20181026 pdf | Carte Heuristique                         | <ul> <li>Tout déplier Tout replier Replier niveaux:          <ul> <li>Rechercher:</li> <li>Numérotation par WBS</li> <li>Numérotation par ordre</li> <li>Détails</li> <li>ABC</li> </ul> </li> </ul> |   |
| Nom:<br>Details:<br>BUL Le 05/11/2018 14:08:<br>Voir les plans to:<br>-> C.\VisualProjet 5\Rapports Vrapport projets 20181026 pdf                                                                                                    |                                           | 1.1 - Suivre le projet<br><b>1.2 - Phase conception</b><br><b>1.2 1 - Faire les plans</b>                                                                                                    | × |
| • Paire la maison view view plans ia :<br>-> C:\VisualProjet5\Reports Vappert projets 20181026 pdf                                                                                                    | Faire la maison                           | Nom : Faire les plans ✓ Valide       ▼     ▼     G     J     S     S     S     S     S       Détails :     BU, Le 05/11/2018 14:08 :                                                                 |   |
|                                                                                                    | - Faire la maison 🗐 🔾                     | Voir les plans ici :<br>-> <u>CAVisual Projet 5\Rapports\vapport projets_20181026.pdf</u>                                                                                                    |   |
|                                                                                                    |                                           |                                                                                                    |   |
|                                                                                                    |                                           |                                                                                                    |   |
|                                                                                                    |                                           |                                                                                                    |   |
| Travail/attente prévu : 40.0 h ••• Plus d'infos Couleur de fond : Inactive                                                                                                    |                                           | Travail/attente prévu : 40.0 h                                                                                                    |   |

L'utilisateur peut alors ;

- Saisir/modifier le nom de l'élément,
- Ajouter/modifier du détail (avec possibilité d'insérer des liens hypertext vers de la documentation, ou de coller des images)
- Saisir/modifier la quantité de travail/attente éventuelle prévue sur l'élément
- Modifier la couleur de fond l'élément
- Rendre la tâche inactive
- Voir ou cacher plus d'information sur l'élément, en appuyant sur le bouton Plus d'infos (les informations affichées étant non modifiables car issues du planning projet)

|                     | Tout déplier To     Numérotatio | n par WBS            | niveaux : 💌 F                  | Rechercher :      | •                    | * 🖸 📥    |        |
|---------------------|---------------------------------|----------------------|--------------------------------|-------------------|----------------------|----------|--------|
| rte Heuristique     | Numérotatio Pas de numé         | n par ordre          |                                |                   |                      |          |        |
|                     | 1.1 - Suivre                    | e le projet          |                                |                   |                      |          |        |
|                     | - <mark>1.2 - P</mark> has      | e conceptio          | on ()1.2.                      | 1 - Faire les pla | ans 📹                |          |        |
|                     | Propriétés de l'élé             | ment                 |                                |                   |                      |          | ×      |
|                     | Nom :                           | Faire les plans      |                                |                   |                      | 🗸 V      | alider |
|                     | Détails :                       | BU Le 05/11/2018     | r ▼ 🖨 G I                      | <u>S</u> abe 🖊 A  | <b>₹</b> ₹ <b>₹∎</b> |          |        |
| Faire la maison 🔳 🤇 | Ø                               | voir les plans ici : |                                |                   |                      |          |        |
|                     | Travail/attente prévu           | 40,0 h               | •••• M                         | oins d'infos Cou  | ileur de fond :      | Inactive |        |
|                     | Travail re-prévu :              | 60,00 h              | Attente re-prévue              | : 0,00 h          | Compléments :        | 20,00 h  |        |
|                     | Début prévu :                   | 01/09/2017 00:00     | Fin prévue :                   | 12/09/2017 12:00  | Fin pas après :      |          |        |
|                     | Début réel :                    | 21/02/2019 00:00     | Terminée le :                  |                   |                      |          |        |
|                     | Fact an an an and a state       | 50%                  | Ráalicá ·                      | 0.00 h            |                      |          |        |
|                     | Etat avancement :               | 5070                 | Realise .                      | 0,00 h            | Reste à faire :      | 30,00 h  |        |
|                     | Ressources :                    | ABC (Alfred LEBEC    | C) - 100% (60.0 h)             | 0,00 h            | Reste à faire :      | 30,00 h  |        |
|                     | Tâches précédentes :            | ABC (Alfred LEBEC    | (Canse :<br>c) - 100% (60.0 h) | 0,00 h            | Reste à faire :      | 30,00 h  |        |

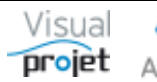

Un clic droit sur un ou plusieurs éléments permet d'afficher un menu contextuel :

| Carte heuristique du projet 'Faire une maison' (ZZ TOP) ×                                  |                                                                                                    |                                 |  |  |  |  |  |  |  |  |  |  |  |
|--------------------------------------------------------------------------------------------|----------------------------------------------------------------------------------------------------|---------------------------------|--|--|--|--|--|--|--|--|--|--|--|
| Image: Carte Heuristique         Image: Carte Heuristique         Image: Carte Heuristique | Idéplier     Tout replier     Replier niveaux :     Rechercher :       umérotation par ordre<br>umérotation     Détails     ABC       s de numérotation     ABC                                                                                                    | × 🗶 🖻 🛓                         |  |  |  |  |  |  |  |  |  |  |  |
| _1.1 - Suivre le projet                                                                    |                                                                                                    |                                 |  |  |  |  |  |  |  |  |  |  |  |
| -1.2 - Phase conception1.2.1 - Faire les plans                                             |                                                                                                    |                                 |  |  |  |  |  |  |  |  |  |  |  |
|                                                                                            | <ul> <li>Editer l'élément sélectionné</li> <li>Ajouter une branche à l'élément sélectionné<br/>Ajouter un sous-élément</li> <li>Copier les éléments sélectionnés</li> </ul>                                                                                                    | Ctrl+Entrée<br>Entrée<br>Ctrl+C |  |  |  |  |  |  |  |  |  |  |  |
| 1 - Faire la maison <b>≝</b><br>1.3                                                        | <ul> <li>Coller les éléments sélectionnés</li> <li>Supprimer les éléments sélectionnés</li> <li>Déplacer les éléments sélectionnés au-dessus d'un autre élément</li> <li>Attacher les éléments sélectionnés à un autre élément</li> <li>Colorer les éléments sélectionnés</li> </ul> | Ctri+V<br>Suppr<br>it           |  |  |  |  |  |  |  |  |  |  |  |
| -1.3.6 - Faire les finitions<br>-1.4 - Réception maison                                    |                                                                                                    |                                 |  |  |  |  |  |  |  |  |  |  |  |

Il est alors possible de ;

- Editer/modifier l'élément sélectionné
- Ajouter une branche à l'élément sélectionné (élément enfant d'un élément qui devient son parent) (raccourci par CTRL + ENTREE)
- Ajouter un sous-élément au même niveau (raccourci par ENTREE) •
- Copier les éléments sélectionnés (raccourci par la touche CTRL + C) •
- Coller les éléments sélectionnés (y compris dans une autre carte heuristique) (CTRL+V) •
- Supprimer les éléments sélectionnés (raccourci par la touche Suppr) •
- Déplacer les éléments sélectionnés au-dessus d'un autre élément, à choisir dans une • liste
- Attacher les éléments sélectionnés à un autre parent, à choisir dans une liste •
- Colorer les éléments sélectionnés

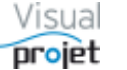

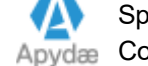

Plusieurs éléments sont sélectionnables simultanément par clic gauche successifs pendant l'appui continu de la touche CTRL, ou à l'aide de la souris maintenue en lasso (clic gauche maintenu et souris se déplaçant pour englober la zone des éléments à sélectionner). On peut aussi sélectionner l'ensemble des éléments par CTRL+A.

Un ou plusieurs éléments sélectionnés peuvent être déplacés à la souris pour être connectés à un autre parent ou pour se déplacer au-dessus d'un autre élément. Un flèche rouge légendée affiche alors les possibilités de connexion («Connecter au n°xx») ou de déplacement («Déplacer au dessus du n°yy»), qui s'effectue au relâchement de la souris. L'opération n'est pas réalisée si le relâchement s'effectue trop loin des éléments cibles, en cas de fausse manip.

| 😙 Carte heuristique du projet 'Faire une maison' | ZZ TOP)                                                                                                    | _            |                     | ×       |
|--------------------------------------------------|----------------------------------------------------------------------------------------------------|--------------|---------------------|---------|
| Carte Heuristique                                | Tout déplier       Tout replier       Replier niveaux :       Rechercher :       K <ul> <li>Numérotation par WBS</li> <li>Numérotation par ordre</li> <li>Pas de numérotation</li> <li>Content de la content de la c</li></ul> | 0            | 1                   |         |
| 1 - Réception électricité                        |                                                                                                    |              |                     |         |
|                                                  | _2.1 - Suivre le projet                                                                                                    |              |                     |         |
|                                                  | 2.2.1 - Faire les plans                                                                                                    |              |                     |         |
|                                                  | 2.3.1 - Faire le terrassement                                                                                                    | 2.3.1.1      | - Creuse<br>- Bâche | er<br>r |
| 2 - Faire la maison 🛛 📕 🔍                        | 2.3.2 - Monter les murs                                                                                                    |              |                     |         |
|                                                  | 2.3 - Phase réalisation 2.3.3 - Monter le toit                                                                                                    |              |                     |         |
|                                                  | 2.3.4 - Faire l'électricité                                                                                                    |              | _                   |         |
|                                                  | -2.3.5 - Faire les finitions                                                                                                    | sus du n°2.3 | .5                  |         |
|                                                  | 2.4 - Réception maison                                                                                                    |              |                     |         |
| •                                                |                                                                                                    |              |                     | •       |
|                                                  |                                                                                                    |              |                     |         |

Exemple : connexion à la souris de l'élément n°1 au n°2.3, et au-dessus du n°2.3.5

Pour les cartes heuristiques de grande taille, une vue globale de taille modifiable est disponible à l'aide du bouton 迷:

| Cate heuristique du projet 'Faire une maison' (22 TOP)                                                                                                    |                                                                                                    |                                                                         |                                                          |          |
|----------------------------------------------------------------------------------------------------|----------------------------------------------------------------------------------------------------|-------------------------------------------------------------------------|----------------------------------------------------------|----------|
| <ul> <li>Faire la maison</li> <li>Carte global.</li> <li>Carte global.</li> <li>A. Phase réalisation</li> <li>1.3 - Phase réalisation</li> <li>1.3 - Phase réalisation</li> <li>1.4 - Réception maison</li> </ul>                                                                                                    | Carte heuristique du projet 'Faire une maiso                                                                                                    | n' (ZZ TOP)                                                             | — 🗆                                                      | $\times$ |
| <ul> <li>Numérotation par vWB</li> <li>Numérotation par orde</li> <li>Pas de numérotation</li> <li>Pas de numérotation</li> <li>Pas de numérotation</li> <li>Pas de numérotation</li> <li>1.1 - Suivre le projet</li> <li>1.2 - Phase conception</li> <li>1.2.1 - Faire les plans</li> <li>1.3.1 - Creuser</li> <li>1.3.1 - Creuser</li> <li>1.3.2 - Monter les murs</li> <li>1.3.3 - Phase réalisation</li> <li>1.3.4 - Faire le terrassement</li> <li>1.3.5 - Réception électricité</li> <li>1.3.6 - Faire les finitions</li> </ul>                                                                                                    | 🔊 🗎 曽 🛍 🕠 🛛                                                                                                    | , Tout déplier Tout replier Replier niveaux : 💌 Recherce                | her: 💌 🛪 🙆 📥                                             |          |
| <ul> <li>- Faire la maison</li> <li>• Carte global</li> <li>1.3 - Phase réalisation</li> <li>1.3 - Phase réalisation</li> <li>1.3 - Phas</li></ul> | Carte Heuristique                                                                                                    | Numérotation par WBS     Numérotation par ordre     Pas de numérotation |                                                          |          |
| <ul> <li>- Faire la maison</li> <li>Carte global</li> <li>I.3 - Phase réalisation</li> <li>1.3 - Phase réalisation</li> <li>1.4 - Réception maison</li> </ul>                                                                                                    |                                                                                                    | _1.1 - Suivre le projet                                                 |                                                          |          |
| <ul> <li>Faire la maison</li> <li>Carte global</li> <li>1.3 - Phase réalisation</li> <li>1.3 - Phase réalisation</li> <li>1.3 - Phase ré</li></ul> |                                                                                                    | <b>1.2 - Phase conception</b> — 1.2.1 - Fa                              | ire les plans                                            |          |
| <ul> <li>- Faire la maison</li> <li>Carte global.</li> <li>Carte global.</li> <li>I.3 - Phase réalisation</li> <li>1.3.3 - Monter le toit</li> <li>I.3.4 - Faire l'électricité</li> <li>I.3.5 - Réception électricité</li> <li>I.3.6 - Faire les finitions</li> </ul>                                                                                                    |                                                                                                    | - <mark>1.3.1 - Fai</mark>                                              | re le terrassement 1.3.1.1 - Creuser<br>1.3.1.2 - Bâcher |          |
| Carte global     Carte global     C                                                                                               |                                                                                                    | <mark>1.3.2 - M</mark> o                                                | nter les murs                                            |          |
| Carte global – C X<br>1.3.4 - Faire l'électricité<br>1.3.6 - Faire les finitions<br>1.4 - Réception maison                                                                                                    | - Faire la maison 🗐 🔾                                                                                                    | 1.3 Phase réalisation                                                   | nter le toit                                             |          |
| 1.3.6 - Faire les finitions                                                                                                    | Carte global − □ ×                                                                                                    | -1.3.4 - Fai                                                            | re l'électricité                                         |          |
| 1.3.6 - Faire les finitions                                                                                                    | 1.1 - Save is projet<br>12 - Phase conception :> 12 1 - Save is parent<br>13.1 - Patient conception :> 12 1 - Save is parent<br>13.1 - Save is interconception :> 13.1 - Save is parent<br>13.1 - Save is projet                                                                                                    | – <mark>1.3.5 - Ré</mark>                                               | ception électricité                                      |          |
| Contractor man                                                                                                    | Contraction all     Contraction all     Contraction all     Contraction all     Contraction     Contraction     Contracti | -1.3.6 - Fai                                                            | re les finitions                                         |          |
|                                                                                                    | 134 - Raicepton maken                                                                                                    | -1.4 - Réception maison                                                 |                                                          |          |
|                                                                                                    |                                                                                                    |                                                                         |                                                          |          |
|                                                                                                    |                                                                                                    |                                                                         |                                                          |          |

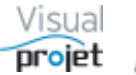

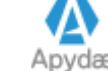

Le fait de se déplacer en dehors de la fenêtre permet de déplacer les ascenseurs de positionnement de la fenêtre.

En cas d'erreur, il est possible d'annuler (bouton undo, ou CTRL+Z) ou refaire (bouton redo, ou CTRL+Y) toute opération.

Les éléments parents peuvent avoir leurs branches enfant repliées/dépliées par clic sur le cercle à droite de l'élément. Il est possible de déplier (bouton Tout déplier) ou replier (bouton Tout replier) l'ensemble des branches, ou replier les branches par niveau d'indentation (combo « replier niveaux »)

Il est également possible de rechercher un élément en saisissant un morceau de son nom ou numéro dans le champ de saisie « Rechercher »

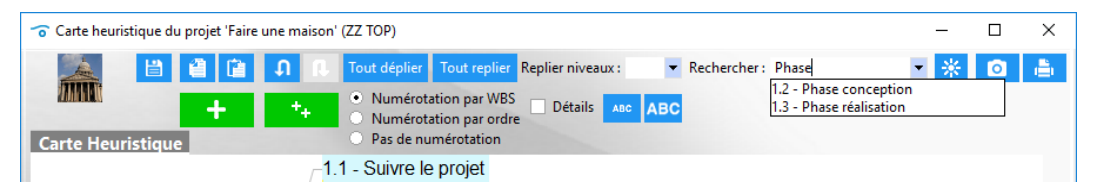

S'affiche alors la liste des éléments trouvés correspondant à la saisie. Par clic sur l'élément souhaité dans liste (ou touche ENTREE s'il n'y a qu'un seul élément trouvé), la fenêtre se positionne alors sur l'élément recherché, avec son arborescence dépliée jusqu'à lui.

La carte heuristique est imprimable sur une ou plusieurs pages (bouton Imprimer) ou copiable en mode image (bouton copier) pour y être collée dans un document.

Un bouton de sauvegarde permet de mettre à jour la feuille projet appelante, ou lors de la fermeture de la carte heuristique, après confirmation et selon les droits de l'utilisateur. Les données projet sont alors mises à jour :

| 0        | Faire une maison (             | ZZ TOP)       |                                                                                                    |           |                 |                     |               |             |                                         |                    | -            |               |
|----------|--------------------------------|---------------|----------------------------------------------------------------------------------------------------|-----------|-----------------|---------------------|---------------|-------------|-----------------------------------------|--------------------|--------------|---------------|
| ×        | Outils ? A                     | de            |                                                                                                    |           |                 |                     |               |             |                                         |                    |              |               |
|          | 🗼 🎝 Param                      | ètres 💾 Sauv  | er Restaurer ᡗ                                                                                                    | n n i     | Clic Historique | :hé 📈 Trajectoire 🛛 | Compléments i | う Heure     | s réal. Taux achèv. Actions projet Rec. | /dép. Infos Projet | <b>B</b> 着   |               |
| ñ        | MAN                            |               |                                                                                                    |           |                 |                     |               | Déta        | ils tâche Actions tâche Rec./dép. tâcl  | he Infos projet    | Cat. tâches  | Cat. re       |
| 8.0      | 2111010-04                     |               | <ul> <li>Autre proje</li> </ul>                                                                                                    | et 👘      | _               |                     | -             | 0           |                                         |                    |              |               |
|          | Tâches j                       | récédentes    | Lia                                                                                                    | ison 🔺    |                 | Tâches suivantes    | -             | ld.         |                                         |                    |              |               |
|          |                                |               |                                                                                                    |           |                 |                     |               |             |                                         |                    |              |               |
|          |                                |               |                                                                                                    | _         |                 |                     |               | 1200        |                                         |                    |              |               |
|          |                                |               |                                                                                                    | •         |                 |                     | 000000000000  | 200         |                                         |                    |              |               |
| <b>A</b> | Déplier récap. 🔶               | 🗲 🕩 Filt      | rage : <aucu< th=""><td>n filtrag</td><td>e&gt;</td><td>-</td><td></td><td></td><td>▼ Montrer □ TP □ Détails</td><td><u> </u></td><td></td><td></td></aucu<> | n filtrag | e>              | -                   |               |             | ▼ Montrer □ TP □ Détails                | <u> </u>           |              |               |
|          |                                | 4%            | Recher                                                                                                    | cher :    |                 |                     |               | 535<br>sep1 | S37 S39 S41 S43<br>7 oct17 no           | 545 547<br>ov17    | 549<br>déc17 | 551 S<br>ja   |
| n°       | +/- Nom de                     | a tâche       | Travail/Attente                                                                                                    | e Durée   | e Ressources    | Début               | Fin »         |             | .11. 18 .25 .02 .09 .16 .23 .30         |                    | 70411        |               |
| 1        | - Faire la maiso               | n             | 344,0 h                                                                                                    | 84,8 j    | EFG, JCN, _ING  | 01/09/2017 00:00    | 24/11/2017    | 1 - Fa      | ire la maison (EFG, JCN, _ING_VIRTUEL,  | ABC)               |              |               |
| 2        | Suivre le pro                  | ijet          | 40,0 h                                                                                                    | 48,3      | EFG-15%         | 01/09/2017 00:00    | 19/10/2017    | 2 - SI      | iivre le projet (EFG-15%)               |                    |              |               |
| 3        | <ul> <li>Phase cond</li> </ul> | eption        | 40,0 h                                                                                                    | 11,5      | ABC             | 01/09/2017 00:00    | 12/09/2017    | 3 - P       | ase conception (ABC)                    |                    |              |               |
| 4        | Faire les                      | plans         | 40,0 h                                                                                                    | 11,5      | ABC             | 01/09/2017 00:00    | 12/09/2017    | 4 - Fa      | ire les plans (ABC)                     |                    |              |               |
| 5        | - Phase réali                  | sation        | 264,0 h                                                                                                    | 73,3 ]    | JCN, EFG, _ING  | 12/09/2017 12:00    | 24/11/2017    | 000         | 5 - Phase réalisation (JCN, EFG, _ING   | VIRTUEL)           |              |               |
| 6        | - Faire le t                   | errassement   | 24,0 h                                                                                                    | 2,3       | i               | 12/09/2017 12:00    | 14/09/2017    | 000         | 6 - Faire le terrassement               |                    |              |               |
| 7        | Creus                          | er            | 20,0 h                                                                                                    | 2,3       | i               | 12/09/2017 12:00    | 14/09/2017    | 1000        | 🔁 - Creuser                             |                    |              |               |
| 8        | Bâche                          | r             | 4,0 h                                                                                                    | 0,3 ]     | i               | 12/09/2017 12:00    | 12/09/2017    | 000         | 8 - Bâcher                              |                    |              |               |
| 9        | Monter le                      | s murs        | 40,0 h                                                                                                    | 7,0 j     | _ING_VIRTUEL    | 12/09/2017 12:00    | 19/09/2017    | 2           | 9 - Monter les murs (_ING_VIRTUEL)      |                    |              |               |
| 10       | Monter le                      | toit          | 40,0 h                                                                                                    | 7,0       | _ING_VIRTUEL    | 19/09/2017 12:00    | 26/09/2017    |             | 10 - Monter le toit (_ING_VIRTUE        | :L)                |              |               |
| 11       | Faire l'éle                    | ctricité      | 80,0 h                                                                                                    | 16,3      | EFG-80%         | 26/09/2017 12:00    | 12/10/2017    |             | 11 - Faire l'électricité (EFG-          | 80%)               |              |               |
| 12       | Réceptio                       | n électricité | 0,0 h                                                                                                    | 0,0       | i               | 12/10/2017 18:00    | 12/10/2017    |             | 12 - Réception                          | électricité        |              |               |
| 13       | Faire les                      | finitions     | 80,0 h                                                                                                    | 43,0      | JCN-80%         | 12/10/2017 18:00    | 24/11/2017    |             | 13 - Faire les fi                       | nitions (JCN-80%)  |              |               |
| 14       | Réception r                    | naison        | 0,0 h                                                                                                    | 0,0       | EFG             | 24/11/2017 18:00    | 24/11/2017    |             |                                         | 14                 | - Ráceptio   | n maison (EFG |
|          |                                |               | 4                                                                                                    |           |                 |                     | •             | 83          | 🔉 🗌 Cacher pointillés 📃 Hrs réal.       |                    |              |               |
| Pas      | d'autre utilisateur o          | ue vous.      |                                                                                                    |           |                 |                     |               |             |                                         |                    |              |               |
| Prêt     |                                |               |                                                                                                    |           |                 |                     |               | V5.1        | 4 Connecté sur PC-DROITE:4903           |                    | 05/04/201    | 9 11:51:31    |

Lors de la création d'un projet depuis une carte heuristique, seules sont créées/modifiées :

- Le nom des tâches
- L'indentation (tâches récapitulatives et leurs sous-tâches) •
- La quantité de travail/attente (par clic sur l'élément) •
- Les détails sur tâche (par clic sur l'élément)

Il ne restera donc plus qu'à compléter les autres données des tâches projet : liens entre tâches, ressources, contraintes temporelles, etc...

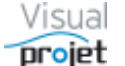

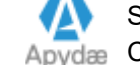

## 6.8.1 Liste des raccourcis liés à la carte heuristique :

| CTRL + ENTREE : | crée un nouvel élément en branche de l'élément sélectionné     |
|-----------------|----------------------------------------------------------------|
| ENTREE :        | crée un sous-élément de même niveau que le précédent           |
| ESC :           | annule l'élément en cours de saisie                            |
| CTRL+Z          | annule les actions précédentes                                 |
| CTRL+Y :        | rétablit les actions précédentes                               |
| Flèche DROITE : | sélectionne l'élément visible à droite de l'élément en cours   |
| Flèche GAUCHE : | sélectionne l'élément parent de l'élément en cours             |
| Flèche BAS :    | sélectionne l'élément visible en dessous de l'élément en cours |
| Flèche HAUT :   | sélectionne l'élément visible au-dessus de l'élément en cours  |
| HOME :          | sélectionne le premier élément visible                         |
| END :           | sélectionne le dernier élément visible                         |
| CTRL+A :        | sélectionne tous les éléments                                  |
| CTRL+C :        | copie les éléments sélectionnés                                |
| CTRL+V :        | colle les éléments copiés                                      |
| SUPPRIME :      | supprime les éléments sélectionnés                             |

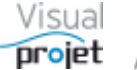

#### 6.9 Kanban du projet

Le projet peut également être traité sous forme de "Kanban"

Cette fonction est accessible depuis le menu projet "Outils, Kanban du projet";

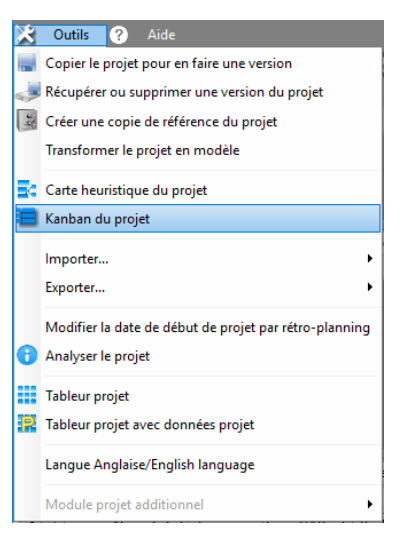

Cette façon de procéder permet de créer et suivre les projets très simplement sous la forme d'une suite de fiches-tâches, pas forcément hiérarchisées, ni quantifiées, ni liées, ni affectées à des ressources.

| 😙 Kanban                                                                                              | du projet 'Kanban basique' (X                                                                                                    | X 5566                                        | )              |                           |                      |          |                                                                                          |                           |                     |                                                                                                    |               |                                  |                                                                                                    |                                                                |                                                              |                                                        |                                         | -                                                    |                              | $\times$     |
|----------------------------------------------------------------------------------------------------|----------------------------------------------------------------------------------------------------|-----------------------------------------------|----------------|---------------------------|----------------------|----------|------------------------------------------------------------------------------------------|---------------------------|---------------------|----------------------------------------------------------------------------------------------------|---------------|----------------------------------|----------------------------------------------------------------------------------------------------|----------------------------------------------------------------|--------------------------------------------------------------|--------------------------------------------------------|-----------------------------------------|------------------------------------------------------|------------------------------|--------------|
| W                                                                                                    | WW                                                                                                    |                                               |                |                           |                      |          |                                                                                          | C Actualis<br>Voir unique | er<br>ment<br>iquen | Trier par n° de tâche     Trier par priorité     Trier par date de début de tâche     Trier par date de début de tâche     Trier par date de fin de tâche     les tâches de : <tous>     ent les fiches des tâches dépliées</tous> | Liste d       | es resso<br>Trigra<br>IBU<br>EFG | amme prénom Nom<br>Ivan BUISSON<br>Edgar FROG                                                                                                    | Site France                                                    | es tâches)<br>Equipe<br>Bureau<br>Etudes<br>Bureau<br>Etudes | Métier<br>Ingénieur<br>Commerci                        | a                                       | e Virt »                                             | 1. Voir char<br>🗭 Saisir heu | irge<br>ures |
| Liste des t<br>Replier<br>Déplier                                                                     | âches :<br>▲ → <mark> </mark>                                                                                                    | ID                                            | Priorité       | Travail<br>/attente       | Avancmt              | 7<br>Réi | Tàches à traiter aujourd'hui<br>#3 4 - Faire ça en urgence<br>Prévu pour le : 01/04/2019 | 0%                        | *                   | Tâches à traiter plus tard :<br>#5 6 - Faire ça un des ces<br>Prévu pour le : 16/05/2019 Maxi :                                                                                                    | '4'<br>30/05/ | <b>2</b><br>0%<br>2019           | Tâches en cours :<br>#4 5 - Faire ça e<br>01/04/2019>03/04/                                                                                                    | n ce moment<br>2019                                            | 50%                                                          | Tâches te<br>#1 2<br>Prévu por                         | rminées<br>- Faire cec<br>ur le : 01/04 | :<br>i<br>/2019                                      | 2                            | *            |
| 1<br>2<br>3<br>4<br>5<br>6<br>7<br>8<br>1<br>1<br>1<br>1<br>1<br>1<br>1<br>1<br>1<br>1<br>1<br>1<br>1 | <ul> <li>Récap</li> <li>Faire ceci</li> <li>Faire cela</li> <li>Faire ça en urgence</li> <li>Faire ça en ce moment</li> <li>Faire ça un des ces '4'</li> <li>Ecriture doc</li> <li>Penser à faire ça</li> </ul> | #6<br>#1<br>#2<br>#3<br>#4<br>#5<br>#9<br>#10 | P2<br>P1<br>P3 | 48,0 h<br>8,0 h<br>40,0 h | 58% 100% 100% 50% 1% | ε        | Priorité                                                                                 | : 21                      |                     | Táches préc.: 3<br>#10 8 - Penser à faire ça<br>Prévu pour le : 16/05/2019                                                                                                    |               | 0%                               | Re-prévu : 44<br>Réalisé : 46<br>BU EFG<br>B0% Tâches préc. : 4<br>Détails :<br>Ia doc est ici :<br>-> CctivaleProjetS<br>postCalculation.pdf<br>Prévu pour le: 16/05/ | 10 h Priorité :<br>30 h Reste :<br>temp\18046-1<br>loc<br>2019 | P3<br>20,0 h                                                 | Réalisé :<br>#2 3<br>01/04/201<br>Re-prév<br>Réalisé : | - Faire cela<br>19>01/04<br>:           | 0,0 h Fini<br>a<br>/2019<br>8,0 h Prio<br>0,0 h Fini | e le 18/07/2017              | 7            |
|                                                                                                    |                                                                                                    | •                                             |                |                           |                      | ۲        |                                                                                          |                           | •                   |                                                                                                    |               | *                                |                                                                                                    |                                                                | *                                                            |                                                        |                                         |                                                      |                              | •            |

Le projet se présente alors sur 5 colonnes ;

- Colonne Liste des tâches indentées •
- Colonne Tâches à traiter aujourd'hui •
- Colonne Tâches à traiter plus tard •
- Colonne Tâches en cours •
- Colonne Tâches terminées

L'utilisateur peut trier les tâches par numéro, par ordre de priorité, par date de début ou de fin

Il peut aussi ne voir que ses propres tâches, à l'aide de la coche "voir uniquement mes tâches"

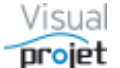

## **Exemple d'utilisation :**

A partir d'une feuille de projet vierge, en allant directement dans le Kanban du projet, le chef de projet ou l'utilisateur saisit la succession des tâches à traiter dans le tableau "Liste des tâches", à gauche ; chaque tâche est saisie en dernière ligne du tableau ou insérée au-dessus d'une autre à l'aide du bouton 🕂

Outre le nom de la tâche (saisi à la volée, en passant à la tâche suivante à l'aide de la touche flèche vers le bas), on peut saisir le niveau de priorité (priorités de 1 à 100 (du rouge au blanc), la priorité 1 étant la plus forte et la priorité 0 étant indifférente). Les tâches peuvent avoir le même niveau de priorité.

Dans ce tableau, on peut sélectionner plusieurs tâches pour ;

- Les décaler à droite pour les rendre "sous-tâches" d'une tâche récapitulative au-dessus. à l'aide du bouton 🔁
- Les lier ensemble (liaison Fin-Début) à l'aide du bouton 🕒
- Les déplacer au-dessus d'une autre tâche, à l'aide du bouton 🚺 .
- Les supprimer, à l'aide du bouton

Ensuite, selon leur taux d'achèvement, les tâches se retrouvent dans les 4 catégories possibles :

- Tâches à traiter aujourd'hui (= tâches sans taux d'achèvement et dont la date de début est inférieure ou égale à la date du jour)
- Tâches à traiter plus tard (= tâches sans taux d'achèvement et dont la date de début est • supérieure à la date du jour)
- Tâches en cours (= tâches avec taux d'achèvement > 0 et < 100%) •
- Tâches terminées (= tâches avec un taux d'achèvement de 100%)

Pour remettre une tâche à plus tard, il suffit de la déplacer de la colonne « tâches à traiter aujourd'hui » vers la colonne « Tâches à traiter plus tard »

Pour que la tâche soit en cours, il suffit de la déplacer dans la colonne « Tâches en cours » ou qu'elle dispose d'heures réalisées ou d'un taux d'achèvement non nul.

Pour terminer une tâche, il suffit de la glisser dans la colonne "Tâches terminées" ou qu'elle dispose d'un taux d'achèvement égal à 100%.

### Pour affecter une ressource à une tâche, il suffit de glisser la ressource sur la fiche tâche.

(voir éventuellement la charge des ressources sélectionnées à l'aide du bouton 🛄 Voir charge

La date de fin prévue s'affiche en rouge en cas de retard. Idem pour la date de fin maxi pas après.

Le taux d'achèvement d'une tâche est mentionné à l'intérieur d'une pastille de couleur ;

- Jaune lorsqu'il s'agit d'une tâche en cours (= date du jour < date de fin de tâche), • disposant d'un taux d'achèvement non nul.
- Rouge lorsque la tâche est en retard (= tâche non achevée à 100% avec date de fin < date du jour)
- Verte si la tâche est terminée
- Incolore lorsqu'il s'agit d'une tâche "à traiter plus tard" et pas en retard.

Depuis cette fenêtre, on peut également **saisir les temps passés** sur tâche (bouton O Saisir heures

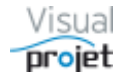

Chaque fiche-tâche est consultable ou modifiable à l'aide du bouton 🖊 ou par double-clic dessus;

| To Modification t                                                                                                    | âche    |           |            |       |         |      |      | ×       |  |  |
|----------------------------------------------------------------------------------------------------|---------|-----------|------------|-------|---------|------|------|---------|--|--|
| 3 - Etude de<br>#2                                                                                                    | s plan  | s         |            |       |         |      |      |         |  |  |
| Début prévu :                                                                                                    | 22/03   | /2019     | Fin prévu  | e:    | 12/     | 04/  | 2019 |         |  |  |
| Pas avant :                                                                                                    | 22/03   | /2019 📆   | Pas après  | :     |         |      |      | <b></b> |  |  |
| Retard/avance :                                                                                                    |         | 0,0 j     | Priorité : | P2    | 2       |      |      |         |  |  |
| Travail re-prévu :                                                                                                    | 1       | 80,0 h    | Réalisé :  | 1     | 152,8 h |      |      |         |  |  |
| Achèvement :                                                                                                    | 50 %    | 6         | Terminée   |       | 4       |      |      |         |  |  |
| Couleur tâche :                                                                                                    |         |           | Reste à fa | ire : |         | 90,0 | ) h  |         |  |  |
|                                                                                                    | Ina     | ctive     |            |       |         |      |      |         |  |  |
| <u>*</u>                                                                                                    |         |           |            |       |         | •    |      |         |  |  |
| Ressources                                                                                                    |         | Taux      | Prévu      | Réa   | lisé    | *    |      |         |  |  |
| IBU (Ivan BUISSOI                                                                                                    | N)      | 60%       | 61,5 h     | 106   | i,8 h   |      |      |         |  |  |
| EFG (Edgar FROG                                                                                                    | )       | 100%      | 118,5 h    | 46    | i,0 h   |      |      |         |  |  |
|                                                                                                    |         |           |            |       |         | Ŧ    |      |         |  |  |
|                                                                                                    |         |           |            |       |         |      |      |         |  |  |
|                                                                                                    |         |           | -          | Autr  | e pro   | jet  |      |         |  |  |
|                                                                                                    | Tâches  | précéder  | ntes       |       |         | *    |      |         |  |  |
| 2 - Etudes prélimi                                                                                                    | inaires | (à 0,0 j) |            |       |         |      |      |         |  |  |
|                                                                                                    |         |           |            |       |         | -    |      |         |  |  |
| L                                                                                                    |         |           |            |       |         | Ť    |      |         |  |  |
| Détails :                                                                                                    |         |           |            |       |         |      |      |         |  |  |
| Ivan, 04/03/2017 23:40 :<br>La documentation se trouve ici :<br>-> C:\VisualProjet5\Specification VisualProjet5.pdf<br>Le logo du client est : |         |           |            |       |         |      |      |         |  |  |
| champsText1 :                                                                                                    | txt     | 1-111     |            |       |         |      |      |         |  |  |
| champsText2 :                                                                                                    | CI      | 1-111     |            |       |         |      |      |         |  |  |

On peut alors éditer plus finement la tâche, en précisant par exemple ;

- Des contraintes temporelles (début pas avant, retard/avance, fin maxi pas après)
- Un niveau de priorité •
- Une couleur de tâche
- La quantité de travail (si ressources humaines) ou d'attente •
- L'inactivation de la tâche •
- Le taux d'achèvement réel •
- Les ressources affectées à la tâche avec un leur taux d'affectation •
- Les tâches précédentes (y compris issues d'autres projets) •
- Des liens documentaires dans le champ "Détails" •
- Les champs personnalisés Txt1 et Txt2 •

La "date de fin de tâche" s'affiche en rouge lorsqu'elle est en retard et non terminée, tout comme la "date de fin pas après".

A noter que certaines données sont également modifiables dans le tableau hiérarchique de liste des tâches (nom de la tâche, priorité, travail/attente, retard/avance, date de début mini, date de fin pas après)

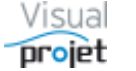

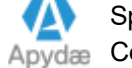

## 6.10 Affectation ou remplacement d'une ressource par une autre

A la suite de l'utilisation d'un modèle de projet, il sera sans doute nécessaire de remplacer les ressources génériques virtuelles utilisées sur le modèle de projet, par les ressources finalement retenues sur le projet.

Cette fonction est accessible par le menu « outils » de la feuille projet, après avoir sélectionné la ou les tâches projets concernées ;

|      | Dé  | olier récap. 📥 🖛 🗭 Filtrag | e : <aucun fi<="" th=""><th>ltrage&gt;</th><th></th><th>•</th><th></th><th></th><th>✓ Montre</th><th>🛛 🗌 TP 🔄 Dét</th></aucun> | ltrage> |            | •        |         |                          | ✓ Montre                           | 🛛 🗌 TP 🔄 Dét                  |  |  |  |  |  |  |
|------|-----|----------------------------|----------------------------------------------------------------------------------------------------|---------|------------|----------|---------|--------------------------|------------------------------------|-------------------------------|--|--|--|--|--|--|
|      |     |                            | Recherche                                                                                                    | er :    |            |          |         |                          | S9 S12 S14 S16 S1                  | 8 S20 S22 S2<br>ai-19 iuin-19 |  |  |  |  |  |  |
| n° + | -/- | Nom de la tâche            | Travail/Attente                                                                                                    | Réalisé | Avancement | Ress     | ources  | Début                    | 04 18 01 15 29                     | 13 27 10                      |  |  |  |  |  |  |
| 1    | -   | Etude d'un bateau          | 999,0 h                                                                                                    | 324,8 h | 55%        | IBU, ABO | C, JCN, | EFG 01/03/2019 00:       | 0 1 - Etude d'un bateau (IBU       | I, ABC, JCN, EFG)             |  |  |  |  |  |  |
| 2    |     | Etudes préliminaires       | 100,0 h                                                                                                    | 92,3 h  | 80%        | IBU-50%  |         | E00/ 04/02/2040 00-      | 2 - Etudes preliminaires (*        | ICIBLI-50% ABC                |  |  |  |  |  |  |
| 3    |     | Etude des plans            | 140,0 h                                                                                                    | 152,8 h | 50%        | IBU-60%  | 6 - Li  | ier les tâches sélectio  | nnees (liaison FD)                 |                               |  |  |  |  |  |  |
| 4    |     | Approvisionnement des piec | 50,0 h                                                                                                    | 0,0 h   | 100%       |          | 🖄 D     | élier la(les) tâche(s) s | électionnée(s)                     |                               |  |  |  |  |  |  |
| 5    | -   | Construction du proto      | 250,0 h                                                                                                    | 70,8 h  | 66%        | ABC      |         | lécalor à droite (créer  | una tâcha réconitulativa au das    | cuc)                          |  |  |  |  |  |  |
| 6    |     | Construction de la coque   | 200,0 h                                                                                                    | 56,0 h  | 70%        | ABC-809  |         |                          | une tache recapitulative au des    | susj                          |  |  |  |  |  |  |
| 7    |     | Mise en place accessoire   | 50,0 h                                                                                                    | 14,8 h  | 50%        | ABC-509  | , 💶 D   | lécaler à gauche         |                                    |                               |  |  |  |  |  |  |
| 8    | -   | Essais                     | 250,0 h                                                                                                    | 1,0 h   | 1%         | IBU      | E In    | nsérer une tâche avar    | nt la tache sélectionnée           | Ctrl+l                        |  |  |  |  |  |  |
| 9    |     | Essais à quai              | 100,0 h                                                                                                    | 0,0 h   | 0%         | IBU      |         | léplacor los tâchos có   | lastionnéas                        |                               |  |  |  |  |  |  |
| 10   |     | Essais en mer              | 150,0 h                                                                                                    | 1,0 h   | 1%         | IBU      |         | epiacei les taches se    | lectionnees                        |                               |  |  |  |  |  |  |
| 11   |     | Ecriture documentation     | 200,0 h                                                                                                    | 8,0 h   | 80%        | ABC-209  | C III   | opier les tâches sélec   | ctionnées                          | Ctrl+C                        |  |  |  |  |  |  |
| 12   |     | Recette client             | 9,0 h                                                                                                    | 0,0 h   | 0%         | IBU      | 📋 C     | oller les tâches copié   | ées (insère avant la tâche éditée) | Ctrl+V                        |  |  |  |  |  |  |
| 13   |     | Livraison client           | 0,0 h                                                                                                    | 0,0 h   | 0%         |          | S S     | upprimer les tâches s    | électionnées                       |                               |  |  |  |  |  |  |
|      |     |                            |                                                                                                    |         | 0%         |          | _       |                          |                                    |                               |  |  |  |  |  |  |
|      |     |                            |                                                                                                    |         |            |          | R       | emplacer/affecter ur     | ne ressource sur les tâches sélect | ionnées                       |  |  |  |  |  |  |
|      |     |                            |                                                                                                    |         |            |          | 🦻 A     | ffectation multiples     | sur les tâches sélectionnées       |                               |  |  |  |  |  |  |
|      |     |                            |                                                                                                    |         |            |          | P       | aramétrer les colonn     | es du tableau des tâches           |                               |  |  |  |  |  |  |
|      |     |                            |                                                                                                    |         |            |          | 📋 c     | opier 'IBU-50%, AB       | C-50%'                             |                               |  |  |  |  |  |  |
|      |     |                            |                                                                                                    |         |            |          | 1 c     | opier les lignes sélec   | tionnées                           |                               |  |  |  |  |  |  |
|      |     |                            |                                                                                                    |         |            |          |         | opier la colonne         |                                    |                               |  |  |  |  |  |  |
|      |     |                            |                                                                                                    |         |            |          |         |                          |                                    |                               |  |  |  |  |  |  |
|      |     |                            |                                                                                                    |         |            |          |         | oner                     |                                    |                               |  |  |  |  |  |  |
|      |     |                            |                                                                                                    |         |            |          | Ж Б     | xporter la table vers E  | xcel                               |                               |  |  |  |  |  |  |
|      |     |                            |                                                                                                    |         |            |          | ₩ Б     | xporter la table vers \  | Nord                               |                               |  |  |  |  |  |  |
|      |     |                            |                                                                                                    |         |            |          | 🐻 Б     | xporter la table vers >  | (ML                                |                               |  |  |  |  |  |  |

| 🕤 Rempl | acer des resso | urces sur les tâches sél        | ectionnées                       | × |
|---------|----------------|---------------------------------|----------------------------------|---|
| 2       | Remplacer :    | IBU                             | <ul> <li>Ivan BUISSON</li> </ul> |   |
| 25      | Site :         | <tous></tous>                   | -                                |   |
|         | Equipe :       | Bureau Etudes                   | -                                |   |
|         | Métier :       | <tous les="" métiers=""></tous> |                                  |   |
|         | Par:           |                                 | -                                |   |
|         |                | <personne></personne>           |                                  |   |
|         |                | EFG                             |                                  |   |
|         |                | JCN                             |                                  |   |
|         |                | WWW_EXT                         |                                  |   |
|         |                | _ING_VIRTUEL                    |                                  |   |

Le détail de la ressource à remplacer apparaît en info-bulle (site, équipe, métiers)

Il est possible de pré-positionner les listes de pré-filtrage de site, équipe et métiers en cliquant sur le petit bouton à droite. Ceci permet alors de filtrer la liste des trigrammes devant remplacer la ressource choisie. (Exemple : ressources remplaçantes de même métier que la ressource à remplacer)

A noter que si on veut affecter une ressource à des tâches sélectionnées qui n'ont pas encore de ressource affectée, il suffit de sélectionner « aucune ressource » à *remplacer*, et de la remplacer *par* une ressource particulière.

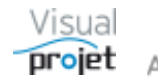

## 6.11 Charge et disponibilité des ressources sur le projet

Il est également possible de superposer au Gantt la charge des ressources uniquement sur ce projet (contrairement au bouton Charge, qui visualise la charge consolidée sur **tous** les projets).

Pour ce faire, on sélectionne un trigramme de ressource dans la liste au-dessus du Gantt et on appuie sur le bouton Montrer. On procède de même pour une autre ressource qu'on souhaite ajouter au graphe de charge.

| <tous></tous>         | Montrer 🗌 T |        | Détails | 0     | Q    | 2  |
|-----------------------|-------------|--------|---------|-------|------|----|
| <personne></personne> | 8 S20       | S22    | S24     | S26   | S28  | S  |
| <tous></tous>         | ai-19       | jui    | n-19    | ju    | il19 |    |
| ABC                   | 13          | 27     | 10      | 24    | 08   | 22 |
| EFG                   | , ABC,      | JCN, E | FG)     |       |      |    |
| IBU                   | VIDLL       | 00/ 4  |         | 00/ 1 |      |    |
| JCN                   | ) (ІВО-:    | 50%, A | BC-50   | 176)  |      |    |

Une fois affichée, on peut cacher le graphe de charge d'une ressource particulière en cliquant sur son graphe pour la sélectionner (ou en la sélectionnant dans la liste des trigrammes) puis en cliquant sur le bouton Cacher.

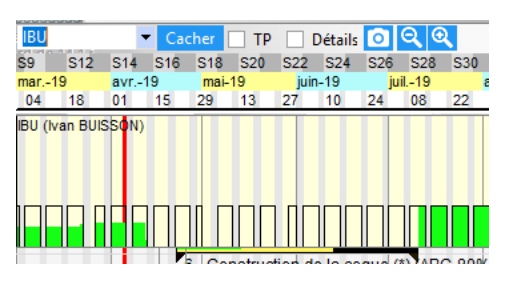

La sélection de la ressource <TOUS> permet de voir automatiquement le graphe de charge de toutes les ressources utilisées par ce projet. La charge apparaît alors en vert et la surcharge en rouge. Elle apparaît en bleu si le projet est inactif.

Pour voir la charge sur **tous les projets**, cocher la case "TP". Le traitement est dans ce cas plus long puisqu'il est nécessaire d'ouvrir tous les projets où les ressources sont affectées.

Pour faire disparaître tous les graphes de charge affichés (le graphe de charge ralentissant les calculs), sélectionner <PERSONNE>, Montrer ou <TOUS>, Cacher.

Le graphe de charge se déplace verticalement à l'aide de la souris.

Un clic doit maintenu sur le graphe de charge d'une ressource affichée permet de visualiser dans une fenêtre flottante, la liste des tâches affectée à cette ressource sur ce projet.

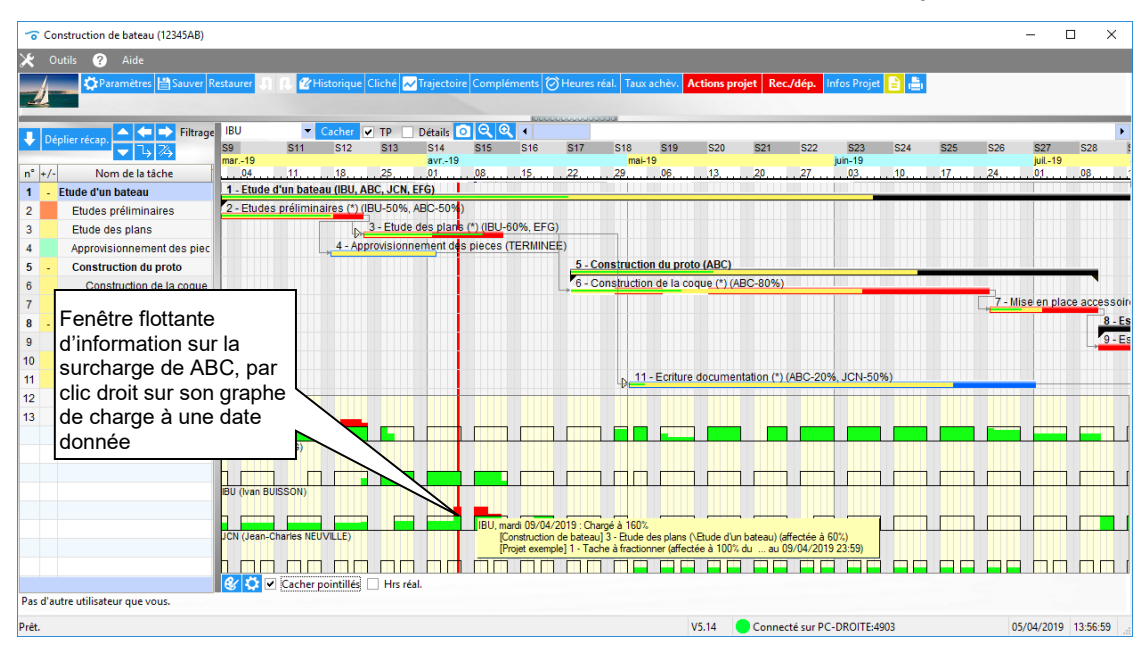

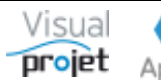

# 6.12 Trajectoire du projet

La trajectoire du projet est visualisable par appui sur le bouton Trajectoire de la feuille projet

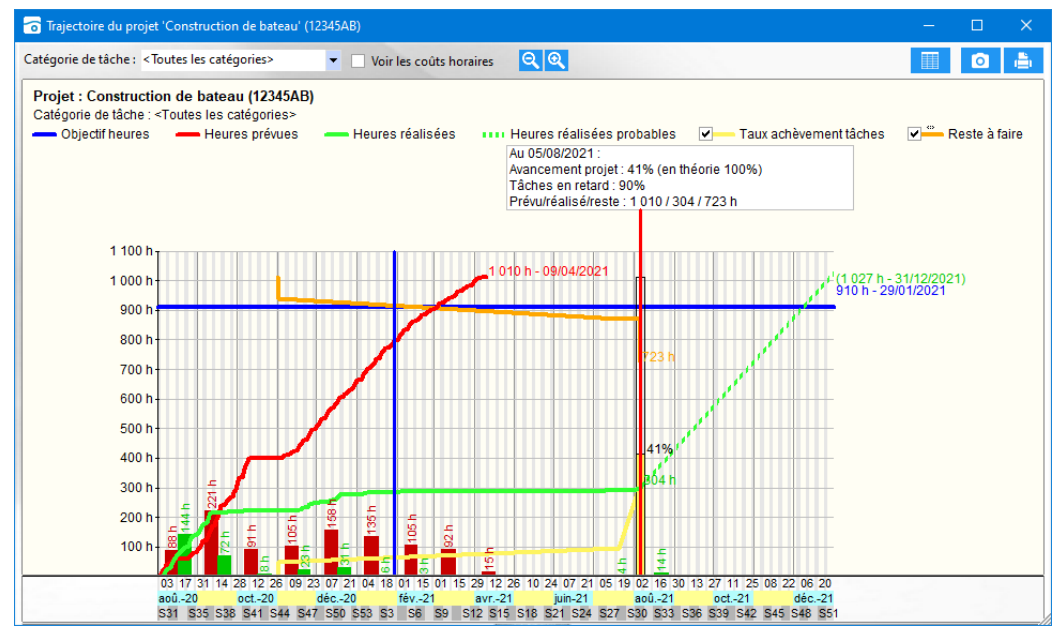

La fenêtre de trajectoire projet regroupe le graphe cumulé des heures de travail prévues (en rouge), des heures restant à faire (en orange), de l'évolution de l'avancement du projet (en jaune), des heures réalisées (en vert), de la prévision du réalisé selon l'état d'avancement (en pointillé vert), des heures et date de fin de projet fixés en objectif (en bleu), telles que définies dans le paramétrage du projet (<u>Cf 6.5.1.2</u>).

On retrouve également l'histogramme mensuel des heures prévues (rouge) et réalisées (vert).

La date du jour est indiquée par la ligne verticale rouge, au sommet de laquelle on retrouve le taux d'avancement du projet, et le taux de tâches en retard à cette date.

Ces graphes sont affichés par défaut pour toutes les catégories de tâches ou pour certaines catégories de tâches, choisies dans une liste déroutante. Il est possible de choisir plusieurs catégories de tâche avec la rubrique « <Sélection de catégories> ».

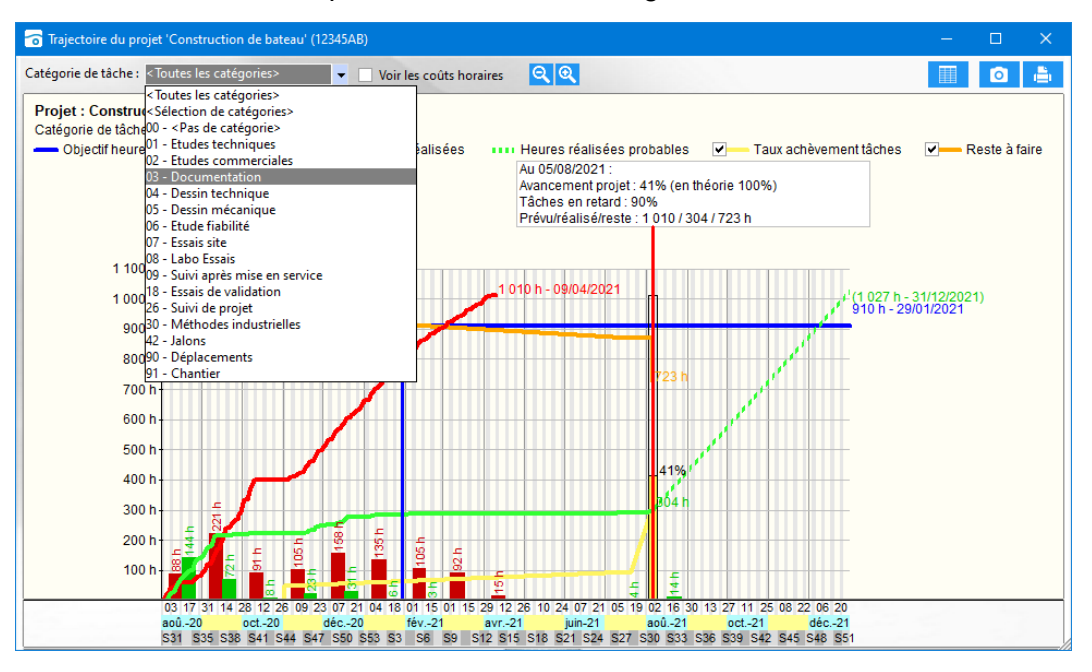

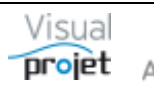

En cochant la case « Voir les coûts horaires » on visualise le même type de courbe, avec cette fois les coûts horaires associés dans le bas de la fenêtre.

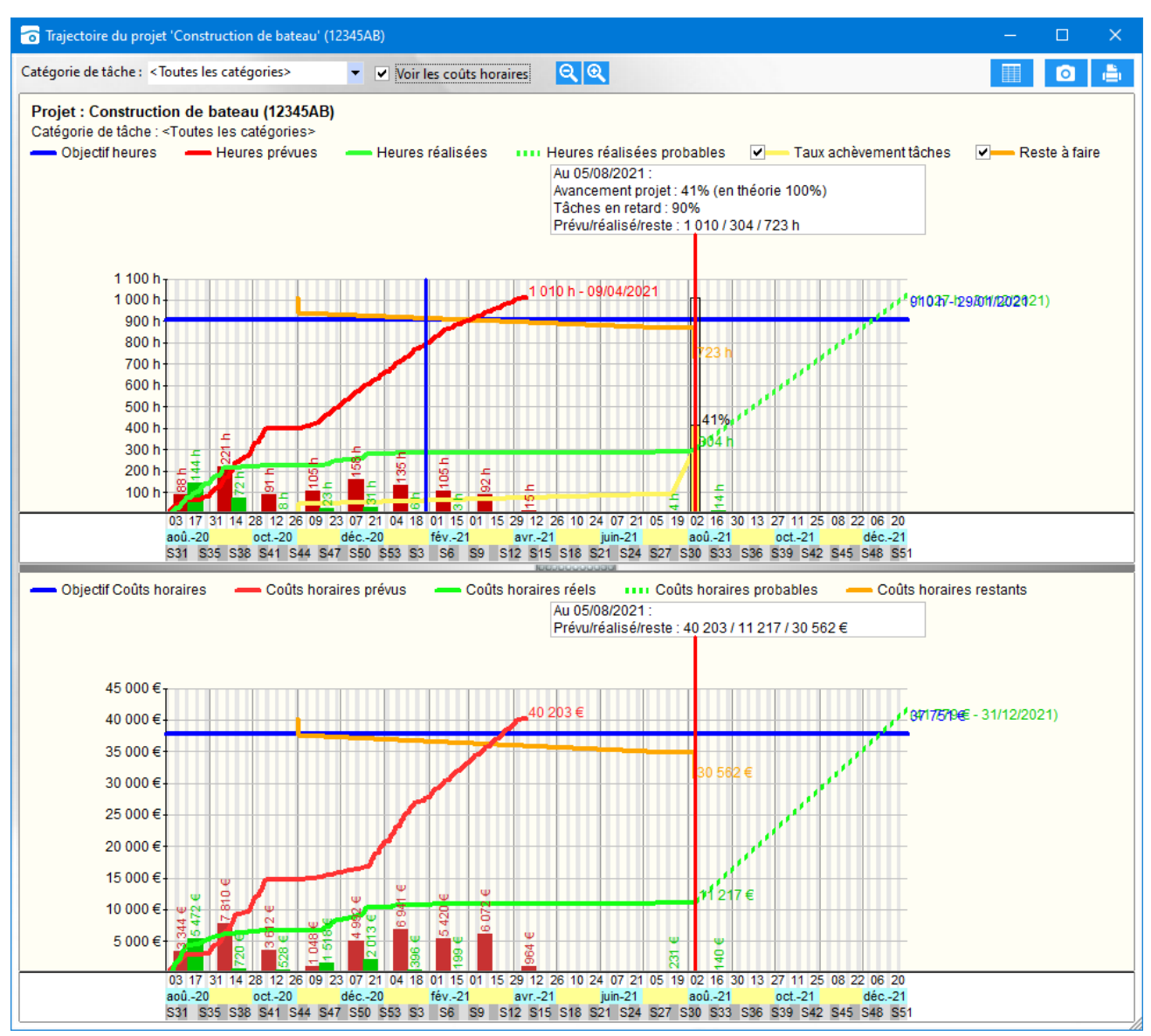

Les 2 parties de la fenêtre sont séparées d'un séparateur horizontal, se déplaçant verticalement. La fenêtre est zoomable horizontalement

Il est possible de décocher la vue des courbes de taux d'achèvement et du reste à faire.

Nota : les coûts ne sont visibles que selon les droits fonctionnels de l'utilisateur.

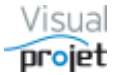

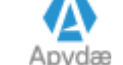

Il est également possible de visualiser en détail les points de la trajectoire projet, en cliquant sur l'icône

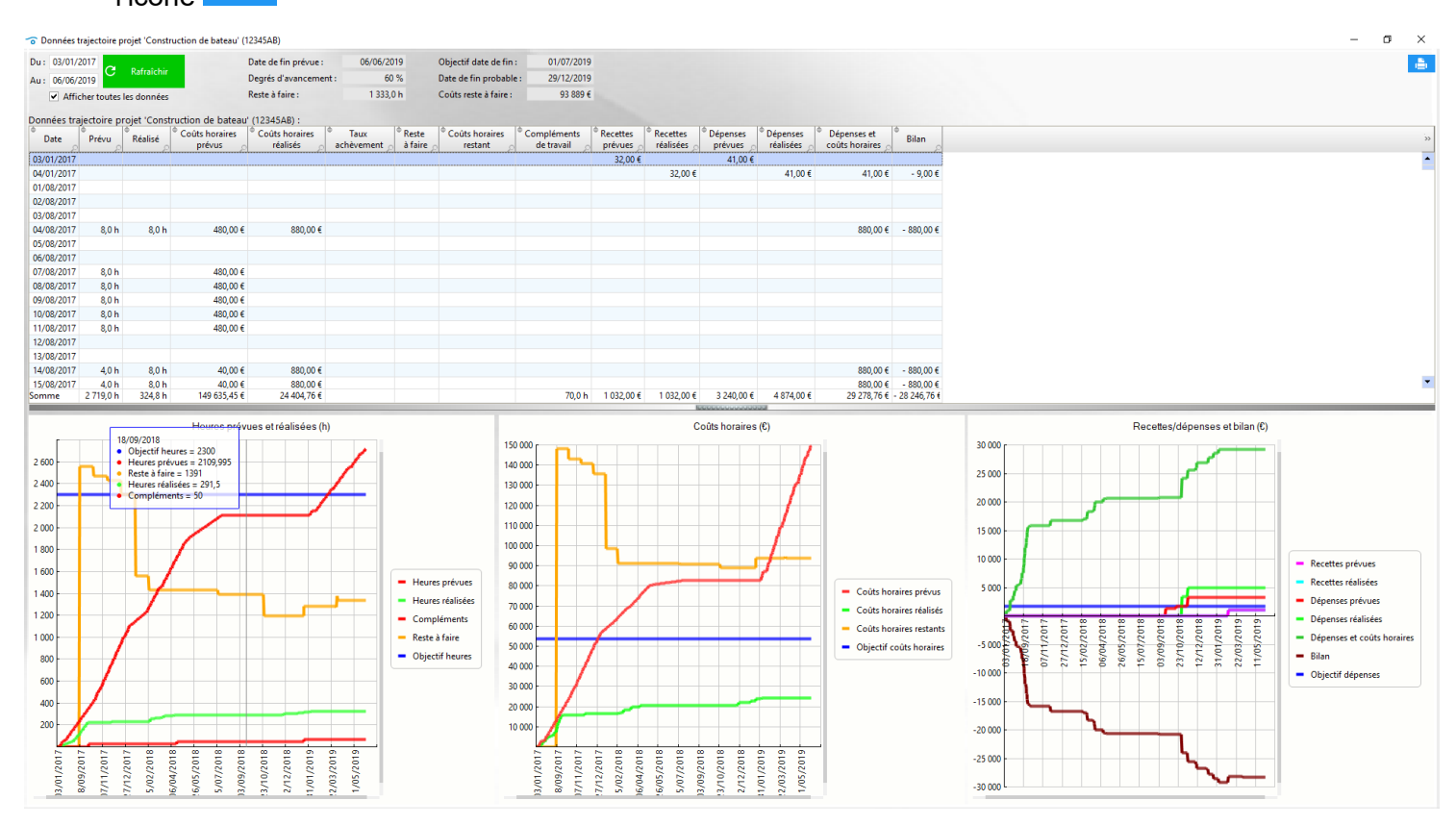

Ce tableau est ensuite imprimable et exportable vers Excel.

Nota : les coûts ne sont visibles que selon les droits fonctionnels de l'utilisateur.

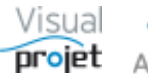

# 6.13 Informations projet

La fenêtre contenant l'ensemble des données du projet est accessible en appuyant sur le bouton Infos Projet à droite au-dessus de la feuille projet ;

| 🙃 Informations sur le projet   | 'Construction de bateau' (12345AB) |                                     |              |                |                    |           |         |                      |              |           |                           |                  |           |           | -             |            | ×   |
|--------------------------------|------------------------------------|-------------------------------------|--------------|----------------|--------------------|-----------|---------|----------------------|--------------|-----------|---------------------------|------------------|-----------|-----------|---------------|------------|-----|
| 4-                             | Projet : 'Construction             | de bateau' (12345AB                 | i)           |                |                    |           |         |                      |              |           |                           |                  |           |           |               |            | 5   |
| Informations projet :          |                                    | Répartition par catégorie de        | tâche :      |                |                    |           |         |                      |              |           |                           |                  |           |           |               |            |     |
| Libellé                        | Valeurs                            | » Catégorie                         | Oté          | Objectif       | Re-prévu           | Réalicé   | Reste   | Réalisé              | Ecart        | Ecart     | Compléments               | Coût             | Coût      | Coût      | Coût          | Coût fina  | I   |
| Nom du Projet                  | Construction de bateau             | •                                   | Que          | objectil       | ne prevu           | Realise   | à faire | probable             | objectif     | prévu     | complements               | Objectif         | re-prévu  | réalisé   | reste à faire | probable   |     |
| Dossier                        | 12345AB                            | 00 - <pas catégorie="" de=""></pas> | 3            | 400 h          | 400 h              | 8 h       | 80 h    | 88 h                 | 392 h        | 392 h     | 40 h                      |                  | 20 046 €  | 560 €     | 4 009 €       | 4 569      | € ▲ |
| Client                         | IBU-Soft                           | 01 - Etudes techniques              |              |                |                    |           |         |                      |              |           |                           | 40 000 €         |           |           |               |            |     |
| Type de projet                 | Production                         | 02 - Etudes commerciales            |              |                |                    |           |         |                      |              |           |                           |                  |           |           |               |            | -   |
| Projet actif                   | Oui                                | 03 - Documentation                  | 4            |                |                    |           |         |                      |              |           |                           | 5 600 €          |           |           |               |            |     |
| Etat du projet                 | En Cours                           | Total                               | 10           | 2 300 h        | 2 719 h            | 325 h     | 1 333 h | 1 658 h              | 1 975 h      | 2 394 h   | 110 h                     | 53 590 €         | 149 636 € | 24 406 €  | 93,889,€      | 118 295    | £   |
| Date de début projet           | 01/08/2017                         |                                     |              |                |                    |           |         | NUCCE                | 000000000    | 200       |                           |                  |           |           |               |            |     |
| Date de fin de projet          | 06/06/2019                         | Répartition par catégorie de        | recette      | es/dépens      | es :               |           |         |                      |              |           |                           |                  |           |           |               |            |     |
| Objectif date de fin de projet | 01/07/2019                         | Catégorie                           |              | Qté            |                    | Objecti   | f       | Objec                | tif          | Red       | ettes                     | Dépenses         |           | Recettes  | Dé            | penses     |     |
| Date de début réel du projet   | 04/08/2017                         |                                     |              |                |                    | recettes  |         | deper                | ises         | pre       | evues                     | prevues          |           | soldees   | sc            | appage     |     |
| Date de fin réelle du projet   |                                    | 00 - <pas categorie="" de=""></pas> |              | 2              |                    |           | 0.000.0 |                      | 400.0        |           | 1000 €                    |                  | 100.0     | 100       | U€            | 3 333      | -   |
| Total travail re-prévu         | 2 719 h                            | 01 - Sous-traitance externe         |              | 1              |                    | 1         | 0 000 € |                      | 499 €        |           | 22.6                      | 4                | 199 E     |           |               | 1.541      |     |
| (compléments)                  | 110 h                              | 02 - Frais deplacement              |              | 3              |                    |           |         |                      | 1 200 6      |           | 32 €                      | 13               | 041 E     | 3         | 2 E           | 1 041 1    | E   |
| Total heures réalisées         | 325 h                              | 03 - frais outiliages               |              | 1              |                    |           |         |                      | 1200€        |           |                           | 14               | 200 E     |           |               |            |     |
| Avancement                     | 60%                                | 20 - Acompte client                 |              | 4              |                    |           |         |                      |              |           |                           |                  |           |           |               |            | •   |
| Reste à faire                  | 1 333 h                            | 2 Tabul                             |              | 7              |                    | 1/        | 0.000 € |                      | 1 600 6      |           | 1 022 6                   | 2.               | 140.6     | 1.02      | 16            | 4.074      |     |
| Ecart prévu-realisé            | 2 394 h                            | Iotai                               |              | /              |                    | I         | 0000€   | ECC.                 | 1 033 €      | 230       | 1052 €                    | 54               | 540 €     | 105       | 2 €           | 40/4       | 5   |
| Objectif heures                | 2 300 h                            | Récapitulatif recettes/dépens       | es et b      | ilan :         |                    |           |         |                      |              |           |                           |                  |           |           |               |            |     |
| Ecart objectif-réalisé         | 1 975 h                            | Rubrique                            |              | P              | Object             | if        |         | Prévu                |              |           | Réalisé                   |                  | Avanceme  | ent       | Reste à       | faire      | >>  |
| Total heures réalisées probabl | 1 658 h                            | Recettes :                          |              |                |                    | 10 000,00 | €       |                      | 1 032,00 (   | €         | 1 032                     | 00€              |           | 100 %     |               |            | -   |
| Date de fin probable           | 29/12/2019                         | Dépenses :                          |              |                |                    | 1 699,00  | €       |                      | 3 240,00 (   | €         | 4 874                     | 00€              |           | 150 %     |               | - 1 634,00 | €   |
| Tâches en retard à ce jour     | 86%                                | Coûts horaires :                    |              |                |                    | 53 590,00 | €       | 1                    | 49 635,71 🕯  | €         | 24 404                    | 76€              |           | 37 %      |               | 93 889,14  | €   |
| Total attentes                 | 640 h                              | Coût total :                        |              |                |                    | 55 289,00 | €       | 1                    | 52 875,71 #  | €         | 29 278                    | 76€              |           | 40 %      |               | 92 255,14  | €   |
| CDP/RTP                        | ABC/IBU                            | Bilan :                             |              |                | -                  | 45 289,00 | €       | - 1                  | 51 843,71 🕯  | €         | - 28 246                  | 76€              |           |           |               |            |     |
|                                | 4 ressources:                      | Vendu :                             |              |                |                    | 63 000,00 | €       |                      |              |           |                           |                  |           |           |               |            |     |
|                                | ABC (Alfred LEBEC), Ingénieur      | Marge brute :                       |              |                |                    | 8 301,00  | €       |                      | - 2 208,00 ( | €         | - 3 842                   | 00€              |           |           |               |            | -   |
| Ressources utilisées           | FEG (Edgar FROG) Commercial        | -                                   |              |                |                    |           |         |                      |              |           |                           |                  |           |           |               | )          |     |
|                                |                                    |                                     |              |                | 000000000          | 000000    |         |                      |              |           |                           |                  |           |           |               |            |     |
| % Avancement<br>projet         | Heure<br>2 500 2 300<br>2 000      | 150 000                             | [            | Coûts h<br>149 | oraires (€)<br>636 |           |         | 10 000               | R<br>10 000  | tecettes/ | dépenses et b<br>32 1 699 | lan (€)<br>4 874 |           | 100<br>80 | Actions p     | rojet      |     |
| 60.%                           | 1 500                              | 1 333 100 000                       | -            |                |                    | 93 8      | 889     | Ĩ                    |              |           |                           |                  |           | 60        |               | 0076       |     |
| 60                             | 1 500 -                            | 1555                                | 53 5         | 590            |                    |           |         | -10 000              |              |           |                           |                  |           | 40 -      | 40%           |            |     |
| 40                             | 1 000 -                            | 50 000                              |              |                | 24.4               | 05        |         | -20 000              |              |           |                           |                  |           |           |               |            |     |
| 40                             | 500                                | 325                                 |              |                | 64.4               | 05        |         |                      |              |           |                           | -                |           | 20 -      |               |            |     |
| 20 -                           | 0                                  | 0                                   |              |                |                    |           |         | -30 000 <sup>L</sup> |              |           |                           |                  | -28 247   | 0         |               |            | ••• |
| 0                              |                                    |                                     |              |                |                    |           |         |                      |              |           |                           |                  |           | C         |               |            |     |
|                                | . Objectif                         | Re-prévues                          | - <b>1</b> 0 | bjectif        | Re-pr              | évus      |         |                      | Objectif     | f rec.    | Recettes                  | Objectif         | dép.      |           | 2/5 actions   | soldées    |     |
| .I Avancement projet           | , Réalisées ,                      | Reste à faire                       | .I R         | téalisés       | . Reste            | à faire   |         | Ŀ                    | Dépense      | es 🔒      | Bilan projet              |                  |           | .1        | 3/5 actions   | en retard  |     |
|                                |                                    |                                     |              |                |                    |           |         |                      |              |           |                           |                  |           |           |               |            |     |

Ces données sont bien sûr imprimables et chaque tableau est exportable vers Excel à l'aide du petit bouton au coin en haut à droite de chacun d'eux.

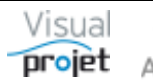

## 6.14 Historique du projet

L'historique du projet est accessible par appui sur le bouton Historique. Cet historique est constitué de 2 onglets ;

• Onglet historique projet

| Historique utilisateurs         Mouvements projet           Historique:         Ivan. 01/08/2017 09:38 :<br>Le projet est risqué car le client revoit son cahier des charges après commande.           Ivan. 20/08/2017 23:39 :                                                                                                    |         |  |
|----------------------------------------------------------------------------------------------------|---------|--|
| Historique : Ivan. 01/08/2017 09:38 :<br>Le projet est risqué car le client revoit son cahier des charges après commande.<br>Ivan. 20/08/2017 23:39 :                                                                                                    |         |  |
| Ivan, 20/08/2017 23:39 :                                                                                                    |         |  |
| Node en sonnee is :                                                                                                    |         |  |
| IBU, 03/11/2017 09:36 :           S31         S37         S39         S42         S47         S50         S52         S3         S5         S6         S11         S13         S16         S18           ao017         sep17         oct17         nov17         déc17         jan18         fév18         mar18         mai-           07         21         04         18         02         16         30         27         11         25         05         19         02         16         30           1 - Etude d'un bateau (IBU, JCN, ABC, EFG)         Image: Colspan="2">COLSpan="2">Colspan="2">Colspan="2">Colspan="2">Colspan="2">Colspan="2">Colspan="2">Colspan="2">Colspan="2">Colspan="2">Colspan="2"Colspan="2"Colspa="2"Colspan="2"Colspan="2"Colspa="2"Colspa="2"Colspan="2"Colspan="2"Colspan="2"Colspan="2"Colsp |         |  |
| 2 - Etudes préliminaires (*) (TERMINEE<br>3 - Etude des plans (*) (IBL-60%, EFG)                                                                                                    |         |  |
| Segoe UI v 9 v C I s are / v A v E = = = +                                                                                                    | Ajouter |  |

L'historique projet est un espace de données essentiel au projet puisque c'est ici que l'utilisateur pourra noter tous les évènements importants au fil de la vie du projet.

Les données sont saisies ou collées dans le champs "Texte à ajouter", et mémorisées après clic sur Ajouter

Il est toujours possible d'ajouter du texte ou des liens hypertext, ou coller des images à l'historique projet, mais il ne sera jamais possible d'en supprimer, pour une capitalisation objective en fin de projet (attention aux fautes d'orthographes !). Par la suite, il est possible de "copier" cet historique (pour le coller dans une autre application), ou de l'imprimer.

• Onglet mouvements projet

Ce champ regroupe les données du projet au moment d'un cliché du projet à un instant donné (Cf <u>6.15</u>)

| 😙 Historique pro  | et 'Construction de bateau' (12345AB)                                                                                                    | -        |   | $\times$ |
|-------------------|----------------------------------------------------------------------------------------------------|----------|---|----------|
| Historique uti    | lisateurs Mouvements projet                                                                                                    |          | - |          |
| Historique projet |                                                                                                    | <b>^</b> |   |          |
|                   | Cliché du projet 'Construction de bateau' (12345AB) au 25/09/2017 15:18                                                                                                    |          | Ø |          |
|                   |                                                                                                    |          |   |          |
| - 11-             | Recapitulatif projet :                                                                                                    |          |   |          |
|                   | Projet prevu du 01/06/2017 00:00 au 05/07/2016 14:50 (550,67)<br>Objectif bauras prévues (2016) Objectif south bargins : 74,552 € Objectif recetter : 4,000 € Objectif dépenses : 2,600 € |          |   |          |
| 1                 | Heures prévues produits 300 fl, Objectin cours notations 14002 ; Objectin recettes 4000 ; Objectin repenses 2009 c                                                                        |          |   |          |
|                   | Coûts heures prévues: 118 928 € Coûts horaire réalisé : 16 700 €. Recettes : 2 000 €. Dépenses : 5 833 €                                                                                  |          |   |          |
|                   | Bilan financier : -20 533 €                                                                                                    |          |   |          |
|                   | Nombre d'actions projets : 5, Actions soldées : 1 (20%), Actions en retard : 2 (40%)                                                                                                    |          |   |          |
|                   | Répartition par catégorie de tache (Objectif / Re-prévu / (dont complém.) / Réalisé) :                                                                                                    |          |   |          |
|                   | 00 - <pas catégorie="" de=""> : 400 h / 1 000 h / (0 h) / 0 h</pas>                                                                                                    |          |   |          |
|                   | 01 - Etudes techniques : 230 h / 260 h / (20 h) / 198 h                                                                                                    |          |   |          |
|                   | 02 - Etudes commerciales : 0 h / 0 h / ( 0 h) / 0 h                                                                                                    |          |   |          |
|                   | 03 - Documentation : 80 h / 200 h / ( 0 h) / 0 h                                                                                                    |          |   |          |
|                   | 04 - Dessin technique : 0 h / 0 h / ( 0 h) / 0 h                                                                                                    |          |   |          |
|                   | 05 - Dessin mécanique : 0 h / 0 h / (0 h) / 0 h                                                                                                    |          |   |          |
|                   | 06 - Etude fiabilite: 0 h / 0 h / (0 h) / 0 h                                                                                                    |          | - |          |
|                   |                                                                                                    |          |   |          |
|                   | 00 - Labo Essais: 9 n / 9 n / (0 n ) / 0 n                                                                                                    |          |   |          |
|                   | 13 - Ersic de validation : 0 h / 0 h / 0 h / 0 h                                                                                                    |          |   |          |
|                   | 26 - Suivi de vandation on / On / On / On                                                                                                    |          |   |          |
|                   | 30 - Méthodes industrielles: 220 h / 230 h / (10 h) / 32 h                                                                                                    |          |   |          |
|                   | 90 - Déplacements : 0 h / 0 h / (0 h) / 0 h                                                                                                    |          |   |          |
|                   | liste des tâches (Prévu / réalisé / avancement) :                                                                                                    |          |   |          |
|                   | 1 - Etude d'un bateau : 1 699 h / 230 h / 30% du 01/08/2017 00:00 au 03/07/2018 14:30                                                                                                    |          |   |          |
|                   | 2 - Etudes préliminaires : 100 h / 84 h / 100%, du 01/08/2017 00:00 au 28/08/2017 12:00                                                                                                   |          |   |          |
|                   | 3 - Etude des plans : 160 h / 114 h / 90%, du 28/08/2017 12:00 au 18/09/2017 16:30                                                                                                    | -        |   |          |
|                   | • • • • • • • • • • • • • • • • • • • •                                                                                                    |          |   |          |

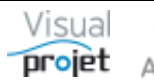

## 6.15 Cliché du projet

Le bouton Cliché permet de recopier les tâches du projet à l'instant t dans l'historique des mouvements du projet. Ceci permet de conserver les informations de tâches projet au fil de la vie du projet pour capitaliser efficacement en fin de projet

Il est conseillé de faire au moins un premier "cliché" lorsque le projet a fini d'être construit et paramétré.

| 😙 Historique proj   | et 'Construction de bateau' (12345AB)                                                                                                    | — |   | ×  |
|---------------------|----------------------------------------------------------------------------------------------------|---|---|----|
| Historique uti      | isateurs Mouvements projet                                                                                                    |   |   |    |
| Historique projet : |                                                                                                    | - |   |    |
| -                   | Cliché du projet 'Construction de bateau' (12345AB) au 25/09/2017 15:18                                                                                                    |   | Ō | ۵. |
|                     | Récapitulatif projet :                                                                                                    |   |   |    |
|                     | Projet prévu du 01/08/2017 00:00 au 03/07/2018 14:30 (336,6 j)<br>Objectif heures prévues : 939 b. Objectif coûts horaires : 74 552 €. Objectif recettes : 4 000 €. Objectif dépenses : 2 699 € |   |   |    |
| r                   | Heures prévues: 1 699 h, (dont compléments : 30 h), Heures réalisées : 230 h, Avancement : 30%, Reste à faire : 1 336 h                                                                         |   |   |    |
|                     | Coûts heures prévues: 118 928 €, Coûts horaire réalisé : 16 700 €, Recettes : 2 000 €, Depenses : 5 833 €<br>Bilan financier : -20 533 €                                                        |   |   |    |
|                     | Nombre d'actions projets : 5, Actions soldées : 1 (20%), Actions en retard : 2 (40%)                                                                                                    |   |   |    |
|                     | Répartition par catégorie de tache (Objectif / Re-prévu / (dont complém.) / Réalisé) :                                                                                                    |   |   |    |
|                     | 00 - <pas catégorie="" de=""> : 400 h / 1 000 h / (0 h) / 0 h</pas>                                                                                                    |   |   |    |
|                     | 01 - Etudes techniques : 230 h / 200 h / (20 h) / 198 h                                                                                                    |   |   |    |
|                     | 03 - Documentations : 80 h / 70 h / (0 h) / 0 h                                                                                                    |   |   |    |
|                     | 04 - Dessin technique:  0  h / 0  h / (0  h) / 0  h                                                                                                    |   |   |    |
|                     | 05 - Dessin mécanique : $0 h / 0 h / (0 h) / 0 h$                                                                                                    |   |   |    |
|                     | 06 - Etude fiabilité : 0 h / 0 h / (0 h) / 0 h                                                                                                    |   |   |    |
|                     | 07 - Essais site : 0 h / 0 h / (0 h) / 0 h                                                                                                    |   |   |    |
|                     | 08 - Labo Essais : 9 h / 9 h / ( 0 h) / 0 h                                                                                                    |   |   |    |
|                     | 09 - Suivi après mise en service : 0 h / 0 h / ( 0 h) / 0 h                                                                                                    |   |   |    |
|                     | 18 - Essais de validation : 0 h / 0 h / ( 0 h) / 0 h                                                                                                    |   |   |    |
|                     | 26 - Suivi de projet : 0 h / 0 h / (0 h) / 0 h                                                                                                    |   |   |    |
|                     | 30 - Méthodes industrielles : 220 h / 230 h / (10 h) / 32 h                                                                                                    |   |   |    |
|                     | 90 - Deplacements : 0 n / 0 n / (0 n) / 0 n                                                                                                    |   |   |    |
|                     | Liste der tächer (Dräus / räslich / suspensent)                                                                                                    |   |   |    |
|                     | Liste des tacines (rietury realise) avancement):<br>1. Etude d'un bateau : 1. 600 b / 230 b / 30% du 01/08/2017 00:00 au 02/07/2018 1/-30                                                       |   |   |    |
|                     | 2 - Ftudes preliminaires : 100 b / 84 b / 100% du 01/08/2017 00:00 au 28/08/2017 12:00                                                                                                    |   |   |    |
|                     | 3 - Etude des plans : 160 h / 114 h / 90% du 28/08/2017 12:00 au 18/09/2017 16:30                                                                                                    | - |   |    |
|                     |                                                                                                    |   |   |    |

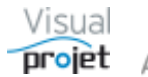

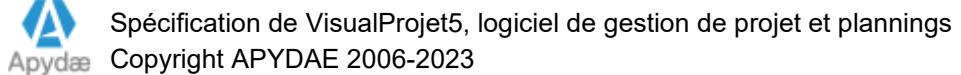

## 6.16 Liste des actions projets

VisualProjet intègre la possibilité de gérer une liste des actions projet. Cette liste constitue une sorte de « pense-bête » des points importants à traiter sur le projet, mais que l'on ne souhaite pas intégrer au planning des tâches pour ne pas alourdir ce dernier.

Cette fonctionnalité est représentée sous 2 formes différentes à choisir :

- Par document externe (par exemple une feuille Excel), dont le chemin d'accès au fichier est défini dans la configuration du projet (Cf 6.5.1.1)
- De façon interne, via une liste intégrée à l'application et propre à chaque projet. •

L'intérêt de cette dernière forme est que l'utilisateur dispose d'une aide au suivi des actions en cours : affichage d'indicateurs de progression, de lignes en rouge pour les actions en retard, synthèse dans la vue « mes tâches et actions », etc...)

L'accès à la liste des actions projet se fait par appui sur le bouton Actions projet :

Dans le cas de gestion de la liste interne des actions projet, la fenêtre suivante s'affiche :

| 👩 Liste des                     | actions sur le pro | jet 'Construction de bateau' (12345A                     | B)       |                                                               |                                             |                                                      |                    |                                                |          |            |             |           |                                                                         | □ ×         |
|---------------------------------|--------------------|----------------------------------------------------------|----------|---------------------------------------------------------------|---------------------------------------------|------------------------------------------------------|--------------------|------------------------------------------------|----------|------------|-------------|-----------|-------------------------------------------------------------------------|-------------|
| 🗶 <u>O</u> utils                | ? Aide             |                                                          |          |                                                               |                                             |                                                      |                    |                                                |          |            |             |           |                                                                         |             |
| 1                               | actio              | 5 50 50 20%                                              | 80%      | al 1 actions soldées<br>al 4 actions en retard                | Commentaires : contra<br>la doc<br>https:// | t en main et signé<br>est ici :<br>//www.google.com/ |                    |                                                |          |            |             |           |                                                                         |             |
| Liste des art                   | ons sur le proje   | t 'Construction de bateau' (12345                        | 5AR) -   |                                                               |                                             | NO0000000000                                         |                    |                                                |          | _          | -           |           | Cacher les actions soldées                                              |             |
| <sup>≜</sup> ID <sup>⊕</sup> Da | te Auteur          | <ul> <li>Risque ou</li> <li>événement redouté</li> </ul> | Priorité | Action à réaliser                                             | Responsable action                          | Tâche associée                                       | Catégories actions | o <sup>°</sup> Q <sup>°</sup> C <sup>°</sup> D | Inactive | • Prévu le | Re-prévu le | Soldé le  | © Commentaires >>                                                       |             |
| #1 01/03,                       | '2022 IBU          | Modifications des plans<br>et autre chose                | 1        | Faire signer le client concernant<br>tous ses choix d'options | IBU (Ivan BUISSON)                          | 7 1 - Etude d'un bateau                              | - Action qualité   | • • • •                                        |          | 10/03/2022 | 12/03/2022  | 15/03/202 | contrat en main et signé<br>la doc est ici :<br>https://www.google.com/ | — Supprimer |
| #2 10/03,                       | 2022 Jean louis    | Montage impossible faute d'outils                        | 3        | Contacter le fournisseur                                      | ABC (Alfred LEBEC)                          | 3 - Etudes préliminaires                             | Action CODIR       | ~ ~                                            |          | 10/03/2022 |             |           |                                                                         | Copier 📔    |
| #3 15/03                        | 2022 louise        | Mer démontée le jour des essais                          | 5        | Contacter la météo la veille                                  | IBU (Ivan BUISSON)                          | 4 - Etude des plans                                  | Action qualité     |                                                |          | 15/04/2022 |             |           |                                                                         | Coller      |
| #30 25/03                       | 2022               |                                                          | 4        | Penser à commander l'outillage                                |                                             | 4 - Etude des plans                                  |                    |                                                |          | 15/06/2022 |             |           |                                                                         |             |
| #39 06/10,                      | 2022               |                                                          |          | Autre exemple                                                 |                                             |                                                      |                    |                                                |          |            |             |           |                                                                         |             |
|                                 |                    |                                                          |          |                                                               |                                             |                                                      |                    |                                                |          |            |             |           | <b>.</b>                                                                |             |
| 4                               |                    |                                                          |          |                                                               |                                             |                                                      |                    |                                                |          |            |             |           | •                                                                       |             |
| Compteur                        |                    |                                                          |          | 5                                                             |                                             |                                                      |                    |                                                |          |            |             |           |                                                                         |             |

Pour chaque ligne d'action à traiter, on dispose des informations suivantes ;

- Une date de saisie du thème d'action ajouté (remplit automatiquement)
- Un descriptif éventuel du risque encouru sur le thème •
- Une priorité éventuelle (servant à classer les actions), colorée selon le niveau •
- Un descriptif de l'action à mener •
- Un lien éventuel avec une tâche du projet .
- Un responsable d'action (trigramme et prénom NOM) •
- Une éventuelle catégorie d'action (exemple : action CODIR, QUALITE, etc...) .
- Les catégories d'impact à cocher (Q = impact qualité, C = impact couts, D = impact délai)
- Coche d'inactivation de l'action (pré-cochée lorsque la tâche projet associée a été rendue • inactive)
- Une date de prévision et de re-prévision de fin d'action (en rouge si en retard)
- Une date de l'action soldée
- Un commentaire (comprenant par exemple un lien hypertext vers un document) lié à la ligne sélectionnée

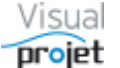

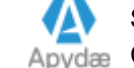

Le tableau des actions projet est re-groupable et filtrable au niveau de chaque colonne : on peut donc filtrer les lignes selon l'ordre des dates de saisie (par défaut), la priorité, le nom des responsables d'action, etc...

Il est possible de cacher les colonnes inutilisées, à l'aide du bouton au coin en haut à droite du tableau, ou de modifier l'ordre des colonnes par déplacement à la souris.

Les actions déjà soldées peuvent être cachées par la coche « Cacher les actions soldées ».

L'indicateur du nombre de points ouverts non soldés, et l'état d'avancement des points soldés est affiché dans la fenêtre d'info du projet.

Lorsqu'un point ouvert n'est pas soldé à la date prévue, le bouton **Actions projet** s'allume en rouge dans la feuille projet.

La saisie des données est validée par clic sur une nouvelle ligne du tableau.

Il est possible de copier une sélection de lignes du tableau, pour les coller dans ce même tableau, ou le tableau des actions d'un autre projet

La liste des actions projet est exportable vers Excel et imprimable

L'ensemble des actions restantes sur tous les projets est affichée dans la fenêtre « Mes tâches et actions » (<u>Cf 6.45</u>)

Il est possible d'importer une liste d'actions projet depuis Excel, à l'aide du menu « Outils », importer...

| 👩 Liste des actions sur le | projet 'SansNom2'                                                   |
|----------------------------|---------------------------------------------------------------------|
| 🔀 <u>O</u> utils ? Aide    | :                                                                   |
| 😹 Exporter vers Excel      | 100%                                                                |
| Importer 🕨                 | Ouvrir la feuille d'import Excel                                    |
|                            | Importer des actions depuis Excel (feuille "importActionsToVP.xls") |

La feuille d'import (importActionsToVP.xls) doit être structurée comme suit :

|   | A                                    | в          | С       | D                              | E        | F                     | G                     | н              | I.                    | J   | ĸ | L | м        | N          | 0           | Р          | Q            |  |
|---|--------------------------------------|------------|---------|--------------------------------|----------|-----------------------|-----------------------|----------------|-----------------------|-----|---|---|----------|------------|-------------|------------|--------------|--|
|   |                                      |            |         |                                |          |                       |                       |                |                       |     |   |   |          |            |             |            |              |  |
|   |                                      |            |         |                                |          |                       |                       |                |                       |     |   |   |          |            |             |            |              |  |
| 1 |                                      |            |         |                                |          |                       |                       |                |                       |     |   |   |          |            |             |            |              |  |
| 2 | Feuille d'ir                         | nport de   | donnée  | s Excel> actions p             | rojet /  | Sheet of Excel to pro | oject actio           | ns data impo   | rt (03/02/202         | 22) |   |   |          |            |             |            |              |  |
| 3 |                                      |            |         |                                |          |                       |                       |                |                       |     |   |   |          |            |             |            |              |  |
| 4 | (ID réservé -<br>ne pas<br>utiliser) | Date       | Auteur  | Risque ou<br>événement redouté | Priorité | Action à réaliser     | Responsable<br>action | Tâche associée | Catégories<br>actions | Q   | с | D | inactive | Prévu le   | Re-prévu le | Soldé le   | Commentaires |  |
| 5 | #4                                   | 01/02/2022 | ivan    | risque1                        | 1        | action1               | IBU                   | Rédaction      | Action qualité        | 0   | 0 | 0 | 0        | 01/02/2022 | 02/02/2022  | 03/02/2022 | commentaire1 |  |
| 6 | #5                                   | 10/02/2022 | jacques | risques2                       | 2        | action2               | ABC                   | test2          |                       | 1   | 1 | 1 | 0        | 10/02/2022 | 11/02/2022  | 12/02/2022 | commentaire2 |  |
| 7 |                                      |            |         |                                |          |                       |                       |                |                       |     |   |   |          |            |             |            |              |  |
| 8 |                                      |            |         |                                |          |                       |                       |                |                       |     |   |   |          |            |             |            |              |  |

A noter que la structure est la même que celle de l'export vers Excel des actions projet

La colonne « ID » est utilisée pour mettre à jour les lignes existantes

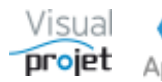

## 6.17 Liste des recettes/dépenses et bilan financier

VisualProjet intègre le suivi des recettes et dépenses sur le projet.

En cliquant sur le bouton Recettes/dépenses la fenêtre suivante s'affiche

| Recettes/                             | dépenses sur le p                                                                       | ojet 'Construction de bate                                                        | au' (12345AB)                                                                                                 |                                                                                                    |                      |                          |                                | _                             |                                     | _                        | _                     |                        |                          | _                    |                      |                  |            | _                    | □ ×         |
|---------------------------------------|-----------------------------------------------------------------------------------------|-----------------------------------------------------------------------------------|----------------------------------------------------------------------------------------------------|----------------------------------------------------------------------------------------------------|----------------------|--------------------------|--------------------------------|-------------------------------|-------------------------------------|--------------------------|-----------------------|------------------------|--------------------------|----------------------|----------------------|------------------|------------|----------------------|-------------|
| 🗶 Qutils                              |                                                                                         | oûts horaires 🕜 Aide                                                              |                                                                                                    |                                                                                                    |                      |                          |                                |                               |                                     |                          |                       |                        |                          |                      |                      |                  |            |                      |             |
| 1-                                    | Récapitulatif<br>Recettes :<br>Dépenses :<br>Coûts horaire:<br>Coûts hotai :<br>Bilan : | recettes/dépenses et bi<br>Object<br>3 700,<br>:: 37 751,<br>41 451,<br>- 41 451, | an :<br>if Prévu Re<br>00 € 3 499,99 € 4<br>00 € 40 202,04 € 11<br>00 € 43 702,03 € 15<br>00 € 43 702,03 € 15 | talisé Avancmt Reste à fair<br>0 %<br>200,00 € 120 % - 700,01<br>216,92 € 24 % 30 561,86<br>416,92 € 32 % 29 861,85 | e ≫<br>€ Comn<br>€ € | • I<br>nentaires : Aud   | Devise par d<br>It foumisseur. | éfaut O Aut<br>Voir le docume | re devise<br>mtici: <u>www.qo</u> r | ale fr                   |                       |                        |                          |                      |                      |                  |            |                      | 0           |
| Recetter /dér                         | onsos sur lo pr                                                                         | oist Construction do ba                                                           | toou! (12245AP) :                                                                                             | 410,52.0                                                                                                    |                      |                          |                                | NEED COLORIS                  | uui                                 |                          |                       |                        | Cache                    | r les recettes       |                      | ther les dénens  | es 🗌 Car   | her les lignes soldé | ec.         |
| D Date                                | Trigramme                                                                               | Libellé                                                                           | Tâche associée                                                                                                | Catégorie                                                                                                    | Recettes             | ¢<br>Dépenses            | o<br>Inactive                  | ©<br>Prévu le                 | ©<br>Re-prévu le                    | ©<br>Effectué le         | Référence<br>devis    | Référence<br>commande  | Référence<br>facture     | Facturé<br>au client | Client               | ©<br>Fournisseur | Autre info |                      | > Supprimer |
| #2 15/08/2<br>#3 20/08/2              | 020 EFG<br>020 EFG                                                                      | Déplacement chez client<br>Achat matériel                                         | 3 - Etude des plans<br>2 - Etudes préliminaires                                                               | 00 - <pas catégorie="" de=""><br/>03 - frais outillages</pas>                                                       |                      | 3 000,00 €<br>1 200,00 € |                                | 20/09/2020                    |                                     | 15/08/2020<br>30/09/2020 |                       |                        |                          |                      | SANZOT               |                  |            | pppp 4               | Copier      |
| #4 15/09/2<br>#5 20/09/2              | 020<br>020 EFG                                                                          | Achat expertise<br>Déplacement chez le<br>fournisseur                             | 6 - Construction de la                                                                                        | 01 - Sous-traitance externe<br>02 - Frais déplacement                                                               |                      | 799,99 €<br>1 500,00 €   |                                | 15/10/2020<br>15/11/2020      | 18/10/2020<br>16/11/2020            |                          | dev-1234              | cde 36A27              | fac_4567                 | <b>~</b>             | IBU-Sofi 🔻           | fournisseur1     | ras        | Audit fournisseu     | Coller      |
| #160 18/01/2                          | 021                                                                                     | Recettes                                                                          |                                                                                                    | 00 - <pas catégorie="" de=""></pas>                                                                                 | 4 000,00 €           |                          |                                |                               |                                     |                          |                       |                        |                          |                      |                      |                  |            |                      |             |
| Total :                               |                                                                                         |                                                                                   |                                                                                                    |                                                                                                    | 4 000,00 €           | 6 499,99 €               |                                |                               |                                     |                          |                       |                        |                          |                      |                      |                  |            | •                    |             |
| Catégorie de l                        | recettes/dépense                                                                        | : <toutes catégories="" les=""></toutes>                                          | Cacher les rec                                                                                                | ettes Cacher les                                                                                                    | dénenses             |                          |                                | NEEDCOOLOGIE                  | uui                                 |                          | _                     |                        |                          |                      |                      |                  |            |                      |             |
| Projet : Co<br>Catégorie :<br>Objecti | A 500 €<br>4 000 €                                                                      | bateau (12345AB)<br>gories><br>. Dépenses prévues                                 | : Dépenses réali<br>4 200 €                                                                                   | sées — Objectif recettes                                                                                            | - Re                 | cettes prévue            | s — F                          | tecettes réali                | sées                                |                          |                       |                        |                          |                      |                      | 3                | 700€       |                      |             |
|                                       | 3 500 €.<br>3 000 €.<br>2 500 €.<br>2 000 €.<br>1 500 €.<br>500 €.<br>03 1              | 0 17 24 31 07 14                                                                  | 21 28 05 12 19 2                                                                                              | 8<br>6 02 09 16 23 30 07                                                                                            | 14 21 28             | 04 11 18                 | 25 01 0                        | 08 15 22                      | 01 08 15                            | 22 29 05                 | 12 19 26              | 03 10 17               | 24 31 07                 | 14 21 28             | 05 12                | 19 26 02         |            |                      |             |
|                                       | aoû20<br>\$31 \$                                                                        | sep20<br>33 S34 S35 S36 S37 S38                                                   | oct20<br>\$ \$39 \$40 \$41 \$42 \$43 \$                                                                       | nov20 déc20<br>44 S45 S46 S47 S48 S49 S50                                                                           | S51 S52 S5           | jan21<br>3 S1 S2 S3      | 54 S5 S                        | 1<br>56 \$7 \$8               | mar21<br>S9 S10 S11                 | avr21<br>S12 S13 S14     | 1<br>\$ \$15 \$16 \$1 | mai-21<br>7 S18 S19 S2 | juin-21<br>0 S21 S22 S23 | 3 S24 S25 S2         | juil21<br>26 S27 S28 | 829 S30 S31      | 21         |                      |             |

Pour chaque ligne, on dispose des informations suivantes ;

- Une date de saisie de la ligne recette/dépense ajoutée (champs automatique)
- le trigramme de l'auteur •
- Le libellé de la ligne •
- La tâche projet éventuellement associée •
- La catégorie de recette/dépense (liste établie dans la configuration de l'application) •
- Le montant de la recette ou de la dépense •
- Coche d'inactivation de la ligne (pré-cochée lorsque la tâche projet associée a été • rendue inactive)
- La date de prévision et de re-prévision éventuelle de réalisation de la ligne (en rouge si . en retard). (date « prévu le » à mentionner pour cumuler les recettes/dépenses prévues)
- Une date de réalisation effective de la ligne (date « effectué le » à mentionner pour • cumuler les recettes/dépenses réalisées)
- Les références éventuelles du devis, de la facture et de la commande •
- Une coche pour indiguer que la facture est à imputer au client •
- La référence du client (liste de choix issue de la base de données clients) •
- le nom du fournisseur •
- un champ "Autre info" .
- Un commentaire (dans leguel on peut saisir par exemple un lien vers une note de frais • scannée), lié à la ligne sélectionnée

Le chef de projet saisit à l'avance, s'il les connaît, les prévisions de recettes/dépenses, avec une date de prévision. Ceci représente un montant de recettes/dépenses prévues. Lorsque celles-ci sont soldées (par saisie de la date « effectué le »), ces données représentent un montant de recettes/dépenses réelles. Si le montant réel ne correspond pas au montant prévu, il est nécessaire de recopier la ligne de prévision (bouton Copier à droite, puis Coller) Les objectifs de recettes/dépenses affichés sont ceux saisis dans les paramètres de configuration

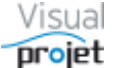

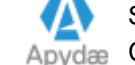

du projet (<u>Cf 6.5.1.2</u>), et l'état d'avancement des recettes/dépenses réalisées est affiché dans la fenêtre d'info du projet.

Le tableau des recettes/dépenses est re-groupable et filtrable au niveau de chaque colonne : on peut donc filtrer les lignes selon l'ordre des dates de saisie (par défaut), la catégorie, etc...

Il est possible de cacher les colonnes inutilisées, à l'aide du bouton au coin en haut à droite du tableau, ou de modifier l'ordre des colonnes par déplacement à la souris.

Lorsqu'une ligne recette/dépense n'est pas réalisée à la date prévue, le bouton **Recettes/dépenses** s'allume en rouge.

La saisie des données est validée par clic sur une nouvelle ligne du tableau.

La liste des recettes/dépenses est exportable vers Excel et imprimable

Sur le graphe de la partie inférieure de la fenêtre, il est possible de cacher les courbes de recettes et/ou de dépenses

Il est possible d'importer une liste de recettes/dépenses depuis le menu "Outils". Le fichier d'import Excel par défaut s'appelle importRecettesDepensesProjetToVP.xls et se situe dans le répertoire de l'application. Pour cet import, une fenêtre demande également si il faut mettre à jour ou non les lignes de même libellé de recette/dépense.

Les lignes importées sont ajoutées à la base de données de recettes/dépenses du projet, et celle dont le libellé est déjà dans la base, sont remises à jour

Dans le menu supérieur, l'item "Dépenses et coûts horaires" permet d'afficher pour une période donnée, pour chaque tâche du projet et chaque évènement, les coûts horaires des tâches et les dépenses sur le projet (regroupement par projet) :

|                        |              | -,      |                                 |                                                                                                    |                 |            |            |                   |                               |                  |                         |                                       |                      | _                   |
|------------------------|--------------|---------|---------------------------------|----------------------------------------------------------------------------------------------------|-----------------|------------|------------|-------------------|-------------------------------|------------------|-------------------------|---------------------------------------|----------------------|---------------------|
| Outiis                 |              |         | _                               | _                                                                                                    |                 |            |            |                   |                               |                  |                         |                                       |                      |                     |
| u: 31/12/2019 C R      | afraîchir    |         |                                 |                                                                                                    |                 |            |            |                   |                               |                  |                         |                                       |                      |                     |
| eures réalisées et déj | penses sur l | es tâch | es projet :                     |                                                                                                    |                 |            |            |                   |                               |                  |                         |                                       |                      |                     |
| Projet                 | • Dossier    | ° n* ,  | Tâche                           | Catégorie de<br>tâche o                                                                                                    | ⇒<br>Txt1 tâche | Txt2 tâche | Date       | Ressource         | <ul> <li>Matricule</li> </ul> | Réalisé          | Coûts<br>réalisés       | Libellé de<br>dépense                 | Montant<br>dépense O | Total coûts         |
| Construction de b      | ateau        |         |                                 |                                                                                                    |                 |            |            |                   |                               | 94,7 h           | 7 704,76 €              |                                       | 4 833,00 €           | 12 537,76           |
| onstruction de bateau  | 12345AB      | 2       | Etudes préliminaires            | 5 - Dessin mécanic                                                                                                    | xt1111          | CIRR       | 10/12/2018 | IBU (Ivan BUISSON | 123456                        | 4,0 h            | 440,00 €                |                                       |                      | 440,00              |
| onstruction de bateau  | 12345AB      | 2       | Etudes préliminaires            | 5 - Dessin mécanic                                                                                                    | xt1111          | CIRR       | 12/12/2018 | IBU (Ivan BUISSON | 123456                        |                  |                         |                                       |                      |                     |
| onstruction de bateau  | 12345AB      | 2       | Etudes préliminaires            | 5 - Dessin mécanic                                                                                                    | xt1111          | CIRR       | 04/01/2019 | IBU (Ivan BUISSON | 123456                        | 0,3 h            | 27,50€                  |                                       |                      | 27,50               |
| onstruction de bateau  | 12345AB      | 2       | Etudes préliminaires            | 5 - Dessin mécanic                                                                                                    | xt1111          | CIRR       | 09/01/2019 | IBU (Ivan BUISSON | 123456                        | 4,0 h            | 440,00 €                |                                       |                      | 440,00              |
| onstruction de bateau  | 12345AB      | 2       | Etudes préliminaires            | 5 - Dessin mécanic                                                                                                    | xt1111          | CIRR       | 22/01/2019 | IBU (Ivan BUISSON | 123456                        | 4,0 h            | 440,00 €                |                                       |                      | 440,00              |
| onstruction de bateau  | 12345AB      | 2       | Etudes préliminaires            | 5 - Dessin mécanic                                                                                                    | xt1111          | CIRR       | 05/02/2019 | IBU (Ivan BUISSON | 123456                        | 4,0 h            | 440,00 €                |                                       |                      | 440,00              |
| onstruction de bateau  | 12345AB      | 2       | Etudes préliminaires            | 5 - Dessin mécanic                                                                                                    | xt1111          | CIRR       | 08/04/2019 | IBU (Ivan BUISSON | 123456                        | 0,0 h            | 0,06 €                  |                                       |                      | 0,06                |
| onstruction de bateau  | 12345AB      | 3       | Etude des plans                 | 4 - Dessin techniqu                                                                                                    | xt1-111         | CII1-111   | 01/03/2018 | IBU (Ivan BUISSON | 123456                        | 4,0 h            | 440,00 €                |                                       |                      | 440,00              |
| onstruction de bateau  | 12345AB      | 3       | Etude des plans                 | 4 - Dessin techniqu                                                                                                    | xt1-111         | CII1-111   | 02/03/2018 | IBU (Ivan BUISSON | 123456                        | 8,0 h            | 880,00 €                |                                       |                      | 880,00              |
| onstruction de bateau  | 12345AB      | 3       | Etude des plans                 | 4 - Dessin techniqu                                                                                                    | xt1-111         | CII1-111   | 20/03/2018 | IBU (Ivan BUISSON | 123456                        | 5,0 h            | 550,00 €                |                                       |                      | 550,00              |
| onstruction de bateau  | 12345AB      | 3       | Etude des plans                 | 4 - Dessin techniqu                                                                                                    | xt1-111         | CII1-111   | 21/03/2018 | IBU (Ivan BUISSON | 123456                        | 5,0 h            | 550,00 €                |                                       |                      | 550,00              |
| onstruction de bateau  | 12345AB      | 3       | Etude des plans                 | 4 - Dessin techniq                                                                                                    | xt1-111         | CII1-111   | 01/11/2018 |                   |                               |                  |                         | Déplacement<br>chez client            | 3 333,00 €           | 3 333,00            |
| onstruction de bateau  | 12345AB      | 3       | Etude des plans                 | 4 - Dessin techniqu                                                                                                    | xt1-111         | CII1-111   | 14/11/2018 | IBU (Ivan BUISSON | 123456                        | 0,0 h            | 1,10€                   |                                       |                      | 1,10                |
| nstruction de bateau   | 12345AB      | 3       | Etude des plans                 | 4 - Dessin techniqu                                                                                                    | xt1-111         | CII1-111   | 07/12/2018 | IBU (Ivan BUISSON | 123456                        | 3,0 h            | 330,00 €                |                                       |                      | 330,00              |
| nstruction de bateau   | 12345AB      | 3       | Etude des plans                 | 4 - Dessin techniqu                                                                                                    | xt1-111         | CII1-111   | 04/01/2019 | IBU (Ivan BUISSON | 123456                        | 0,3 h            | 27,50 €                 |                                       |                      | 27,5                |
| nstruction de bateau   | 12345AB      | 3       | Etude des plans                 | 4 - Dessin techniqu                                                                                                    | xt1-111         | CII1-111   | 09/01/2019 | IBU (Ivan BUISSON | 123456                        | 4,0 h            | 440,00 €                |                                       |                      | 440,00              |
| nstruction de bateau   | 12345AB      | 3       | Etude des plans                 | 4 - Dessin techniqu                                                                                                    | xt1-111         | CII1-111   | 22/01/2019 | IBU (Ivan BUISSON | 123456                        | 3,5 h            | 385,00 €                |                                       |                      | 385,0               |
| nstruction de bateau   | 12345AB      | 3       | Etude des plans                 | 4 - Dessin techniqu                                                                                                    | xt1-111         | CII1-111   | 05/02/2019 | IBU (Ivan BUISSON | 123456                        | 2,0 h            | 220,00 €                |                                       |                      | 220,00              |
| nstruction de bateau   | 12345AB      | 4       | Approvisionnement<br>des pieces | 0 - <pas catégo<="" de="" td=""><td>erzer</td><td></td><td>10/12/2018</td><td>IBU (Ivan BUISSON</td><td>123456</td><td></td><td></td><td></td><td></td><td></td></pas>         | erzer           |            | 10/12/2018 | IBU (Ivan BUISSON | 123456                        |                  |                         |                                       |                      |                     |
| instruction de bateau  | 12345AB      | 6       | Construction de la<br>coque     | 7 - Essais site                                                                                                    |                 |            | 20/02/2018 | ABC (Alfred LEBEC | 234567                        | 24,0 h           | 240,00 €                |                                       |                      | 240,00              |
| nstruction de bateau   | 12345AB      | 6       | Construction de la<br>coque     | 7 - Essais site                                                                                                    |                 |            | 16/11/2018 |                   |                               |                  |                         | Déplacement<br>chez le<br>fournisseur | 1 500,00 €           | 1 500,00            |
| onstruction de bateau  | 12345AB      | 7       | Mise en place<br>accessoires    | 8 - Labo Essais                                                                                                    |                 |            | 16/03/2018 | IBU (Ivan BUISSON | 123456                        | 1,0 h            | 110,00€                 |                                       |                      | 110,00              |
| nstruction de bateau   | 12345AB      | 7       | Mise en place<br>accessoires    | 8 - Labo Essais                                                                                                    |                 |            | 22/03/2018 | IBU (Ivan BUISSON | 123456                        | 4,5 h            | 495,00 €                |                                       |                      | 495,00              |
| nstruction de bateau   | 12345AB      | 7       | Mise en place<br>accessoires    | 8 - Labo Essais                                                                                                    |                 |            | 03/09/2018 | IBU (Ivan BUISSON | 123456                        | 1,0 h            | 110,00 €                |                                       |                      | 110,0               |
| nstruction de bateau   | 12345AB      | 7       | Mise en place<br>accessoires    | 8 - Labo Essais                                                                                                    |                 |            | 10/12/2018 | IBU (Ivan BUISSON | 123456                        | 4,0 h            | 440,00 €                |                                       |                      | 440,00              |
| nstruction de bateau   | 12345AB      | 7       | Mise en place<br>accessoires    | 8 - Labo Essais                                                                                                    |                 |            | 04/01/2019 | IBU (Ivan BUISSON | 123456                        | 0,3 h            | 28,60 €                 |                                       |                      | 28,60               |
| onstruction de bateau  | 12345AB      | 10      | Essais en mer                   | 9 - Suivi après mis                                                                                                    |                 |            | 19/04/2018 | IBU (Ivan BUISSON | 123456                        | 1,0 h            | 110,00 €                |                                       |                      | 110,0               |
| onstruction de bateau  | 12345AB      | 11      | Ecriture<br>documentation       | 0 - <pas catégc<="" de="" td=""><td></td><td></td><td>12/04/2018</td><td>JCN (Jean-Charles</td><td></td><td>8,0 h</td><td>560,00 €</td><td></td><td></td><td>560,00</td></pas> |                 |            | 12/04/2018 | JCN (Jean-Charles |                               | 8,0 h            | 560,00 €                |                                       |                      | 560,00              |
| Etudo markoting        |              |         |                                 |                                                                                                    |                 |            |            |                   |                               | 28.0 b           | 2 380 00 £              |                                       | 0.00 £               | 2 380 0(            |
| - coue marketing       |              |         | 5 I I I I I                     |                                                                                                    |                 |            |            |                   |                               | 20,011           | 2 300,00 6              |                                       | 0,00 6               | 2 300,00            |
| ude marketing          | XX34         | 2       | ctude de marché<br>national     | 2 - Etudes comme                                                                                                    |                 |            | 12/10/2018 | IBU (Ivan BUISSON | 123456                        | 8,0 h            | 880,00 €                |                                       |                      | 880,00              |
| ude marketing          | XX34         | 2       | Etude de marché<br>national     | 2 - Etudes comme                                                                                                    |                 |            | 01/01/2019 | JFD (John FLOOD)  |                               | 4,0 h            | 40,00 €                 |                                       |                      | 40,00               |
| ude marketing<br>omme  | XX34         | 2       | Etude de marché                 | 2 - Etudes comme                                                                                                    |                 |            | 22/02/2019 | IBU (Ivan BUISSON | 123456                        | 5,0 h<br>122,8 h | 550,00 €<br>10 084,76 € |                                       | 4 833,00 €           | 550,00<br>14 917,76 |

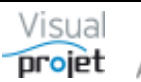

## 6.18 Fonction de rétro-planning du projet

Dans certains cas, avant même que le projet ne démarre, il peut être intéressant de faire caler le projet en rétro-planning, en fixant une date de fin souhaitée pour une certaine tâche du projet (par exemple la dernière tâche du projet) et en regardant quelle est la date T0 de début de projet correspondant.

Cette fonction est accessible dans la rubrique « Outils » de la feuille projet

| ×       | Outils ? Aide                                          |
|---------|--------------------------------------------------------|
|         | Copier le projet pour en faire une version             |
| J       | Récupérer ou supprimer une version du projet           |
| the sta | Créer une copie de référence du projet                 |
|         | Transformer le projet en modèle                        |
| k       | Carte heuristique du projet                            |
|         | Kanban du projet                                       |
|         | Importer >                                             |
|         | Exporter •                                             |
|         | Modifier la date de début de projet par rétro-planning |
| 0       | Analyser le projet                                     |
|         | Tableur projet                                         |
| P       | Tableur projet avec données projet                     |
|         | Langue Anglaise/English language                       |
|         | Module projet additionnel                              |

La fenêtre suivante s'ouvre alors, afin de choisir quelle tâche du projet et à quelle date de fin on souhaite fixer cette tâche.

| 😙 Rétroplanning du projet | Construction   | de bateau               | ×          |
|---------------------------|----------------|-------------------------|------------|
| Date de début de projet : | 01/08/2017     |                         |            |
| Tâche à fixer :           | 13 - Livraison | client                  | •          |
| Date de fin actuelle :    | 13/11/2018     | Date de fin souhaitée : | 05/11/2018 |
|                           | 🗸 Valider      | 🗙 Annuler               |            |

Le logiciel calcule alors une nouvelle date de début de projet, que l'on accepte ou non

En cas d'acceptation de cette nouvelle date (qui peut être antérieure à la date du jour, selon les données projet, congés, etc...), une nouvelle date de début du projet sera alors utilisée à ce stade du projet.

La fonction de rétro-planning peut parfois se retrouver dans l'impossibilité de réaliser le rétro-planning pour la date demandée, notamment lorsqu'il existe des contraintes « date de début pas avant » sur certaines tâches du projet. Une date est toutefois proposée au mieux.

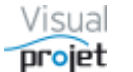

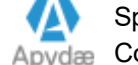

## 6.19 Impression du tableau des tâches du projet

L'impression du tableau des tâches du projet (tâches affichées selon le filtrage appliqué) se fait par appui sur le bouton in haut à droite de la feuille projet.

La fenêtre suivante de pré-impression s'affiche :

| 😙 Préparation à | l'impression du projet 'Construction de bateau'                                                                                                    |                                 |                                    | × |  |  |  |  |  |
|-----------------|----------------------------------------------------------------------------------------------------|---------------------------------|------------------------------------|---|--|--|--|--|--|
| -               | Impression du :01/08/2017 📑 韋 (01/08/2017)                                                                                                    | au: 03/04/201                   | 9 📑 🗘 (13/11/2018)                 |   |  |  |  |  |  |
|                 | <ul> <li>Depuis la date de début du projet</li> <li>Depuis aujourd'hui</li> </ul>                                                                                                    | ⊙ Jusqu'à la c<br>⊖ Jusqu'à auj | date de fin de projet<br>jourd'hui |   |  |  |  |  |  |
|                 | <ul> <li>Impression SANS les détails/résumés sous le t</li> <li>Impression précédée d'une page paramètres p</li> <li>Tableau des tâches sur une seule page</li> <li>Ne pas colorer le tableau des tâches</li> </ul>                                                                                                    | itre du projet<br>projet        |                                    |   |  |  |  |  |  |
|                 | Largeur mini du Gantt par rapport à la largeur de l                                                                                                    | 33 %                            |                                    |   |  |  |  |  |  |
|                 | Nombre maxi de caractères à afficher dans la colonne ressources : 10                                                                                                    |                                 |                                    |   |  |  |  |  |  |
|                 | Nombre maxi de caractères à afficher dans la colonne détails : 10                                                                                                    |                                 |                                    |   |  |  |  |  |  |
|                 | Nota : les colonnes du tableau des tâches à imprimer sont définies dans l'onglet<br>"Configuration du tableau des tâches".                                                                                                    |                                 |                                    |   |  |  |  |  |  |
|                 | Lors de l'impression du Gant: Cacher les heures réalisées<br>Cacher le taux d'avancement<br>Cacher les pointillés<br>Cacher l'icône de contrainte "date de début pas avant<br>Cacher l'icône d'indication "date de fin pas après"<br>Ne garder que le nom de la tâche sur les barres Gantt<br>Cacher les liaisons entre les tâches |                                 |                                    |   |  |  |  |  |  |
|                 | ✓ Continuer 🗙 🗸                                                                                                    | Annuler                         |                                    |   |  |  |  |  |  |

Cette fenêtre permet de préciser ;

- L'intervalle de temps d'impression du Gantt
- Le fait d'afficher ou pas un en-tête détaillé du projet (durées, heures prévues/réalisées...)
- le fait de précéder l'impression de la feuille des paramètres projet
- La proportion de Gantt par rapport à la feuille d'impression (100% = impression du Gantt seul, 0% = impression du tableau des tâches seul).
- Diverses options

Ensuite, la boite classique de configuration de l'imprimante s'affiche :

| n é m l                                                                                           |                            |
|---------------------------------------------------------------------------------------------------|----------------------------|
|                                                                                                   |                            |
| Selectionnez une imprimante                                                                       |                            |
| Ajouter une imprimante                                                                            |                            |
| HP Photosmart C4400 series sur Pc-                                                                | gauche                     |
| Microsoft XPS Document Writer                                                                     |                            |
| PDFCreator                                                                                        |                            |
|                                                                                                   |                            |
| Statut : Prêt                                                                                     | 🔲 Imprimer dans un fich    |
| Emplacement :                                                                                     |                            |
| Commentaire : PDFCreator Printer                                                                  |                            |
|                                                                                                   |                            |
| <b>••</b>                                                                                         |                            |
| Préférences                                                                                       | Rechercher une imprimante. |
| Préféren <u>c</u> es<br>Étendue de pages                                                          | Rechercher une imprimante. |
| Préféren <u>c</u> es<br>Étendue de pages<br>() <u>T</u> out                                       | Rechercher une imprimante. |
| Préférences<br>Étendue de pages<br>© Iout<br>© Sélection Page actuelle                            | Rechercher une imprimante. |
| Préférences<br>Étendue de pages<br>© Iout<br>© Sélection Page actuelle<br>Pages :                 | Rechercher une imprimante. |
| Préférenges       Étendue de pages                                                                | Rechercher une imprimante. |
| Préférenges       Étendue de pages                                                                | Rechercher une imprimante. |
| Préférenges       Étendue de pages                                                                | Rechercher une imprimante. |
| Préférences       Étendue de pages       © Jout       © Sélection     Page actuelle       Pages : | Rechercher une imprimante. |

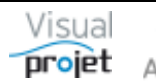

#### Aperçu avant impression × 88 % 💿 Aperçu 🚔 Imprimer < Exporter Q Rechercher 🖋 Annoter Couleur O Noir et blanc Toutes les pages Copies 1 🗘 Canon MG3600 series Printer sur P... Recto-verso Page courante Assemblées Pages 1-10, 25-30, 35 -4--Projet : Construction de bateau (12345AB Page 1 8 âches projet au 05/( 4/2019 14:43 \$31 \$34 \$37 \$40 \$43 \$46 \$49 \$52 \$3\$5 \$7 \$9\$ 11 \$14 \$17 \$20 \$23 \$26 \$29 \$32 \$35 \$38 \$41 \$44 \$47 \$50 \$53 \$496\$85 10 \$13 Fin Débu 0 13 27 11 15 19 02 16 30 14 28 11 25 09 23 06 0C 1 333,0 h 0 1/0 8/20 17 00:00 1 3/1 1/20 18 0 9:3 ide d'un bateau IBU, ABC, (BU-60% FEG) 0,0 h des pieces (TERMINEE 5 - Construction du la 8 - Construction de la 223,0 h 1/02/2018 18:00 25/07/2018 08: ion du proto 25/07/2018 08:30 12/11/2018 08:30 597,0 h Essais BU

### Enfin, l'impression peut se réaliser depuis l'aperçu avant impression :

NOTA :

- L'onglet "divers" de la fenêtre de paramétrage de l'application permet de choisir un fichier logo de l'entreprise (<u>Cf 7.8</u>)
- La visibilité et l'ordre des colonnes à l'impression est déterminée dans la configuration des colonnes du tableau des tâches des paramètres du projet (<u>Cf 6.5.1.4</u>)
- L'onglet de configuration du Gantt permet d'ajouter d'autres informations derrière le nom de la tâche sur la barre Gantt : dates de début/fin de tâche, durée, ressources affectées, état d'avancement, numéro des tâches précédentes et suivantes : <u>Cf 6.5.1.5</u>
- Sur la feuille projet, il existe une coche particulière sur le tableau des tâches une coche particulière sur le tableau des tâches <u>impr.</u> qui permet de ne filtrer que les tâches qui sont ainsi cochées (filtrage "tâches non cachées à l'impression"), et n'imprimer que ces dernières (par exemple pour imprimer uniquement certaines tâches d'un planning à remettre au client). On retrouve aussi cette coche dans la fenêtre d'affectation multiples sur une sélection de tâches.

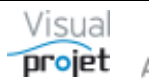

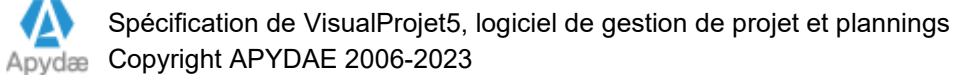

## 6.20 Exportation du tableau des tâches projet

### 6.20.1 Export vers Microsoft Excel (format XLS) - ancienne version

L'export du projet vers un fichier Excel (XLS) se fait depuis le menu « Outils, Exporter...» du projet ouvert.

Le logiciel propose lors du premier export un choix de modèles d'export de projet, à choisir.

Ces modèles permettent de personnaliser les fichiers Excel exportés (format des caractères, largeurs des colonnes, macros de calcul propres à l'entreprise). Ils peuvent être créés dans le répertoire \Modeles Export Projets à partir du fichier de référence « modeleExportProjet.xls »

Le fichier obtenu porte le nom du projet et se présente sous la forme de 2 onglets :

- synthèse projet
- tableau des tâches. •

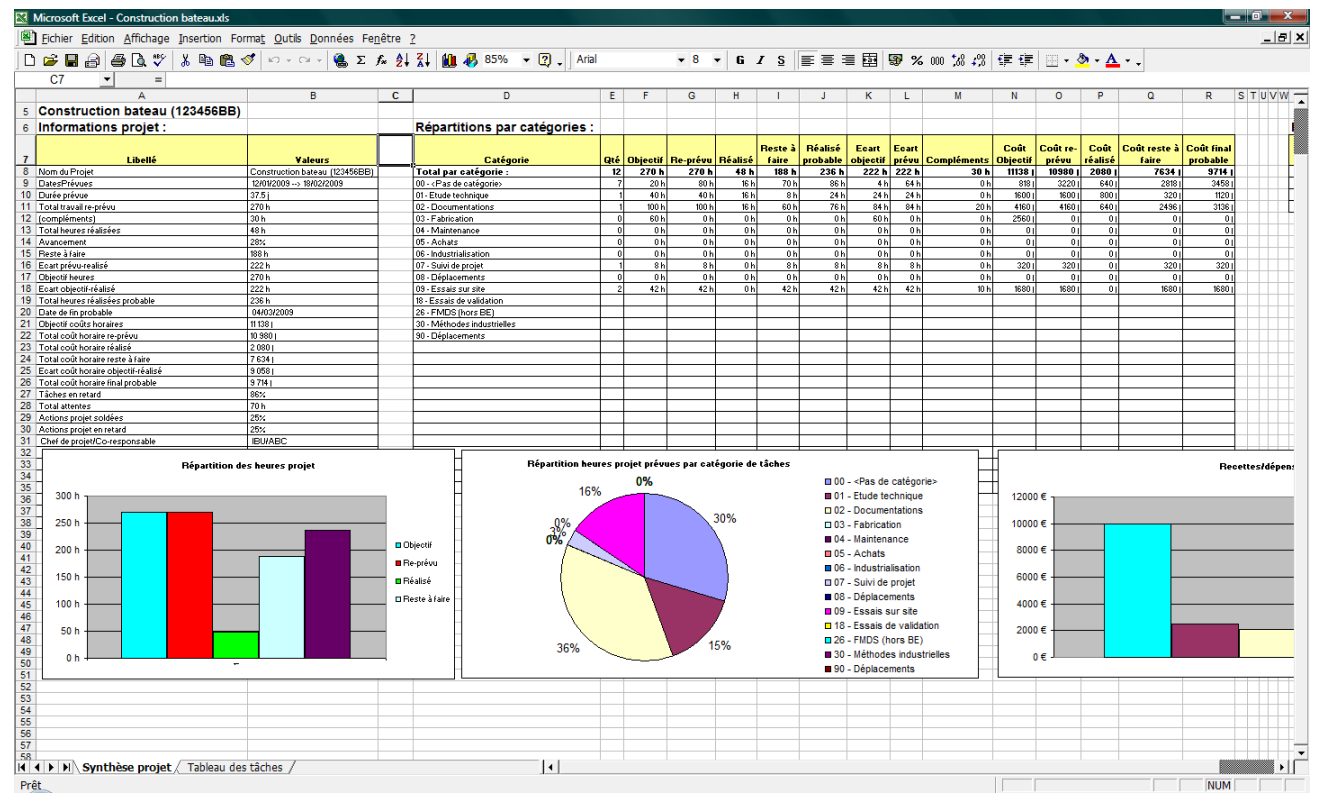

Une fois un fichier exporté, la ré-exportation du projet remettra à jour les champs du fichier créé précédemment.

Lorsque le modèle d'export doit évoluer, il faut supprimer le fichier exporté; lors du prochain export, l'application demandera de nouveau de choisir un modèle de projet avant d'y exporter les données.

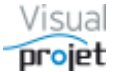

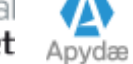

## 6.20.2 Export vers Microsoft Excel en XLSX

L'export du projet vers un fichier Excel (extensions .xlsx et xlsm) se fait depuis le menu « Outils, Exporter» du projet ouvert.

Le logiciel propose lors du premier export un choix de modèles XLSX d'export de projet, à choisir.

Ces modèles permettent de personnaliser les fichiers Excel exportés (format des caractères, largeurs des colonnes, macros de calcul propres à l'entreprise). Ils peuvent être créés dans le répertoire \Modeles Export Projets partir du fichier de référence à « modeleExportToutesDonneesProjet.xlsx »

Le fichier obtenu porte le nom du projet et se présente sous la forme de 12 onglets : infos projet, tâches, actions, recettes/dépenses, catégories tâches, catégories recettes/dépenses, heures/coûts réalisés, taux achèvement, compléments, interruptions, trajectoire, historiques projet

| E 5- ∂- ∓                                                                                                    | Construction de bateauxisx - Excel                                                                                                    |                                                                                                    |                           |                        |                                                                                  |  |  |  |  |
|----------------------------------------------------------------------------------------------------|----------------------------------------------------------------------------------------------------|----------------------------------------------------------------------------------------------------|---------------------------|------------------------|----------------------------------------------------------------------------------|--|--|--|--|
| Fichier Accueil Insérer Mise en page Formules Donnée                                                                                                    | es Révision Affichage 🖓 Dites-nous ce que vo                                                                                                    | us voulez faire                                                                                                    |                           |                        | ∕4 <u>P</u> artager                                                              |  |  |  |  |
| $ \begin{array}{c c} & & & \\ & & & \\ \hline & & \\ \hline & & \\ \hline & \\ \hline \\ \hline$ | eb     Renvoyer à la ligne automatiquement     Standard       Image: Standard intervention     Image: Standard intervention     Image: Standard intervention       Image: Standard intervention     Image: Standard intervention     Image: Standard intervention | 000         %         %         Mise en forme         Mettre sous forme         Styles de conditionnelle ~ de tableau ~ cellules ~ | Insérer Supprimer Format  | Trier et Rechercher et |                                                                                  |  |  |  |  |
| Presse-papiers is Police is                                                                                                    | Algrement                                                                                                    | nore is styles                                                                                                    | Cellules                  | Edition                | ~                                                                                |  |  |  |  |
| <u>A</u> × <u>×</u> <u>×</u> <u>×</u>                                                                                                    |                                                                                                    |                                                                                                    |                           |                        |                                                                                  |  |  |  |  |
| A B C D                                                                                                    | E F                                                                                                    | G H                                                                                                    | l J                       | K L                    | M                                                                                |  |  |  |  |
| 1                                                                                                    |                                                                                                    |                                                                                                    |                           |                        |                                                                                  |  |  |  |  |
| 2 ID Date Auteur Risque ou évènement redouté Modifications des plans                                                                                                    | Priorité Action à réaliser                                                                                                    | Responsable action Tâche associée                                                                                                  | Catégorie action Prévule  | Re-prévu le Soldé le   | Commentaires<br>contrat en<br>main et signé<br>la doc est ici :<br>www.google.fr |  |  |  |  |
| 3 1 08/01/2017 IBU                                                                                                    | 10                                                                                                    | IBI 1 - Etude d'un bateau                                                                                                    | Action qualité 08/05/2017 | 20/08/2017 20/08/2017  |                                                                                  |  |  |  |  |
| 4 2 15/08/2017 Jean Iouis Montage impossible faute d'outils                                                                                                    | 5 Contacter le fournisseur d'outillage spéciaux                                                                                                    | ABC 2 - Etudes préliminaires                                                                                                    | Action CODIR 09/01/2017   | 09/10/2017             |                                                                                  |  |  |  |  |
| 5 3 15/09/2017 louise Mer démontée le jour des essais                                                                                                    | 5 Contacter la météo la veille                                                                                                    | IBU 3 - Etude des plans                                                                                                    | 20/10/2017                |                        |                                                                                  |  |  |  |  |
| 6 5 10/05/2017 Changement des normes européennes                                                                                                    | 0 Se renseigner aupres des organismes                                                                                                    | ABC 4 - Approvisionnement des pieces                                                                                               | 20/11/2017                |                        |                                                                                  |  |  |  |  |
| 7 20 15/05/2017                                                                                                    | 0 Hello                                                                                                    | ANE                                                                                                    |                           | 20/12/2017             |                                                                                  |  |  |  |  |
| 8 21 12/02/2017 louise Mer démontée le jour des essais                                                                                                    | 5 Contacter la météo la veille                                                                                                    | IBU 3 - Etude des plans                                                                                                    | 20/10/2017                |                        |                                                                                  |  |  |  |  |
| 9 28 04/04/2018 1111                                                                                                    | 0                                                                                                    |                                                                                                    |                           |                        |                                                                                  |  |  |  |  |
| InfosProjet Taches Actions RecettesDep                                                                                                    | enses CategoriesTaches CategoriesRecettesD                                                                                                    | epenses HeuresCoutsRealises TauxAchevements                                                                                        |                           |                        | •                                                                                |  |  |  |  |
| Prêt                                                                                                    |                                                                                                    |                                                                                                    | E                         |                        | + 100 %                                                                          |  |  |  |  |

Une fois un fichier exporté, la ré-exportation du projet remettra à jour les champs du fichier créé précédemment.

Lorsque le modèle d'export doit évoluer, il faut supprimer le fichier exporté ; lors du prochain export, l'application demandera de nouveau de choisir un modèle de projet avant d'y exporter les données.

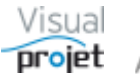

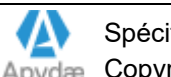

## 6.20.3 Export vers Microsoft Project 2010 et 2013 (format XML)

L'export du projet vers un fichier Project (XML) se fait depuis le menu « Outils , Exporter...» du projet ouvert.

Le logiciel propose par défaut le nom du projet comme nom du fichier exporté

Du coté de MS Project, il suffit d'ouvrir le fichier XML

Les données exportées sont les suivantes :

- Le nom des tâches
- La durée des tâches
- Les liaisons entre tâches
- Les retards/avances entre tâches liées
- Les contraintes date de début pas avant/ date de fin pas après
- Le taux d'achèvement des tâches
- Le contenu du détail des tâches (excepté les images)

| P I  | -<br>FR  | <b>5</b> • ( | r≓ ÷ ÷          |                              | TCHAGE  | OUTILS DIAGRAMME | DE GANTT     | Pro             | oject Pro    | fessional            |           |                    |                    |                    |                  |                 |                   |                                      | ? _             | ∂ X         |
|------|----------|--------------|-----------------|------------------------------|---------|------------------|--------------|-----------------|--------------|----------------------|-----------|--------------------|--------------------|--------------------|------------------|-----------------|-------------------|--------------------------------------|-----------------|-------------|
|      |          | TACH         | IL INESS        | Solice Narrow model an       | ICHAGE  | TONMAT           |              | Constr          | ruction d    | e bateau             |           |                    |                    |                    |                  |                 |                   |                                      | 1               |             |
|      |          | 0            | Mode<br>Tâche 👻 | Nom de la tâche              | Durée 🖣 | Début 👻          | Fin 🗸        | Prédécesseurs 👻 | %<br>acher • | Travail<br>restant 👻 | 16<br>  J | 08 Aoû 16<br>V S D | 29 Aoû 16<br>L M M | 19 Sep 16<br>/ J V | 10 Oct 16<br>S D | 31 Oct 16<br>MM | i 21 Nov 1<br>J V | 16 12 Déc 16 02 Jan 1<br>S D L M M J | 7 23 Jar<br>V S | n 17 🔺      |
|      | 1        | 7            |                 | ≠ Etude d'un bateau          | 1057 hr | Lun 01/08/16     | Mer 01/02/17 |                 | 29%          | 685 hr 🔶             | Г         |                    |                    |                    |                  |                 |                   |                                      |                 |             |
|      | 2        | ~            | -4              | Etudes préliminaires         | 100 hr  | Lun 01/08/16     | Mer 17/08/16 |                 | 100%         | 0 hr                 |           |                    |                    |                    |                  |                 |                   |                                      |                 |             |
|      | 3        | -            | -               | Etude des plans              | 100 hr  | Mer 17/08/16     | Ven 02/09/16 | 2               | 90%          | 14 hr                |           |                    |                    | <b>+</b> 1         |                  |                 |                   |                                      |                 |             |
| -    | 4        |              |                 | Approvisionnement des pieces | 280 hr  | Dim 07/08/16     | Ven 23/09/16 | 2FD-10 jours    | 90%          | 0 hr                 |           | 4                  | -                  |                    |                  |                 |                   |                                      |                 |             |
| LN I | 5        |              | -               | Construction du proto        | 374 hr  | Ven 23/09/16     | Mar 29/11/16 |                 | 16%          | 264 hr               |           |                    |                    | r                  |                  |                 | 1                 |                                      |                 |             |
| g    | 6        |              | -               | Construction de la coque     | 294 hr  | Ven 23/09/16     | Mar 15/11/16 | 3;4             | 20%          | 184 hr               |           |                    |                    | Ĭ                  |                  |                 |                   |                                      |                 |             |
| B    | 7        |              |                 | Mise en place accessoires    | 80 hr   | Mar 15/11/16     | Mar 29/11/16 | 6               | 0%           | 80 hr                |           |                    |                    |                    |                  | i               |                   |                                      |                 |             |
| N N  | 8        |              | 4               | 4 Essais                     | 354 hr  | Mar 29/11/16     | Lun 30/01/17 |                 | 0%           | 320 hr               |           |                    |                    |                    |                  |                 | -                 |                                      |                 |             |
| AN   | 9        |              | -4              | Essais à quai                | 160 hr  | Mar 29/11/16     | Mar 27/12/16 | 7               | 0%           | 160 hr               |           |                    |                    |                    |                  |                 | *                 |                                      |                 | +           |
| AGF  | 10       |              | -4              | Essais en mer                | 160 hr  | Mar 03/01/17     | Lun 30/01/17 | 9               | 0%           | 160 hr               |           |                    |                    |                    |                  |                 |                   | +                                    | <b></b>         |             |
| IC   | 11       |              | -               | Ecriture documentation       | 571 hr  | Ven 02/09/16     | Mar 13/12/16 | 3               | 2%           | 78 hr                |           |                    | +                  |                    |                  |                 |                   |                                      |                 | L           |
|      | 12       |              | -,              | Recette client               | 9 hr    | Mar 31/01/17     | Mer 01/02/17 | 10;11           | 0%           | 9 hr                 |           |                    |                    |                    |                  |                 |                   |                                      | 1               |             |
|      | 13       |              | -4              | Livraison client             | 0 hr    | Mer 01/02/17     | Mer 01/02/17 | 12              | 0%           | 0 hr                 |           |                    |                    |                    |                  |                 |                   |                                      | 4               | <b>01</b> , |
|      |          |              |                 |                              |         |                  |              |                 |              |                      |           |                    |                    |                    |                  |                 |                   |                                      |                 |             |
|      |          |              |                 |                              |         |                  |              |                 |              |                      |           |                    |                    |                    |                  |                 |                   |                                      |                 |             |
|      | 4        |              |                 |                              |         |                  |              |                 |              |                      |           |                    |                    |                    |                  |                 |                   |                                      |                 |             |
|      | <u>۱</u> |              |                 |                              |         |                  |              |                 |              |                      | 4         |                    |                    |                    |                  |                 |                   |                                      |                 | r           |

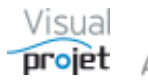

## 6.21 Pilotage des projets

#### 6.21.1 Lissage de la charge

Pour lisser les charges des ressources sur les projets, on commence par visualiser l'état des charges des ressources des projets (bouton Voir Charge), en identifiant les ressources en surcharge (charge > 100% en rouge) et celles en sous-charge, par rapport à leur disponibilité.

On identifie aussi les tâches/jalons dont les dates de fin sont impératives.

Ensuite, en reprenant les tâches projet, le responsable du projet peut agir ;

- En modifiant les ressources sur la tâche qui pose problème (ajout d'une ressource supplémentaire, permutation avec une ressource en sous-charge, modification du taux d'utilisation de la ressource sur la tâche, de 1 à 130%)
- En ajoutant du retard au commencement des tâches (par imposition d'une « date de début pas avant » ou par imposition d'un « retard » positif ou négatif); pour ce faire, le logiciel indigue la valeur de la marge libre disponible sur la tâche, avant qu'elle n'empiète sur le chemin critique du projet.
- En suspendant momentanément la tâche, par interruption justifiée (bouton interruptions) •

Il est possible de réaliser le lissage de la charge directement depuis le graphe de charge consolidée multi-projets, par clic droit sur la tâche qui pose problème. Une fenêtre de lissage apparaît alors, ainsi qu'une petite flèche rouge devant la tâche traitée.

| 😙 Lissage (   |                           |                    |                   |                  |  |  |  |  |  |  |  |
|---------------|---------------------------|--------------------|-------------------|------------------|--|--|--|--|--|--|--|
| Ressource :   | IBU (Ivan BU              | IBU (Ivan BUISSON) |                   |                  |  |  |  |  |  |  |  |
| Projet :      | Etude marke               |                    |                   |                  |  |  |  |  |  |  |  |
| Tâche :       | 5 - Livraison             | rapport            |                   |                  |  |  |  |  |  |  |  |
| Prévue du :   | 26/07/20                  | )18 16:11          | Au :              | 26/07/2018 16:11 |  |  |  |  |  |  |  |
| Début pas ava | nt :                      | ¢                  | Fin pas après :   | 03/08/2018 19:00 |  |  |  |  |  |  |  |
| Retardée de : | 0,0                       | ‡ j                | Plan Charge       | •••Interruptions |  |  |  |  |  |  |  |
|               |                           | Site :             | Equipe :          | Métier :         |  |  |  |  |  |  |  |
|               |                           | <tous></tous>      | <toutes></toutes> | Tous les r •     |  |  |  |  |  |  |  |
| Remplacer re  | Remplacer ressource par : |                    |                   |                  |  |  |  |  |  |  |  |
|               | ✓ Appliquer J1 🕄 1/1      |                    |                   |                  |  |  |  |  |  |  |  |

Il suffit ensuite au choix de ;

- Saisir une date de « début pas avant » pour retarder la tâche
- Fixer une valeur de retard (positif pour retarder la tâche, ou négatif pour l'avancer) •
- Interrompre la tâche •
- Saisir un nouveau taux d'affectation de travail de la ressource sur la tâche, à partir d'un plan de charge
- Echanger la ressource par une autre

Puis d'appliquer cette modification à l'aide du bouton Appliquer, ou revenir en arrière (boutons annuler/rétablir).

NOTA : pour les projets protégés par mot de passe à l'ouverture, la fenêtre ne s'affiche qu'après saisie du mot de passe ou si ce dernier a été précédemment renseigné.

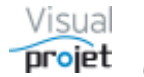

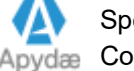

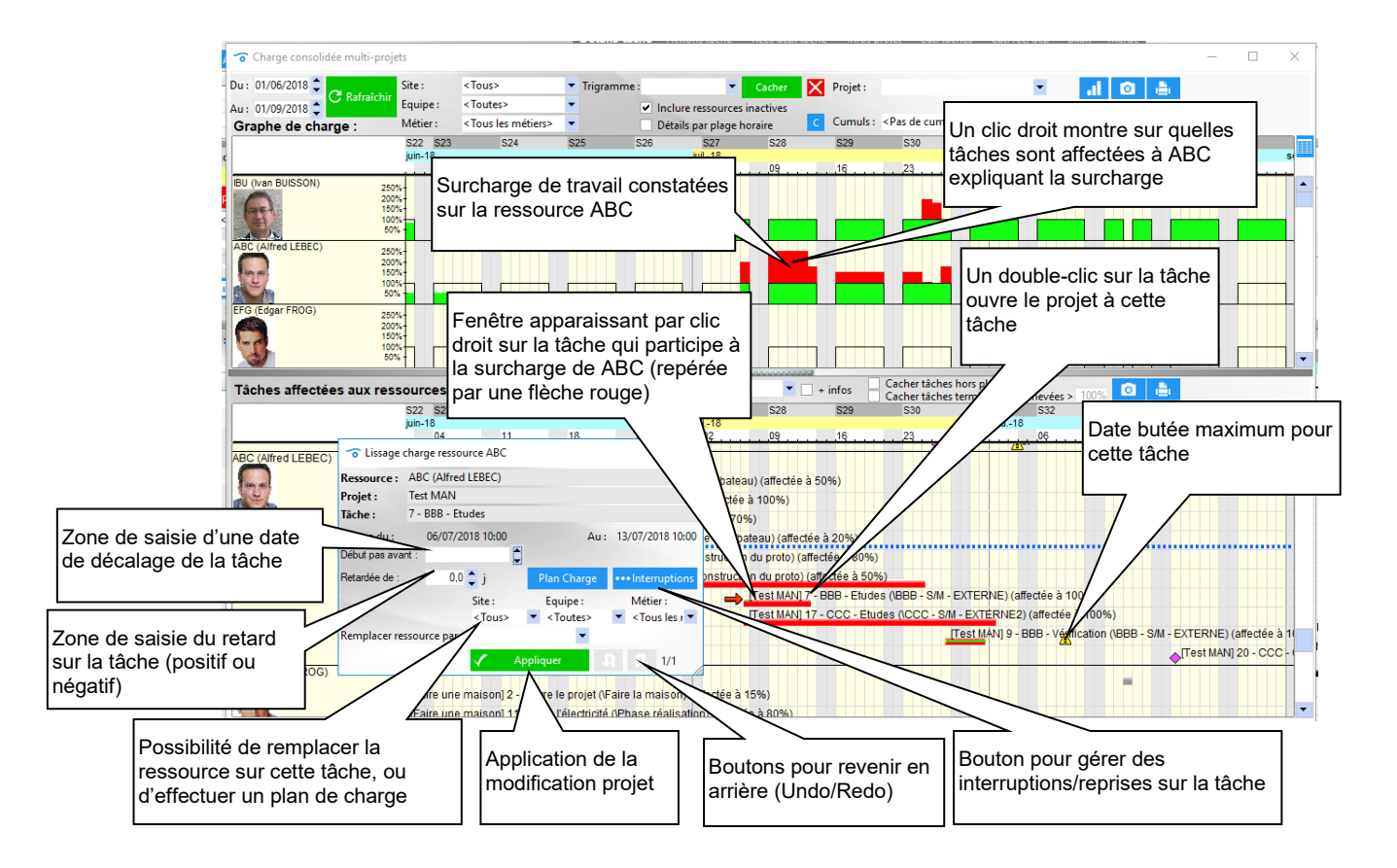

Le logiciel remet alors à jour le projet concerné, recalcule les tâches et réaffiche un nouveau graphe de charge consolidé afin que l'utilisateur voie le résultat. Ce dernier peut revenir en arrière (fonction undo/redo).

Attention, cette fonction par définition peut modifier l'ensemble du projet.

Toutefois, le graphe de charge indique à l'aide d'un petit triangle jaune les dates butées à ne pas dépasser afin de guider l'utilisateur dans le choix des tâches à décaler/lisser. Ce petit triangle passe au rouge en cas de franchissement de cette date butée.

D'ailleurs, une fenêtre s'affiche automatiquement pour indiquer les tâches dont la nouvelle date de fin dépasse la date de « fin maxi pas après » (si la tâche n'est pas terminée);

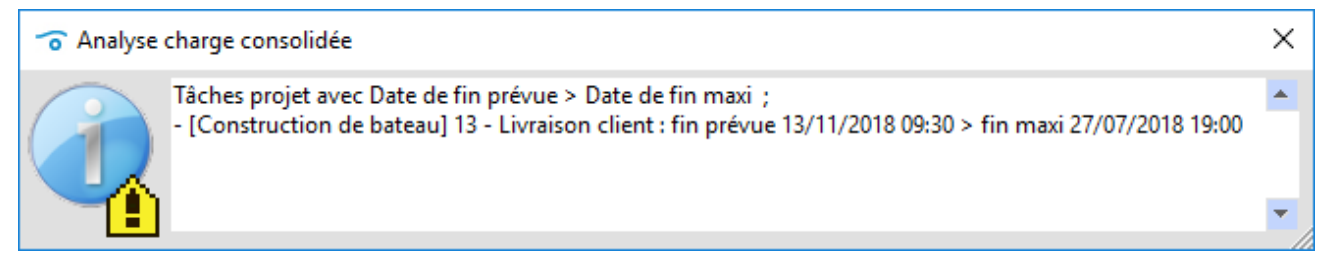

Cette fenêtre automatique peut se fermer, et se rouvrir par appui sur le bouton Analyse.

Il est également possible de réaliser un plan de charge des ressources sur la tâche à traiter, en modulant le taux d'affectation/les périodes d'affectation des ressources sur une tâche. Le plan de charge s'affiche par appui sur le bouton Plan Charge de la fenêtre de lissage (Cf 6.6.1.3)

Ces fenêtres restent affichées pour réaliser le même type de décalage/lissage par clic droit sur une autre tâche.

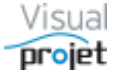

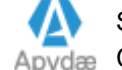

#### 6.21.2 Respect des délais

Pour respecter les délais impératifs sur certaines tâches ou jalons (dates de fin de tâche) on commence par remonter la liste des tâches chaînées précédentes qui aboutissent à la tâche qui pose problème.

Pour ce faire, sur le diagramme de Gantt, on fait un clic droit maintenu sur la tâche ou le jalon en question et on visualise (sur la fenêtre flottante qui apparaît) dans la liste des tâches précédentes, celle qui contraint le plus (= marge libre nulle) cette tâche, en termes de délai. La valeur de cette marge libre est également indiquée dans la liste des tâches précédentes.

On agit alors sur cette tâche précédente (par exemple, en modifiant les ressources qui y travaillent) ou on visualise également le résumé de cette tâche qui contraint également en termes de délai la tâche initiale, et ainsi de suite.

Le principe est donc de remonter chaque tâche en agissant sur les tâches précédentes à marge libre nulle.

De plus, le champs « date butée finale » permet de façon visuelle de poser un marqueur (warning jaune) sur le diagramme de Gantt afin de montrer qu'il s'agit d'une date de fin impérative.

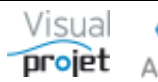

#### 6.21.3 Saisie des heures réalisées sur une tâche projet

Les heures réalisées sur les tâches du projet sont en principe saisies directement par les utilisateurs à l'aide de la fenêtre de saisie mensuelle (Cf 6.26)

Néanmoins, ces éléments sont également directement saisissables depuis la fenêtre d'édition des tâches ; cliquer sur la ressource du tableau des ressources sur tâche pour laquelle on désire saisir un temps de travail réalisé, puis sur le bouton Saisie du réalisé.

La fenêtre suivante apparaît :

| Construction de bateau (12345AB)                                                                    | - [                                                                                                    | ×              |
|----------------------------------------------------------------------------------------------------|----------------------------------------------------------------------------------------------------|----------------|
| 🔀 Outils 🕜 Aide                                                                                     |                                                                                                    |                |
| 🖌 🗘 Paramètres 💾 Sauver Restaurer 💭 🔃                                                               | 🞖 Historique   Cliché 📈 Trajectoire   Compléments   🝘 Heures réal. Taux achèv. Actions projet 🛛 Rec./dép. 🛛 Infos Projet 📑 💼 |                |
|                                                                                                    | Détails tâche Actions tâche Rez/dén tâche Infos projet Cat tâches Cat rez/dén Bilan M                                        | arres 4 🕨      |
| Autre projet                                                                                        |                                                                                                    |                |
| Tâches précédentes Liaison A                                                                        | Táches suivantes                                                                                                    |                |
| 2 - Etudes préliminaires (à 0,0 j) FD                                                               | 6 - Construction de la coque (à 39,4 i)<br>11 - Ecriture documentation (à 0,0 i)                                             | •              |
| <ul> <li>(#2) ▲ Niveau 1 → Catégorie : 04 - Dessin te</li> <li>Tâche 3 - Etude des plans</li> </ul> | schnique VALIDER C Trâche achevée à 50%.<br>En retard de 457,3 j                                                             |                |
| (3/13) Insérer — Supprimer Inact.                                                                   | Travail re-prévu : 680,0 h (42,50 j) Début prévu : 17/10/2017 18:00 Fin prévu : 03/01/2018 09:00 (77,6 j)                    |                |
| <tous> &lt; Toutes&gt; &lt; Tous les métie &lt;</tous>                                              | Travail prévu : 640.0 h 🗘 🚽 Début pas avant : Fin pas après : Etaler                                                         |                |
| RU 60% Aiguter/modif.                                                                               | C (2) Compléments : 40,0 h Retardée de : 0,0 j ♀ Marge libre : 0,0 + 29,4 j                                                  |                |
| Ressources affectées Taux Prévu R                                                                   | Iravai realise : 152,8 h Debut réel : 14/08/2017 00:00                                                                       |                |
| IBU (Ivan BUISSON) 60% 255,0 h 1 Plan Char.                                                         | Réalisére-p                                                                                                    |                |
| Li C (Edgar Hood) Hoova 425,011                                                                     | Coût horaire re-p                                                                                                    |                |
| Saisie du réalisé                                                                                   | Coût horaire re Ressource : IBU (Ivan BUISSON)                                                                               |                |
| ▲ Déplier récap. ▲ ▲ ➡ Filtrage : <aucun filtrag<="" p=""></aucun>                                  | e> Tâche : 3 - Etude des plans Montrer TP Détails 🖸 🔍 🍳                                                                      |                |
| Rechercher :                                                                                        | Le: 05/04/2019 Heures réalisées: h + Ajouter 549 53 59 515 521 527 533 539 545 551                                           | S5 S11         |
| n° +/- Nom de la tâche Travail/Attente Réa                                                          | lisé Avancement                                                                                                    |                |
| 1 - Etude d'un bateau 3249,0 h 324                                                                  | 8 h 60% IBU, ABC, JCN, EFG 01/08/2017 00:0 13/11/2018 09:31 1 1 - Etude d'un bateau (IBU, ABC, JCN, EFG)                     |                |
| 2 Etudes préliminaires 400,0 h 92                                                                   | 3 h 80% IBU-50%, ABC-50% 01/08/2017 00:0 17/10/2017 18:0 2 - Etudes préliminaires (*) (IBU-50%, ABC-50%)                     |                |
| 3 Etude des plans 640,0 h 152                                                                       | 8 h 50% IBU-60%, EFG 17/10/2017 18:0 03/01/2018 09:0 3-Etude des plans (*) (IBU-60%, EFG)                                    |                |
| 4 Approvisionnement des piec 15,0 s 0                                                               | 0 h 100% 12/10/2017 18:0 01/02/2018 18:0 4 Approvisionnement des pleces (TERMINEE)                                           |                |
| 5 Construction du proto 600,0 h 70                                                                  | 8 h         63% ABC         11/02/2018 18:01 25/07/2018 08:31         5 - Construction dul proto (ABC)                       |                |
| 6 Construction de la coque 400,0 h 56                                                               | 0 h 70% ABC-80% 11/02/2018 18:01 16/05/2018 08:3                                                                             |                |
| 7 Mise en place accessoire 200,0 h 14                                                               | 8 h 50% ABC-50% 16/05/2018 08:3 25/07/2018 08:3                                                                              | ;-50%)         |
| 8 - Essais 600,0 h 1                                                                                | 0 h 1% IBU 25/07/2018 08:3 12/11/2018 08:3 2                                                                                 |                |
| 9 Essais à quai 300,0 h 0                                                                           | 0 h 0% IBU 25/07/2018 08:3 17/09/2018 14:3                                                                                   | 0              |
| 10 Essais en mer 300,0 h 1                                                                          | 0 h 1% IBU 17/09/2018 14:3 12/11/2018 08:31                                                                                  | ner (*) (IBU)  |
| 11 Ecriture documentation 400,0 h 8                                                                 | 0 h 80% ABC-20%, JCN-50° 03/01/2018 09:0 03/05/2018 14:5                                                                     |                |
| 12 Recette client 9,0 h 0                                                                           | 0 h 0% IBU 12/11/2018 08:3i 13/11/2018 09:3i                                                                                 | ette client (l |
| 13 Livraison client 0,0 h 0                                                                         | 0 h 0% 13/11/2018 09:3i 13/11/2018 09:3i                                                                                     | aison client   |
| 4                                                                                                   | 0%                                                                                                    |                |
| Pas d'autre utilisateur que vous.                                                                   |                                                                                                    |                |
| Prêt.                                                                                               | V5.14 Connecté sur PC-DR0ITE:4903 05/04/2019                                                                                 | 15:19:04       |

- Saisir la valeur du travail réalisé par cette ressource, associé à une date (par défaut, la date du jour est pré-saisie) et cliquer sur Ajouter
- On fait ainsi de suite pour chaque ressource sélectionnée dans la liste des ressources • affectées à la tâche.

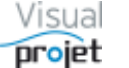

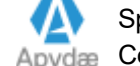

#### 6.21.4 Ajout de compléments de travail sur tâche

Pour piloter le projet, il est souvent nécessaire de rajouter des compléments de travail augmentant la durée des tâches et décalant les tâches suivantes, pour des causes diverses et variées (difficultés techniques, imprévus, erreurs d'estimation...). Même s'il s'agit d'un mode de pilotage « subi », ceci permettra de capitaliser en fin de projet et de s'améliorer par la suite. Cette fonction est pleinement intégrée dans l'application.

Pour une tâche donnée, il suffit de saisir la valeur du complément de travail souhaité (en heures h, jours - j, mois -m), de saisir (obligatoirement) la catégorie et le motif (qui sera précédé automatiquement par le trigramme de la ressource utilisateur), de cocher s'il s'agit d'une cause interne ou externe, et de cliquer sur VALIDER

| Ajouter en complément : | 40 h 🌲 📃 Cause externe                 | Cat.   | <pas catégorie="" de=""></pas> |
|-------------------------|----------------------------------------|--------|--------------------------------|
| Motif du complément :   | Problème technique lié à la taille min | i du p | <pas catégorie="" de=""></pas> |
|                         | -                                      |        | Difficulté technique           |
|                         |                                        |        | Sous-estimation lors du devis  |
|                         |                                        |        | Demande client                 |

Apparaît alors un bouton (2) qui témoigne de la présence et du nombre de compléments sur cette tâche.

On peut visualiser les compléments ajoutés sur une tâche donnée en cliquant sur ce bouton C;

| Compléments sur une tâche projet                                             |            |                     |                       |                             |                   |                       |           |  |  |  |
|------------------------------------------------------------------------------|------------|---------------------|-----------------------|-----------------------------|-------------------|-----------------------|-----------|--|--|--|
| Tache 3 - Etude des plans                                                    |            |                     |                       |                             |                   |                       |           |  |  |  |
| Valeur initiale: 640 h Compléments ajoutés: 40,0 h Travail re-prévu: 680,0 h |            |                     |                       |                             |                   |                       |           |  |  |  |
| Compléments ajoutés à la tâche :                                             |            |                     |                       |                             |                   |                       |           |  |  |  |
| Date de saisie                                                               | Complément | Cause externe       | Catégorie de compléme | nt 🖉 Motif de l'aj          | out du complément | >                     |           |  |  |  |
| 08/10/2017 00:00                                                             | 20,0 h     |                     | Difficulté technique  | problème techr              | nique 🧖           | -                     | Supprimer |  |  |  |
| 19/04/2018 06:57                                                             | 20,0 h     | <ul><li>✓</li></ul> | Demande client        | <ul> <li>nouveau</li> </ul> |                   |                       |           |  |  |  |
|                                                                              |            |                     |                       |                             |                   | $\mathbf{\mathbf{v}}$ | Modifier  |  |  |  |
|                                                                              |            |                     |                       |                             | •                 |                       |           |  |  |  |
| Somme                                                                        | 40,0 h     |                     |                       |                             |                   |                       |           |  |  |  |

Il est possible de modifier a posteriori la coche de « cause interne », le motif de l'ajout du complément et sa catégorie, avant de valider la modification par le bouton Modifier.

L'ensemble des compléments ajoutés au projet s'affiche en cliquant sur le bouton Compléments au-dessus de la feuille projet ;

| Synthèse des compléments sur                        | <sup>•</sup> Synthèse des compléments sur tâches du projet 'Construction de bateau' (12345AB) – 🗆 X |                         |                      |             |                                           |                          |                                        |            |  |  |  |
|-----------------------------------------------------|----------------------------------------------------------------------------------------------------|-------------------------|----------------------|-------------|-------------------------------------------|--------------------------|----------------------------------------|------------|--|--|--|
| 🔀 <u>O</u> utils                                    | Qutils                                                                                              |                         |                      |             |                                           |                          |                                        |            |  |  |  |
| Travail projet initial :<br>Attente projet initiale | 2 649<br>2 600                                                                                      | ,0 h<br>),0 h           | éments projet : 110, | 0 h Attente | projet re-prévu :<br>e projet re-prévue : | 2 719,0 h<br>640,0 h     |                                        | <b>-</b> 1 |  |  |  |
| Compléments de travail/attente a                    | ajoutés aux                                                                                         | tâches proj             | jet :                | ÷           |                                           | ≜.e.v. :                 |                                        | L.         |  |  |  |
| lache 🔎                                             | Travail <sub>p</sub>                                                                                | - Attente <sub>"C</sub> | Date saisie 🔎        |             | Cause externe                             | Categorie complement     | Motif de l'ajout du complement 🔎       |            |  |  |  |
| 2 - Etudes préliminaires                            | 400,0 h                                                                                             | 0,0 h                   | 22/01/2019 11:31     | 20,0 h      |                                           | Difficulté technique     | on a un pb pour la version de laCAO    |            |  |  |  |
| 3 - Etude des plans                                 | 640,0 h                                                                                             | 0,0 h                   | 08/10/2017 00:00     | 20,0 h      |                                           | Difficulté technique     | problème technique                     |            |  |  |  |
| 3 - Etude des plans                                 | 640,0 h                                                                                             | 0,0 h                   | 19/04/2018 06:57     | 20,0 h      | •                                         | Demande client           | nouveau                                |            |  |  |  |
| 4 - Approvisionnement des pieces                    | 0,0 h                                                                                               | 600,0 h                 | 18/05/2018 11:14     | 40,0 h      | •                                         | Sous-estimation initiale | retard fournisseur                     |            |  |  |  |
| 6 - Construction de la coque                        | 400,0 h                                                                                             | 0,0 h                   | 08/10/2017 00:00     | 10,0 h      | •                                         | Demande client           | il manque le dessin d'une pièce client |            |  |  |  |
|                                                     |                                                                                                    |                         |                      |             |                                           |                          |                                        |            |  |  |  |
|                                                     |                                                                                                    |                         |                      |             |                                           |                          |                                        |            |  |  |  |
|                                                     |                                                                                                    |                         |                      |             |                                           |                          |                                        |            |  |  |  |
|                                                     |                                                                                                    |                         |                      |             |                                           |                          |                                        | ×.         |  |  |  |
|                                                     |                                                                                                    | •                       |                      |             |                                           |                          | •                                      |            |  |  |  |
| Somme                                               |                                                                                                    |                         |                      | 110,0 h     |                                           |                          |                                        |            |  |  |  |

L'analyse des projets permet d'afficher la répartition des compléments par catégorie (Cf 6.38)

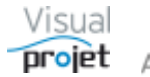

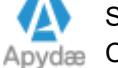

#### 6.21.5 Création et récupération de différentes versions du projet

Il est possible de créer des copies de projets pour en faire des versions. Cette fonction de création de versions est surtout utile en tout début de projet pour évaluer des scénarios, car en récupérant une version donnée d'un projet, on perd les données qui ont varié au cours de la vie du projet (heures réalisées, détails sur tâches, etc...)

La fonction est accessible depuis la feuille projet dans le menu « outils, Copier le projet pour en faire une version »

| ×  | Outils ? Aide                                          |
|----|--------------------------------------------------------|
|    | Copier le projet pour en faire une version             |
| J  | Récupérer ou supprimer une version du projet           |
| 10 | Créer une copie de référence du projet                 |
|    | Transformer le projet en modèle                        |
| k  | Carte heuristique du projet                            |
|    | Kanban du projet                                       |
|    | Importer                                               |
|    | Exporter •                                             |
|    | Modifier la date de début de projet par rétro-planning |
| 0  | Analyser le projet                                     |
|    | Tableur projet                                         |
| P  | Tableur projet avec données projet                     |
|    | Langue Anglaise/English language                       |
|    | Module projet additionnel                              |

Par défaut, le suffixe pour réaliser le nom de copie de la base projet est composé de la date courante.

| Suffixe de la copie :       | 05-avr2019_15h-25m-10s          | 🗸 Faire la copie    |
|-----------------------------|---------------------------------|---------------------|
| Nom de la copie de projet : | baseProjet_Exemple1_Version05-a | avr2019_15h-25m-10s |

Une fois la version de projet créée, on peut la récupérer depuis le menu « outils, récupérer une version ou supprimer une version du projet » de la feuille projet

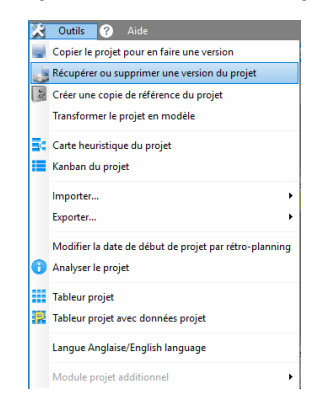

Il suffit alors de choisir la version à récupérer (ou les versions à supprimer).

|   | Nom des bases de données du projet                | Date sauvegarde 🔎 🔆 |                                             |
|---|---------------------------------------------------|---------------------|---------------------------------------------|
| 1 | baseProjet_Exemple1_Version05-avr2019_15h-25m-10s | 05/04/2019 15:25 🔺  | A Direction of the second                   |
|   | baseProjet_Exemple1_CopieProv_IBU                 | 05/04/2019 15:18    | <ul> <li>Recuperer cette version</li> </ul> |
|   | baseProjet_Exemple1_SauvegardeJourImpair          | 05/04/2019 14:55    |                                             |
|   | baseProjet_Exemple1_SauvegardeJourPair            | 04/04/2019 19:44    | <ul> <li>Supprimer ces versions</li> </ul>  |
|   | baseProjet_Exemple1_Version04-oct2017_14h-45m-37s | 04/10/2017 14:45    |                                             |
|   | baseProjet_Exemple1_VersionReference_20170802     | 02/08/2017 10:35    |                                             |
|   |                                                   |                     |                                             |
|   |                                                   |                     |                                             |
|   |                                                   | <b>v</b>            |                                             |

Nota : On peut également récupérer les versions de projet depuis le menu « outils, restaurer des sauvegardes »

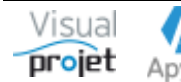
#### 6.21.6 Création d'une copie de référence du projet

Une fois le projet entièrement construit, Il est possible de créer une copie de référence datée, qui pourra servir de base de comparaison au fur et à mesure que le projet évoluera.

Pour créer des copies de référence, allez dans le menu « outils », puis « Créer une copie de référence du projet »

| ×  | Outils ? Aide                                          |
|----|--------------------------------------------------------|
|    | Copier le projet pour en faire une version             |
| J  | Récupérer ou supprimer une version du projet           |
| A. | Créer une copie de référence du projet                 |
|    | Transformer le projet en modèle                        |
| k  | Carte heuristique du projet                            |
|    | Kanban du projet                                       |
|    | Importer +                                             |
|    | Exporter •                                             |
|    | Modifier la date de début de projet par rétro-planning |
| 0  | Analyser le projet                                     |
|    | Tableur projet                                         |
| P  | Tableur projet avec données projet                     |
|    | Langue Anglaise/English language                       |
|    | Module projet additionnel                              |

Cette copie du projet sera **inactive**, non modifiable, non prise en compte pour le calcul de la charge consolidée et conserve le mot de passe éventuel du projet.

Son intérêt est de pouvoir être comparée au projet en cours sur la « vue sur fenêtre unique », après sélection des 2 projets (décocher « voir uniquement les projets actifs. »)

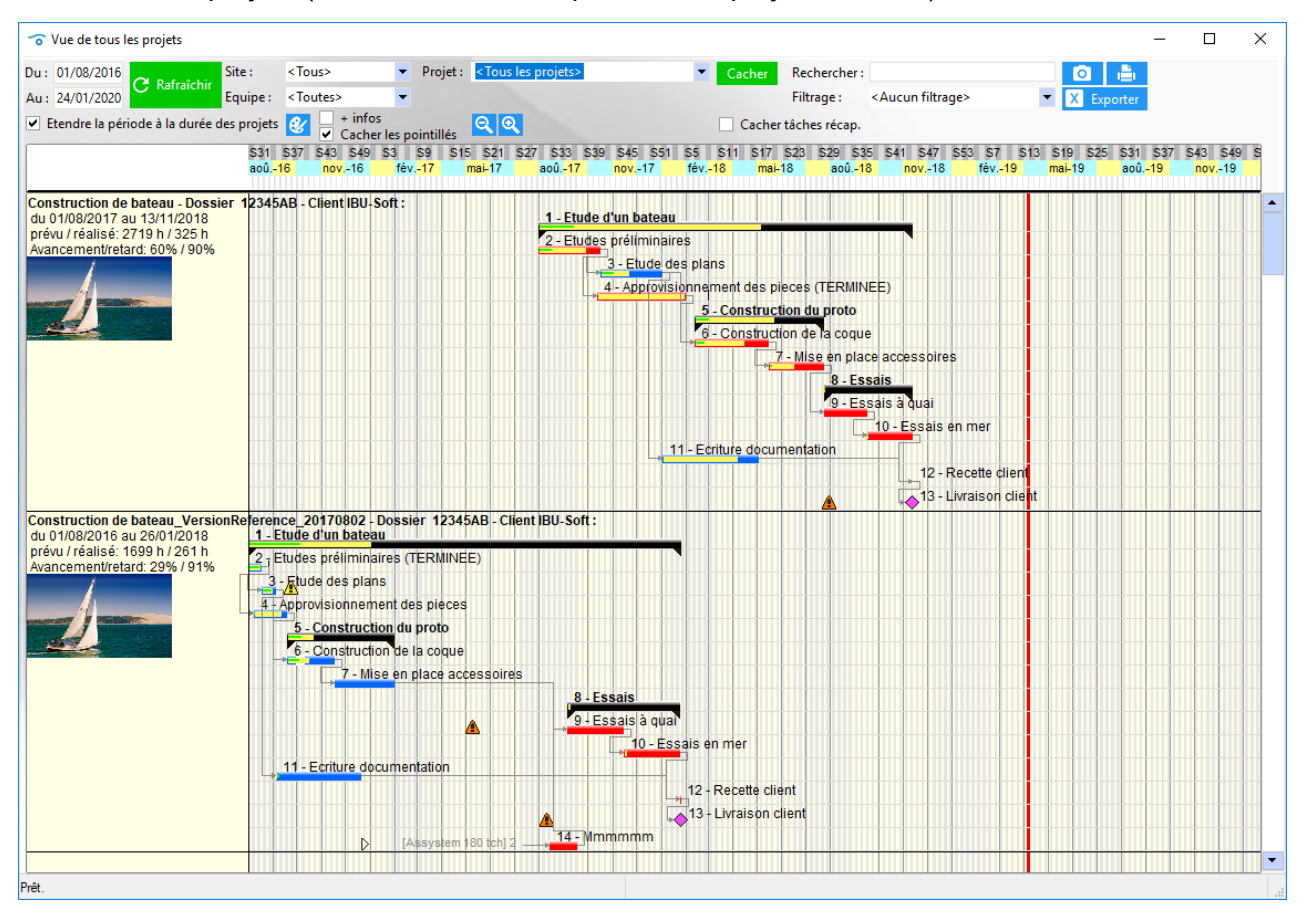

Il n'y a pas de limitation dans le nombre de références que l'on peut créer pour chaque projet.

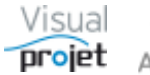

#### 6.21.7 Duplication du projet

Il est possible de dupliquer le projet ouvert, depuis le menu « Outils » ;

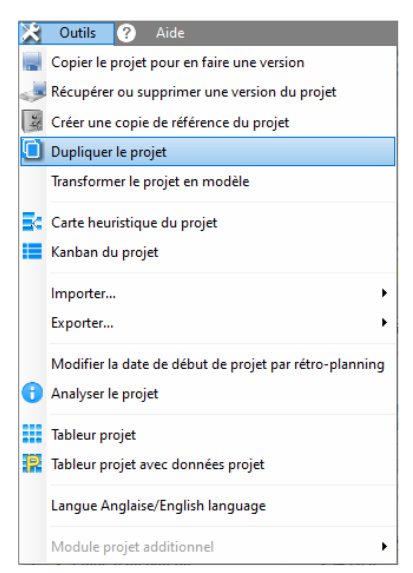

Une fenêtre de saisie des paramètres du projet dupliqué (nom, n° de dossier, options de duplication) s'affiche ;

| Choisissez un nom de projet : | Construction de bateau_Copie                            |
|-------------------------------|---------------------------------------------------------|
|                               | baseProjet_Construction de bateau_Copie                 |
| Numéro de dossier :           |                                                         |
| ,                             | Lors de la duplication, conserver :                     |
|                               | Les heures réalisées sur les tâches                     |
|                               | Le taux d'achèvement des tâches                         |
|                               | Les compléments ajoutés aux tâches                      |
|                               | Les interruptions sur les tâches                        |
|                               | <ul> <li>Les ressources affectées aux tâches</li> </ul> |
|                               | <ul> <li>Les recettes/dépenses projet</li> </ul>        |
|                               | <ul> <li>Les actions projet</li> </ul>                  |
|                               | L'historique utilisateur du projet                      |

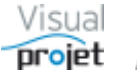

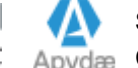

#### 6.21.8 Analyse du projet

Une fenêtre d'analyse du projet apparaît sur demande depuis le menu « outils » du projet ;

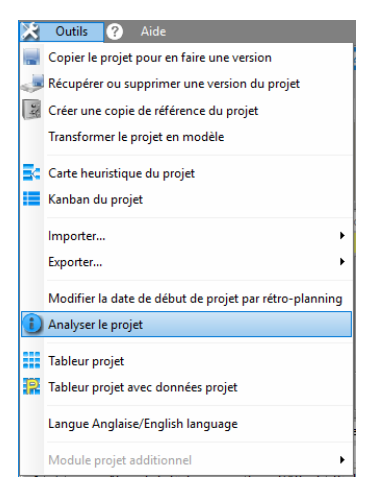

La fenêtre ci-dessous s'affiche, identifiant :

- Les tâches en retard
- Les tâches en retard par rapport à leur avancement théorique attendu
- Les tâches dont la date de fin dépasse une butée maxi
- Les tâches dont les heures réalisées dépassent le total reprévu

. Il est possible de cacher les tâches mentionnées récapitulatives ou terminées

Cette fenêtre s'affiche en premier plan et reste affichée pour faire l'analyse sur un autre projet ouvert dont on active la fenêtre. Ces données sont imprimables.

| 👩 Analyse | du projet 'Construction de bateau' (12345AB)                                                                                                    |    | × |
|-----------|----------------------------------------------------------------------------------------------------|----|---|
|           | Cacher les tâches récapitulatives       Cacher les tâches terminées         ####### Analyse du projet 'Construction de bateau' (12345AB): ######       -7 tâche(s) en retard         -1 tâche(s) en retard       -1 tâche(s) en retard par rapport au taux d'achèvement théorique         -2 tache(s) en retard par rapport au taux d'achèvement théorique       -2 tache(s) avec les heures réalisées dépassant les heures prévues         Liste des tâches en retard :       4 - Etude des plans (Fin prévue le 17/02/2023 17:44)         5 - Approvisionnement des pieces (Fin prévue le 03/04/2023 12:00)       6 - Construction du proto (Fin prévue le 16/06/2023 09:00)         7 - Construction du proto (Fin prévue le 16/06/2023 09:00)       7 - Construction du proto (Fin prévue le 16/05/2023 12:00)         8 - Mise en place accessoires (Fin prévue le 12/07/2023 09:00)       12 - Ecriture documentation (Fin prévue le 12/07/2023 09:00)         10 - Essais à quai (Fin prévue le 31/07/2023 12:00 - Fin maxi : 24/01/2023 19:00) (TERMINEE)         Liste des tâches en retard par rapport au taux d'achèvement théorique :         1 - Etude d'un bateau (achevée à 25% devrait être achevée à 82%)         2 - Suivi de projet (achevée à 1% devrait être achevée à 82%)         9 - Essais (achevée à 1% devrait être achevée à 55%)         11 - Essais en mer (achevée à 1% devrait être achevée à 55%)         11 - Essais en mer (achevée à 1% devrait être achevée à 7%)         Liste des tâches avec les heures réalisées dépassant les heures prévues : | E) |   |
|           |                                                                                                    |    |   |

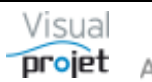

Dans la configuration de l'application, il est possible de forcer cette analyse à chaque ouverture du projet ;

| Accès au serveur Catégories tâ          | hes Cat      | tégories abs./ferm. Cat        | égories rec | ettes/dépenses Catégories projet Catégories clie                       | nts Autres cat   | égories <b>Divers</b>       |
|-----------------------------------------|--------------|--------------------------------|-------------|------------------------------------------------------------------------|------------------|-----------------------------|
| Format des dates heurs                  |              |                                |             | Gérer la validation des congés                                         | [                |                             |
| Format des dates lieure                 |              |                                | •           | Afficher l'analyse des projets à leur ouverture                        | Logo société :   | Vicual                      |
| Format des dates :                      |              |                                |             | Cacher taux achèvement dans Saisie des heures                          | ••• Parcourir    | VISUAI                      |
| Format des neures :                     | nn:mm        |                                |             | Empêcher la saisie des heures sur projets inactifs                     |                  | ncoint                      |
| Unité des mois :                        | m            | Equivalence 1 jour =           | 8,00 h      | Ajouter champs Txt1 aux tâches dans la saisie des hrs                  | ·                | hi Alsr                     |
| Unité des semaines :                    | s            | Equivalence 1 semaine =        | 40,00 h     | Date verrouillage saisie des heures : 01/01/201                        | 3                |                             |
| Unité des jours :                       | J            | Equivalence 1 mois =           | 160,00 h    | Cat. tâche sans saisie des heures : 06 - Etude fiabilité 🗨             | Libellé Site :   | Site                        |
| Unité des heures :                      | h            | Unité de trav./att. par déf.   | h 🔻         | Projets en lecture seule lors de leur ouverture                        |                  |                             |
| Unité de monnaie :                      | €            |                                |             | <ul> <li>Projets à mot de passe; nécessaire dès l'ouverture</li> </ul> | Libellé Equipe : | Equipe                      |
|                                         |              |                                |             | <ul> <li>Cacher nom tâches projets à mot de passe</li> </ul>           | Libellé CDP :    | CDP                         |
| Plages horaires d'attente               | : Lundi :    | ✓ 08:00-12:00,14:00-18:00      |             | Vérifier catégories tâches à la fermeture du projet                    | Libellé RTP :    | RTP                         |
|                                         | Mardi :      | ✓ 08:00-12:00,14:00-18:00      |             | IHM fenêtres, modifiable par utilisateur                               |                  |                             |
|                                         | Mercredi :   | ✓ 08:00-12:00,14:00-18:00      |             | Activer le fichier journal                                             | Afficher nu      | m. dossier devant titre pro |
|                                         | Jeudi :      | ✓ 08:00-12:00, 14:00-18:00     |             | Date de début pour calcul congés pris : 01/01/2019                     | 9                |                             |
|                                         | Vendredi :   | 08:00-12:00, 14:00-18:00       |             | Taux par défaut d'affectation ressources : 1009                        | 5                |                             |
|                                         | Samedi :     | 08:00-12:00,14:00-18:00        |             | Taux maxi d'affectation ressources : 1009                              | 5                |                             |
|                                         | Dimanche     | : 00:00-12:00,14:00-10:00      |             | Durée inactivité max avant fermeture appli :                           | 0                |                             |
| épertoire fichiers temporaires :        | C:\VisualP   | roiet5\temp                    |             | ••• Parcourir                                                          |                  |                             |
| épertoire modèles d'exports :           | C:\VisualP   | rojet5\Modeles Export Proje    | s           | ••• Parcourir                                                          | Envoyer de       | s mail                      |
| épertoire exports proiets :             | C:\VisualP   | rojet5\Export Projets          | -           | ••• Parcourir                                                          |                  | Connexion TLS               |
| épertoire export actions projets :      | C:\VisualP   | rojet5\Export Actions Projet   |             | ••• Parcourir                                                          | Cession SMTP     | :                           |
| épertoire export Rec/Dép. projets :     | C:\VisualP   | rojet5\Export Recettes Deper   | nses Projet | ••• Parcourir                                                          | Nom utilisateu   | r:                          |
| épertoire export liste projets et ress. | : C:\VisualP | rojet5\Export Liste Projets et | Ressource   | s ••• Parcourir                                                        | PassWord -       |                             |
| épertoire export synthèse projets :     | C:\VisualP   | rojet5\Export Synthese Proje   | ts          | ••• Parcourir                                                          |                  | 25                          |
| épertoire export heures réalisées :     | C:\VisualP   | rojet5\Export Heures Realise   | es          | ••• Parcourir                                                          | Port :           | 25                          |
| épertoire export saisies mensuelles     | C:\VisualP   | rojet5\Export Feuilles Mensu   | elles       | ••• Parcourir                                                          |                  |                             |
| épertoire Statistiques application :    | C:\VisualP   | rojet5\Statistiques            |             | ••• Parcourir                                                          | ✓ Autoriser la   | VisioConférence             |
| épertoire Rapports générés :            | C:\VisualP   | rojet5\Rapports                |             | ••• Parcourir                                                          | Port socket Vis  | ioConférence : 16000        |
| épertoire données tableurs :            | C:\VisualP   | rojet5\Export Tableurs         |             | ••• Parcourir                                                          |                  |                             |
| ichier d'aide personnalisée :           | C:\VisualP   | rojet5\Video concevoir un p    | rojet.MP4   | ••• Parcourir                                                          |                  |                             |

#### 6.21.9 Envoi de mails sur modification du projet

Sur option (Cf <u>paramètres projet</u>, coche « Envoi automatique de mails sur modification des tâches ou actions projet »), lors de la fermeture du projet, l'application peut envoyer un mail d'information aux personnes concernées ; Chef de projet (CDP), Responsable technique du projet (RTP) et ressources concernées sur les tâches modifiées ou les action projet modifiées (création, modifications ou suppression de lignes de tâches ou d'actions)

Les mails sont émis, sous réserve que ;

- la gestion des mails soit autorisée et configurée dans l'application (Cf 7.8)
- les ressources destinataires soient configurées pour accepter de recevoir des mails automatiques (Cf <u>6.4.4</u>)

| Changement sur le projet 'Construction de bateau' (12345AB)                                                                                                    | Boile de réception x                                                                                                    |
|----------------------------------------------------------------------------------------------------|----------------------------------------------------------------------------------------------------|
| ivanbuisson@orange.fr<br>À ivanoe ▼<br>ABC, le projet 'Construction de bateau' a été modifié après fermeture par IBU;                                                                                                    | 08:03 (II y                                                                                                    |
| <ul> <li>Tâche modifiée: 9 - Essais à quai; 120 h du 03/05/2016 06:00 au 23/05/2016 18:0</li> <li>Tâche modifiée: 10 - Essais en mer, 160 h du 23/05/2016 18:00 au 17/06/2016 18</li> <li>Tâche modifiée: 12 - Recette client; 8 h du 17/06/2016 18:00 au 20/06/2016 18:0</li> <li>Tâche modifiée: 13 - Livraison client; 0 h du 20/06/2016 18:00 au 20/06/2016 18:0</li> </ul> | 10, affectée à IBU-100%> 120 h du 06/05/2016 06:00 au 26/05/2016 18:00 (Fin maxi: 26/05/2016 19:00), affectée à IBU-100%<br>3:00, affectée à IBU-100%> 160 h du 26/05/2016 18:00 au 22/06/2016 18:00, affectée à IBU-100%<br>9, affectée à IBU-100%> 8 h du 22/06/2016 18:00 au 23/06/2016 18:00, affectée à IBU-100%<br>10, affectée à IBU-100%> 0 h du 23/06/2016 18:00 au 23/06/2016 18:00 (Fin maxi: 08/07/2016 19:00), affectée à IBU-100% |

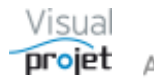

# 6.22 Tableur projet

La feuille projet intègre un tableur multi-feuilles.

Ceci permet d'intégrer indépendamment dans chaque projet des données métiers, et des formules de calculs (exemple : scoring fournisseur, calculs de prix en fonction de surfaces, etc...)

Les données sont au format .xlsx mais sauvegardées dans la base de données du projet

Ce tableur est accessible depuis le menu "Outils";

| × | Outils ? Aide                                          |
|---|--------------------------------------------------------|
|   | Copier le projet pour en faire une version             |
| 4 | Récupérer ou supprimer une version du projet           |
| 4 | Créer une copie de référence du projet                 |
|   | Transformer le projet en modèle                        |
| k | Carte heuristique du projet                            |
| = | Kanban du projet                                       |
|   | Importer +                                             |
|   | Exporter •                                             |
|   | Modifier la date de début de projet par rétro-planning |
| 0 | Analyser le projet                                     |
| 詌 | Tableur projet                                         |
| P | Tableur projet avec données projet                     |
|   | Langue Anglaise/English language                       |
|   | Module projet additionnel                              |

| <b>∽</b> ⊺    | ableur projet de 'Construction de l                                            | ateau'       |           |                       |              |   | — |   | $\times$ |  |  |  |
|---------------|--------------------------------------------------------------------------------|--------------|-----------|-----------------------|--------------|---|---|---|----------|--|--|--|
| <u>F</u> ichi | ier                                                                            |              |           |                       |              |   |   |   |          |  |  |  |
| \$            | $  (A \land A \land A \land A \land A \land A \land A \land A \land A \land A$ |              |           |                       |              |   |   |   |          |  |  |  |
| E7            | × ×                                                                            |              |           |                       |              |   |   |   |          |  |  |  |
|               | А                                                                              | В            | С         | D                     | E            | F | G | н | <b>^</b> |  |  |  |
| 1             | Scoring fournisseu                                                             | rs du pro    | ojet      |                       |              |   |   |   |          |  |  |  |
| 2             |                                                                                |              |           |                       |              |   |   |   |          |  |  |  |
| 3             | Fournisseur                                                                    | produit      | taille CA | ecarts prix<br>marché | appréciation |   |   |   |          |  |  |  |
| 4             | IBU-Soft                                                                       | VisualProjet |           | -50%                  | 10           |   |   |   |          |  |  |  |
| 5             | Tartempion                                                                     | machin       | 1 M€      | +10%                  | 8            |   |   | _ | _        |  |  |  |
| 6             |                                                                                |              |           |                       |              |   |   |   | _        |  |  |  |
| 2             |                                                                                |              |           |                       |              |   |   |   | _        |  |  |  |
| 9             |                                                                                |              |           |                       |              |   |   | _ | -        |  |  |  |
| 10            |                                                                                |              |           |                       |              |   |   |   | -        |  |  |  |
|               | Scoring fournisseur Feuille                                                    | Feuille2     | ⊕: ◀      |                       |              |   |   |   | •        |  |  |  |

Les données peuvent être imprimées, copiées en .xlsx, copiées/collées de feuilles à feuilles, etc...

A noter qu'elles sont également disponibles dans les modèles de projet

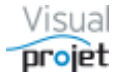

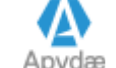

# 6.23 Tableur projet avec données projet

Ce tableur fonctionne de la même façon que le tableur précédent, mais dispose de 12 onglets préremplis avec les données du projet :

- Informations projet
- Tâches projet
- Actions projet
- Recettes dépenses
- Tâches par catégories
- Recettes dépenses par catégories
- Heures et coûts réalisés
- taux d'achèvement
- Compléments
- Interruptions
- Trajectoire
- Historique projet

Ce tableur est accessible depuis le menu "Outils";

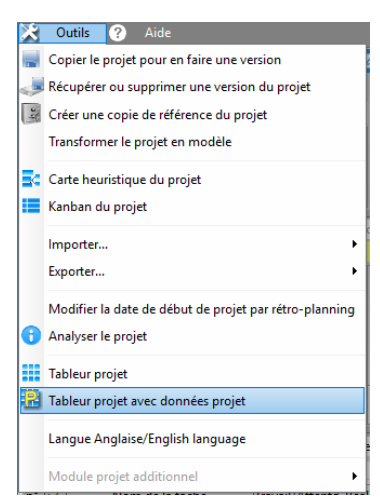

| <b>⊟</b> 5°∂°∓                                       |                                                                                                    |                                          |                                                             | Construction de bateau                  |                                                        |                                                    |                                            | Connexion                                                                                                    |            |
|------------------------------------------------------|----------------------------------------------------------------------------------------------------|------------------------------------------|-------------------------------------------------------------|-----------------------------------------|--------------------------------------------------------|----------------------------------------------------|--------------------------------------------|----------------------------------------------------------------------------------------------------|------------|
| Fichier Accueil Insertion                            | Mise en page Formules Données                                                                                                    | Révision Affichage                       | Aide 🛛 Dites-nous ce que v                                  | rous voulez faire                       |                                                        |                                                    |                                            |                                                                                                    | ♀ Partager |
| Couper<br>Coller Copier Coller Coller Presse-papiers | $\begin{bmatrix} Arial & \cdot & 10 & \cdot & A^* & A^* \\ \hline G & I & \underline{S} & \cdot & \underline{\Box} & \cdot & \underline{\Delta} & \cdot & \underline{A} \\ \hline Police & G_{k} \end{bmatrix} = \begin{bmatrix} Police & G_{k} \end{bmatrix}$ | = ⇒ ≫ - ¢ Ra<br>= = •= •= = = Fi<br>Alig | envoyer à la ligne automatiquement<br>usionner et centrer 👻 | Standard -<br>- % 000 50 40<br>Nombre 5 | Mise en forme Mettre<br>conditionnelle • de t<br>Style | sous forme Styles de<br>tableau - cellules -<br>es | upprimer Format<br>Cellules Somme automati | que * Arr Porton Porton |            |
|                                                      | Jx                                                                                                    |                                          |                                                             |                                         |                                                        |                                                    |                                            |                                                                                                    | ~          |
| A                                                    | B                                                                                                    | С                                        | D E F                                                       | G H                                     |                                                        | J K                                                | L M N                                      | 0 P                                                                                                    | Q R 🔺      |
| 2 Libellé                                            | Valeurs                                                                                                    |                                          |                                                             |                                         |                                                        |                                                    |                                            |                                                                                                    |            |
| 3 Nom du Projet                                      | Construction de bateau                                                                                                    |                                          |                                                             |                                         |                                                        |                                                    |                                            |                                                                                                    |            |
| 4 Dossier                                            | 12345AB                                                                                                    |                                          |                                                             |                                         |                                                        |                                                    |                                            |                                                                                                    |            |
| 5 Client                                             | IBU-Soft                                                                                                    |                                          |                                                             |                                         |                                                        |                                                    |                                            |                                                                                                    |            |
| 6 Type de projet                                     | Production                                                                                                    |                                          |                                                             |                                         |                                                        |                                                    |                                            |                                                                                                    |            |
| 7 Projet actif                                       | Oui                                                                                                    |                                          |                                                             |                                         |                                                        |                                                    |                                            |                                                                                                    |            |
| 8 Etat du projet                                     | En Cours                                                                                                    |                                          |                                                             |                                         |                                                        |                                                    |                                            |                                                                                                    |            |
| 9 Date de début projet                               | 01/0                                                                                                    | 8/2018                                   |                                                             |                                         |                                                        |                                                    |                                            |                                                                                                    |            |
| 10 Date de fin de projet                             | 10/0                                                                                                    | 5/2019                                   |                                                             |                                         |                                                        |                                                    |                                            |                                                                                                    |            |
| 11 Objectif date de fin de projet                    | 20/1                                                                                                    | 2/2018                                   |                                                             |                                         |                                                        |                                                    |                                            |                                                                                                    |            |
| 12 Date de début réel du projet                      | 04/0                                                                                                    | 8/2017                                   |                                                             |                                         |                                                        |                                                    |                                            |                                                                                                    |            |
| 13 Date de fin réelle du projet                      |                                                                                                    |                                          |                                                             |                                         |                                                        |                                                    |                                            |                                                                                                    |            |
| 14 Total travail re-prévu                            | 1 069 h                                                                                                    |                                          |                                                             |                                         |                                                        |                                                    |                                            |                                                                                                    |            |
| 15 (compléments)                                     | 90 h                                                                                                    |                                          |                                                             |                                         |                                                        |                                                    |                                            |                                                                                                    |            |
| 16 Total heures réalisées                            | 268 h                                                                                                    |                                          |                                                             |                                         |                                                        |                                                    |                                            |                                                                                                    |            |
| 17 Avancement                                        |                                                                                                    | 72%                                      |                                                             |                                         |                                                        |                                                    |                                            |                                                                                                    |            |
| 18 Reste à faire                                     | 508 h                                                                                                    |                                          |                                                             |                                         |                                                        |                                                    |                                            |                                                                                                    |            |
| 19 Ecart prévu-realisé                               | 802 h                                                                                                    |                                          |                                                             |                                         |                                                        |                                                    |                                            |                                                                                                    |            |
| 20 Objectif heures                                   | 439 h                                                                                                    |                                          |                                                             |                                         |                                                        |                                                    |                                            |                                                                                                    |            |
| 21 Ecart objectif-réalisé                            | 172 h                                                                                                    |                                          |                                                             |                                         |                                                        |                                                    |                                            |                                                                                                    |            |
| 22 Total heures réalisées probable                   | 775 h                                                                                                    |                                          |                                                             |                                         |                                                        |                                                    |                                            |                                                                                                    |            |
| 23 Date de fin probable                              | 06/0                                                                                                    | 2/2019                                   |                                                             |                                         |                                                        |                                                    |                                            |                                                                                                    |            |
| 24 Tâches en retard à ce jour                        |                                                                                                    | 100%                                     |                                                             |                                         |                                                        |                                                    |                                            |                                                                                                    |            |
| 25 Total attentes                                    | 760 h                                                                                                    |                                          |                                                             |                                         |                                                        |                                                    |                                            |                                                                                                    |            |
| 26 CDP/RTP                                           | ABC/IBU                                                                                                    |                                          |                                                             |                                         |                                                        |                                                    |                                            |                                                                                                    |            |
| InfosProjet T                                        | aches Actions RecettesDepenses                                                                                                    | CategoriesTaches                         | CategoriesRecettesDepenses                                  | HeuresCoutsRealises                     | TauxAchevements                                        | Complements Interrup                               | otions Trajectoire HistoriqueP             | rj 🕀 : 🔹                                                                                                    | Þ          |
| Prét                                                 |                                                                                                    |                                          |                                                             |                                         |                                                        |                                                    |                                            |                                                                                                    | + 100 %    |

On peut ensuite créer de nouveaux onglets et faire des calculs avec les données projets. Les formules de calcul disponibles sont accessibles par le bouton Formules.

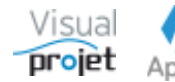

## 6.24 Etat de la charge consolidée des ressources

Le graphe des ressources est accessible par appui sur le bouton Voir charge dans la feuille d'édition de projet, ou depuis la barre de lancement de VisualProjet.

Ce graphe est issu du calcul de la charge des ressources (humaines ou matérielles) consolidée sur tous les projets actifs.

Cet état de charge est affiché selon les conditions suivantes sélectionnées par l'utilisateur ;

- Choix de la période de visualisation de la charge
- Choix de la ou des ressources dont on veut visualiser la charge • On peut sélectionner les ressources une par une, ou sélectionner par exemple une équipe dans la liste des équipes, puis "TOUS" dans la liste des trigrammes, de façon à voir la charge de tous les membres de l'équipe.
- Choix d'un projet (actif) ou d'une sélection de projets, pour ajouter automatiguement au graphe de charge l'ensemble des ressources affectées à ce(s) projet(s). Une coche "Voir la charge uniquement sur ce(s) projet(s)" permet de ne voir que la charge des ressources sur ce(s) projet(s), ainsi que leur éventuel cumul. Le choix du ou des projets dépend du choix du site et de l'équipe de rattachement.

| Charge consolidée multi-proje | ts                                                                                                    |                                     |                                       |                                                                                             |                                                          |                  |                                                                                                    |                   |                 |            | ×        |
|-------------------------------|----------------------------------------------------------------------------------------------------|-------------------------------------|---------------------------------------|---------------------------------------------------------------------------------------------|----------------------------------------------------------|------------------|----------------------------------------------------------------------------------------------------|-------------------|-----------------|------------|----------|
| Du: 28/11/2022                | Site :<br>Equipe :                                                                                           | <tous><br/><toutes></toutes></tous> | ▼ Trigram                             | me :                                                                                        | <ul> <li>Montrer</li> <li>urces inactives</li> </ul>     | Projet :         | <sélection charge="" de="" la="" pro="" td="" u<="" voir=""><td>jets actifs&gt;</td><td>ce(s) projet(s)</td><td></td><td><b>-</b></td></sélection> | jets actifs>      | ce(s) projet(s) |            | <b>-</b> |
| Graphe de charge :            | Métier :                                                                                                    | < Tous les métie                    | ers> 👻                                | Détails par p                                                                               | lage horaire                                             | C Cumuls :       | <pas cumul="" de=""></pas>                                                                                                    |                   |                 | • Anai     | yse      |
|                               | S48<br>nov22<br>28                                                                                           | S49 S                               | 50 S51                                | S52 S0<br>jan2                                                                              | S2<br>3                                                  | \$3 \$4          | S5<br>fév2                                                                                                    | S6 5<br>3<br>06 1 | 3 20            | 27         |          |
| EFG (Edgar FROG)              | 200% -                                                                                                    |                                     |                                       | Sélection de p                                                                              | orojets actifs                                           | veut voir la cha | irge de travail ex                                                                                                    | clusive :         | Appliquer       |            |          |
| ANE (Amelie NAUTILE)          | 200%-                                                                                                    |                                     |                                       | <ul> <li>D </li> <li>#796 TstFiltre</li> <li>#789 TstCoull</li> <li>#779 TestLem</li> </ul> | Proje<br>DatePrecSuiv<br>ParNivPriorite<br>ItronicRecDep | t                | Dossier                                                                                                    | <sup> </sup>      | ojet_o≫<br>▲    |            | •        |
| Tâches affectées aux ress     | ources :                                                                                                    |                                     | Détails : Tâ                          | e #795 TestCha<br>#785 Test sais                                                            | rge2<br>je heures négativ                                | ves              | FG999                                                                                                    |                   | 16              | <b>o</b> 1 | 6        |
| EFG (Edgar FROG)              | S48<br>nov22<br>2β                                                                                           | S49 S                               | 50 S51<br>2                           | #585 Test MA<br>#774 TEST ch<br>#788 Savimes<br>#793 ProjetTe                               | N<br>arge<br><2<br>stRef                                 |                  | XX3456                                                                                                    | Stoppé            | 2               | SS         |          |
|                               | TestCharge2] 1 - TacheA (affectée à 100 2 projets sélectionnés.<br>TestCharge2] 2 - TacheB (affectée à 100%) |                                     |                                       |                                                                                             |                                                          |                  |                                                                                                    |                   |                 |            |          |
| BU (Ivan BUISSON)             | TestC                                                                                                    | harge2) 1 - Tach<br>[TEST ch        | eA (affectée à 80<br>arge] 4 - Tache3 | %)<br>(Recap) (affectée à                                                                   | 100%)                                                    |                  |                                                                                                    |                   |                 |            | -        |
| Prêt.                         |                                                                                                    |                                     |                                       |                                                                                             |                                                          |                  |                                                                                                    |                   | 28/11/202       | 2 11:02:4  | D        |

- Dans la partie inférieure de la fenêtre, sélection de l'affichage des charges d'une ressource;
  - De type « tâches » (liste de l'ensemble des tâches avec date de début/fin. Un 0 double-clic sur la tâche permet d'ouvrir directement le projet à la tâche cliquée (avec demande du mot de passe projet éventuel). La coche "+ infos" permet d'afficher plus de détails sur les barres Gantt affichées). Une autre coche permet de cacher les tâches terminées ou d'un taux d'achèvement >= à une valeur à saisir.
  - De type « tableau » (tableau des tâches affectées à une ressource) 0
  - De type « absences » (diagramme de gantt des absences des ressources 0 choisies et des fermetures de site)
  - De type « agenda » (liste des tâches par date) 0
  - 0 Avec graphe de cumul de charge/disponibilité des ressources affichées, par jour, semaine ou mois

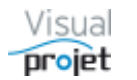

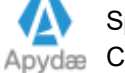

La charge est graduée de 0 à 100% en vert, et passe en rouge au-delà de 100% de charge.

Pour faire disparaître une ressource du graphe de charge, la cliquer (ou la sélectionner dans la liste des trigrammes) et appuyer sur le bouton Cacher.

Pour faire disparaître toutes les ressources du graphe de charge, sélectionner le trigramme « personne » dans la liste des trigrammes et appuyer sur le bouton Montrer.

Pour ajouter automatiquement au graphe de charge l'ensemble des ressources affectées à un projet, choisir ce projet dans la liste des projets.

En mode agenda, le fait de cliquer sur le graphe de charge de la ressource souhaitée fait automatiquement afficher la liste des tâches affectées à la ressource pointée, à la date cliquée.

Le graphe de charge ou la zone d'affichage inférieure (agenda, Gantt de charges...) sont copiables (pour collage dans une application quelconque) et imprimables.

Le bouton Analyse permet de faire réapparaitre une fenêtre mentionnant les tâches dont la date de fin a dépassé la « date de fin maxi pas après » (hors tâches terminées)

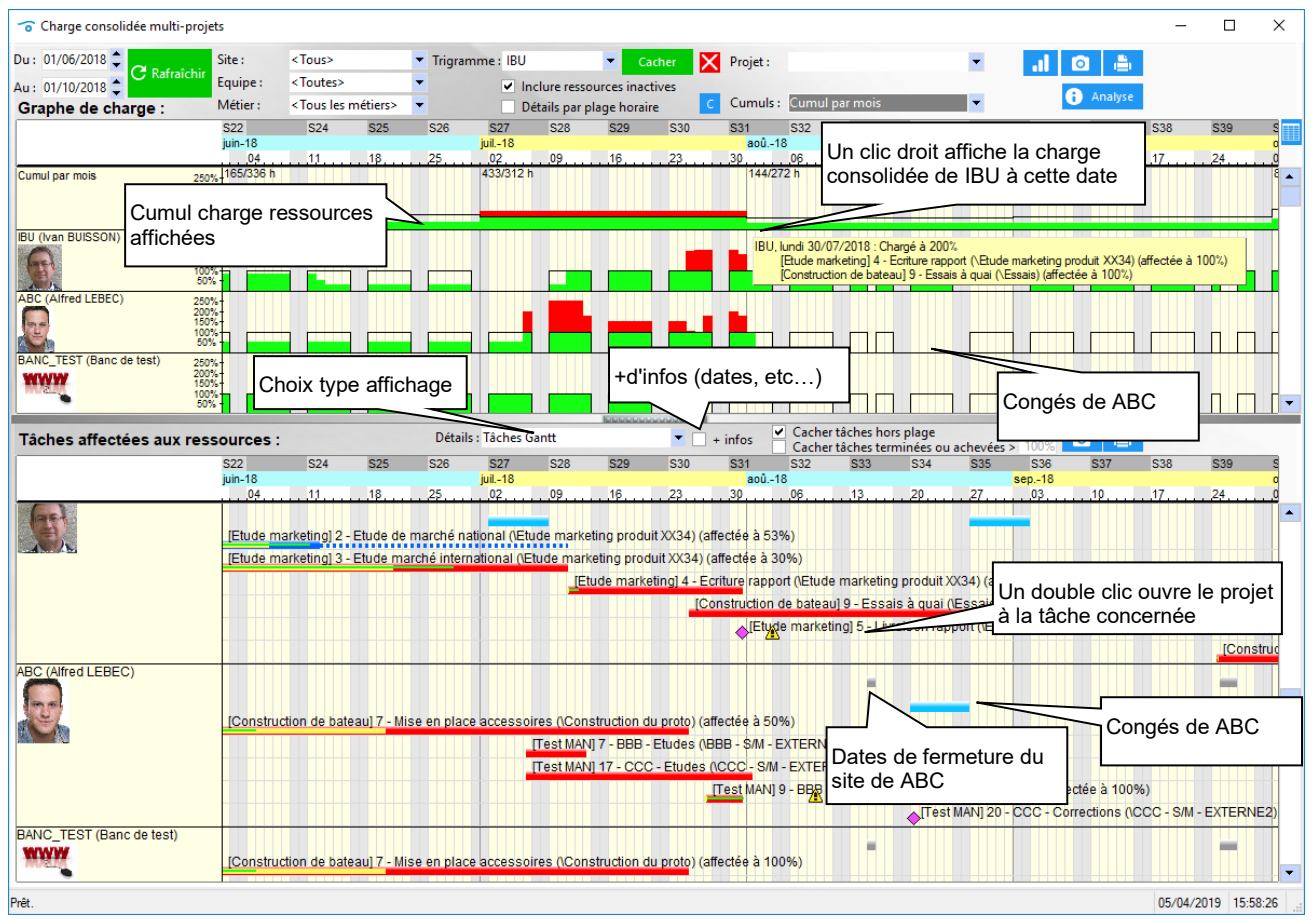

Affichage de type « Tâches »

Nota : sur les projets protégés par mot de passe à l'ouverture, le nom de tâche est caché.

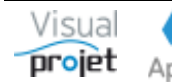

| 😙 Charge consolidée mu   | lti-projets                                                                                                    |               |                                                              |                            |                    |                           | -                |           |
|--------------------------|----------------------------------------------------------------------------------------------------|---------------|--------------------------------------------------------------|----------------------------|--------------------|---------------------------|------------------|-----------|
| Du: 01/06/2018 🗘         | Site : <to< td=""><td>us&gt;</td><td>▼ Trigramme : ▼ Cacher 🗙</td><td>Projet :</td><td></td><td>i 🖸</td><td><b>.</b></td><td></td></to<>                                                          | us>           | ▼ Trigramme : ▼ Cacher 🗙                                     | Projet :                   |                    | i 🖸                       | <b>.</b>         |           |
| Au: 01/10/2018           | raîchir Equipe : <to< td=""><td>utes&gt;</td><td><ul> <li>Inclure ressources inactives</li> </ul></td><td></td><td></td><td></td><td></td><td></td></to<>                                         | utes>         | <ul> <li>Inclure ressources inactives</li> </ul>             |                            |                    |                           |                  |           |
| Graphe de charge :       | Métier : <to< td=""><td>us les métier</td><td>rs&gt; 🔻 📃 Détails par plage horaire 🔽 🤇</td><td>Cumuls : Cumul par</td><td>r mois</td><td><ul> <li>Anal</li> </ul></td><td>yse</td><td></td></to<> | us les métier | rs> 🔻 📃 Détails par plage horaire 🔽 🤇                        | Cumuls : Cumul par         | r mois             | <ul> <li>Anal</li> </ul>  | yse              |           |
| _ <b></b>                | S22 S                                                                                                    | 24 S2         | 5 S26 S27 S28 S29 S30                                        | S31 S32                    | S33 S34            | \$35 \$36 \$37            | S38 S            | 39 S      |
|                          | juin-18                                                                                                    | 1 10          | juil18                                                       | aoû18                      | 12 20              | sep18                     | 17 2             | 4         |
| Cumul par mois           | 250% 165/336 h                                                                                                    | <u>,</u>      | 433/312 h                                                    | 144/272 h                  |                    | 144/288 h                 | ·····            | #         |
|                          | 200%+<br>150%+                                                                                                    |               |                                                              |                            |                    |                           |                  |           |
|                          | 100% -<br>50% -                                                                                                    |               |                                                              |                            |                    |                           |                  |           |
| IBU (Ivan BUISSON)       | 250%-                                                                                                    |               |                                                              |                            |                    |                           |                  |           |
| Gard                     | 200%-<br>150%-                                                                                                    |               |                                                              |                            |                    |                           |                  |           |
|                          | 50% -                                                                                                    |               |                                                              |                            |                    |                           |                  |           |
| ABC (Alfred LEBEC)       | 250%-                                                                                                    |               |                                                              |                            |                    |                           |                  |           |
|                          | 150%                                                                                                    |               |                                                              |                            |                    |                           |                  |           |
|                          | 50%                                                                                                    |               |                                                              |                            |                    |                           |                  |           |
| BANC_TEST (Banc de test) | 250%-                                                                                                    |               |                                                              |                            |                    |                           |                  |           |
| TIVYY                    | 150%-                                                                                                    |               |                                                              |                            |                    |                           |                  |           |
|                          | 50% -                                                                                                    |               |                                                              |                            |                    |                           |                  | <b></b>   |
| Tableau des tâches       | affectées aux resso                                                                                                    | ources :      | Détails : Tableau des tâches 🔹 🔻                             | Cacher tâch                | ies terminées      |                           | <b>2</b> ,       | _         |
| Ressource o              | Projet                                                                                                    | Dossier       | Tache                                                        | o <sup>◆</sup> Affectation | Travail prévu Trav | vail alloué 📩 Début 🗠     | 🗢 Fin c          |           |
| ABC (Alfred LEBEC)       | Construction de bateau                                                                                                    | 12345AB       | 2 - Etudes préliminaires (\Etude d'un bateau)                | 50%                        | -420,0 h           | -220,0 h 01/08/2017 00:00 | 17/10/2017 18:00 | <b>^</b>  |
| ABC (Alfred LEBEC)       | Faire une maison                                                                                                    | ZZ TOP        | 4 - Faire les plans (\Phase conception)                      | 100%                       | 60,0 h             | 60,0 h 01/09/2017 00:00   | 12/09/2017 12:00 |           |
| ABC (Alfred LEBEC)       | Construction de bateau                                                                                                    | 12345AB       | 11 - Ecriture documentation (\Etude d'un bateau)             | 20%                        | 400,0 h            | 133,6 h 03/01/2018 09:00  | 03/05/2018 14:51 |           |
| ABC (Alfred LEBEC)       | Construction de bateau                                                                                                    | 12345AB       | 6 - Construction de la coque (\Construction du proto)        | 80%                        | 410,0 h            | 410,0 h 11/02/2018 18:00  | 16/05/2018 08:30 |           |
| ABC (Alfred LEBEC)       | Construction de bateau                                                                                                    | 12345AB       | 7 - Mise en place accessoires (\Construction du proto)       | 50%                        | 200,0 h            | 200,0 h 16/05/2018 08:30  | 25/07/2018 08:30 |           |
| ABC (Alfred LEBEC)       | Test MAN                                                                                                    | XX3456        | 7 - BBB - Etudes (\BBB - S/M - EXTERNE)                      | 100%                       | 40,0 h             | 40,0 h 06/07/2018 10:00   | 13/07/2018 10:00 |           |
| ABC (Alfred LEBEC)       | Test MAN                                                                                                    | XX3456        | 17 - CCC - Etudes (\CCC - S/M - EXTERNE2)                    | 100%                       | 150,0 h            | 150,0 h 06/07/2018 10:00  | 01/08/2018 18:00 |           |
| ABC (Alfred LEBEC)       | Test MAN                                                                                                    | XX3456        | 9 - BBB - Vérification (\BBB - S/M - EXTERNE)                | 100%                       | 20,0 h             | 20,0 h 27/07/2018 10:00   | 31/07/2018 16:00 | 08/08/201 |
| ABC (Alfred LEBEC)       | Test MAN                                                                                                    | XX3456        | 20 - CCC - Corrections (\CCC - S/M - EXTERNE2)               | 100%                       |                    | 20/08/2018 12:00          | 20/08/2018 12:00 |           |
| ABC (Alfred LEBEC)       | Projet CHF                                                                                                    | DD_US_11      | 1 - Remise rapport 1                                         | 100%                       | 20,0 h             | 20,0 h 01/01/2019 00:00   | 04/01/2019 12:00 |           |
| ABC (Alfred LEBEC)       | Exemple projet études                                                                                                    | WXC33         | 3 - Étude préliminaire (\Etude )                             | 100%                       | 16,0 h             | 16,0 h 01/03/2019 00:00   | 04/03/2019 18:00 |           |
| ABC (Alfred LEBEC)       | Exemple projet études                                                                                                    | WXC33         | 4 - Etude détaillée sur le fond de la forme et aut (\Etude ) | 100%                       | 40,0 h             | 40,0 h 04/03/2019 18:00   | 11/03/2019 18:00 |           |
| ABC (Alfred LEBEC)       | Exemple projet études                                                                                                    | WXC33         | 5 - Consultations (\Etude )                                  | 100%                       | 40,0 h             | 40,0 h 11/03/2019 18:00   | 19/03/2019 18:00 |           |
| ABC (Alfred LEBEC)       | Exemple projet études                                                                                                    | WXC33         | 6 - Bilan études (\Projet Exemple Etudes)                    | 100%                       | 20,0 h             | 20,0 h 19/03/2019 18:00   | 22/03/2019 12:00 |           |
| ABC (Alfred LEBEC)       | Exemple projet études                                                                                                    | WXC33         | 8 - Rapport interne (\Rapport)                               | 100%                       | 8,0 h              | 8,0 h 22/03/2019 12:00    | 25/03/2019 12:00 |           |
| ABC (Alfred LEBEC)       | Exemple projet études                                                                                                    | WXC33         | 9 - Rapport final (\Rapport)                                 | 100%                       | 8,0 h              | 8,0 h 25/03/2019 12:00    | 26/03/2019 12:00 |           |
| BANC_TEST (Banc de test) | Construction de bateau                                                                                                    | 12345AB       | 7 - Mise en place accessoires (\Construction du proto)       | 100%                       | 200,0 h            | 16/05/2018 08:30          | 25/07/2018 08:30 |           |
| IBU (Ivan BUISSON)       | Construction de bateau                                                                                                    | 12345AB       | 2 - Etudes préliminaires (\Etude d'un bateau)                | 50%                        | -420,0 h           | -200,0 h 01/08/2017 00:00 | 17/10/2017 18:00 |           |
| IBU (Ivan BUISSON)       | Construction de bateau                                                                                                    | 12345AB       | 3 - Etude des plans (\Etude d'un bateau)                     | 60%                        | 680,0 h            | 255,0 h 17/10/2017 18:00  | 03/01/2018 09:00 |           |
| IBU (Ivan BUISSON)       | Etude marketing                                                                                                    | XX34          | 2 - Etude de marché national (\Etude marketing produit XX    | 34) 53%                    | 81,0 h             | 31,0 h 01/06/2018 00:00   | 12/06/2018 11:00 |           |
| IBU (Ivan BUISSON)       | Etude marketing                                                                                                    | XX34          | 3 - Etude marché international (\Etude marketing produit X   | (34) 30%                   | 100,0 h            | 55,2 h 01/06/2018 00:00   | 11/07/2018 08:00 |           |
| IBU (Ivan BUISSON)       | Etude marketing                                                                                                    | XX34          | 4 - Ecriture rapport (\Etude marketing produit XX34)         | 100%                       | 130,0 h            | 118,2 h 11/07/2018 08:00  | 31/07/2018 16:11 | -         |
| 1                        | -                                                                                                    |               |                                                              |                            |                    |                           |                  | •         |
| 5.4                      |                                                                                                    |               |                                                              |                            |                    |                           | 05-04-555        | 40.05.50  |
| Pret.                    |                                                                                                    |               |                                                              |                            |                    |                           | 05/04/2019       | 16:05:52  |

## Affichage de type « Tableau »

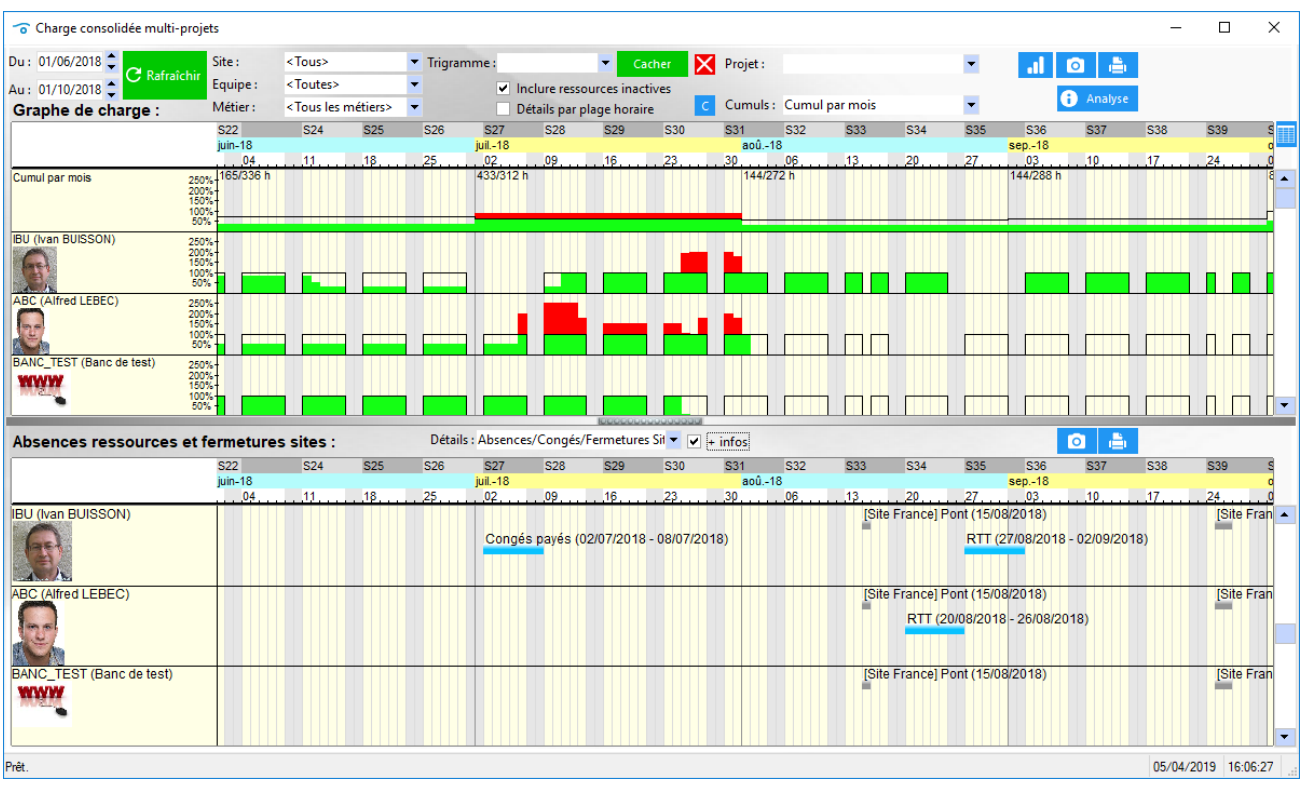

## Affichage de type « Absences et fermetures site»

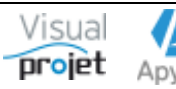

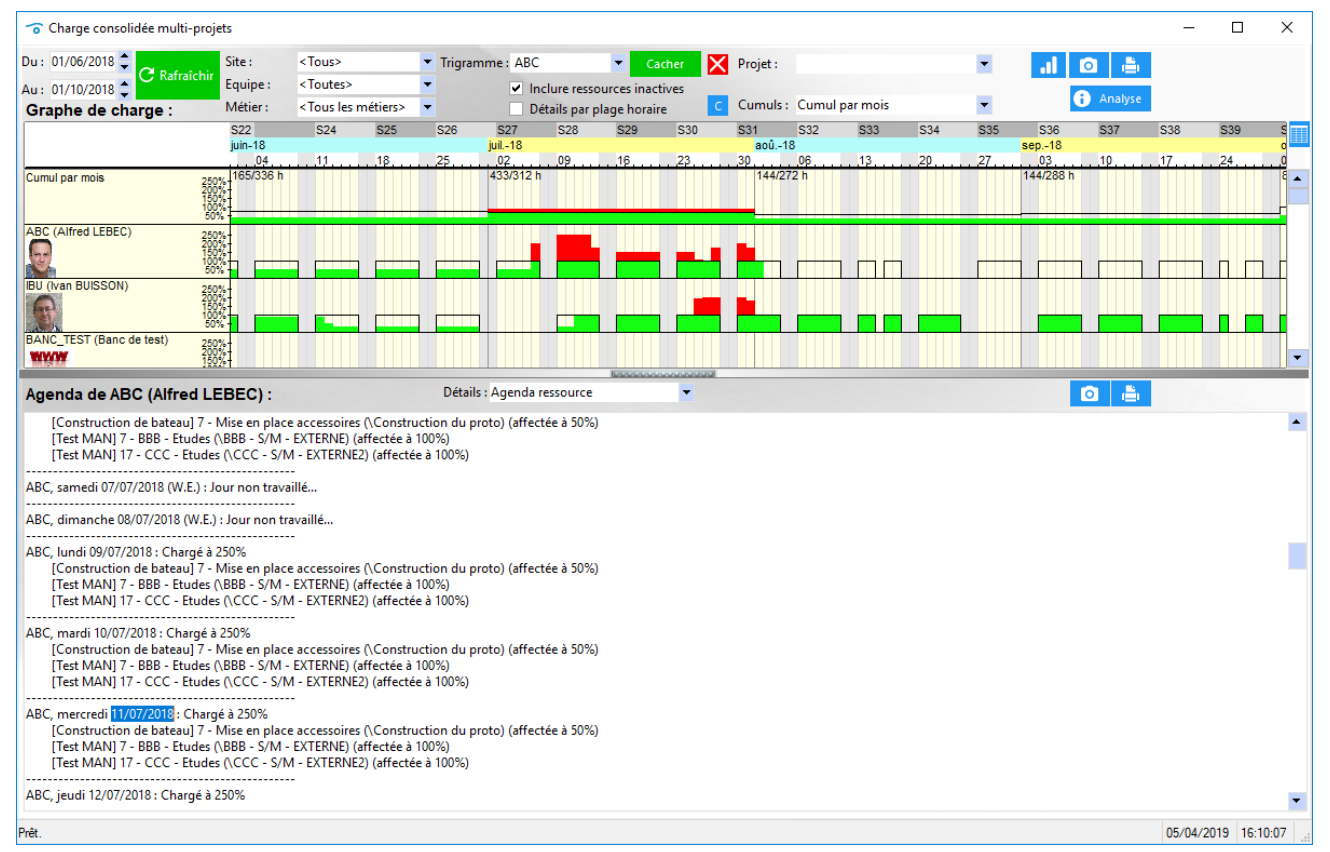

Affichage de type « Agenda » (après clic sur le graphe de charge de IBU le 17/07/2015)

Le bouton permet d'afficher les tableaux des données extraites (ainsi que les heures prévues/réalisées) ; tableau classé par jour, tableau classé par mois, tableau classé par projet, tableau classé par tâches. Ces 4 tableaux sont exportables vers Excel.

| 📷 Donnée   | s de la charg   | rge consolidée                                                                                                    |          |                       |                                |         |             |                                  |              |                                                                                                    |              |                                                                      |                            |                                                             |             |                   |                      |                      |    |
|------------|-----------------|----------------------------------------------------------------------------------------------------|----------|-----------------------|--------------------------------|---------|-------------|----------------------------------|--------------|----------------------------------------------------------------------------------------------------|--------------|----------------------------------------------------------------------|----------------------------|-------------------------------------------------------------|-------------|-------------------|----------------------|----------------------|----|
| Tableau de | la charge d     | consolidée : Ignorer les Week-ends                                                                                                    |          |                       |                                |         |             |                                  | Tableau de l | la charge conso                                                                                            | lidée par mo | ois :                                                                |                            |                                                             |             |                   |                      |                      |    |
| Date       | ⇔<br>Ressources | s Projets et Tâches affectés                                                                                                    | Charge   | Heures<br>disponibles | <sup>+</sup> Heures<br>prévues | Ecart   | © Ecart (%) | <sup>+</sup> Heures<br>réalisées | > Mois       | Res                                                                                                    | sources      |                                                                      | Projets affe               | ectés                                                       | ⇔ H<br>dis  | Heures            | Heures<br>prévues on | Heures<br>réalisées  | »  |
| 05/03/2023 | IBU (Ivan Bl    | [XX34 Etude marketing] 3 - Etude marché international (\Etude marketing<br>produit XX34) à 30%<br>BU [123456 ProjetTESTcharge] 2 - Tache A (\Recap) à 80%  |          |                       |                                |         |             | -                                | fév-2023     | ABC (Alfred                                                                                                | I LEBEC)     | 12345AB Construction<br>123456 ProjetTESTcha<br>998765 ProjetTESTcha | n de bateau<br>rge<br>rge2 |                                                             |             | 72,0 h            | 245,7 h              |                      | •  |
|            |                 | [998/b5 Projet IES Icharge2] 2 - Iache AA (\Recap) à 80%<br>[XX34 Etude marketing] 3 - Etude marché international (\Etude marketing<br>produit XX34) à 30% |          |                       |                                |         |             |                                  | fév-2023     | 1234548 Construction de bateau<br>XX34 Etude marketing<br>123456 ProjetTSECharge<br>082756 DrojetTSECharge |              |                                                                      | 64,0 h                     | 127,2 h                                                     | 13,0 h      | ,                 |                      |                      |    |
| 06/03/2023 | IBU (Ivan Bl    | BU [123456 ProjetTESTcharge] 2 - Tache A (\Recap) à 80%<br>[998765 ProjetTESTcharge2] 2 - Tache AA (\Recap) à 80%                                          | 190,0 %  | 8,0 h                 | 15,2 h                         | 7,2 h   | 90,0 %      |                                  | Somme        |                                                                                                    |              | 12345AB Construction                                                 | n de bateau                |                                                             |             | 1 016,0 h         | 1 635,1 h            | 246,0 H              | •  |
|            |                 | IVV24 - Etude maderting 2 - Etude marché international // Etude marketing                                                                                  |          |                       |                                |         |             |                                  | Tableau de l | a charge conce                                                                                             | lidée par me | ais at par projet (                                                  | \$2000000                  | 0000                                                        |             |                   |                      | _                    |    |
| 07/03/2023 | IBU (Ivan Bl    | (XS4 Edde marketing) 5 - Edde marketing<br>produit XS4) à 30%<br>BU [123456 ProjetTESTcharge] 2 - Tache A (\Recap) à 80%                                   | 190,0 %  | 8,0 h                 | 15,2 h                         | 7,2 h   | 90,0 %      |                                  | Mois         | Ressources                                                                                                 | Dossier      | Projets affectés                                                     | • Etat Projet              | © Tâches aff                                                | fectées     |                   | Heures     prévues   | Heures     réalisées | 33 |
|            |                 | [998765 ProjetTESTcharge2] 2 - Tache AA (\Recap) à 80%                                                                                                    |          |                       |                                |         |             |                                  | fév-2023 Al  | BC (Alfred LEBEC)                                                                                          | ) 12345AB    | Construction de bateau                                               | En Cours                   | 2 - Suivi de projet (\Etude e<br>12 - Ecriture documentatio | d'un batea  | u)<br>d'un bateau | 94,51                | 1                    | -  |
| 09/02/2022 | IRI (han Ri     | [XX34 Etude marketing] 3 - Etude marché international (Etude marketing<br>produit XX34) à 30%                                                              | 100.0 %  | 806                   | 15.2 h                         | 726     | 00.0 %      | 805                              | fév-2023 A8  | BC (Alfred LEBEC)                                                                                          | ) 123456     | ProjetTESTcharge                                                     | En Cours                   | 2 - Tache A (\Recap)<br>3 - Tache B (\Recap)                |             |                   | 93,6 H               | 1                    | ľ  |
| 00/03/2023 | ibo (ivan bi    | [998765 ProjetTESTcharge2] 2 - Tache AA (\Recap) a 80%                                                                                                    | 130,0 13 | 0,011                 | 13,211                         | 1, E II | 30,0 %      | 0,011                            | fév-2023 A8  | BC (Alfred LEBEC)                                                                                          | ) 998765     | ProjetTESTcharge2                                                    | Stoppé                     | 3 - Tache BB (\Recap)                                       |             |                   | 57,6 H               | 1                    |    |
|            |                 |                                                                                                    |          |                       |                                |         |             |                                  | fév-2023 IB  | U (Ivan BUISSON)                                                                                           | ) 12345AB    | Construction de bateau                                               | En Cours                   | 4 - Etude des plans (\Etude                                 | e d'un bate | au)               | 5,6 ł                | 1 12,0 H             | h  |
|            |                 | [XX34 Etude marketing] 3 - Etude marché international (\Etude marketing                                                                                    |          |                       |                                |         |             |                                  | fév-2023 IB  | U (Ivan BUISSON)                                                                                           | ) XX34       | Etude marketing                                                      | En Cours                   | 3 - Etude marché internatio                                 | onal (\Etud | le marketing      | 19,2 H               | 1                    |    |
| 09/03/2023 | IBU (Ivan Bl    | produit XX34) a 30%<br>BU [123456 ProjetTESTcharge] 2 - Tache A (\Recap) à 80%                                                                             | 190.0 %  | 8.0 h                 | 15.2 h                         | 7.2 h   | 90.0 %      | 8.0 h                            | fév-2023 IB  | U (Ivan BUISSON)                                                                                           | ) 123456     | ProjetTESTcharge                                                     | En Cours                   | 2 - Tache A (\Recap)                                        |             |                   | 51,2 H               | 1                    | •  |
|            |                 | [998765 ProjetTESTcharge2] 2 - Tache AA (\Recap) à 80%                                                                                                    |          |                       |                                |         |             |                                  | Somme        |                                                                                                    |              |                                                                      | and the second             |                                                             |             |                   | 1 635,1 F            | 246,0 h              | a  |
|            |                 |                                                                                                    |          |                       |                                |         |             |                                  | Tableau de l | a charge conso                                                                                             | lidée nar mo | ois nar proiet nar tâche                                             |                            |                                                             |             |                   |                      |                      |    |
| 10/03/2023 | IBU (Ivan Bl    | [XX34 Etude marketing] 3 - Etude marché international (\Etude marketing<br>produit XX34) à 30% BU [123456 ProjetTESTcharge] 2 - Tache A (\Recap) à 80%     | 183,8 %  | 8,0 h                 | 14,7 h                         | 6,7 h   | 84,0 %      | 8,0 h                            | Mois         | Ressources                                                                                                 | Dossier      | Projets affectés                                                     | Etat Projet                | Tâches affectées                                            | eOTP1       | eOTP2             | + Heures             | + Heures             | ×  |
|            |                 | [998765 ProjetTESTcharge2] 2 - Tache AA (\Recap) à 80%                                                                                                    |          |                       |                                |         |             |                                  | fév-2023 AB  | BC (Alfred LEBEC)                                                                                          | ) 12345AB    | Construction de bateau                                               | En Cours                   | 2 - Suivi de projet (\Etude                                 |             |                   | 72,0 h               |                      | -  |
|            |                 | [XX34 Etude marketing] 3 - Etude marché international (\Etude marketing                                                                                    |          |                       |                                |         |             |                                  | fév-2023 A8  | BC (Alfred LEBEC)                                                                                          | ) 12345AB    | Construction de bateau                                               | En Cours                   | 12 - Ecriture documentatio                                  |             |                   | 22,5 h               |                      |    |
| 11/03/2023 | IBU (Ivan BI    | BU [998765 Projet TFSTcharge21 2 - Tache ΔΔ (\Recan) à 80%                                                                                                 |          |                       |                                |         |             | 8,0 h                            | fév-2023 AB  | BC (Alfred LEBEC)                                                                                          | ) 123456     | ProjetTESTcharge                                                     | En Cours                   | 2 - Tache A (\Recap)                                        | code A1     | code A2           | 36,0 h               |                      |    |
|            |                 | ······                                                                                                    |          |                       |                                |         |             |                                  | fév-2023 AB  | BC (Alfred LEBEC)                                                                                          | ) 123456     | ProjetTESTcharge                                                     | En Cours                   | 3 - Tache B (\Recap)                                        | code B1     | code B2           | 57,6 h               | 6                    |    |
|            |                 | [XX34 Etude marketing] 3 - Etude marché international (\Etude marketing                                                                                    |          |                       |                                |         |             |                                  | fév-2023 AB  | BC (Alfred LEBEC)                                                                                          | ) 998765     | ProjetTESTcharge2                                                    | Stoppé                     | 3 - Tache BB (\Recap)                                       | code BB1    | code BB2          | 57,6 h               |                      |    |
| 12/03/2023 | IBU (Ivan Bl    | BU [998765 Projet TESTcharge?] 2 - Tache AA (\Recan) à 80%                                                                                                 |          |                       |                                |         |             |                                  | fév-2023 IB  | U (Ivan BUISSON)                                                                                           | ) 12345AB    | Construction de bateau                                               | En Cours                   | 4 - Etude des plans (\Etude                                 | bxt1-111    | CII1-111          | 5,6 h                | 12,0 h               | 1  |
|            |                 |                                                                                                    |          |                       |                                |         |             |                                  | fév-2023 IB  | U (Ivan BUISSON)                                                                                           | ) XX34       | Etude marketing                                                      | En Cours                   | 3 - Etude marché internation                                |             |                   | 19,2 h               |                      |    |
|            |                 | [XX34 Etude marketing] 3 - Etude marché international (\Etude marketing                                                                                    |          |                       |                                |         |             |                                  | fév-2023 IB  | U (Ivan BUISSON)                                                                                           | ) ZZZR123134 | 4 Projet CAPSA                                                       |                            | 2 - Suivi de projet (\Projet                                |             |                   |                      | 1,0 h                | 1  |
| 13/03/2023 | IBLI (lvan Bl   | produit XX34) à 30%                                                                                                    | 110.0 %  | 805                   | 886                            | 0.8 h   | 10.0 %      |                                  | fév-2023 IB  | U (Ivan BUISSON)                                                                                           | ) 123456     | ProjetTESTcharge                                                     | En Cours                   | 2 - Tache A (\Recap)                                        | code A1     | code A2           | 51,2 h               |                      |    |
| 13/03/2023 | 100 (1101)      | [998765 ProjetTESTcharge2] 2 - Tache AA (\Recap) à 80%                                                                                                    | 110,014  | 0,011                 | 0,011                          | 0,011   | 10,0 10     |                                  | fév-2023 IB  | U (Ivan BUISSON)                                                                                           | ) 998765     | ProjetTESTcharge2                                                    | Stoppé                     | 2 - Tache AA (\Recap)                                       | code AA1    | code AA2          | 51,2 h               |                      |    |
|            |                 | [XX34 Etude marketing] 3 - Etude marché international (\Etude marketing                                                                                    |          |                       |                                |         |             |                                  | mar-2023 AB  | BC (Alfred LEBEC)                                                                                          | ) 12345AB    | Construction de bateau                                               | En Cours                   | 2 - Suivi de projet (\Etude e                               |             |                   | 184,0 h              |                      |    |
| 14/03/2023 | IBU (Ivan Bl    | BU [998765 ProjetTESTcharge2] 2 - Tache AA (\Recap) à 80%                                                                                                  | 90,0 %   | 8,0 h                 | 7,2 h                          | - 0,8 h | -10,0 %     | 12,0 h                           | mar-2023 AB  | BC (Alfred LEBEC)                                                                                          | ) 12345AB    | Construction de bateau                                               | En Cours                   | 3 - Etudes préliminaires (\E                                |             |                   |                      | 80,0 h               | •  |
|            |                 |                                                                                                    |          |                       |                                |         |             |                                  | mar-2023 A8  | BC (Alfred LEBEC)                                                                                          | ) 12345AB    | Construction de bateau                                               | En Cours                   | 12 - Ecriture documentatio                                  |             |                   | 73,6 h               | 32,0 h               | 1  |
| 15/03/2023 | IBU (Ivan Bl    | [XX34 Etude marketing] 3 - Etude marché international (\Etude marketing<br>BU produit XX34) à 30%                                                          | 18.0 %   | 8.0 h                 | 1.4 h                          | - 6.6 h | -82.0 %     |                                  | mar-2023 A8  | BC (Alfred LEBEC)                                                                                          | ) 123456     | ProjetTESTcharge                                                     | En Cours                   | 2 - Tache A (\Recap)                                        | code A1     | code A2           | 31,7 h               | 1                    |    |
|            |                 |                                                                                                    |          | 0,011                 |                                |         |             | -                                | mar-2023 AB  | BC (Alfred LEBEC)                                                                                          | ) 123456     | ProjetTESTcharge                                                     | En Cours                   | 3 - Tache B (\Recap)                                        | code B1     | code B2           | 147,2 h              |                      | 1_ |
| Somme      |                 |                                                                                                    |          | 1 016,0 h             | 1 635,1 h                      | 619,3 h |             | 246,0 h                          | mar-2023 AF  | BC (Alfred LEBEC)                                                                                          | 998765       | ProjetTESTcharge2                                                    | Stonné                     | 3 - Tache BB (\Recan)                                       | code BB1    | code BB2          | 136.0 h              |                      |    |
| Moyenne    |                 |                                                                                                    | 114,0 %  |                       |                                |         | 43,0 %      |                                  | Somme        |                                                                                                    |              |                                                                      |                            |                                                             |             |                   | 1 635,1 h            | . 246,0 h            | 1  |

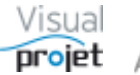

Il est également possible d'ajouter la charge induite par l'ajout d'un projet ou plusieurs projets inactifs. Ceci est particulièrement utile par exemple pour voir quel serait l'impact sur la charge de travail d'un ou plusieurs projets prévisionnels

Pour choisir les projets inactifs à prendre en compte, il suffit d'appuyer sur le bouton choisir les projets dans la liste déroulante, éventuellement préfiltrée avec un choix "d'état" des projets à choisir (abandonnés, devis, terminés, etc...), (voire tous les projets devis par exemple) pour les ajouter dans le tableau du dessous.

| 😙 Projets inactif   | s à ajouter à la charge de travail |                    |                                   |                |    | × |
|---------------------|------------------------------------|--------------------|-----------------------------------|----------------|----|---|
| Etats des projets : | Devis                              | -                  |                                   |                |    |   |
| Projet inactif :    | ProjetInactif1                     |                    |                                   |                | •  |   |
| _                   | Liste des projets inactifs à a     | jouter à la charge | e de travail :                    |                |    |   |
|                     | ♦ Projet                           | Etat projet        | Date début<br>projet <sub>p</sub> | Voir<br>impact | >> |   |
|                     | ProjetInactif1                     | Devis              | 01/10/2019                        | ~              |    |   |
|                     | SansNom18-50 taches                | Abandonné          | 03/09/2019                        |                |    |   |
|                     |                                    |                    |                                   |                | •  | 1 |

### La charge de travail correspondant à ces projets s'affiche alors en bleu sur le graphe de charge

|                                                                                                    | Citor                                                   | < Tours                                                                                                    | - Trianana                                                                                                    |                                                                                                    |                                                                                                    |                                                                                                    |                                                                                                    |                                                                                                    |                                                                                   |                                                                                                    |                                         |                              |                       |                   |     |
|----------------------------------------------------------------------------------------------------|---------------------------------------------------------|----------------------------------------------------------------------------------------------------|----------------------------------------------------------------------------------------------------|----------------------------------------------------------------------------------------------------|----------------------------------------------------------------------------------------------------|----------------------------------------------------------------------------------------------------|----------------------------------------------------------------------------------------------------|----------------------------------------------------------------------------------------------------|-----------------------------------------------------------------------------------|----------------------------------------------------------------------------------------------------|-----------------------------------------|------------------------------|-----------------------|-------------------|-----|
| C Rafrai                                                                                                    | chir Equipe :                                           | <toutes></toutes>                                                                                                    | <ul> <li>Ingramme :</li> </ul>                                                                                                    | d Incharge                                                                                                    | Ca                                                                                                    | cher 🗡                                                                                                    | Projet :                                                                                                    |                                                                                                    |                                                                                   | •                                                                                                    | 11 0                                    |                              |                       |                   |     |
| 30/11/2019                                                                                                    | Métier :                                                | <tous les="" métiers=""></tous>                                                                                                    | -                                                                                                    | <ul> <li>Inclure r</li> <li>Détails n</li> </ul>                                                                                                    | essources inac                                                                                                    | ives                                                                                                    | Cumuls :                                                                                                    | Cumul par mois                                                                                                    | s                                                                                 | -                                                                                                    | 6                                       |                              |                       |                   |     |
| aprie de charge :                                                                                                    | S18                                                     | S20 S21 S22 S23                                                                                                    | S24 S25 S26                                                                                                    | S27 S2                                                                                                    | 8 S29 S30                                                                                                    | S31 S32                                                                                                    | S33 S34                                                                                                    | S35 S36 S37                                                                                                    | S38 S3                                                                            | 9 S40 S41                                                                                                    | S42 S43                                 | S44 5                        | S45 S46               | S47               | S   |
|                                                                                                    | mai-19                                                  | juin-19                                                                                                    | 9                                                                                                    | juil19                                                                                                    |                                                                                                    | aoû19                                                                                                    |                                                                                                    | sep19                                                                                                    |                                                                                   | oct19                                                                                                    |                                         | nov                          | v19                   |                   |     |
| mul nar mois                                                                                                    | 401/304 h                                               | <u>13202703</u><br>245/1                                                                                                    | 101724<br>60 h                                                                                                    | 2B7/320 F                                                                                                    |                                                                                                    | 2905                                                                                                    | 1219<br>h                                                                                                    |                                                                                                    |                                                                                   | 30 07<br>182/368 h                                                                                             | .1421                                   |                              | <u>9411</u><br>/336 h | 18                |     |
|                                                                                                    | 250%-200%-                                              |                                                                                                    |                                                                                                    |                                                                                                    |                                                                                                    |                                                                                                    |                                                                                                    |                                                                                                    |                                                                                   |                                                                                                    |                                         |                              |                       |                   |     |
|                                                                                                    | 100%                                                    |                                                                                                    |                                                                                                    |                                                                                                    |                                                                                                    |                                                                                                    |                                                                                                    |                                                                                                    |                                                                                   |                                                                                                    |                                         |                              |                       |                   |     |
| Ivan BUISSON)                                                                                                    | 260%                                                    |                                                                                                    |                                                                                                    |                                                                                                    |                                                                                                    |                                                                                                    |                                                                                                    |                                                                                                    |                                                                                   |                                                                                                    |                                         |                              |                       |                   | -   |
|                                                                                                    | 200%                                                    |                                                                                                    |                                                                                                    |                                                                                                    |                                                                                                    |                                                                                                    |                                                                                                    |                                                                                                    |                                                                                   |                                                                                                    |                                         |                              |                       |                   |     |
| 3                                                                                                    | 100%                                                    |                                                                                                    |                                                                                                    |                                                                                                    |                                                                                                    |                                                                                                    |                                                                                                    |                                                                                                    |                                                                                   |                                                                                                    |                                         | ז ריים ב                     |                       | 1 []              | Г   |
| (Alfred LEBEC)                                                                                                    | 250%+                                                   |                                                                                                    |                                                                                                    |                                                                                                    |                                                                                                    |                                                                                                    | 1 1 1 1                                                                                                    | <u> </u>                                                                                                    |                                                                                   |                                                                                                    |                                         |                              |                       |                   |     |
|                                                                                                    | 200%-                                                   |                                                                                                    |                                                                                                    | <b>1</b>                                                                                                    |                                                                                                    |                                                                                                    |                                                                                                    |                                                                                                    |                                                                                   |                                                                                                    |                                         |                              |                       |                   |     |
| and the second second s | 100%                                                    |                                                                                                    |                                                                                                    |                                                                                                    |                                                                                                    |                                                                                                    |                                                                                                    |                                                                                                    |                                                                                   |                                                                                                    |                                         | 1 m n                        |                       | 1 🗂               | IΓ  |
| 19 <u>0</u>                                                                                                    |                                                         |                                                                                                    |                                                                                                    |                                                                                                    | 000000                                                                                                    | 0000                                                                                                    |                                                                                                    |                                                                                                    |                                                                                   |                                                                                                    |                                         |                              |                       |                   |     |
| hes affectées aux i                                                                                                    | ressources :                                            |                                                                                                    | Détails : Tâches                                                                                                    | Gantt                                                                                                    |                                                                                                    | <b>-</b>                                                                                                    | infos                                                                                                    | Cacher taches f                                                                                                    | nors plage<br>terminées o                                                         | ou achevées > 1                                                                                                | 100%                                    | 2 着                          |                       |                   |     |
|                                                                                                    | S18                                                     | S20 S21 S22 S23                                                                                                    | S24 S25 S26                                                                                                    | S27 S2                                                                                                    | 8 S29 S30                                                                                                    | S31 S32                                                                                                    | S33 S34                                                                                                    | S35 S36 S37                                                                                                    | S38 S3                                                                            | 9 S40 S41                                                                                                    | S42 S43                                 | S44 \$                       | S45 S46               | S47               | S   |
|                                                                                                    | ma⊩19<br>06                                             | Juin-19<br>13 20 27 03                                                                                                    | 9 10 17 24                                                                                                    | juil19<br>01 08                                                                                                    | 15 22                                                                                                    | aou19<br>29 05                                                                                                    | 12 19                                                                                                    | sep19<br>26 02 09                                                                                                    | 16 23                                                                             | oct19<br>30 07                                                                                                 | 14 21                                   | 28 (                         | v19<br>04 11          | 18                | 2   |
| e)                                                                                                    |                                                         |                                                                                                    |                                                                                                    |                                                                                                    |                                                                                                    |                                                                                                    |                                                                                                    |                                                                                                    |                                                                                   |                                                                                                    |                                         |                              |                       |                   |     |
|                                                                                                    | [Etude m<br>[Projet ex                                  | arketing] 3 - Etude m<br>(emple] 3 - Etude 1 (VF                                                                                                    | arché internationa<br>Phase préliminair                                                                                                    | al (\Etudi<br>e) (affec                                                                                                    | Projets inac                                                                                                    | ifs à ajoute                                                                                                    | er à la charge                                                                                                    | e de travail                                                                                                    |                                                                                   |                                                                                                    |                                         |                              | ×                     | <                 |     |
|                                                                                                    | [Etude m<br>[Projet ex<br>_∏Tstka                       | arketing] 3 - Etude m<br>(emple] 3 - Etude 1 (V<br>anban] 7 - 77777777                                                                                                    | arché internationa<br>Phase préliminair<br>77777 (affectée à 8                                                                                                    | al (\Etudi<br>e) (affec<br>30%) Et                                                                                                    | <ul> <li>Projets inactats des projets</li> </ul>                                                                                                    | ifs à ajoute<br>: Devis                                                                                                    | er à la charge                                                                                                    | e de travail                                                                                                    |                                                                                   |                                                                                                    |                                         |                              | ×                     | <                 |     |
| R                                                                                                    | [Etude m<br>[Projet e)<br>∳[Tstka                       | arketing] 3 - Etude m<br>(emple] 3 - Etude 1 (V<br>anban] 7 - 77777777<br>(Tstkanban] 8 - 888                                                                                                    | arché internationa<br>Phase préliminair<br>77777 (affectée à 8<br>18888888 (affectée                                                                                                    | al (VEtud)<br>e) (affec<br>30%) Et<br>e à 80% Pi                                                                                                    | <ul> <li>Projets inactats des projets</li> <li>rojet inactif :</li> </ul>                                                                                                    | ifs à ajoute<br>: Devis<br>ProjetIn                                                                                         | er à la charge<br>actif1                                                                                                    | e de travail                                                                                                    |                                                                                   |                                                                                                    |                                         | •                            | ×                     | <                 |     |
|                                                                                                    | [Etude m<br>[Projet ex<br>∳[Tstka<br>[                  | arketing] 3 - Etude m<br>kemple] 3 - Etude 1 (V<br>anban] 7 - 77777777<br>(Tstkanban] 8 - 888<br>(Tstkanban] 1 - 11                                                                                                    | arché internationa<br>Phase préliminair<br>77777 (affectée à 8<br>18888888 (affectée<br>111111 (affectée à                                                                                                    | al (\Etudi<br>e) (affec<br>30%) Et<br>e à 80% <sup>Pi</sup><br>à 8 <b>0</b> %)                                                                                                    | Projets inaction of the second second sec                                                                                                    | ifs à ajoute<br>: Devis<br>Projetin<br>Liste de                                                                             | er à la charge<br>actif1<br>s projets ir                                                                                                    | e de travail<br>•<br>nactifs à ajouter                                                                                             | à la char <u>c</u>                                                                | ge de travail :                                                                                                |                                         | •                            | ×                     |                   |     |
| R                                                                                                    | [Etude m<br>[Projet e)<br>∳[Tstka                       | arketing] 3 - Etude m<br>temple] 3 - Etude 1 (K<br>anban] 7 - 77777777<br>, [Tstkanban] 8 - 888<br>MTstkanban] 1 - 11<br>DefTstkanban] 4 - 44-                                                                               | arché internationa<br>Phase préliminair<br>77777 (affectée à 6<br>18888888 (affectée<br>111111 (affectée à<br>4444444444 (affe                                                                                                    | al (VEtud)<br>e) (affec<br>30%) Et<br>a à 80% Pi<br>à 80%)<br>ctée à 8                                                                                                    | Projets inact<br>tats des projets<br>rojet inactif :                                                                                                    | ifs à ajoute<br>: Devis<br>ProjetIn<br>Liste de<br>≑                                                                        | er à la charge<br>actif1<br>s projets ir<br>Projet                                                                                           | e de travail<br>•<br>nactifs à ajouter<br>Et                                                                                       | à la char <u>c</u><br>at projet                                                   | ge de travail :<br>Date début                                                                                  | <sup>◆</sup> Voir                       | ▼<br> <br> <br>              | ×                     |                   |     |
|                                                                                                    | [Etude m<br>[Projet e)<br>∳[Tstka<br>[                  | arketing) 3 - Etude m<br>temple) 3 - Etude 1 (V<br>anban) 7 - 77777777<br>(Tstkanban) 8 - 888<br>(Tstkanban) 8 - 888<br>(Tstkanban) 1 - 11<br>(Tstkanban) 4 - 444<br>(Tstkanban) 6 - 66                                      | arché internationa<br>Phase préliminair<br>77777 (affectée à 6<br>18888888 (affectée<br>111111 (affectée à<br>4444444444 (affe<br>566666666666666                                                                                                    | al (LEtud)<br>(affec<br>30%) Et<br>338%)<br>à 80%)<br>ctée à 8<br>56 (affec                                                                                                    | Projets inac<br>tats des projets<br>rojet inactif :                                                                                                    | ifs à ajoute<br>: Devis<br>ProjetIn<br>Liste de<br>ProjetIn                                                                 | er à la charge<br>actif1<br>s projets ir<br>Projet<br>actif1                                                                                 | e de travail                                                                                                    | à la char <u>c</u><br>at projet                                                   | ge de travail :<br><sup> </sup>                                                                                | <sup>◆</sup> Voir<br>impac              | ▼<br>t>>                     | X                     |                   |     |
|                                                                                                    | [Etude m<br>[Projet e)<br>∳[Tstka<br>C                  | arketing] 3 - Etude m<br>temple] 3 - Etude 1 (V<br>anban] 7 - 777777777<br>(Tstkanban] 8 - 888<br>Tstkanban] 1 - 11<br>Tstkanban] 6 - 66<br>(PrjTacheRepu                                                                    | arché internationa<br>Phase préliminair<br>77777 (affectée à 8<br>8888888 (affectée<br>111111 (affectée à<br>4444444444 (affe<br>866666666666666666666666666666666666                                                                                                    | al (VEtudi<br>e) (affec<br>30%) Et<br>a 30% Pi<br>à 80%)<br>ctée à 8<br>66 (affec<br>a de tâct                                                                                                    | <ul> <li>Projets inaction</li> <li>tats des projets</li> <li>rojet inactif :</li> </ul>                                                                                                    | ifs à ajoute<br>: Devis<br>Projetin<br>Liste de<br>Projetin<br>SansNo                                                       | actif1<br>s projets ir<br>Projet<br>actif1<br>m18-50 tach                                                                                    | e de travail                                                                                                    | · à la char <u>c</u><br>at projet<br>donné                                        | ge de travail :<br><sup>©</sup> Date début<br>projet<br>01/10/2018<br>03/09/201                                | ◆ Voir<br>impac                         | •<br>•                       | X                     | <pre>:r</pre>     |     |
|                                                                                                    | [Etude m<br>IProjet ex<br>∳ITstka<br>C                  | arketing) 3 - Etude m<br>temple) 3 - Etude 1 (V<br>anban) 7 - 77777777<br>, [Tstkanban] 8 - 888<br>, [Tstkanban] 4 - 44<br>, [Tstkanban] 6 - 66<br>, [PrjTacheRep<br>, [Constructi                                           | arché internationa<br>Phase préliminair<br>77777 (affectée à 1<br>8888888 (affectée<br>111111 (affectée à<br>4444444444 (affe<br>566666666666666<br>6010 (affectée)<br>2 - Exemple<br>titlive) 2 - Exemple<br>ion de bateau) 9 -                                                                                                    | al (VEtud)<br>(affec<br>30%) Et<br>30%) Et<br>30%) Ct<br>à 80%)<br>cté à 8<br>36 (affec<br>e de tâct<br>Es sais                                                                                                    | <ul> <li>Projets inaction</li> <li>tats des projets</li> <li>rojet inactif :</li> </ul>                                                                                                    | ifs à ajoute<br>: Devis<br>ProjetIn<br>Liste de<br>↓<br>ProjetIn<br>SansNo                                                  | er à la charge<br>actif1<br>s projets ir<br>Projet<br>actif1<br>m18-50 tach                                                                  | e de travail                                                                                                    | à la char <u>c</u><br>at projet<br>donné                                          | ge de travail :<br><sup>©</sup> Date début<br>projet<br>01/10/2018<br>03/09/201                                | Voir<br>impac                           | •<br>•                       | X                     |                   |     |
|                                                                                                    | [Etude m<br>IProjet ex<br>€<br>I <sup>T</sup> stka<br>C | arketing) 3 - Etude m<br>remple) 3 - Etude 1 (V<br>anban) 7 - 77777777<br>Tstkanban) 8 - 888<br>Tstkanban] 8 - 888<br>Tstkanban] 1 - 11<br>Dar<br>Tstkanban] 6 - 66<br>(PrjTachéRep<br>Constructi                            | arché internationa<br>Phase préliminair<br>77777 (affectée à 6<br>18888888 (affectée<br>18888888 (affectée<br>18888888 (affectée<br>111111 (affectée<br>4444444444 (affe<br>5666666666666<br>56666<br>5666666666666<br>5666<br>5666666                                                                                                    | al (LEtud)<br>(affec<br>30%) Et<br>à 80%) Pi<br>à 80%)<br>cté à 8<br>36 (affec<br>e de tâct<br>Essais<br>5 - Livraisc                                                                                                    | Projets inactif :<br>rojet inactif :<br>no rapport ()Elt                                                                                                    | ifs à ajoute<br>: Devis<br>Projetin<br>Liste de<br>÷<br>Projetin<br>SansNo<br>de market                                     | er à la charge<br>actif1<br>s projets in<br>Projet<br>actif1<br>m18-50 tach                                                                  | e de travail                                                                                                    | à la char <u>c</u><br>at projet<br>donné<br>à 100%)                               | ge de travail :<br><sup>©</sup> Date début<br>projet<br>01/10/2011/<br>03/09/201                               | <sup>‡</sup> Voir<br>impac              | •<br>t>><br>•                | X                     |                   |     |
|                                                                                                    | Etude m<br>[Projet ex<br>(Tsika<br>C                    | arketing) 3 - Etude m<br>remplej 3 - Etude 1 (V<br>anban) 7 - 77777777<br>(Tstkanban) 8 - 888<br>(Tstkanban) 8 - 888<br>(Tstkanban) 8 - 888<br>(Tstkanban) 4 - 44<br>(Pr[Tstkanban] 6 - 66<br>(Pr[TacheReput]<br>(Construct) | arché Internationa<br>Phase préliminair<br>77777 (affectée à 6<br>8888888 (affectée<br>8888888 (affectée<br>8886868666666666666666666666666666666                                                                                                    | e) (affec<br>e) (affec<br>30%) Et<br>30%) Et<br>36% P<br>36% affec<br>64 de tach<br>Essais<br>5 - Livraisc<br>no de bates                                                                                                    | Projets inact<br>tats des projets<br>rojet inactif :<br>on rapport (Eth<br>au) 10 - Essais                                                                                                    | ifs à ajoute<br>: Devis<br>Projetin<br>Liste de<br>Projetin<br>SansNo<br>de market<br>en mer (N                             | er à la charge<br>actif1<br>s projets ir<br>Projet<br>actif1<br>m18-50 tach<br>ing produit J<br>Essais) (affd                                | e de travail                                                                                                    | à la char <u>c</u><br>lat projet<br>donné<br>à 100%)                              | ge de travail :<br><sup>©</sup> Date début<br>projet<br>01/10/2018)<br>03/09/201                               | ∲Voir<br>impac                          |                              | X                     | <                 |     |
|                                                                                                    | [Etude m<br>[Projet e><br>∳(Tstka<br>[                  | arketing) 3 - Etude m<br>remple) 3 - Etude 1 (V<br>anban) 7 - 77777777<br>(Tstkanban) 8 - 888<br>(Tstkanban) 8 - 888<br>(Tstkanban) 1 - 11<br>(Tstkanban) 4 - 44<br>(PrJTacheRep<br>(Construct                               | arché Internationa<br>Phase préliminair<br>77777 (affectée à 6<br>18888888 (affectée<br>111111 (affectée à<br>111111 (affectée à<br>1111111 (affectée à<br>1111111 (affectée à<br>1111111 (affectée à<br>1111111 (affectée à<br>1111111 (affectée à<br>1111111 (affectée à<br>1111111 (affectée à<br>1111111 (affectée à<br>1111111 (affectée à<br>1111111 (affectée à<br>11111111 (affectée à<br>11111111 (affectée à<br>1111111 (affectée à<br>1111111 (affectée à<br>111111111111111111111111111111111111 | al (VEtud)<br>(affec<br>30%) Et<br>30%) Et<br>3 à 80%)<br>cté à 8<br>36 (affec<br>9 dé tâct<br>Es sais<br>5 - Livraiso<br>no de bates<br>SS isieHe                                                                                                    | Projets inactif:     rojet inactif:     on rapport (IEti au) 10 - Essais                                                                                                    | ifs à ajoute<br>: Devis<br>Projetin<br>Liste de<br>Projetin<br>SansNo<br>de market<br>en mer (V<br>2 - 11111                | er à la charge<br>actif1<br>projets in<br>Projet<br>actif1<br>m18-50 tacht<br>ing produit)<br>Essais) (affe<br>1111111 (JF                   | e de travail                                                                                                    | à la char <u>c</u><br>at projet<br>donné<br>à 100%)<br>à 100%)                    | ge de travail :<br><sup>©</sup> Date début<br>projet<br>01/10/2018)<br>03/09/201                               | ∲ Voir<br>jimpac                        |                              | X                     |                   |     |
|                                                                                                    | Etude m<br>IProjet ey<br>∳ITstka<br>C                   | arketing] 3 - Etude m<br>temple] 3 - Etude 1 (V<br>anban) 7 - 77777777<br>(Tstkanban) 8 - 888<br>(Tstkanban) 1 - 11<br>(Tstkanban) 4 - 44<br>(PrjTacheRepu<br>(Construct                                                     | arché internationa<br>Phase préliminair<br>77777 (affectée à t<br>8888888 (affectée<br>8888888 (affectée<br>444444444 (affe<br>66666666666666666666666666666666666                                                                                                    | al (VEtud)<br>(affec<br>30%) Et<br>à 80%) Cté<br>à 80%)<br>Cté<br>à 80%)<br>Cté<br>à 80%)<br>Cté<br>à 80%)<br>Cté<br>à 80%)<br>Cté<br>à 80%)<br>Cté<br>à 80%<br>Caffec<br>a 60 tâct<br>Es<br>à 81<br>Const<br>Const<br>C                               | Projets inactive states des projets inactif :<br>rojet inactif :<br>projet inactif :<br>projet :<br>projet :<br>p | ifs à ajoute<br>: Devis<br>Projetin<br>Liste de<br>Projetin<br>SansNo<br>de market<br>en mer (V<br>2 - 11111<br>auj 12 - R  | er à la charge<br>actif1<br>s projets in<br>Projet<br>actif1<br>m18-50 rachuit)<br>Essais) (affe<br>1111111 (JF<br>ecette client             | e de travail<br>actifs à ajouter<br>bevis<br>Devis<br>Aban<br>XX(34) (affectée à<br>100%)<br>Recap) (affectée<br>t (Etude d'un bat | à la charc<br>at projet<br>donné<br>a 100%)<br>à 100%)<br>teau) (affec            | ge de travail :<br>Date début<br>projet<br>01/10/2018<br>03/09/201<br>tée à 100%)                              | Voir<br>impac                           |                              | Supprime              | <                 |     |
|                                                                                                    | [Etude m<br>[Projet e)<br>∳ITstka<br>C                  | arketing] 3 - Etude m<br>remple] 3 - Etude 1 (V<br>anban] 7 - 77777777<br>(Tstkanban] 8 - 888<br>(Tstkanban] 1 - 11<br>(Tstkanban] 4 - 44<br>(PrjTacheRepe<br>(Construct)                                                    | arché internationa<br>Phase préliminair<br>77777 (affectée à 1<br>1888888 (affectée<br>111111 (affectée à<br>111111 (affectée à<br>111111 (affectée à<br>144444444 (affe<br>66666666666666666<br>etitive] 2 - Exemple<br>ton de bateaul 9 -<br>[Eudomarketing]<br>[Construction]<br>[Construction]<br>[TestPa                                                                                                    | al (LEtud)<br>e) (affec<br>a) 30%) El<br>a 30%) Pi<br>a 30%) Pi<br>b 3 80%)<br>Cté à 30%<br>cté à 36<br>cté à 36                                                                                                    | Projets inacats des projets<br>rojet inactif :     On rapport (lEft<br>au) 10 - Essail<br>uruceSelonCat                                                                                                    | ifs à ajoute<br>: Devis<br>Projetin<br>Liste de<br>Projetin<br>SansNo<br>de market<br>en mer (V<br>2 - 11111<br>au] 12 - R  | er à la charge<br>actif1<br>5 projets ir<br>Projet<br>actif1<br>m18-50 tach<br>ing produit1)<br>Essais) (affi<br>1111111 (F<br>ecette client | e de travail                                                                                                    | à la charg<br>at projet<br>donné<br>i 100%)<br>à 100%)<br>teau) (affec            | ge de travail :<br>Date début<br>projet<br>D1/10/2018<br>03/09/201<br>ctée à 100%)<br>[Projetina               | voir<br>impac<br>9<br>9<br>ctif1] 4 - T | v<br>t<br>v<br>v             | ×<br>Supprime         | r<br>r<br>ffectée | àđ  |
| (Alfred LEBEC)                                                                                                    | Etude m<br>IProjet ey<br>∳ITstka<br>C                   | arketing) 3 - Etude m<br>temple) 3 - Etude 1 (V<br>anban) 7 - 77777777<br>(Tstkanban) 4 - 848<br>(Tstkanban) 6 - 66<br>(PrjTachéRepe<br>(Construct                                                                           | arché internationa<br>Phase préliminair<br>77777 (affectée à 6<br>8888888 (affectée<br>111111 (affectée à<br>566666666666666<br>etitive] 2 - Exemple<br>ion de bateau] 9 -<br>[Etude marketing]<br>[Construction]<br>[TestPa                                                                                                    | al (VEtud)<br>e) (affec<br>a) (affec<br>a) a (a) (b) Et<br>a) (a) (b) (c)<br>a) (a) (b) (c)<br>a) (a) (b) (c)<br>a) (a) (c) (c)<br>a) (a) (c) (c)<br>a) (c) (c) (c) (c) (c)<br>a) (c) (c) (c) (c) (c) (c) (c) (c) (c) (c                                                                                                    | Projets inacc<br>tats des projets<br>rojet inactif :<br>projet inactif :<br>projet (Elt<br>au) 10 - Essaia<br>uures Selon Cat<br>ruction de bat                                                                                                    | ifs à ajoute<br>Projetin<br>Liste de<br>Projetin<br>SansNo<br>de market<br>en mer (V<br>2 - 11111<br>au) 12 - R             | er à la charge<br>actif1<br>s projets ir<br>Projet<br>actif1<br>m18-50 tach<br>ing produit )<br>Essais) (affd<br>ecette client               | e de travail                                                                                                    | à la charc<br>at projet<br>donné<br>à 100%)<br>à 100%)<br>teau) (affec            | ge de travail :<br>Date debut<br>projet<br>01/10/201%<br>03/09/201<br>ctée à 100%)<br>(Projetina               | voir<br>impac<br>9<br>ctif1] 4 - T      | v<br>v<br>v<br>v<br>ache ina | ×<br>Supprime:        | fectée            | à 5 |
| (Alfred LEBEC)                                                                                                    | Etude m<br>IProjet ex<br>∳ITstka<br>C                   | arketing] 3 - Etude m<br>temple] 3 - Etude 1 (V<br>anban) 7 - 77777777<br>, [Tstkanban] 8 - 888<br>, [Tstkanban] 1 - 11<br>, [Tstkanban] 6 - 66<br>, [PrjTacheRep<br>, [Construct]<br>, [Construct]                          | arché internationa<br>Phase préliminair<br>77777 (affectée à 6<br>18888888 (affectée<br>1888888 (affectée<br>3666666666666666666666666666666666666                                                                                                    | al (VEtud<br>e) (affec<br>e) (affec<br>e) (af | Projets inacc<br>tats des projets<br>rojet inactif :<br>District of the second<br>on rapport (Elta<br>au) 10 - Essaia<br>urresSelonCal<br>rruction de bat                                                                                                    | ifs à ajoute<br>: Devis<br>Projetin<br>Liste de<br>Projetin<br>SansNo<br>de markel<br>en mer (V<br>2 - 11111<br>rauj 12 - R | er à la charge<br>actif1<br>s projets ir<br>Projet<br>actif1<br>m18-50 tach<br>ing produit )<br>Essais) (affe<br>1111111 (F<br>ecette client | e de travail                                                                                                    | à la charc<br>at projet<br>donné<br>i 100%)<br>à 100%)<br>à 100%)<br>leau) (affec | ge de travail :<br><sup>©</sup> Date début<br>projet<br>01/10/2018<br>03/09/201<br>ctée à 100%)<br>[Projetina: | voir<br>impac<br>9<br>ctif1] 4 - T      | t >>                         | ×<br>Supprime         | ffectée           | à 5 |

Il est possible d'ajouter et supprimer plusieurs projets inactifs sur la petite fenêtre de choix des projets inactifs, qui reste en avant-plan.

Il est également possible de sélectionner dans la liste plusieurs projets inactifs (préfiltrés selon leur état), de modifier leur date de début de projet, et de cocher/décocher la colonne "Voir impact" pour voir l'impact de ces projets sur la charge de travail

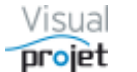

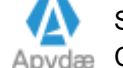

# 6.25 Vue de la charge des ressources (homme-mois) selon leur métier

Cette vue est accessible depuis le menu de la fenêtre principale ;

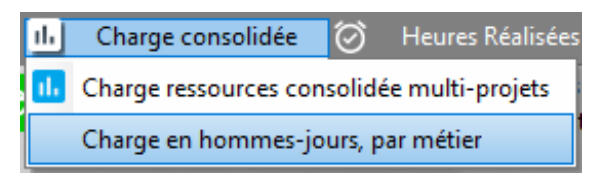

Cette vue permet de visualiser pour une période donnée, le nombre de ressources nécessaires par type de métier (métier actuel des ressources)

- nombre de ressources métier réelles disponibles (courbe noire)
- nombre de ressource métier réelles affectées sur les tâches de projets actifs (barre . rouge)
- nombre de ressource métier « virtuelles » affectées sur les tâches de projets actifs (barre • bleu foncé, additionnée à la barre rouge)

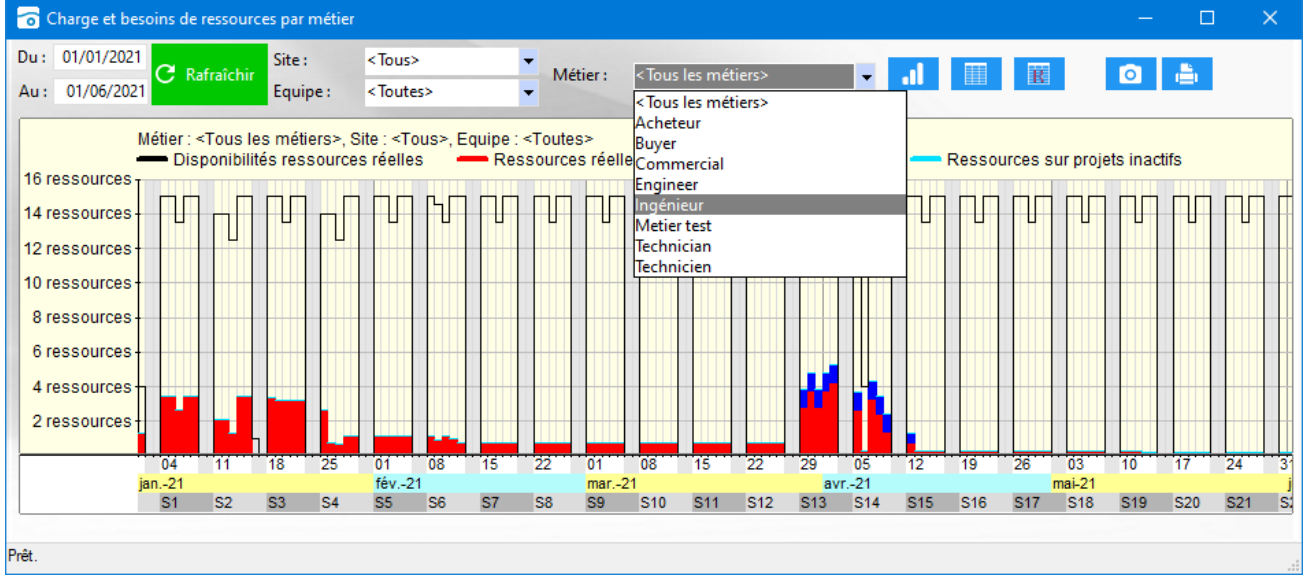

En pratique, la vue du nombre de ressources métier disponibles dépend des congés des fermetures de site, et de l'état d'activité de la ressource en fonction de la date

Cette vue est imprimable ou copiable pour l'insérer dans un autre document.

Les ressources "virtuelles" (en bleu) correspondent aux ressources-métier génériques, encore anonymes mais affectées sur les projets actifs.

L'intérêt de la vue est de déterminer le besoin en ressources-métier pour les mois à venir, lorsque les projets actifs passent du stade de devis au stade productif.

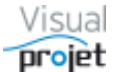

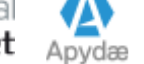

Il est également possible de visualiser la charge supplémentaire liée aux projets inactifs, à choisir après appui sur le bouton

Il suffit ensuite de choisir le projet inactif, préfiltré par exemple selon son "état" (devis, etc...) et de voir immédiatement l'impact sur la charge de travail (en bleu). Dans cette liste, on peut sélectionner plusieurs projets et cocher/décocher la colonne "voir impact" et mettre à jour leur date de début.

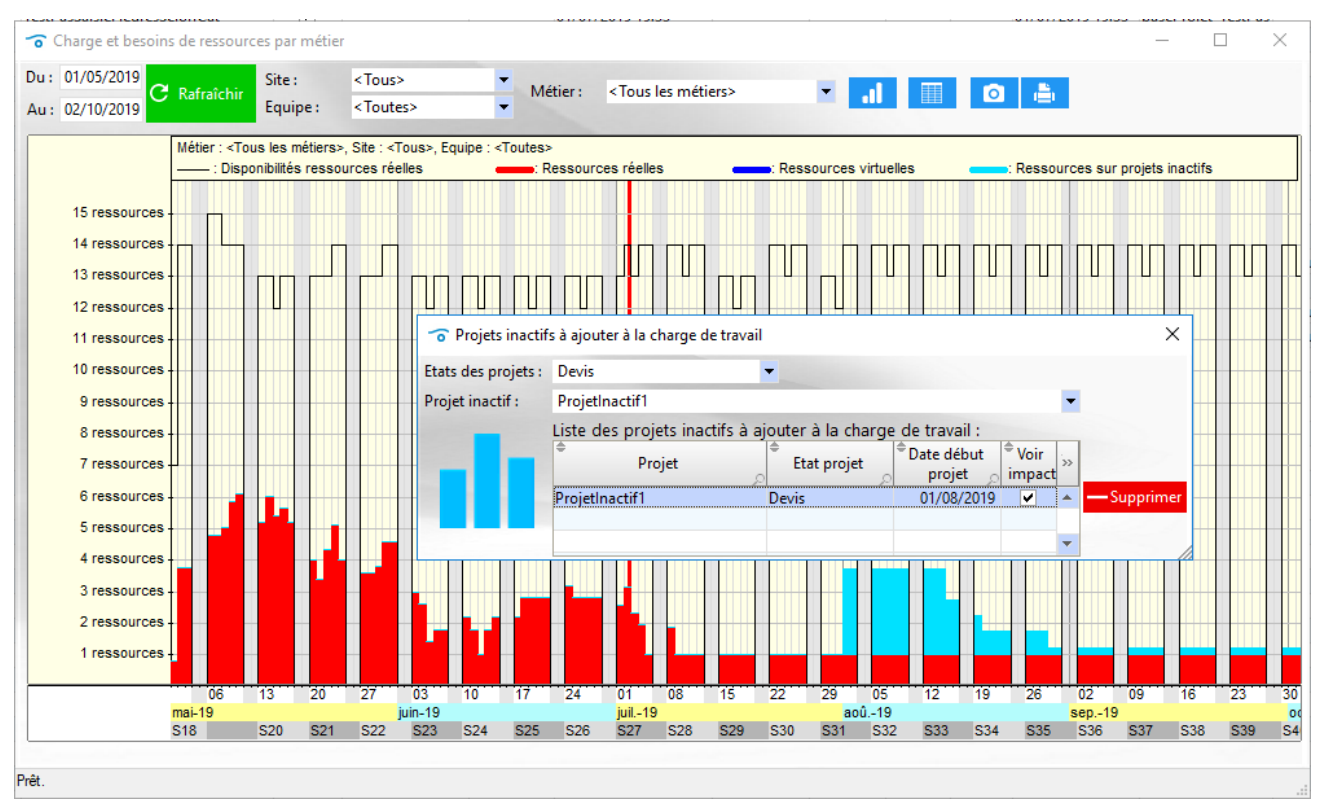

## Les données affichées sont disponibles en tableau à l'aide du bouton

| 👩 Données                | s de la charge                          | des ressources                             | par métier                              |                                                                  |                        |                                      |                                                                      |                                   |              | -                 | □ ×        |
|--------------------------|-----------------------------------------|--------------------------------------------|-----------------------------------------|------------------------------------------------------------------|------------------------|--------------------------------------|----------------------------------------------------------------------|-----------------------------------|--------------|-------------------|------------|
| Ignorer le<br>Données ch | es WE<br>large ressoul                  | rces par méti                              | er :                                    |                                                                  |                        |                                      |                                                                      |                                   |              |                   | K Exporter |
| ⇔<br>Date                | ♦<br>Ressources<br>réelles<br>affectées | ♦<br>Ressources<br>virtuelles<br>affectées | Ressources     sur projets     inactifs | <ul> <li>Total</li> <li>Ressources</li> <li>affectées</li> </ul> | Heures     disponibles | Heures     prévues     (ress. virt.) | <ul> <li>Heures</li> <li>prévues</li> <li>(ress. réelles)</li> </ul> | ♦<br>Heures<br>prévues<br>(total) | ¢<br>Ecart   | ⇔<br>Ecart<br>(%) | ~~         |
| 01/01/2021               | 1,28                                    |                                            |                                         | 1,28                                                             | 32,0 h                 |                                      | 10,3 h                                                               | 10,3 h                            | - 21,8 h     | -68,0 %           |            |
| 02/01/2021               |                                         |                                            |                                         |                                                                  |                        |                                      |                                                                      |                                   |              |                   |            |
| 03/01/2021               |                                         |                                            |                                         |                                                                  |                        |                                      |                                                                      |                                   |              |                   |            |
| 04/01/2021               | 3,48                                    |                                            |                                         | 3,48                                                             | 120,0 h                |                                      | 27,9 h                                                               | 27,9 h                            | - 92,2 h     | -77,0 %           |            |
| 05/01/2021               | 3,48                                    |                                            |                                         | 3,48                                                             | 120,0 h                |                                      | 27,9 h                                                               | 27,9 h                            | - 92,2 h     | -77,0 %           |            |
| 06/01/2021               | 2,68                                    |                                            |                                         | 2,68                                                             | 108,0 h                |                                      | 21,5 h                                                               | 21,5 h                            | - 86,5 h     | -80,0 %           |            |
| 07/01/2021               | 3,48                                    |                                            |                                         | 3,48                                                             | 120,0 h                |                                      | 27,9 h                                                               | 27,9 h                            | - 92,2 h     | -77,0 %           |            |
| 08/01/2021               | 3,48                                    |                                            |                                         | 3,48                                                             | 120,0 h                |                                      | 27,9 h                                                               | 27,9 h                            | - 92,2 h     | -77,0 %           |            |
| 09/01/2021               |                                         |                                            |                                         |                                                                  |                        |                                      |                                                                      |                                   |              |                   |            |
| 10/01/2021               |                                         |                                            |                                         |                                                                  |                        |                                      |                                                                      |                                   |              |                   |            |
| 11/01/2021               | 2,08                                    |                                            |                                         | 2,08                                                             | 112,0 h                |                                      | 16,7 h                                                               | 16,7 h                            | - 95,3 h     | -85,0 %           | -          |
| Somme                    |                                         |                                            |                                         |                                                                  | 12 480,0 h             | 76,0 h                               | 992,5 h                                                              | 1 068,5 h                         | - 11 411,9 h |                   |            |
| Moyenne                  | 0,82                                    | 0,06                                       | 0,00                                    | 0,88                                                             |                        |                                      |                                                                      |                                   |              | -66,0 %           |            |

#### Le bouton Exporter permet ensuite d'exporter ce tableau vers Excel

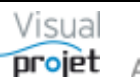

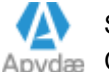

Le bouton permet d'afficher dans un tableau hiérarchique les données réparties par site et métier :

| 🛜 Données de la charge des                                                                                                    | ressources ré  | partie par site                         | et métier                                                             |                                         |                                       |                            |                                              |                                      |                                                              | -            |                   | ×       |
|----------------------------------------------------------------------------------------------------|----------------|-----------------------------------------|-----------------------------------------------------------------------|-----------------------------------------|---------------------------------------|----------------------------|----------------------------------------------|--------------------------------------|--------------------------------------------------------------|--------------|-------------------|---------|
| <ul> <li>Ignorer les jours sans dispo</li> </ul>                                                                                                    | onibilité (WE, | lignes vides)                           | )                                                                     |                                         |                                       |                            |                                              |                                      |                                                              |              | V Even            | ortor   |
| Données charge ressources                                                                                                    | s par site/m   | étier :                                 |                                                                       |                                         |                                       |                            |                                              |                                      |                                                              |              |                   | onter   |
| ¢<br>Replier<br>Déplier                                                                                                    | Date           | ♦<br>Ressources<br>réelles<br>affectées | <ul> <li>Ressources</li> <li>virtuelles</li> <li>affectées</li> </ul> | Ressources     sur projets     inactifs | ➡<br>Total<br>Ressources<br>affectées | ♦<br>Heures<br>disponibles | ♦<br>Heures<br>prévues<br>(ress. virt.)<br>∞ | Heures<br>prévues<br>(ress. réelles) | <ul> <li>Heures</li> <li>prévues</li> <li>(total)</li> </ul> | ¢<br>Ecart   | ¢<br>Ecart<br>(%) |         |
| 🖃 🗁 TOTAL                                                                                                    |                |                                         |                                                                       |                                         |                                       | 12 480,0 h                 | 76,0 h                                       | 992,5 h                              | 1 068,5 h                                                    | - 11 411,5 h |                   | <b></b> |
| 🗉 🚧 <sans site=""></sans>                                                                                                    |                |                                         |                                                                       |                                         |                                       | 864,0 h                    |                                              | 291,2 h                              | 291,2 h                                                      | - 572,8 h    |                   |         |
| 🗉 👑 Site France                                                                                                    |                |                                         |                                                                       |                                         |                                       | 8 260,0 h                  | 76,0 h                                       | 617,2 h                              | 693,2 h                                                      | - 7 566,8 h  |                   |         |
| 🗉 👑 Site US                                                                                                    |                |                                         |                                                                       |                                         |                                       | 1 644,0 h                  |                                              |                                      |                                                              | - 1 644,0 h  |                   |         |
| 🗉 👑 Bmax France                                                                                                    |                |                                         |                                                                       |                                         |                                       |                            |                                              |                                      |                                                              |              |                   |         |
| 🗄 👑 Port Abidjan                                                                                                    |                |                                         |                                                                       |                                         |                                       | 864,0 h                    |                                              | 84,0 h                               | 84,0 h                                                       | - 780,0 h    |                   |         |
| 🗉 👑 Meda realisation                                                                                                    |                |                                         |                                                                       |                                         |                                       |                            |                                              |                                      |                                                              |              |                   |         |
| 🖻 👑 GIPAL                                                                                                    |                |                                         |                                                                       |                                         |                                       | 848,0 h                    |                                              |                                      |                                                              | - 848,0 h    |                   |         |
| 🚔 <sans métier=""></sans>                                                                                                    |                |                                         |                                                                       |                                         |                                       |                            |                                              |                                      |                                                              |              |                   |         |
| 💼 Ingénieur                                                                                                    |                |                                         |                                                                       |                                         |                                       |                            |                                              |                                      |                                                              |              |                   |         |
| 🚔 Acheteur                                                                                                    |                |                                         |                                                                       |                                         |                                       |                            |                                              |                                      |                                                              |              |                   |         |
| 💼 Commercial                                                                                                    |                |                                         |                                                                       |                                         |                                       |                            |                                              |                                      |                                                              |              |                   |         |
| 💼 Technicien                                                                                                    |                |                                         |                                                                       |                                         |                                       |                            |                                              |                                      |                                                              |              |                   |         |
| 💼 Buyer                                                                                                    |                |                                         |                                                                       |                                         |                                       |                            |                                              |                                      |                                                              |              |                   |         |
| 💼 Engineer                                                                                                    |                |                                         |                                                                       |                                         |                                       |                            |                                              |                                      |                                                              |              |                   |         |
| 💼 Technician                                                                                                    |                |                                         |                                                                       |                                         |                                       |                            |                                              |                                      |                                                              |              |                   |         |
| 🖃 💼 Metier test                                                                                                    |                |                                         |                                                                       |                                         |                                       | 848,0 h                    |                                              |                                      |                                                              | - 848,0 h    |                   |         |
| - Co                                                                                                    | 04/01/2021     |                                         |                                                                       |                                         |                                       | 8,0 h                      |                                              |                                      |                                                              | - 8,0 h      | -100,0 %          |         |
| - Co                                                                                                    | 05/01/2021     |                                         |                                                                       |                                         |                                       | 8,0 h                      |                                              |                                      |                                                              | - 8,0 h      | -100,0 %          |         |
| - Cine - Cine - | 06/01/2021     |                                         |                                                                       |                                         |                                       | 8,0 h                      |                                              |                                      |                                                              | - 8,0 h      | -100,0 %          |         |
|                                                                                                    | 07/01/2021     |                                         |                                                                       |                                         |                                       | 8,0 h                      |                                              |                                      |                                                              | - 8,0 h      | -100,0 %          | -       |
| L ~                                                                                                    |                |                                         |                                                                       |                                         |                                       |                            |                                              |                                      |                                                              |              |                   |         |

Le bouton Exporter permet ensuite d'exporter ce tableau vers Excel

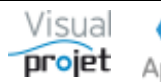

## 6.26 Saisie journalière des heures réalisées sur feuille mensuelle

La saisie des heures réalisées sur tâche se fait en cliquant sur le bouton Saisir les heures depuis la fenêtre principale de l'application.

La fenêtre affiche alors une vue mensuelle jour par jour des heures déjà réalisées par la ressource loggée, sur les tâches des projets. Cette vue est mise à jour à l'aide du bouton Rafraichir. En mode super utilisateur, on peut sélectionner une autre ressource, pour faire par exemple des corrections.

Les cases en bleu correspondent aux journées d'absence prévues pour la ressource (<u>Cf 6.4.5</u>) et en gris, aux jours non travaillés.

L'utilisateur a la possibilité d'ajouter des tâches projet au tableau de saisie en ajoutant de nouveaux projets depuis la liste de choix des projets, et après appui sur le bouton Ajouter ce projet.

A noter que les tâches listées correspondent aux tâches sur lesquelles est affectée la ressource. En décochant la case « Ajouter uniquement les projets actifs où la ressource est allouée» (cochée par défaut), l'utilisateur a alors la possibilité de choisir n'importe quel projet à ajouter.

La saisie des heures s'effectue par clic sur la case correspondant à la date affichée en colonne de tableau, et en validant la saisie par la touche **ENTREE** (ou en passant à une autre case ou ligne). La feuille totalise en sommet de colonne le total journalier des heures réalisées, le total hebdomadaire et le total mensuel pour le mois choisi, ce qui permet de contrôler par exemple que l'on ne dépasse une valeur maximum par jour (affichage en rouge dans ce cas).

Le responsable projet a également la possibilité de bloquer les saisies pour des dates antérieures à une date précise, par exemple, la date du mois précédent. Cette date est paramétrable dans la configuration de l'application (<u>Cf 7.8</u>). La date de blocage s'affiche alors en haut du tableau des heures et l'utilisateur ne peut plus saisir ou modifier les heures réalisées antérieures à cette date.

La première ligne affiche jour par jour le total journalier des heures en dépassement (en rouge) ou en manque, par rapport à la plage horaire et les congés de la ressource.

Selon ses droits et la configuration de l'application, l'utilisateur peut également saisir le taux d'achèvement de ses tâches (bien qu'en principe, c'est plutôt au chef de projet de le faire).

Il est possible d'empêcher la saisie des temps sur les projets inactifs et d'afficher le contenu du champs txt1 derrière le nom des tâches (code ERP de la tâche par exemple) (<u>Cf 7.8</u>)

| o Saisie des heures réalisées dans le mois                                                                                                    |                              |                                                                                   |                 |                      |                            |                              |                    |                      |                                                                     |                                                  |                          |                |                  |               |            |               |            |            |            |                  |            | -          |            | ×          |   |
|----------------------------------------------------------------------------------------------------|------------------------------|-----------------------------------------------------------------------------------|-----------------|----------------------|----------------------------|------------------------------|--------------------|----------------------|---------------------------------------------------------------------|--------------------------------------------------|--------------------------|----------------|------------------|---------------|------------|---------------|------------|------------|------------|------------------|------------|------------|------------|------------|---|
| 🗶 Outils 🕜 Aide A propos                                                                                                    |                              |                                                                                   |                 |                      |                            |                              |                    |                      |                                                                     |                                                  |                          |                |                  |               |            |               |            |            |            |                  |            |            |            |            |   |
| Mois: janvier-2021 C Rafraichir Site:                                                                                                    | < Tous<br>< Tout             | > R                                                                               | essource :      | IBU                  | re ressourc<br>re ressourc | es inactives<br>es matériell | es of              | N°123                | 1 BUISS<br>456, Ingénie                                             | ON<br>ur                                         |                          |                |                  |               |            |               |            |            |            |                  |            |            |            | ۵          |   |
| Ajouter uniquement les projets actifs où la ressource e Projets :     Cacher les tâches terminées     Cacher les tâches non affectées à la ressource     Cacher les tâches non affectées à la ressource     Cacher les tâches non affectées à la ressource     Cacher les tâches à faire dans 30 jours     Rechercher : | st allo<br>ter les<br>ter to | uée<br>Ajouter ce pro<br>projets transvers.<br>projets inactifs<br>us les projets | jet<br>aux      | <b>jan</b><br>Saisie | vier-2                     | 021<br>e avant le            | 01/01/2020         |                      | Jour chôm<br>Jour d'abse<br>Jour de pré<br>Jour ferme<br>Jour ouver | é :<br>ence :<br>isence (<br>ture sit<br>ture ex | except<br>e :<br>cept. s | t. :<br>iite : |                  |               |            |               |            |            |            |                  |            |            |            |            |   |
| Saisie des heures realisées dans le mois :<br>Replier  P Tâches projet Déplier                                                                                                    | Actif                        | champTxt1                                                                         | Taux<br>achèvmt | Reste<br>à faire     | Prévu<br>tâche             | Réalisé<br>tâche             | Prévu<br>ressource | Réalisé<br>ressource | Réalisé<br>ressource<br>mensuel                                     | SO<br>ven.<br>01                                 | sam.<br>02               | dim.<br>03     | S1<br>lun.<br>04 | mar.<br>05    | mer.<br>06 | jeu.<br>07    | ven.<br>08 | sam.<br>09 | dim.<br>10 | S2<br>lun.<br>11 | mar.<br>12 | mer.<br>13 | jeu.<br>14 | ven.<br>15 | • |
| Dépassements<br>Cumul hebdomadaire<br>Cumul journalier                                                                                                    |                              |                                                                                   |                 |                      |                            |                              |                    |                      | - 138,0 h<br>6,0 h<br>6,0 h                                         |                                                  |                          | 0,00           | -8,00            | -5,00<br>3,00 | -8,00      | -5,00<br>3,00 | -8,00      |            | 6,00       | -8,00            | -8,00      | -8,00      | -8,00      | -8,00      | • |
| Construction de bateau                                                                                                    | ~                            |                                                                                   |                 |                      |                            |                              |                    |                      | 6,0 h                                                               |                                                  |                          |                |                  | 3,00          |            | 3,00          |            |            |            |                  |            | _          |            |            | • |
| 2 - Etudes préliminaires (Etude d'un bateau\)                                                                                                    | ~                            | OTP En attente                                                                    | 100 %           |                      | 140,0 h                    | 83,0 h                       | 70,0 h             | 53,0 h               |                                                                     |                                                  |                          |                |                  |               |            | -             |            |            |            |                  |            |            |            |            |   |
| 3 - Etude des plans (Etude d'un bateau\)                                                                                                    | ~                            | txt1-111                                                                          | 40 %            | 156,0 h              | 260,0 h                    | 169,5 h                      | 122,2 h            | 65,5 h               |                                                                     |                                                  |                          |                |                  |               |            |               |            |            |            |                  |            |            |            |            |   |
| 4 - Approvisionnement des pieces (Etude d'un bateau\)                                                                                                    | ~                            | zerzer                                                                            | 70 %            |                      |                            | 21,0 h                       |                    | 21,0 h               | 4,0 h                                                               |                                                  |                          |                |                  | 1,00          |            | 3,00          |            |            |            |                  |            |            |            |            |   |
| 6 - Construction de la coque (Etude d'un bateau\Construct                                                                                                    | ~                            |                                                                                   | 1 %             | 99,0 h               | 100,0 h                    | 8,5 h                        |                    | 8,5 h                | 2,0 h                                                               |                                                  |                          |                |                  | 2,00          |            | _             |            |            |            |                  |            |            |            | 5          |   |
| 7 - Mise en place accessoires (Etude d'un bateau\Construc                                                                                                    | ~                            |                                                                                   |                 | 100,0 h              | 100,0 h                    |                              |                    |                      |                                                                     |                                                  |                          |                |                  |               |            | Cec           | i est u    | in com     | nmentai    | ire de           | l'utilis:  | ateur o    | e jour l   | à          |   |
| 9 - Essais à quai (Etude d'un bateau\Essais\)                                                                                                    | ~                            |                                                                                   | 1%              | 99.0 h               | 100.0 h                    | 2.0 h                        | 100.0 h            | 2.0 h                |                                                                     |                                                  |                          |                |                  |               |            |               |            |            |            |                  |            |            | -          |            |   |
| 10 - Essais en mer (Etude d'un bateau\Essais\)                                                                                                    | ~                            |                                                                                   | 1 %             | 99.0 h               | 100.0 h                    | 4.0 h                        | 100.0 h            | 4.0 h                |                                                                     |                                                  |                          |                |                  |               |            |               |            |            |            |                  |            |            |            |            |   |
| 11 - Ecriture documentation (Etude d'un bateau\)                                                                                                    |                              |                                                                                   | 20 %            | 160.0 h              | 200.0 h                    | 24.0 h                       |                    |                      |                                                                     |                                                  |                          |                |                  |               |            |               |            |            |            |                  |            |            |            |            |   |
| 12 - Recette client (Etude d'un bateau\)                                                                                                    | ~                            |                                                                                   |                 | 10.1 h               | 10.1 h                     |                              | 10.1 h             |                      |                                                                     |                                                  |                          |                |                  |               |            |               |            |            |            |                  |            |            |            |            |   |
| 13 - Livraison client (Etude d'un bateau\)                                                                                                    | ~                            |                                                                                   |                 |                      |                            |                              |                    |                      |                                                                     |                                                  |                          |                |                  |               |            |               |            |            |            |                  |            |            |            |            |   |
| - 💬 Etude marketing                                                                                                    | ~                            |                                                                                   |                 |                      |                            |                              |                    |                      |                                                                     |                                                  |                          |                |                  |               |            |               |            |            |            |                  |            |            |            |            |   |
| 2 - Etude de marché national (Etude marketing produit XX                                                                                                    | ~                            |                                                                                   | 40 %            | 546 h                | 910h                       | 38.0 h                       | 91.0 h             | 38.0 h               |                                                                     |                                                  |                          |                |                  |               |            |               |            |            |            |                  |            |            |            |            |   |
| 3 - Etude marché international (Etude marketing produit X                                                                                                    |                              |                                                                                   | 50 %            | 60.0 h               | 120.0 h                    | 73.0 h                       | 67.2 h             | 33.0 h               |                                                                     |                                                  |                          |                |                  |               |            |               |            |            |            |                  |            |            |            |            |   |
| 4 - Ecriture rapport (Etude marketing produit XX34))                                                                                                    |                              |                                                                                   | 1.%             | 39.6 h               | 40.0 h                     |                              |                    | ,                    |                                                                     |                                                  |                          |                |                  |               |            |               |            |            |            |                  |            |            |            |            |   |
| 5 - Livraison rapport (Etude marketing produit XX34))                                                                                                    |                              |                                                                                   | 10 %            |                      |                            |                              |                    |                      |                                                                     |                                                  |                          |                |                  |               |            |               |            |            |            |                  |            |            |            |            |   |
| + C Implantation centrale solaire                                                                                                    | ~                            |                                                                                   |                 |                      |                            |                              |                    |                      |                                                                     |                                                  |                          |                |                  |               |            |               |            |            |            |                  |            |            |            |            |   |
| + Projet TEST                                                                                                    |                              |                                                                                   |                 |                      |                            |                              |                    |                      |                                                                     |                                                  |                          |                |                  |               |            |               |            |            |            |                  |            |            |            |            |   |
|                                                                                                    |                              |                                                                                   |                 |                      |                            |                              |                    |                      |                                                                     | 4                                                |                          |                |                  |               |            |               |            |            |            |                  |            |            |            |            |   |
| Prêt.                                                                                                    |                              |                                                                                   |                 |                      |                            |                              |                    |                      |                                                                     |                                                  |                          |                |                  |               |            |               |            |            |            |                  |            |            |            |            | _ |

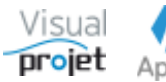

Les boutons Replier ou Déplier permettent d'enrouler/dérouler l'arborescence des projets affichés.

Les tâches affichées dans le tableau correspondent aux tâches sur lesquelles des heures ont été réalisées par la ressource. En cochant « Scruter tous les projets » on force la fenêtre à scruter tous les projets (actifs ou non, selon la coche « Ignorer les projets inactifs ») à la recherche d'heures réalisées par la ressource, même si cette dernière n'est pas affectée au projet.

D'autres coches permettent de cacher les tâches terminées ou celles des projets transversaux

La valeur minimum saisie dans les cases du tableau est 0.01h, soit 36 secondes.

Lorsqu'une tâche est devenue récapitulative, il n'est plus possible de saisir des heures réalisées dessus, excepté 0 heure. De même lorsqu'une tâche a été supprimée

Il est possible de saisir des heures sur une tâche terminée, après message de confirmation.

Les tâches terminées sont barrées et elles sont cachées par défaut (coche « cacher les tâches terminées »)

Par défaut, on n'affiche pas les tâches où la ressource n'est pas allouée (coche « cacher les tâches non affectées à la ressource »). De même, par défaut on n'affiche que les tâches à faire dans les 30 jours. De plus, il est possible d'empêcher la saisie des heures sur des tâches d'une certaine catégorie (Cf configuration de l'application)

La fenêtre de saisie des heures est imprimable et exportable vers Excel (depuis le menu « Outils »). L'export est réalisé avec le nom et chemin de fichier suivant:

<Nom repertoire install>\Export Feuilles Mensuelles\annee\mois\feuilleMensuelle trigramme.xls

(exemple : C:\VisualProjet\Export Feuilles Mensuelles\2015\mars\ feuilleMensuelle IBU.xls)

Le champs « rechercher » permet d'isoler les lignes concernées (recherche du nom de projet, du numéro de dossier, du nom de tache et du champ Txt1)

Un clic droit sur une tâche permet d'afficher le menu contextuel suivant, afin de visualiser le planning projet, ajouter des commentaires à la tâche, à l'historique projet ou gérer les congés ;

| 👩 Saisie des heures réalisées dans le mois               |               |                   |           |         |             |              |            |           |              |        |        |        |       |         |      |      |      |    |      |       |       |       |       |       |
|----------------------------------------------------------|---------------|-------------------|-----------|---------|-------------|--------------|------------|-----------|--------------|--------|--------|--------|-------|---------|------|------|------|----|------|-------|-------|-------|-------|-------|
| 🗶 Outils 🕜 Aide A propos                                 |               |                   |           |         |             |              |            |           |              |        |        |        |       |         |      |      |      |    |      |       |       |       |       |       |
| Mois : janvier-2021                                      | <tous></tous> | <b>-</b> R        | lessource | : IBU   |             |              | -          | Ivar      | BUISS        | ON     |        |        |       |         |      |      |      |    |      |       |       |       |       |       |
| Equipe:                                                  | < Toutes      | > <b>-</b>        |           | Inclu   | e ressourc  | es inactives | 1          | Nº123     | 456, Ingénie | ur     |        |        |       |         |      |      |      |    |      |       |       |       |       |       |
| Ajouter uniquement les projets actifs où la ressource    | est allou     | ée                |           |         |             |              |            | r-224     | Jour chôm    | é:     |        |        |       |         |      |      |      |    |      |       |       |       |       |       |
| Projets :                                                | -             | Ajouter ce pro    | ojet      | Jan     | vier-2      | 021          |            |           | Jour d'abse  | ence : |        |        |       |         |      |      |      |    |      |       |       |       |       |       |
| Cacher les tâches terminées V Ca                         | her les p     | projets transvers | aux       | Saisie  | verrouillée | e avant le   | 01/01/2020 |           | Jour de pré  | sence  | excep  | t.:    |       |         |      |      |      |    |      |       |       |       |       |       |
| Cacher les tâches non affectées à la ressource 🔽 Ign     | orer les      | projets inactifs  |           |         |             |              |            |           | Jour ferme   | ture s | ite :  |        |       |         |      |      |      |    |      |       |       |       |       |       |
| Cacher les tâches à faire dans 30 jours                  |               |                   |           |         |             |              |            |           | Jour ouver   | ture e | xcept. | site : |       |         |      |      |      |    |      |       |       |       |       |       |
| Rechercher:                                              |               |                   |           |         |             |              |            |           |              |        |        |        |       |         |      |      |      |    |      |       |       |       |       |       |
| Saisie des heures réalisées dans le mois :               |               |                   | 1 1       |         |             |              | 1          |           |              |        |        |        |       |         |      |      |      | _  |      |       |       |       |       |       |
| Replier 🔎                                                | Actif         | champTet1         | Taux      | Reste   | Prévu       | Réalisé      | Prévu      | Réalisé   | Réalisé      | SO     |        | dim    | S1    | mar     |      | iou  |      |    | dim  | S2    | mar   |       | iou   |       |
| Déplier                                                  | Acti          | champixer         | achèvmt   | à faire | tâche       | tâche        | ressource  | ressource | mensuel      | 01     | 02     | 03     | 04    | 05 0    | 06   | 07   | 08   | 09 | 10   | 11    | 12    | 13    | 14    | 15    |
| Dépassements                                             |               |                   |           |         |             |              |            |           | - 138.0 h    |        |        |        | -8.00 | -5.00 - | 8.00 | 5.00 | 8.00 |    |      | -8.00 | -8.00 | -8.00 | -8.00 | -8.00 |
| Cumul hebdomadaire                                       |               |                   |           |         |             |              |            |           | 6.0 h        |        |        | 0.00   |       |         |      |      |      |    | 6.00 |       |       |       |       |       |
| Cumul journalier                                         |               |                   |           |         |             |              |            |           | 6,0 h        |        |        |        |       | 3,00    |      | 3,00 |      |    |      |       |       |       |       |       |
| = 🗁 Construction de bateau                               | ~             |                   |           |         |             |              |            |           | 6,0 h        |        |        |        | _     | 3,00    |      | 3,00 |      |    |      |       |       |       |       |       |
| 2 - Etudes préliminaires (Etud <u>e d'un hotonol</u> )   |               | OTD F             | 100.95    |         | 140,0 h     | 83,0 h       | 70,0 h     | 53,0 h    |              |        |        |        |       |         |      |      |      |    |      |       |       |       |       |       |
| 3 - Etude des plans (Etude d' 🚝 Consulter le planning d  | e ce proj     | et                |           | 156,0 h | 260,0 h     | 169,5 h      | 122,2 h    | 65,5 h    |              |        |        |        |       |         |      |      |      |    |      |       |       |       |       |       |
| 4 - Approvisionnement des p Voir/ajouter des détails     | et comn       | nentaires à cette | tâche /   |         |             | 21,0 h       |            | 21,0 h    | 4,0 h        |        |        |        |       | 1,00    |      | 3,00 |      |    |      |       |       |       |       |       |
| 6 - Construction de la coque Voir (ajouter der élémer    | te à l'hie    | torique de ce pr  | niet F    | 99,0 h  | 100,0 h     | 8,5 h        |            | 8,5 h     | 2,0 h        |        |        |        |       | 2,00    |      |      |      |    |      |       |       |       |       |       |
| 7 - Mise en place accessoires                            | is a riffs    | tonque de ce pr   | ojer      | 100,0 h | 100,0 h     |              |            |           |              |        |        |        |       |         |      |      |      |    |      |       |       |       |       |       |
| 9 - Essais à quai (Etude d'un l Gérer les congés et abse | ences         |                   |           | 99,0 h  | 100,0 h     | 2,0 h        | 100,0 h    | 2,0 h     |              |        |        |        |       |         |      |      |      |    |      |       |       |       |       |       |
| 10 - Essais en mer (Etude d'un pateau\cssais\)           |               |                   | 1 /0      | 99,0 h  | 100,0 h     | 4,0 h        | 100,0 h    | 4,0 h     |              |        |        |        |       |         |      |      |      |    |      |       |       |       |       |       |
| 11 - Ecriture documentation (Etude d'un bateau\)         | ~             |                   | 20 %      | 160,0 h | 200,0 h     | 24,0 h       |            |           |              |        |        |        |       |         |      |      |      |    |      |       |       |       |       |       |
| 12 - Recette client (Etude d'un bateau\)                 | ~             |                   |           | 10,1 h  | 10,1 h      |              | 10,1 h     |           |              |        |        |        |       |         |      |      |      |    |      |       |       |       |       |       |
| 13 - Livraison client (Etude d'un bateau\)               | ✓             |                   |           |         |             |              |            |           |              |        |        |        |       |         |      |      |      |    |      |       |       |       |       |       |
| = 🗁 Etude marketing                                      | ✓             |                   |           |         |             |              |            |           |              |        |        |        |       |         |      |      |      |    |      |       |       |       |       |       |
| 2 - Etude de marché national (Etude marketing produit X) |               |                   | 40 %      | 54,6 h  | 91,0 h      | 38,0 h       | 91,0 h     | 38,0 h    |              |        |        |        |       |         |      |      |      |    |      |       |       |       |       |       |
| 3 - Etude marché international (Etude marketing produit) | < ✓           |                   | 50 %      | 60,0 h  | 120,0 h     | 73,0 h       | 67,2 h     | 33,0 h    |              |        |        |        |       |         |      |      |      |    |      |       |       |       |       |       |
| 4 - Ecriture rapport (Etude marketing produit XX34\)     | ~             |                   | 1 %       | 39,6 h  | 40,0 h      |              |            |           |              |        |        |        |       |         |      |      |      |    |      |       |       |       |       |       |
| 5 - Livraison rapport (Etude marketing produit XX34\)    | ~             |                   | 10 %      |         |             |              |            |           |              |        |        |        |       |         |      |      |      |    |      |       |       |       |       |       |
| Implantation centrale solaire                            | ~             |                   |           |         |             |              |            |           |              |        |        |        |       |         |      |      |      |    |      |       |       |       |       |       |
| + 🗀 Projet TEST                                          | ~             |                   |           |         |             |              |            |           |              |        |        |        |       |         |      |      |      |    |      |       |       |       |       |       |
|                                                          |               |                   |           |         |             |              |            |           |              | 4      |        |        |       |         |      |      |      |    |      |       |       |       |       | •     |

Par exemple, l'utilisateur peut consulter ou ajouter des informations au champs détail de la tâche indiquant qu'il a placé un document à relire à tel lien, etc...

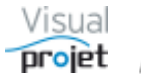

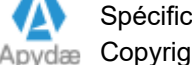

L'utilisateur a également la possibilité de laisser un commentaire dans la cellule de pointage, par clic droit sur cette dernière.

| Saísie des neures realisées dans le mois :                                |       |                 |                       |                  |                    |                      |                    |                   |                   |              |            |            |            |            |            |                   |            |            |            |            |            |            |                   |    |
|---------------------------------------------------------------------------|-------|-----------------|-----------------------|------------------|--------------------|----------------------|--------------------|-------------------|-------------------|--------------|------------|------------|------------|------------|------------|-------------------|------------|------------|------------|------------|------------|------------|-------------------|----|
| Replier<br>Déplier Tâches projet                                          | Actif | Taux<br>achèvmt | Prévu<br>tâche        | Réalisé<br>tâche | Prévu<br>ressource | Réalisé<br>ressource | Réalisé<br>mensuel | S26<br>dim.<br>01 | S27<br>lun.<br>02 | mar.<br>03   | mer.<br>04 | jeu.<br>05 | ven.<br>06 | sam.<br>07 | dim.<br>08 | S28<br>Iun.<br>09 | mar.<br>10 | mer.<br>11 | jeu.<br>12 | ven.<br>13 | sam.<br>14 | dim.<br>15 | S29<br>lun.<br>16 | m. |
| Dépassements                                                              |       |                 |                       |                  |                    |                      | - 114,0 h          |                   |                   |              |            |            |            |            |            | -8,00             |            |            | -2,00      | -8,00      |            |            | -8,00             | -8 |
| Cumul hebdomadaire                                                        |       |                 |                       |                  |                    |                      | 22,0 h             | 0,00              |                   |              |            |            |            |            | 0,00       |                   |            |            |            |            |            | 22,00      |                   |    |
| Cumul journalier                                                          |       |                 |                       |                  |                    |                      | 22,0 h             |                   |                   |              |            |            |            |            |            |                   | 8,00       | 8,00       | 6,00       |            |            |            |                   | -  |
| 🖃 🗁 Construction de bateau                                                | ~     |                 |                       |                  |                    |                      | 19,5 h             |                   |                   |              |            |            |            |            |            |                   | 8,00       | 7,50       | 4,00       |            |            |            |                   | -  |
| 2 - Etudes préliminaires (Etude d'un bateau\)                             | •     | 100 %           | 420,0 h               | 100,3 h          | 200,0 h            | 92,3 h               | 8,0 h              |                   |                   |              |            |            |            |            |            |                   | 8-00       |            |            |            |            |            |                   |    |
| 3 - Etude des plans (Etude d'un bateau\)                                  | •     | 50 %            | 680,0 h               | 156,8 h          | 255,0 h            | 110,8 h              | 4,0 h              |                   |                   |              |            |            |            |            |            |                   |            | Voir/      | /ajoute    | r un co    | mmer       | ntaire     |                   |    |
| 4- Approvisionnement des pieces (Etude d'un bateau\)                      | •     | 100 %           | 200.0 b 14.8 b 14.8 b |                  |                    |                      |                    |                   |                   |              |            |            |            |            |            |                   |            | Chro       | ono tâc    | he         |            |            |                   |    |
| 7 - Mise en place accessoires (Etude d'un bateau\Construc                 | -     | 50 %            | 200,0 h               | 14,8 h           |                    | 14,8 h               |                    |                   |                   |              |            |            |            |            |            |                   | -          |            |            |            | _          | _          | e                 |    |
| Saisie des heures réalisées dans le mois :<br>Replier                     |       |                 |                       |                  |                    |                      |                    | \$26              | \$27              |              |            |            | -          |            |            | 528               |            |            |            |            |            |            | 529               |    |
| Tâches projet                                                             | Actif | ac V            | Prévu<br>pir/aiouter  | Réalisé          | Prévu              | Réalisé              | Réalisé .          | dim.              | lun.              | mar.         | mer.       | ieu.<br>X  | ven.<br>06 | sam.<br>07 | dim.<br>08 | lun.<br>09        | mar.<br>10 | mer.<br>11 | jeu.<br>12 | ven.<br>13 | sam.<br>14 | dim.<br>15 | lun. m<br>16      | r  |
| Dépassements                                                              |       |                 | on, ajouter           | un comme         | iton c             |                      |                    |                   |                   |              |            |            |            |            |            | -8,00             |            |            | -2,00      | -8,00      |            |            | -8,00 -1          | έ  |
| Cumul hebdomadaire                                                        |       | Comr            | mentaires :           | J'ai terminé     | le docume          | nt                   |                    |                   |                   | $\checkmark$ | Valider    |            |            |            | 0,00       |                   |            |            |            |            | 2          | 22,00      |                   |    |
| a Cumul journalier                                                        |       |                 |                       |                  |                    |                      |                    |                   |                   |              |            |            |            |            |            |                   | 8,00       | 8,00       | 6,00       |            |            |            |                   | -  |
| 🖃 🗁 Construction de bateau                                                | ~     |                 |                       |                  |                    |                      |                    |                   |                   |              |            |            |            |            |            |                   | 8,00       | 7,50       | 4,00       |            |            |            |                   |    |
| 2 - Etudes préliminaires (Etude d'un bateau\)                             | •     | 1               |                       |                  |                    |                      |                    |                   |                   |              |            |            |            |            |            |                   | 8,00       |            |            |            |            |            |                   |    |
| 3 - Etude des plans (Etude d'un bateau\)                                  | ~     |                 |                       |                  |                    |                      |                    |                   |                   |              |            |            |            |            |            |                   |            | 4,00       |            |            |            |            |                   |    |
| <ul> <li>4 - Approvisionnement des pieces (Etude d'un bateau\)</li> </ul> | •     | 1               |                       |                  |                    |                      |                    |                   |                   |              |            |            |            |            |            |                   |            |            |            |            |            |            |                   |    |
| 7 - Mise en place accessoires (Etude d'un bateau\Construc                 | ~     | 0.00            | 200,011               | 14,011           |                    | 199011               |                    | _                 |                   |              |            | _//.       |            |            |            |                   |            |            |            |            |            |            |                   |    |

#### Ce commentaire est alors visible en info-bulle au dessus de la case (case qui devient jaune)

| Saisie des heures réalisées dans le mois :            |       |                 |                |                  |                    |                      |                    |                   |                   |            |            |            |            |            |            |                   |            |            |            |            |            |            |                   |    |
|-------------------------------------------------------|-------|-----------------|----------------|------------------|--------------------|----------------------|--------------------|-------------------|-------------------|------------|------------|------------|------------|------------|------------|-------------------|------------|------------|------------|------------|------------|------------|-------------------|----|
| Replier<br>Déplier Tâches projet                      | Actif | Taux<br>achèvmt | Prévu<br>tâche | Réalisé<br>tâche | Prévu<br>ressource | Réalisé<br>ressource | Réalisé<br>mensuel | S26<br>dim.<br>01 | S27<br>Iun.<br>02 | mar.<br>03 | mer.<br>04 | jeu.<br>05 | ven.<br>06 | sam.<br>07 | dim.<br>08 | S28<br>Iun.<br>09 | mar.<br>10 | mer.<br>11 | jeu.<br>12 | ven.<br>13 | sam.<br>14 | dim.<br>15 | S29<br>lun.<br>16 | n. |
| Dépassements                                          |       |                 |                |                  |                    |                      | - 114,0 h          |                   |                   |            |            |            |            |            |            | -8,00             |            |            | -2,00      | -8,00      |            |            | -8,00             | -8 |
| Cumul hebdomadaire                                    |       |                 |                |                  |                    |                      | 22,0 h             | 0,00              |                   |            |            |            |            |            | 0,00       |                   |            |            |            |            |            | 22,00      |                   |    |
| Cumul journalier                                      |       |                 |                |                  |                    |                      | 22,0 h             |                   |                   |            |            |            |            |            |            |                   | 8,00       | 8,00       | 6,00       |            |            |            |                   | -  |
| 🖃 🗁 Construction de bateau                            | ~     |                 |                |                  |                    |                      | 19,5 h             |                   |                   |            |            |            |            |            |            |                   | 8,00       | 7,50       | 4,00       |            |            |            |                   | -  |
| 2 - Etudes préliminaires (Etude d'un bateau\)         | •     | 100 %           | 420,0 h        | 100,3 h          | 200,0 h            | 92,3 h               | 8,0 h              |                   |                   |            |            |            |            |            |            |                   | 8,00       |            |            |            |            |            |                   |    |
| 3 - Etude des plans (Etude d'un bateau\)              | •     | 50 %            | 680,0 h        | 156,8 h          | 255,0 h            | 110,8 h              | 4,0 h              |                   |                   |            |            |            |            |            |            |                   |            |            |            |            |            |            |                   |    |
| 4 - Approvisionnement des pieces (Etude d'un bateau\) | ~     | 100 %           |                |                  |                    |                      |                    |                   |                   |            |            |            |            |            |            |                   | J.         | ai tern    | niné le    | docum      | nent       |            |                   |    |

#### ainsi que dans la colonne « détails » de la feuille des heures réalisées

| 😙 Heures réalisées sur les tâches projet |                                                                |                                                                    |                       |                                       |                                      |                      | - 0                      | ×    |
|------------------------------------------|----------------------------------------------------------------|--------------------------------------------------------------------|-----------------------|---------------------------------------|--------------------------------------|----------------------|--------------------------|------|
| 🗶 <u>O</u> utils                         |                                                                |                                                                    |                       |                                       |                                      |                      |                          |      |
| Du: 01/01/2017                           | Site: <tous></tous>                                            | <ul> <li>Ressource : <to< li=""> </to<></li></ul>                  | US> 🔻 Pro             | ojet : Construction de bateau         | × 📥                                  |                      |                          |      |
| Au : 30/12/2021<br>Période visu :        | Equipe : < loutes><br>Métier : <tous les="" métiers=""></tous> | <ul> <li>Heures réalisées s</li> <li>Coûts réalisés sur</li> </ul> | ur la période :       | 344,3 h Afficher color<br>26 549 76 € | nnes catégories projets              |                      |                          |      |
| (63 enregistrements)                     |                                                                |                                                                    |                       | 10 545,10 C                           | A  A  A                              |                      |                          |      |
| Ressource Métier Date                    | e réalisé Projet                                               | Client Actif                                                       | Site (projet) Dossier | n° Tâche                              | Réalisé Coût Catégorie de tâche      | Txt1 tâche Txt2 tâch | e Commentaires           | , »  |
| IBU (Ivan BUISSON) :s Ingénieur 19/0     | 04/2018 Construction de batea                                  | u IBU-Soft 🗹 S                                                     | ite France 12345AB    | 10 Essais en mer                      | 1,0 h 110,00 € 09 - Suivi après mise | en                   |                          | IE 📥 |
| IBU (Ivan BUISSON) :s Ingénieur 10/0     | 07/2018 Construction de batea                                  | u IBU-Soft 🗹 S                                                     | ite France 12345AB    | 2 Etudes préliminaires                | 8,0 h 880,00 € 05 - Dessin mécaniq   | ue txt1111 CIRR      | J'ai terminé le document |      |
| IBU (Ivan BUISSON) is Ingénieur 11/0     | 07/2018 Construction de batea                                  | u IBU-Soft 🗹 S                                                     | ite France 12345AB    | 3 Etude des plans                     | 4,0 h 440,00 € 04 - Dessin techniqu  | e bit1-111 Cil1-111  |                          | _    |
| IBU (Ivan BUISSON) is Ingénieur 11/0     | 07/2018 Construction de batea                                  | u IBU-Soft 🕑 S                                                     | Site France 12345AB   | 9 Essais à quai                       | 3,5 h 385,00 € 07 - Essais site      |                      | ras                      | -    |
| •                                        |                                                                |                                                                    |                       |                                       |                                      |                      |                          | Þ    |
| Somme                                    |                                                                |                                                                    |                       |                                       | 344,3 h 26 549,76                    |                      |                          |      |
| Prêt.                                    |                                                                |                                                                    |                       |                                       |                                      |                      |                          |      |

Pour supprimer un commentaire, il suffit d'effacer son contenu en refaisant l'opération de saisie

Lorsque l'utilisateur saisi des heures réalisées et que le total des heures réalisées sur la tâche dépasse les heures re-prévues ou les heures qui lui étaient allouées, une fenêtre d'information l'en informe :

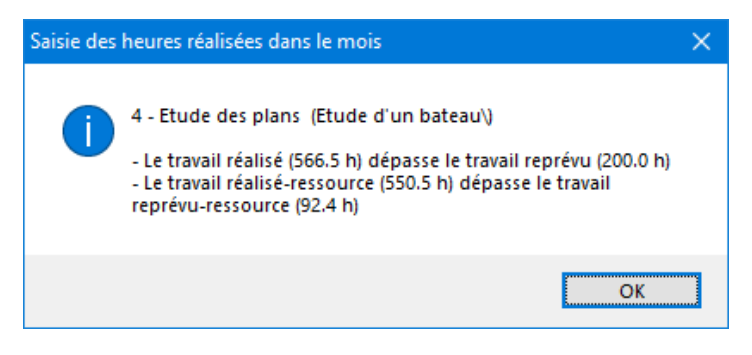

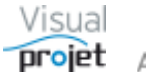

Si besoin, l'utilisateur a également la possibilité de faire la saisie des temps passés automatiquement sur une tâche, grâce à l'utilisation d'un **chronomètre**, accessible par clic droit sur la case désirée du tableau ;

| Saisie de | s heures réalisées dans le mois :                         |       |         |         |         |           |           |           |            |            |            |            |            |            |            |            |            |            |            |            |            |            |            |            |     |
|-----------|-----------------------------------------------------------|-------|---------|---------|---------|-----------|-----------|-----------|------------|------------|------------|------------|------------|------------|------------|------------|------------|------------|------------|------------|------------|------------|------------|------------|-----|
| Replier   |                                                           |       | Taux    | Prévu   | Réalisé | Prévu     | Réalisé   | Réalisé   | S26        | S27        |            |            |            |            |            |            | S28        |            |            |            |            |            |            | S29        | *   |
| Déplier   | Täches projet                                             | Actif | achèvmt | tâche   | tâche   | ressource | ressource | mensuel   | dim.<br>01 | lun.<br>02 | mar.<br>03 | mer.<br>04 | jeu.<br>05 | ven.<br>06 | sam.<br>07 | dim.<br>08 | lun.<br>09 | mar.<br>10 | mer.<br>11 | jeu.<br>12 | ven.<br>13 | sam.<br>14 | dim.<br>15 | lun.<br>16 | 'n  |
| Dé        | passements                                                |       |         |         |         |           |           | - 114,0 h |            |            |            |            |            |            |            |            | -8,00      |            |            | -2,00      | -8,00      |            |            | -8,00      | -8  |
| Cu        | mul hebdomadaire                                          |       |         |         |         |           |           | 22,0 h    | 0,00       |            |            |            |            |            |            | 0,00       |            |            |            |            |            |            | 22,00      |            |     |
| Cu        | mul journalier                                            |       |         |         |         |           |           | 22,0 h    |            |            |            |            |            |            |            |            |            | 8,00       | 8,00       | 6,00       |            |            |            |            | -   |
| 🗆 🗁 Co    | nstruction de bateau                                      | ~     |         |         |         |           |           | 19,5 h    |            |            |            |            |            |            |            |            |            | 8,00       | 7,50       | 4,00       |            |            |            |            | -   |
|           | 2 - Etudes préliminaires (Etude d'un bateau\)             | ~     | 100 %   | 420,0 h | 100,3 h | 200,0 h   | 92,3 h    | 8,0 h     |            |            |            |            |            |            |            |            |            | 8,00       |            |            |            |            |            |            |     |
|           | 3 - Etude des plans (Etude d'un bateau\)                  | •     | 50 %    | 680,0 h | 156,8 h | 255,0 h   | 110,8 h   | 4,0 h     |            |            |            |            |            |            |            |            |            |            | 4,00       |            |            |            |            |            |     |
|           | 4 - Approvisionnement des pieces (Etude d'un bateau\)     | ~     | 100 %   |         |         |           |           |           |            |            |            |            |            |            |            |            |            |            |            |            |            |            |            |            | _   |
|           | 7 - Mise en place accessoires (Etude d'un bateau\Construc | •     | 50 %    | 200,0 h | 14,8 h  |           | 14,8 h    |           |            |            |            |            |            |            |            |            |            |            |            |            | Voir/aj    | outer      | un con     | imenta     | ire |
|           | 9 - Essais à quai (Etude d'un bateau\Essais\)             | ~     |         | 300,0 h | 5,5 h   | 300,0 h   | 5,5 h     | 5,5 h     |            |            |            |            |            |            |            |            |            |            | 3,50       |            | Chron      | o tâch     | e          |            |     |
|           | 10 - Essais en mer (Etude d'un bateau\Essais\)            | ~     | 1 %     | 300,0 h | 3,0 h   | 300,0 h   | 3,0 h     | 2,0 h     |            |            |            |            |            |            |            |            |            |            |            | 2,00       | _          |            | _          |            |     |

#### La fenêtre suivante s'affiche ;

| Thron | no tâche                                         | ×   |
|-------|--------------------------------------------------|-----|
| à     | Projet : Construction de bateau                  |     |
| U     | Tâche : 3 - Etude des plans (Etude d'un bateau\) |     |
|       | Marche 00:00:00 • Pause                          | RAZ |

L'utilisateur appuie alors sur le bouton Marche pour lancer le chronomètre, qui compte au rythme d'une seconde

Il suffit de fermer la fenêtre pour arrêter le chrono et pour remplir automatiquement la case pointée par ajout de la valeur chronométrée à l'ancienne valeur éventuellement saisie.

Une pause est possible à l'aide du bouton Pause

| 😙 Chron  | o tâche  |                                          | ×   |
|----------|----------|------------------------------------------|-----|
| (T)      | Projet : | Construction de bateau                   |     |
| $\smile$ | Tâche :  | 3 - Etude des plans (Etude d'un bateau\) |     |
|          |          | Marche 00:15:53 Pause                    | RAZ |

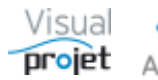

# 6.27 Etat des heures réalisées sur projets

Les heures réalisées sont affichées par appui sur le menu « heures réalisées », depuis la fenêtre principale de l'application ou depuis chaque feuille projet.

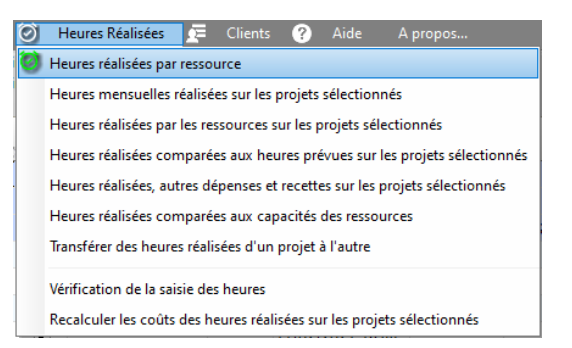

Après appui sur le bouton Rafraîchir, les heures réalisées sont affichées dans un tableau indiquant par ressource, le nom du projet, son état d'activité, le numéro de dossier, le numéro et le nom de la tâche, le temps passé par la ressource sur la tâche, le coût horaire associé, la catégorie de tâche, un commentaire éventuel, et les champs tâches personnalisables Txt1 et Txt2.

| 😙 Heures réalisées s                   | ur les tâches      | projet                   |                                                                                                    |              |              |                        |                                                                                                    |            |                   |                |      |                          |           |              |                                     |            |            |                  | - 0                         | × |
|----------------------------------------|--------------------|--------------------------|----------------------------------------------------------------------------------------------------|--------------|--------------|------------------------|----------------------------------------------------------------------------------------------------|------------|-------------------|----------------|------|--------------------------|-----------|--------------|-------------------------------------|------------|------------|------------------|-----------------------------|---|
| 🗶 Qutils                               |                    |                          |                                                                                                    |              |              |                        |                                                                                                    |            |                   |                |      |                          |           |              |                                     |            |            |                  |                             |   |
| Du: 01/01/                             | 2017<br>2021 C Raf | raichir Equi             | <tous< th=""><th></th><th>Ressource</th><th><tous></tous></th><th>Projet : <to< th=""><th>us les pro</th><th>ojets&gt;</th><th>•</th><th></th><th></th><th></th><th></th><th></th><th></th><th></th><th></th><th></th><th></th></to<></th></tous<>                              |              | Ressource    | <tous></tous>          | Projet : <to< th=""><th>us les pro</th><th>ojets&gt;</th><th>•</th><th></th><th></th><th></th><th></th><th></th><th></th><th></th><th></th><th></th><th></th></to<> | us les pro | ojets>            | •              |      |                          |           |              |                                     |            |            |                  |                             |   |
| Période visu :<br>(183 enregistrements | ,                  | <ul> <li>Méti</li> </ul> | er: <tous< td=""><td>les métiers&gt;</td><td>Coûts réal</td><td>isés sur la période :</td><td>745 832,57</td><td>e e</td><td>ficher colonnes (</td><td>categories pro</td><td>ets</td><td></td><td></td><td></td><td></td><td></td><td></td><td></td><td></td><td></td></tous<> | les métiers> | Coûts réal   | isés sur la période :  | 745 832,57                                                                                                    | e e        | ficher colonnes ( | categories pro | ets  |                          |           |              |                                     |            |            |                  |                             |   |
| © Ressource                            | Matricule          | Site<br>ressource        | <sup>©</sup> Equipe<br>ressource                                                                                                    | Métier       | Date réalisé | Projet                 | Client                                                                                                    | Actif      | Site (projet)     | Dossier        | ° n* | Táche                    | Réalisé   | Coût Réalisé | Catégorie de tâche                  | Txt1 tâche | Txt2 tâche | Commentaires     | Réalisé par mois            | ~ |
| ABC (Alfred LEBEC)                     | 234567             | Site France              | SAV                                                                                                    | Ingénieur    | 10/04/2018   | COLIN                  | AIRBUS                                                                                                    |            | Site France       |                | 3    | Dessin mécanique         | 8,0 h     | 80,00 € 0    | 10 - <pas catégorie="" de=""></pas> |            |            |                  |                             | - |
| ABC (Alfred LEBEC)                     | 234567             | Site France              | SAV                                                                                                    | Ingénieur    | 11/04/2018   | COLIN                  | AIRBUS                                                                                                    |            | Site France       |                | 3    | Dessin mécanique         | 8,0 h     | 80,00 € 0    | 10 - < Pas de catégorie>            |            |            | casse de l'outil | ABC-avr. 2018: 16,0 h/160 € |   |
| ABC (Alfred LEBEC)                     | 234567             | Site France              | SAV                                                                                                    | Ingénieur    | 05/09/2017   | Construction de bateau | IBU-Soft                                                                                                    | •          | Site France       | 12345AB        | 2    | Etudes préliminaires     | 4,0 h     | 40,00 € 0    | 05 - Dessin mécanique               | bd1111     | CIRR       |                  |                             |   |
| ABC (Alfred LEBEC)                     | 234567             | Site France              | SAV                                                                                                    | Ingénieur    | 20/09/2017   | Construction de bateau | IBU-Soft                                                                                                    | •          | Site France       | 12345AB        | 2    | Etudes préliminaires     | 4,0 h     | 40,00 € 0    | 05 - Dessin mécanique               | txt1111    | CIRR       |                  | ABC-sep. 2017: 8,0 h/80 €   |   |
| ABC (Alfred LEBEC)                     | 234567             | Site France              | SAV                                                                                                    | Ingénieur    | 02/10/2017   | Construction de bateau | IBU-Soft                                                                                                    | •          | Site France       | 12345AB        | 6    | Construction de la coque | 8,0 h     | 80,00 € 0    | )7 - Essais site                    |            |            |                  |                             |   |
| ABC (Alfred LEBEC)                     | 234567             | Site France              | SAV                                                                                                    | Ingénieur    | 03/10/2017   | Construction de bateau | IBU-Soft                                                                                                    | -          | Site France       | 12345AB        | 6    | Construction de la coque | 8,0 h     | 80,00 € 0    | )7 - Essais site                    |            |            |                  |                             |   |
| ABC (Alfred LEBEC)                     | 234567             | Site France              | SAV                                                                                                    | Ingénieur    | 04/10/2017   | Construction de bateau | IBU-Soft                                                                                                    | -          | Site France       | 12345AB        | 6    | Construction de la coque | 8,0 h     | 80,00 € 0    | )7 - Essais site                    |            |            |                  |                             |   |
| ABC (Alfred LEBEC)                     | 234567             | Site France              | SAV                                                                                                    | Ingénieur    | 05/10/2017   | Construction de bateau | IBU-Soft                                                                                                    | -          | Site France       | 12345AB        | 6    | Construction de la coque | 8,0 h     | 80,00 € 0    | )7 - Essais site                    |            |            |                  | ABC-oct. 2017: 32,0 h/320 € |   |
| ABC (Alfred LEBEC)                     | 234567             | Site France              | SAV                                                                                                    | Ingénieur    | 20/02/2018   | Construction de bateau | IBU-Soft                                                                                                    | ~          | Site France       | 12345AB        | 6    | Construction de la coque | 24,0 h    | 240,00 € 0   | 07 - Essais site                    |            |            |                  | ABC-fév. 2018: 24,0 h/240 € |   |
| ABC (Alfred LEBEC)                     | 234567             | Site France              | SAV                                                                                                    | Ingénieur    | 24/04/2017   | Exemple projet études  |                                                                                                    | -          |                   | WXC33          | 3    | Étude préliminaire       | 32,0 h    | 320,00 € 0   | 0 - «Pas de catégorie»              |            |            |                  | ABC-avr. 2017: 32,0 h/320 € |   |
| ABC (Alfred LEBEC)                     | 234567             | Site France              | SAV                                                                                                    | Ingénieur    | 21/02/2019   | Faire une maison       | Point PP                                                                                                    | •          | Site France       | ZZ TOP         | - 4  | Faire les plans          | 8,0 h     | 80,00 € 0    | 0 - «Pas de catégorie»              |            |            |                  | ABC-fév. 2019: 8,0 h/80 €   |   |
| ABC (Alfred LEBEC)                     | 234567             | Site France              | SAV                                                                                                    | Ingénieur    | 18/07/2017   | Kanban basique         |                                                                                                    | •          |                   |                | 5    | Faire ceci plus tard     | 8,0 h     | 80,00 € 0    | 0 - <pas catégorie="" de=""></pas>  |            |            |                  | ABC-juil. 2017: 8,0 h/80 €  |   |
| ABC (Alfred LEBEC)                     | 234567             | Site France              | SAV                                                                                                    | Ingénieur    | 14/11/2018   | PrjAvecTchInactives    |                                                                                                    |            | Site US           |                | 3    | 333333333333333          | 1,0 h     | 10,00 € 0    | 2 - Etudes commerciales             |            |            |                  |                             | • |
|                                        | 4                  |                          |                                                                                                    |              |              |                        |                                                                                                    |            |                   |                |      |                          |           |              |                                     |            |            |                  |                             | • |
| Somme                                  |                    |                          |                                                                                                    |              |              |                        |                                                                                                    |            |                   |                |      |                          | 5 304,8 h | 745 832,57 € |                                     |            |            |                  |                             |   |
| Prêt.                                  |                    |                          |                                                                                                    |              |              |                        |                                                                                                    |            |                   |                |      |                          |           |              |                                     |            |            |                  |                             |   |

L'utilisateur a la possibilité d'afficher les heures réalisées, pour un projet donné, tous les projets, tous les projets actifs, sur une ressource donnée, sur toutes les ressources, pour une période donnée ou toute la période.

Il est possible de réaliser des regroupements ou des filtrages par colonnes (loupe au niveau de chaque colonne) ou de cacher certaines colonnes (petite icône au coin en haut à droite du tableau)

La coche "Afficher colonnes catégories projet" permet d'ajouter les 10 colonnes de configuration des projets mentionnés (utile pour enrichir les données lors de l'export vers Excel)

#### Nota:

Si des tâches ont été supprimées, les heures réalisées apparaîtront quand même dans le tableau, avec la mention "tâche supprimée". Il faut en principe ventiler ces heures sur d'autres tâches

De même si une tâche devient récapitulative. La tâche aparaitra en gras dans le tableau et il faut en principe ventiler ses heures sur d'autres tâches.

Un export est possible vers une feuille Excel (depuis le menu « Outils ») afin de pouvoir traiter ces informations par d'autres logiciels et s'interfacer par exemple avec le système de suivi déjà en place dans l'entreprise.

L'export est réalisé avec le nom et chemin de fichier suivant:

<Nom repertoire install>\Export Heures Réalisées\HeuresRealisees annéeMoisJour.xls (exemple : C:\VisualProjet\Export Heures Réalisées\HeuresRealisees 20130327.xls)

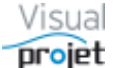

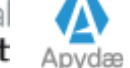

# 6.28 Etat des heures mensuelles réalisées

On peut également afficher les heures mensuelles réalisées sur des projets sélectionnés :

|                                                                                            | ୬                                                                          | Heures Réalisées 🖉 Clients 🕐 Aide A propos                             |  |  |  |  |  |  |  |  |  |
|--------------------------------------------------------------------------------------------|----------------------------------------------------------------------------|------------------------------------------------------------------------|--|--|--|--|--|--|--|--|--|
| Heures réalisées par ressource<br>Heures mensuelles réalisées sur les projets sélectionnés |                                                                            |                                                                        |  |  |  |  |  |  |  |  |  |
|                                                                                            |                                                                            |                                                                        |  |  |  |  |  |  |  |  |  |
| 2                                                                                          | Heures réalisées comparées aux heures prévues sur les projets sélectionn   |                                                                        |  |  |  |  |  |  |  |  |  |
|                                                                                            | Heures réalisées, autres dépenses et recettes sur les projets sélectionnés |                                                                        |  |  |  |  |  |  |  |  |  |
|                                                                                            |                                                                            | Heures réalisées comparées aux capacités des ressources                |  |  |  |  |  |  |  |  |  |
|                                                                                            | Transférer des heures réalisées d'un projet à l'autre                      |                                                                        |  |  |  |  |  |  |  |  |  |
| Vérification de la saisie des heures                                                       |                                                                            |                                                                        |  |  |  |  |  |  |  |  |  |
|                                                                                            |                                                                            | Recalculer les coûts des heures réalisées sur les projets sélectionnés |  |  |  |  |  |  |  |  |  |

Il suffit ensuite de sélectionner la période de mois à visualiser, la ressource éventuelle (ou toutes par défaut) et de cliquer sur le bouton Rafraichir

| ́∩н   | leures mens | suelles réalisées pa           | r projet      |                         |                          |                          |                          | _               |                   | ×              |
|-------|-------------|--------------------------------|---------------|-------------------------|--------------------------|--------------------------|--------------------------|-----------------|-------------------|----------------|
| *     | Outils      |                                |               |                         |                          |                          |                          |                 |                   |                |
| Ġ     | Du:<br>Au:  | juin-2018 🛟<br>décembre-2019 🛟 | C Rafraîchir  | Ressource :             | <tous></tous>            | •                        |                          |                 |                   | ۵              |
| Heure | es mensue   | lles réalisées pa              | r projet :    | Total : 104.3 k         | n                        |                          |                          |                 |                   |                |
| -     | Mois        | Construction<br>de bateau      | ●<br>Test MAN | ●<br>Etude<br>marketing | ●<br>Faire une<br>maison | Exemple<br>projet études | ●<br>ojetTestExport(<br> | ⇔<br>Projet CHF | <del>ء</del><br>م | Kani 👾<br>basi |
| ju    | iin-2018    |                                |               |                         |                          |                          |                          |                 |                   | <b></b>        |
| ju    | uil-2018    | 19,5 h                         |               | 2,5 h                   |                          |                          |                          |                 |                   |                |
| ac    | oû-2018     |                                |               |                         |                          |                          |                          |                 |                   |                |
| se    | ep-2018     | 1,0 h                          |               |                         |                          |                          |                          |                 |                   |                |
| 0     | ct-2018     |                                | 20,0 h        | 8,0 h                   |                          |                          |                          |                 |                   |                |
| n     | ov-2018     | 0,0 h                          |               |                         |                          |                          |                          |                 |                   |                |
| de    | éc-2018     | 11,0 h                         |               |                         |                          |                          |                          |                 |                   |                |
| ja    | an-2019     | 16,3 h                         |               | 7,0 h                   |                          |                          |                          |                 |                   |                |
| fé    | év-2019     | 6,0 h                          |               | 5,0 h                   | 8,0 h                    |                          |                          |                 |                   |                |
| m     | ar-2019     |                                |               |                         |                          |                          |                          |                 |                   |                |
| a     | vr-2019     | 0,0 h                          |               |                         |                          |                          |                          |                 |                   | -              |
|       | -: 2010     | •                              |               |                         |                          |                          |                          |                 |                   | •              |
| Somn  | ne          | 53,8 h                         | 20,0 h        | 22,5 h                  | 8,0 h                    | 0,0 h                    | 0,0 h                    | 0,0             | 0 h               |                |
|       |             |                                |               |                         |                          |                          |                          |                 |                   |                |

On peut ensuite imprimer la fenêtre ou exporter le tableau vers Excel (depuis le menu « Outils »).

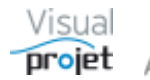

## 6.29 Etat des heures réalisées par ressource sur projets :

On peut également afficher les heures réalisées par les ressources sur des projets sélectionnés :

| $\bigcirc$                           | Heures Réalisées 🖉 Clients 🕐 Aide A propos                                 |  |  |  |  |  |  |  |  |  |  |
|--------------------------------------|----------------------------------------------------------------------------|--|--|--|--|--|--|--|--|--|--|
| Ø                                    | Heures réalisées par ressource                                             |  |  |  |  |  |  |  |  |  |  |
|                                      | Heures mensuelles réalisées sur les projets sélectionnés                   |  |  |  |  |  |  |  |  |  |  |
|                                      | Heures réalisées par les ressources sur les projets sélectionnés           |  |  |  |  |  |  |  |  |  |  |
|                                      | Heures réalisées comparées aux heures prévues sur les projets sélectionné  |  |  |  |  |  |  |  |  |  |  |
|                                      | Heures réalisées, autres dépenses et recettes sur les projets sélectionnés |  |  |  |  |  |  |  |  |  |  |
|                                      | Heures réalisées comparées aux capacités des ressources                    |  |  |  |  |  |  |  |  |  |  |
|                                      | Transférer des heures réalisées d'un projet à l'autre                      |  |  |  |  |  |  |  |  |  |  |
| Vérification de la saisie des heures |                                                                            |  |  |  |  |  |  |  |  |  |  |
|                                      | Recalculer les coûts des heures réalisées sur les projets sélectionnés     |  |  |  |  |  |  |  |  |  |  |

### Il suffit ensuite de cliquer sur le bouton Rafraichir

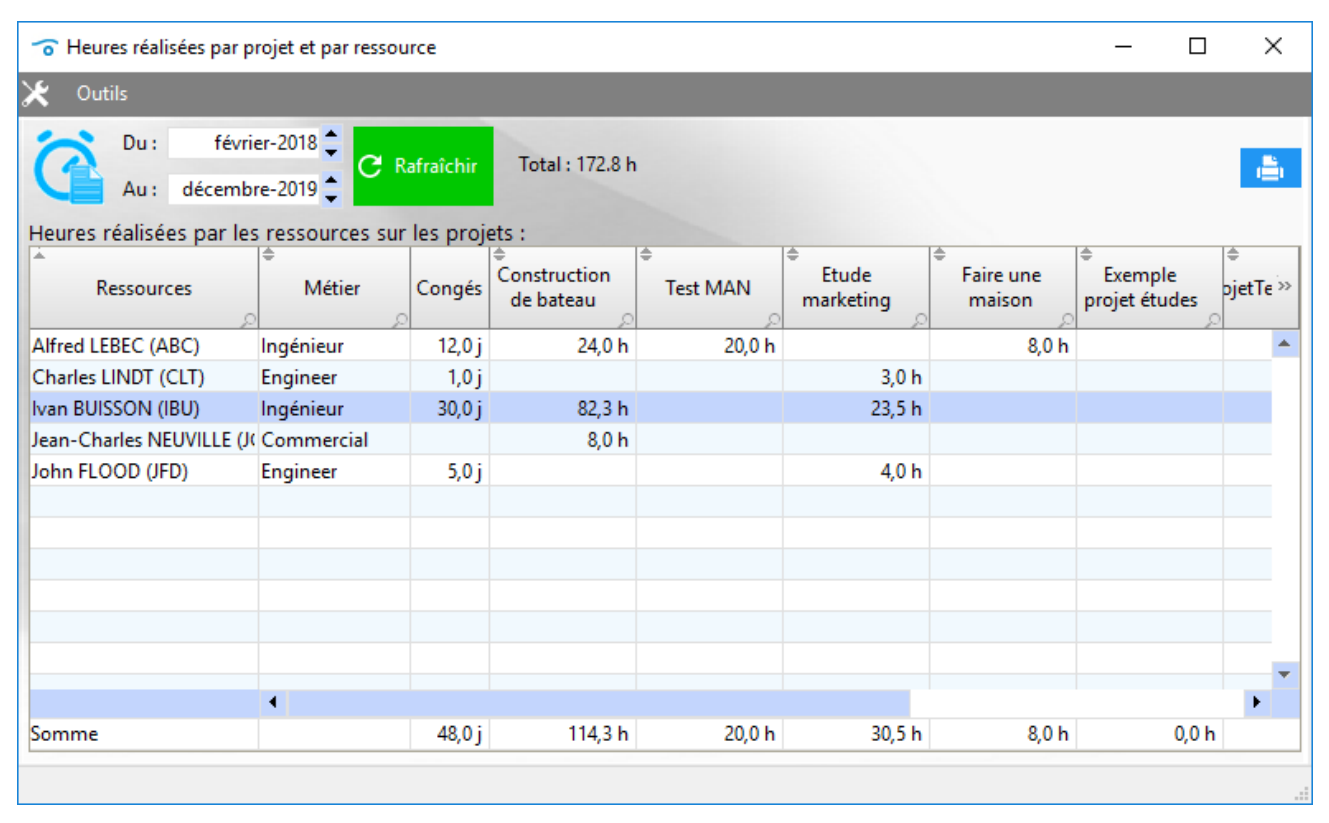

On peut ensuite imprimer la fenêtre ou exporter le tableau vers Excel (depuis le menu « Outils »).

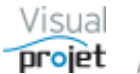

## 6.30 Comparaison entre les heures prévues et réalisées par ressource

Il est possible de comparer les heures prévues et les heures réalisées par les ressources sur les projets sélectionnés

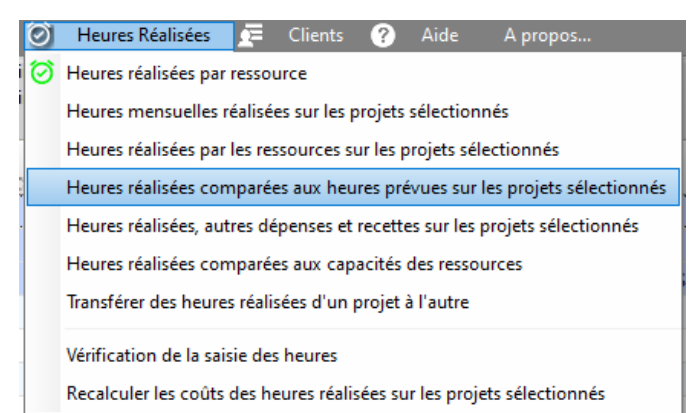

#### S'affiche alors le tableau suivant :

| Comp                 | oaraison he                                                                                                    | ures pr | évues/réalisées        |                     |                               |               |                                    |                           |                     |                        |                        |                     |                             |                       |                   |                                    |                            |                                          |                              |                                 | -                   | o x                                 |
|----------------------|----------------------------------------------------------------------------------------------------|---------|------------------------|---------------------|-------------------------------|---------------|------------------------------------|---------------------------|---------------------|------------------------|------------------------|---------------------|-----------------------------|-----------------------|-------------------|------------------------------------|----------------------------|------------------------------------------|------------------------------|---------------------------------|---------------------|-------------------------------------|
| 🗶 <u>O</u> uti       |                                                                                                    |         |                        |                     |                               |               |                                    |                           |                     |                        |                        |                     |                             |                       |                   |                                    |                            |                                          |                              |                                 |                     |                                     |
| Période v            | Du:       01/01/2017       C       Retriform       Site:       < TOUS>       •         Au:       30/12/2021       Equipe:       < TOUEs>       •       •         Vériode visu:       •       Méticer       < Touses>       •       • |         |                        |                     |                               |               |                                    |                           |                     |                        |                        |                     |                             |                       |                   |                                    |                            |                                          |                              |                                 |                     |                                     |
| Tableau o<br>Dossier | Client                                                                                                    | CDP     | Projet                 | ets :<br>⊕<br>Actif | t Täche                       | o<br>Inactive | e Catégorie de tâche               | ©<br>Début prévu<br>tâche | Fin prévue<br>tâche | e<br>Fin maxi<br>tâche | ®<br>Re-prévu<br>tâche | Avancement<br>táche | e<br>Reste à faire<br>tâche | e<br>Réalisé<br>tâche | e<br>Ressource    | Taux<br>affectation<br>ressource p | ©<br>Re-prévu<br>ressource | Réalisé<br>ressource<br>sur la période p | e<br>Ecart sur<br>la période | •<br>Total Réalisé<br>ressource | e<br>Ecart<br>total | Date fin<br>projet >><br>(objectif) |
| 12345AB              | IBU-Soft                                                                                                    | ABC     | Construction de bateau | •                   | 2 - Etudes préliminaires      |               | 0 - <pas catégorie="" de=""></pas> | 01/01/2019                | 23/01/2019          |                        | 120,0 h                | 100%                |                             | 120,0 h               | IBU (Ivan BUISSOI | 50%                                | 59,0 h                     | 72,0 h                                   | 13,0 h                       | 72,0 h                          | 13,0 h              | 01/07/2019 🔺                        |
| 12345AB              | IBU-Soft                                                                                                    | ABC     | Construction de bateau | •                   | 2 - Etudes préliminaires      |               | 0 - <pas catégorie="" de=""></pas> | 01/01/2019                | 23/01/2019          |                        | 120,0 h                | 100%                |                             | 120,0 h               | ABC (Alfred LEBE) | 50%                                | 61,0 h                     | 48,0 h                                   | - 13,0 h                     | 48,0 h                          | - 13,0 h            | 01/07/2019                          |
| 12345AB              | IBU-Soft                                                                                                    | ABC     | Construction de bateau | •                   | 3 - Etude des plans           |               | 4 - Dessin technique               | 23/01/2019                | 25/02/2019          |                        | 240,0 h                | 50%                 | 120,0 h                     | 88,0 h                | ABC (Alfred LEBE) | 0%                                 |                            | 32,0 h                                   | 32,0 h                       | 32,0 h                          | 32,0 h              | 01/07/2019                          |
| 12345AB              | IBU-Soft                                                                                                    | ABC     | Construction de bateau | •                   | 3 - Etude des plans           |               | 4 - Dessin technique               | 23/01/2019                | 25/02/2019          |                        | 240,0 h                | 50%                 | 120,0 h                     | 88,0 h                | IBU (Ivan BUISSOI | 88%                                | 95,1 h                     | 56,0 h                                   | - 39,1 h                     | 56,0 h                          | - 39,1 h            | 01/07/2019                          |
| 12345AB              | IBU-Soft                                                                                                    | ABC     | Construction de bateau | •                   | 6 - Construction de la coque  |               | 0 - <pas catégorie="" de=""></pas> | 18/03/2019                | 25/04/2019          | 14/05/2019             | 110,0 h                | 70%                 | 33,0 h                      | 64,0 h                | ABC (Alfred LEBE) | 50%                                | 110,0 h                    | 64,0 h                                   | - 46,0 h                     | 64,0 h                          | - 46,0 h            | 01/07/2019                          |
| 12345AB              | IBU-Soft                                                                                                    | ABC     | Construction de bateau | •                   | 7 - Mise en place accessoires |               | 0 - <pas catégorie="" de=""></pas> | 30/04/2019                | 05/07/2019          |                        | 100,0 h                | 50%                 | 50,0 h                      | 64,0 h                | ABC (Alfred LEBE) | 50%                                | 100,0 h                    | 64,0 h                                   | - 36,0 h                     | 64,0 h                          | - 36,0 h            | 01/07/2019                          |
| 12345AB              | IBU-Soft                                                                                                    | ABC     | Construction de bateau | •                   | 11 - Ecriture documentation   |               | 3 - Documentation                  | 25/02/2019                | 25/04/2019          |                        | 200,0 h                | 80%                 | 40,0 h                      | 152,0 h               | ABC (Alfred LEBE) | 20%                                | 63,7 h                     | 80,0 h                                   | 16,3 h                       | 80,0 h                          | 16,3 h              | 01/07/2019                          |
| 12345AB              | IBU-Soft                                                                                                    | ABC     | Construction de bateau | •                   | 11 - Ecriture documentation   |               | 3 - Documentation                  | 25/02/2019                | 25/04/2019          |                        | 200,0 h                | 80%                 | 40,0 h                      | 152,0 h               | JCN (Jean-Charle: | 50%                                | 136,3 h                    | 72,0 h                                   | - 64,3 h                     | 72,0 h                          | - 64,3 h            | 01/07/2019                          |
| XX34                 | SANZOT                                                                                                    | ABC     | Etude marketing        | •                   | 2 - Etude de marché national  |               | 2 - Etudes commerciale             | 01/04/2019                | 26/04/2019          |                        | 81,0 h                 | 50%                 | 40,5 h                      | 36,0 h                | IBU (Ivan BUISSOI | 53%                                | 81,0 h                     | 36,0 h                                   | - 45,0 h                     | 36,0 h                          | - 45,0 h            | 23/09/2016                          |
| XX34                 | SANZOT                                                                                                    | ABC     | Etude marketing        | •                   | 3 - Etude marché internationa | •             | 2 - Etudes commerciale             | 01/04/2019                | 13/06/2019          |                        | 200,0 h                | 50%                 | 100,0 h                     | 8,0 h                 | IBU (Ivan BUISSOI | 30%                                | 116,2 h                    | 8,0 h                                    | - 108,2 h                    | 8,0 h                           | - 108,2 h           | 23/09/2016                          |
| XXX444               |                                                                                                    | ABC     | Projet exemple         | •                   | 3 - Etude 1                   |               | 0 - <pas catégorie="" de=""></pas> | 01/07/2019                | 24/07/2019          |                        | 260,0 h                | 50%                 | 130,0 h                     | 11,0 h                | IBU (Ivan BUISSOI | 72%                                | 75,1 h                     | 4,0 h                                    | - 71,1 h                     | 4,0 h                           | - 71,1 h            | 14/06/2019                          |
| XXX444               |                                                                                                    | ABC     | Projet exemple         | •                   | 3 - Etude 1                   |               | 0 - < Pas de catégorie>            | 01/07/2019                | 24/07/2019          |                        | 260,0 h                | 50%                 | 130,0 h                     | 11,0 h                | ANE (Amelie NAL   | 88%                                | 126,0 h                    | 7,0 h                                    | - 119,0 h                    | 7,0 h                           | - 119,0 h           | 14/06/2019                          |
| XXX444               |                                                                                                    | ABC     | Projet exemple         | •                   | 6 - Réalisation 1             |               | 0 - <pas catégorie="" de=""></pas> | 11/08/2019                | 21/08/2019          |                        | 40,0 h                 | 1%                  | 39,6 h                      | 5,0 h                 | ANE (Amelie NAL   | 80%                                | 40,0 h                     | 5,0 h                                    | - 35,0 h                     | 5,0 h                           | - 35,0 h            | 14/06/2019                          |
| •                    |                                                                                                    |         |                        |                     |                               |               |                                    |                           |                     |                        |                        |                     |                             |                       |                   |                                    |                            |                                          |                              |                                 |                     |                                     |
| Somme<br>Moyenne     |                                                                                                    |         |                        |                     |                               |               |                                    |                           |                     |                        |                        |                     |                             |                       |                   |                                    | 1 063,3 h                  | 548,0 h                                  | - 39,6 h                     | 548,0 h                         | - 39,6 h            |                                     |

Il est possible de réaliser l'extraction des données pour une période précise, pour tous les projets, tous les projets actifs, ou un projet précis, pour une ressource précise, ou toutes les ressources d'une équipe, etc...

Les lignes du tableau sont re-groupables par clic sur le titre des colonnes, ou filtrable par clic droit sur la petite loupe à droite du titre des colonnes

On a en bas de colonne le total des heures réalisées par les ressources, et la moyenne des écarts entre le prévu et le réalisé ressource.

Ce tableau est imprimable et exportable vers Excel

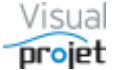

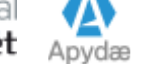

## 6.31 Heures réalisées, coûts horaires, recettes et dépenses sur tâches

Sur une sélection de projets, il est possible d'afficher les heures réalisées, coûts réalisés et les recettes/dépenses et bilan pour chaque évènement

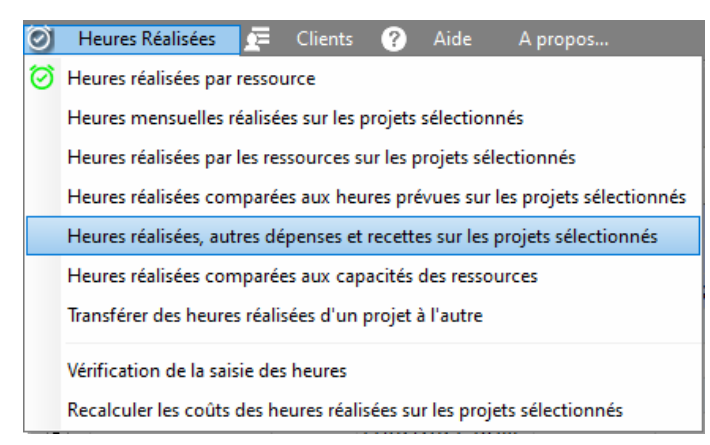

#### S'affiche alors le tableau suivant :

| 👩 Heures réalisées, d              | lépenses et r | ecettes | sur projets                             |                                    |                          |                             |            |                    |                      |                     |         |                   |                                                                                                    |                                 |                    |                  |              |                     |            |          |
|------------------------------------|---------------|---------|-----------------------------------------|------------------------------------|--------------------------|-----------------------------|------------|--------------------|----------------------|---------------------|---------|-------------------|----------------------------------------------------------------------------------------------------|---------------------------------|--------------------|------------------|--------------|---------------------|------------|----------|
| 🗶 <u>O</u> utils                   |               |         |                                         |                                    |                          |                             |            |                    |                      |                     |         |                   |                                                                                                    |                                 |                    |                  |              |                     |            |          |
| Du: 01/01/2019                     | Rafraîchi     |         |                                         |                                    |                          |                             |            |                    |                      |                     |         |                   |                                                                                                    |                                 |                    |                  |              |                     |            |          |
| Au: 31/12/2020                     |               |         |                                         | <ul> <li>Affich</li> </ul>         | ner colonnes catég       | gories projets              |            |                    |                      |                     |         |                   |                                                                                                    |                                 |                    |                  |              |                     |            |          |
| Heures réalisées, dé               | penses et r   | ecette  | s sur les tâches projet :               |                                    |                          |                             |            |                    |                      |                     |         |                   |                                                                                                    |                                 |                    |                  |              |                     |            |          |
| Replier<br>Déplier                 | Dossier       | n" ,    | Tâche                                   | Catégorie de tâche                 | Txt1 Txt2<br>tâche tâche | Date Ressource              | Matric     | ule Site ressource | Equipe<br>ressource  | Métier<br>ressource | Réalisé | Coûts<br>réalisés | <ul> <li>Libellé recette/dépense</li> </ul>                                                                                                   | <sup>©</sup> Montant<br>recette | Montant<br>dépense | ●<br>Total coûts | e<br>Bilan   | ⇔<br>Type de Projet | Pays       | Jomaines |
| <ul> <li>Etude marketin</li> </ul> | 9             |         |                                         |                                    |                          |                             |            |                    |                      |                     | 52,0 h  | 5 720,00          | €                                                                                                    | 9 000,00 €                      | 2 745,00 €         | 8 465,00 €       | 535,00 €     |                     |            |          |
| Etude marketing                    | XX(34         | 0       | (Pas de tâche associée à la<br>dépense) | 0 - <pas catégorie="" de=""></pas> |                          | 27/09/2019                  |            |                    |                      |                     |         |                   | Feuille de frais #25 de IBU<br>(Ivan BUISSON) -<br>Septembre-2019<br>déplacement pour voir le<br>client et puis pour constater<br>les dégats: |                                 | 80,00 €            | 80,00 €          | - 80,00 €    | Production          | France ind | lustrie  |
| Etude marketing                    | XX34          | 0       | (Pas de tâche associée à la<br>dépense) | 0 - <pas catégorie="" de=""></pas> |                          | 15/01/2020                  |            |                    |                      |                     |         |                   | Feuille de frais #17 de ABC                                                                                                    |                                 | 2 645,00 €         | 2 645,00 €       | - 2 645,00 € | Production          | France ind | lustrie  |
| Etude marketing                    | XX34          | 0       | (Pas de tâche associée à la<br>dépense) | 0 - <pas catégorie="" de=""></pas> |                          | 15/01/2020                  |            |                    |                      |                     |         |                   | Feuille de frais #31 de ABC                                                                                                    |                                 | 20,00 €            | 20,00 €          | - 20,00 €    | Production          | France ind | Justrie  |
| Etude marketing                    | XX34          | 2       | Etude de marché national                | 2 - Etudes commerciale             | 2                        | 25/04/2019 IBU (Ivan BUISSC | N) 123456  | Site France        | Bureau Etudes        | Ingénieur           | 4,0 h   | 440,00 €          |                                                                                                    |                                 |                    | 440,00 €         | - 440,00 €   | Production          | France ind | Justrie  |
| Etude marketing                    | XX34          | 2       | Etude de marché national                | 2 - Etudes commerciale             | 2                        | 03/07/2019 IBU (Ivan BUISSC | N) 123456  | Site France        | Bureau Etudes        | Ingénieur           | 8,0 h   | 880,00 €          |                                                                                                    |                                 |                    | 880,00 €         | - 880,00 €   | Production          | France ind | Justrie  |
| Etude marketing                    | XX34          | 2       | Etude de marché national                | 2 - Etudes commerciale             |                          | 10/07/2019 IBU (Ivan BUISSC | N) 123456  | Site France        | Bureau Etudes        | Ingénieur           | 8,0 h   | 880,00 €          |                                                                                                    |                                 |                    | 880,00 €         | - 880,00 €   | Production          | France ind | lustrie  |
| Etude marketing                    | XX34          | 2       | Etude de marché national                | 2 - Etudes commerciale             |                          | 22/07/2019 IBU (Ivan BUISSC | N) 123456  | Site France        | Bureau Etudes        | Ingénieur           | 8,0 h   | 880,00 €          |                                                                                                    |                                 |                    | 880,00 €         | - 880,00 €   | Production          | France ind | lustrie  |
| Etude marketing                    | XX34          | 2       | Etude de marché national                | 2 - Etudes commerciale             |                          | 23/07/2019 IBU (Ivan BUISSC | N) 123456  | Site France        | Bureau Etudes        | Ingénieur           | 8,0 h   | 880,00 €          |                                                                                                    |                                 |                    | 880,00 €         | - 880,00 €   | Production          | France ind | lustrie  |
| Etude marketing                    | XX34          | 2       | Etude de marché national                | 2 - Etudes commerciale             |                          | 01/08/2019 ABC (Alfred LEBI | EC) 234567 | Site France        | SAV                  | Ingénieur           |         |                   | Budget 1/3                                                                                                    | 9 000,00 €                      |                    |                  | 9 000,00 €   | Production          | France ind | lustrie  |
| Etude marketing                    | XX34          | 2       | Etude de marché national                | 2 - Etudes commerciale             |                          | 21/11/2019 IBU (Ivan BUISSC | N) 123456  | Site France        | Bureau Etudes        | Ingénieur           | 4,0 h   | 440,00 €          |                                                                                                    |                                 |                    | 440,00 €         | - 440,00 €   | Production          | France ind | lustrie  |
| Etude marketing                    | XX34          | 2       | Etude de marché national                | 2 - Etudes commerciale             |                          | 07/01/2020 IBU (Ivan BUISSC | N) 123456  | Site France        | <b>Bureau Etudes</b> | Ingénieur           | 2,0 h   | 220,00 €          |                                                                                                    |                                 |                    | 220,00 €         | - 220,00 €   | Production          | France ind | lustrie  |
| Etude marketing                    | XX34          | 3       | Etude marché international              | 2 - Etudes commerciale             |                          | 11/07/2019 IBU (Ivan BUISSC | N) 123456  | Site France        | <b>Bureau Etudes</b> | Ingénieur           | 8,0 h   | 880,00 €          |                                                                                                    |                                 |                    | 880,00 €         | - 880,00 €   | Production          | France ind | lustrie  |
| Etude marketing                    | XX34          | 3       | Etude marché international              | 2 - Etudes commerciale             |                          | 21/11/2019 IBU (Ivan BUISSC | N) 123456  | Site France        | Bureau Etudes        | Ingénieur           | 2,0 h   | 220,00 €          |                                                                                                    |                                 |                    | 220,00 €         | - 220,00 €   | Production          | France ind | lustrie  |
| <ul> <li>Projet exemple</li> </ul> |               |         |                                         |                                    |                          |                             |            |                    |                      |                     | 16,0 h  | 440,00            | E                                                                                                    | 0,00 €                          | 1 000,00 €         | 1 440,00 €       | - 1 440,00   | €                   |            |          |
| Projet exemple                     | XXX444        | 3       | Etude 1                                 | 0 - <pas catégorie="" de=""></pas> |                          | 25/04/2019 IBU (Ivan BUISSC | N) 123456  | Site France        | Bureau Etudes        | Ingénieur           | 4.0 h   | 440.00 €          |                                                                                                    |                                 |                    | 440.00 €         | - 440.00 €   | Production          |            |          |
| Projet exemple                     | XXX444        | 3       | Etude 1                                 | 0 - <pas catégorie="" de=""></pas> |                          | 23/07/2019 ANE (Amelie NA   | UTIL 567   | Site France        | Commercial           |                     | 4.0 h   |                   |                                                                                                    |                                 |                    | 110,00 0         |              | Production          |            |          |
| Projet exemple                     | XXX444        | 3       | Etude 1                                 | 0 - <pas catégorie="" de=""></pas> |                          | 25/07/2019 ANE (Amelie NA   | UTIL 567   | Site France        | Commercial           |                     | 3.0 h   |                   |                                                                                                    |                                 |                    |                  |              | Production          |            |          |
|                                    |               |         |                                         |                                    |                          |                             |            |                    |                      |                     |         |                   |                                                                                                    |                                 |                    |                  |              |                     |            |          |
| Somme                              |               |         |                                         |                                    |                          |                             |            |                    |                      |                     | 68,0 h  | 6 160,00 (        |                                                                                                    | 9 000,00 €                      | 3 745,00 €         | 9 905,00 €       | - 905,00 €   |                     |            |          |
|                                    |               |         |                                         |                                    |                          |                             |            |                    |                      |                     |         |                   |                                                                                                    |                                 |                    |                  |              |                     |            |          |

La coche « afficher colonnes catégories projets » permet d'afficher 10 colonnes supplémentaires caractérisant chaque projet (types de projet, catégories, etc...)

L'extraction se fait sur une période à déterminer et les données sont regroupées par projet.

Cette fenêtre est imprimable, et exportable vers Excel (depuis le menu « Outils »)

#### Nota,

Il est possible d'afficher dans le tableau des tâches de chaque projet, pour chaque tâche, les colonnes coûts horaires réalisés, dépenses et total du coût de la tâche.

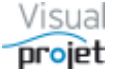

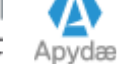

# 6.32 Heures/couts horaires prévus/réalisés, prévues/réalisées sur les projets sélectionnés

prévus/réalisés, recettes-dépenses

Sur une sélection de projets, il est possible d'afficher par projet sélectionné :

- Les heures et coûts horaires prévus, et réalisés sur la période
- Les recettes-dépenses prévues, et réalisées sur la période

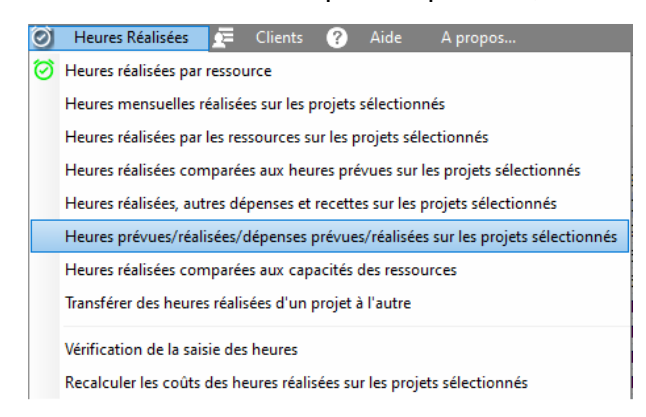

#### S'affiche alors le tableau suivant :

| Control Normality     Control Normality     Control Normality | ilan<br>féru <mark>Bilan</mark><br>183,94 € - 8 160,00 €<br>173,66 € - 9 415,00 € | <sup>b</sup> Bilan<br>prévu |
|----------------------------------------------------------------------------------------------------|-----------------------------------------------------------------------------------|-----------------------------|
| Dir.       Ort/07/2012       Cellstein       Projet       Dosin       Categoria de labea       Des information       Colls prévus       Foundation         Projet       Dosin       Catégoria de labea       Catégoria de labea       Catégoria de labea       Total colls       Ste       Faultie       Projet       Dessin       Catégoria de labea       Colls prévus       Colls horaires       Colls horaires       C                                                                                                    | ilan<br>évu Bilan<br>183,94 € - 8 160,00 €<br>173,66 € - 9 415,00 €               | <sup>b</sup> Bilan<br>prévu |
| Entry         Projet         Dessite         Catagonie de tache         Edit.         4         Date         Presource         Esquire         Meterre         Pleares         Colts homins         Colts homins         Colts homins         Colts homins         Colts homins         Recettes         Pleares         Pleares         Pleares         Pleares         Pleares         Pleares         Pleares         Pleares         Pleares         Colts homins         Colts homins         Colts homins         Pleares         Pleares<                                                                                                    | ilan<br>révu Bilan<br>183,94 € - 8 160,00 €<br>173,66 € - 9 415,00 €              | Bilan<br>prévu              |
| Image: Segnatulari         2373.1h         285.5h         7164/395         1140,00 €         1230,00 €         1200,00 €         1200,00 €         1200,00 €         1200,00 €         1200,00 €         1200,00 €         1200,00 €         1200,00 €         1200,00 €         1200,00 €         1200,00 €         1200,00 €         1200,00 €         1200,00 €         1200,00 €         1200,00 €         1200,00 €         1200,00 €         1200,00 €         1200,00 €         1200,00 €         1200,00 €         1200,00 €         1200,00 €         1200,00 €         1200,00 €         1200,00 €         1200,00 €         1200,00 €         1200,00 €         1200,00 €         1200,00 €         1200,00 €         1200,00 €         1200,00 €         1200,00 €         1200,00 €         1200,00 €         1200,00 €         1200,00 €         1200,00 €         1200,00 €         1200,00 €         1200,00 €         1200,00 €         1200,00 €         1200,00 €         1200,00 €         1200,00 €         1200,00 €         1200,00 €         1200,00 €         1200,00 €         1200,00 €         1200,00 €         1200,00 €         1200,00 €         1200,00 €         1200,00 €         1200,00 €         1200,00 €         1200,00 €         1200,00 €         1200,00 €         1200,00 €         1200,00 €         1200,00 €         1200,00 €         1200,00 €                                                                                                    | 183,94 € - 8 160,00 €<br>₹73,66 € - 9 415,00 €                                    | ()                          |
| IP         Construction de bateau 124348         U         200,1 h         223,0 h         4373,67 €         771,50 €         380,00 €         280,00 €         3499,99 €         4200,00 €         5187,86 €         1191,500 €         223,00 €         200,0 €         3187,86 €         1191,500 €         300,00 €         300,00 €         3187,86 €         1191,500 €         223,00 €         220,00 €         3187,86 €         1191,500 €         300,00 €         300,00 €         3599,00 €         224,10,2 €         771,500 €         3380,28 €         366,00 €         901,00,0 €         900,00 €         8519,00 €         224,00 €         771,500 €         3380,28 €         366,00 €         900,00 €         8519,00 €         224,00 €         771,500 €         3380,28 €         366,00 €         900,00 €         8519,00 €         224,00 €         228,00 €         228,00 €         228,00 €         228,00 €         228,00 €         228,00 €         228,00 €         228,00 €         228,00 €         228,00 €         228,00 €         228,00 €         228,00 €         228,00 €         228,00 €         228,00 €         228,00 €         228,00 €         228,00 €         228,00 €         228,00 €         228,00 €         228,00 €         228,00 €         228,00 €         228,00 €         228,00 €         228,00 €         228,00 € <td>373,66 € - 9 415,00 €</td> <td>- 71 183,94 €</td>                                                                                                    | 373,66 € - 9 415,00 €                                                             | - 71 183,94 €               |
| Image: Dude marketing         XX3         Image: Dude marketing         XX3                                                                                                    |                                                                                   | - 48 373,66 €               |
| Etude marketing         XX3         2-Eudes commerciales         01/03/2022 IBU (van BULT 102345         Ster Fance Bureau Etur, Ingénieur         8,0 h         528,00 €         528,00 €         528,00 €         528,00 €         528,00 €         528,00 €         528,00 €         528,00 €         528,00 €         528,00 €         528,00 €         528,00 €         528,00 €         528,00 €         528,00 €         528,00 €         528,00 €         528,00 €         528,00 €         528,00 €         528,00 €         528,00 €         528,00 €         528,00 €         528,00 €         528,00 €         528,00 €         528,00 €         528,00 €         528,00 €         528,00 €         528,00 €         528,00 €         528,00 €         528,00 €         528,00 €         528,00 €         528,00 €         528,00 €         528,00 €         528,00 €         528,00 €         528,00 €         528,00 €         528,00 €         528,00 €         528,00 €         528,00 €         528,00 €         528,00 €         528,00 €         528,00 €         528,00 €         528,00 €         528,00 €         528,00 €         528,00 €         528,00 €         528,00 €         528,00 €         528,00 €         528,00 €         528,00 €         528,00 €         528,00 €         528,00 €         528,00 €         528,00 €         528,00 €         528,00 €                                                                                                    | 400,28 € 1 305,00 €                                                               | - 13 400,28 €               |
| Etude marketing         XX4         2 - Eude commerciales         00/20/2022 (BU (vm BULT) 10/23/5 Ste Fance Bureau Etur Ingénieur         8,0 h         528,0 €         528,0 €         528,0 €         528,0 €         528,0 €         528,0 €         528,0 €         528,0 €         528,0 €         528,0 €         528,0 €         528,0 €         528,0 €         528,0 €         528,0 €         528,0 €         528,0 €         528,0 €         528,0 €         528,0 €         528,0 €         528,0 €         528,0 €         528,0 €         528,0 €         528,0 €         528,0 €         528,0 €         528,0 €         528,0 €         528,0 €         528,0 €         528,0 €         528,0 €         528,0 €         528,0 €         528,0 €         528,0 €         528,0 €         528,0 €         528,0 €         528,0 €         528,0 €         528,0 €         528,0 €         528,0 €         528,0 €         528,0 €         528,0 €         528,0 €         528,0 €         528,0 €         528,0 €         528,0 €         528,0 €         528,0 €         528,0 €         528,0 €         528,0 €         528,0 €         528,0 €         528,0 €         528,0 €         528,0 €         528,0 €         528,0 €         528,0 €         528,0 €         528,0 €         528,0 €         528,0 €         528,0 €         528,0 € <th< td=""><td>- 528,00 €</td><td></td></th<>                                                                                                    | - 528,00 €                                                                        |                             |
| Etude marketing         XX34         2-Eude commerciales         0.00/3/2022 IBU (van BULT 102345         Site France Bureau Etur Ingénieur         8,0 h         528,00 €         528,00 €         528,00 €         528,00 €         528,00 €         528,00 €         528,00 €         528,00 €         528,00 €         528,00 €         528,00 €         528,00 €         528,00 €         528,00 €         528,00 €         528,00 €         528,00 €         528,00 €         528,00 €         528,00 €         528,00 €         528,00 €         528,00 €         528,00 €         528,00 €         528,00 €         528,00 €         528,00 €         528,00 €         528,00 €         528,00 €         528,00 €         528,00 €         528,00 €         528,00 €         528,00 €         528,00 €         528,00 €         528,00 €         528,00 €         528,00 €         528,00 €         528,00 €         528,00 €         528,00 €         528,00 €         528,00 €         528,00 €         528,00 €         528,00 €         528,00 €         528,00 €         528,00 €         528,00 €         528,00 €         528,00 €         528,00 €         528,00 €         528,00 €         528,00 €         528,00 €         528,00 €         528,00 €         528,00 €         528,00 €         528,00 €         528,00 €         528,00 €         528,00 €         528,00 € <td>- 528,00 €</td> <td></td>                                                                                                    | - 528,00 €                                                                        |                             |
| Etude marketing         XX3         2-bude commerciales         0/0/3/222 IBU (wn BULT 1023/55         Site France Bureau Etuc Ingénieur         8,0 h         528,00 €         528,00 €         528,00 €         528,00 €         528,00 €         528,00 €         528,00 €         528,00 €         528,00 €         528,00 €         528,00 €         528,00 €         528,00 €         528,00 €         528,00 €         528,00 €         528,00 €         528,00 €         528,00 €         528,00 €         528,00 €         528,00 €         528,00 €         528,00 €         528,00 €         528,00 €         528,00 €         528,00 €         528,00 €         528,00 €         528,00 €         528,00 €         528,00 €         528,00 €         528,00 €         528,00 €         528,00 €         528,00 €         528,00 €         528,00 €         528,00 €         528,00 €         528,00 €         528,00 €         528,00 €         528,00 €         528,00 €         528,00 €         528,00 €         528,00 €         528,00 €         528,00 €         528,00 €         528,00 €         528,00 €         528,00 €         528,00 €         528,00 €         528,00 €         528,00 €         528,00 €         528,00 €         528,00 €         528,00 €         528,00 €         528,00 €         528,00 €         528,00 €         528,00 €         528,00 €                                                                                                    | - 528,00 €                                                                        |                             |
| Etude marketing         XX3         2 - Etude commerciales         10/07/2222 IBU /une BU/T 0723/55         Site France Burues thus Ingénieur         8,0 h         528,00 €         528,00 €         528,00 €         528,00 €         528,00 €         528,00 €         528,00 €         528,00 €         528,00 €         528,00 €         528,00 €         528,00 €         528,00 €         528,00 €         528,00 €         528,00 €         528,00 €         528,00 €         528,00 €         528,00 €         528,00 €         528,00 €         528,00 €         528,00 €         528,00 €         528,00 €         528,00 €         528,00 €         528,00 €         528,00 €         528,00 €         528,00 €         528,00 €         528,00 €         528,00 €         528,00 €         528,00 €         528,00 €         528,00 €         528,00 €         528,00 €         528,00 €         528,00 €         528,00 €         528,00 €         528,00 €         528,00 €         528,00 €         528,00 €         528,00 €         528,00 €         528,00 €         528,00 €         528,00 €         528,00 €         528,00 €         528,00 €         528,00 €         528,00 €         528,00 €         528,00 €         528,00 €         528,00 €         528,00 €         528,00 €         528,00 €         528,00 €         528,00 €         528,00 €         528,00 € </td <td>- 528,00 €</td> <td></td>                                                                                                    | - 528,00 €                                                                        |                             |
| Etude marketing         XX34         2-bude commerciales         14/03/2022 //BU //wn BU/! T012345         Site France Bureau Etuc Ingénieur         8,0 h         528,00 €         528,00 €         528,00 €         528,00 €         528,00 €         528,00 €         528,00 €         528,00 €         528,00 €         528,00 €         528,00 €         528,00 €         528,00 €         528,00 €         528,00 €         528,00 €         528,00 €         528,00 €         528,00 €         528,00 €         528,00 €         528,00 €         528,00 €         528,00 €         528,00 €         528,00 €         528,00 €         528,00 €         528,00 €         528,00 €         528,00 €         528,00 €         528,00 €         528,00 €         528,00 €         528,00 €         528,00 €         528,00 €         528,00 €         528,00 €         528,00 €         528,00 €         528,00 €         528,00 €         528,00 €         528,00 €         528,00 €         528,00 €         528,00 €         528,00 €         528,00 €         528,00 €         528,00 €         528,00 €         528,00 €         528,00 €         528,00 €         528,00 €         528,00 €         528,00 €         528,00 €         528,00 €         528,00 €         528,00 €         528,00 €         528,00 €         528,00 €         528,00 €         528,00 €         528,00 € <td>- 528,00 €</td> <td></td>                                                                                                    | - 528,00 €                                                                        |                             |
| Etude marketing         XX34         2- Etude commerciales         11/X/X222 (BU Uwn BUC 1023456         Ster Fance Burue Burue Burue Indenient         8,0 h         528,00 €         528,00 €         528,00 €         528,00 €         528,00 €         528,00 €         528,00 €         528,00 €         528,00 €         528,00 €         528,00 €         528,00 €         528,00 €         528,00 €         528,00 €         528,00 €         528,00 €         528,00 €         528,00 €         528,00 €         528,00 €         528,00 €         528,00 €         528,00 €         528,00 €         528,00 €         528,00 €         528,00 €         528,00 €         528,00 €         528,00 €         528,00 €         528,00 €         528,00 €         528,00 €         528,00 €         528,00 €         528,00 €         528,00 €         528,00 €         528,00 €         528,00 €         528,00 €         528,00 €         528,00 €         528,00 €         528,00 €         528,00 €         528,00 €         528,00 €         528,00 €         528,00 €         528,00 €         528,00 €         528,00 €         528,00 €         528,00 €         528,00 €         528,00 €         528,00 €         528,00 €         528,00 €         528,00 €         528,00 €         528,00 €         528,00 €         528,00 €         528,00 €         528,00 €         528,00 €                                                                                                    | - 528,00 €                                                                        |                             |
| Etude marketing         XX34         2 - Etude commerciales         ABC (Alfred L 10224567         Site France SAV         Ingénieur         Budget 1/3           Etude marketing         XX34         2 - Etude commerciales         15/03/2022 ABC (Alfred L 10224567         Site France SAV         Ingénieur         Budget 1/3         9000,00 €         000,00 €           Ftude marketing         XX34         2 - Etude commerciales         15/03/2022 ABC (Alfred L 10224567         Site France SAV         Ingénieur         Budget 1/3         900,00 €         000,00 €         000,00 €         000,00 €         000,00 €         000,00 €         000,00 €         000,00 €         000,00 €         000,00 €         000,00 €         000,00 €         000,00 €         000,00 €         000,00 €         000,00 €         000,00 €         000,00 €         000,00 €         000,00 €         000,00 €         000,00 €         000,00 €         000,00 €         000,00 €         000,00 €         000,00 €         000,00 €         000,00 €         000,00 €         000,00 €         000,00 €         000,00 €         000,00 €         000,00 €         000,00 €         000,00 €         000,00 €         000,00 €         000,00 €         000,00 €         000,00 €         000,00 €         000,00 €         000,00 €         000,00 €         000,00 €         000,00 €                                                                                                    | - 528,00 €                                                                        |                             |
| Etude marketing         XX34         2-Ebude commerciales         15/07/222 ABC (Affred: T0:22457)         Site Fance SAV         Ingénieur         Budget 1/3         9000,00 €           Etude marketing         XX34         2-Ebude commerciales         IBIU T0:22456         Site Fance SAV         Ingénieur         Vicite forunisour                                                                                                    |                                                                                   |                             |
| Etude marketing XX34 2 - Etudes commerciales IBU (Ivan BUIS T0123456 Site France Bureau Etuc Ingénieur                                                                                                    | 9 000,00 €                                                                        |                             |
|                                                                                                    |                                                                                   |                             |
| Etude marketing         XX3         2 - Etudes commerciales         22/03/2022 IBU (Ivan BUI): 1012456         Site France Bureau Etuc Ingénieur         Visite fournisseur         3 999,00 €         3 999,00 €                                                                                                    | - 3 999,00 €                                                                      |                             |
| Etude marketing XX3 2 - Etudes commerciales IBU (Ivan BUI; 17012456 Site France Bureau Etuc Ingénieur Déplacement                                                                                                    |                                                                                   |                             |
| Etude marketing XX3 3 - Documentation ABC (Alfred L T0234567 Site France SAV Ingénieur Expertise rapport                                                                                                    |                                                                                   |                             |
| Etude marketing XX3 0 - <pas catégorie="" de=""></pas>                                                                                                    |                                                                                   |                             |
| E C 270P 300,0 h 5,0 h 9400,00 € 50,00 € 10,00 € 9410,00 € 50,00 € 10,00 € 9410,00 € 50,00 € -                                                                                                    | 410,00 € - 50,00 €                                                                | - 9 410,00 €                |
| Faire une maison ZZ TDP : 9 - Suivi après mise en servic 05/01/2021 EFG (Edgar FF Site France Bureau Etuc Commerc 4,0 h 40,00 € 40,00 €                                                                                                    | - 40,00 €                                                                         |                             |
| Faire une maison ZZ TOP 1.9 - Suivi après mise en servic 06/01/2021 EFG (Edgar FF Site France Bureau Etuc Commerc 1,0 h 10,00 €                                                                                                    | - 10,00 €                                                                         |                             |
| Faire une maison ZZ TOP 0 - «Pas de catégorie» 1                                                                                                    |                                                                                   |                             |

Cette fenêtre est imprimable, et exportable vers Excel (depuis le menu « Outils »)

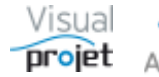

## 6.33 Heures réalisées selon capacités ressources

Il est possible de visualiser les sous-pointages ou les sur-pointages des ressources ;

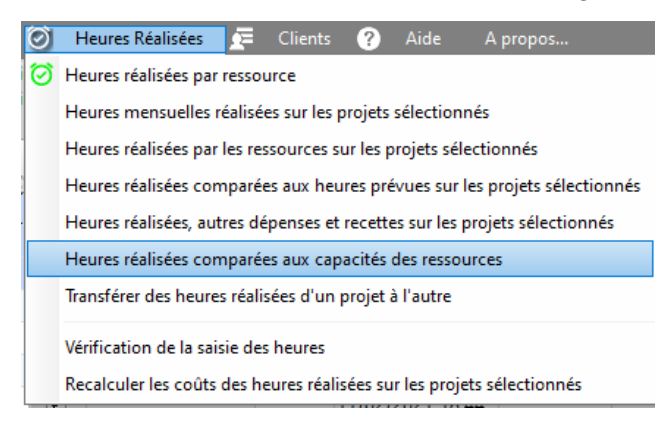

Après sélection de la période, filtrage des ressources par site, équipe ou métiers, et appui sur le bouton Rafraichir, le tableau suivant s'affiche ;

| 👩 Heures r  | réalisées selon ca | pacités ressource | s                               |             |               |                |                 | - 0          | ×   |
|-------------|--------------------|-------------------|---------------------------------|-------------|---------------|----------------|-----------------|--------------|-----|
| Du: 01/10,  | /2019              | Site :            | <tous></tous>                   | Ressource : | <tous></tous> | •              | <b>.</b>        |              |     |
| Au: 31/10   | /2019 C Rafra      | Equipe :          | Bureau Etudes                   | -           | Voir unique   | ment les sous- | pointages       |              |     |
|             |                    | Métier :          | <tous les="" métiers=""></tous> | -           | Voir unique   | ment les sur-p | ointages        |              |     |
| \$          | <b> </b> ¢         | \$                | <b>\$</b>                       | \$          | Canacité      | Heures         | ≑ Ecart         | ♦ Fcart      |     |
| Site        | Equipe             | Trigramme         | prénom NOM                      | Date        | parjour 🔊     | réalisées 💭    | sous-pointage 💭 | sur-pointage | د » |
| Site France | Bureau Etudes      | IBO               | Ivan BUISSON                    | 17/10/2019  | 8,0 h         |                | - 8,0 ĥ         |              | -   |
| Site France | Bureau Etudes      | IBU               | Ivan BUISSON                    | 18/10/2019  | 8,0 h         |                | - 8,0 h         |              |     |
| Site France | Bureau Etudes      | IBU               | Ivan BUISSON                    | 19/10/2019  |               |                |                 |              |     |
| Site France | Bureau Etudes      | IBU               | Ivan BUISSON                    | 20/10/2019  |               |                |                 |              |     |
| Site France | Bureau Etudes      | IBU               | Ivan BUISSON                    | 21/10/2019  | 8,0 h         |                | - 8,0 h         |              |     |
| Site France | Bureau Etudes      | IBU               | Ivan BUISSON                    | 22/10/2019  | 8,0 h         |                | - 8,0 h         |              |     |
| Site France | Bureau Etudes      | IBU               | Ivan BUISSON                    | 23/10/2019  | 8,0 h         |                | - 8,0 h         |              |     |
| Site France | Bureau Etudes      | IBU               | Ivan BUISSON                    | 24/10/2019  | 8,0 h         |                | - 8,0 h         |              |     |
| Site France | Bureau Etudes      | IBU               | Ivan BUISSON                    | 25/10/2019  | 8,0 h         | 10,0 h         |                 | 2,           | 0 h |
| Site France | Bureau Etudes      | IBU               | Ivan BUISSON                    | 26/10/2019  |               |                |                 |              |     |
| Site France | Bureau Etudes      | IBU               | Ivan BUISSON                    | 27/10/2019  |               |                |                 |              |     |
| Site France | Bureau Etudes      | IBU               | Ivan BUISSON                    | 28/10/2019  | 8,0 h         |                | - 8,0 h         |              |     |
| Site France | Bureau Etudes      | IBU               | Ivan BUISSON                    | 29/10/2019  | 5,0 h         | 2,5 h          | - 2,5 h         |              |     |
| Site France | Bureau Etudes      | IBU               | Ivan BUISSON                    | 30/10/2019  | 8,0 h         | 9,5 h          |                 | 1,           | 5 h |
| Site France | Bureau Etudes      | IBU               | Ivan BUISSON                    | 31/10/2019  | 8,0 h         | 2,0 h          | - 6,0 h         |              |     |
| Site France | Bureau Etudes      | JCN               | Jean-Charles NEUVILLE           | 01/10/2019  | 8,0 h         |                | - 8,0 h         |              |     |
| Site France | Bureau Etudes      | JCN               | Jean-Charles NEUVILLE           | 02/10/2019  |               |                |                 |              |     |
| Site France | Bureau Etudes      | JCN               | Jean-Charles NEUVILLE           | 03/10/2019  | 8,0 h         |                | - 8,0 h         |              |     |
| Site France | Bureau Etudes      | JCN               | Jean-Charles NEUVILLE           | 04/10/2019  | 8,0 h         |                | - 8,0 h         |              |     |
| Site France | Bureau Etudes      | JCN               | Jean-Charles NEUVILLE           | 05/10/2019  |               |                |                 |              |     |
| Site France | Bureau Etudes      | JCN               | Jean-Charles NEUVILLE           | 06/10/2019  |               |                |                 |              |     |
| Site France | Bureau Etudes      | JCN               | Jean-Charles NEUVILLE           | 07/10/2019  | 8,0 h         |                | - 8,0 h         |              |     |
| Site France | Bureau Etudes      | JCN               | Jean-Charles NEUVILLE           | 08/10/2019  | 8,0 h         |                | - 8,0 h         |              |     |
| Site France | Bureau Etudes      | JCN               | Jean-Charles NEUVILLE           | 09/10/2019  |               |                |                 |              |     |
| Site France | Bureau Etudes      | JCN               | Jean-Charles NEUVILLE           | 10/10/2019  | 8,0 h         |                | - 8,0 h         |              | -   |
| Somme       |                    | i                 | i                               | i           | 869,0 h       | 24,0 h         | - 848,5 h       | 3,           | 5 h |

Cette fenêtre est imprimable, et exportable vers Excel

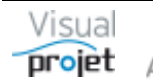

# 6.34 Transfert des heures/coûts réalisés d'un projet à l'autre

Pour des problèmes de répartition de budget, il peut être intéressant de transférer des heures/coûts réalisés d'une tâche projet vers une autre tâche d'un autre projet ;

| $\odot$ | Heures Réalisées 🖉 Clients 🕐 Aide A propos                                                                     |  |  |  |  |  |  |  |  |  |  |
|---------|----------------------------------------------------------------------------------------------------|--|--|--|--|--|--|--|--|--|--|
| ଡ       | Heures réalisées par ressource                                                                                 |  |  |  |  |  |  |  |  |  |  |
|         | Heures mensuelles réalisées sur les projets sélectionnés                                                       |  |  |  |  |  |  |  |  |  |  |
|         | Heures réalisées par les ressources sur les projets sélectionnés                                               |  |  |  |  |  |  |  |  |  |  |
|         | Heures réalisées comparées aux heures prévues sur les projets sélectionnés                                     |  |  |  |  |  |  |  |  |  |  |
|         | Heures réalisées, autres dépenses et recettes sur les projets sélectionnés                                     |  |  |  |  |  |  |  |  |  |  |
|         | Heures réalisées comparées aux capacités des ressources                                                        |  |  |  |  |  |  |  |  |  |  |
|         | Transférer des heures réalisées d'un projet à l'autre                                                          |  |  |  |  |  |  |  |  |  |  |
|         | Vérification de la saisie des heures<br>Recalculer les coûts des heures réalisées sur les projets sélectionnés |  |  |  |  |  |  |  |  |  |  |

La fenêtre suivante apparaît, afin de sélectionner le projet/tâche source et le projet/tâche destination, ainsi que la période de date à traiter, puis l'utilisateur peut cliquer sur Transférer :

| 👩 Tran | sférer les | heures réalisées d'un j | orojet à l'autre |            |           |                     |  | × |
|--------|------------|-------------------------|------------------|------------|-----------|---------------------|--|---|
| G      | Transfé    | érer les heures du p    | rojet/tâche :    |            | Vers le   | projet/tâche :      |  |   |
|        | Projet :   | Construction de bateau  |                  | -          | Projet :  | Passation marché    |  | • |
|        | Tâche :    | 3 - Etude des plans     |                  | -          | Tâche :   | 2 - Phase pré etude |  | • |
|        | Du:        | 11/03/2021 📑 Au :       | 31/03/2021 📑     |            |           |                     |  |   |
|        |            |                         |                  |            |           |                     |  |   |
|        |            |                         |                  | <b>v</b> 1 | ransterer |                     |  |   |

#### Un message de confirmation apparaît :

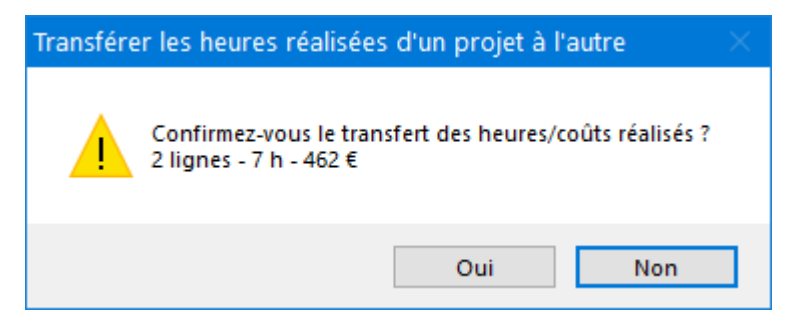

Après confirmation, les heures sont transférées d'un projet à l'autre.

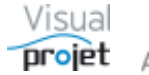

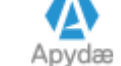

# 6.35 Vérification de la saisie des heures

Il est possible de vérifier la saisie des heures réalisées par les collaborateurs ;

| Ø | Heures Réalisées 🖉 Clients 🕜 Aide A propos                                                                                                    |  |  |  |  |  |  |  |  |  |  |  |
|---|----------------------------------------------------------------------------------------------------|--|--|--|--|--|--|--|--|--|--|--|
| ଡ | Heures réalisées par ressource                                                                                                    |  |  |  |  |  |  |  |  |  |  |  |
|   | Heures mensuelles réalisées sur les projets sélectionnés                                                                                                 |  |  |  |  |  |  |  |  |  |  |  |
|   | Heures réalisées par les ressources sur les projets sélectionnés                                                                                         |  |  |  |  |  |  |  |  |  |  |  |
|   | Heures réalisées comparées aux heures prévues sur les projets sélectionnés<br>Heures réalisées, autres dépenses et recettes sur les projets sélectionnés |  |  |  |  |  |  |  |  |  |  |  |
|   |                                                                                                    |  |  |  |  |  |  |  |  |  |  |  |
|   | Heures réalisées comparées aux capacités des ressources                                                                                                  |  |  |  |  |  |  |  |  |  |  |  |
|   | Vérification de la saisie des heures                                                                                                    |  |  |  |  |  |  |  |  |  |  |  |
|   | Recalculer les coûts des heures réalisées sur les projets sélectionnés                                                                                   |  |  |  |  |  |  |  |  |  |  |  |

### Il suffit ensuite de cliquer sur le bouton Rafraîchir

| 😙 Vérifica       | ation de la saisie de   | es heures réalisées             |                       |                        |                         |                                  | _          |              | ×   |
|------------------|-------------------------|---------------------------------|-----------------------|------------------------|-------------------------|----------------------------------|------------|--------------|-----|
| 🗶 🛛 Outils       | ;                       |                                 |                       |                        |                         |                                  |            |              |     |
| 3                | Du: 01/06/2018          | Site:                           | <tous></tous>         | -                      |                         |                                  |            |              |     |
| C                | Au: 30/04/2019          | Equipe :                        | <toutes></toutes>     | -                      |                         |                                  |            |              | 21  |
| Absences,        | présences excep         | otionnelles, heures disponibles | et réalisées pa       | r ressource, dans la j | période :               |                                  | ÷          | 4            |     |
| Site             | _ <sup>●</sup> Equipe _ | Ressource 🔎                     | Absences <sub>p</sub> | Présences except.      | Heures disponibles<br>P | Heures réalisées<br><sub>D</sub> | Ecart p    | 🖣 % Saisie 🍃 | >>> |
|                  |                         | CARUSO apres midi (CAR_PM)      |                       |                        | 1 666,0 h               |                                  | 1 666,0 h  | 0 %          | -   |
|                  |                         | CARUSO marie christine (MCC)    |                       |                        | 1 904,0 h               |                                  | 1 904,0 h  | 0 %          |     |
|                  |                         | CARUSO matin (CAR_AM)           |                       |                        | 1 666,0 h               |                                  | 1 666,0 h  | 0 %          | ,   |
|                  |                         | actevolis (ADMINISTRATEUR)      |                       |                        | 1 904,0 h               |                                  | 1 904,0 h  | 0 %          |     |
|                  |                         | kkkk (KKKK)                     |                       |                        | 1 904,0 h               |                                  | 1 904,0 h  | 0 %          |     |
|                  |                         | toto (TOTO EXT)                 |                       |                        | 1 216,0 h               |                                  | 1 216,0 h  | 0 %          |     |
|                  | Equipe TST              | jean PEINTRE (JPE)              |                       |                        | 1 666,0 h               |                                  | 1 666,0 h  | 0 %          |     |
| Site France      | Bureau Etudes           | Edgar FROG (EFG)                | 3,0 j                 |                        | 1 808,0 h               | 8,0 h                            | 1 800,0 h  | 0 %          |     |
| Site France      | Bureau Etudes           | Ivan BUISSON (IBU)              | 26,0 j                |                        | 1 624,0 h               | 167,8 h                          | 1 456,2 h  | 10 %         |     |
| Site France      | Bureau Etudes           | Jean-Charles NEUVILLE (JCN)     |                       |                        | 1 480,0 h               |                                  | 1 480,0 h  | 0 %          |     |
| Site France      | Bureau Etudes           | walter WOLF (WWW_EXT)           |                       |                        | 1 832,0 h               |                                  | 1 832,0 h  | 0 %          |     |
| Site France      | Commercial              | Amelie NAUTILE (ANE)            |                       |                        | 1 832,0 h               |                                  | 1 832,0 h  | 0 %          |     |
| Site France      | Commercial              | Jacques CHAZOT (JCT)            |                       |                        | 1 832,0 h               |                                  | 1 832,0 h  | 0 %          |     |
| Site France      | SAV                     | Alfred LEBEC (ABC)              | 10,0 j                |                        | 1 752,0 h               | 316,0 h                          | 1 436,0 h  | 18 %         |     |
| Site France      | SAV                     | Hector IBADJ (HIJ)              |                       |                        | 1 832,0 h               |                                  | 1 832,0 h  | 0 %          |     |
| Site France      | SAV                     | Louise BERTIGNOL (LBL)          |                       |                        | 1 152,0 h               |                                  | 1 152,0 h  | 0 %          |     |
| en 11e           | D : (C                  |                                 | 10:                   |                        | 1.000.01                | 201                              | 1 002 01   | 0.0/         |     |
| Somme<br>Moyenne |                         |                                 | 45,0 j                | 0,0 J                  | 30 830,0 h              | 509,8 h                          | su szu,2 h | 2 %          |     |

Cette fenêtre permet dans l'intervalle de temps sélectionné, pour chaque ressource active et pouvant pointer ses heures réalisées, d'afficher le nombre d'absences, le nombre de présences exceptionnelles, les heures disponibles, les heures réalisées sur tous les projets, et les écarts.

On peut ainsi vérifier que les heures réalisées correspondent aux heures disponibles pour chaque ressource. Il est possible de réaliser des tris par colonne (par clic sur le titre de la colonne) ou des filtres (par clic droit sur la loupe en haut de chaque colonne)

Cette fenêtre est imprimable, et exportable vers Excel (depuis le menu « Outils »)

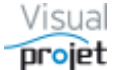

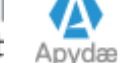

# 6.36 Re-calcul des coûts horaires réalisés

Dans certains cas, il est demandé de recalculer les coûts horaires réalisés sur une sélection de projets, par exemple lorsque les ressources ont déjà pointé des heures de travail sur tâches, mais que leur taux horaire n'avait pas encore été paramétré.

Pour ce faire, sélectionner les projets concernés, puis le menu « Heures réalisées » puis la rubrique « Recalculer les coûts des heures réalisées sur les projets sélectionnés »

| $\odot$ | Heures Réalisées                                                           | <u>.</u> | Clients     | ?        | Aide         | A propos       |  |  |  |  |
|---------|----------------------------------------------------------------------------|----------|-------------|----------|--------------|----------------|--|--|--|--|
| Ø       | Heures réalisées par re                                                    | essou    | rce         |          |              |                |  |  |  |  |
|         | Heures mensuelles ré                                                       | alisée   | s sur les p | rojets : | électionne   | és             |  |  |  |  |
|         | Heures réalisées par le                                                    | es ress  | sources su  | ır les p | rojets sélec | tionnés        |  |  |  |  |
|         | Heures réalisées comparées aux heures prévues sur les projets sélectionnés |          |             |          |              |                |  |  |  |  |
|         | Heures réalisées, autres dépenses et recettes sur les projets sélectionnés |          |             |          |              |                |  |  |  |  |
|         | Heures réalisées com                                                       | parée    | s aux capa  | cités c  | les ressour  | ces            |  |  |  |  |
|         | Vérification de la saisi                                                   | e des    | heures      |          |              |                |  |  |  |  |
|         | Recalculer les coûts d                                                     | es he    | ures réalis | ées sui  | les projet   | s sélectionnés |  |  |  |  |

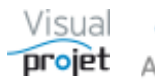

# 6.37 Synthèse des projets sélectionnés

Cette fonction permet d'accompagner une revue de projets en affichant les données clés des projets sélectionnés.

Par exemple, depuis la fenêtre principale, les projets sont regroupés par chefs de projets CDP, puis présentés en synthèse par appui sur le bouton Synthèse

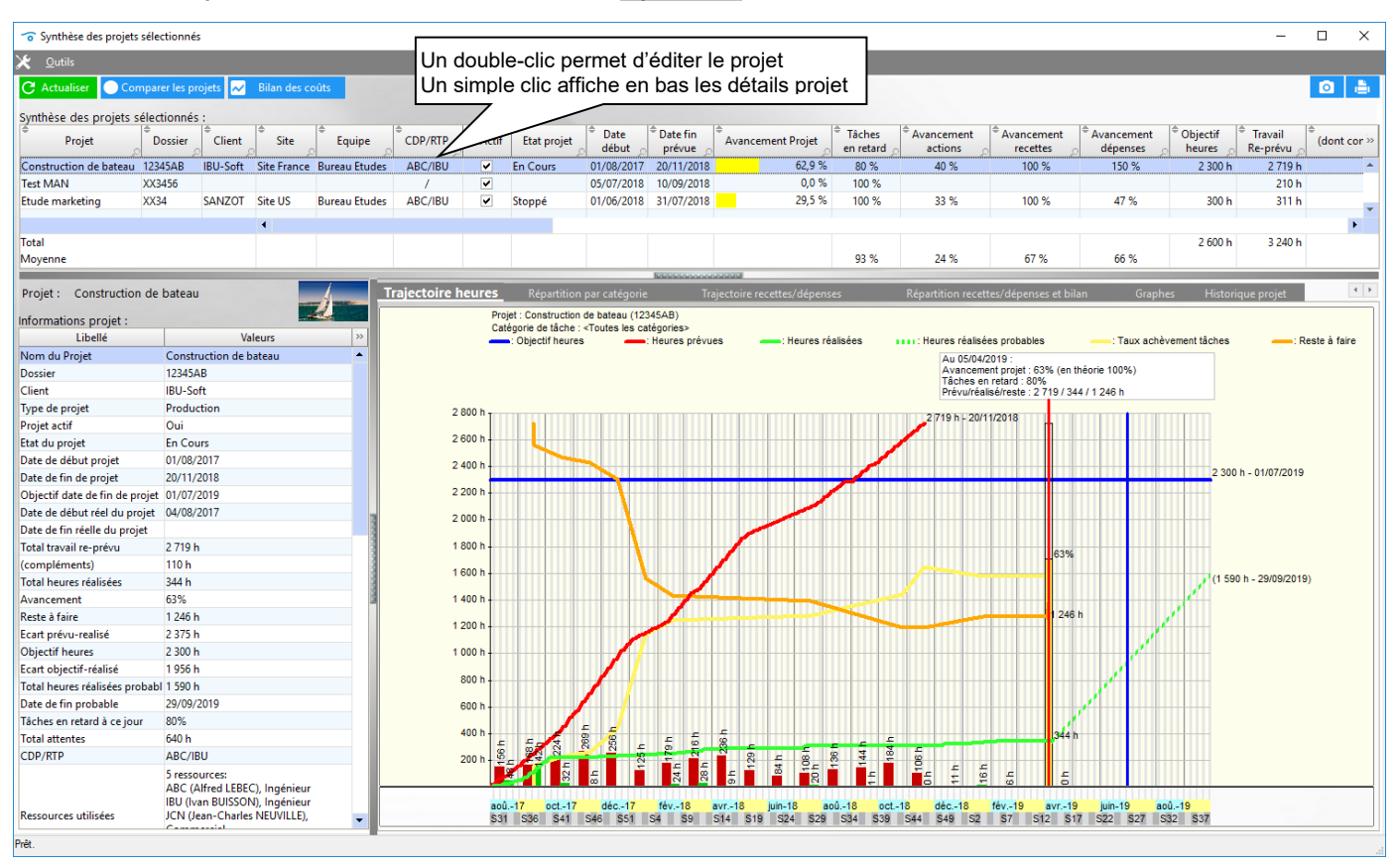

En cliquant ligne par ligne dans le tableau supérieur, on visualise les données essentielles de chaque projet (nom de projet, dossier, site, équipe, date de début, date de fin, avancement, retards, avancement actions, avancement recettes/dépenses, travail re-prévu, compléments, heures réalisées, heures réalisées probables, date de fin probable, recettes/dépenses effectives, coûts horaires, bilan, champs numériques personnalisés)

Dans la zone inférieure, pour chaque ligne projet sélectionnée, différents onglets affichent d'autres informations : trajectoire des heures, répartition par catégories, trajectoire des recettes/dépenses, répartition par catégories, graphes, historique.

L'utilisateur a également la possibilité de voir/ajouter des données à l'historique du projet sélectionné, depuis l'onglet "historique projet", de façon à conserver par exemple une appréciation du projet (insister sur tel ou tel chose...).

#### Un double-clic permet d'ouvrir directement le projet sélectionné.

Il est possible d'aiouter d'autres projets au tableau, en les sélectionnant depuis la liste des projets de la fenêtre principale, et en ré-appuyant sur le bouton Synthèse.

Un export du tableau est possible vers une feuille Excel (menu Outils), selon le choix d'un modèle, qui peut être propre aux processus de l'entreprise.

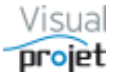

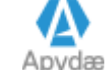

## 6.37.1 Comparaison entre les projets sélectionnés

Depuis la fenêtre de synthèse des projets sélectionnés, le bouton Comparer les projets permet de comparer ces projets selon la courbe suivante :

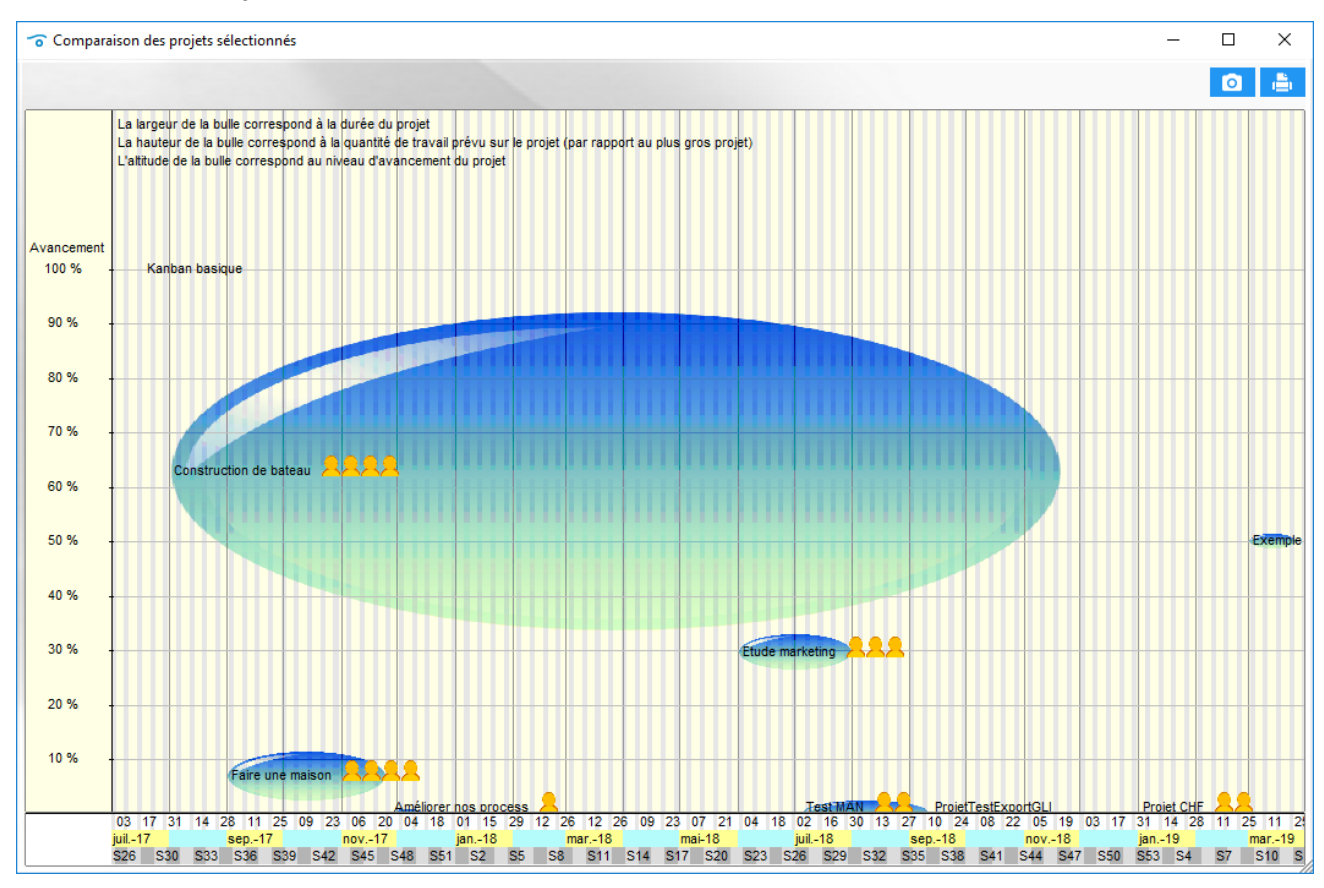

- L'altitude de chaque bulle projet correspond aux degrés d'avancement du projet (de 0 à 100%)
- La largeur de chaque bulle projet correspond à la durée du projet .
- L'épaisseur de chaque bulle projet correspond à la quantité de travail, par rapport au projet le plus gros
- On retrouve à droite du nom de projet, la quantité de ressource humaines affectées au . projet
- Le nombre de personnages correspond au nombre de ressources par projet

Les bulles doivent donc monter en altitude sur le graphe et disparaître quand le projet est achevé à 100%...

Cette représentation permet de comparer globalement et de façon intuitive l'ensemble des projets sélectionnés.

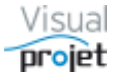

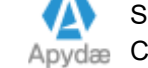

### 6.37.2 Bilan des coûts sur les projets sélectionnés

La vue de l'état des coûts sur les projets sélectionnés se fait depuis la fenêtre de synthèse des projets, par appui sur le bouton Bilan des coûts.

La fenêtre suivante s'affiche, permettant de voir, pour un intervalle de dates à saisir, pour chaque projet, l'ensemble des coûts (recettes, dépenses, coûts horaires...)

| 😙 Bilan des coûts sur les                                 | projets sélecti  | onnés       |            |                |           |           |                       |         |                                                                                                    |                |                     |                     | _                        |                    | ×                                |
|-----------------------------------------------------------|------------------|-------------|------------|----------------|-----------|-----------|-----------------------|---------|----------------------------------------------------------------------------------------------------|----------------|---------------------|---------------------|--------------------------|--------------------|----------------------------------|
| 🗶 <u>O</u> utils                                          |                  |             |            |                |           |           |                       |         |                                                                                                    |                |                     |                     |                          |                    |                                  |
| Du: 01/06/20<br>Au: 01/12/20<br>Bilan des coûts sur les n | 18<br>18 C Rafra | aîchir      |            |                |           |           |                       |         |                                                                                                    |                |                     |                     |                          | Ø                  | ٥                                |
| Projet                                                    | Dossier          | Client      | Site       | ¢<br>Equipe    | ©CDP/     | RTP       | tif <sup>©</sup> Etat | projet  | Type de projet     Type de projet     Type | Âvancement     | Travail<br>Re-prévu | Heures<br>réalisées | Coût horaire<br>Re-prévu | Coûts ho<br>réalis | orair <sub>&gt;&gt;</sub><br>sés |
| Test MAN XX                                               | 3456             |             |            |                | 1         |           |                       |         |                                                                                                    | 0 %            | 210 h               | 20 h                | 2 100 €                  |                    | 20 🔺                             |
| Etude marketing XX                                        | 34 S/            | ANZOT Si    | ite US     | Bureau Etude   | ABC/IB    | U 🔽       | Stopp                 | é       | Production                                                                                                    | 30 %           | 311 h               | 11 h                | 25 340 €                 |                    | 1 15                             |
| Faire une maison ZZ                                       | TOP P            | oint PP Sir | ite France | Commercial     | IBU/AB    | c 🔽       | Devis                 |         | Production                                                                                                    | 7 %            | 0 h                 | 0 h                 | 0€                       |                    | •                                |
| Total                                                     |                  |             |            |                |           |           |                       |         |                                                                                                    |                | 1 285 h             | 52 h                | 99 089 €                 |                    | 3 611 €                          |
| Dénenses prév                                             | 11AS             |             | Dénen      | 292            |           | IDDCC     | 000000000             | 000     |                                                                                                    |                |                     |                     |                          |                    |                                  |
| Recettes prév                                             | ues              |             | Recet      | tes            |           | X         |                       |         |                                                                                                    |                |                     |                     |                          | 0                  | ÷.                               |
| Heures et coûts p                                         | révus            | Heu         | res et co  | ûts réalisés   | -1        |           |                       | ŀ       | - : Courbe des (                                                                                                    | coûts horaires | réalisés            |                     |                          |                    |                                  |
| Tableau des heures et d                                   | oûts réalisés    |             |            |                |           |           | 3                     | 800€    |                                                                                                    |                |                     |                     |                          |                    |                                  |
| Proiet                                                    | Dossier          | ¢ Date      | ⇒ He       | ures réalisées | ·»        |           | 3                     | 600€    |                                                                                                    |                |                     |                     | 3 611 €                  |                    |                                  |
| Test MAN                                                  | XX3456           | 17/10/20    | 018        | 16 H           |           |           | 3                     | 400€    |                                                                                                    |                |                     | - <b>/</b> -        |                          |                    |                                  |
| Test MAN                                                  | XX3456           | 18/10/20    | 018        | 4 h            |           |           | 3                     | 200€    |                                                                                                    |                |                     |                     |                          |                    |                                  |
| Etude marketing                                           | XX34             | 11/07/20    | 018        | 11             |           |           | 3                     | 000€    |                                                                                                    |                |                     |                     |                          |                    |                                  |
| Etude marketing                                           | XX34             | 12/07/20    | 018        | 2 H            |           |           | 2                     | 800€    |                                                                                                    |                |                     |                     |                          |                    |                                  |
| Etude marketing                                           | XX34             | 12/10/20    | 018        | 8 H            | 2         |           | 2                     | 600€    |                                                                                                    |                |                     |                     |                          |                    |                                  |
| Construction de bateau                                    | 12345AB          | 10/07/20    | 018        | 8 h            | 2002      |           | 2                     | 400€    | - C                                                                                                    |                |                     |                     |                          |                    |                                  |
| Construction de bateau                                    | 12345AB          | 11/07/20    | 018        | 4 ł            | 000       |           | 2                     | 200€    |                                                                                                    |                |                     |                     |                          |                    |                                  |
| Construction de bateau                                    | 12345AB          | 11/07/20    | 018        | 4 k            | 000       |           | 2                     | 000€    |                                                                                                    |                |                     |                     |                          |                    |                                  |
| Construction de bateau                                    | 12345AB          | 12/07/20    | 018        | 2 ł            | 000       |           | 1                     | 800 E - |                                                                                                    |                |                     |                     |                          |                    |                                  |
| Construction de bateau                                    | 12345AB          | 12/07/20    | 018        | to             | al travai | il prévu. | + comple              | imente  |                                                                                                    |                |                     |                     |                          |                    |                                  |
| Construction de bateau                                    | 12345AB          | 03/09/20    | 018        |                |           | ii pievu  | 1                     | 200 € 1 |                                                                                                    |                |                     |                     |                          |                    |                                  |
| Construction de bateau                                    | 12345AB          | 14/11/20    | 018        | 0 H            |           |           | 1                     | 000 € I |                                                                                                    |                |                     |                     |                          |                    |                                  |
|                                                           |                  |             |            |                |           |           |                       | 800 €   |                                                                                                    |                |                     |                     |                          |                    |                                  |
|                                                           |                  |             |            |                |           |           |                       | 600€    |                                                                                                    |                |                     |                     |                          |                    |                                  |
|                                                           |                  |             |            |                |           |           |                       | 400€    |                                                                                                    |                |                     |                     |                          |                    |                                  |
|                                                           |                  |             |            |                |           |           |                       | 200€    |                                                                                                    |                |                     |                     |                          |                    |                                  |
|                                                           |                  |             |            |                | -         |           |                       |         | 04 19 02 4                                                                                                    | 6 20 12        | 27 10 2             | 4 09 22             | 05 10                    |                    |                                  |
|                                                           |                  |             |            |                |           |           |                       | ju      | uin-18 juil18                                                                                                    | aoû18          | sep18               | oct18               | nov18 déc1               | 8                  |                                  |
| lotal                                                     |                  |             |            | 52 H           |           |           |                       | S       | 322 S25 S28                                                                                                    | 5 S31 S        | 34 S37              | S40 S43             | S46                      |                    |                                  |

Le tableau principal est imprimable

Chaque tableau est exportable vers Excel

Chaque courbe est imprimable ou copiable.

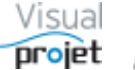

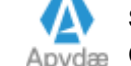

# 6.38 Vue croisée des projets issus d'un même modèle

Lorsque les plannings projets sont issus d'un même modèle, il peut être intéressant de comparer les tâches entre-elles.

Cette vue croisée des projets sélectionnés est accessible depuis le menu « outils » de la fenêtre principale

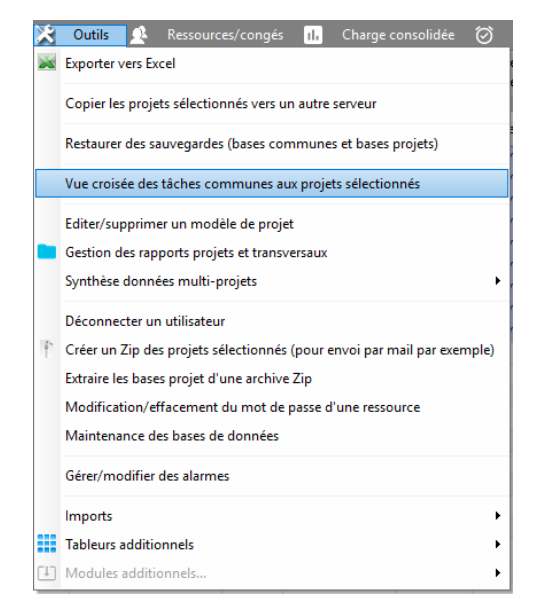

Sur les tâches communes aux projets sélectionnés (même numéro et nom de tâche), on compare alors les dates de fin prévues et réelles (ou l'état d'avancement)

| 😙 Vue croisé     | ée des tâches comm         | unes aux projets |               |                          |                 | _                      |        | ×  |
|------------------|----------------------------|------------------|---------------|--------------------------|-----------------|------------------------|--------|----|
| 🗶 Outils         |                            |                  |               |                          |                 |                        |        |    |
| Sélection des    | projets :                  |                  | -             |                          |                 |                        |        |    |
| Projets à traite | er : Construct<br>Bateau 2 | ion de bateau    |               | ✓ Valider<br>— Supprimer | Nombre de tâche | : à retenir (depuis la | fin) : | 12 |
| Tâches co        | mmunes projets             | Fin prévue       | Fin réelle    | Fin prévue               | Fin réelle      |                        |        | ·  |
|                  |                            | Constructi       | on de bateau  | Ba                       | teau 2          |                        |        | *  |
| 1 - Etude d'u    | n bateau                   | 20/11/2018       | Achevée à 63% | 03/09/2019               |                 |                        |        |    |
| 3 - Etude de     | es plans                   | 03/01/2018       | Achevée à 50% | 09/05/2019               |                 |                        |        |    |
| 4 - Approvi      | isionnement des pie        | 01/02/2018       | 01/03/2018    | 23/05/2019               |                 |                        |        |    |
| 5 - Constru      | uction du proto            | 25/07/2018       | Achevée à 63% | 22/07/2019               |                 |                        |        |    |
| 6 - Cons         | truction de la coque       | 16/05/2018       | Achevée à 70% | 03/07/2019               |                 |                        |        |    |
| 7 - Mise         | en place accessoires       | 25/07/2018       | Achevée à 50% | 22/07/2019               |                 |                        |        |    |
| 8 - Essais       |                            | 19/11/2018       | Achevée à 1%  | 02/09/2019               |                 |                        |        |    |
| 9 - Essais       | s à quai                   | 24/09/2018       |               | 05/08/2019               |                 |                        |        |    |
| 10 - Essa        | is en mer                  | 19/11/2018       | Achevée à 1%  | 02/09/2019               |                 |                        |        |    |
| 11 - Ecriture    | e documentation            | 03/05/2018       | Achevée à 80% | 29/07/2019               |                 |                        |        |    |
| 12 - Recette     | e client                   | 20/11/2018       |               | 03/09/2019               |                 |                        |        |    |
| 13 - Livraise    | on client                  | 20/11/2018       |               | 03/09/2019               |                 |                        |        | -  |
|                  |                            | 4                |               |                          |                 |                        |        | ۱. |
|                  |                            |                  |               |                          |                 |                        |        |    |

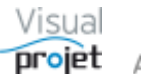

# 6.39 Analyse multi-projets et indicateurs projets

Il est également possible de faire une analyse sur un ensemble de projets sélectionnés depuis la fenêtre principale de l'application, par appui sur le bouton Analyser projet(s) depuis la fenêtre principale.

L'application commence par afficher un résumé de guelgues données projets ;

| 😙 Résumé de l'analyse des projets sélectionnés                                                       | × |
|----------------------------------------------------------------------------------------------------|---|
| Sur les 10 projets sélectionnés;                                                                     | 0 |
|                                                                                                    |   |
| - La duree moyenne des projets est de 92.9 jours,                                                    |   |
| - Le taux d'achevement moyen est de 24.9%,                                                           |   |
| - Ces projets regroupent 98 täches, soit en moyenne 9.8 täches par projet.                           |   |
| Ceci représente 4 770 h de travail prévu, 574 h réalisé, 3 112 h restant à faire                     |   |
| Sur les 76 tâches réelles (non récapitulatives), il y a;                                             |   |
| - 72 tâche(s) restante(s),                                                                           |   |
| - 4 tâche(s) terminée(s);                                                                            |   |
| - 1 terminée(s) en avance ou à temps,                                                                |   |
| - 3 terminée(s) en retard,                                                                           |   |
| <ul> <li>- 0 avec des heures réalisées dépassant les heures prévues (dépassement de 0 h),</li> </ul> |   |
| - 1 avec des heures réalisées en dessous des heures prévues (gain de 320 h),                         |   |
| - 62 tâche(s) en retard,                                                                             |   |
| - 7 tâche(s) avec des complément(s) ajouté(s) (180.0 h de travail et 40.0 h d'attente).              |   |
| - 2 tâche(s) avec des heures réalisées dépassant les heures prévues (24.0 h).                        |   |
| - 2 tâche(s) avec dépassement de la date de fin maxi.                                                |   |
| (-)                                                                                                  |   |
| - Leurs plans d'actions sont composés de 18 actions, soit en moyenne 1.8 actions par projet;         |   |
| - 0 action(s) à solder,                                                                              |   |
| - 10 action(s) en retard,                                                                            |   |
| - 8 action(s) terminée(s).                                                                           |   |
|                                                                                                    |   |
|                                                                                                    |   |

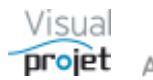

A la fermeture de la fenêtre précédente (le bouton Afficher le résumé permet de réafficher cette fenêtre), l'application affiche la fenêtre suivante ;

| 🦟 Analyse multi projets               |               |                      |                                          |                                                                                                    |                                              |                    |                           |                                                   |                 |            |                                 |                                                                                                    |                                      | ×   |
|---------------------------------------|---------------|----------------------|------------------------------------------|----------------------------------------------------------------------------------------------------|----------------------------------------------|--------------------|---------------------------|---------------------------------------------------|-----------------|------------|---------------------------------|----------------------------------------------------------------------------------------------------|--------------------------------------|-----|
| a Analyse multi-project               | ,             |                      | _                                        |                                                                                                    |                                              |                    |                           |                                                   |                 |            |                                 |                                                                                                    | L                                    | ~   |
| 🕜 🔒 Analyser proj                     | et(s) 🛄 A     | Avec re-calcul des   | projets                                  | Afficher le i                                                                                                    | résumé                                       |                    |                           |                                                   |                 |            |                                 |                                                                                                    |                                      |     |
| Résultat de l'analyse d               | les projets   | sélectionnés :       | recapitulatives -                        |                                                                                                    |                                              |                    |                           |                                                   |                 |            |                                 |                                                                                                    |                                      |     |
| Construction de bate                  | au            | Selectionites .      |                                          |                                                                                                    |                                              |                    |                           |                                                   |                 |            |                                 |                                                                                                    | <ul> <li>Ouvrir projet(s)</li> </ul> |     |
| 🧧 Kanban basique                      |               |                      |                                          |                                                                                                    |                                              |                    |                           |                                                   |                 |            |                                 |                                                                                                    |                                      |     |
| Projet exemple                        |               |                      |                                          |                                                                                                    |                                              |                    |                           |                                                   |                 |            |                                 |                                                                                                    |                                      |     |
| Etude marketing                       |               |                      |                                          |                                                                                                    |                                              |                    |                           |                                                   |                 |            |                                 |                                                                                                    |                                      |     |
|                                       |               |                      |                                          |                                                                                                    |                                              |                    |                           |                                                   |                 |            |                                 |                                                                                                    |                                      |     |
| - 4 tâche(s) en ret                   | tard          |                      |                                          |                                                                                                    |                                              |                    |                           |                                                   |                 |            |                                 |                                                                                                    |                                      |     |
| Liste des tâches er                   | n retard :    |                      |                                          |                                                                                                    |                                              |                    |                           |                                                   |                 |            |                                 |                                                                                                    |                                      |     |
| 2 - Etude de ma                       | rché nationa  | al (Fin prévue le 26 | 5/04/2019 10:10)                         |                                                                                                    |                                              |                    |                           |                                                   |                 |            |                                 |                                                                                                    |                                      |     |
| 3 - Etude march                       | é internation | nal (Fin prévue le   | 08/05/2019 09:36)                        |                                                                                                    |                                              |                    |                           |                                                   |                 |            |                                 |                                                                                                    |                                      |     |
| 4 - Ecriture rapp                     | ort (Fin prév | /ue le 05/06/2019    | 14:06)<br>0.14:06 Ein manie              | 12/06/2010 10                                                                                                    | 00)                                          |                    |                           |                                                   |                 |            |                                 |                                                                                                    |                                      |     |
| 5 - Liviaison rap                     | poir (Fin pre | evue le 03/00/2015   | 9 14:00 - Fin maxi :                     | 15/00/2019 19:                                                                                                    | 00)                                          |                    |                           |                                                   |                 |            |                                 |                                                                                                    |                                      |     |
|                                       |               |                      |                                          |                                                                                                    |                                              |                    |                           |                                                   |                 |            |                                 |                                                                                                    |                                      |     |
| 🧯 Faire une maison                    |               |                      |                                          |                                                                                                    |                                              |                    |                           |                                                   |                 |            |                                 |                                                                                                    |                                      |     |
|                                       |               |                      |                                          |                                                                                                    |                                              |                    |                           |                                                   |                 |            |                                 |                                                                                                    |                                      |     |
| Indicateurs sur les proj              | jets sélectio | onnés :              |                                          |                                                                                                    |                                              |                    |                           |                                                   |                 |            |                                 |                                                                                                    |                                      |     |
| Nombre de                             | Nomb          | bre moyen            | % avancement                             | % tâ                                                                                                    | ches                                         | % tâches dépass    | ant                       | % tâches                                          | % dépas         | sement     | % tâches                        | % complément                                                                                                    | s % actions proiets                  | - A |
| projets analysés                      | de            | taches               | projets                                  | en re                                                                                                    | stard la                                     | a "date de fin pas | après"                    | avec réalisé<br>dépassant le prévu                | réalisé/        | /prévu     | avec compléments                | ajoutés                                                                                                    | en retard                            |     |
| 5                                     | pa            | 11                   | 37 3 %                                   | 02                                                                                                    | 1 %                                          | 40.0 %             |                           | 0.0 %                                             | -75             | 7%         | 16.7.%                          | 9.5.%                                                                                                    | 70.0.%                               |     |
| , , , , , , , , , , , , , , , , , , , | _             |                      | 51,5 %                                   |                                                                                                    | 170                                          | 40,0 70            |                           | 0,0 /0                                            |                 | 1 10       | 10,1 10                         | 5,5 %                                                                                                    | 10,0 10                              |     |
|                                       |               |                      |                                          | · 🔺 ' '                                                                                                    | ',                                           | <u>_ \</u>         | ',                        |                                                   | /               | 1          |                                 | <u>\\'/</u>                                                                                                    |                                      |     |
|                                       | /             |                      |                                          |                                                                                                    | /                                            | ~                  | /                         | N                                                 | /               | <u> </u>   | / \                             | /                                                                                                    |                                      |     |
| 37%                                   | -             | 92%                  |                                          | 40%                                                                                                    | 5 -                                          | - 0%               | ,                         | -76%                                              | -               | 17         | '% -                            | 9%                                                                                                    | 70%                                  |     |
| Taux d'achèvement de                  | s projets     | Taux de tâches e     | en retard Ta                             | ix de tâches dé                                                                                                    | nassant fin                                  | Taux de tâches a   | <br>wec réalisé :         | Taux de dénasseme                                 |                 | Taux de ta | iches avec Taux o               | omnléments ajoutés                                                                                               | Taux d'actions projet en retard      |     |
|                                       |               |                      |                                          | maxi                                                                                                    |                                              | prév               | u                         | prévues                                           |                 | compléme   | ents ajoutés                    |                                                                                                    | ·····                                |     |
|                                       | _             |                      |                                          |                                                                                                    |                                              |                    |                           | Interessential                                    |                 |            |                                 |                                                                                                    |                                      |     |
| Compléments tâches s                  | ur les proj   | jets sélectionnés    | 11 ( ) ( ) ( ) ( ) ( ) ( ) ( ) ( ) ( ) ( | 10 m 110                                                                                                    | A                                            |                    | A                         | 10 D. 1                                           | 14              | _          | Ré                              | épartition par catégoi                                                                                           | ie de complément                     | - 🗁 |
| Projet                                | Dossier       | T                    | âche                                     | Travail/                                                                                                    | <ul> <li>Date</li> <li>complément</li> </ul> | Complém.           | <ul> <li>Cause</li> </ul> | <ul> <li>Catégorie</li> <li>complément</li> </ul> | Détail          | ls comp >> |                                 |                                                                                                    |                                      |     |
| Construction de bateau                | 12345AB       | 3 - Etude des pl     | ans                                      | 200.0 h                                                                                                    | 08/10/201                                    | 7 200 h            | externe                   | Difficulté technique                              | problème tech   | nique 🔺    | Der                             | mande client                                                                                                    |                                      |     |
| Construction de bateau                | 12345AB       | 6 - Construction     | n de la coque                            | 100.0 h                                                                                                    | 08/10/201                                    | 7 10.0 h           | ~                         | Demande client                                    | il manque le d  | essin d'i  |                                 | 30 h<br>14%                                                                                                    |                                      |     |
| Construction de bateau                | 12345AB       | 3 - Etude des pl     | ans                                      | 200.0 h                                                                                                    | 19/04/201                                    | 8 20.0 h           |                           | Demande client                                    | nouveau         | cosin a c  |                                 | 1476                                                                                                    |                                      |     |
| Construction de bateau                | 12345AB       | 4 - Approvision      | nement der niecer                        | 240.0 h                                                                                                    | 18/05/201                                    | 8 40.0 h           |                           | Sour-estimation initiale                          | retard fourniss | AUT        |                                 |                                                                                                    |                                      |     |
| Construction de bateau                | 12345AB       | 2 - Ftudes prélin    | minairec                                 | 100.0 h                                                                                                    | 22/01/201                                    | 9 20.0 h           |                           | Difficulté technique                              | on a un nh noi  | ur la ver  |                                 |                                                                                                    |                                      |     |
| Etude marketing                       | YY24          | 4 - Ecriture rann    | nintaries                                | 120.0 h                                                                                                    | 09/10/201                                    | 7 10.0 h           |                           | Sour-estimation initiale                          | on a cublié de  | chiffrer   | Course and investigation in its | inter a la constante de la constante de la constante de la constante de la constante de la constante de la const |                                      |     |
| Eaire une mairon                      | 77 TOP        | 13 - Faire ler fin   | itions                                   | 40.0 h                                                                                                    | 02/06/201                                    | 7 80.0 h           |                           | Difficulté technique                              | on a up ph de   | finition   | Sous-estimation init            | 50 h                                                                                                    |                                      |     |
| Faire une maison                      | 77 TOP        | 4 - Eaire les nin    | nuons<br>n                               | 30       Øfscher is recurd         109:00<br>109:00<br>109:00 |                                              |                    |                           |                                                   |                 |            |                                 |                                                                                                    |                                      |     |
| Faire une maison                      | 22 109        | 4 - Faire les plar   | 15                                       | 40,0 h                                                                                                    | 21/02/201                                    | 9 20,0 h           |                           | Diriculte technique                               | on a un po de   | Diblioth   |                                 |                                                                                                    |                                      |     |
|                                       |               |                      |                                          |                                                                                                    |                                              |                    |                           |                                                   |                 | - 1        |                                 |                                                                                                    | Difficulté technique                 |     |
|                                       |               |                      |                                          |                                                                                                    |                                              |                    |                           |                                                   |                 |            |                                 |                                                                                                    | 140 h                                |     |
|                                       |               |                      |                                          |                                                                                                    |                                              |                    |                           |                                                   |                 |            |                                 |                                                                                                    | 64%                                  |     |
|                                       |               |                      |                                          |                                                                                                    |                                              |                    |                           |                                                   |                 |            |                                 |                                                                                                    |                                      |     |
|                                       |               |                      |                                          |                                                                                                    |                                              |                    |                           |                                                   |                 |            |                                 |                                                                                                    |                                      |     |
|                                       |               |                      |                                          |                                                                                                    |                                              |                    |                           |                                                   |                 | -          |                                 |                                                                                                    |                                      |     |
|                                       | 4             |                      |                                          |                                                                                                    |                                              |                    |                           |                                                   |                 | × I        |                                 |                                                                                                    |                                      |     |
| Somme                                 | •             |                      |                                          |                                                                                                    |                                              | 220,0 h            | 3                         |                                                   |                 | Þ          | Difficulté tec                  | hnique 📘 Sous-estin                                                                                              | nation initiale 📒 Demande clien      | nt  |

Cette analyse peut se faire avec ou sans re-calcul préalable des projets et en affichant ou pas les tâches récapitulatives, selon l'état des coches.

On peut ensuite ouvrir les projets depuis l'arborescence des résultats d'analyse avec Ouvrir projets.

La fenêtre affiche également des indicateurs projets (avec jauges graphiques) :

- Nombre de projets analysés •
- Nombre moyen de tâches par projet •
- Moyenne de l'avancement des projets •
- % de tâches en retard •
- % de tâches avec la contrainte "date de fin pas après" dépassée •
- % de tâches dont le travail réalisé a dépassé le travail prévu •
- % du dépassement entre le travail réalisé et le travail prévu •
- % de tâches sur lesquelles on a ajouté des compléments de travail •
- % du complément de travail ajouté par rapport au travail prévu initialement •
- % des actions projets en retard •

La partie inférieure est réservée à la répartition des compléments ajoutés, par catégorie Ceci permet d'identifier où se concentrent les causes de dérive des plannings...

Le résultat de cette analyse est imprimable (analyse et indicateurs)

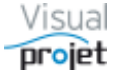

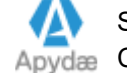

# 6.40 Visualisation simultanée de tous les projets

Il est possible de visualiser simultanément un ensemble des projets sélectionnés en cliquant sur le bouton Sur fenêtre unique depuis la fenêtre principale

La fenêtre qui s'affiche visualise alors simultanément l'ensemble des projets sélectionnés. Il est alors possible d'ajouter/supprimer la visualisation des projets à l'aide du bouton montrer/cacher et des éventuelles sélections d'équipes et sites. Par exemple sélectionner une équipe et voir « tous les projets » attachés à cette équipe. L'éventuel mot de passe du projet est demandé le cas échéant pour pouvoir l'afficher. Cette fenêtre est zoomable et scrollable.

Par la suite, il est possible de modifier les périodes de visualisation, suivi d'un clic sur le bouton Rafraichir ou de filtrer les tâches à visualiser (nom de tâches contenant xxx;yyy, tâches non terminées, tâches en retard, jalons terminés, tâches par ressources, tâches par catégories, etc...).

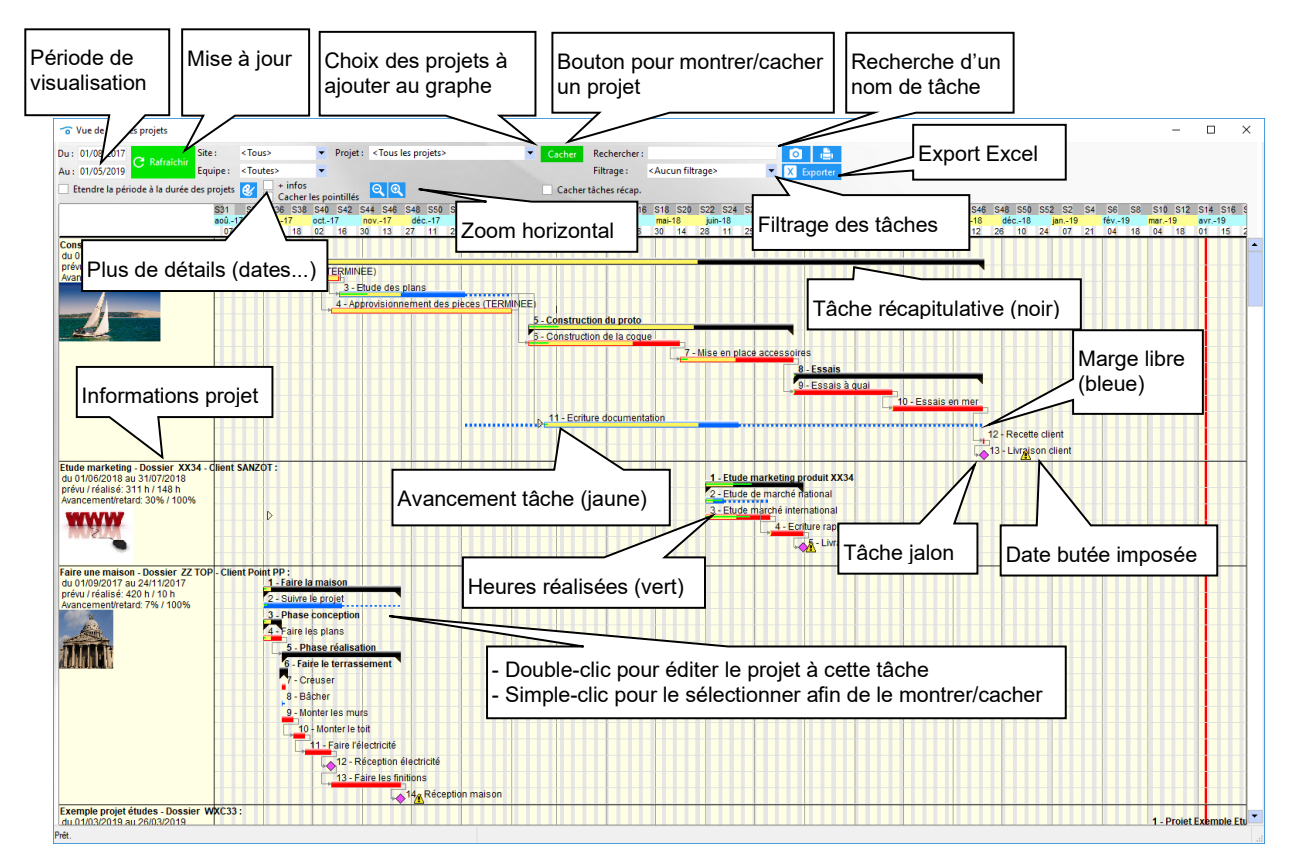

Un double clic sur une tâche projet ouvre le projet et sélectionne cette tâche.

A noter que si plus de 20 projets ont été sélectionnés, il faudra appuyer sur le bouton Rafraichir pour afficher les données. Ceci permet de sélectionner un filtrage particulier au préalable.

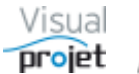

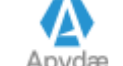

# 6.41 Synthèse de données multi-projets

A partir de projets sélectionnés par l'utilisateur, certaines données peuvent être extraites en commun

#### 6.41.1 Liste de catégories de tâches sur les projets sélectionnés

Cette fonction est accessible depuis la commande suivante :

|    | Outils         A         Ressources/congés         II.         Charge consolidée         II.           Exporter vers Excel         Copier les projets sélectionnés vers un autre serveur         Restaurer des sauvegardes (bases communes et bases projets)         III.         III.         IIII.         IIII.         IIII. |                                                                                                    |
|----|----------------------------------------------------------------------------------------------------|----------------------------------------------------------------------------------------------------|
|    | Vue croisée des tâches communes aux projets sélectionnés<br>Editer/supprimer un modèle de projet<br>Gestion des rapports projets et transversaux                                                                                                    |                                                                                                    |
|    | Synthèse données multi-projets                                                                                                    | Liste des catégories des taches des projets sélectionnés                                                                                                    |
| 0  | Déconnecter un utilisateur<br>Créer un Zip des projets sélectionnés (pour envoi par mail par exemple)<br>Extraire les bases proiet d'une archive Zip                                                                                                    | Liste des historiques utilisateurs des projets sélectionnés<br>Liste des détails des tâches des projets sélectionnés<br>Liste des recettes/dépenses sur les projets sélectionnés |
|    | Modification/effacement du mot de passe d'une ressource<br>Maintenance des bases de données                                                                                                    |                                                                                                    |
|    | Gérer/modifier des alarmes                                                                                                    |                                                                                                    |
|    | Imports •                                                                                                    |                                                                                                    |
|    | Tableurs additionnels                                                                                                    |                                                                                                    |
| C. | Modules additionnels                                                                                                    |                                                                                                    |

#### La fenêtre suivante s'affiche alors ;

| Catégorie de tâche : < | Toutes les cat | égories> 👻                          |     |          |          |         |                  |                     |                   |                |             |                  |                  |                 |                       |                        |
|------------------------|----------------|-------------------------------------|-----|----------|----------|---------|------------------|---------------------|-------------------|----------------|-------------|------------------|------------------|-----------------|-----------------------|------------------------|
| iste des catégories de | tâches des     | projets :                           |     |          |          |         |                  |                     |                   |                |             |                  |                  |                 |                       |                        |
| ♦ Projet               | Dossier        | Catégorie                           | Qté | Objectif | Re-prévu | Réalisé | Reste<br>à faire | Réalisé<br>probable | Ecart<br>objectif | Ecart<br>prévu | Compléments | Coût<br>Objectif | Coût<br>re-prévu | Coût<br>réalisé | Coût<br>reste à faire | Coût final<br>probable |
| Construction de bateau | 12345AB        | U8 - Labo Essais                    | 1   | 110 h    | 9 h      |         | Уh               | 9 h                 | 110 h             | 9 h            |             | 4 000 €          | 990€             |                 | 990€                  | . 990€                 |
| Construction de bateau | 12345AB        | 09 - Suivi après mise en service    | 1   | 100 h    | 100 h    |         | 99 h             | 99 h                | 100 h             | 100 h          |             |                  | 11 000 €         |                 | 10 890 €              | 10 890 €               |
| Construction de bateau | 12345AB        | 18 - Essais de validation           |     |          |          |         |                  |                     |                   |                |             |                  |                  |                 |                       |                        |
| Construction de bateau | 12345AB        | 26 - Suivi de projet                |     |          |          |         |                  |                     |                   |                |             |                  |                  |                 |                       |                        |
| Construction de bateau | 12345AB        | 30 - Méthodes industrielles         |     |          |          |         |                  |                     |                   |                |             |                  |                  |                 |                       |                        |
| Construction de bateau | 12345AB        | 42 - Jalons                         |     |          |          |         |                  |                     |                   |                |             |                  |                  |                 |                       |                        |
| Construction de bateau | 12345AB        | 90 - Déplacements                   |     |          |          |         |                  |                     |                   |                |             |                  |                  |                 |                       |                        |
| Etude marketing        | XX34           | 00 - <pas catégorie="" de=""></pas> | 1   |          |          |         |                  |                     |                   |                |             |                  |                  |                 |                       |                        |
| Etude marketing        | XX34           | 01 - Etudes techniques              |     |          |          |         |                  |                     |                   |                |             |                  |                  |                 |                       |                        |
| Etude marketing        | XX34           | 02 - Etudes commerciales            | 2   | 180 h    | 281 h    | 50 h    | 141 h            | 191 h               | 130 h             | 231 h          |             | 17 400 €         | 25 995 €         | 5 500 €         | 12 997 €              | 18 497 €               |
| Etude marketing        | XX34           | 03 - Documentation                  | 1   | 120 h    | 50 h     |         | 50 h             | 50 h                | 120 h             | 50 h           | 10 h        | 12 036 €         |                  |                 |                       |                        |
| Etude marketing        | XX34           | 04 - Dessin technique               |     |          |          |         |                  |                     |                   |                |             |                  |                  |                 |                       |                        |
| Etude marketing        | XX34           | 05 - Dessin mécanique               |     |          |          |         |                  |                     |                   |                |             |                  |                  |                 |                       |                        |
| Etude marketing        | XX34           | 06 - Etude fiabilité                |     |          |          |         |                  |                     |                   |                |             |                  |                  |                 |                       |                        |
| Etude marketing        | XX34           | 07 - Essais site                    |     |          |          |         |                  |                     |                   |                |             |                  |                  |                 |                       |                        |
| Etude marketing        | XX34           | 08 - Labo Essais                    |     |          |          |         |                  |                     |                   |                |             |                  |                  |                 |                       |                        |
| Etude marketing        | XX34           | 09 - Suivi après mise en service    |     |          |          |         |                  |                     |                   |                |             |                  |                  |                 |                       |                        |
| Etude marketing        | XX34           | 18 - Essais de validation           |     |          |          |         |                  |                     |                   |                |             |                  |                  |                 |                       |                        |
| Etude marketing        | XX34           | 26 - Suivi de projet                |     |          |          |         |                  |                     |                   |                |             |                  |                  |                 |                       |                        |
| Etude marketing        | XX34           | 30 - Méthodes industrielles         |     |          |          |         |                  |                     |                   |                |             |                  |                  |                 |                       |                        |
| Etude marketing        | XX34           | 42 - Jalons                         |     |          |          |         |                  |                     |                   |                |             |                  |                  |                 |                       |                        |
| Etude marketing        | XX34           | 90 - Déplacements                   |     |          |          |         |                  |                     |                   |                |             |                  |                  |                 |                       |                        |
| Faire une maison       | ZZ TOP         | 00 - <pas catégorie="" de=""></pas> | 9   |          | 340 h    |         | 310 h            | 310 h               |                   | 340 h          | 100 h       |                  | 9 800 €          |                 | 9 500 €               | 9 500 €                |
| Faire une maison       | ZZ TOP         | 01 - Etudes techniques              |     |          |          |         |                  |                     |                   |                |             |                  |                  |                 |                       |                        |
| Faire une maison       | ZZ TOP         | 02 - Etudes commerciales            |     |          |          |         |                  |                     |                   |                |             |                  |                  |                 |                       |                        |
|                        |                |                                     | •   |          |          |         |                  |                     |                   |                |             |                  |                  |                 |                       | •                      |
| lotal                  |                |                                     | 24  | 1 370 h  | 1 690 h  | 538 h   | 991 h            | 1 529 h             | 832 h             | 1 152 h        | 220 h       | 40 436 €         | 85 942 €         | 27 500 €        | 54 672 €              | 82 172 €               |

Il est possible de filtrer les données par catégorie de tâche ou plusieurs catégories de tâches

Les colonnes du tableau sont également triables et filtrables, en faisant un clic droit sur la loupe dans le titre de la colonne.

Ces données sont imprimables. Elles sont aussi exportables vers Excel

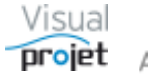

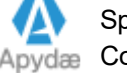
#### 6.41.2 Liste des contenus des historiques utilisateurs sur les projets sélectionnés

Cette fonction est accessible depuis la commande suivante :

| ×<br>× | Outils         Ressources/congés         Charge consolidée         Image: Consolidée         Image: Consolidée         Imag |                                                                                                    |
|--------|----------------------------------------------------------------------------------------------------|----------------------------------------------------------------------------------------------------|
|        | Vue croisée des tâches communes aux projets sélectionnés<br>Editer/supprimer un modèle de projet<br>Gestion des rapports projets et transversaux<br>Synthèse données multi-projets                                                                                                    | Liste des catégories des taches des projets sélectionnés                                                                                                    |
| ē.     | Déconnecter un utilisateur<br>Créer un Zip des projets sélectionnés (pour envoi par mail par exemple)<br>Extraire les bases projet d'une archive Zip<br>Modification/effacement du mot de passe d'une ressource                                                                                                    | Liste des historiques utilisateurs des projets sélectionnés<br>Liste des détails des tâches des projets sélectionnés<br>Liste des recettes/dépenses sur les projets sélectionnés |
|        | Maintenance des bases de données<br>Gérer/modifier des alarmes<br>Imports<br>Tableurs additionnels<br>Modules additionnels                                                                                                    |                                                                                                    |

La fenêtre suivante s'affiche alors ;

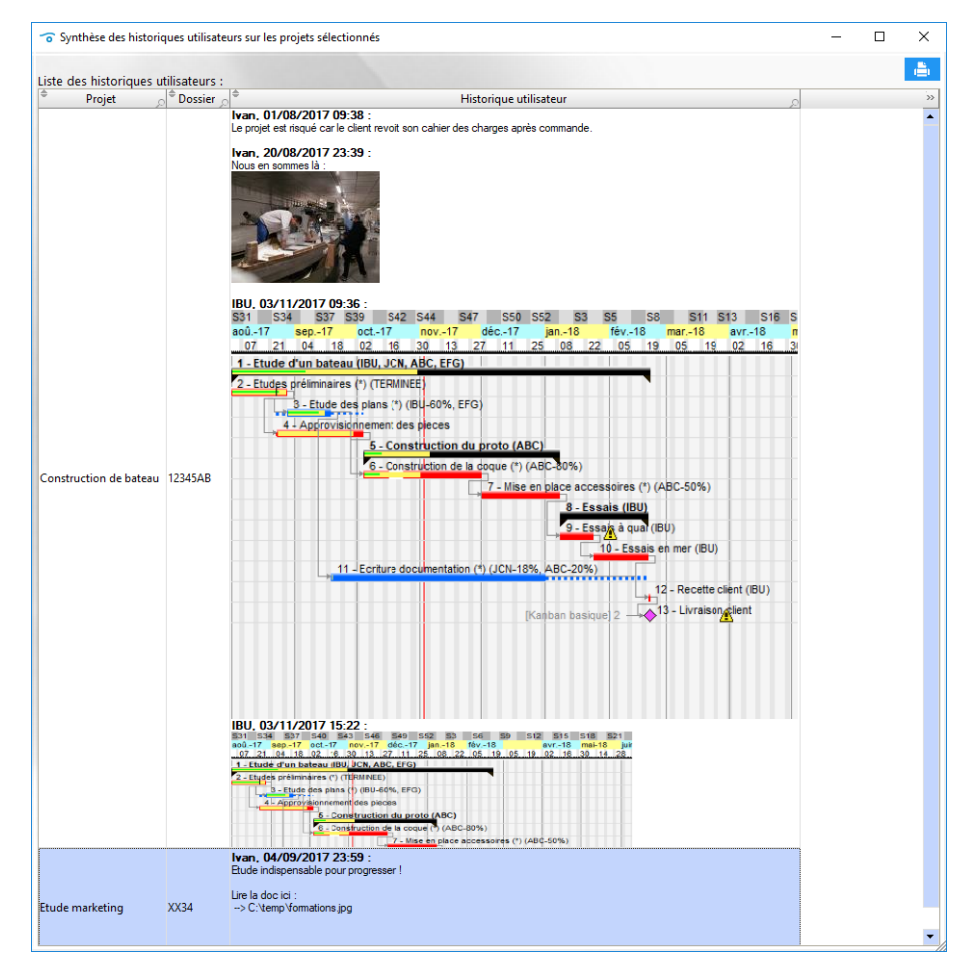

Ces données sont imprimables. Elles sont aussi exportables vers Excel (exceptées les images)

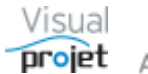

#### 6.41.3 Liste de détails sur les tâches des projets sélectionnés

Cette fonction est accessible depuis la commande suivante :

|    | Outils 🕺 Ressources/congés 📊 Charge consolidée 🧭<br>Exporter vers Excel |                                                             |
|----|-------------------------------------------------------------------------|-------------------------------------------------------------|
|    | Copier les projets sélectionnés vers un autre serveur                   |                                                             |
|    | Restaurer des sauvegardes (bases communes et bases projets)             |                                                             |
|    | Vue croisée des tâches communes aux projets sélectionnés                |                                                             |
|    | Editer/supprimer un modèle de projet                                    |                                                             |
|    | Gestion des rapports projets et transversaux                            |                                                             |
|    | Synthèse données multi-projets                                          | Liste des catégories des taches des projets sélectionnés    |
|    | Déconnecter un utilisateur                                              | Liste des historiques utilisateurs des projets sélectionnés |
| 5  | Créer un Zip des projets sélectionnés (pour envoi par mail par exemple) | Liste des détails des tâches des projets sélectionnés       |
|    | Extraire les bases projet d'une archive Zip                             | Liste des recettes/dépenses sur les projets sélectionnés    |
|    | Modification/effacement du mot de passe d'une ressource                 |                                                             |
|    | Maintenance des bases de données                                        |                                                             |
|    | Gérer/modifier des alarmes                                              |                                                             |
|    | Imports •                                                               |                                                             |
|    | Tableurs additionnels                                                   |                                                             |
| [] | Modules additionnels                                                    |                                                             |

La fenêtre suivante s'affiche alors ;

| 👩 Synthèse des détails   | tâches des p  | rojets sélectionnés              |                                    | – 🗆 X                                                                                                    |
|--------------------------|---------------|----------------------------------|------------------------------------|----------------------------------------------------------------------------------------------------|
| Catégorie de tâche : 🛛   | Toutes les c  | atégories>                       |                                    | 📥                                                                                                    |
| Liste des détails indiqu | iés sur les t | âches projet :                   |                                    |                                                                                                    |
| Projet                   | Dossier 🖉     | Tâche 🔉                          | Catégorie de tâche <sub>D</sub>    | Détails >>>                                                                                                    |
| Construction de bateau   | 12345AB       | 1 - Etude d'un bateau            | 0 - <pas catégorie="" de=""></pas> | Ivan. 04/03/2017 23:40 :                                                                                                    |
| Construction de bateau   | 12345AB       | 2 - Etudes préliminaires         | 1 - Etudes techniquesé             |                                                                                                    |
| Construction de bateau   | 12345AB       | 3 - Etude des plans              | 4 - Dessin technique               | Ivan, 04/03/2017 23:40 :<br>La documentation se trouve ici :<br>> C:\VsualProjet5Specification VisualProjet5.pdf<br>Le logo du client est : |
| Construction de bateau   | 12345AB       | 4 - Approvisionnement des pieces | 0 - <pas catégorie="" de=""></pas> | f qsdf qsdf sdfsdfsdf sdf sdf sq sd sd s sf sf qs sdf qsdf q                                                                                |
| Construction de bateau   | 12345AB       | 7 - Mise en place accessoires    | 0 - <pas catégorie="" de=""></pas> | lister les accessoires                                                                                                    |
| Construction de bateau   | 12345AB       | 8 - Essais                       | 0 - <pas catégorie="" de=""></pas> |                                                                                                    |

Il est possible de filtrer les données par catégories de taches

Les données sont imprimables. Elles sont aussi exportables vers Excel (exceptées les images)

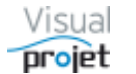

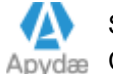

#### 6.41.4 Liste de recettes/dépenses sur les projets sélectionnés

Cette fonction est accessible depuis la commande suivante :

|     | Outils 🙊 Ressources/congés 📊 Charge consolidée 🧭                        |                                                          |
|-----|-------------------------------------------------------------------------|----------------------------------------------------------|
|     | Copier les projets sélectionnés vers un autre serveur                   |                                                          |
|     | Restaurer des sauvegardes (bases communes et bases projets)             |                                                          |
|     | Vue croisée des tâches communes aux projets sélectionnés                |                                                          |
|     | Editer/supprimer un modèle de projet                                    |                                                          |
|     | Gestion des rapports projets et transversaux                            |                                                          |
|     | Synthèse données multi-projets                                          | Liste des catégories des taches des projets sélectionn   |
|     | Déconnecter un utilisateur                                              | Liste des historiques utilisateurs des projets sélection |
| 6   | Créer un Zip des projets sélectionnés (pour envoi par mail par exemple) | Liste des détails des tâches des projets sélectionnés    |
|     | Extraire les bases projet d'une archive Zip                             | Liste des recettes/dépenses sur les projets sélectionn   |
|     | Modification/effacement du mot de passe d'une ressource                 |                                                          |
|     | Maintenance des bases de données                                        |                                                          |
|     | Gérer/modifier des alarmes                                              |                                                          |
|     | Imports +                                                               |                                                          |
|     | Tableurs additionnels                                                   |                                                          |
| [[] | Modules additionnels                                                    |                                                          |

La fenêtre suivante s'affiche alors ;

| Synthèse des recette     | s/dépenses   | sur les projets sélectionné | s                                   |                       |                                   |                     |          |                         |                        |                                  |                                  |            |             |             |            |                      |              |                                           |          | -            | - 🗆 X             |
|--------------------------|--------------|-----------------------------|-------------------------------------|-----------------------|-----------------------------------|---------------------|----------|-------------------------|------------------------|----------------------------------|----------------------------------|------------|-------------|-------------|------------|----------------------|--------------|-------------------------------------------|----------|--------------|-------------------|
| Catégories de recette/dé | épense : < T | outes les catégories>       | •                                   |                       |                                   |                     |          |                         |                        |                                  |                                  |            |             |             |            |                      |              |                                           |          |              | - <b>E</b>        |
| Liste des recettes/dép   | enses sur le | es projets sélectionnés     |                                     |                       |                                   |                     |          |                         |                        |                                  |                                  |            |             |             |            |                      |              |                                           |          |              |                   |
| Projet                   | Dossier      | Libellé                     | Catégorie                           | Tâche associée        | ° Recette<br>saisie <sub>,0</sub> | © Dépense<br>saisie | Inactive | Recette<br>prévue joint | ° Recette<br>réelle _⊃ | ° Dépense<br>prévue <sub>p</sub> | ° Dépense<br>réelle <sub>p</sub> | Prévu le   | Re-prévu le | Effectué le | Ref. devis | ° Ref.<br>commande j | Ref. facture | <ul> <li>Facturé<br/>au Client</li> </ul> | Client   | Fournisseur  | • Autre Info in w |
| Construction de bateau   | 12345AB      | (Créé depuis module fa      | 00 - <pas catégorie="" de=""></pas> | 1 - Etude d'un bateai | 1 000,00 €                        |                     |          | 1 000,00 €              | 1 000,00 €             |                                  |                                  | 01/02/2019 | 01/03/2019  | 01/03/2019  |            |                      |              | •                                         | IBU-Soft |              | <u>^</u>          |
| Construction de bateau   | 12345AB      | Achat expertise             | 01 - Sous-traitance externe         |                       |                                   | 499,00 €            |          |                         |                        | 499,00 €                         |                                  | 15/10/2018 | 18/10/2018  |             |            |                      |              |                                           |          |              |                   |
| Construction de bateau   | 12345AB      | Achat matériel              | 03 - frais outillages               | 2 - Etudes préliminai |                                   | 1 200,00 €          |          |                         |                        | 1 200,00 €                       |                                  | 20/09/2018 |             |             |            |                      |              |                                           |          |              |                   |
| Construction de bateau   | 12345AB      | Déplacement chez clien      | 00 - <pas catégorie="" de=""></pas> | 3 - Etude des plans   |                                   | 3 333,00 €          |          |                         |                        |                                  | 3 333,00 €                       |            |             | 01/11/2018  |            |                      |              |                                           | SANZOT   |              |                   |
| Construction de bateau   | 12345AB      | Déplacement chez le foi     | 02 - Frais déplacement              | 6 - Construction de l |                                   | 1 500,00 €          |          |                         |                        | 1 500,00 €                       | 1 500,00 €                       | 15/11/2018 | 16/11/2018  | 16/11/2018  | dev-1234   | cde 36A27            | fac_4567     | •                                         | IBU-Soft | fournisseur1 | ras               |
| Construction de bateau   | 12345AB      | libellé de la recette/dépi  | 02 - Frais déplacement              |                       | 10,00 €                           | 11,00 €             |          | 10,00 €                 | 10,00 €                | 11,00 €                          | 11,00 €                          | 02/01/2017 | 03/01/2017  | 04/01/2017  | DevisXX12  | CommandeYY23         | FACTURE ZZ30 | ~                                         | IBU-Soft | Mario Bros   | Rien de particuli |
| Construction de bateau   | 12345AB      | libellé de la recette/dépi  | 02 - Frais déplacement              |                       | 22,00 €                           | 30,00 €             |          | 22,00 €                 | 22,00€                 | 30,00 €                          | 30,00 €                          | 02/01/2017 | 03/01/2017  | 04/01/2017  | DevisXX12  | CommandeYY23         | FACTURE ZZ30 | ~                                         | IBU-Soft | Mario Bros   | Rien de particuli |
| Etude marketing          | XX34         | Budget 1/3                  | 00 - <pas catégorie="" de=""></pas> | 2 - Etude de marché   | 9 000,00 €                        |                     |          | 9 000,00 €              | 9 000,00 €             |                                  |                                  | 08/08/2017 |             | 10/08/2017  |            |                      |              | •                                         | SANZOT   |              |                   |
| Etude marketing          | XX34         | Déplacement                 | 02 - Frais déplacement              |                       |                                   | 1 500,00 €          |          |                         |                        | 1 500,00 €                       |                                  | 01/10/2017 |             |             |            |                      |              |                                           |          |              |                   |
| Etude marketing          | XX34         | Expertise rapport           | 01 - Sous-traitance externe         |                       |                                   | 3 000,00 €          |          |                         |                        | 3 000,00 €                       |                                  | 15/11/2017 |             |             |            |                      |              |                                           |          |              |                   |
| Etude marketing          | XX34         | Visite fournisseur          | 02 - Frais déplacement              | 2 - Etude de marché   |                                   | 4 000,00 €          |          |                         |                        | 4 000,00 €                       | 4 000,00 €                       | 01/08/2017 | 03/08/2017  | 25/08/2017  | dev 456    |                      | fac 001      | •                                         | SANZOT   | ff           | 99                |
|                          |              |                             |                                     |                       |                                   |                     |          |                         |                        |                                  |                                  |            |             |             |            |                      |              |                                           |          |              |                   |
|                          |              |                             |                                     |                       |                                   |                     |          |                         |                        |                                  |                                  |            |             |             |            |                      |              |                                           |          |              |                   |
|                          |              |                             |                                     |                       |                                   |                     |          |                         |                        |                                  |                                  |            |             |             |            |                      |              |                                           |          |              |                   |
|                          |              |                             |                                     |                       |                                   |                     |          |                         |                        |                                  |                                  |            |             |             |            |                      |              |                                           |          |              |                   |
|                          |              |                             |                                     |                       |                                   |                     |          |                         |                        |                                  |                                  |            |             |             |            |                      |              |                                           |          |              |                   |
|                          |              |                             |                                     |                       |                                   |                     |          |                         |                        |                                  |                                  |            |             |             |            |                      |              |                                           |          |              | <b>*</b>          |
| 4                        |              |                             |                                     |                       |                                   |                     |          |                         |                        |                                  |                                  |            |             |             |            |                      |              |                                           |          |              | •                 |
| Somme                    |              |                             |                                     |                       |                                   |                     | 0        | 10 032,00 €             | 10 032,00 €            | 11 740,00 €                      | 8 874,00 €                       |            |             |             |            |                      |              |                                           |          |              |                   |
|                          |              |                             |                                     |                       |                                   |                     |          |                         |                        |                                  |                                  |            |             |             |            |                      |              |                                           |          |              |                   |

Il est possible de filtrer les données par catégories de recettes/dépenses

Les colonnes du tableau sont également triables et filtrables, en faisant un clic droit sur la loupe dans le titre de la colonne.

Ces données sont imprimables. Elles sont aussi exportables vers Excel

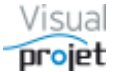

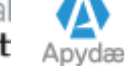

## 6.42 Création de modèles de projet

La création d'un modèle de projet à partir d'un projet déjà créé va permettre de disposer de projets avec les mêmes tâches, affectations de ressources, détails, liaisons entre tâches, contraintes temporelles, listes d'actions, liste de recettes/dépenses.

Pour créer un modèle de projet, il suffit de procéder comme suit :

- Ouvrir le projet servant de référence au modèle
- Dans le menu Outils, choisir la rubrique « transformer le projet en modèle » •

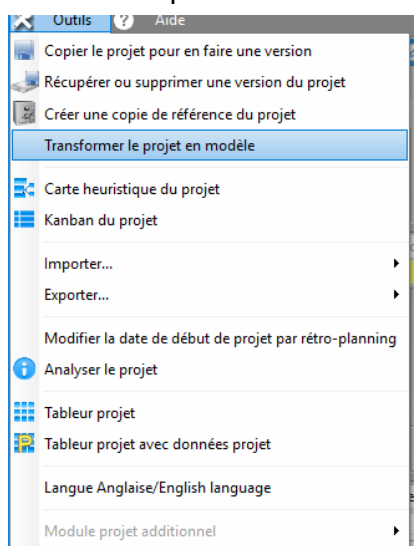

la fenêtre suivante s'affiche alors :

| 😙 Création d | u modèle de projet                | ×                                                                                                    |  |  |  |  |  |
|--------------|-----------------------------------|----------------------------------------------------------------------------------------------------|--|--|--|--|--|
| FITTER .     | Nom donné au modèle de projet :   | modele bateau standard 15m                                                                              |  |  |  |  |  |
|              | Nom de la base projet modèle :    | baseProjetModele_modele bateau standard 15m                                                             |  |  |  |  |  |
|              | Description du modèle de projet : | : modèle pour créer des planning de prod de<br>bateaux standards, incluant le processus<br>systématique |  |  |  |  |  |
|              |                                   | <ul> <li>Laisser les ressources projet dans le modèle</li> </ul>                                        |  |  |  |  |  |
|              |                                   | ✓ Créer le modèle X Annuler                                                                             |  |  |  |  |  |

- Cocher ou non la rubrique « Laisser les ressources projet dans le modèle ». Dans le cas • contraire, les tâches seront sans ressource affectée.
- Saisir un petit descriptif de détail du modèle de projet
- Cliquer sur le bouton Créer le modèle. •

Le modèle de projet est alors créé et sauvegardé.

Par la suite, ce modèle sera disponible lors de la création d'un nouveau projet depuis la fenêtre principale de l'application.

A noter que s'il existait des contraintes temporelles en absolu sur les tâches du modèle de projet (début pas avant, fin pas après), celles-ci seront conservées en « relatif » lors de la création d'un nouveau projet, selon le T0 de ce projet.

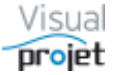

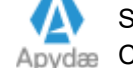

### 6.43 Edition/suppression des modèles de projet créés

Il s'agit de la même fonction que précédemment, avec la possibilité d'ouvrir le modèle de projet pour le modifier éventuellement. Elle est accessible depuis le menu "Outils" de la fenêtre principale de l'application.

| ×   | Outils 🧕 Ressources/congés 🖬 Charge consolidée 🧭                        |  |  |  |  |  |  |  |  |  |  |
|-----|-------------------------------------------------------------------------|--|--|--|--|--|--|--|--|--|--|
| *   | Exporter vers Excel                                                     |  |  |  |  |  |  |  |  |  |  |
|     | Copier les projets sélectionnés vers un autre serveur                   |  |  |  |  |  |  |  |  |  |  |
|     | Restaurer des sauvegardes (bases communes et bases projets)             |  |  |  |  |  |  |  |  |  |  |
|     | Vue croisée des tâches communes aux projets sélectionnés                |  |  |  |  |  |  |  |  |  |  |
|     | Editer/supprimer un modèle de projet                                    |  |  |  |  |  |  |  |  |  |  |
|     | Gestion des rapports projets et transversaux                            |  |  |  |  |  |  |  |  |  |  |
|     | Synthèse données multi-projets                                          |  |  |  |  |  |  |  |  |  |  |
|     | Déconnecter un utilisateur                                              |  |  |  |  |  |  |  |  |  |  |
| 10  | Créer un Zip des projets sélectionnés (pour envoi par mail par exemple) |  |  |  |  |  |  |  |  |  |  |
|     | Extraire les bases projet d'une archive Zip                             |  |  |  |  |  |  |  |  |  |  |
|     | Modification/effacement du mot de passe d'une ressource                 |  |  |  |  |  |  |  |  |  |  |
|     | Maintenance des bases de données                                        |  |  |  |  |  |  |  |  |  |  |
|     | Gérer/modifier des alarmes                                              |  |  |  |  |  |  |  |  |  |  |
|     | Imports                                                                 |  |  |  |  |  |  |  |  |  |  |
|     | Tableurs additionnels                                                   |  |  |  |  |  |  |  |  |  |  |
| (†) | Modules additionnels                                                    |  |  |  |  |  |  |  |  |  |  |

Le fait de pouvoir modifier les modèles de projet permet par exemple ;

- De remplacer les ressources par des ressources virtuelles (anonymes et définies en • métier)
- De modifier la liste des actions projets, en la transformant en check list à appliquer sur • tous les futurs projets créés avec ce modèle
- De modifier le tableur projet, pour utiliser des formules et des données métiers
- De modifier depuis la liste des modèles de projets à sélectionner, le descriptif du modèle •
- etc...

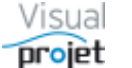

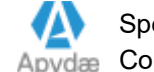

#### 6.44 Tchat entre connectés

Il est possible d'échanger des informations entre connectés sur le serveur, en cliquant sur le bouton Tchat

La fenêtre de discussion s'affiche alors sur tous les écrans des utilisateurs connectés au serveur.

| Tchat VisualProjet -                                                              |        | ×       |
|-----------------------------------------------------------------------------------|--------|---------|
| IBU, à 18:32 :<br>Robert, as tu contacté paul pour le changement des outillages ? |        |         |
| Oui, on a vu ça ensemble hier                                                     | Envoye | er (F9) |

Pour ne plus être dérangé par la fenêtre, il suffit de la fermer (la fenêtre !).

#### 6.45 Visio conférence entre 2 utilisateurs

La visio conférence en audio-vidéo est possible par appui sur le bouton

Ceci suppose qu'un périphérique audio/vidéo soit connecté aux PC des utilisateurs, et que le port utilisé soit ouvert (Cf configuration de l'application).

La connexion s'effectue ensuite en saisissant l'adresse IP de la personne à contacter, qui doit avoir la fenêtre ouverte en attente de son coté, puis de cliquer sur Connecter.

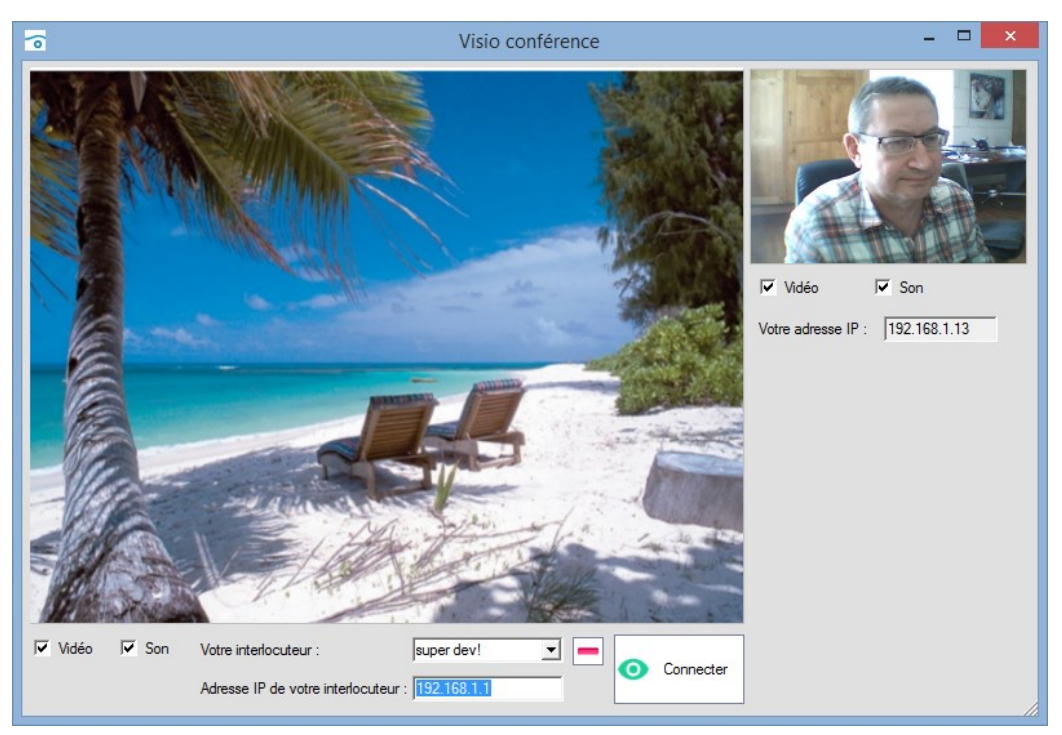

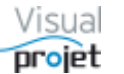

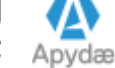

### 6.46 Voir mes tâches et mes actions projets

Depuis la fenêtre principale, le bouton Mes tâches et actions permet de voir d'un seul coup d'œil la listes des tâches et des actions projet qui concernent l'utilisateur.

La fenêtre suivante s'affiche, séparant 3 zones ;

- Un diagramme de Gantt des tâches projet restantes et des congés (appelée ligne des temps),
- La liste des tâches projet restantes et actives,
- La liste des actions projets restantes et actives, jusqu'à la date sélectionnée.

| 😙 Mes tâches et actio  | ns projet rest     | antes                                |                                                               |                                             |                                                              |                                                                      |                                                   |                                                     |                                            |                           |                   |                          |                                                                   |                                   |                                     | -           |                      | $\times$   |
|------------------------|--------------------|--------------------------------------|---------------------------------------------------------------|---------------------------------------------|--------------------------------------------------------------|----------------------------------------------------------------------|---------------------------------------------------|-----------------------------------------------------|--------------------------------------------|---------------------------|-------------------|--------------------------|-------------------------------------------------------------------|-----------------------------------|-------------------------------------|-------------|----------------------|------------|
| Ma ligne de temps :    | 31/07/2019         | C Rafraîchir<br>Ne pas rech          | Ressource : IE<br>d<br>ercher les actions<br>inciennes tâches | U<br>Voir ch<br>projet rest<br>sur le Gantt | arge<br>antes                                                | van BUISS                                                            | ON                                                |                                                     |                                            |                           |                   |                          |                                                                   |                                   |                                     |             |                      | ۵          |
|                        | S14 S15            | S16                                  | S17                                                           | S18                                         | S19                                                          | S20                                                                  | S21                                               | S22                                                 | S23                                        | S24 S2                    | 25 S26            | 5 S27                    | S28 S29                                                           | S30                               | S31                                 | \$32        | \$33                 | Π          |
|                        |                    | 15                                   | . 22                                                          | 29                                          |                                                              | 13                                                                   |                                                   |                                                     | Jun-19                                     | .10                       |                   | Juil - 19                | .08                                                               | . 22                              | 29                                  |             |                      | <u>.</u>   |
| IBU (Ivan BUISSON)     | (Bateau 2) 2       | - Etudes prélimina                   | ires (\Etude d'ur<br>[Bateau 2                                | [Site<br>RT<br>bateau) (j<br>3 - Étude      | France) Fête<br>T (02/05/201<br>prévu: 100.0<br>des plans (V | du travail (01/<br>9 - 03/05/2019<br>h) (05/04/2011<br>Etude d'ungat | 05/2019)<br>))<br>9 - 23/04/201<br>eau) (prévu: 1 | RTT (27<br>9) (réalisé: 0.0 h)<br>130.0 h) (23/04/2 | /05/2019 - 28/05/20<br>019 - 09/05/2019, m | 19)<br>1axi 14/05/2019) ( | réalisé: 0.0 h)   |                          |                                                                   |                                   |                                     |             |                      |            |
|                        |                    |                                      |                                                               |                                             |                                                              | [Bateau 2] 11                                                        | - Ecriture doo                                    | cumentation (\Etu                                   | de d'un bateau) (pré                       | vu: 80.0 h) (09/0         | 5/2019 - 29/07/2  | 2019, maxi 13/08/2019) ( | réalisé: 0.0 h)                                                   |                                   |                                     |             |                      | Δ.         |
|                        |                    |                                      |                                                               |                                             |                                                              |                                                                      |                                                   |                                                     |                                            |                           |                   |                          |                                                                   | Batea                             | u 2] 9 - Essais à                   | quai (\Essa | ais) (prévu          | c 8        |
|                        |                    |                                      |                                                               |                                             |                                                              |                                                                      |                                                   |                                                     |                                            |                           |                   |                          |                                                                   |                                   |                                     |             |                      | -          |
| Mes tâches proiets ri  | stantes ·          |                                      |                                                               |                                             |                                                              |                                                                      |                                                   |                                                     | RECEDEDUCUCION                             |                           |                   |                          |                                                                   |                                   |                                     |             |                      | -          |
| Projet                 | Dossier            | \$                                   | Tâche                                                         |                                             | Affectation                                                  | Travail prévu                                                        | ≑<br>Travail alloué                               | ⇔<br>Début                                          | • Fin                                      | Fin Maxi                  | Avancement        | Situation                | Catégorie                                                         | Site                              | • Equipe                            | Client      | CDP                  |            |
| Construction de bateau | 12345AB            | 3 - Etude des plans                  | (\Etude d'un bat                                              | eau)                                        | 60%                                                          | 680,0 h                                                              | 255,0 h                                           | 17/10/2017 18:00                                    | 03/01/2018 09:00                           |                           | 50%               | En retard de 457 jours!  | 04 - Dessin technique                                             | Site France                       | Bureau Etudes                       | IBU-Soft    | ABC                  | IB 📥       |
| Etude marketing        | XX34               | 2 - Etude de march                   | é national (\Etud                                             | e marketin                                  | 53%                                                          | 81,0 h                                                               | 31,0 h                                            | 01/06/2018 00:00                                    | 12/06/2018 11:00                           |                           | 50%               | En retard de 297 jours!  | 02 - Etudes commerciales                                          | Site US                           | Bureau Etudes                       | SANZOT      | ABC                  | IB         |
| Etude marketing        | XX34               | 3 - Etude marché in                  | nternational (\Etu                                            | de marketi                                  | 30%                                                          | 100,0 h                                                              | 55,2 h                                            | 01/06/2018 00:00                                    | 11/07/2018 08:00                           |                           | 50%               | En retard de 268 jours!  | 02 - Etudes commerciales                                          | Site US                           | Bureau Etudes                       | SANZOT      | ABC                  | IB         |
| Etude marketing        | XX34               | 4 - Ecriture rapport                 | (\Etude marketir                                              | ig produit                                  | 100%                                                         | 130,0 h                                                              | 118,2 h                                           | 11/07/2018 08:00                                    | 31/07/2018 16:11                           |                           | 1%                | En retard de 248 jours!  | 03 - Documentation                                                | Site US                           | Bureau Etudes                       | SANZOT      | ABC                  | IB         |
| Construction de bateau | 12345AB            | 9 - Essais à quai (\E                | ssais)                                                        |                                             | 100%                                                         | 300,0 h                                                              | 300,0 h                                           | 25/07/2018 08:30                                    | 24/09/2018 14:30                           |                           | 1%                | En retard de 193 jours!  | 07 - Essais site                                                  | Site France                       | Bureau Etudes                       | IBU-Soft    | ABC                  | IB         |
| Etude marketing        | XX34               | 5 - Livraison rappor                 | rt (\Etude market                                             | ing produi                                  | 100%                                                         |                                                                      |                                                   | 31/07/2018 16:11                                    | 31/07/2018 16:11                           | 03/08/2018 19:00          | 10%               | En retard de 248 jours!  | 00 - <pas catégorie="" de=""></pas>                               | Site US                           | Bureau Etudes                       | SANZOT      | ABC                  | IB         |
| Construction de bateau | 12345AB            | 10 - Essais en mer (                 | \Essais)                                                      |                                             | 100%                                                         | 300,0 h                                                              | 300,0 h                                           | 24/09/2018 14:30                                    | 19/11/2018 08:30                           |                           | 1%                | En retard de 137 jours!  | 09 - Suivi après mise en se                                       | n Site France                     | Bureau Etudes                       | IBU-Soft    | ABC                  | IB         |
| Construction de bateau | 12345AB            | 12 - Recette client (                | \Etude d'un bate                                              | au)                                         | 100%                                                         | 9,0 h                                                                | 9,0 h                                             | 19/11/2018 08:30                                    | 20/11/2018 09:30                           |                           | 0%                | En retard de 136 jours!  | 08 - Labo Essais                                                  | Site France                       | Bureau Etudes                       | IBU-Soft    | ABC                  | IB         |
| Bateau 2               |                    | 2 - Etudes prélimin                  | aires (\Etude d'u                                             | n bateau)                                   | 80%                                                          | 100,0 h                                                              | 80,0 h                                            | 05/04/2019 00:00                                    | 23/04/2019 12:00                           |                           | 0%                | Pour dans 18 jours       | 00 - <pas catégorie="" de=""></pas>                               | Site France                       | Bureau Etudes                       | IBU-Soft    | ABC                  | IB 🗸       |
| A Datasu 7             |                    | 2 Etudo dos plans                    | A Etudo d'un lost                                             | (110)                                       | c0%                                                          | 120.0 %                                                              | 95 1 k                                            | 22/04/2010 12:00                                    | 00/05/2010 10:15                           | 14/05/2010 10:00          | 0%                | Dour done 24 iours       | 00 × Das de estérecies                                            | Cito Eronco                       | Duranu Etudar                       | IDIT CAR    | APC.                 | •          |
| Qté de tâches :        |                    | 12                                   |                                                               |                                             |                                                              |                                                                      |                                                   |                                                     |                                            |                           |                   |                          |                                                                   |                                   |                                     |             | T                    |            |
| -                      |                    |                                      |                                                               |                                             |                                                              |                                                                      |                                                   |                                                     | RECOURSESSE                                |                           |                   |                          |                                                                   |                                   | -                                   |             | -                    |            |
| Mes actions projets r  | estantes :         |                                      |                                                               |                                             |                                                              |                                                                      |                                                   |                                                     |                                            |                           |                   |                          |                                                                   | U Vo                              | r aussi les actions                 | s soldées   |                      |            |
| Projet                 | ⊘ <sup>©</sup> Dos | ier <sub>ک</sub> <sup>©</sup> Client | ر Date و                                                      | Auteu                                       | r _⊳ <sup>©</sup> Risq                                       | ue ou événem                                                         | ent redouté                                       | ر Priorité و                                        | Action à réa                               | liser <sub>p</sub> ® R    | esponsable action | on 🥠 🌯 Tâche associé     | e <sub>ک</sub> <sup>©</sup> Catégorie <sub>ک</sub> <sup>©</sup> Q | °C <sup>©</sup> D <sup>©</sup> Pr | évule <sub>⊳</sub> <sup>©</sup> Re- | prévu le 💡  | ₀ <sup>©</sup> Soldé | ále 🦮      |
| Construction de bateau | 12345A8            | 3 IBU-Soft                           | 15/09/2017                                                    | louise                                      | Mer dér                                                      | montée le jour                                                       | des essais                                        | 5                                                   | Contacter la météo                         | la veille IBU (           | Ivan BUISSON)     | 3 - Etude des plan       | s Action qualité 🗌                                                | 20/                               | 0/2017                              |             |                      |            |
| Etude marketing        | XX34               | SANZOT                               | 25/09/2017                                                    | ivan                                        | Les pro                                                      | duits ne sorten                                                      | t pas                                             | 1                                                   | Contacter le service                       | de prod IBU (             | Ivan BUISSON)     |                          | ✓                                                                 | ✓ ✓ 16/                           | 1/2017                              |             |                      |            |
|                        |                    |                                      |                                                               |                                             |                                                              |                                                                      |                                                   |                                                     |                                            |                           |                   |                          |                                                                   |                                   |                                     |             |                      | _          |
|                        |                    |                                      |                                                               |                                             |                                                              |                                                                      |                                                   |                                                     |                                            |                           |                   |                          |                                                                   |                                   |                                     |             |                      | <b>•</b> • |
| Oté d'actions :        |                    |                                      |                                                               |                                             |                                                              |                                                                      |                                                   |                                                     | 2                                          |                           |                   |                          |                                                                   |                                   |                                     |             |                      | -          |
| que a seciona :        |                    |                                      |                                                               |                                             |                                                              |                                                                      |                                                   |                                                     | -                                          |                           |                   |                          |                                                                   |                                   |                                     |             |                      |            |

Les tableaux sont regroupables et filtrables au niveau des colonnes comportant une petite loupe

Les tâches ou les actions projets en retard apparaissent en rouge

L'utilisateur peut double-cliquer sur une tâche projet pour ouvrir le projet à cette tâche, ou double cliquer sur une ligne d'action projet, pour ouvrir le projet et la feuille des actions projet (sous réserve qu'il en ait le droit).

Il est possible de cacher telle ou telle colonne dans ces tableaux.

Selon ses droits, l'utilisateur peut modifier le degré d'avancement sur ses tâches projets (par exemple pour les terminer) et la date "Soldé le" de ses actions projets.

L'utilisateur a également la possibilité de voir sa charge (ainsi que celle des ressources matérielles) sous forme de barres Gantt, par appui sur le bouton Voir charge.

Afin de gagner en temps de calcul, il est possible de cocher « Ne pas rechercher les actions projets restantes » si cette recherche n'est pas souhaitée.

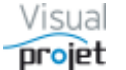

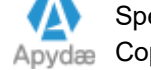

### 6.47 Rappel automatique des tâches/actions projets en retard

Sans même ouvrir VisualProjet, l'utilisateur a la possibilité de disposer d'un rappel automatique affichant périodiquement la liste de ses tâches ou actions projets, en retard ou quasi en retard.

Il suffit de lancer l'exécutable réseau visualProjet5Monitoring.exe

Au premier lancement, il faut configurer ce petit exécutable, dont les paramètres seront sauvegardés dans la base de registre de la machine de l'utilisateur

| 😙 Paramètres                        |                                                              |
|-------------------------------------|--------------------------------------------------------------|
| Paramètres d'identifica             | tion :                                                       |
| Votre trigramme sous VisualProjet : | IBU                                                          |
| Nb jours de retard retenus :        | 0                                                            |
|                                     | Scruter aussi les actions projets                            |
| Liste des ID projets à exclure :    | 2.43                                                         |
|                                     |                                                              |
| Paramètres de rappel o              | les alertes journalières :                                   |
|                                     | Gérer les alertes en créant une tâche planifiée sous Windows |
| Périodicité des alertes :           | 120 mn                                                       |
| Heure de début des alertes :        | 06:00                                                        |
| Heure de fin des alertes :          | 21:00 Propriétés tâche planifiée                             |
|                                     |                                                              |
|                                     | Valider                                                      |

Il est possible d'exclure de la surveillance certains projets, selon leur ID (indiqué dans la colonne n°1).

Après validation, une tâche planifiée Windows est alors créée et permet d'afficher automatiquement la liste des projets et actions/projets en retard (ou quasi-en retard si le nombre de jours de retard retenu est négatif):

Nota : l'utilisateur devra saisir son login/password Windows pour créer la tâche planifiée.

| 😙 Monitorir   | ng des projets VisualPro | jet         |                           |                              |                |          |          |           |                    | × |
|---------------|--------------------------|-------------|---------------------------|------------------------------|----------------|----------|----------|-----------|--------------------|---|
| 🔁 Actualise   | er 🔅 🎯                   |             |                           |                              |                |          |          |           | Visual             |   |
| Vos tâches    | projet en retard :       |             |                           |                              |                |          |          |           | hioler             | · |
| 🖡 ID projet 🔍 | 🕈 Projet 🔍               | 🖥 Dossier 🔍 | ₹ Tâ                      | che 🔍                        | 🖁 Retard 🔍     | Terminer | Fin pr   | évue 🔍    | Date de fin maxi 🔍 | 1 |
| #1            | Construction de pateau   | KTZ345AB    | 7 - Mise en pla           | ce accessoires               | 60 J           |          | 15/06/20 | JT5 T0:40 |                    |   |
| #1            | Construction de bateau   | K12345AB    | 5 - Construction          | n du proto                   | 66 j           |          | 15/06/20 | 015 10:40 |                    |   |
| #1            | Construction de bateau   | K12345AB    | 11 - Ecriture do          | cumentation                  | 65 j           |          | 16/06/20 | 015 08:40 | 10/07/2015 00:00   |   |
| #1            | Construction de bateau   | K12345AB    | 9 - Essais à qui          | ai                           | 52 j           |          | 29/06/20 | 015 10:40 |                    |   |
| #1            | Construction de bateau   | K12345AB    | 10 - Essais en r          | mer                          | 27j            |          | 24/07/20 | 015 08:40 |                    |   |
| #1            | Construction de bateau   | K12345AB    | 8 - Essais                |                              | 27j            |          | 24/07/20 | 015 08:40 |                    | - |
|               | <u></u>                  | 1/1004540   | 10 0 0 1                  |                              | 24.            |          | 07/07/00 | 10 10 10  |                    | _ |
|               |                          |             |                           | 100000000000                 | 3333           |          |          |           |                    | _ |
| Vos actions   | s projet en retard :     | <b>A</b>    | <u>A</u>                  |                              |                |          |          |           | <b>A</b>           | _ |
| * ID projet   | Projet                   | Q Dos:      | sier 🔍                    | Actio                        | n              |          | tard 🔍   | Terminer  | Fin prévue 🔍       | 1 |
| #1            | Construction de batea    | J K12345    | Faire sig<br>AB choix d'o | ner le client con<br>options | icemant tous s | es       | 172j     |           | 01/03/2015         | ^ |
|               |                          |             |                           |                              |                |          |          |           |                    |   |
|               |                          |             |                           |                              |                |          |          |           |                    |   |
|               |                          |             |                           |                              |                |          |          |           |                    | - |
| V1.0 du 17/0  | 8/2015                   |             |                           | 🗙 Ferme                      | r              |          |          |           |                    |   |

Depuis cette fenêtre, il possible de terminer la tâche ou l'action projet sélectionnée.

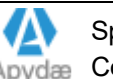

### 6.48 Gestion d'alarmes

L'utilisateur a la possibilité de créer des alarmes, qui affichent un message lors de l'ouverture de l'application ou à heure programmée, pour lui-même ou à destination d'un autre utilisateur.

L'accès à la fenêtre de gestion des alarmes se fait dans la fenêtre principale depuis le menu « Gérer/modifier des alarmes

| ×  | Outils 🕺 Ressources/congés 🕕 Charge consolidée 🧭                        |  |  |  |  |  |  |  |  |  |  |
|----|-------------------------------------------------------------------------|--|--|--|--|--|--|--|--|--|--|
| ×  | Exporter vers Excel                                                     |  |  |  |  |  |  |  |  |  |  |
|    | Copier les projets sélectionnés vers un autre serveur                   |  |  |  |  |  |  |  |  |  |  |
|    | Restaurer des sauvegardes (bases communes et bases projets)             |  |  |  |  |  |  |  |  |  |  |
|    | Vue croisée des tâches communes aux projets sélectionnés                |  |  |  |  |  |  |  |  |  |  |
|    | Editer/supprimer un modèle de projet                                    |  |  |  |  |  |  |  |  |  |  |
|    | Gestion des rapports projets et transversaux                            |  |  |  |  |  |  |  |  |  |  |
|    | Synthèse données multi-projets                                          |  |  |  |  |  |  |  |  |  |  |
|    | Déconnecter un utilisateur                                              |  |  |  |  |  |  |  |  |  |  |
| 0  | Créer un Zip des projets sélectionnés (pour envoi par mail par exemple) |  |  |  |  |  |  |  |  |  |  |
|    | Extraire les bases projet d'une archive Zip                             |  |  |  |  |  |  |  |  |  |  |
|    | Modification/effacement du mot de passe d'une ressource                 |  |  |  |  |  |  |  |  |  |  |
|    | Maintenance des bases de données                                        |  |  |  |  |  |  |  |  |  |  |
|    | Gérer/modifier des alarmes                                              |  |  |  |  |  |  |  |  |  |  |
|    | Imports +                                                               |  |  |  |  |  |  |  |  |  |  |
|    | Tableurs additionnels                                                   |  |  |  |  |  |  |  |  |  |  |
| [] | Modules additionnels                                                    |  |  |  |  |  |  |  |  |  |  |

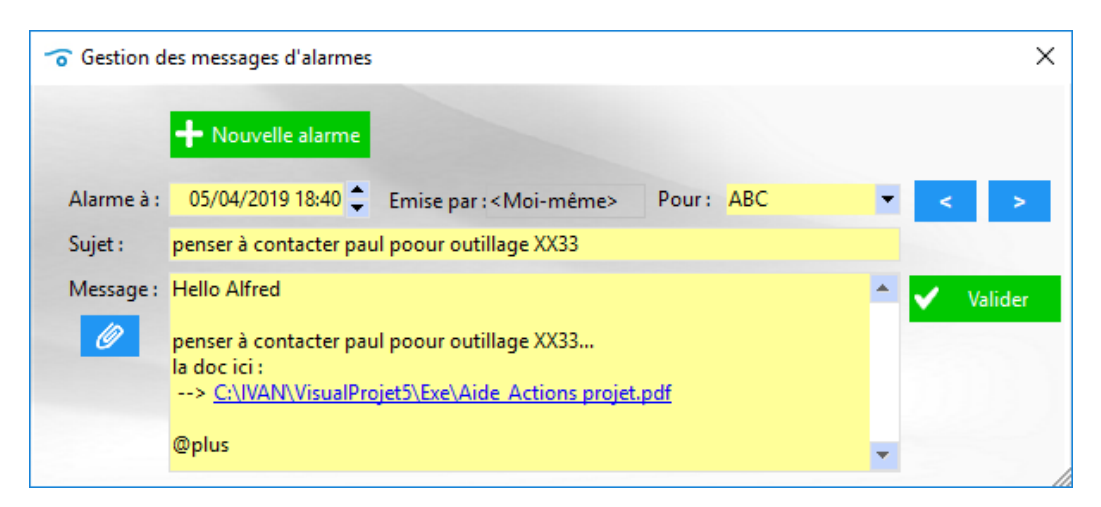

Dans l'exemple ci-dessus, cette alarme s'affichera le 12/03/2013 à 19h40 environ.

L'alarme s'affichera périodiquement tant qu'elle ne sera pas supprimée (par appui sur le bouton Supprimer) ou repoussée dans le temps (par modification de la date-heure d'alarme).

Une alarme est créée par défaut pour soi-même mais peut être envoyée pour un autre utilisateur.

L'ensemble des alarmes est scruté toutes les minutes.

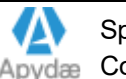

### 6.49 Gestion de la base clients

L'application permet de gérer une base de données "Clients"

Ces clients peuvent ensuite être mentionnés dans le paramétrage des projets, ou lors de la saisie des recettes/dépenses

| Liste des cl                 | ients :          |       |          |                  |                       |                |           |        |                       |                         |            |                     |                |                 |                        |                       |                 |
|------------------------------|------------------|-------|----------|------------------|-----------------------|----------------|-----------|--------|-----------------------|-------------------------|------------|---------------------|----------------|-----------------|------------------------|-----------------------|-----------------|
| ID <sup>©</sup> Nom<br>clien | Code client      | Actif | © Etat   | ÷<br>Туре        | Adresse               | Code<br>postal | Ville     | Pays   | Adresse facturation   | Code postal facturation |            | Pays<br>facturation | Téléphone      |                 | © Site                 | Nom<br>interlocuteur1 | Tél. interlocut |
| #1 IBU-So                    | ft 123_IBU       | •     | Actif    | • client interne | 6 rue nationale       | 37240          | Manthelan | France | 6 rue nationale       | 37240                   | Manthelan  | France              | 06 81 53 48 48 | 06 81 53 48 48f | www.visualprojet.com 🔻 | Ivan BUISSON          | 06 81 53 48 48  |
| #2 SANZO                     | OT 456_Boucherie |       | En cours | client externe   | 6 allée des saucisses | 75000          | Paris     | France | 6 allée des saucisses | 75000                   | Paris      | France              | 09 02 99 99 99 |                 | -                      | Jean BOMBEUR          |                 |
| #9 Point P                   | PP 123PointPP    | ~     | nouveau  | client interne   | 6 rue nationale       | 37240          | Manthelan | France | 6 rue nationalef      | 37240f                  | Manthelanf | Francef             | 06 81 53 48 48 | 06 81 53 48 48f | www.google.fr          | ivan BUISSON          | 06 81 53 48 48  |
| #15 AIRBU                    | s                |       |          |                  |                       |                |           |        |                       |                         |            |                     |                |                 |                        | 1                     |                 |
| #16 BNF                      |                  |       |          |                  |                       |                |           |        |                       |                         |            |                     |                |                 |                        | 1                     |                 |
|                              |                  |       |          |                  |                       |                |           |        |                       |                         |            |                     |                |                 |                        |                       |                 |
|                              |                  |       |          |                  |                       |                |           |        |                       |                         |            |                     |                |                 |                        |                       |                 |
|                              |                  |       |          |                  |                       |                |           |        |                       |                         |            |                     |                |                 |                        |                       |                 |
|                              |                  |       |          |                  |                       |                |           |        |                       |                         |            |                     |                |                 |                        |                       |                 |
|                              |                  |       |          |                  |                       |                |           |        |                       |                         |            |                     |                |                 |                        |                       |                 |
|                              |                  |       |          |                  |                       |                |           |        |                       |                         |            |                     |                |                 |                        |                       |                 |
|                              |                  |       |          |                  |                       |                |           |        |                       |                         |            |                     |                |                 |                        |                       |                 |
|                              |                  |       |          |                  |                       |                |           |        |                       |                         |            |                     |                |                 |                        |                       |                 |
|                              |                  |       |          |                  |                       |                |           |        |                       |                         |            |                     |                |                 |                        |                       |                 |

Ce tableau est imprimable, ou exportable vers EXCEL à l'aide de l'icône au coin en haut à droite du tableau.

Un droit fonctionnel particulier permet de modifier ou supprimer les données de ce tableau

Il est possible d'importer une liste de clients depuis une feuille Excel (.xls, .xlsx, .xlsm):

| ×  | Outils 🔮 Ressources/cong             | és II.    | Charge o      | onsolidée     | $\heartsuit$ |
|----|--------------------------------------|-----------|---------------|---------------|--------------|
|    | Exporter vers Excel                  |           |               |               |              |
|    | Copier les projets sélectionnés vers | un autre  | e serveur     |               |              |
|    | Restaurer des sauvegardes (bases o   | ommun     | es et bases   | projets)      |              |
|    | Vue croisée des tâches communes      | aux proj  | ets sélection | nnés          |              |
|    | Editer/supprimer un modèle de pr     | ojet      |               |               |              |
|    | Gestion des rapports projets et trar | isversaux | ¢             |               |              |
|    | Synthèse données multi-projets       |           |               |               | •            |
|    | Déconnecter un utilisateur           |           |               |               |              |
| 5  | Créer un Zip des projets sélectionn  | és (pour  | envoi par n   | nail par exer | nple)        |
|    | Extraire les bases projet d'une arch | ive Zip   |               |               |              |
|    | Modification/effacement du mot       | le passe  | d'une resso   | urce          |              |
|    | Maintenance des bases de donnée      | s         |               |               |              |
|    | Gérer/modifier des alarmes           |           |               |               |              |
|    | Imports                              |           |               |               | Þ            |
|    | Tableurs additionnels                |           |               |               | •            |
| [] | Modules additionnels                 |           |               |               | •            |

Le fichier d'import importListeClientsToVP.xls est présent dans le répertoire de l'application. Il est à remplir par exemple avec la liste des clients de l'entreprise.

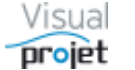

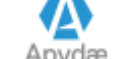

### 6.50 Génération de rapports

VisualProjet peut générer des rapports de données configurables, de 2 types ;

- Rapport projet : s'applique sur une sélection de projets, pour en extraire par exemple les paramètres, objectifs, plannings, trajectoires, infos projet, etc...
- Rapport transversal : s'applique pour extraire la liste des ressources, des congés, de la • charge de travail, etc...

Les données sont assemblées dans un fichier au format PDF

On accède aux générateurs de rapports depuis le menu principal ;

| ×   | Outils 🕂 Ressources/congés 🔢 Charge consolidée 🧭                        |
|-----|-------------------------------------------------------------------------|
| ×   | Exporter vers Excel                                                     |
|     | Copier les projets sélectionnés vers un autre serveur                   |
|     | Restaurer des sauvegardes (bases communes et bases projets)             |
|     | Vue croisée des tâches communes aux projets sélectionnés                |
|     | Editer/supprimer un modèle de projet                                    |
|     | Gestion des rapports projets et transversaux                            |
|     | Synthèse données multi-projets                                          |
|     | Déconnecter un utilisateur                                              |
| ŕ   | Créer un Zip des projets sélectionnés (pour envoi par mail par exemple) |
|     | Extraire les bases projet d'une archive Zip                             |
|     | Modification/effacement du mot de passe d'une ressource                 |
|     | Maintenance des bases de données                                        |
|     | Gérer/modifier des alarmes                                              |
|     | Imports •                                                               |
|     | Tableurs additionnels                                                   |
| [1] | Modules additionnels                                                    |

#### La fenêtre suivante s'affiche

| 😙 Gestion des rappo | orts       |                                         |                     |                                                      |                 | _            |           | ×       |
|---------------------|------------|-----------------------------------------|---------------------|------------------------------------------------------|-----------------|--------------|-----------|---------|
|                     | Liste des  | rapports :                              |                     |                                                      |                 |              |           |         |
|                     | ID         | ♦ Nom                                   | Type de rapport     |                                                      | ,o <sup>`</sup> |              |           |         |
| Créer un rapport    | #90        | rapport projets                         | Rapport projet(s)   | <pas de="" résumé=""></pas>                          | -               | Générer le r |           | nnort   |
|                     | #93        | rapport transverse                      | Rapport Transversal | Rapport Transversal rapport transverse               |                 |              |           |         |
|                     | #94        | Rapport synthese et Depenses proj       | Rapport Transversal | <pas de="" résumé=""></pas>                          |                 | Projets      | sélection | nés: 10 |
|                     | #95        | rapport de synthèse                     | Rapport projet(s)   | rapport avec infos projet, trajectoire et historique |                 |              |           |         |
|                     | #96        | infos projet                            | Rapport projet(s)   | <pas de="" résumé=""></pas>                          |                 |              | Supprim   | er      |
|                     |            |                                         |                     |                                                      | -               |              |           |         |
|                     |            |                                         | IDDC                |                                                      |                 |              |           |         |
|                     | Type de ra | pport : Rapport projet(s)               |                     |                                                      |                 |              |           |         |
|                     |            | apport : rapport projets                |                     |                                                      |                 | Va           | lider/mod | difier  |
|                     |            | u rapport : <pas de="" résumé=""></pas> |                     |                                                      |                 |              |           |         |
|                     |            |                                         |                     |                                                      |                 |              |           |         |

Cliquer sur Créer un rapport pour créer un script générateur de rapport ;

- Saisissez un nom pour ce nouveau rapport •
- Sélectionnez le type de rapport •
- Saisissez le résumé de votre rapport •
- Cochez les données à extraire pour votre rapport (selon le type de rapport) ainsi que les • paramètres associés contextuellement

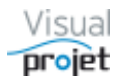

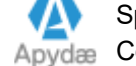

| Liste des rapports :<br>D P Nom P Type de rapport Projets Report projets Pas de résumé du rapport du synthèse Rapport projets Rapport Transversal «Pas de résumé»<br>P34 Rapport synthese et Depenses proj Rapport Transversal «Pas de résumé»<br>P35 rapport de synthèse Rapport projet(s) rapport avec infos projet, trajectoire et historique Projets sélectionnés: 10<br>Projets sélectionnés: 10<br>Projets sélectionnés: 10<br>Projets sélectionnés: 10<br>Projets sélectionnés: 10<br>Projets sélectionnés: 10<br>Projets sélectionnés: 10<br>Projets sélectionnés: 10<br>Projets sélectionnés: 10<br>Valider/modifier<br>Nom du rapport : Rapport projet(s)<br>Résumé du rapport : Rapport projets<br>Résumé du rapport : «Pas de résumé»<br>Content du rapport : «Pas de résumé»<br>Content du rapport : «Pas de résumé»                                                                                                    |
|----------------------------------------------------------------------------------------------------|
| Créer un rapport     D     Nom     O     Type de rapport     Pojets     Rapport projets     Rapport projets     Rapport Transversal     rapport transverse     Pojets     rapport de synthese     Rapport projet(s)     Case de résumé>     Support projet     Support projet(s)     Case de résumé>     Support projet     Support projet     Support projet(s)     Case de résumé>     Support projet     Support projet(s)     Case de résumé>     Support projet     Support projet     Support projet(s)     Case de résumé>     Support projet     Support projet(s)     Case de résumé>     Support projet(s)     Case de résumé>     Support projet(s)     Case de résu |
| Crééer un rapport       rapport projets       Rapport projet(s) <pas de="" résumé="">         #90       rapport transverse       Rapport Transversa       rapport transverse       rapport transverse         #94       Rapport synthese et Depenses proj Rapport Transversa       <pas de="" résumé="">       Projets sélectionnés: 10         #95       rapport de synthése       Rapport projet(s)       <pas de="" résumé="">       Projets sélectionnés: 10         #95       infos projet       Rapport projet(s)       <pas de="" résumé="">          #96       infos projet       Rapport projet(s)       <pas de="" résumé="">          Type de rapport :       Rapport projet(s)            Nom du rapport :       rapport projets            Résumé du rapport :       rapport projets            Résumé du rapport :       rapport projets</pas></pas></pas></pas></pas>                                                                                                    |
| #93       rapport transverse       Rapport Transversa       rapport transverse         #94       Rapport synthese et Depenses proj       Rapport Transversal <pas de="" résumé="">         #95       rapport de synthése       Rapport projet(s)       rapport avec infos projet, trajectoire et historique         #96       infos projet       Rapport projet(s)       <pas de="" résumé="">         Type de rapport :       Rapport projet(s)          Nom du rapport :       rapport projets          Résumé du rapport :           Content du rapport :           Content du rapport :           Résumé du rapport :           Content du rapport :           Content du rapport :           Content du rapport :           Content du rapport :           Content du rapport :           Content du rapport :           Content du rapport :           Content du rapport :           Content du rapport :           Content du rapport :           Con</pas></pas>                                                                                                    |
| #94       Rapport synthese et Depenses proj Rapport Transversal <pas de="" résumé="">       Projets sélectionnés: 10         #95       rapport de synthèse       Rapport projet(s)       rapport avec infos projet, trajectoire et historique       Projets sélectionnés: 10         #96       infos projet       Rapport projet(s)       <pas de="" résumé="">          Type de rapport :       Rapport projet(s)           Nom du rapport :       rapport projet(s)           Résumé du rapport :            Contenue du rapport :            Contenue du rapport :            Contenue du rapport :</pas></pas>                                                                                                    |
| #95       rapport de synthèse       Rapport projet(s)       rapport avec infos projet, trajectoire et historique         #96       infos projet       Rapport projet(s) <pas de="" résumé="">         Type de rapport :       Rapport projet(s)          Nom du rapport :       rapport projets         Résumé du rapport :          Valider/modifier</pas>                                                                                                    |
| #96       infos projet       Rapport projet(s) <pas de="" résumé="">       —       Supprimer         Type de rapport :       Rapport projet(s)              Nom du rapport :       rapport projets               Résumé du rapport :</pas>                                                                                                    |
| Type de rapport : Rapport projet(s)  Nom du rapport : rapport projets Résumé du rapport : <pas de="" résumé=""> Contenue du rapport : <pas de="" résumé=""></pas></pas>                                                                                                    |
| Type de rapport : Rapport projet(s)  Nom du rapport : rapport projets Résumé du rapport : <pas de="" résumé=""></pas>                                                                                                    |
| Type de rapport : Rapport projet(s)  Nom du rapport : rapport projets Résumé du rapport : <pas de="" résumé=""> Valider/modifier</pas>                                                                                                    |
| Nom du rapport : rapport projets Valider/modifier<br>Résumé du rapport : <pas de="" résumé=""></pas>                                                                                                    |
| Résumé du rapport : <pas de="" résumé=""></pas>                                                                                                    |
| Resume du rapport : <pas de="" resume=""></pas>                                                                                                    |
|                                                                                                    |
| Contract to an and the second second s                                                                                                    |
| Contenii di rapport :                                                                                                    |
| Replier Contenu rannort /naramètre est Valeur paramètre >>                                                                                                    |
| Déplier concelle l'apporte parameter inclus valeur parameter in                                                                                                    |
| 🗘 Paramètres projet 🔍 🔹                                                                                                    |
| 🔯 Informations projet                                                                                                    |
| B C Planning projet                                                                                                    |
| Analyse Projet                                                                                                    |
| B C Trajectoire projet                                                                                                    |
| Synthèse des compléments ajoutés au projet                                                                                                    |
| Recettes et dépenses sur projet                                                                                                    |
| Listes des actions projet                                                                                                    |
| Heures/coûts réalisés sur projet                                                                                                    |
| V Historique utilisateurs sur projet                                                                                                    |
| Historique des mouvements sur le projet                                                                                                    |
| Carte Heuristique du projet                                                                                                    |

#### Options des rapports projets

| Gestion des rappo  | orts                                          |             |                          |                                                                                                    |                             |            |                        |     | – 🗆 🗙                   |
|--------------------|-----------------------------------------------|-------------|--------------------------|----------------------------------------------------------------------------------------------------|-----------------------------|------------|------------------------|-----|-------------------------|
|                    | Liste des                                     | rapports    | :                        |                                                                                                    |                             |            |                        |     |                         |
|                    | ID                                            | \$          | Nom                      | Type de rapport                                                                                                    | \$                          | Résu       | mé du rapport          | o » |                         |
| 🕂 Créer un rapport | #90                                           | rapport pr  | ojets                    | Rapport projet(s)                                                                                                    | <pas de="" résumé=""></pas> |            |                        |     | A DECEMBER OF           |
|                    | #93                                           | rapport tra | ansverse                 | Rapport Transversal                                                                                                    | rapport transverse          |            |                        |     | Generer le rapport      |
| _                  | #94                                           | Rapport sy  | /nthese et Depenses proj | Rapport Transversal                                                                                                    | <pas de="" résumé=""></pas> |            |                        |     | Projets sélectionnés: 3 |
|                    | #95                                           | rapport de  | e synthèse               | Rapport projet(s)                                                                                                    | rapport avec infos p        | rojet, tra | jectoire et historique |     |                         |
|                    | #96                                           | infos proje | et                       | Rapport projet(s)                                                                                                    | <pas de="" résumé=""></pas> |            |                        |     | - Supprimer             |
|                    | #97                                           | rapport tra | ajectoires               | Rapport projet(s)                                                                                                    | <pas de="" résumé=""></pas> |            |                        | -   |                         |
|                    |                                               |             |                          | Contraction Contract                                                                                                    |                             |            |                        |     |                         |
|                    | Type de rap                                   | oport: R    | apport Transversal 💌     | 6.2                                                                                                    |                             |            |                        |     |                         |
|                    | Nom du ra                                     | pport: r    | apport transverse        |                                                                                                    |                             |            |                        |     |                         |
|                    | Pérumé du                                     |             | annort transverse        |                                                                                                    |                             |            |                        |     | Valider/modifier        |
|                    | Kesume du                                     | rapport     | apport transverse        |                                                                                                    |                             |            |                        |     |                         |
|                    |                                               |             |                          |                                                                                                    |                             |            |                        |     |                         |
|                    |                                               | C           | Contenu du rapport :     |                                                                                                    |                             |            |                        |     |                         |
|                    |                                               |             | Replier                  |                                                                                                    |                             | est        | Malaura and a Mara     |     |                         |
|                    | Déplier Contenu rapport/paramétre             |             |                          |                                                                                                    |                             | inclus     | valeur parametre       | "   |                         |
|                    | 🗉 👶 Charge de travail consolidée              |             |                          |                                                                                                    |                             |            |                        | -   |                         |
|                    |                                               | 1           | 🗉 🛟 Heures réalisées su  | ur projets                                                                                                    |                             |            |                        |     |                         |
|                    |                                               |             | 🗉 🛟 Heures mensuelles    | s réalisées sur projets                                                                                                    |                             |            |                        |     |                         |
|                    |                                               | 1           | 🗉 🛟 Heures réalisées pa  | ar ressource et par proj                                                                                                    | jet                         |            |                        |     |                         |
|                    |                                               | 1           | 🗄 🛟 Heures/coûts réali   | isées et dépenses sur p                                                                                                    | rojets                      |            |                        |     |                         |
|                    |                                               | 1           | 🗆 🛟 Comparaison entr     | e heures prévues et réa                                                                                                    | alisées sur projets         |            |                        |     |                         |
|                    |                                               |             | Date de début o          | de visu                                                                                                    |                             |            | 01/01/2018             |     |                         |
|                    |                                               |             | Date de fin de v         | /isu                                                                                                    |                             |            | 31/12/2018             |     |                         |
|                    |                                               |             | Nom du site              |                                                                                                    |                             |            | <tous></tous>          | -   |                         |
|                    |                                               |             | Nom de l'équip           | be and a second second s |                             |            | <tous></tous>          |     |                         |
|                    |                                               |             | Uniquement les           | s heures en dépasseme                                                                                                    | ent                         |            | Site France            |     |                         |
|                    |                                               |             | Heures réalisées se      | elon capacités ressourc                                                                                                    | :es                         |            | Site US                |     |                         |
|                    |                                               |             | E Vérification de la s   | aisie des heures                                                                                                    |                             |            | Port Abidian           |     |                         |
|                    |                                               |             | Analyse de projets       |                                                                                                    |                             |            | Fort Abidjan           |     |                         |
|                    |                                               |             | Synthèse de projet       | ts                                                                                                    |                             |            |                        |     |                         |
|                    |                                               |             | ± 🐼 Liste des ressource  | es .                                                                                                    |                             |            |                        |     |                         |
|                    |                                               |             | ± 🛟 Absences/présenc     | es des ressources                                                                                                    |                             |            |                        |     |                         |
|                    |                                               |             | + 🗘 Organigramme de      | e site                                                                                                    |                             |            |                        |     |                         |
|                    | Synthèse historiques utilisateurs sur projets |             |                          |                                                                                                    |                             |            |                        |     |                         |
|                    | Synthèse détails des tâches sur projets       |             |                          |                                                                                                    |                             |            |                        |     |                         |
|                    |                                               |             | 🗉 🐝 Synthese des recet   | ttes/ depenses sur proje                                                                                                    | 25                          |            |                        |     |                         |
|                    |                                               |             | 🗉 🗙 syntnese categorie   | es taches sur projets                                                                                                    |                             |            |                        | -   |                         |

Options des rapports transversaux

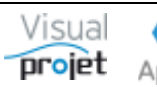

Pour lancer la génération d'un rapport :

- Sélectionner le rapport parmi la liste des rapports existants •
- Cliquer sur Générer le rapport •

L'application s'anime jusqu'à l'affichage du rapport généré :

| -       |                                                                                                    |           |           |                 |       | ſ       | Rapp   | ort_R     | apport   | proj      | et_20          | )16041       | 9.pdf    | - Adol    | be Acrob    | oat R | eader       | DC         |             |        |         |          | _ □    | ×     |
|---------|----------------------------------------------------------------------------------------------------|-----------|-----------|-----------------|-------|---------|--------|-----------|----------|-----------|----------------|--------------|----------|-----------|-------------|-------|-------------|------------|-------------|--------|---------|----------|--------|-------|
| Fichier | Edition                                                                                                    | Affic     | hage      | Fenêtre         | Aide  | 2       |        |           |          |           |                |              |          |           |             |       |             |            |             |        |         |          |        |       |
| Orig    | jine                                                                                                    | Outi      | ls        | Ra              | pport | _Rapp   | port p | ×         |          |           |                |              |          |           |             |       |             |            |             | ?      | ×       | S        | e conn | ecter |
| B       | എ                                                                                                    | 8         | $\bowtie$ | Q               |       |         |        | 1         | / 38     |           |                | $\mathbb{Q}$ | Θ        | $\oplus$  | 74,9%       | *     | L<br>L<br>L | ¢.         | 12          | ₩      |         | P        | Q      |       |
|         | Nom du rapport : Rapport projet<br>Résumé : Rapport projet standard pour archir<br>Projets traités :<br>- Construction de bateau<br>- Etude marketing<br>Contenu du rapport :<br>Contenu rapport/paramètre<br>Paramètres projet<br>Informations projet<br>Planning Projet<br>Analyse Projet<br>Trajectoire projet<br>Recettes/dépenses projet<br>Actions projet<br>Heures/coûts réalisés projet<br>Historique projet<br>Mouvements projets<br>Carte Heuristique projets |           |           |                 |       | archive | 1      | ue projet | M        | aleur p   | aramètr        | e            |          |           |             |       |             |            |             |        |         |          |        |       |
| Þ       |                                                                                                    |           |           |                 |       |         |        |           |          |           |                |              |          |           |             |       |             |            |             |        |         | Page 1/1 |        | •     |
|         | Vie                                                                                                    | ادىد      |           | Г               |       |         |        |           | Per      | amè       | tree           | projet       |          |           |             |       | 1           |            |             | (      |         | 19/0     | 4/2016 |       |
|         |                                                                                                    |           |           | L               |       |         |        |           | Construc | ame       | ures<br>a bata | proje        | 54B)     |           |             |       | ]           |            | -           |        |         |          |        |       |
|         | Date de d                                                                                                    | ébut de r | oroiet :  | 01/01/          | /2016 |         |        |           | Obie     | ctif date | e de fin       | de proje     | +· 10/   | 02/2018   |             |       | Etat du p   | niet :     | _           | Actif  |         |          |        |       |
|         | Tune de la                                                                                                    | mint :    | . ojet .  | Dead            | ation |         |        |           | Obie     | ctif beu  | res pré        | vues .       | 859      | th th     |             |       | Détails ét  | at du proj | jet :       | En Cou | irs     |          |        |       |
|         | iype de p                                                                                                    | rojet :   |           | Produ           | cuon  |         |        |           | Obio     | ctif reco | attes :        | wes.         | 0.00     | <br>00 E  |             |       | Niveau de   | e priorité | du projet : | 10     |         |          |        |       |
|         | Glient :                                                                                                    |           |           | IBU-S           | ort   |         |        |           | Obje     | ctif dér  | enses :        | :            | 80       | 00€       |             |       | ID du pro   | jet:       |             | #1     |         |          |        |       |
|         | CDP :                                                                                                    |           |           | Alfred          | LEBEC | (ABC)   |        |           | Détai    | ls du n   | roiet :        | -            | 00       |           |             |       | Base de (   | donnée d   | u projet :  | basePr | rojet_E | xemple1  | I      |       |
|         | RTP:<br>Site:                                                                                                    |           |           | (IBU)<br>Site F | rance |         |        |           | Cons     | truction  | d'un v         | oilier de 1  | 15m, qui | devra res | sembler à ç | а     |             |            |             |        |         |          |        | ~     |
|         |                                                                                                    |           |           |                 |       |         |        |           |          |           |                |              |          |           | -           |       |             |            |             |        |         |          |        |       |

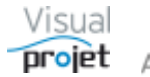

### 6.51 Tableurs additionnels

VisualProjet intègre 3 tableurs multi-feuilles, communs à tous les utilisateurs, sous forme de fichiers .xlsx.

Ceci permet de mettre à disposition des utilisateurs des feuilles de calculs, avec des données métiers et des formules de calculs

| Chac | ue | tableur | est | accessible | de | puis | le | menu | "Outils" |
|------|----|---------|-----|------------|----|------|----|------|----------|
|------|----|---------|-----|------------|----|------|----|------|----------|

| ×  | Outils 🕂 Ressources/congés 🖬 Charge consolidée 🧭                        |                 |
|----|-------------------------------------------------------------------------|-----------------|
| ×  | Exporter vers Excel                                                     | E .             |
|    | Copier les projets sélectionnés vers un autre serveur                   |                 |
|    | Restaurer des sauvegardes (bases communes et bases projets)             |                 |
|    | Vue croisée des tâches communes aux projets sélectionnés                |                 |
|    | Editer/supprimer un modèle de projet                                    |                 |
|    | Gestion des rapports projets et transversaux                            |                 |
|    | Synthèse données multi-projets                                          |                 |
|    | Déconnecter un utilisateur                                              | r<br>r          |
| 6  | Créer un Zip des projets sélectionnés (pour envoi par mail par exemple) | r               |
|    | Extraire les bases projet d'une archive Zip                             |                 |
|    | Modification/effacement du mot de passe d'une ressource                 |                 |
|    | Maintenance des bases de données                                        |                 |
|    | Gérer/modifier des alarmes                                              |                 |
|    | Imports •                                                               |                 |
| Ш  | Tableurs additionnels                                                   | Tableur commun1 |
| [] | Modules additionnels                                                    | Tableur commun2 |
| _  |                                                                         | Tableur commun3 |

| <b>℃</b> T    | ableur commu                                                   | in1         |                |               |       |   |   |   | - 🗆 | $\times$ |  |
|---------------|----------------------------------------------------------------|-------------|----------------|---------------|-------|---|---|---|-----|----------|--|
| <u>F</u> ichi | er                                                             |             |                |               |       |   |   |   |     |          |  |
| SAP           | A A MS Shell Dig ▼ 8 ▼ C I S abe 田▼ ♂ ▼ A ▼ E E E H Standard ▼ |             |                |               |       |   |   |   |     |          |  |
| A6            |                                                                | × 🔨         |                |               |       |   |   |   |     |          |  |
|               | А                                                              | В           | С              | D             | E     | F | G | н | - I | <b>^</b> |  |
| 1             | Liste d                                                        | es fourr    | nisseurs       |               |       |   |   |   |     |          |  |
| 2             |                                                                |             |                |               |       |   |   |   |     |          |  |
| 3             | société                                                        | produits    | adresse        | téléphone     |       |   |   |   |     |          |  |
| 4             | Duval                                                          | pastis      |                |               |       |   |   |   |     |          |  |
| 5             | BIC                                                            | stylos      |                |               |       |   |   |   |     |          |  |
| 6             |                                                                |             |                |               |       |   |   |   |     |          |  |
| 7             |                                                                | T           |                |               |       |   |   |   |     |          |  |
| 8             |                                                                |             |                |               |       |   |   |   |     |          |  |
| 9             |                                                                |             |                |               |       |   |   |   |     |          |  |
| 10            |                                                                |             |                |               |       |   |   |   |     |          |  |
| 11            | L                                                              |             |                |               |       |   |   |   |     | -        |  |
|               | Liste des f                                                    | ournisseurs | Catalogue prod | uits Feuille2 | : ⊕ : | • |   |   |     | ۲.       |  |
|               |                                                                |             |                |               |       |   |   |   |     |          |  |

L'utilisateur peut saisir les données, les formules de calcul, créer et renommer les feuilles, imprimer chaque feuille, copier/coller les cellules de feuilles à feuilles, charger une feuille externe, etc...

Lorsqu'un autre utilisateur ouvre le tableur commun déjà ouvert par un autre utilisateur, le message « Lecture seule » s'affiche, avec impossibilité de sauvegarder les données de la feuille.

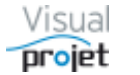

### 6.52 Notes personnelles

L'utilisateur a la possibilité d'écrire des notes personnelles repositionnables

Cette fonction est accessible en cliquant sur le bouton 트 depuis ;

- La fenêtre principale
- Chaque fenêtre projet

| 😙 Note  | es générales                                 | × |
|---------|----------------------------------------------|---|
| Notes : | notes communes<br>- penser à faire ceci<br>- |   |

La fenêtre de note est redimensionnable et toujours devant les autres

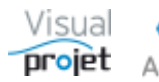

### 6.53 Récupération de projets supprimés

Il est possible de récupérer les projets supprimés avec l'option « Cacher » lors de l'opération de suppression des projets (Cf <u>6.3</u>)

Cette récupération se fait depuis le menu « Outils », réintégrer des projets supprimés », sous réserve que le projet n'ait pas été définitivement supprimé.

| ×   | Outils 🛛       | Ressour        | ces/congés      | ıL      | Charge consolidée      | Ø     |
|-----|----------------|----------------|-----------------|---------|------------------------|-------|
|     | Exporter ver   | s Excel        |                 |         |                        |       |
|     | Copier les pr  | ojets sélectio | onnés vers ur   | autre   | serveur                |       |
|     | Restaurer de   | s sauvegarde   | es (bases com   | nmune   | s et bases projets)    |       |
|     | Vue croisée    | des tâches co  | ommunes au      | x proje | ts sélectionnés        |       |
|     | Editer/suppr   | imer un mo     | dèle de projet  | :       |                        |       |
|     | Gestion des    | rapports pro   | jets et transve | ersaux  |                        |       |
|     | Synthèse do    | nnées multi-   | projets         |         |                        | •     |
|     | Déconnecter    | r un utilisate | ur              |         |                        |       |
| ŕ   | Créer un Zip   | des projets    | sélectionnés    | (pour e | nvoi par mail par exer | mple) |
|     | Extraire les b | ases projet o  | l'une archive   | Zip     |                        |       |
|     | Réintégrer d   | es projets su  | pprimés         |         |                        |       |
|     | Modification   | n/effacemen    | t du mot de p   | oasse d | une ressource          |       |
|     | Maintenance    | e des bases d  | le données      |         |                        |       |
|     | Gérer/modif    | ier des alarm  | ies             |         |                        |       |
|     | Imports        |                |                 |         |                        | •     |
|     | Tableurs add   | itionnels      |                 |         |                        | •     |
| [1] | Modules add    | ditionnels     |                 |         |                        | •     |

On affiche alors la liste des projets réintégrables, qu'il ne reste plus qu'à sélectionner et à cliquer sur Réintégrer ces projets

| 👩 Cho           | Choix des projets supprimés à réintégrer — — — X .                                                                                                    |          |                 |       |                  |            |                   |           |                     |           |            |                  |                         |                  | ×      |           |                  |                                       |          |
|-----------------|----------------------------------------------------------------------------------------------------|----------|-----------------|-------|------------------|------------|-------------------|-----------|---------------------|-----------|------------|------------------|-------------------------|------------------|--------|-----------|------------------|---------------------------------------|----------|
| Liste de        | des projets supprimés et réintégrables :<br>D <sup>1</sup> Can d <sup>e</sup> Durine <sup>10</sup> Auril <sup>10</sup> Auril <sup>10</sup> Euril du unit <sup>10</sup> Durine <sup>10</sup> Carrel <sup>10</sup> Durine vecto <sup>10</sup> Durine vecto <sup>10</sup> Auril <sup>10</sup> Tan de Durint <sup>10</sup> Tan de Durint <sup>10</sup> Tan de Durint <sup>10</sup> Stateur <sup>10</sup> Stateur <sup>10</sup> St |          |                 |       |                  |            |                   |           |                     |           |            |                  |                         |                  |        |           |                  |                                       |          |
| <sup>⊕</sup> ID | Site                                                                                                    | • Equipe | • Nom du Projet | Actif | • Etat du projet | • Priorité | Mes dernier accès | • Dossier | <sup>©</sup> Client | CDP       | RTP        | Dernier accès    | • Nom de la base Projet | • Type de Projet | • Pays | • Secteur | titre catégorie3 | titre catégorie4                      | titr     |
| #806            |                                                                                                    |          | 1111111111      | ~     | ÷                |            |                   | 1111111   |                     |           |            | 23/01/2023 09:03 | baseProjet_11111111111  |                  | •      | -         | -                | · · · · · · · · · · · · · · · · · · · | <b>A</b> |
|                 |                                                                                                    |          |                 |       |                  |            |                   |           |                     |           |            |                  |                         |                  |        |           |                  |                                       |          |
|                 |                                                                                                    |          |                 |       |                  |            |                   |           |                     |           |            |                  |                         |                  |        |           |                  |                                       |          |
|                 |                                                                                                    |          |                 |       |                  |            |                   |           |                     |           |            |                  |                         |                  |        |           |                  |                                       |          |
|                 |                                                                                                    |          |                 |       |                  |            |                   |           |                     |           |            |                  |                         |                  |        |           |                  |                                       |          |
|                 |                                                                                                    |          |                 |       |                  |            |                   |           |                     |           |            |                  |                         |                  |        |           |                  |                                       |          |
|                 |                                                                                                    |          |                 |       |                  |            |                   |           |                     |           |            |                  |                         |                  |        |           |                  |                                       |          |
|                 |                                                                                                    |          |                 |       |                  |            |                   |           |                     |           |            |                  |                         |                  |        |           |                  |                                       |          |
|                 |                                                                                                    |          |                 |       |                  |            |                   |           |                     |           |            |                  |                         |                  |        |           |                  |                                       |          |
|                 |                                                                                                    |          |                 |       |                  |            |                   |           |                     |           |            |                  |                         |                  |        |           |                  |                                       |          |
|                 |                                                                                                    |          |                 |       |                  |            |                   |           |                     |           |            |                  |                         |                  |        |           |                  |                                       |          |
|                 |                                                                                                    |          |                 |       |                  |            |                   |           |                     |           |            |                  |                         |                  |        |           |                  |                                       |          |
|                 |                                                                                                    |          |                 |       |                  |            |                   |           |                     |           |            |                  |                         |                  |        |           |                  |                                       |          |
|                 |                                                                                                    |          |                 |       |                  |            |                   |           |                     |           |            |                  |                         |                  |        |           |                  |                                       | -        |
|                 |                                                                                                    |          |                 |       | 4                |            |                   |           |                     |           |            |                  |                         |                  |        |           |                  |                                       | •        |
| Qté de p        | rojets :                                                                                                    |          | 1               |       |                  |            |                   |           |                     |           |            |                  |                         |                  |        |           |                  |                                       |          |
|                 |                                                                                                    |          |                 |       |                  |            |                   |           | <b>v</b> -          | Réintégre | r ces proj | ets              |                         |                  |        |           |                  |                                       |          |

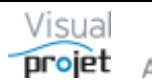

## 7. Configuration de VisualProjet

VisualProjet est configurable depuis le menu suivant de la fenêtre principale :

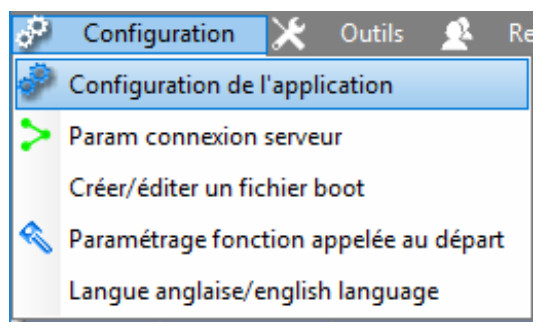

La fenêtre de configuration de l'application est répartie en 8 onglets :

### 7.1 Configuration de l'accès au serveur

| ervei | ur  | Catégories tâches        | Catégories a      | bs./ferm.     | Catégories recettes,             | /dépenses | Catégories | s projet Catégories clients Autres catégories Dive         |
|-------|-----|--------------------------|-------------------|---------------|----------------------------------|-----------|------------|------------------------------------------------------------|
|       | n°  | Nom ou adresse           | IP du serveur     | Port          | Libellé serveur                  | Mot de j  | asse 🔺     |                                                            |
| - 1   |     | PC-DROITE                |                   | 4903          | SVR-LOCAL                        |           |            |                                                            |
| _     | 2   | PC-PRODUCTION            |                   | 4900          | SRV-PROD                         |           |            | - Supprimer                                                |
|       |     |                          |                   |               |                                  |           |            | Nota : il est nécessaire d'ouvrir les ports correspondants |
|       |     |                          |                   |               |                                  |           |            | poste de l'utilisateur.                                    |
|       |     |                          |                   |               |                                  |           | -          |                                                            |
|       |     |                          |                   |               | Contraction of the second second |           |            |                                                            |
|       |     |                          |                   |               |                                  |           |            |                                                            |
|       | • • | seàs à l'annlisation n   | ar lla sin /nassu | and in divid  | hual                             |           |            |                                                            |
|       | • A | cces a rapplication p    | ar iogin/passw    | ora maivic    | iuei                             |           |            |                                                            |
| (     | ) A | ccés à l'application p   | ar Login Windo    | WS            |                                  |           |            |                                                            |
|       |     |                          |                   |               |                                  |           |            |                                                            |
|       | ✓ A | jouter automatiquem      | ent tout nouve    | l utilisateur | sur le serveur                   |           |            |                                                            |
|       |     |                          |                   |               |                                  |           |            |                                                            |
| L     | G   | érer le fichier .REP (ra | lentit les accès  | aux bases o   | le données)                      |           |            |                                                            |
|       |     |                          |                   |               |                                  |           |            |                                                            |
|       |     |                          |                   |               |                                  |           |            |                                                            |
|       |     |                          |                   |               |                                  |           |            |                                                            |
|       |     |                          |                   |               |                                  |           |            |                                                            |
|       |     |                          |                   |               |                                  |           |            |                                                            |
|       |     |                          |                   |               |                                  |           |            |                                                            |
|       |     |                          |                   |               |                                  |           |            |                                                            |
|       |     |                          |                   |               |                                  |           |            |                                                            |
|       |     |                          |                   |               |                                  |           |            |                                                            |
|       |     |                          |                   |               |                                  |           |            |                                                            |
|       |     |                          |                   |               |                                  |           |            |                                                            |
|       |     |                          |                   |               |                                  |           |            |                                                            |

Saisir pour chaque ligne le nom ou l'IP du serveur, le numéro de port utilisé, et son libellé.

Configurer l'accès à l'application par login/password individuel propre à chaque ressource (ce mode permet d'appliquer une limitation des fonctionnalités accessibles pour chaque ressource) ou par récupération du login/passWord Windows, sous réserve que le trigramme utilisateur soit le même que le login utilisateur sous Windows et que le login Windows soit renseigné dans le paramétrage de chaque ressource (<u>Cf 6.4.4</u>).

Par défaut, chaque nouvelle ressource créée peut accéder au serveur.

Il est conseillé de laisser décoché la gestion du fichier .REP propre au fonctionnement des bases HFSQL, qui peut ralentir l'accès aux bases lorsque l'application est centralisée en un point du réseau

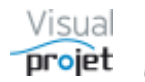

| ir <u>Catég</u> | ories tâches   | Catégories abs./ferm. Catégories recettes/dépenses | Catégories projet Catégories clients Autres catégories Di           |
|-----------------|----------------|----------------------------------------------------|---------------------------------------------------------------------|
| n° C            | Code Catégorie | Catégorie de tâche »                               |                                                                     |
| 1               | 01             | Etudes techniques                                  | - Supprimer                                                         |
| 2               | 02             | Etudes commerciales                                |                                                                     |
| 3               | 03             | Documentation                                      |                                                                     |
| 4               | 04             | Dessin technique                                   |                                                                     |
| 5               | 05             | Dessin mécanique                                   |                                                                     |
| 6               | 06             | Etude fiabilité                                    |                                                                     |
| 7               | 07             | Essais site                                        | Titre colonne tableau tâches champs numérique1 : frais outillages ( |
| 8               | 08             | Labo Essais                                        | Titre colonne tableau tâches champs numérique? : autres frais (€)   |
| 9               | 09             | Suivi après mise en service                        | The colonic ablead acres champs hamenquee , balles has (c)          |
| 10              | 18             | Essais de validation                               | Titre colonne tableau tâches champs numérique3 : Qté colle (m3)     |
| 11              | 26             | Suivi de projet                                    | Titre colonne tableau tâches champs numérique4 : câbles (m)         |
| 12              | 30             | Méthodes industrielles                             | The colonie ablead acres champs hamenquet, cables (in)              |
| 13              | 90             | Déplacements                                       | Titre colonne tableau tâches champs numérique5 : masses (kg)        |
|                 | (maxi 50 c     | odes de 2 chiffres)                                |                                                                     |

## 7.2 Configuration des catégories de tâches

Saisir pour chaque ligne, le code catégorie (de 01 à 99) et la catégorie de tâche. Valider en changeant de ligne. On dispose d'un maximum de 99 catégories, le code 00 étant réservé

Sur cette fenêtre également, on définit les titres des 5 colonnes personnalisables (communes à tous les projets) des données pouvant être saisies dans le tableau des tâches, et qui se retrouveront totalisées dans la fenêtre des infos projet et la fenêtre de synthèse des projets.

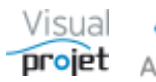

| n° | Catégorie d'absence de ressource | Ne décompte pas<br>le capital des congés | l 🔒         | n° | Catégorie de fermeture de site  | Ne décompte pas<br>le capital des congés |   |
|----|----------------------------------|------------------------------------------|-------------|----|---------------------------------|------------------------------------------|---|
| 1  | RTT                              | □                                        | - Supprimer | 1  | Jour de l'an                    | <ul> <li>A</li> </ul>                    | — |
| 2  | Congés payés                     |                                          |             | 2  | Mardi gras et Mercredi des cent | ✓                                        | _ |
| 3  | Absence crédit d'heures          |                                          |             | 3  | Vendredi saint                  | ✓                                        |   |
| 4  | Congés d'ancienneté              |                                          |             | 4  | Lundi de Pâques                 | ✓                                        |   |
| 5  | Congés de maternité              |                                          |             | 5  | Fête du travail                 | ✓                                        |   |
| 6  | Congés de paternité              |                                          |             | 6  | Fête de la victoire             | ✓                                        |   |
| 7  | Absences enfants malades         |                                          |             | 7  | Abolition de l'esclavage        | ✓                                        |   |
| 8  | Arrêt maladie                    | ✓                                        |             | 8  | Ascension                       | ✓                                        |   |
| 9  | Arrêt accident du travail        | ✓                                        |             | 9  | Lundi Pentecôte                 | ✓                                        |   |
| 10 | Congé épargne temps (CET)        |                                          |             | 10 | Fête nationale                  | ✓                                        |   |
| 11 | Absence sans solde               |                                          |             | 11 | Assomption                      | ✓                                        |   |
| 12 | Congés exceptionnels             |                                          |             | 12 | Toussaint                       | ✓                                        |   |
| 13 | Presence exceptionnelle          |                                          |             | 13 | Fête des morts                  | ✓                                        |   |
|    |                                  |                                          |             | 14 | Armistice de 1918               | ✓                                        |   |
|    |                                  |                                          |             | 15 | Noël                            | ✓                                        |   |
|    |                                  |                                          |             | 16 | Saint Etienne                   | ✓                                        |   |
|    |                                  |                                          |             | 17 | Pont                            |                                          |   |
|    |                                  |                                          |             |    |                                 |                                          |   |
|    |                                  |                                          |             |    |                                 |                                          |   |
|    |                                  |                                          |             |    |                                 |                                          |   |
|    |                                  |                                          |             |    |                                 |                                          |   |
|    |                                  |                                          |             |    |                                 |                                          |   |
|    |                                  |                                          |             |    |                                 |                                          |   |
|    |                                  |                                          |             |    |                                 |                                          |   |
|    |                                  |                                          |             |    |                                 |                                          |   |
|    |                                  |                                          |             |    |                                 |                                          |   |

#### Configuration des catégories d'absences 7.3

Saisir pour chaque ligne la catégorie d'absence/présence possible.

Cocher pour que certains congés ne décomptent pas le capital congés des ressources (arrêt de maladie, formation...)

Procéder de même pour les catégories de fermetures de site. Là aussi, certains évènements ne décompteront pas le capital congé des ressources qui sont rattachées au site, lorsque la ressource posera un congé ce jour-là (exemple : Noël, etc...)

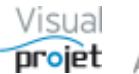

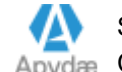

## 7.4 Configuration des catégories de recettes/dépenses

| 😙 Configuration de      | l'app | lication        |                        |                              |                   |                    |                   |        | × |
|-------------------------|-------|-----------------|------------------------|------------------------------|-------------------|--------------------|-------------------|--------|---|
| Accès au serveur        | Ca    | tégories tâches | Catégories abs./ferm.  | Catégories recettes/dépenses | Catégories projet | Catégories clients | Autres catégories | Divers |   |
|                         | n°    | Code Catégorie  | Catégorie              | de recette/dépense           | 1                 |                    |                   |        |   |
| (-)                     | 1     | 01              | Sous-traitance externe |                              | Supprimer         |                    |                   |        |   |
|                         | 2     | 02              | Frais déplacement      |                              | - Supprinter      |                    |                   |        |   |
| 190                     | 3     | 03              | frais outillages       |                              |                   |                    |                   |        |   |
|                         | 4     | 20              | Acompte client         |                              |                   |                    |                   |        |   |
|                         | 5     | 30              | code 30                |                              |                   |                    |                   |        |   |
|                         |       |                 |                        |                              |                   |                    |                   |        |   |
|                         |       |                 |                        |                              |                   |                    |                   |        |   |
|                         |       |                 |                        |                              |                   |                    |                   |        |   |
|                         |       |                 |                        |                              |                   |                    |                   |        |   |
|                         |       |                 |                        |                              |                   |                    |                   |        |   |
|                         |       |                 |                        |                              |                   |                    |                   |        |   |
|                         |       |                 |                        |                              |                   |                    |                   |        |   |
|                         |       |                 |                        |                              |                   |                    |                   |        |   |
|                         |       |                 |                        |                              |                   |                    |                   |        |   |
|                         |       |                 |                        |                              |                   |                    |                   |        |   |
|                         |       |                 |                        |                              |                   |                    |                   |        |   |
|                         |       |                 |                        |                              |                   |                    |                   |        |   |
|                         |       |                 |                        |                              |                   |                    |                   |        |   |
|                         |       |                 |                        |                              |                   |                    |                   |        |   |
|                         |       |                 |                        |                              |                   |                    |                   |        |   |
|                         |       |                 |                        |                              |                   |                    |                   |        |   |
|                         |       |                 |                        |                              |                   |                    |                   |        |   |
|                         |       |                 |                        |                              |                   |                    |                   |        |   |
|                         |       |                 |                        |                              |                   |                    |                   |        |   |
|                         |       |                 |                        |                              |                   |                    |                   |        |   |
|                         |       |                 |                        |                              |                   |                    |                   |        |   |
|                         |       |                 |                        |                              |                   |                    |                   |        |   |
|                         |       |                 |                        |                              |                   |                    |                   |        |   |
| - Anderson (Decise) (2) | 10    |                 |                        | Valider Ann                  | uler              | Appliquer          |                   |        |   |
| c:\visualProjet5\visu   | alPro | Jet.ini         |                        | All                          |                   | 4 Applique         |                   |        |   |

Saisir pour chaque ligne le code catégorie (de 01 à 99) et la catégorie de recette/dépense. On dispose d'un maximum de 99 codes catégories, le code 00 étant réservé.

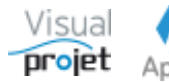

## 7.5 Catégories projet

| Configuration de l'a | pplication        |          |               |       |               |              |        |              |        |                     |                   |             |
|----------------------|-------------------|----------|---------------|-------|---------------|--------------|--------|--------------|--------|---------------------|-------------------|-------------|
| ccès au serveur      | Catégories tâches | Catégori | es abs./ferm. | Cat   | égories recet | tes/dépenses | Catégo | ories projet | Catégo | ories clients 🛛 🖌   | utres catégories  | Divers      |
|                      |                   |          |               | Titre | catégorie 1   | Pays         |        |              | Titre  | catégorie 4 : Vil   | es                |             |
| ° Eta                | ts des projets    | »>       |               | n°    |               | Libellé      | >>     |              | n°     | Lib                 | ellé <sup>5</sup> | >           |
| En Cours             |                   | <b></b>  | — Supprimer   | 1     | France        |              | *      | — Supprimer  | 1      | Tours               | -                 | Supprim     |
| Stoppé               |                   |          |               | 2     | US            |              |        |              | 2      | Paris               |                   |             |
| Abandonné            |                   |          |               | -     | Italie        |              |        |              | -      | Amiens              |                   |             |
| Devis                |                   |          |               |       |               |              |        |              |        |                     |                   |             |
|                      |                   |          |               |       |               |              |        |              |        |                     |                   |             |
|                      |                   |          |               |       |               |              |        |              |        |                     |                   |             |
|                      |                   | -        |               | -     |               |              | -      |              | -      |                     |                   |             |
|                      |                   |          |               |       |               |              |        |              |        |                     |                   |             |
|                      |                   |          |               | Titre | catégorie 2   | Domaines     |        |              | Titre  | e catégorie 5 : Teo | hnologies         |             |
| T                    | Cacher            | dans     |               | n°    |               | Libellé      | >>     |              | n°     | Lib                 | ellé              | »           |
| Type des pr          | ojets mes tao     | et SH    |               | 1     | industrie     |              | *      | — Supprimer  | 1      | Batterie NiCd       |                   | 🗸 — Supprin |
| Production           | dettoris          | ▲        | - Supprimer   | 2     | batiment      |              |        |              | 2      | Batterie Lithium    | 1 I               |             |
| R&D                  |                   |          |               | 3     | service       |              |        |              | _      |                     |                   |             |
| Transversal          | ~                 |          |               |       |               |              | _      |              | -      |                     |                   |             |
| Etudes               |                   |          |               |       |               |              |        |              |        |                     |                   |             |
|                      |                   |          |               |       |               |              |        |              |        |                     |                   |             |
|                      |                   |          |               | -     |               |              | -      |              | _      |                     |                   | -           |
|                      |                   |          |               |       |               |              |        |              |        |                     |                   |             |
|                      |                   |          |               | Titre | catégorie 3 : | Régions      |        |              |        |                     |                   |             |
|                      |                   |          |               | n°    | _             | Libellé      | >>     |              |        |                     |                   |             |
|                      |                   |          |               | 1     | Centre        |              |        | - Supprimer  |        |                     |                   |             |
|                      |                   |          |               | 2     | ile de franc  | e            |        |              | Titre  | e champs texte1 :   | Mots clés         |             |
|                      |                   |          |               | -     |               |              |        |              | Titre  | e champs texte2 :   | Appréciations     |             |
|                      |                   |          |               |       |               |              |        |              | Titre  | e champs texte3 :   | détails1          |             |
|                      |                   |          |               |       |               |              |        |              | Titre  | e champs texte4 :   | détails2          |             |
|                      |                   |          |               |       |               |              |        |              | Titre  | e champs texte5 :   | détails3          |             |
|                      |                   | -        |               |       |               |              |        |              |        |                     |                   |             |
|                      |                   |          |               |       |               |              | -      |              |        |                     |                   |             |
|                      |                   |          |               |       |               |              |        |              |        |                     |                   |             |
| isualProjet5\visualP | Projet.ini        |          |               |       | Valid         | er — Anr     | nuler  |              | Арр    | liquer              |                   |             |

Saisir les différentes catégories qui pourront être liées à chaque projet au niveau du paramétrage projet

La catégorie « Etats des projets » est utilisé dans la liste des projets de la fenêtre principale

La catégorie « Type des projets » permet, selon la coche, par exemple pour un projet transversal de cacher ses tâches dans la fenêtre « mes tâches et actions » et d'afficher/cacher ses tâches dans la feuille de saisie des heures réalisées.

Les champs « titres catégories » et « titres champs textes» correspondent également aux titres des colonnes de la liste des projets de la fenêtre principale ou dans les paramètres projets.

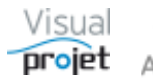

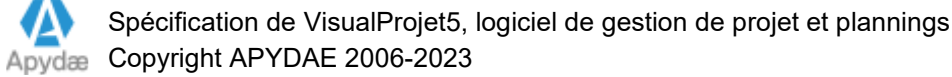

## 7.6 Catégories clients

| 😙 Configuration de l   | l'application     |                       |                              |                   |                    |                   |        | × |
|------------------------|-------------------|-----------------------|------------------------------|-------------------|--------------------|-------------------|--------|---|
| Accès au serveur       | Catégories tâches | Catégories abs./ferm. | Catégories recettes/dépenses | Catégories projet | Catégories clients | Autres catégories | Divers |   |
|                        |                   |                       |                              |                   |                    |                   |        |   |
|                        |                   |                       |                              |                   |                    |                   |        |   |
|                        | r                 | ° Eta                 | ts des clients               |                   |                    |                   |        |   |
|                        |                   | Actif                 | A                            | - Supprimer       |                    |                   |        |   |
|                        |                   | En cours              |                              |                   |                    |                   |        |   |
|                        | 4                 | nouveau               |                              |                   |                    |                   |        |   |
|                        |                   |                       |                              |                   |                    |                   |        |   |
|                        |                   |                       |                              |                   |                    |                   |        |   |
|                        |                   |                       |                              |                   |                    |                   |        |   |
|                        |                   |                       |                              |                   |                    |                   |        |   |
|                        |                   |                       | •                            |                   |                    |                   |        |   |
|                        |                   |                       |                              |                   |                    |                   |        |   |
|                        |                   |                       |                              |                   |                    |                   |        |   |
|                        |                   | ° Tur                 | er der clientr               |                   |                    |                   |        |   |
|                        |                   | client interne        |                              | C                 |                    |                   |        |   |
|                        | 2                 | client externe        |                              | - Supplimer       |                    |                   |        |   |
|                        |                   |                       |                              |                   |                    |                   |        |   |
|                        |                   |                       |                              |                   |                    |                   |        |   |
|                        |                   |                       |                              |                   |                    |                   |        |   |
|                        |                   |                       |                              |                   |                    |                   |        |   |
|                        |                   |                       |                              |                   |                    |                   |        |   |
|                        |                   |                       |                              |                   |                    |                   |        |   |
|                        |                   |                       |                              |                   |                    |                   |        |   |
|                        |                   |                       | •                            |                   |                    |                   |        |   |
|                        |                   |                       |                              |                   |                    |                   |        |   |
|                        |                   |                       |                              |                   |                    |                   |        |   |
|                        |                   |                       |                              |                   |                    |                   |        |   |
|                        |                   |                       |                              |                   |                    |                   |        |   |
| c:\visualProjet5\visua | alProjet.ini      |                       | 🗸 Valider 🛛 — Annu           | ler               | 🗸 Appliquer        |                   |        |   |

Ces catégories sont utilisables pour le tableau de gestion du fichier clients

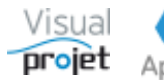

## 7.7 Autres catégories

| Configuration de l'application                                                               |                         |                                                                              |                         |                   |                                |                                 |                       | ×        |
|----------------------------------------------------------------------------------------------|-------------------------|------------------------------------------------------------------------------|-------------------------|-------------------|--------------------------------|---------------------------------|-----------------------|----------|
| Accès au serveur Catégories                                                                  | tâches Catégories abs./ | ferm. Catég                                                                  | ories recettes/dépenses | Catégories projet | Catég                          | ories clients <u>Autres cat</u> | <b>égories</b> Divers | 5        |
| Catégories des actions pu                                                                    | rojet :                 | Catégories                                                                   | des expériences m       | étier :           | Туре                           | s de contrats ressou            | rces :                |          |
| n° Libellé                                                                                   | >>>                     | n°                                                                           | Libellé                 | »                 | n°                             | Libellé                         | >>                    |          |
| Action qualité     Action CODIR                                                              | Supprimer               | 1     Stagiaire       2     Débutant       3     Confirmé       4     Expert | 2                       | Supprimer         | 1 CC<br>2 CC<br>3 Int<br>4 Sta | ) <br>)D<br>agiaire             |                       | upprimer |
| Catégories des complém                                                                       | ents :                  | Couleurs d                                                                   | es niveaux de priori    | té :              |                                |                                 |                       |          |
| Libelle     Libelle     Difficulté technique     Sous-estimation initiale     Demande client | Supprimer               | n" 1 2 3 4 5 6 7 7                                                           | Couleur                 | Supprimer         |                                |                                 |                       |          |
|                                                                                              | T                       |                                                                              |                         | •                 |                                |                                 |                       |          |
| c:\visualProjet5\visualProjet.ini                                                            |                         |                                                                              | 🗸 Valider 🛛 — Ann       | uler              | 🗸 Арг                          | bliquer                         |                       |          |

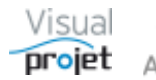

## 7.8 Configuration divers

| Accès au serveur       Catégories tâches       Catégories recettes/dépenses       Catégories recettes/dépenses       Catégories recettes recettes/dépenses       Catégories recettes recettes recetets                                                                                                    | Configuration de l'application                                                                                                    |                                                                                                    |                                                                                                    | >                                                                                                    |
|----------------------------------------------------------------------------------------------------|----------------------------------------------------------------------------------------------------|----------------------------------------------------------------------------------------------------|----------------------------------------------------------------------------------------------------|----------------------------------------------------------------------------------------------------|
| Format des dates heures:       JJ/MM/AAAA       Image: Source of the source of the source of | Accès au serveur Catégories tâcl                                                                                                    | nes Catégories abs./ferm. Catégories rec                                                                                                    | ettes/dépenses Catégories projet Catégories client                                                                                                    | s Autres catégories <b>Divers</b>                                                                                                    |
| Plages horaires d'attente : Lundi :       ✓       08:00-12:00,14:00-18:00       Cacher nom täches projets à mot de passe       Cacher nom täches projets à mot de passe       Mardi:       ✓       Ø:00-12:00,14:00-18:00       Autoriser la modification des projets de référence       ✓       Afficher n° dossier devant titre projet         Mardi :       ✓       Ø:00-12:00,14:00-18:00       ✓       Vérifier catégories täches à la fermeture du projet       ✓       Afficher n° dossier devant titre projet         Jeudi :       ✓       Ø:00-12:00,14:00-18:00       ✓       HIM fenêtres, modifiable par utilisateur       ✓       Activer le fichier journal         Samedi :       Ø:00:01:2:00,14:00-18:00       Date de début pour calcul congés pris :       01/01/2023       Libellé champsTxt1 :       eOTP1         Libellé champsTxt2 :       eOTP2       Tax par défaut d'affectation ressources :       100%       Libellé champsTxt2 :       eOTP2         Répertoire fichiers temporaires :       C:\VisualProjet5\temp       ••• Parcourir       Ibellé champsTxt2 :       eOTP2         Répertoire export sprojets :       C:\VisualProjet5\temp       ••• Parcourir       Ibellé champsTxt2 :       eOTP2         Répertoire export Rec/Dép. projets :       C:\VisualProjet5\texport Accins Projets       ••• Parcourir       Ibellé champsTxt2 :       eOTP2         Répertoire export liste projets et ress.:       C:\Vi                                                                                                    | Format des dates heures<br>Format des dates :<br>Format des dates :<br>Format des heures :<br>Unité des mois :<br>Unité des semaines :<br>Unité des jours :<br>Unité des heures :<br>Unité de monnaie :                                                                                                    | :: JJ/MM/AAAA HH:mm ▼<br>JJ/MM/AAAA ▼<br>HH:mm<br>m Equivalence 1 jour = 8,00 h<br>j Equivalence 1 semaine = 40,00 h<br>j Equivalence 1 mois = 160,00 h<br>h Unité de trav./att. par déf. h ▼                                                                                                    | <ul> <li>Gérer la validation des congés</li> <li>Affricher l'analyse des projets à leur ouverture</li> <li>Cacher la validevement dans Saisie des heures</li> <li>Empêcher la saisie des heures sur projets inactifs</li> <li>Saisie heures réal. uniqumt si ress. affectée à la tâche</li> <li>Ajouter champs lixt1 aux tâches dans la saisie des hrs</li> <li>Ajouter ID au nom de la tâche dans la saisie des hrs</li> <li>Popup message si hrs réal. &gt; hrs prévues</li> <li>Date verrouillage saisie des heures : 01/01/2022</li> <li>Cat. taches sans saisie des heures : 05,06</li> <li>Projets en lecture seule lors de leur ouverture</li> <li>Projets à mot de naces précessire de l'ouverture</li> </ul> | Libellé Site : Site<br>Libellé Equipe : Equipe<br>Libellé CDP : CDP                                                                                       |
| Répertoire fichiers temporaires :       C:\VisualProjet5\temp       ••• Parcourir         Répertoire exports projets :       C:\VisualProjet5\Export Projets       ••• Parcourir       Envoyer des mail         Répertoire export sprojets :       C:\VisualProjet5\Export Projets       ••• Parcourir       Connexion TLS         Répertoire export sprojets :       C:\VisualProjet5\Export Actions Projets       ••• Parcourir       Connexion TLS         Répertoire export Rec/Dép. projets :       C:\VisualProjet5\Export Recettes Depenses Projets       ••• Parcourir       Nom utilisateur :         Répertoire export sprojets et ress :       C:\VisualProjet5\Export Synthese Projets       ••• Parcourir       Parcourir         Répertoire export heures réalisées :       C:\VisualProjet5\Export Heures Realisees       ••• Parcourir       PasWord :         Port :       25                                                                                                    | Plages horaires d'attente :                                                                                                    | Lundi:       ♥ 08:00-12:00,14:00-18:00         Mardi:       ♥ 08:00-12:00,14:00-18:00         Mercredi:       ♥ 08:00-12:00,14:00-18:00         Jeudi:       ♥ 08:00-12:00,14:00-18:00         Vendredi:       ♥ 08:00-12:00,14:00-18:00         Samedi:       08:00-12:00,14:00-18:00         Dimanche:       08:00-12:00,14:00-18:00                                                                                                    | Fores a mot de passe necessare des rouveruire     Cacher nom tâches projets à mot de passe     Autoriser la modification des projets de référence     Vérifier catégories tâches à la fermeture du projet     IHM fenêtres, modifiable par utilisateur     Activer le fichier journal     Date de début pour calcul congés pris : 01/01/2023     Taux par défaut d'affectation ressources : 100%     Taux maxi d'affectation ressources : 100%     Durée inactivité max avant fermeture appli : 0                                                                                                    | Libellé RIP : RIP<br>Afficher n° dossier devant titre projet<br>Libellé champsTxt1 : eOTP1<br>Libellé champsTxt2 : eOTP2                                  |
| Répertoire export saisies mensuelles :       C:\VisualProjet5\Export Feuilles Mensuelles       ••• Parcourir         Répertoire Statistiques application :       C:\VisualProjet5\Statistiques       ••• Parcourir         Répertoire Rapports générés :       C:\VisualProjet5\Statistiques       ••• Parcourir         Répertoire dannées tableurs :       C:\VisualProjet5\Export Tableurs       ••• Parcourir         Port socket VisioConférence :       16000                                                                                                    | Répertoire fichiers temporaires :<br>Répertoire modèles d'exports :<br>Répertoire exports projets :<br>Répertoire export actions projets :<br>Répertoire export Rec/Dép. projets :<br>Répertoire export liste projets et ress. ;<br>Répertoire export liste projets et ress. ;<br>Répertoire export heures réalisées :<br>Répertoire export saisies mensuelles :<br>Répertoire Statistiques application :<br>Répertoire Rapports générés :<br>Répertoire données tableurs :<br>Fichier d'aide personnalisée : | C:\VisualProjet5\temp<br>C:\VisualProjet5\Modeles Export Projets<br>C:\VisualProjet5\Export Projets<br>C:\VisualProjet5\Export Actions Projets<br>C:\VisualProjet5\Export Recettes Depenses Projet<br>C:\VisualProjet5\Export Liste Projets et Ressource<br>C:\VisualProjet5\Export Heures Realisees<br>C:\VisualProjet5\Export Heures Realisees<br>C:\VisualProjet5\Export Feuilles Mensuelles<br>C:\VisualProjet5\Export Synthese<br>C:\VisualProjet5\Export Second<br>C:\VisualProjet5\Rapports<br>C:\VisualProjet5\Export Tableurs |                                                                                                    | Envoyer des mail     Connexion TLS Cession SMTP : Nom utilisateur : PassWord : Port : 25 Autoriser la VisioConférence Port socket VisioConférence : 16000 |

On gère dans cet onglet :

- Les formats des dates-heures, des dates, des heures
- Les unités affichées
- Le taux de conversion en heures des jours, semaines et mois (le logiciel calculant en heures)
- Les plages horaires des jours de la semaine utilisées pour les tâches "attentes"
- La coche pour gérer la validation des congés demandés par les ressources (les congés ne seront actifs qu'après acceptation par les ressources disposant du droit fonctionnel n°25)
- La coche pour analyser les projets dès leur ouverture
- La coche pour cacher le taux d'achèvement dans la feuille de saisie des heures (de façon à saisir le taux d'achèvement dans la feuille projet)
- La coche pour empêcher la saisie d'heures sur projets inactifs
- La coche pour afficher dans la feuille de saisie des heures, le nom des tâches suivi du contenu du champs txt1 de la tâche
- La coche pour précéder le nom des taches avec l'ID de la tâche, dans la fenêtre de saisie des heures
- La coche pour afficher un pop d'information lorsque le travail réalisé a dépassé le travail prévu ou le travail réalisé par la ressource a dépassé le travail alloué pour la ressource, dans la fenêtre de saisie des heures
- La coche pour mettre les projets en lecture seule par défaut (Cf Nota)
- La coche pour que le mot de passe projet (éventuel) soit demandé pour ouvrir le projet (sinon ce dernier ne sera demandé que lors de la modification du projet)

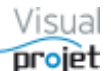

- La coche permettant de cacher le nom des tâches des projets protégés par mot de passe à l'ouverture
- La coche pour vérifier à la fermeture du projet que toutes les taches ont bien leur catégorie tâche renseignée
- La coche pour donner la possibilité aux utilisateurs de modifier l'IHM des fenêtres (visibilité, emplacement et taille des boutons)
- La coche pour activer ou non un fichier journal des évènements de l'application (le fichier journal est un fichier .csv situé dans le répertoire "répertoire statistiques application"
- La date de début utilisée pour calculer les congés ressources restant
- La date avant laquelle les heures réalisées saisies sont verrouillées
- Le taux par défaut d'affectation des ressources sur les tâches
- Le taux maxi d'affectation des ressources sur tâches
- La durée maxi d'inactivité, avant fermeture automatique de l'appli (en mn. 0 si inutilisé)
- La modification du libellé de certains champs : Site, Equipe, CDP, RTP
- La modification des libellés communs à tous les projets des champsTxt1, champsTxt2, saisis dans le tableau des tâches
- La coche pour afficher le numéro de dossier devant le nom du projet
- Le logo de l'entreprise qui sera affiché dans les états d'impression
- Les chemins des répertoires d'export des données
- Le nom de fichier de l'éventuelle aide personnalisée de l'application
- La coche permettant de gérer l'envoi automatique de mails par l'application; En effet, avec cette option, des mails sont envoyés par l'application;
- Lors de la demande de congés, aux validateurs de congés et au responsable hiérarchique de la ressource
- Lors de la réponse à la demande de congés par un validateur, à la ressource demandeuse et à son responsable hiérarchique, lors de la demande de congés
- Lors de la fermeture d'un projet, lorsque celui-ci a été modifié (création/modification/suppression de tâche(s), création/modification/suppression de ligne(s) dans le plan d'action projet), au CDP, au RTP et aux ressources affectées sur les tâches ou actions concernées (sous réserve que la coche "envoyer automatique de mails..." soit cochée dans les <u>paramètre du projet</u>)
- Ces mails sont reçus sous réserve que la ressource accepte de les recevoir (Cf coche "Accepte réception emails autom." dans le <u>paramétrage de la ressource</u>)
- La partie paramétrage de l'envoi de mails
- La coche et le paramétrage permettant la visio-conférence entre 2 utilisateurs

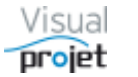

#### Nota 1 :

• La coche "*Projets en lecture seule lors de leur ouverture*" permet à d'autres utilisateurs d'ouvrir un même projet en mode "lecture seule", avec un cadenas rouge fermé en haut de la fenêtre projet.

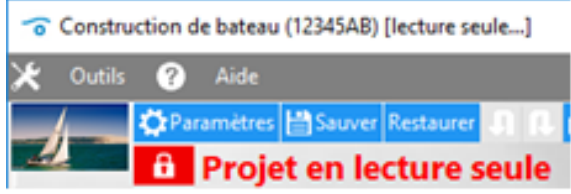

• L'utilisateur qui souhaite modifier le projet clique ensuite sur le cadenas qui passe alors au vert de son côté, le déverrouillage du projet ne pouvant plus se faire par les autres <u>utilisateurs, avec l'indi</u>cation de la personne ayant pris la main sur le projet.

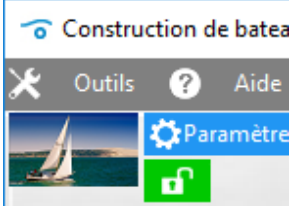

• Le projet est de nouveau libéré par clic sur le cadenas vert ou fermeture du projet ou de l'application.

Nota 2 :

• Si la configuration de l'application n'est pas sauvegardée, c'est que l'utilisateur n'a pas accès en écriture au répertoire où se trouve l'application.

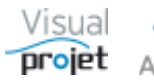

### 7.9 Personnalisation des fenêtres

Il est possible de personnaliser pour chaque utilisateur les boutons sur les fenêtres de l'application.

L'option "IHM fenêtres, modifiable par utilisateur" doit être cochée dans la configuration de l'application. L'option est prise en compte lors du re-lancement de l'application.

Ensuite, sur une fenêtre donnée, il suffit de faire un clic droit et de sélectionner la ligne de menu "Passer en mode modification"

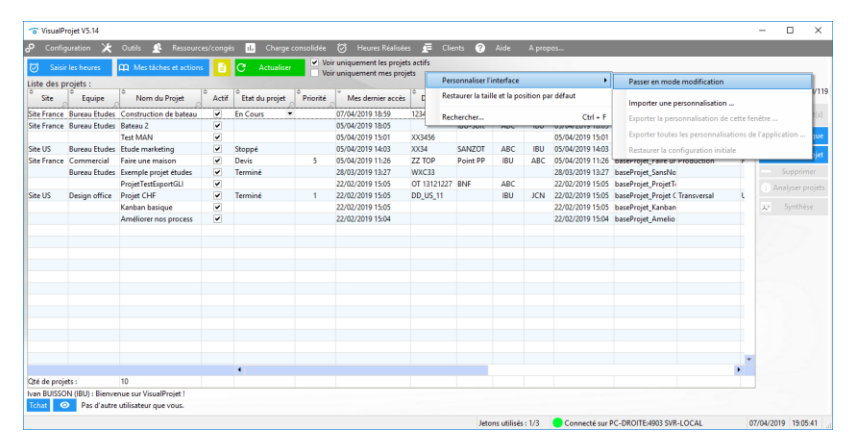

On sélectionne alors un bouton, que l'on pourra cacher, redimensionner, déplacer, modifier son info-bulle, colorer son texte, etc...

| 🕉 Saisii    | les heures           | 🛱 Mes tâches et actions |         |                             | ✓ Voi<br>Voi | r uniquement les projet<br>ir uniquement mes proje | s actifs    |          |     |     |                  |                       | с              | Act | ualiser              |
|-------------|----------------------|-------------------------|---------|-----------------------------|--------------|----------------------------------------------------|-------------|----------|-----|-----|------------------|-----------------------|----------------|-----|----------------------|
| iste des p  | rojets :             |                         |         |                             |              |                                                    |             |          |     |     |                  |                       | -              |     | aanser               |
| Site        | Equipe               | Nom du Projet           | ° Actif | <sup>®</sup> Etat du projet | Priorité     | Mes dernier accès                                  | Dossier     | Client   | COP | RTP | Dernier accès    | Nom de la base P      | Type de Projet | 22  | Projets actifs : 10/ |
| ite France  | Bureau Etudes        | Construction de bateau  | •       | En Cours ·                  |              | 07/04/2019 18:59                                   | 12345A8     | IBU-Soft | ABC | IBU | 07/04/2019 18:59 | baseProjet_Exempl R   | roduction      | ٤.  |                      |
| ite France  | Bureau Etudes        | Bateau 2                | -       |                             |              | 05/04/2019 18:05                                   |             | IBU-Soft | ABC | IBU | 05/04/2019 18:05 | baseProjet_Bateau R   | roduction      | L   |                      |
|             |                      | Test MAN                | •       |                             |              | 05/04/2019 15:01                                   | XX3456      |          |     |     | 05/04/2019 15:01 | baseProjet_Test M/    |                |     | Sur fenêtre uniq     |
| ite US      | <b>Bureau Etudes</b> | Etude marketing         | -       | Stoppé                      |              | 05/04/2019 14:03                                   | XX34        | SANZOT   | ABC | IBU | 05/04/2019 14:03 | baseProjet_Exempl R   | roduction      | F   | -h. cummun           |
| ite France  | Commercial           | Faire une maison        | -       | Devis                       | 5            | 05/04/2019 11:26                                   | ZZ TOP      | Point PP | IBU | ABC | 05/04/2019 11:26 | baseProjet_Faire ur P | roduction      | F   | The Creer on pro     |
|             | <b>Bureau Etudes</b> | Exemple projet études   | *       | Terminé                     |              | 28/03/2019 13:27                                   | WXC33       |          |     |     | 28/03/2019 13:27 | baseProjet_SansNo     |                |     |                      |
|             |                      | ProjetTestExportGLI     | -       |                             |              | 22/02/2019 15:05                                   | OT 13121227 | BNF      | ABC |     | 22/02/2019 15:05 | baseProjet_ProjetT-   |                |     |                      |
| te US       | Design office        | Projet CHF              | *       | Terminé                     | 1            | 22/02/2019 15:05                                   | DD_US_11    |          | IBU | JCN | 22/02/2019 15:05 | baseProjet_Projet CT  | ransversal     | ι   |                      |
|             |                      | Kanban basigue          | ~       |                             |              | 22/02/2019 15:05                                   |             |          |     |     | 22/02/2019 15:05 | baseProjet_Kanban     |                |     | X* Synthèse          |
|             |                      | Améliorer nos process   | -       |                             |              | 22/02/2019 15:04                                   |             |          |     |     | 22/02/2019 15:04 | baseProjet_Amelio     |                |     |                      |
|             |                      |                         |         |                             |              |                                                    |             |          |     |     |                  |                       |                |     |                      |
|             |                      |                         |         |                             |              |                                                    |             |          |     |     |                  |                       |                |     |                      |
|             |                      |                         |         |                             |              |                                                    |             |          |     |     |                  |                       |                |     |                      |
|             |                      |                         |         |                             |              |                                                    |             |          |     |     |                  |                       |                |     |                      |
|             |                      |                         |         |                             |              |                                                    |             |          |     |     |                  |                       |                |     |                      |
|             |                      |                         |         |                             |              |                                                    |             |          |     |     |                  |                       |                |     |                      |
|             |                      |                         |         |                             |              |                                                    |             |          |     |     |                  |                       |                |     |                      |
|             |                      |                         |         |                             |              |                                                    |             |          |     |     |                  |                       |                |     |                      |
|             |                      |                         |         |                             |              |                                                    |             |          |     |     |                  |                       |                |     |                      |
|             |                      |                         |         |                             |              |                                                    |             |          |     |     |                  |                       |                |     |                      |
|             |                      |                         |         |                             |              |                                                    |             |          |     |     |                  |                       |                |     |                      |
|             |                      |                         |         |                             |              |                                                    |             |          |     |     |                  |                       |                |     |                      |
|             |                      |                         |         | 4                           |              |                                                    |             |          |     |     |                  |                       |                |     |                      |
| té de proie | ets :                | 10                      |         |                             |              |                                                    |             |          |     |     |                  |                       |                |     |                      |

#### Exemple avec le bouton "Actualiser", déplacé, grossit et coloré

On quitte le mode "modification" à l'aide du menu "Fin du mode modification"

| 🕉 Saisir           | les heures        | Mes tâches et actions  | B     |                  | ✓ Voi      | r uniquement les projet<br>r uniquement mes proje | s actifs<br>ets |          |     |     |                  | ¢                        |                             | Actualiser               |
|--------------------|-------------------|------------------------|-------|------------------|------------|---------------------------------------------------|-----------------|----------|-----|-----|------------------|--------------------------|-----------------------------|--------------------------|
| ste des pr<br>Site | ojets :<br>Equipe | Nom du Projet          | Actif | • Etat du projet | ° Priorité | * Mes dernier accès                               | © Dossier       | Client   | CDP | RTP | Dernier accès    | Nom de la base P         | Fin du m                    | ode modification         |
| te France          | Bureau Etudes     | Construction de bateau | ~     | En Cours *       | 5          | 07/04/2019 18:59                                  | 12345AB         | IBU-Soft | ABC | IBU | 07/04/2019 18:59 | baseProiet Exempl Prod   | Annuler                     |                          |
| e France           | Bureau Etudes     | Bateau 2               | ~     |                  |            | 05/04/2019 18:05                                  |                 | IBU-Soft | ABC | IBU | 05/04/2019 18:05 | baseProjet Bateau Prod   | <b>R</b> átablic            |                          |
|                    |                   | Test MAN               | ~     |                  |            | 05/04/2019 15:01                                  | 30(3456         |          |     |     | 05/04/2019 15:01 | baseProjet Test M/       |                             |                          |
| e US               | Bureau Etudes     | Etude marketing        | ~     | Stoppé           |            | 05/04/2019 14:03                                  | x034            | SANZOT   | ABC | IBU | 05/04/2019 14:03 | baseProjet Exempl Prod   | Enregistr                   | er sous                  |
| e France           | Commercial        | Faire une maison       | ~     | Devis            | 5          | 05/04/2019 11:26                                  | ZZ TOP          | Point PP | IBU | ABC | 05/04/2019 11:26 | baseProjet_Faire ur Prod | 0                           |                          |
|                    | Bureau Etudes     | Exemple projet études  | ~     | Terminé          |            | 28/03/2019 13:27                                  | WXC33           |          |     |     | 28/03/2019 13:27 | baseProjet_SansNo        | Charger                     |                          |
|                    |                   | ProjetTestExportGLI    | ~     |                  |            | 22/02/2019 15:05                                  | OT 13121227     | BNF      | ABC |     | 22/02/2019 15:05 | baseProjet_ProjetTr      | Restaure                    | r la configuration initi |
| e US               | Design office     | Projet CHF             | ~     | Terminé          | 1          | 22/02/2019 15:05                                  | DD_US_11        |          | IBU | JCN | 22/02/2019 15:05 | baseProjet_Projet ( Tran |                             |                          |
|                    |                   | Kanban basigue         | ~     |                  |            | 22/02/2019 15:05                                  |                 |          |     |     | 22/02/2019 15:05 | baseProjet_Kanban        | Editer la                   | bulle d'aide             |
|                    |                   | Améliorer nos process  | ~     |                  |            | 22/02/2019 15:04                                  |                 |          |     |     | 22/02/2019 15:04 | baseProjet_Amelio        | <ul> <li>Visible</li> </ul> |                          |
|                    |                   |                        |       |                  |            |                                                   |                 |          |     |     |                  |                          | Couleur                     | du texte                 |
|                    |                   |                        |       |                  |            |                                                   |                 |          |     |     |                  |                          | Taille du                   | texte                    |
|                    |                   |                        |       |                  |            |                                                   |                 |          |     |     |                  |                          |                             |                          |
|                    |                   |                        |       |                  |            |                                                   |                 |          |     |     |                  |                          |                             |                          |
|                    |                   |                        |       |                  |            |                                                   |                 |          |     |     |                  |                          |                             |                          |
|                    |                   |                        |       |                  |            |                                                   |                 |          |     |     |                  |                          |                             |                          |
|                    |                   |                        |       |                  |            |                                                   |                 |          |     |     |                  |                          |                             |                          |
|                    |                   |                        |       |                  |            |                                                   |                 |          |     |     |                  |                          |                             |                          |
|                    |                   |                        |       |                  |            |                                                   |                 |          |     |     |                  |                          |                             |                          |
|                    |                   |                        |       |                  |            |                                                   |                 |          |     |     |                  |                          |                             | *                        |
|                    |                   |                        |       | 4                |            |                                                   |                 |          |     |     |                  |                          |                             | •                        |
| i de proie         |                   | 10                     |       |                  |            |                                                   |                 |          |     |     |                  |                          |                             |                          |

Pour revenir à la configuration initiale, choisir la ligne menu "restaurer la configuration initiale".

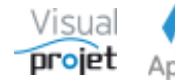

## 7.10 Evènements traçables par VisualProjet

VisualProjet a la possibilité de tracer les évènements utilisateurs, lorsque la coche « activer le fichier journal » est cochée dans la configuration de l'application et que le répertoire est précisé

Ces évènements sont stockés dans le fichier **journalEvenementsVP\_AAAA\_MM.csv** où AAAA représente l'année courante et MM le mois courant.

|   | Application  | Version | Serveur HF     | Machine   | Utilisateur | Trigramme | Date                | Evenement                                                  | 1 |
|---|--------------|---------|----------------|-----------|-------------|-----------|---------------------|------------------------------------------------------------|---|
| I | VisualProjet | 5.15q   | PC-DROITE:4903 | PC-DROITE | ivan        | IBU       | 2021/02/11 13:37:32 | Ouverture fenetre principale - 0/3 jetons licence utilises |   |
| l | VisualProjet | 5.15q   | PC-DROITE:4903 | PC-DROITE | ivan        | IBU       | 2021/02/11 13:37:43 | Fermeture fenetre Principale - 1/3 jetons licence utilises |   |
|   |              |         |                |           |             |           |                     |                                                            |   |

Les évènements stockés sont les suivants :

| Evènements tracés dans le journal des évènements de l'application VisualProjet                         |
|----------------------------------------------------------------------------------------------------|
| Ouverture fenetre connexion a l'application                                                            |
| Fermeture fenetre connexion a l'application                                                            |
| Ouverture fenetre principale - %1/%2 jetons licence utilises                                           |
| Fermeture fenetre Principale - %1/%2 jetons licence utilises                                           |
| Suppression du projet                                                                                  |
| Transfert de bases de donnees du serveur %1 vers le serveur %2                                         |
| Creation/modification du fichier de boot (config et licence) de l'application                          |
| Deconnexion forcee d'un utilisateur                                                                    |
| Envoi message broadcast vers les utilisateurs connectes                                                |
| Modification mot de passe ressource                                                                    |
| Operation manuelle de remise a jour de la structure des bases de donnees de l'application              |
| Ouverture fenetre de restauration de bases de donnees                                                  |
| Fermeture fenetre de restauration de bases de donnees                                                  |
| Recuperation de la base de donnee commune de l'application                                             |
| Recuperation de la base de donnee projet                                                               |
| Creation archive zip d'une selection de projets                                                        |
| Recuperation de base de donnees depuis une archive zip                                                 |
| Traitement de maintenance des bases de donnees des projets selectionnes selon les coches selectionnees |
| Suppression d'une alarme                                                                               |
| Modification d'une alarme                                                                              |
| Ajout nouvelle alarme                                                                                  |
|                                                                                                    |
| Ouverture fenetre du projet                                                                            |
| Fermeture fenetre projet                                                                               |
| Suppression de taches sur le projet                                                                    |
| Etalement de la tache %1 sur le projet %2                                                              |
| Modification tache repetitive %1 sur le projet %2                                                      |
| Deplacement de taches sur le projet                                                                    |
| Recuperation de la version %1 du projet %2                                                             |
| Creation modele de projet %1 depuis le projet %2                                                       |
| Ouverture fenetre affectation multiple sur tache(s) du projet                                          |
| Fermeture fenetre affectation multiple sur tache(s) du projet                                          |
| Modification plan de charge tache %1 sur le projet %2                                                  |
| Ouverture fenetre parametres projet                                                                    |
| Fermeture fenetre parametres projet                                                                    |
| Modification des parametres du projet                                                                  |
| Creation interruption sur la tache %1 du projet %2                                                     |
| Modification interruption sur la tache %1 du projet %2                                                 |
| Suppression interruption(s) sur la tache %1 du projet %2                                               |
| Ouverture fenetre complements tache projet                                                             |
| Fermeture fenetre complements tache projet                                                             |
| Modification complements tache %1 sur le projet %2                                                     |
| Suppression complement(s) tache %1 sur le projet %2                                                    |

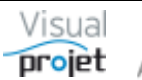

Spécification de VisualProjet5, logiciel de gestion de projet et plannings Apydee Copyright APYDAE 2006-2023

| Suppression ligne(s) de taux d'achevement du projet                       |
|---------------------------------------------------------------------------|
| Ouverture fenetre historique du projet                                    |
| Fermeture fenetre historique projet                                       |
| Ajout information dans l'historique du projet                             |
| Ouverture fenetre informations projet                                     |
| Fermeture fenetre informations projet                                     |
| Ouverture fenetre actions projet du projet                                |
| Fermeture fenetre actions projet du projet                                |
| <br>Suppression lignes(s) actions projet du projet                        |
| Modification ligne action proiet du proiet                                |
| Aiout ligne action projet du projet                                       |
| Ouverture fenetre recettes/depenses du projet                             |
| Fermeture fenetre recettes/depenses du projet                             |
| Suppression de ligne(s) de recettes/depenses du projet                    |
| Ouverture fenetre tableur du projet                                       |
| Eermeture fenetre tableur du projet                                       |
| Ouverture fenetre tableau projet (avec donnees) du projet                 |
| Eermeture fenetre tableau projet (avec donnees) du projet                 |
| l ancement module projet additionnel                                      |
| Fermeture module projet additionnel                                       |
|                                                                           |
| Ouverture fenetre MIND MAPPING du projet                                  |
| <br>Converture MIND MAPPING du projet                                     |
| <br>Perlieure MiND MAPPING du projet                                      |
| <br>Suppression de techo(s) MIND MARPING du projet                        |
|                                                                           |
| <br>Ouverture fenetre KANDAN du projet                                    |
| Ouverture fenetre KANBAN du projet                                        |
| <br>Permeture ienetre KANBAN du projet                                    |
|                                                                           |
| <br>Suppression de tache(s) KANBAN du projet                              |
| Modification donnees KANBAN tache %1 du projet %2                         |
|                                                                           |
|                                                                           |
|                                                                           |
| <br>Suppression ressource %1 (%2) de la base de donnees des ressources    |
| Affectation multiples sur une selection de ressources                     |
| <br>Ouverture fenetre gestion droits ressource                            |
| <br>Fermeture fenetre gestion droits ressource                            |
| <br>Ouverture fenetre gestion fermetures sites                            |
| Fermeture tenetre gestion fermetures sites                                |
| Ajout ligne de fermeture/ouverture du site                                |
| Modification ligne de fermeture/ouverture du site                         |
| Suppression ligne(s) fermeture du site                                    |
| Recopie de lignes de fermeture/ouverture du site %1 vers l'annee suivante |
| Recopie de lignes des fermeture/ouverture du site %1 vers le site %2      |
| Ouverture fenetre gestion absences/congés                                 |
| Fermeture fenetre gestion absences/conges                                 |
| Ajout conge/absence                                                       |
| <br>Modification conge/absence                                            |
| <br>Suppression ligne(s) absence/conge                                    |
| Ouverture fenetre de validation des conges                                |
| Fermeture fenetre de validation des conges                                |
|                                                                           |
| Ouverture fenetre gestion clients                                         |
| Fermeture fenetre gestion clients                                         |
| Suppression de la ligne client                                            |
|                                                                           |
| Ouverture fenetre heures realisees                                        |

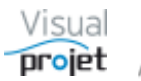

| Fermeture fenetre heures realisees                                                      |
|-----------------------------------------------------------------------------------------|
| Ouverture fenetre heures et couts realises sur les projets selectionnes                 |
| Fermeture fenetre heures et couts realises sur les projets selectionnes                 |
| Ouverture fenetre heures realisees mensuelle par ressource sur les projets selectionnes |
| Fermeture fenetre heures realisees mensuelle par ressource sur les projets selectionnes |
| Ouverture fenetre heures realisees mensuelles sur les projets selectionnes              |
| Fermeture fenetre heures realisees mensuelles sur les projets selectionnes              |
| Ouverture fenetre de comparaison entre les heures prevues et realisees                  |
| Fermeture fenetre de comparaison entre les heures prevues et realisees                  |
| Ouverture fenetre de comparaison entre heures possibles et heures realisees             |
| Fermeture fenetre de comparaison entre heures possibles et heures realisees             |
| Ouverture fenetre analyse multi-projets                                                 |
| Fermeture fenetre analyse multi-projets                                                 |
| Ouverture fenetre tableur commun                                                        |
| Fermeture fenetre tableur commun                                                        |
|                                                                                         |
| Ouverture fenetre mes taches et actions                                                 |
| Fermeture fenetre mes taches et actions                                                 |
|                                                                                         |
| Ouverture fenetre bilan multi-projets                                                   |
| Fermeture fenetre bilan multi-projets                                                   |
|                                                                                         |
| Ouverture fenetre de saisie des heures                                                  |
| Fermeture fenetre de saisie des heures                                                  |
|                                                                                         |
| Ouverture fenetre charge de travail consolidee                                          |
| <br>Fermeture fenetre charge de travail consolidee                                      |
| Ouverture fenetre lissage charge consolidee                                             |
| Fermeture fenetre lissage charge consolidee                                             |
| Lissage charge sur tache %1 du projet %2                                                |
| Modification date de demarrage T0 du projet inactif                                     |
| Ouverture fenetre charge de travail en homme-mois                                       |
| Fermeture fenetre charge de travail en homme-mois                                       |
|                                                                                         |
| Ouverture fenetre configuration application                                             |
| Fermeture fenetre configuration application                                             |
| Modification configuration application                                                  |
|                                                                                         |
| <br>Ouverture fenetre choix modele de projet                                            |
| Fermeture fenetre choix modele de projet                                                |
| <br>Suppression modele de projet                                                        |
|                                                                                         |
| Ouverture fenetre visio-conference                                                      |
| Fermeture fenetre visio-conference                                                      |
|                                                                                         |
| Suppression du script de generation de rapport                                          |
| Lancement du script de generation du rapport                                            |
|                                                                                         |
| Transfert des heures réalisées du projet/tâche%1 au projet/tâche%2                      |
|                                                                                         |

Nota : il existe la possibilité de créer le fichier journal annuellement et non plus mensuellement.

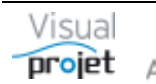

#### 8. Conseils pour créer/suivre efficacement un projet

#### 8.1 Phases de création du projet

- Phase 1 : Tapez le nom des tâches à la volée depuis la zone de saisie en jaune clair, en les validant par la touche ENTREE. Il est possible d'importer une liste de tâches depuis Excel avec la feuille d'import dédiée (menu outils, ouvrir la feuille d'import Excel) ou de réaliser une carte heuristique de projet (Cf 6.8) (mind mapping) ou par une vue "Kanban" (Cf 6.9). Prévoyez la première tâche avec le nom du projet, et qui sera récapitulative
- Phase 2 : Indentez les tâches entre-elles (boutons .), de facon à faire des "tâches récapitulatives". Cette opération est également réalisable par clic droit sur les tâches sélectionnées dans le tableau des tâches, puis décalage à droite du groupe de tâches, créant ainsi une tâche récapitulative sur la tâche au-dessus du groupe.
- Phase 3 : Affectez la valeur du travail/attente à chaque tâche en heures (ou jour-j, semaine-s ou mois-m). Nota : prenez l'habitude de saisir le travail (= tâches avec ressources humaines) en heures (h) ou sans unité, et les délais (= tâches sans ressource humaine, approvisionnements...) en jours (j), semaines (s), ou mois (m).
- Phase 4 : Liez les tâches entre-elles en choisissant les tâches précédentes et suivantes dans les listes en haut. De même, Cette opération est également réalisable par clic sur 3, par clic droit sur les tâches sélectionnées dans le tableau des tâches puis par clic sur le petit bouton "lier les tâches sélectionnées".
- **Phase 5** : Affectez les ressources et leur taux d'affectation, pour chaque tâche. Cette opération est également réalisable en sélectionnant plusieurs tâches et en procédant à des « affectations multiples » par clic droit sur le tableau des tâches
- Phase 6 : Ajoutez les détails à la tâche dans l'onglet "détails" (information, lien hyperText vers un document, etc...), choisissez la catégorie de chaque tâche (utiliser là aussi les « affectations multiples »), les contraintes temporelles éventuelles (début pas avant..., fin pas après..., retard/avance de +/- xx jours...)
- Phase 7 : Vérifiez la charge des ressources du projet sur le Gantt (sélection d'une ou plusieurs ressources au-dessus du Gantt et appui sur le bouton Montrer), ainsi que la charge multi-projets (coche "TP"). En cas de surcharge d'une ressource, lisser la charge à l'aide de la valeur de retard/avance de début de tâche ou en imposant une date de début de tâche minimum (le logiciel indique les valeurs de marge libre disponible), ou à l'aide du plan de charge.
- Phase 8 : Calez éventuellement votre projet par rétro-planning (menu « Outils », « Modifier la date de début de projet par rétro-planning »)
- Phase 9 : Vérifier votre planning en utilisant les filtres du tableau des tâches ; vérifiez les tâches sans prédécesseurs, les tâches sans successeurs, les tâches sans ressources
- Phase 10 : Déterminez vos prévisions de recettes/dépenses (bouton Recettes/dépenses) •
- Phase 11 : Déterminez votre plan d'action éventuel (bouton Actions projet) .
- Phase 12 : Une fois le planning réalisé, dans l'onglet « objectifs heures/coûts » du paramétrage du projet (bouton param. Projet), cliquez sur le bouton recopier prévu  $\rightarrow$  objectif, suivi du bouton Valider. Ceci aura pour effet de fixer un objectif en terme d'heures et des recettes/dépenses.
- Phase 13 : Vérifiez la trajectoire du projet (bouton Trajectoire), entre les heures prévues (courbe et histogramme mensuel en rouge) et l'objectif (courbe bleue)
- Phase 14 : Faites un cliché du projet (bouton Cliché) afin de garder une trace de ce planning initial dans l'historique du projet. Créez éventuellement une copie de ce projet (menu « outils », puis « Créer une copie de référence du projet ») : cette copie du projet ne pourra

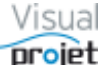

être modifiée, sera inactive, ne sera pas prise en compte pour le calcul de la charge consolidée, et pourra être comparée au projet en cours sur la vue "sur fenêtre unique".

#### 8.2 Phases de suivi du projet

Le suivi de votre projet se fait par ;

- La saisie des temps passés par les ressources affectées aux tâches projet (bouton Saisir les heures de la fenêtre principale, puis saisie des temps dans chaque cellule jour du tableau pour chaque tâche concernée)
- La saisie du taux d'achèvement des tâches depuis la feuille projet (également possible • depuis la feuille de saisie des temps, selon la configuration de l'application). On vérifie alors l'avancement global du projet depuis la fenêtre de trajectoire (bouton Trajectoire) ou depuis les infos projet (bouton Infos projet)
- En cas de dérive sur une tâche, pour mettre à jour le planning, ajoutez des compléments de travail ou d'attente sur cette tâche, en précisant le motif de complément et sa catégorie. On peut ajouter plusieurs compléments sur une même tâche. La synthèse des compléments se retrouve dans le bouton Compléments
- Le contrôle des heures réalisées (bouton Heures réalisées depuis la feuille projet) •
- Le contrôle de la trajectoire du projet (bouton Trajectoire) •
- Le suivi des recettes/dépenses sur le projet (bouton Rec./Dép.) •
- Le suivi du plan d'action (bouton Actions projet) •
- La saisie des évènements notables dans l'historique du projet (bouton Historique) •
- La saisie ou l'acceptation des congés des ressources (menu "Ressources et congés", . puis "Gestion des absences/congés"
- Le contrôle de la charge des ressources (menu "Charges consolidée", puis "charge • ressources consolidée multi-projets")

#### 8.3 Phase revue de vos projets

- Depuis la fenêtre principale, groupez les projets qui vous concernent (par exemple par clic sur la colonne CDP (chef de projet) ou par clic droit sur la petite loupe, filtrer, contient...) et sélectionnez-les
- Cliquez sur le bouton Synthèse (Cf 6.32) •
- En cliquant dans le tableau projet par projet, sélectionnez et commentez en bas les onglets • trajectoire, graphes, etc...
- Concluez en saisissant des informations dans l'onglet "Historique" (exemple : insister sur • telle action...) afin de reprendre le point lors de la prochaine revue de projet.

#### 8.4 Afin de ne rien oublier

Depuis la fenêtre principale, le bouton Mes tâches et actions (Cf 6.45) permet d'afficher toutes les tâches projets où vous êtes affectés, ainsi que toutes les actions projets où vous êtes responsable.

Les lignes sont affichées en rouge en cas de retard. Un double clic sur chaque ligne ouvre la ligne concernée dans le projet ou sa liste d'actions.

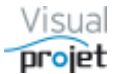

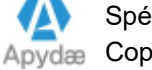

#### 9. Bases de données

Le logiciel s'appuie sur des bases données Hyperfile SQL (HFSQL) client/serveur. L'utilisation de bases de données permet l'accès aux données et aux plannings sans conflit en condition multiutilisateurs.

Il n'y a pas non-plus de sauvegarde de fichier; les données sont immédiatement intégrées/supprimées de la base à chaque édition de champs.

En cas d'erreur de saisie dans la feuille projet, pour revenir en arrière, utiliser les boutons annuler/rétablir ou appuyer sur le bouton Restaurer. Après demande de confirmation, la base de données du projet est alors restaurée telle qu'elle était à l'ouverture du projet ou au dernier appui sur le bouton Sauver

De même, avant toute modification risquée du projet, le mieux est d'appuyer sur le bouton Sauver.

Lorsque le projet restauré n'est pas satisfaisant, on peut récupérer les versions précédentes dans les sauvegardes automatiques par jour pair et impair (Cf 9.4).

#### 9.1 Structure de la base commune

La base commune est constituée des fichiers suivants (voire plus en cas d'utilisation de modules spécifiques):

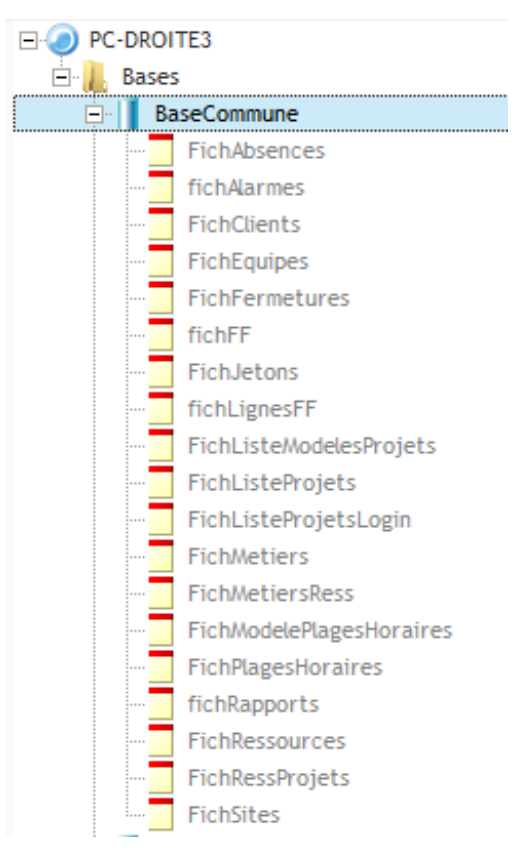

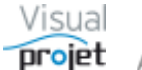

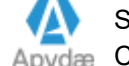

#### Structure des bases projet 9.2

Une base projet est constituée des 12 fichiers suivants :

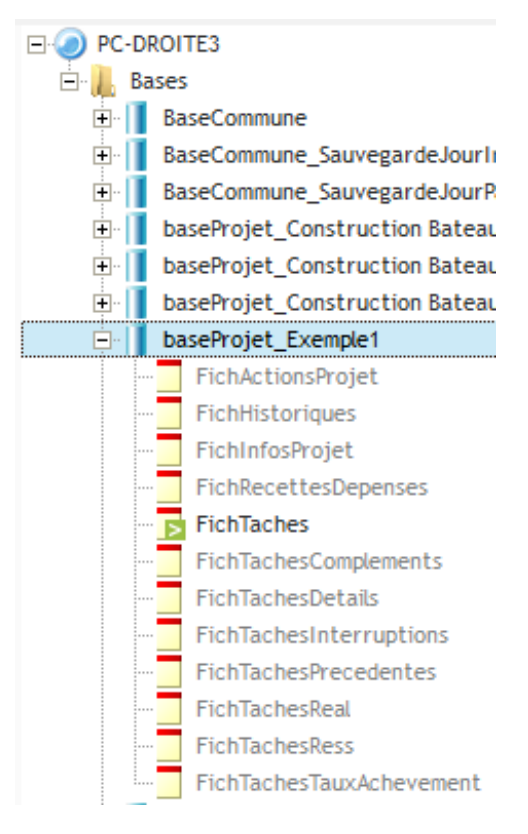

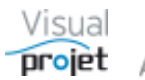

#### 9.3 Sauvegarde automatique des données

# Par sécurité, VisualProjet réalise des sauvegardes automatiques des bases de données, par jour pair et par jour impair.

Ainsi, en cas d'anomalie sur une des bases, on peut restaurer la sauvegarde faite le jour pair ou impair de la fermeture précédente du projet, par écrasement de la base concernée.

La sauvegarde automatique d'une base projet est faite à chaque fermeture du projet

La sauvegarde des bases communes (liste des ressources, liste des projets, modèles, etc...) est faite à chaque fermeture de VisualProjet par le dernier utilisateur.

#### 9.4 Restauration des sauvegardes automatiques

Pour restaurer une base de donnée à partir des sauvegardes automatiques par jour pair et impair, aller dans le menu suivant :

| ×        | Outils 🖄 Ressources/congés 🔢 Charge consolidée 🧭                        |
|----------|-------------------------------------------------------------------------|
| <b>X</b> | Exporter vers Excel                                                     |
|          | Copier les projets sélectionnés vers un autre serveur                   |
|          | Restaurer des sauvegardes (bases communes et bases projets)             |
|          | Vue croisée des tâches communes aux projets sélectionnés                |
|          | Editer/supprimer un modèle de projet                                    |
|          | Gestion des rapports projets et transversaux                            |
|          | Synthèse données multi-projets                                          |
|          | Déconnecter un utilisateur                                              |
| 6        | Créer un Zip des projets sélectionnés (pour envoi par mail par exemple) |
|          | Extraire les bases projet d'une archive Zip                             |
|          | Modification/effacement du mot de passe d'une ressource                 |
|          | Maintenance des bases de données                                        |
|          | Gérer/modifier des alarmes                                              |
|          | Imports •                                                               |
|          | Tableurs additionnels                                                   |
| []]      | Modules additionnels                                                    |

La fenêtre suivante apparaît :

| Liste des bases communes restaurables :               |                     |                      |
|-------------------------------------------------------|---------------------|----------------------|
| Nom de la base commune (ressources, congés, modèles   | ) 单 Date sauvegarde |                      |
| BaseCommune_SauvegardeJourImpair                      | 07/04/2019 19:07    | Restaurer la base co |
| BaseCommune_SauvegardeJourPair                        | 06/04/2019 09:04    |                      |
| Liste des bases projet restaurables :                 |                     |                      |
| Nom des bases projet                                  | Date sauvegarde 🖉 🔅 |                      |
| baseProjet_Ameliorer nos process_SauvegardeJourImpair | 21/02/2019 15:45 🔺  | Restaurer les pro    |
| baseProjet_Ameliorer nos process_SauvegardeJourPair   | 22/02/2019 15:07    | sélectionnés         |
| baseProjet_ASSUPSansNom21_SauvegardeJourImpair        | 29/08/2018 16:39    |                      |
| baseProjet_ASSUPSansNom21_SauvegardeJourPair          | 22/12/2017 14:12    |                      |
| baseProjet_Assystem 180 taches_SauvegardeJourImpair   | 03/09/2018 15:04    |                      |
| baseProjet_Assystem 180 taches_SauvegardeJourPair     | 12/09/2018 08:37    |                      |
| baseProjet_Bateau 2_SauvegardeJourImpair              | 05/04/2019 18:05    |                      |
| baseProjet_COLIN_SauvegardeJourImpair                 | 31/10/2018 15:14    |                      |
| baseProjet_COLIN_SauvegardeJourPair                   | 14/01/2019 17:37    |                      |
| baseProjet_DEPHIS_SauvegardeJourImpair                | 27/11/2017 15:11    |                      |
| baseProjet_DEPHIS_SauvegardeJourPair                  | 16/01/2018 11:45    |                      |
| baseProjet_ENGIE B2_SauvegardeJourImpair              | 27/11/2017 14:55    |                      |
| baseProjet_ENGIE Belgique PLANT1_SauvegardeJourImpair | 17/08/2018 09:44    |                      |
| baseProjet_ENGIE Belgique PLANT1_SauvegardeJourPair   | 10/01/2019 18:23 💌  |                      |

Sélectionnez les bases à restaurer (aidez-vous du tri par noms ou du filtrage par clic droit sur la loupe puis "contient") et cliquez sur Restaurer les projets sélectionnés

Cette opération est réservée aux ressources ayant le droit fonctionnel de super-utilisateur

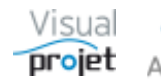

#### NOTE IMPORTANTE : Par sécurité, Il est nécessaire de sauvegarder régulièrement l'ensemble du répertoire /BDD contenant l'ensemble des bases de données créées par les utilisateurs (liste des projets, liste des ressources, projets, modèles de projets...).

Ce répertoire se situe sous la racine du nom du serveur utilisé. (exemple : c:\serveur HF\BDD).

Cette sauvegarde peut se réaliser "à chaud".

En cas de problème, il sera possible de remettre sur le répertoire \BDD du serveur, toutes ou certaines bases de données sauvegardées.

Pour ce faire, il sera nécessaire d'arrêter temporairement les services "serveur HFSQL" et "MantaManager")

#### 9.5 Transfert des bases d'un serveur à l'autre

Pour copier les bases de serveur à serveur (par exemple, pour copier du serveur principal vers un PC nomade), sélectionnez les projets concernés dans la liste des projets, et allez dans le menu suivant:

| ×              | Outils 🕺 Ressources/congés 📊 Charge consolidée 🧭                        |
|----------------|-------------------------------------------------------------------------|
| *              | Exporter vers Excel                                                     |
|                | Copier les projets sélectionnés vers un autre serveur                   |
|                | Restaurer des sauvegardes (bases communes et bases projets)             |
|                | Vue croisée des tâches communes aux projets sélectionnés                |
|                | Editer/supprimer un modèle de projet                                    |
|                | Gestion des rapports projets et transversaux                            |
|                | Synthèse données multi-projets                                          |
|                | Déconnecter un utilisateur                                              |
| φ <sup>*</sup> | Créer un Zip des projets sélectionnés (pour envoi par mail par exemple) |
|                | Extraire les bases projet d'une archive Zip                             |
|                | Modification/effacement du mot de passe d'une ressource                 |
|                | Maintenance des bases de données                                        |
|                | Gérer/modifier des alarmes                                              |
|                | Imports •                                                               |
|                | Tableurs additionnels                                                   |
| [1]            | Modules additionnels                                                    |

La fenêtre suivante apparaît :

| Serveur source :                                                                                                    | PC-DROITE                                                                                                    | Serveur destinataire :                                                                                                    | PC-PRODUCTION                                                                                              | -                                     |
|----------------------------------------------------------------------------------------------------|----------------------------------------------------------------------------------------------------|----------------------------------------------------------------------------------------------------|----------------------------------------------------------------------------------------------------|---------------------------------------|
| Port :                                                                                                    | 4903                                                                                                    | Port :                                                                                                    | 4900                                                                                                    |                                       |
|                                                                                                    | SVR-LOCAL                                                                                                    |                                                                                                    |                                                                                                    |                                       |
| <ul> <li>Copier aussi</li> <li>Copier aussi</li> <li>NOTA : A n'u</li> </ul>                                        | les fichiers commun<br>le fichier de configu<br>tiliser en principe qu                                          | s (fichier des ressources, des cor<br>ration .ini (options générales, co<br>Je pour la copie vers un PC nom                                 | ngés, les modèles de pr<br>des catégories diverses,<br>ade, car il est déconseil                           | ojets,<br>, etc<br>lé de I            |
| <ul> <li>Copier aussi</li> <li>Copier aussi</li> <li>NOTA : A n'u<br/>sur le serveur</li> </ul>                     | les fichiers commun<br>le fichier de configu<br>tiliser en principe qu<br>r principal les fichier               | s (fichier des ressources, des cor<br>ration .ini (options générales, co<br>le pour la copie vers un PC nom<br>s communs nomades risquant d | ngés, les modèles de pr<br>des catégories diverses<br>ade, car il est déconseil<br>'écraser des données m  | ojets,<br>, etc<br>lé de r<br>rodifié |
| <ul> <li>Copier aussi</li> <li>Copier aussi</li> <li>NOTA : A n'u<br/>sur le serveur<br/>les autres util</li> </ul> | les fichiers commun<br>le fichier de configu<br>tiliser en principe qu<br>r principal les fichier<br>lisateurs. | s (fichier des ressources, des cor<br>ration .ini (options générales, co<br>le pour la copie vers un PC nom<br>s communs nomades risquant d | ngés, les modèles de pr<br>des catégories diverses,<br>ade, car il est déconseil<br>'écraser des données m | ojets,<br>, etc<br>llé de<br>nodifie  |

Sélectionner ou saisir les champs liés au serveur destinataire (nom ou adresse IP, n° de port), les coches éventuelles, et cliquer sur Copier

NOTA : dans le cas d'une copie du serveur principal vers le serveur d'un PC nomade (sur lequel un serveur doit aussi être installé), il faut copier toutes les bases, y compris les fichiers communs et le fichier .ini. Par contre au retour du PC nomade, il est déconseillé de copier vers le serveur principal les fichiers communs et .ini, qui ont de grandes chances d'être plus anciens que ceux du serveur principal.

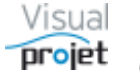

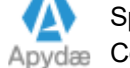
## 9.6 Création et utilisation d'archives Zip des bases de données

Il est possible de créer une archive zip de bases de données projet, base commune et configuration de l'application, dans le but de nous le transmettre pour traiter une anomalie par exemple ou pour faire une migration d'une machine à une autre.

#### 9.6.1 Création de l'archive zip :

Commencer par sélectionner les projets concernés puis, allez dans le menu "Outil, créer un Zip des projets sélectionnés..."

| X | Outils 👲 Ressources/congés 📊 Charge consolidée 🧭                                                                                                    |  |  |  |  |  |  |  |
|---|----------------------------------------------------------------------------------------------------|--|--|--|--|--|--|--|
| × | Exporter vers Excel                                                                                                    |  |  |  |  |  |  |  |
|   | Copier les projets sélectionnés vers un autre serveur                                                                                                    |  |  |  |  |  |  |  |
|   | Restaurer des sauvegardes (bases communes et bases projets)                                                                                                    |  |  |  |  |  |  |  |
|   | Vue croisée des tâches communes aux projets sélectionnés                                                                                                    |  |  |  |  |  |  |  |
|   | Editer/supprimer un modèle de projet                                                                                                    |  |  |  |  |  |  |  |
|   | Gestion des rapports projets et transversaux                                                                                                    |  |  |  |  |  |  |  |
|   | Synthèse données multi-projets                                                                                                    |  |  |  |  |  |  |  |
|   |                                                                                                    |  |  |  |  |  |  |  |
|   | Déconnecter un utilisateur                                                                                                    |  |  |  |  |  |  |  |
| 1 | Déconnecter un utilisateur<br>Créer un Zip des projets sélectionnés (pour envoi par mail par exemple)                                                                                                    |  |  |  |  |  |  |  |
| 1 | Déconnecter un utilisateur<br>Créer un Zip des projets sélectionnés (pour envoi par mail par exemple)<br>Extraire les bases projet d'une archive Zip                                                                                                    |  |  |  |  |  |  |  |
| 1 | Déconnecter un utilisateur<br>Créer un Zip des projets sélectionnés (pour envoi par mail par exemple)<br>Extraire les bases projet d'une archive Zip<br>Modification/effacement du mot de passe d'une ressource                                                                                  |  |  |  |  |  |  |  |
| 1 | Déconnecter un utilisateur<br>Créer un Zip des projets sélectionnés (pour envoi par mail par exemple)<br>Extraire les bases projet d'une archive Zip<br>Modification/effacement du mot de passe d'une ressource<br>Maintenance des bases de données                                              |  |  |  |  |  |  |  |
| 1 | Déconnecter un utilisateur<br>Créer un Zip des projets sélectionnés (pour envoi par mail par exemple)<br>Extraire les bases projet d'une archive Zip<br>Modification/effacement du mot de passe d'une ressource<br>Maintenance des bases de données<br>Gérer/modifier des alarmes                |  |  |  |  |  |  |  |
|   | Déconnecter un utilisateur Créer un Zip des projets sélectionnés (pour envoi par mail par exemple) Extraire les bases projet d'une archive Zip Modification/effacement du mot de passe d'une ressource Maintenance des bases de données Gérer/modifier des alarmes Imports                       |  |  |  |  |  |  |  |
| 1 | Déconnecter un utilisateur Créer un Zip des projets sélectionnés (pour envoi par mail par exemple) Extraire les bases projet d'une archive Zip Modification/effacement du mot de passe d'une ressource Maintenance des bases de données Gérer/modifier des alarmes Imports Tableurs additionnels |  |  |  |  |  |  |  |

Choisissez ensuite l'emplacement et le nom de l'archive à créer. Il est conseillé d'ajouter les modèles de projet.

| 😙 Inform  | ation                                                                                                    | _ | ×  |
|-----------|----------------------------------------------------------------------------------------------------|---|----|
| Message : | L'archive est disponible à l'emplacement suivant :<br>C:\VisualProjet5\temp\ArchiveBasesProjets.zip<br>Elle est constituée des éléments suivants :<br>c:\visualProjet5\visualProjet.ini<br>BaseCommune<br>baseProjet_Exemple1<br>baseProjet_Test MAN<br>baseProjetModele_bateaux STD<br>baseProjetModele_colin std<br>baseProjetModele_modele avecAccent éea<br>baseProjetModele_modele avecAccent éêA |   | •  |
|           |                                                                                                    |   | 11 |

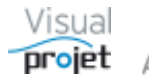

#### 9.6.2 Réintégration de l'archive Zip :

Pour réintégrer dans l'application les bases de données contenues dans l'archive zip, allez dans le menu « outils, extraire les bases projet d'une archive Zip »

| ×   | Outils 🕺 Ressources/congés 🕕 Charge consolidée 🧭                        |
|-----|-------------------------------------------------------------------------|
| ×   | Exporter vers Excel                                                     |
|     | Copier les projets sélectionnés vers un autre serveur                   |
|     | Restaurer des sauvegardes (bases communes et bases projets)             |
|     | Vue croisée des tâches communes aux projets sélectionnés                |
|     | Editer/supprimer un modèle de projet                                    |
|     | Gestion des rapports projets et transversaux                            |
|     | Synthèse données multi-projets                                          |
|     | Déconnecter un utilisateur                                              |
| 6   | Créer un Zip des projets sélectionnés (pour envoi par mail par exemple) |
|     | Extraire les bases projet d'une archive Zip                             |
|     | Modification/effacement du mot de passe d'une ressource                 |
|     | Maintenance des bases de données                                        |
|     | Gérer/modifier des alarmes                                              |
|     | Imports +                                                               |
|     | Tableurs additionnels                                                   |
| 100 | Modules additionnels                                                    |

Sélectionnez ensuite le nom de l'archive à utiliser et Validez

| Choix des bases à réintégrer dans l'application                                                                                                    | X |  |  |  |  |  |  |  |
|----------------------------------------------------------------------------------------------------|---|--|--|--|--|--|--|--|
| Cocher les bases de données à remplacer par celles issues de l'archive zip;                                                                                                    |   |  |  |  |  |  |  |  |
| Remplacement des bases projets suivantes :                                                                                                    |   |  |  |  |  |  |  |  |
| baseProjetModele_bateaux STD<br>baseProjetModele_colin std<br>baseProjetModele_modele avecAccent éea<br>baseProjetModele_modele avecAccent éêA<br>baseProjetModele_modeleBateau2<br>baseProjetModele_modeleTst<br>baseProjetModele_Presse plieuse STD<br>baseProjet_Exemple1 |   |  |  |  |  |  |  |  |
| <ul> <li>Remplacement de la base commune (ressources, congés, liste des projets, modèles, clients, alarmes)</li> <li>Remplacement du fichier de configuration (visualProjet.ini)</li> <li>Valider</li> </ul>                                                                 |   |  |  |  |  |  |  |  |
|                                                                                                    | 1 |  |  |  |  |  |  |  |

Il ne reste qu'à cocher les cases voulues et Valider.

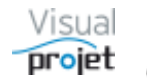

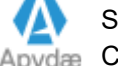

# 10. Installation du logiciel

Le pack PackVisualProjet à télécharger sur le site http://www.visualProjet.com (environ 212MB) regroupe l'installation du serveur HFSQL SQL+ l'application VisualProjet.

En fonctionnement réseau, il possible :

D'installer depuis ce pack l'application + le serveur HFSQL sur un serveur réseau : les utilisateurs créent ensuite sur leur poste un raccourci vers l'exécutable réseau visualProiet5.exe.

Ce type d'installation est le plus simple, car les mises à jour ne sont à faire que sur le réseau. Le répertoire réseau doit être partagé en lecture/écriture.

D'installer l'application + le serveur HFSQL sur un serveur réseau, puis d'installer l'application seule sur chaque poste client (même pack d'installation, utiliser les coches par défaut). Les utilisateurs créent ensuite sur leur poste un raccourci vers l'exécutable local visualProjet5.exe. avec une ligne de commande de type:

C:\visualProjet5\VisualProjet5.exe /i=\\pc-reseau\repertoire\_réseau\_VP5\VisualProjet.ini /L=\\pc-reseau\repertoire réseau VP5

(où /l = récupére le fichier ini sur le réseau, et /L= récupère le répertoire où se trouve le fichier licence réseau)

Ce type de fonctionnement garanti des performances optimales mais nécessite une installation poste par poste, avec mises à jour également poste par poste. Il est également possible de remplacer la ligne de commande par un fichier local visualProjet boot.ini

Ce fichier de boot se créé/modifie depuis le menu « Configuration »

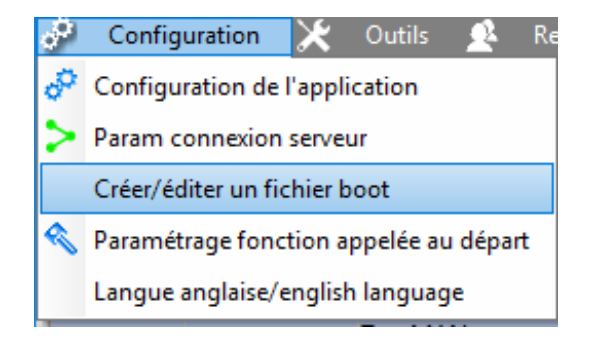

Exemple de contenu du fichier visualProjet boot.ini :

[GENERAL] nomFichierIni=\\PC-Reseau\VisualProjet5\visualProjet.ini repertoireLicence=\\PC-Reseau\VisualProjet5

Dans tous les cas, il faudra probablement:

- Ouvrir sur le serveur (voire sur les postes clients) dans les pare-feux le port utilisé par le serveur HFSQL (4900 par défaut) en UDP et TCP (règles entrantes et sortantes),

- Eventuellement exclure de l'antivirus utilisé, visualProjet5.exe et les fichiers d'extensions maniés (.FIC, .NDX et .MMO)

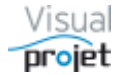

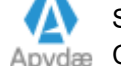

#### 10.1 Procédure d'installation

Pour installer le serveur de données HFSQL + l'application, procéder comme suit ;

1 - Téléchargez le pack logiciel (PackVisualProjet5.zip) à partir du site http://www.visualprojet.com. Si vous souhaitez faire une installation réseau, mettez vous physiquement sur cette machine réseau (ou par bureau distant), pour y travailler en local.

2 - Dé-zippez le fichier téléchargé et double-cliquez sur le fichier install VisualProjet.exe. Le logiciel d'installation effectue quelques vérifications puis la fenêtre suivante s'affiche:

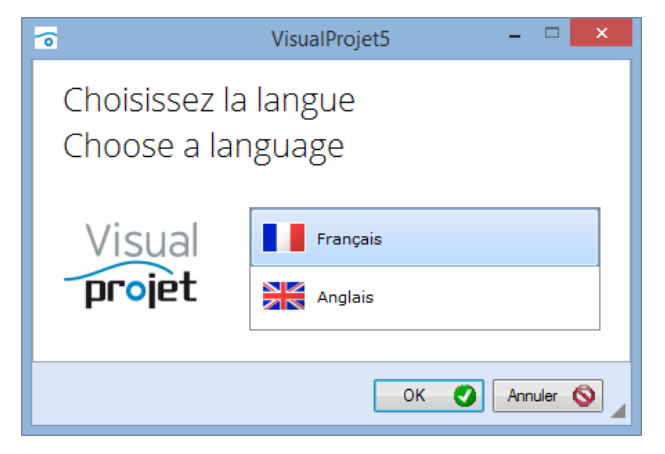

Choisissez Français et Cliquez sur OK

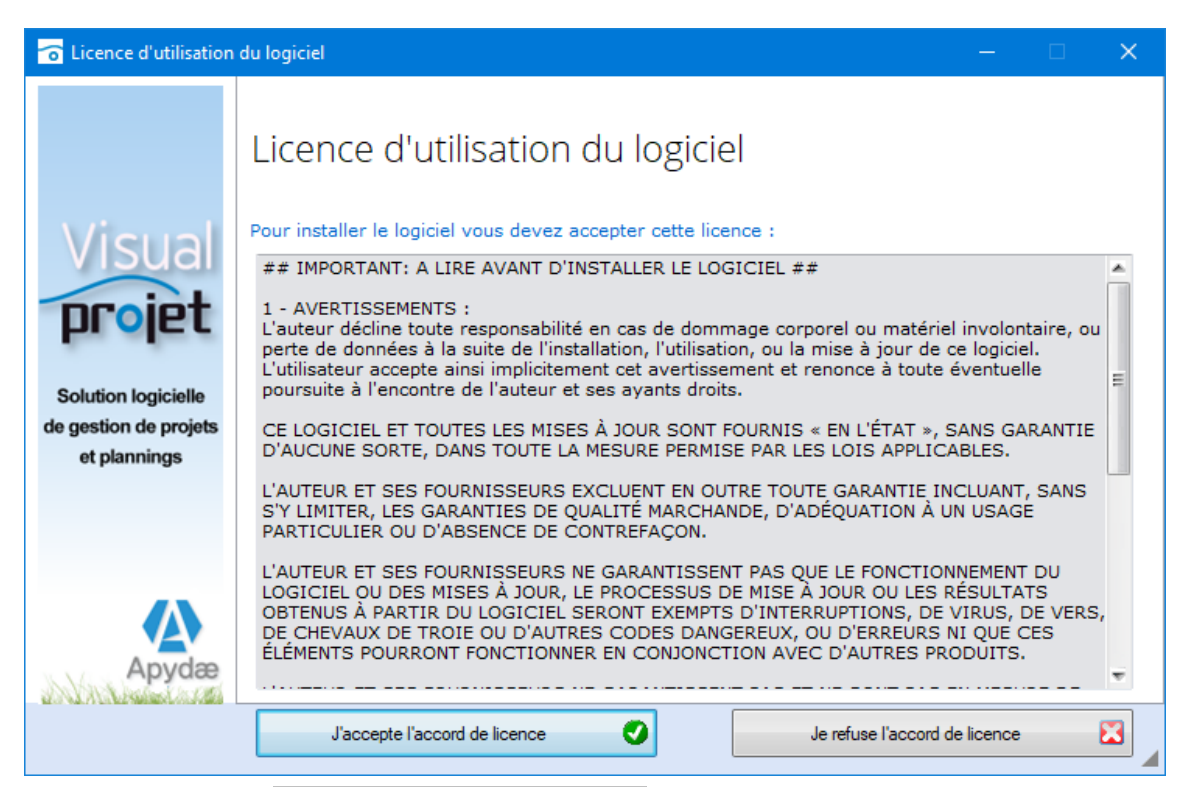

3 - Cliquez sur le bouton J'accepte l'accord de licence pour passer à la fenêtre suivante ;

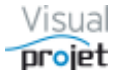

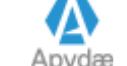

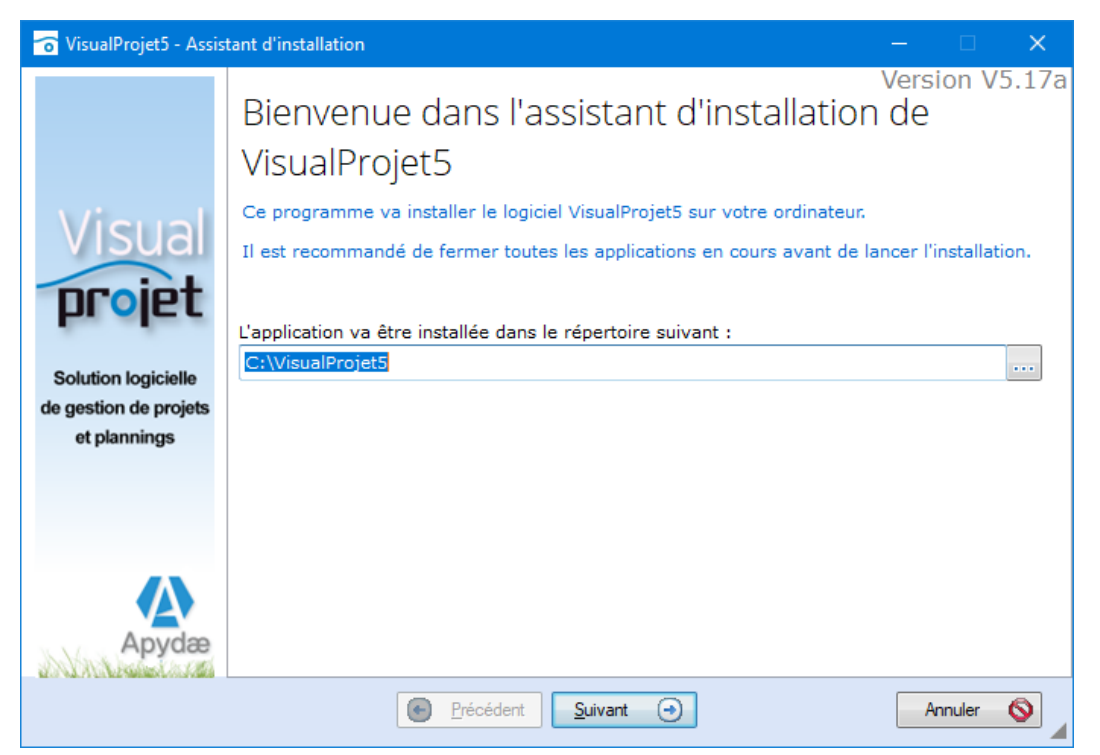

4 - Choisissez un répertoire d'installation par défaut (par exemple C:\VisualProjet5) et cliquez sur Suivant.

en installant le programme sous C:\program, vous n'aurez peut-être pas les droits NOTA : d'écriture.

Ensuite, la fenêtre suivante s'affiche si vous aviez déjà installé VisualProjet, vous demandant si vous voulez sauvegarder vos fichiers précédents (conseillé) ;

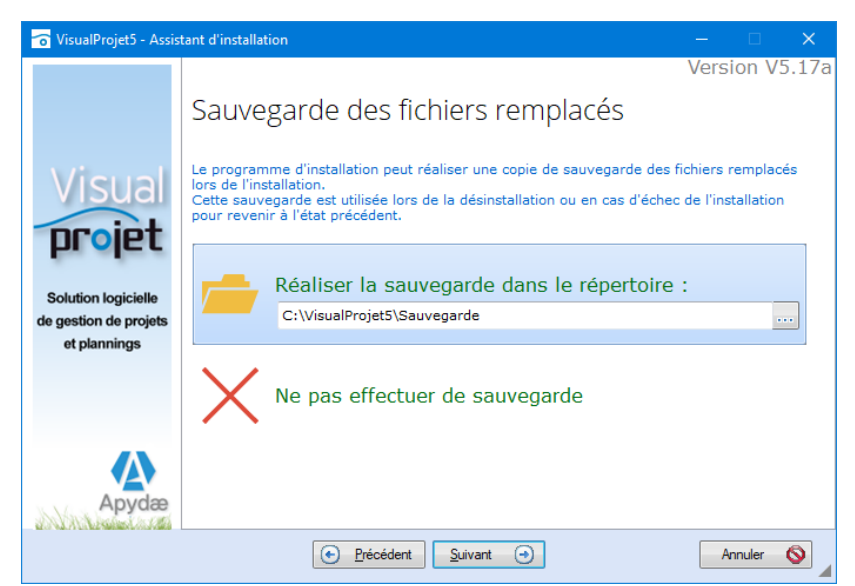

5 - Choisissez « Oui » afin de réaliser cette sauvegarde et cliquez sur Suivant.

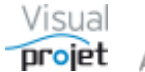

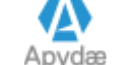

6 – Installation ou non du serveur :

Ensuite, l'installation vous demande si vous voulez conserver le serveur HFSQL actuel, ou installer un nouveau serveur HFSQL;

- Si vous avez déjà installé le serveur HFSQL pour VisualProjet, sélectionnez « Utiliser un ou plusieurs serveurs existants », cliquez sur Suivant et sautez à l'étape 11.
- Si vous installez VisualProjet la première fois et que vous n'avez donc pas encore installé de serveur, sélectionnez l'option "Installer un serveur HFSQL...", et cliquez sur Suivant.

| 🛜 VisualProjet5 - Assis | tant d'installation — 🗆 🗙                                                                             |
|-------------------------|----------------------------------------------------------------------------------------------------|
|                         | Version V5.17a                                                                                        |
|                         | Installation d'un serveur HFSQL                                                                       |
| Visual                  | Connexions aux bases de données                                                                       |
| proint                  | L'application utilise des connexions vers des bases de données HFSQL Client/Serveur.<br>Voulez-vous : |
| hiolar                  | Utiliser un ou plusieurs serveur(s) HFSQL existants (sans modification de configuration)              |
| Solution logicielle     | <ul> <li>Installer un serveur HFSQL (ou ajouter/mettre à jour un serveur)</li> </ul>                  |
| et plannings            | (A faire en cas de première installation de VisualProjet)                                             |
|                         |                                                                                                    |
|                         |                                                                                                    |
| Apydæ                   |                                                                                                    |
| ant watering state      | Précédent Suivant      Annuler                                                                        |

Cliquez sur Suivant :

| 😚 VisualProjet5 - Assis                                                                   | tant d'installation — 🗆 🗙                                                                                                    |
|-------------------------------------------------------------------------------------------|----------------------------------------------------------------------------------------------------|
| VisualProjet5 - Assis<br>Visual<br>projet<br>Solution logicielle<br>de gestion de projets | tant d'installation       –       ×         Version V5.17a         Installation d'un serveur HFSQL         Choix de la plateforme         Où souhaitez-vous installer/mettre à jour le serveur HFSQL ?         Installer/mettre à jour le serveur pour Windows sur cette machine.         Installer/mettre à jour le serveur pour Windows sur une machine distante.         Installer/mettre à jour le serveur pour Linux sur une autre machine.         Ce choix vous permet d'installer ou de mettre à jour un serveur HFSQL situé sur cette |
| et plannings                                                                              | machine.<br>Pour effectuer cette opération, vous devez être administrateur de la machine.                                                                                                    |

7 : Choisissez "Installer/mettre à jour le serveur pour Windows sur cette machine" et cliquez sur Suivant.

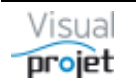

| 6                                                            | VisualProj                                                                               | et5 - Assis                                    | tant d'insta                                                      | llation                                | - 🗆 🗙                   |  |
|--------------------------------------------------------------|------------------------------------------------------------------------------------------|------------------------------------------------|-------------------------------------------------------------------|----------------------------------------|-------------------------|--|
| Visual                                                       | Version Installation d'un serveur HFSQL                                                  |                                                |                                                                   |                                        |                         |  |
| Solution logicielle<br>de gestion de projets<br>et plannings | Installer un nouveau     Mettre à jour un serv     Serveur     PC-DROITE2     PC-DROITE3 | serveur<br>eur existan<br>Port<br>4902<br>4903 | <ul> <li>Version</li> <li>90F170078</li> <li>90F210051</li> </ul> | ¢<br>D:\Serveur HF1<br>D:\serveur HF 2 | Répertoire<br>7\<br>21\ |  |
| BU<br>5oft                                                   | ATTENTION : le serveur<br>Mettre à jour le Cent<br>Cliquez sur Suivant pour<br>Précédent | sera arrêté<br>re de Contr<br>paramétre        | pendant la m<br>ôle HFSQL<br>r le nouveau                         | ise à jour.<br>serveur.                | Annuler 🚫               |  |

8 : La fenêtre affiche les serveurs déjà installés. Choisissez « Installer un nouveau serveur » et cliquez sur Suivant.

| 1  |                                 | VisualProjet5 - Assistant d'installation                                                                                                    | - 🗆 🗙                  |  |  |  |  |  |
|----|---------------------------------|----------------------------------------------------------------------------------------------------|------------------------|--|--|--|--|--|
|    | Installation d'un serveur HFSQL |                                                                                                    |                        |  |  |  |  |  |
| de | Visual<br>projet                | Paramétrage du nouveau serveur HFSQL<br>Le serveur HFSQL pour Windows est compatible avec les sy<br>Windows NT 4.0, Windows 2000, Windows XP et supérieurs.<br>Les différents composants du serveur HFSQL sont installés e<br>automatiquement.<br>Sélectionnez le répertoire dans lequel seront installés les élé | en service et démarrés |  |  |  |  |  |
|    | et plannings                    | Répertoire d'installation :<br>C:\Serveur HFSQL VisualProjet-                                                                                                    |                        |  |  |  |  |  |
|    |                                 | Indiquez le nom du serveur et le numéro de port (4900 par<br>Nom du serveur PC-DROITE P                                                                                                    | r défaut)<br>Port 4900 |  |  |  |  |  |
| 2  | Apydæ                           | <ul> <li>Installer le Centre de Contrôle HFSQL</li> <li>Installer la version 64 bits du serveur HFSQL</li> </ul>                                                                                                    |                        |  |  |  |  |  |
|    |                                 | € Précédent Suivant ↔                                                                                                    | Annuler 🚫              |  |  |  |  |  |

9 : Saisissez le nom de répertoire où sera installé le serveur HFSQL et ses bases de données (exemple : c:\serveur HFSQL VisualProjet), le nom physique du serveur (exemple : PC-DROITE), le numéro de port (exemple : 4900), et cliquez sur Suivant.

L'installation du serveur s'effectue et se termine par la fenêtre suivante:

| 5                                                                | VisualProjet5 - Assistant d'installation                                                                                                    | - 🗆 🗙         |
|------------------------------------------------------------------|----------------------------------------------------------------------------------------------------|---------------|
|                                                                  | Installation d'un serveur HFSQL                                                                                                    | Version : 5.0 |
| Visual<br>projet<br>Solution logicielle<br>de gestion de projets | Installation du serveur HFSQL<br>Arrêt du Service MantaManager<br>Arrêt du serveur :<br>Mise à jour du serveur : PC-DROITE<br>Mise à jour de MantaManager<br>Mise à jour du Centre de Contrôle HFSQL<br>Démarrage de MantaManager |               |
| et plannings                                                     | ✓ Démarrage du serveur : PC-DROITE<br>Installation terminée avec succès.                                                                                                    |               |
| an markan an an an an an an an an an an an an a                  | Précédent Suivant                                                                                                    | Annuler 🚫     |

L'installation du serveur s'est déroulée correctement...

10 - Cliquez sur Suivant pour procéder à l'installation de l'application VisualProjet

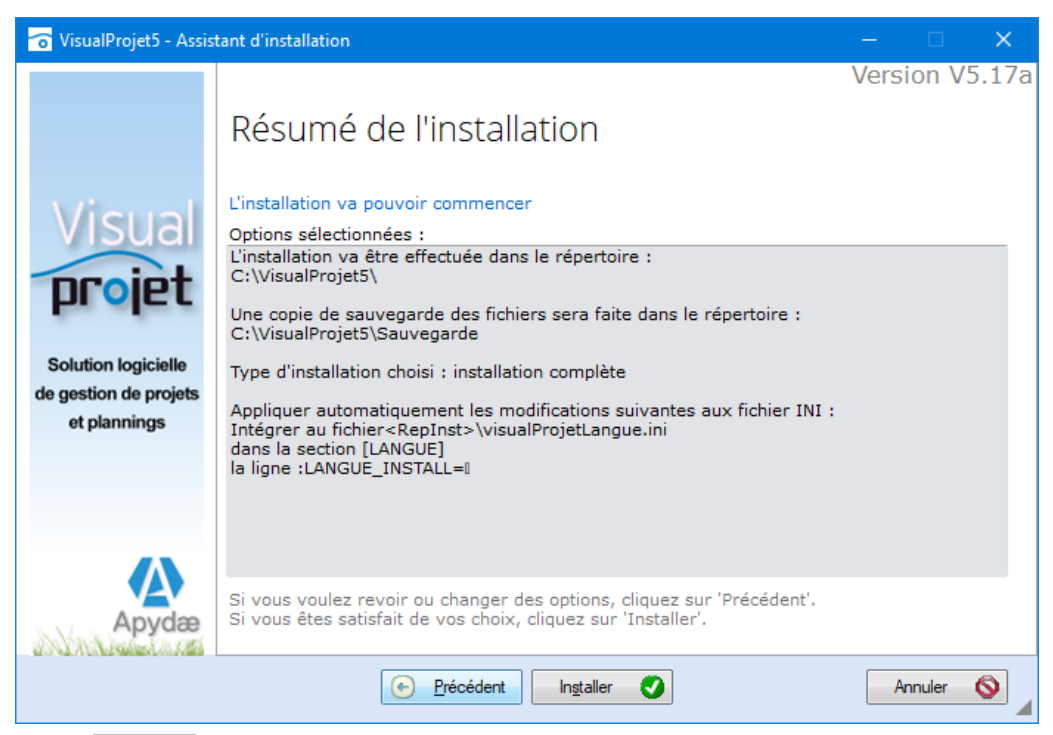

11 - Cliquez sur Installer

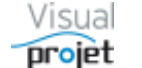

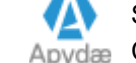

| 🕝 VisualProjet5 - Assis                                                          | tant d'installation                                                                                                    |       |    | ×    |
|----------------------------------------------------------------------------------|----------------------------------------------------------------------------------------------------|-------|----|------|
| Visual<br>projet<br>Solution logicielle<br>de gestion de projets<br>et plannings | <ul> <li>Installation terminée</li> <li>L'installation est terminée.</li> <li>Cliquez sur 'Terminer' pour quitter le programme d'installation.</li> <li>✓ Lancer le programme</li> <li>✓ Afficher le fichier 'LisezMoi'</li> <li>✓ Placer une icône sur le bureau (pour tous les utilisateurs)</li> <li>✓ Placer une icône dans le menu Démarrer (pour tous les utilisateurs)</li> <li>✓ Placer une icône dans la barre de lancement rapide (pour tous les utilisateurs)</li> </ul> | Versi | s) | .17a |
|                                                                                  |                                                                                                    |       |    |      |

12 - Fin de l'installation : Cochez ce qui vous convient et cliquez sur Terminer

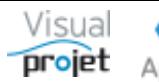

## 10.2 Déblocage de la version d'évaluation en version complète

La version de VisualProjet installée est limitée à 30 jours d'utilisation. Le déblocage du logiciel se fait à l'aide d'un fichier de licence.

Il existe plusieurs types de licence :

- Licence individuelle (pour chaque PC équipé)
- Licence « flottante » réseau •
- Licence pour une utilisation limitée dans le temps (pour une évaluation supplémentaire par exemple)

Pour obtenir le fichier de licence, procédez comme suit :

- Mettez-vous physiquement (ou à travers MStsc.exe) sur la machine où vous devez placer la licence : PC de chaque utilisateur (licences individuelles) ou PC du serveur réseau (licence flottante)
- Lancez l'application VisualProjet sur ce PC,
- Allez dans la rubrique "à propos" de VisualProjet; la fenêtre suivante s'affiche;

| 🛜 A propos de VisualProjet                                   |                       |                                                                                                    | X                                                                                                    |
|--------------------------------------------------------------|-----------------------|----------------------------------------------------------------------------------------------------|----------------------------------------------------------------------------------------------------|
|                                                              | Version :<br>Auteur : | 5.17a (08/07/2023) (32 bits)<br>ivan Buisson APYDAE                                                                                                    | Liste des évolutions : <u>http://www.visualprojet.com/telechargement/historique-v4</u><br>Copyright : (C) 2006-2023 APYDAE |
|                                                              | Site Web :            | http://www.visualprojet.com                                                                                                    | Mail de contact : contact@visualprojet.com                                                                                 |
|                                                              | Vidéo :               | http://www.visualprojet.com/fonction/                                                                                                    | nnalites/fonctionnalites                                                                                                   |
| Micual                                                       | Votre ID :            | SWXiA9NE8GFQhx2Tx40sDHbAB/Zzo                                                                                                    | dlJhd8rcThZ2uzl1US/cQ==                                                                                                    |
| VISUAI                                                       | Votre licence :       | bitz6l3Ceof6W2GmM9hObeq0N/M9<br>IrxHM1mpkHhtwAL14WyWVewZVGe                                                                                                    | DyRVbQ3gNuOl6DpzKRW7mQWv/9sunMP6Vy/HAWGcr6ScC44nsNhE<br>0LQdQxkvoHDgEYzy0cE85jS48sPS1QUn2QdfEAhpRuRqqsQLw5Q==              |
| Solution logicielle<br>de gestion de projets<br>et plannings | Limitations :         | Nom de l'entreprise :<br>Nom de l'utilisateur :<br>Application utilisable :<br>Date 1er achat de licence :<br>Date génération licence :<br>Date limite service support technique<br>Nombre de licences flottantes : | AAAA<br>Licence flottante réseau<br>VP+SH<br>18/02/2014<br>09/01/2019<br>:: 31/12/2023<br>3                                |
|                                                              | Avertissements :      | 1 - AVERTISSEMENTS :<br>L'auteur décline toute responsabilité e<br>données à la suite de l'installation, l'util<br>L'utilisateur accepte ainsi implicitemer<br>l'encontre de l'auteur et ses avants dro             | ## IMPORTANT ##                                                                                                    |
| Apydæ                                                        |                       | CE LOGICIEL ET TOUTES LES MISES À JO<br>DANS TOUTE LA MESURE PERMISE PAR LI<br>L'AITFEIR ET SES FOURNISSEURS EXCLUI                                                                                                 | DUR SONT FOURNIS « EN L'ÉTAT », SANS GARANTIE D'AUCUNE SORTE,<br>ES LOIS APPLICABLES.                                      |

- Envoyez nous par mail (contact@visualprojet.com) le numéro ID affiché dans le champs « Votre ID » (utilisez le bouton Copier l'ID). Après validation de votre paiement il vous sera communiqué par retour le fichier de licence nécessaire au déblocage du logiciel.
- Lorsque vous serez en possession de votre fichier licence, déposez-le dans le répertoire (réseau ou local) où vous avez installé VisualProjet (en principe, C:\VisualProjet5)

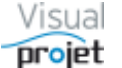

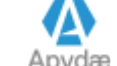

## 10.3 Cas des licences flottantes

Dans le cas des licences flottantes, L'ID correspond à celui du PC serveur réseau où est installée l'application centralisée

Pour valider la licence, il est nécessaire que l'exécutable VisualProjetLicenceManager.exe (présent dans le répertoire de l'application) soit lancé tous les 1<sup>er</sup> du mois à 01 :00 (par exemple) sur le serveur. Ce petit exécutable s'auto-referme et régénère la licence (tandis que l'application la détruit elle aussi régulièrement).

Il suffit alors par exemple de créer une tâche planifiée windows sur le PC serveur réseau l'appelant tous les mois (en précisant bien le chemin d'accès (option "Commencer dans..."), car cet exécutable utilise les DLL de visualProiet).

#### 10.4 Installation d'une mise à jour du logiciel

Pour mettre à jour le logiciel, procédez comme suit :

- Téléchargez la dernière version du fichier packVisualProjet.zip sur le site http://www.visualprojet.com/, dézippez-la, et cliquez sur le fichier visualProjet install.exe pour commencer l'installation. Nota : vous pouvez également ne télécharger que l'executable seul à l'adresse http://www.visualprojet.com/zone non protegee/VisualProjet.exe, en remplacement de l'ancien.
- Par sécurité, cochez l'option demandant la sauvegarde de l'ancienne version
- Cochez l'option « utiliser un ou plusieurs serveurs HFSQL existant » (il est inutile de • réinstaller le serveur)
- Conservez vos anciens fichiers personnalisés lorsque cela vous est demandé (répondez • « Oui »). Il s'agit des fichiers suivants :
- VisualProjet.ini : fichier de configuration de l'application •
- modeleExportProjet ref.xls : fichier Excel modèle d'export de référence du tableau des • tâches

## 10.5 Désinstallation

La désinstallation de l'application se fait depuis Windows classiquement ou depuis l'exécutable WDUNINST.exe présent dans le répertoire de l'application.

La désinstallation du ou des serveurs HFSQL se fait par arrêt de services (outils administration, services):

- Arrêt du service mantaManager,
- Arrêt du service HFSQL server XX,
- Suppression du répertoire serveur (par exemple c:\serveur HF), après avoir sauvegardé éventuellement le répertoire \BDD qui contient les bases de données.

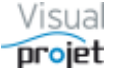

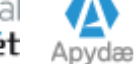

#### 11. Utilisation du serveur de données HFSQL

VisualProjet est une application Windev fonctionnant en client-serveur et utilisant des fichiers de bases de données HFSQL Client/serveur.

L'utilisateur se connecte sur le serveur HFSQL installé pour accéder aux bases

Il est possible de gérer l'ensemble des bases de données en utilisant l'application CC22HF.exe, dont le raccourci « Centre de contrôle HF »se trouve sur le fond d'écran à l'issue de l'installation du serveur sur votre PC ou le PC serveur réseau.

| 21                                                    | (                     | Centre de Co              | ntrôle                                                                                    | HFSQL                                   |                     |                       |                              | PCSOFT. D -       |              |
|-------------------------------------------------------|-----------------------|---------------------------|-------------------------------------------------------------------------------------------|-----------------------------------------|---------------------|-----------------------|------------------------------|-------------------|--------------|
|                                                       |                       |                           |                                                                                           |                                         |                     |                       |                              |                   |              |
| - O PC-DROITE3                                        |                       | 2                         |                                                                                           |                                         |                     |                       |                              |                   |              |
| E- 📙 Bases                                            | PC-DROTTES P          |                           |                                                                                           |                                         |                     |                       |                              |                   |              |
| BaseCommune                                           |                       |                           |                                                                                           |                                         |                     |                       |                              |                   |              |
| E BaseCommune_SauvegardeJourImpair                    |                       |                           |                                                                                           |                                         |                     |                       |                              | 2                 |              |
| BaseCommune_SauvegardeJourPair                        | Nouvelle Ou           | vrir une Arrêter le N     | ouvelle base                                                                              | Importer une base                       | Copier des fichiers | Gestion               | Configuration                | Actualiser        | Logs et      |
| baseProjet_Construction Bateau2                       | requête re            | equête 🗸 serveur d        | de données                                                                                | HFSQL Classic                           | depuis le serveur   | des droits            | du serveur                   |                   | statistiques |
| baseProjet_Construction Bateau2_SauvegardeJourImpair  | Requête SC            | ) Serveur                 |                                                                                           | Base de données                         | c                   | Droits                | Paramètres                   | Affichage         | -            |
| baseProjet_Construction Bateau2_SauvegardeJourPair    | Requete Se            |                           |                                                                                           | buse de données                         | 3                   | broid                 | Turumetres                   | Amenuge           |              |
| baseProjet_Exemple1                                   | 19 Général            | Adresse : F               | PC-DROITE:490                                                                             | 3                                       |                     |                       |                              |                   |              |
| FichActionsProjet                                     | I To Concrue          | Etat : Dém                | arré                                                                                      |                                         |                     |                       |                              |                   |              |
| FichHistoriques                                       |                       | Connecté (                | en tant que <a< td=""><td>dmin&gt;</td><td></td><td></td><td></td><td></td><td></td></a<> | dmin>                                   |                     |                       |                              |                   |              |
| FichinfosProjet                                       | O Connexions          |                           |                                                                                           |                                         |                     |                       |                              |                   |              |
| FichTaches                                            |                       | Plateforme :              | Windows 8                                                                                 | .1 Home Edition (64 b                   | oits)               |                       | Mémoire :                    |                   | 7.94 Go      |
| FichTachesComplements                                 | I Bases               |                           |                                                                                           |                                         |                     |                       |                              |                   | 1010110011   |
| FichTachesDetails                                     | -                     | Information supplementain | /e :                                                                                      |                                         |                     | Date sur le serveur : |                              | 18/04/2016        |              |
| FichTachesInterruptions                               | -                     | Architecture du moteur :  | 64 bits                                                                                   |                                         |                     |                       | Heure sur                    | e serveur (locale | ): 11:59:31  |
| FichTachesPrecedentes                                 | L Utilisateurs        | _                         |                                                                                           |                                         |                     |                       |                              | 00.50.04          |              |
| FichTachesReal                                        |                       | Processeur :              | 4 x Intel(R)                                                                              | Intel(R) Core(IM) 15-4460 CPU @ 3.20GHZ |                     |                       | Heure sur le serveur (UTC) : |                   | : 09:59:31   |
| FichTachesRess                                        | 👤 Groupes             | ÷                         | ÷                                                                                         | ¢                                       | ¢                   | M                     | \$                           | Delta da mad      |              |
| FichTachesTauxAchevement                              |                       | module                    | Extension                                                                                 | version                                 | interne             | versi                 | 011                          | Date de mou       | incation ,   |
| baseProjet_Exemple1_SauvegardeJourImpair              | <b>10 T</b>           | Manta64                   | exe                                                                                       | 90F210051c                              | 2                   | 1.0.2.0               |                              |                   | 18/12/2015   |
| baseProjet_Exemple1_SauvegardeJourPair                | Transactions          | WDFDSRV04                 | du                                                                                        | 90F210051c                              | 2                   | 0.55.0                |                              |                   | 10/02/2016   |
| baseProjet_Exemple2                                   | E ( see be            | hflogger64                | OK O                                                                                      | 90F2100510                              | 2                   | 1.0.55.0              |                              |                   | 10/06/2015   |
| baseProjet_Exemple2_SauvegardeJourImpair              | Elements<br>Planifiér | MantaManager64            | exe                                                                                       | 90F210051c                              | 2                   | 1.0.1.0               |                              |                   | 19/06/2015   |
| baseProjet_Exemple2_SauvegardeJourPair                | Funnes                | wd210vm64                 | dl                                                                                        | 90F210051c                              | 2                   | 0.232.0               |                              |                   | 09/02/2016   |
| baseProjet_Gros projetBateau                          | Sauvegardes           | wd210cpl64                | dl                                                                                        | 90F210051c                              | 2                   | .0.231.0              |                              |                   | 08/02/2016   |
| baseProjet_Gros projetBateau_SauvegardeJourImpair     | San San CEar acs      | wd210pnt64                | dl                                                                                        | 90F210051c                              | 2                   | 1.0.52.0              |                              |                   | 10/02/2016   |
| baseProjet_Gros projetBateau_SauvegardeJourPair       |                       | wd210mat64                | dl                                                                                        | 90F210051c                              | 2                   | 1.0.7.0               |                              |                   | 16/12/2015   |
| baseProjet_Projet AvecDocDéposee                      | A Notifications       | wd210std64                | dl                                                                                        | 90F210051c                              | 2                   | 1.0.77.0              |                              |                   | 01/02/2016   |
| baseProjet_Projet AvecDocDéposee_SauvegardeJourImpair |                       | wd210com64                | dl                                                                                        | 90F210051c                              | 2                   | 1.0.40.0              |                              |                   | 09/02/2016   |
| baseProjet_Projet AvecDocDeposee_SauvegardeJourPair   |                       | wd210pdf64                | dll                                                                                       | 90F210051c                              | 2                   | 1.0.40.0              |                              |                   | 10/02/2016   |
| baseProjet_ProjetInactif1                             |                       | wd210rtf64                | dl                                                                                        | 90F210051c                              | 2                   | 1.0.11.0              |                              |                   | 08/02/2016   |
| baserrojet_Projetinactifi_SauvegardeJourimpair        |                       | wd210net2_64              | dl                                                                                        | 90F210051c                              | 2                   | 1.0.9.0               |                              |                   | 09/11/2015   |
| baseProjet_ProjetInactini_sauvegardeJourPair          |                       | wd210ole64                | dll                                                                                       | 90F210051c                              | 2                   | 1.0.6.0               |                              |                   | 28/01/2016   |
| vaserrojet_Sanskom1 Sauvenarde JourImpair             |                       | wd210html64               | dll                                                                                       | 90F210051c                              | 2                   | 1.0.107.0             |                              |                   | 09/02/2016   |
| haseProjet_SansNom1_Sauvegarde.lourPair               |                       | wd210xls64                | dl                                                                                        | 90F210051c                              | 2                   | 1.0.15.0              |                              |                   | 04/02/2016   |
| <                                                     |                       | wd210uni64                | dll                                                                                       | 90F210051c                              | 2                   | 1.0.4.0               |                              |                   | 29/01/2016 🗡 |
| 2 🔤                                                   |                       |                           |                                                                                           |                                         |                     |                       |                              |                   | Fermer       |

A noter que le serveur HFSQL existe également en version Linux.

# **12. NOTE IMPORTANTE**

Par sécurité, Il est nécessaire de sauvegarder régulièrement l'ensemble du répertoire /BDD contenant l'ensemble des bases de données créées par les utilisateurs (liste des projets, liste des ressources, projets, modèles de projets...).

Ce répertoire se situe sous la racine du nom du serveur utilisé. (exemple c:\serveur HF\BDD).

Cette sauvegarde peut se réaliser "à chaud".

En cas de problème, il sera possible de remettre sur le répertoire \BDD du serveur, toutes ou certaines bases de données sauvegardées. Pour ce faire, il sera nécessaire d'arrêter temporairement les services "serveur HFSQL" et "MantaManager")

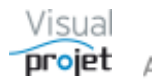

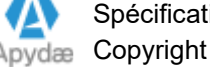